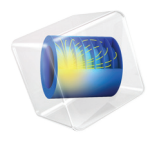

# **RF** Module

# Application Library Manual

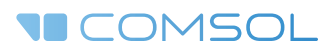

# RF Module Application Library Manual

© 1998–2017 COMSOL

Protected by U.S. Patents listed on www.comsol.com/patents, and U.S. Patents 7,519,518; 7,596,474; 7,623,991; 8,457,932; 8,954,302; 9,098,106; 9,146,652; 9,323,503; 9,372,673; and 9,454,625. Patents pending.

This Documentation and the Programs described herein are furnished under the COMSOL Software License Agreement (www.comsol.com/comsol-license-agreement) and may be used or copied only under the terms of the license agreement.

COMSOL, the COMSOL logo, COMSOL Multiphysics, Capture the Concept, COMSOL Desktop, LiveLink, and COMSOL Server are either registered trademarks or trademarks of COMSOL AB. All other trademarks are the property of their respective owners, and COMSOL AB and its subsidiaries and products are not affiliated with, endorsed by, sponsored by, or supported by those trademark owners. For a list of such trademark owners, see www.comsol.com/trademarks.

Version: COMSOL 5.3

# Contact Information

Visit the Contact COMSOL page at www.comsol.com/contact to submit general inquiries, contact Technical Support, or search for an address and phone number. You can also visit the Worldwide Sales Offices page at www.comsol.com/contact/offices for address and contact information.

If you need to contact Support, an online request form is located at the COMSOL Access page at www.comsol.com/support/case. Other useful links include:

- Support Center: www.comsol.com/support
- Product Download: www.comsol.com/product-download
- Product Updates: www.comsol.com/support/updates
- COMSOL Blog: www.comsol.com/blogs
- Discussion Forum: www.comsol.com/community
- Events: www.comsol.com/events
- COMSOL Video Gallery: www.comsol.com/video
- Support Knowledge Base: www.comsol.com/support/knowledgebase

Part number: CM021002

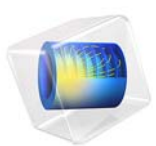

# Anechoic Chamber Absorbing Electromagnetic Waves

This model is licensed under the COMSOL Software License Agreement 5.3. All trademarks are the property of their respective owners. See www.comsol.com/trademarks.

# Introduction

An anechoic chamber is a measurement facility for antenna characterization, electromagnetic interference (EMI), and electromagnetic compatibility (EMC) tests. By absorbing electromagnetic waves inside the chamber and blocking the incoming signals from the outside, it creates a virtually infinite space that has almost zero internal reflection and does not suffer from unwanted external RF noises, so the device-under-test in the chamber can be accurately measured without any interference. This model simulates a biconical antenna, popularly used in EMI and EMC tests, which is located at the center of a small anechoic chamber. The computed far-field radiation pattern and S-parameter (S11) demonstrate that the microwave absorbers reduce reflection from the walls significantly without distorting antenna performance.

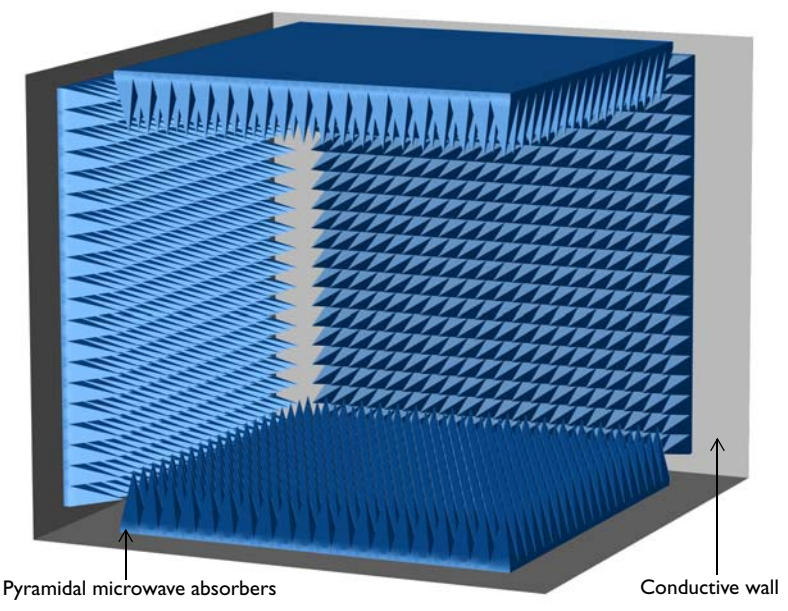

Figure 1: A state-of-the-art anechoic chamber built in a small room  $(3.9m \times 3.9m \times 3.3m)$ . It consists of microwave absorbers on thin conductive walls. Two side walls are not included in this figure.

# Model Definition

The shape of the absorbers is configured with the array of pyramidal objects to steer the propagation direction of the incident field on the absorbers reflected back not to the radiation source, but toward the surface of the adjacent absorbers. The radiation-absorbent material (RAM), conductive carbon-loaded foam in the pyramidal shaped

absorber, is modeled using a low conductive material ( $\sigma = 0.5$  S/m). So the electromagnetic waves illuminated on the absorber has the process of partial reflection and partial transmission with subsequent attenuation that is repeated until the wave reaches the base of the pyramid. The amplitude of the field at the base of the pyramid is drastically reduced. Thus, the reflection from the absorbers at this point is marginal.

The exterior of the chamber is finished with a perfect electric conductor (PEC) to model metallic surfaces that insulate the chamber from the outside RF noises.

The imported biconical antenna geometry is identical to the one used in another application library example, Modeling a Biconical Antenna for EMI/EMC Testing (Ref. 1). This reference model is simulating the same antenna geometry but the antenna is enclosed by a numerical version of an anechoic chamber that is a perfectly matched layer (PML).

The metallic surfaces of the antenna are also configured by PEC. A lumped port with a 50  $\Omega$  reference impedance is assigned to the gap located at the center of the two structures composed of hexagonal frames. All domains except for the absorbers is filled with the air.

The simulation frequency is set to 240 MHz.

# Results and Discussion

The far-field polar plot as a function of azimuth angle is visualized in Figure 2. The plotting plane is perpendicular to the dominant polarization of the antenna so it is the H-plane radiation pattern. Just like the radiation pattern of the biconical antenna surrounded by the PML in Ref. 1, it is isotropic since the reflection from the chamber walls ,that are made of the lossy conductive pyramidal form array, is negligible. The computed S-parameter (S<sub>11</sub>) is around -10 dB that is very close to the value evaluated at 240 MHz in Ref. 1, which also indicates that the reflection from the chamber walls is marginal.

Figure 3 shows one way to enhance the quality of the results postprocessing by utilizing solution set selections and uniform custom colors. The contour of the norm of electric fields in a dB-scale is plotted in a realistic view of an anechoic chamber. The exterior metallic walls are visualized with the norm of electric fields using the GrayScale color table.

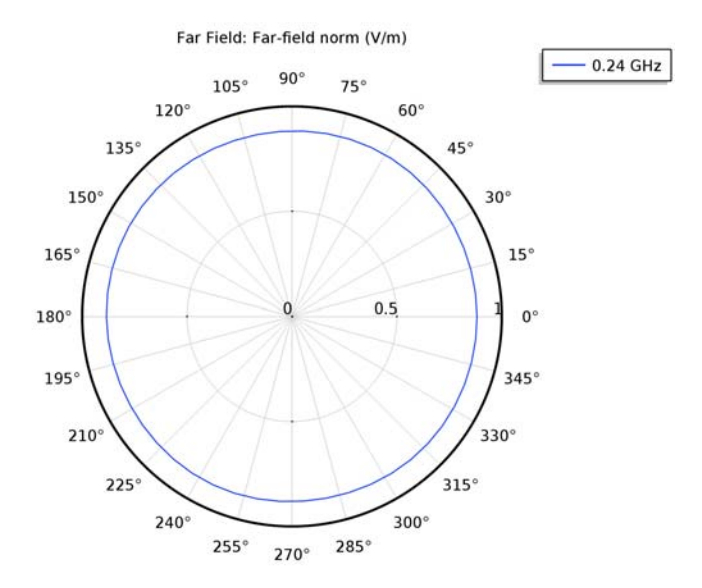

Figure 2: The far-field radiation pattern on the H-plane of the biconical antenna at 240 MHz. It is isotropic as expected.

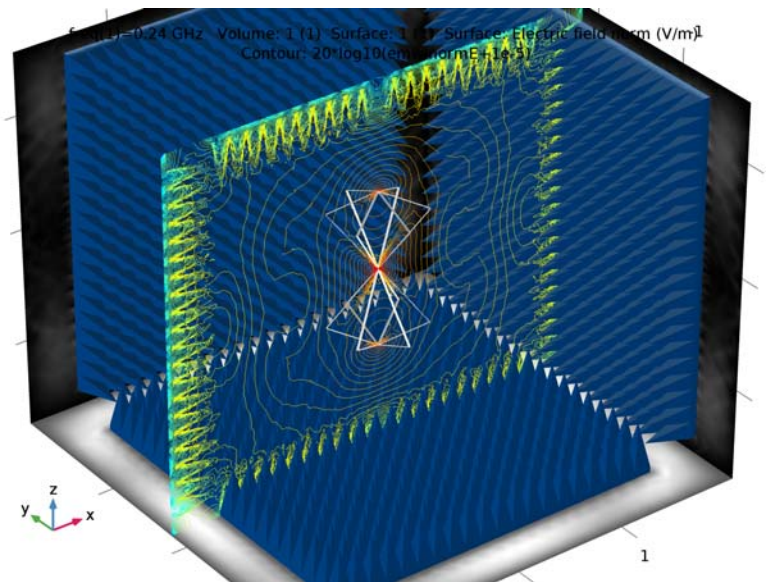

Figure 3: The contour plot of the norm of the electric field (dB-scaled). The strength of the field is gradually decaying inside absorbers.

4 | ANECHOIC CHAMBER ABSORBING ELECTROMAGNETIC WAVES

# References

1. *Modeling a Biconical Antenna for EMI/EMC Testing*, COMSOL Application Libraries.

# Notes About the COMSOL Implementation

The example model is memory intensive and may require more than 20 GB RAM. The goal of this model is not to simulate an antenna but to design a state-of-the-art anechoic chamber and validate it based on the performance of the antenna. It is recommended to use a PML instead of absorber models to simulate antennas efficiently. The same biconical antenna with the PML (Ref. 1) may need less than 3 GB memory. Note that the anechoic model is not designed in full compliance with well-known standards such as CISPR and ANSI.

Application Library path: RF\_Module/EMI\_EMC\_Applications/anechoic\_chamber

# Model Instructions

From the File menu, choose New.

# NEW

In the New window, click Model Wizard.

#### MODEL WIZARD

- I In the Model Wizard window, click 3D.
- 2 In the Select Physics tree, select Radio Frequency>Electromagnetic Waves, Frequency Domain (emw).
- 3 Click Add.
- 4 Click Study.
- 5 In the Select Study tree, select Preset Studies>Frequency Domain.
- 6 Click Done.

### STUDY I

- Step 1: Frequency Domain
- I In the Model Builder window, under Study I click Step I: Frequency Domain.
- 2 In the Settings window for Frequency Domain, locate the Study Settings section.
- **3** In the **Frequencies** text field, type 240[MHz].

# GEOMETRY I

Block I (blk I)

- I On the Geometry toolbar, click Block.
- 2 In the Settings window for Block, locate the Size and Shape section.
- 3 In the Width text field, type 3.9.
- 4 In the **Depth** text field, type **3.9**.
- 5 In the **Height** text field, type 3.3.
- 6 Locate the Position section. From the Base list, choose Center.
- 7 Click Build Selected.
- 8 Click the Wireframe Rendering button on the Graphics toolbar.

#### Pyramid I (pyrI)

- I On the Geometry toolbar, click More Primitives and choose Pyramid.
- 2 In the Settings window for Pyramid, locate the Size and Shape section.
- 3 In the Base length I text field, type 0.15.
- 4 In the Base length 2 text field, type 0.15.
- 5 In the **Height** text field, type 0.4.
- 6 In the Ratio text field, type 0.
- 7 Locate the **Position** section. In the **x** text field, type -1.425.
- 8 In the y text field, type -1.425.
- 9 In the z text field, type -1.6.

#### Block 2 (blk2)

- I On the **Geometry** toolbar, click **Block**.
- 2 In the Settings window for Block, locate the Size and Shape section.
- **3** In the **Width** text field, type 0.15.
- 4 In the **Depth** text field, type 0.15.

- 5 In the **Height** text field, type 0.05.
- 6 Locate the Position section. In the x text field, type -1.5.
- 7 In the y text field, type -1.5.
- 8 In the z text field, type -1.65.

# Union I (uniI)

- I On the Geometry toolbar, click Booleans and Partitions and choose Union.
- 2 Select the objects **blk2** and **pyr1** only.

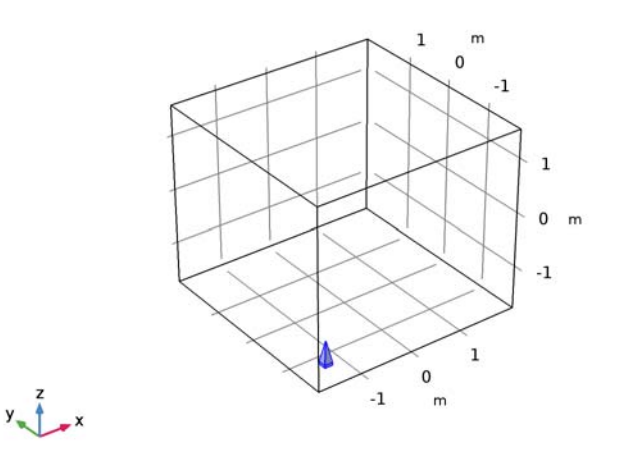

- 3 In the Settings window for Union, locate the Union section.
- 4 Clear the Keep interior boundaries check box.

Array I (arr I)

- I On the Geometry toolbar, click Transforms and choose Array.
- 2 Select the object unil only.
- 3 In the Settings window for Array, locate the Size section.
- **4** In the **x size** text field, type 20.
- 5 In the y size text field, type 20.
- 6 Locate the Displacement section. In the x text field, type 0.15.
- 7 In the y text field, type 0.15.

# Union 2 (uni2)

- I On the Geometry toolbar, click Booleans and Partitions and choose Union.
- 2 Click the Select Box button on the Graphics toolbar.

Select all objects in the array as shown in the below figure.

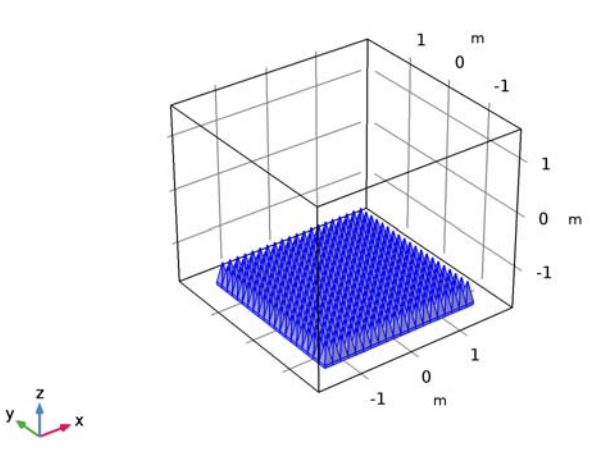

- 3 In the Settings window for Union, locate the Union section.
- 4 Clear the Keep interior boundaries check box.

# Mirror I (mirl)

- I On the Geometry toolbar, click Transforms and choose Mirror.
- 2 Select the object uni2 only.
- 3 In the Settings window for Mirror, locate the Input section.
- 4 Select the Keep input objects check box.

# Rotate I (rot I)

- I On the Geometry toolbar, click Transforms and choose Rotate.
- 2 Select the object uni2 only.
- 3 In the Settings window for Rotate, locate the Input section.
- 4 Select the Keep input objects check box.
- 5 Locate the Rotation Angle section. In the Rotation text field, type 90.
- 6 Locate the Point on Axis of Rotation section. In the x text field, type -0.15.
- 7 In the z text field, type 0.15.

8 Locate the Axis of Rotation section. From the Axis type list, choose y-axis.

Rotate 2 (rot2)

- I On the Geometry toolbar, click Transforms and choose Rotate.
- 2 Select the object rot I only.
- 3 In the Settings window for Rotate, locate the Rotation Angle section.
- 4 In the Rotation text field, type 0 90 180 270.

Union 3 (uni3)

- I On the Geometry toolbar, click Booleans and Partitions and choose Union.
- 2 Click the Select Box button on the Graphics toolbar.
- 3 Select the objects rot2(1), rot2(2), mir1, uni2, rot2(3), and rot2(4) only.
- 4 In the Settings window for Union, locate the Selections of Resulting Entities section.
- 5 Click New.

Create a set of absorber selections that will make easier to set up the physics and material.

- 6 In the New Cumulative Selection dialog box, type Absorbers in the Name text field.
- 7 Click OK.

Sphere I (sph1)

- I On the Geometry toolbar, click Sphere.
- 2 In the Settings window for Sphere, locate the Selections of Resulting Entities section.
- 3 Click New.

Create a set of far-field selections.

- 4 In the New Cumulative Selection dialog box, type Far-field in the Name text field.
- 5 Click OK.

Import I (imp1)

- I On the Geometry toolbar, click Import.
- 2 In the Settings window for Import, locate the Import section.
- **3** In the **Filename** text field, type anechoic\_chamber\_antenna.mphbin.
- 4 Locate the Selections of Resulting Entities section. Click New.

Create a set of antenna geometry selections.

- 5 In the New Cumulative Selection dialog box, type Antenna in the Name text field.
- 6 Click OK.

- 7 On the Geometry toolbar, click Build All.
- 8 Click the Wireframe Rendering button on the Graphics toolbar.
- 9 Click the Transparency button on the Graphics toolbar.

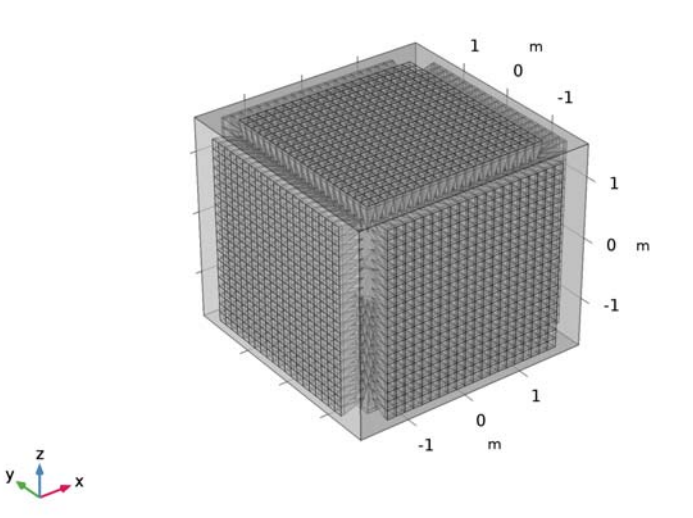

Adjust the graphics window settings as you prefer for the remaining modeling steps.

- **IO** Click the **Transparency** button on the **Graphics** toolbar.
- II Click the Wireframe Rendering button on the Graphics toolbar.
- **12** Click the **Zoom In** button on the **Graphics** toolbar.

### MATERIALS

On the Home toolbar, click Windows and choose Add Material from Library.

# ADD MATERIAL

- I Go to the Add Material window.
- 2 In the tree, select Built-In>Air.
- 3 Click Add to Component in the window toolbar.

# MATERIALS

#### Air (mat1)

On the Home toolbar, click Add Material to close the Add Material window.

# Material 2 (mat2)

- I In the Model Builder window, under Component I (compl) right-click Materials and choose Blank Material.
- 2 In the Settings window for Material, type Absorbers in the Label text field.
- 3 Locate the Geometric Entity Selection section. From the Selection list, choose Absorbers.
- 4 Locate the Material Contents section. In the table, enter the following settings:

| Property                | Name     | Value | Unit | Property<br>group |
|-------------------------|----------|-------|------|-------------------|
| Relative permittivity   | epsilonr | 1     | I    | Basic             |
| Relative permeability   | mur      | 1     | I    | Basic             |
| Electrical conductivity | sigma    | 0.5   | S/m  | Basic             |

# ELECTROMAGNETIC WAVES, FREQUENCY DOMAIN (EMW)

# Perfect Electric Conductor 2

I In the Model Builder window, under Component I (comp1) right-click

Electromagnetic Waves, Frequency Domain (emw) and choose Perfect Electric Conductor.

- **2** In the **Settings** window for **Perfect Electric Conductor**, locate the **Boundary Selection** section.
- 3 From the Selection list, choose Antenna.
- 4 In the Model Builder window, right-click Electromagnetic Waves, Frequency Domain (emw) and choose Lumped Port.

Add a lumped port at the center of the antenna. Zoom in a few of times to get a clear view.

#### Lumped Port I

- I In the Settings window for Lumped Port, locate the Boundary Selection section.
- 2 Click Paste Selection.
- 3 In the Paste Selection dialog box, type 6310 in the Selection text field.

# 4 Click OK.

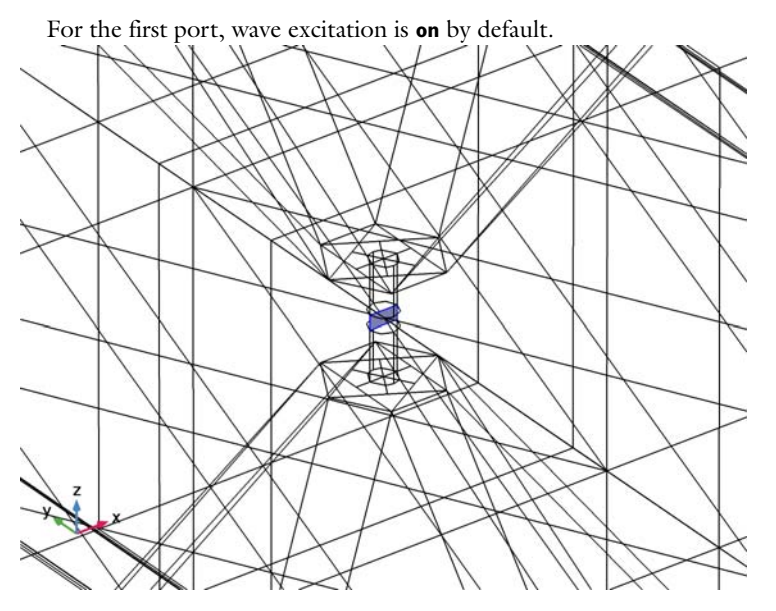

# Far-Field Domain 1

- I Right-click Electromagnetic Waves, Frequency Domain (emw) and choose Far-Field Domain.
- 2 In the Settings window for Far-Field Domain, locate the Domain Selection section.
- **3** From the **Selection** list, choose **Far-field**.

# Far-Field Calculation 1

- I In the Model Builder window, expand the Far-Field Domain I node, then click Far-Field Calculation I.
- 2 In the Settings window for Far-Field Calculation, locate the Boundary Selection section.
- 3 Click Clear Selection.
- 4 From the Selection list, choose Far-field.

# STUDY I

Step 1: Frequency Domain On the **Home** toolbar, click **Compute**.

# RESULTS

Electric Field (emw)

- I In the Model Builder window, under Results click Electric Field (emw).
- 2 In the Settings window for 3D Plot Group, locate the Plot Settings section.
- 3 Clear the Plot data set edges check box.

# Multislice

- I In the Model Builder window, expand the Electric Field (emw) node, then click Multislice.
- 2 In the Settings window for Multislice, locate the Expression section.
- 3 In the Expression text field, type 20\*log10(emw.normE).
- 4 Locate the Multiplane Data section. Find the X-planes subsection. In the Planes text field, type 1.
- 5 Find the Y-planes subsection. In the Planes text field, type 0.
- 6 Find the Z-planes subsection. In the Planes text field, type 0.
- 7 Click to expand the Range section. Select the Manual color range check box.
- 8 In the Minimum text field, type -70.
- 9 In the Maximum text field, type 40.
- **IO** On the **Electric Field (emw)** toolbar, click **Plot**.

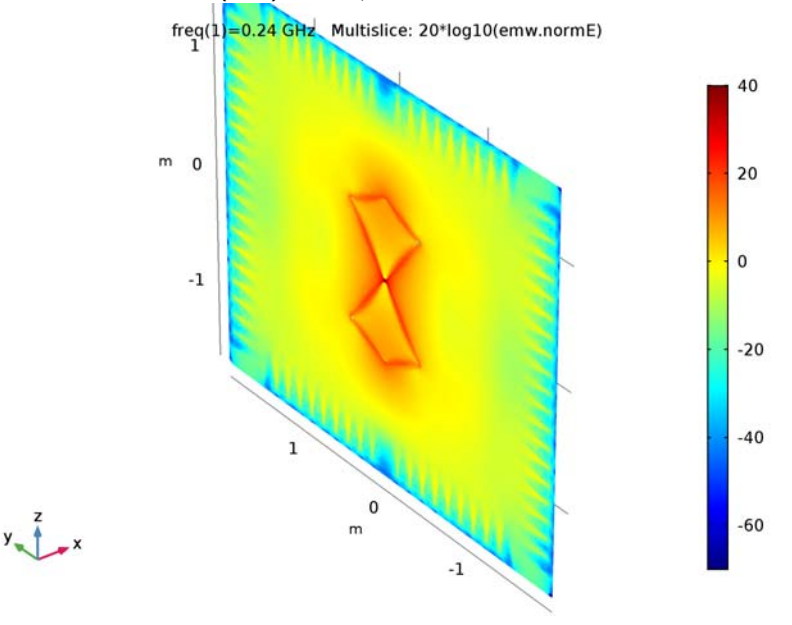

### 2D Far Field (emw)

- I In the Model Builder window, under Results click 2D Far Field (emw).
- 2 In the Settings window for Polar Plot Group, locate the Axis section.
- **3** Select the **Manual axis limits** check box.
- **4** In the **r minimum** text field, type **0**.
- 5 In the **r maximum** text field, type 1.
- 6 On the 2D Far Field (emw) toolbar, click Plot.

Compare the reproduced plot to Figure 2.

3D Far Field (emw)

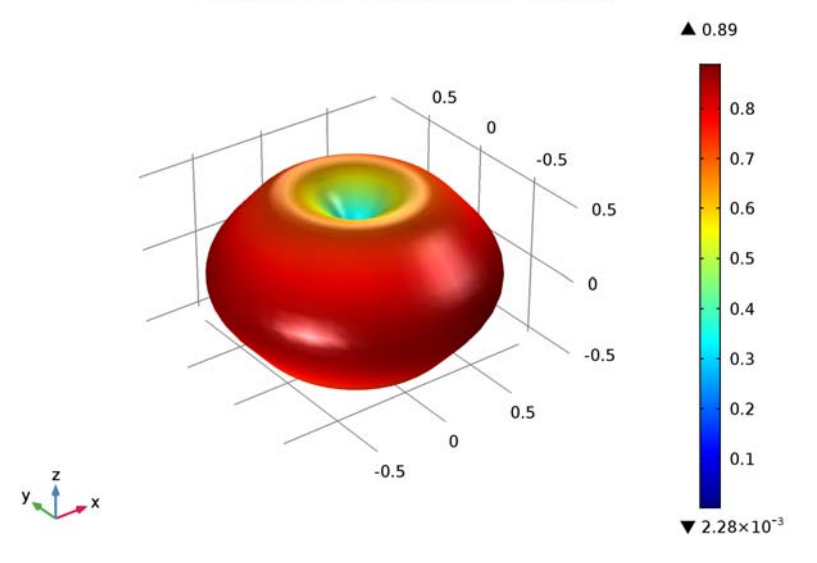

freq(1)=0.24 GHz Far Field: Far-field norm (V/m)

#### 3D Plot Group 4

- I On the Home toolbar, click Add Plot Group and choose 3D Plot Group.
- 2 In the Settings window for 3D Plot Group, locate the Color Legend section.
- 3 Clear the Show legends check box.
- 4 Locate the Plot Settings section. Clear the Plot data set edges check box.

#### Volume 1

- I Right-click **3D Plot Group 4** and choose **Volume**.
- 2 In the Settings window for Volume, locate the Expression section.

- **3** In the **Expression** text field, type **1**.
- 4 Locate the Coloring and Style section. From the Coloring list, choose Uniform.
- **5** From the **Color** list, choose **Custom**.
- 6 On Windows, click the colored bar underneath, or—if you are running the crossplatform desktop—the **Color** button.
- 7 Click Define custom colors.
- 8 Set the RGB values to 0, 64, and 128, respectively.
- 9 Click Add to custom colors.
- **IO** Click **Show color palette only** or **OK** on the cross-platform desktop.

Selection I

- I Right-click Results>3D Plot Group 4>Volume I and choose Selection.
- 2 In the Settings window for Selection, locate the Selection section.
- **3** Click **Paste Selection**.
- 4 In the Paste Selection dialog box, type 4, 6, 10 in the Selection text field.
- 5 Click OK.

Surface 1

- I In the Model Builder window, under Results right-click 3D Plot Group 4 and choose Surface.
- 2 In the Settings window for Surface, locate the Expression section.
- **3** In the **Expression** text field, type **1**.
- 4 Locate the Coloring and Style section. From the Coloring list, choose Uniform.
- 5 From the Color list, choose White.

Selection 1

- I Right-click Results>3D Plot Group 4>Surface I and choose Selection.
- 2 In the Settings window for Selection, locate the Selection section.
- **3** From the **Selection** list, choose **Antenna**.

# Surface 2

- I In the Model Builder window, under Results right-click 3D Plot Group 4 and choose Surface.
- 2 In the Settings window for Surface, locate the Coloring and Style section.
- **3** From the **Color table** list, choose **GrayScale**.

# Selection I

- I Right-click Results>3D Plot Group 4>Surface 2 and choose Selection.
- 2 In the Settings window for Selection, locate the Selection section.
- **3** Click **Paste Selection**.
- 4 In the Paste Selection dialog box, type 3, 485, 12215 in the Selection text field.
- 5 Click OK.

# Cut Plane 1

- I On the Results toolbar, click Cut Plane.
- 2 In the Settings window for Cut Plane, locate the Plane Data section.
- 3 From the Plane list, choose ZX-planes.

# Contour I

- I In the Model Builder window, under Results right-click 3D Plot Group 4 and choose Contour.
- 2 In the Settings window for Contour, locate the Data section.
- 3 From the Data set list, choose Cut Plane I.
- 4 Locate the Expression section. In the Expression text field, type 20\*log10(emw.normE+ 1e-5).

Adding 1e-5 to the log expression improves the color variation in the contour plot.

- 5 Locate the Levels section. In the Total levels text field, type 100.
- 6 On the 3D Plot Group 4 toolbar, click Plot.

See Figure 3 to compare the reproduced plot.

S-parameter, SIIdB (emw)

- I In the Model Builder window, expand the Derived Values node, then click S-parameter, SIIdB (emw).
- 2 In the Settings window for Global Evaluation, click Evaluate.

The computed  $S_{11}$  should be around -10 dB.

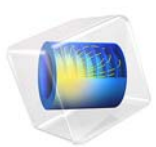

# Branch-Line Coupler

# Introduction

A branch line coupler, also known as a quadrature  $(90^\circ)$  hybrid, is a four-port network device with one input port, two output ports, with a 90° phase difference between them, and one isolated port. Due to its symmetry, any port can be used as the input port.

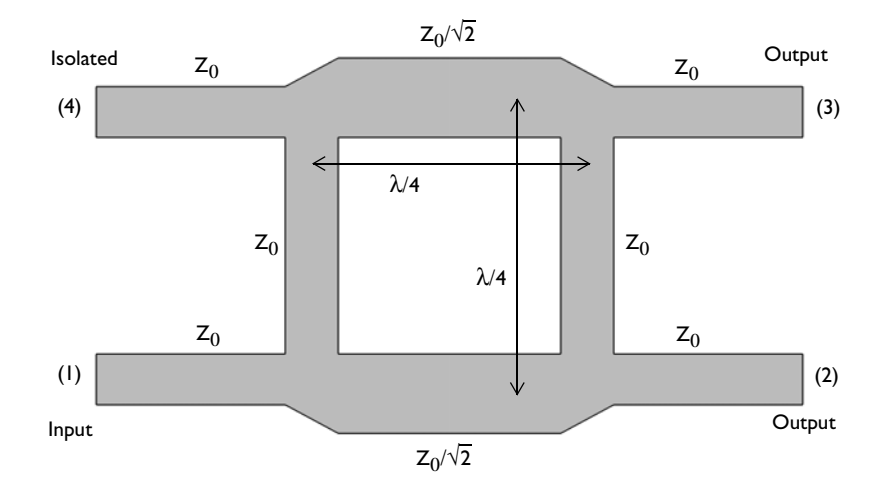

Figure 1: The geometry of a branch line coupler is symmetric.

# Model Definition

The form of the branch line coupler is shown schematically in Figure 1. The layout design is based upon Ref. 1, and is tuned to operate at 3 GHz. The design is realized as microstrip lines patterned onto a 0.060 inch dielectric substrate. The microstrip lines are modeled as perfect electric conductor (PEC) surfaces, and another PEC surface on the bottom of the dielectric substrate acts as a ground plane. The entire modeling domain is bounded by PEC boundaries that represent the device packaging. The four ports are modeled as small

rectangular faces that bridge the gap between the PEC face that represents the ground plane, and the PEC faces that represent the microstrip line at each port.

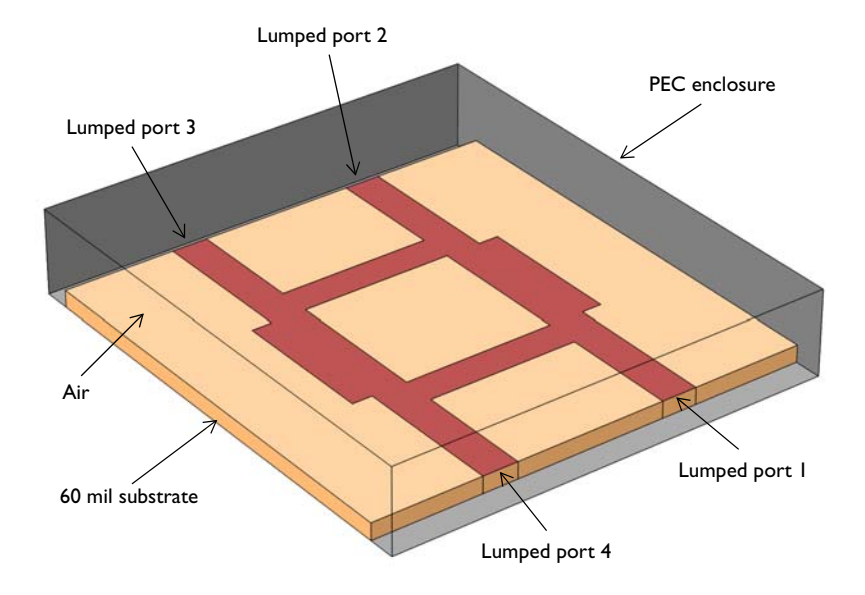

Figure 2: The model of the branch line coupler. Some exterior faces are removed for visualization.

The model is shown in Figure 2. A small air domain bounded by a PEC surface around the device is also modeled. The model is meshed using a tetrahedral mesh. A good rule of thumb is to use approximately five elements per wavelength in each material.

# Results and Discussion

The computed S-parameters are plotted in Figure 3. At a frequency of 3 GHz, the signal is evenly split between the two output ports with a very small amount of losses. The input signal is barely coupled to the isolation port where  $S_{41}$  is less than -30 dB at 3 GHz. The evaluated phase shift between the two output ports is 89.9°.

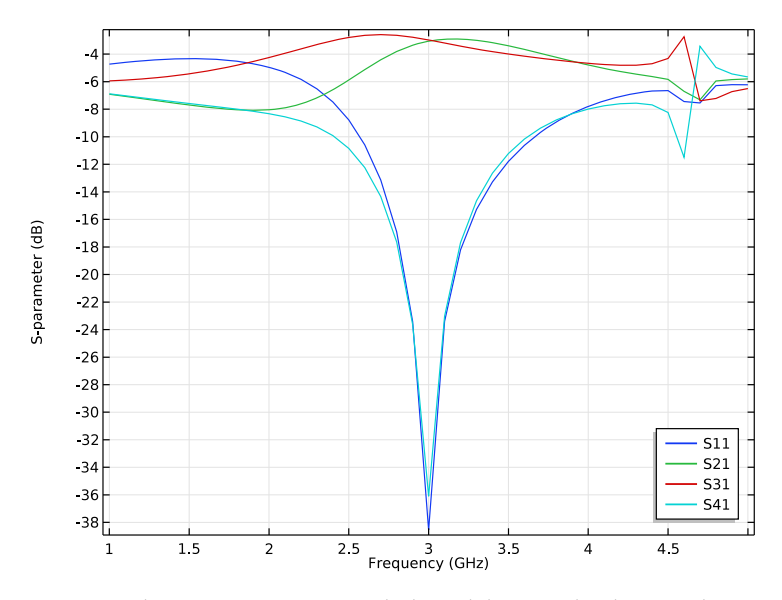

Figure 3: The frequency response of the branch line coupler shows good input matching  $(S_{11})$  and isolation  $(S_{41})$  around 3 GHz. The coupled signal at the two output ports  $(S_{21} \text{ and } S_{31})$  is about -3 dB at 3 GHz.

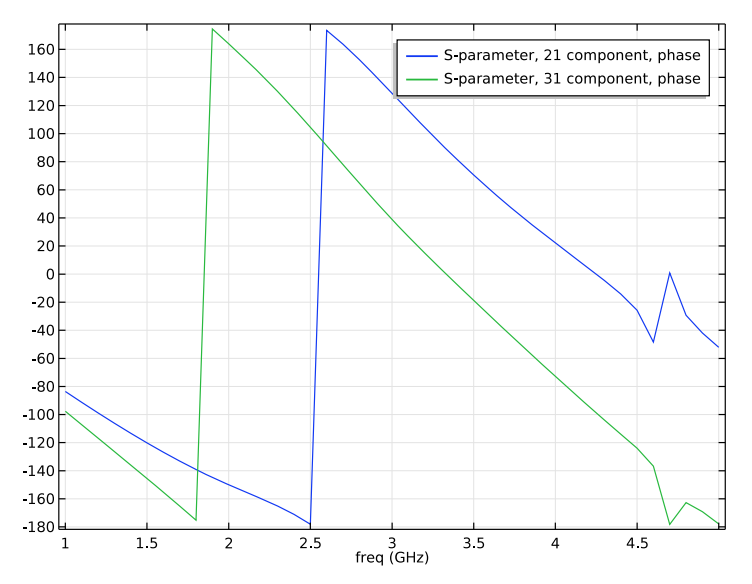

Figure 4: The phases on the two output ports show approximately 90-degree shift at 3 GHz.

Because the metallic housing works as a rectangular cavity, there is a resonance observed around 4.6 GHz. This is the dominant  $TE_{101}$  mode of the rectangular cavity resonator partially filled with a dielectric substrate. The resonance can easily be removed in the current frequency sweep range by adding a metallic post in the middle of the cavity.

# Reference

1. D.M. Pozar, Microwave Engineering, John Wiley & Sons, 1998.

**Application Library path:** RF\_Module/Couplers\_and\_Power\_Dividers/ branch\_line\_coupler

# Modeling Instructions

From the File menu, choose New.

NEW

In the New window, click Model Wizard.

# MODEL WIZARD

- I In the Model Wizard window, click 3D.
- 2 In the Select Physics tree, select Radio Frequency>Electromagnetic Waves, Frequency Domain (emw).
- 3 Click Add.
- 4 Click Study.
- 5 In the Select Study tree, select Preset Studies>Frequency Domain.
- 6 Click Done.

# STUDY I

Step 1: Frequency Domain

- I In the Model Builder window, under Study I click Step I: Frequency Domain.
- 2 In the Settings window for Frequency Domain, locate the Study Settings section.
- 3 In the Frequencies text field, type range(1[GHz],100[MHz],5[GHz]).

#### GLOBAL DEFINITIONS

#### Parameters

- I On the Home toolbar, click Parameters.
- 2 In the Settings window for Parameters, locate the Parameters section.
- **3** In the table, enter the following settings:

| Name      | Expression      | Value      | Description         |
|-----------|-----------------|------------|---------------------|
| thickness | 60[mil]         | 0.001524 m | Substrate thickness |
| l_s       | 40[mm]          | 0.04 m     | Length, substrate   |
| w_line2   | 5[mm]           | 0.005 m    | Width, line 2       |
| l_line2   | 13[mm]          | 0.013 m    | Length, line 2      |
| l_line1   | (l_s-l_line2)/2 | 0.0135 m   | Length, line 1      |
| w_line1   | 3.2[mm]         | 0.0032 m   | Width, line 1       |
| w_line3   | 3[mm]           | 0.003 m    | Width, line 3       |
| l_line3   | 13.6[mm]        | 0.0136 m   | Length, line 3      |

Here, mil refers to the unit milliinch.

# GEOMETRY I

- I In the Model Builder window, under Component I (compl) click Geometry I.
- 2 In the Settings window for Geometry, locate the Units section.
- 3 From the Length unit list, choose mm.

Work Plane I (wp1)

- I On the Geometry toolbar, click Work Plane, to add an xy-plane for the coupler layout'.
- 2 In the Settings window for Work Plane, click Show Work Plane.

Rectangle 1 (r1)

- I On the Work Plane toolbar, click Primitives and choose Rectangle.
- 2 In the Settings window for Rectangle, locate the Size and Shape section.
- 3 In the Width text field, type 2\*w\_line1+1\_line3.
- 4 In the **Height** text field, type 1\_s.
- 5 Locate the Position section. From the Base list, choose Center.
- 6 Right-click Rectangle I (rI) and choose Build Selected.

# Rectangle 2 (r2)

- I On the Work Plane toolbar, click Primitives and choose Rectangle.
- 2 In the Settings window for Rectangle, locate the Size and Shape section.
- 3 In the Width text field, type w\_line2\*2+1\_line3.
- 4 In the **Height** text field, type 1\_line2.
- 5 Locate the Position section. From the Base list, choose Center.
- 6 On the Work Plane toolbar, click Build All.

# Rectangle 3 (r3)

- I On the Work Plane toolbar, click Primitives and choose Rectangle.
- 2 In the Settings window for Rectangle, locate the Size and Shape section.
- 3 In the Width text field, type 1\_line3.
- 4 In the **Height** text field, type 1\_line2.
- **5** Locate the **Position** section. In the **xw** text field, type -1\_line3/2.
- 6 In the yw text field, type 1\_line2/2+w\_line3.
- 7 Right-click Rectangle 3 (r3) and choose Build Selected.
- 8 Click the Zoom Extents button on the Graphics toolbar.

### Array I (arr I)

- I On the Work Plane toolbar, click Transforms and choose Array.
- 2 Select the object r3 only.
- 3 In the Settings window for Array, locate the Size section.
- 4 From the Array type list, choose Linear.
- **5** In the **Size** text field, type **3**.
- 6 Locate the Displacement section. In the yw text field, type -1\_line2-w\_line3.
- 7 On the Work Plane toolbar, click Build All.

# Difference I (dif1)

- I On the Work Plane toolbar, click Booleans and Partitions and choose Difference.
- 2 Select the objects r2 and r1 only.
- 3 In the Settings window for Difference, locate the Difference section.
- 4 Find the Objects to subtract subsection. Select the Active toggle button.
- 5 Select the objects **arr1(1)**, **arr1(2)**, and **arr1(3)** only, the three rectangles belonging to the array object (arr1).

6 Clear the Keep interior boundaries check box.

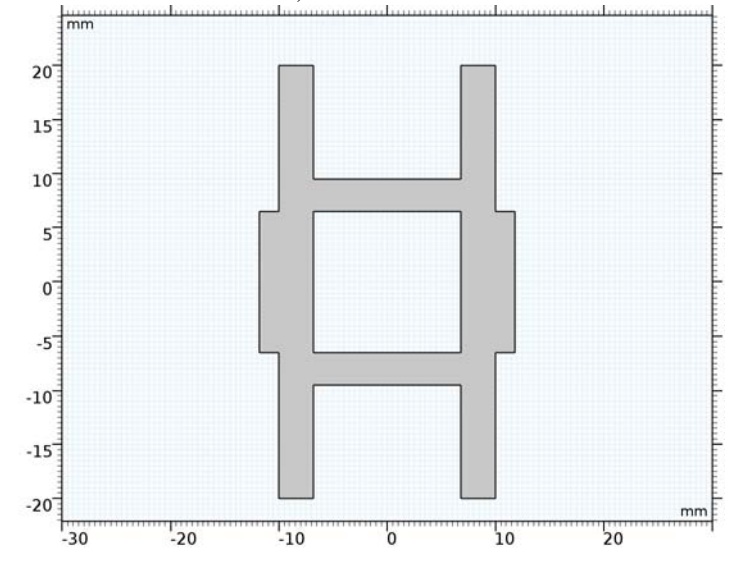

7 On the Work Plane toolbar, click Build All.

```
Work Plane I (wp1)
```

# In the Model Builder window, under Component I (compl)>Geometry I click Work Plane I (wpl).

Extrude the *xy*-plane with the thickness of the substrate. Additional rectangular boundaries at each end of the feed lines are created by this extrusion, too. Use these boundaries to assign lumped ports later.

#### Extrude I (extI)

- I On the Geometry toolbar, click Extrude.
- 2 In the Settings window for Extrude, locate the Distances section.
- **3** In the table, enter the following settings:

# Distances (mm)

thickness

- 4 Click Build All Objects.
- 5 Click the Zoom Extents button on the Graphics toolbar.

Choose wireframe rendering to get a better view of the interior parts.

6 Click the Wireframe Rendering button on the Graphics toolbar.

Create a block for the substrate.

Block I (blkI)

- I On the Geometry toolbar, click Block.
- 2 In the Settings window for Block, locate the Size and Shape section.
- **3** In the **Width** text field, type 1\_s.
- 4 In the **Depth** text field, type 1\_s.
- 5 In the **Height** text field, type thickness.
- 6 Locate the Position section. From the Base list, choose Center.
- 7 In the z text field, type thickness/2.
- 8 Click Build All Objects.

Union I (uni I)

- I On the Geometry toolbar, click Booleans and Partitions and choose Union.
- 2 In the Settings window for Union, type Substrate in the Label text field.
- **3** Locate the **Union** section. Clear the **Keep interior boundaries** check box.
- 4 Click in the Graphics window and then press Ctrl+A to select both objects.
- **5** Locate the **Selections of Resulting Entities** section. Select the **Resulting objects selection** check box.
- 6 Click Build All Objects.

Block 2 (blk2)

- I On the **Geometry** toolbar, click **Block**.
- 2 In the Settings window for Block, type Package in the Label text field.
- 3 Locate the Size and Shape section. In the Width text field, type 1\_s.
- 4 In the **Depth** text field, type 1\_s+1\_s/8.
- 5 In the **Height** text field, type thickness\*5.
- 6 Locate the Position section. From the Base list, choose Center.
- 7 In the z text field, type thickness\*5/2.

# 8 Click Build All Objects.

The completed geometry describes the microstrip line device on a substrate enclosed by a metal housing.

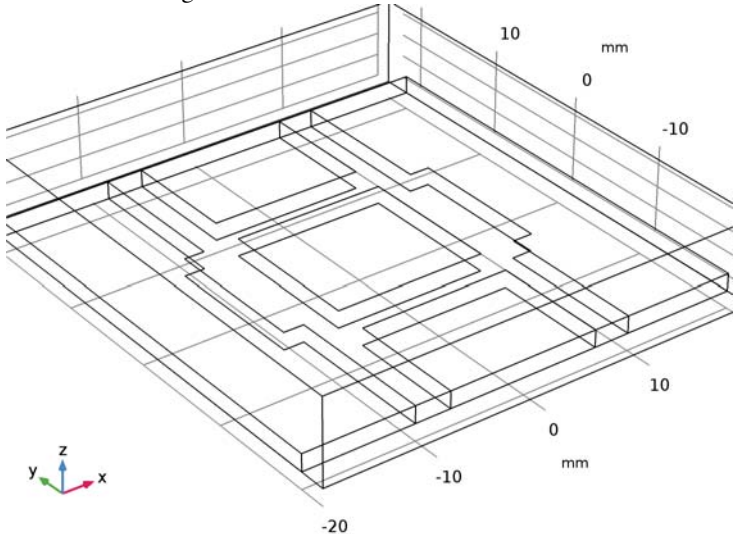

# DEFINITIONS

Create a selection for the microstrip lines.

# Explicit I

- I On the **Definitions** toolbar, click **Explicit**.
- 2 In the Settings window for Explicit, type Microstrip Line in the Label text field.
- 3 Locate the Input Entities section. From the Geometric entity level list, choose Boundary.

4 Select Boundary 13 only.

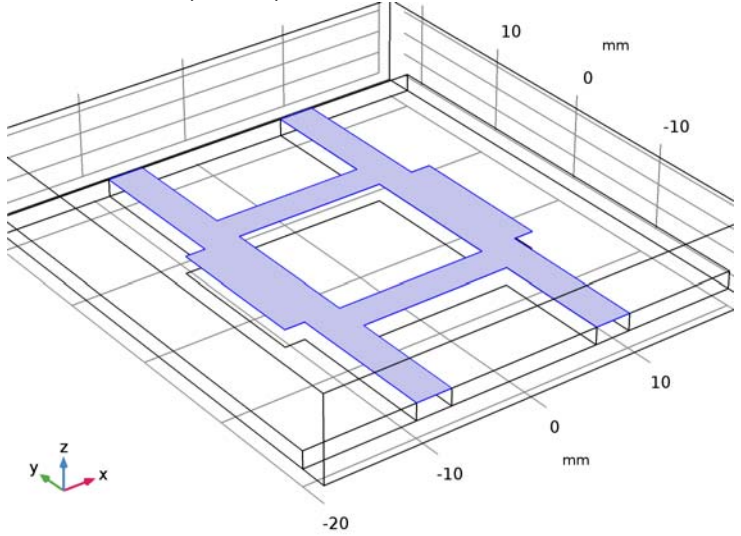

# View I

Hide three boundaries to get a better view of the interior parts when reviewing the mesh.

# Hide for Physics 1

- I In the Model Builder window, under Component I (compl)>Definitions right-click View I and choose Hide for Physics.
- 2 In the Settings window for Hide for Physics, locate the Geometric Entity Selection section.
- 3 From the Geometric entity level list, choose Boundary.
- 4 Select Boundaries 1, 2, and 4 only.

# ELECTROMAGNETIC WAVES, FREQUENCY DOMAIN (EMW)

Now set up the physics. The default boundary condition is perfect electric conductor, which is applied to all exterior boundaries. Apply this condition also to the interior boundaries of the microstrip lines.

# Perfect Electric Conductor 2

- I In the Model Builder window, under Component I (comp1) right-click Electromagnetic Waves, Frequency Domain (emw) and choose Perfect Electric Conductor.
- **2** In the **Settings** window for **Perfect Electric Conductor**, locate the **Boundary Selection** section.
- **3** From the Selection list, choose Microstrip Line.

# Lumped Port I

- I In the Model Builder window, right-click Electromagnetic Waves, Frequency Domain (emw) and choose Lumped Port.
- **2** Select Boundary 24 only.

For the first port, wave excitation is **on** by default.

Lumped Port 2

- I Right-click Electromagnetic Waves, Frequency Domain (emw) and choose Lumped Port.
- 2 Select Boundary 25 only.

Lumped Port 3

- I Right-click Electromagnetic Waves, Frequency Domain (emw) and choose Lumped Port.
- **2** Select Boundary 15 only.

# Lumped Port 4

- I Right-click Electromagnetic Waves, Frequency Domain (emw) and choose Lumped Port.
- 2 Select Boundary 14 only.

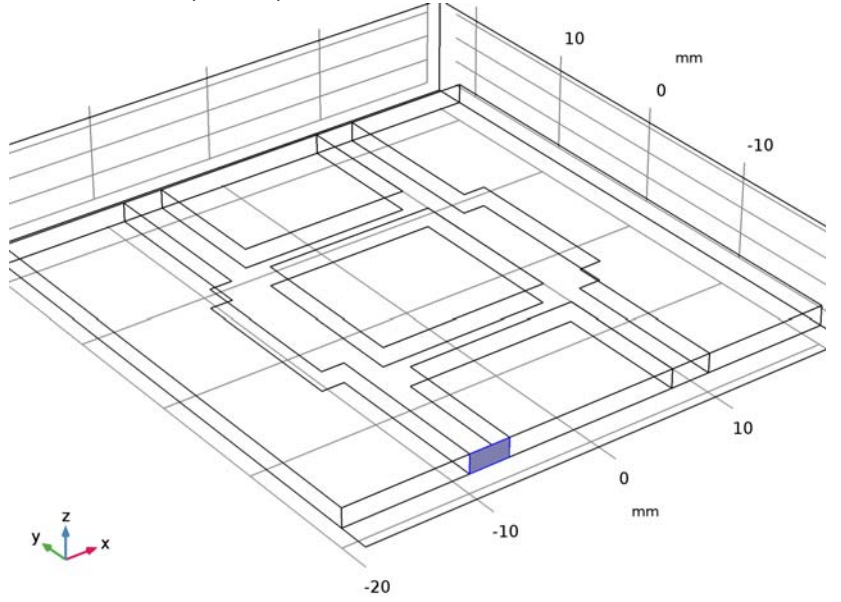

Lumped ports are assigned at each end of the microstrip lines. Wave excitation is on only at the first port.

# MATERIALS

Assign material properties to the model. First, apply air to all domains.

# ADD MATERIAL

- I On the Home toolbar, click Add Material to open the Add Material window.
- 2 Go to the Add Material window.
- 3 In the tree, select **Built-In>Air**.
- 4 Click Add to Component in the window toolbar.

# MATERIALS

I On the Home toolbar, click Add Material to close the Add Material window.

Create a dielectric material of er = 3.38 overriding air in the substrate.

# Material 2 (mat2)

- I In the Model Builder window, under Component I (compl) right-click Materials and choose Blank Material.
- 2 In the Settings window for Material, type Substrate in the Label text field.
- **3** Locate the Geometric Entity Selection section. From the Selection list, choose Substrate.
- 4 Locate the Material Contents section. In the table, enter the following settings:

| Property                | Name     | Value | Unit | Property |
|-------------------------|----------|-------|------|----------|
|                         |          |       |      | group    |
| Relative permittivity   | epsilonr | 3.38  | I    | Basic    |
| Relative permeability   | mur      | 1     | I    | Basic    |
| Electrical conductivity | sigma    | 0     | S/m  | Basic    |

# MESH I

I In the Model Builder window, under Component I (compl) click Mesh I.

2 In the Settings window for Mesh, click Build All.

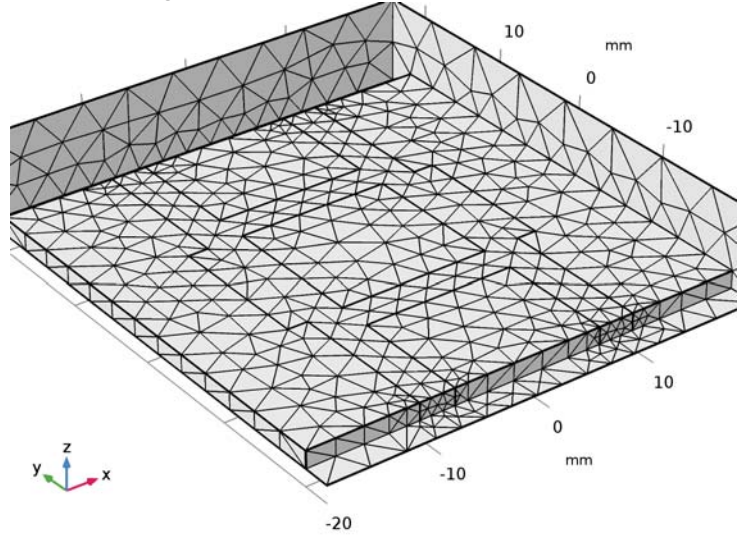

Three exterior boundaries are hidden in this view.

# STUDY I

On the **Home** toolbar, click **Compute**.

# RESULTS

# Electric Field (emw)

Begin the results analysis and visualization by modifying the first default plot to show the E-field norm in the middle of the substrate at 3 GHz.

- I In the Model Builder window, under Results click Electric Field (emw).
- 2 In the Settings window for 3D Plot Group, locate the Data section.
- 3 From the Parameter value (freq (GHz)) list, choose 3.

#### Multislice

- I In the Model Builder window, expand the Electric Field (emw) node, then click Multislice.
- 2 In the Settings window for Multislice, locate the Multiplane Data section.
- 3 Find the X-planes subsection. In the Planes text field, type 0.
- 4 Find the Y-planes subsection. In the Planes text field, type 0.
- 5 Find the Z-planes subsection. From the Entry method list, choose Coordinates.

6 In the **Coordinates** text field, type thickness/2.

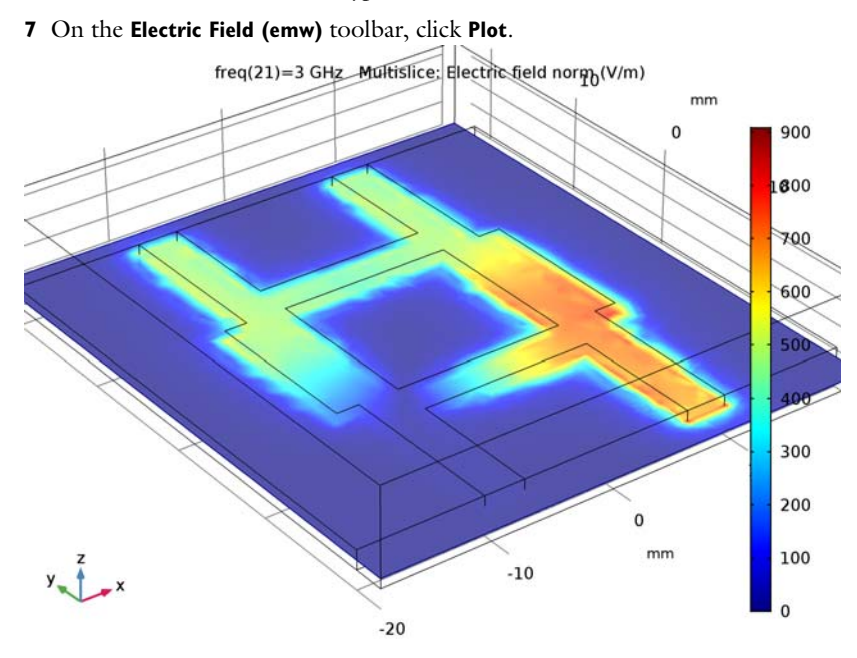

The input power is evenly split between the two output ports.

# S-Parameter (emw)

- I In the Model Builder window, under Results click S-Parameter (emw).
- 2 In the Settings window for ID Plot Group, click to expand the Title section.
- **3** From the **Title type** list, choose **None**.
- 4 Click to expand the Legend section. From the Position list, choose Lower right. Compare the resulting plot with that shown in Figure 3.

Smith Plot (emw)

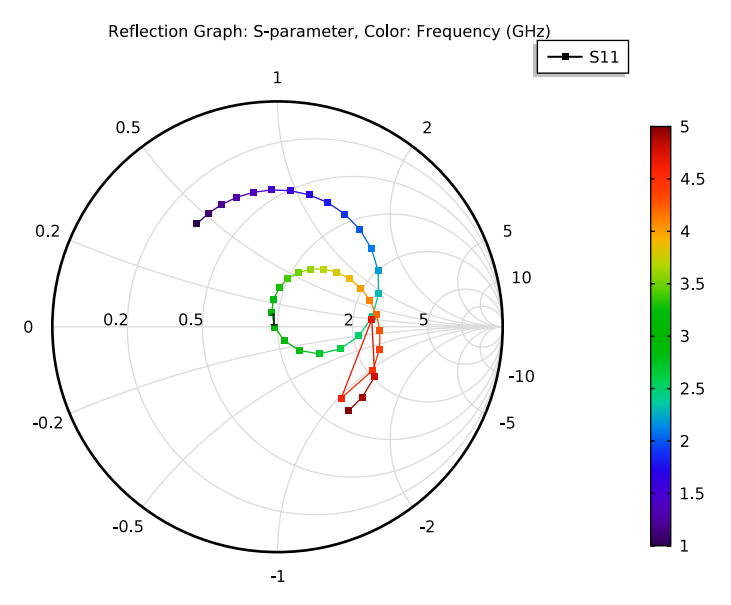

Plot the phases on two output ports (Figure 4).

ID Plot Group 4

- I On the Home toolbar, click Add Plot Group and choose ID Plot Group.
- 2 In the Settings window for ID Plot Group, locate the Title section.
- **3** From the **Title type** list, choose **None**.

Global I

- I Right-click ID Plot Group 4 and choose Global.
- 2 In the Settings window for Global, locate the y-Axis Data section.
- 3 In the table, enter the following settings:

| Expression   | Unit | Description                      |
|--------------|------|----------------------------------|
| arg(emw.S21) | deg  | S-parameter, 21 component, phase |
| arg(emw.S31) | deg  | S-parameter, 31 component, phase |

The unit is degree.

4 On the ID Plot Group 4 toolbar, click Plot.

The phase difference between two output ports is approximately 90 degrees at 3 GHz.

Evaluate the phase difference between two output ports at 3 GHz.

Global Evaluation 1

- I On the **Results** toolbar, click **Global Evaluation**.
- 2 In the Settings window for Global Evaluation, locate the Data section.
- 3 From the Parameter selection (freq) list, choose From list.
- 4 In the Parameter values (freq (GHz)) list, select 3.
- **5** Locate the **Expressions** section. In the table, enter the following settings:

| Expression                | Unit | Description |
|---------------------------|------|-------------|
| arg(emw.S21)-arg(emw.S31) | 0    |             |

6 Click Evaluate.
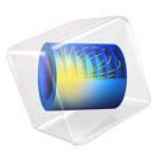

# Thermal Drift in a Microwave Cavity Filter

# Introduction

Microwave filters serve to suppress unwanted frequencies in the output of microwave transmitters. Amplifiers are in general nonlinear and produce harmonics that must be suppressed using one or several narrow passband filters on the output. High-frequency stability can be hard to achieve in such filters because microwave systems may be subject to thermal drift caused by high-power loads or harsh environmental conditions like exposure to direct sunlight in the desert. Thus, system engineers need to estimate the drift of the passband frequency that arises due to thermal expansion of a filter.

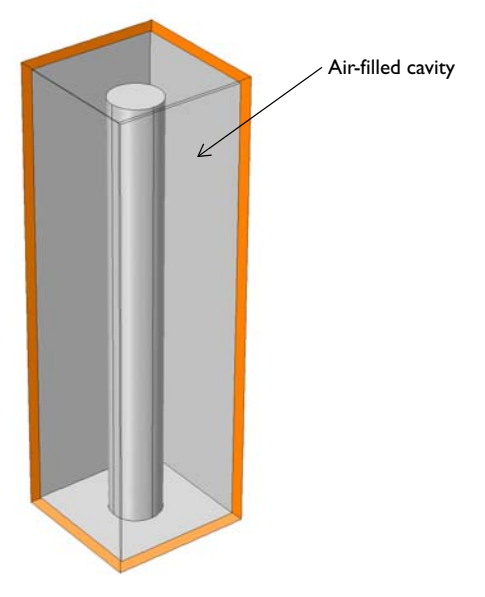

Figure 1: The microwave filter in this example consists of a thin metallic box, made of copper that contains a cylindrical post. This configuration forms a closed air-filled electromagnetic cavity between the box walls and the post.

Note: This example requires the RF Module and the Structural Mechanics Module.

# Model Definition

Figure 1 shows the filter geometry. It consists of a box with a cylindrical post centered on one face. It is made of copper covered with a thin layer of silver to minimize losses. The silver layer not modeled is sufficiently thin to have a negligible influence on the device's

thermal and mechanical properties. The all-copper design will be compared to a second design using both copper and steel.

Thermal expansion and the associated drift in eigenfrequency are caused by a uniform increase in the temperature of the cavity walls. The thermal expansion is readily computed using the Solid Mechanics physics interface from the Structural Mechanics Module. The eigenfrequency analysis of the cavity structure is easily performed using the 3D Electromagnetic Waves, Frequency Domain physics interface in the RF Module.

The model uses the Deformed Geometry (dg) interface to address the distorted shape of the filter geometry due to the thermal expansion. The deformed shape is used for the electromagnetic analysis.

# Results and Discussion

The filter's temperature can rise due to power dissipation in the filter itself, in the surrounding electronics, or due to external heating. Figure 2 shows the thermal expansion results for a filter made entirely of copper.

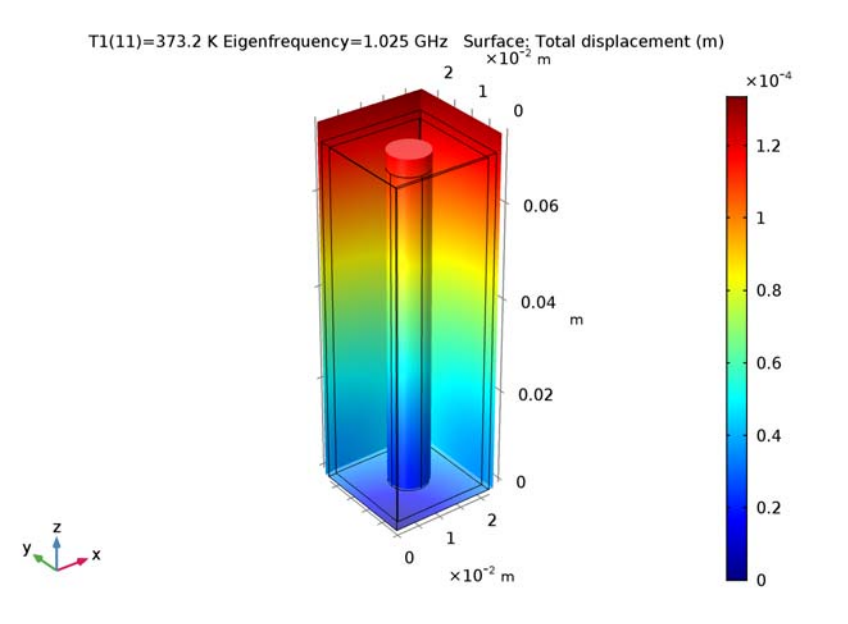

Figure 2: Thermal expansion at 100 °C above the reference temperature.

An actual filter usually consists of multiple cavities cascaded, but this discussion limits the analysis to one cell. Figure 3 shows the filter's lowest eigenfrequency. The typical quarter-wave resonance of the cylindrical post is clearly visible. A strong capacitive coupling between the top of the post and the nearby face of the box is also obvious.

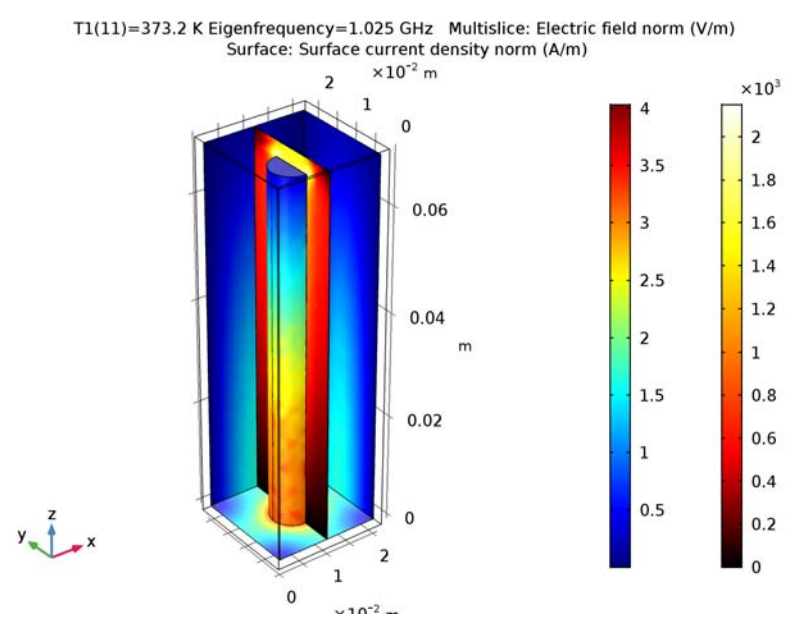

Figure 3: Results from the electromagnetic mode analysis. The plot shows the electric field and surface current patterns of the fundamental mode.

By repeating the structural and electromagnetic analyses for a number of operating temperatures, an eigenfrequency-versus-temperature curve is obtained. The results for two

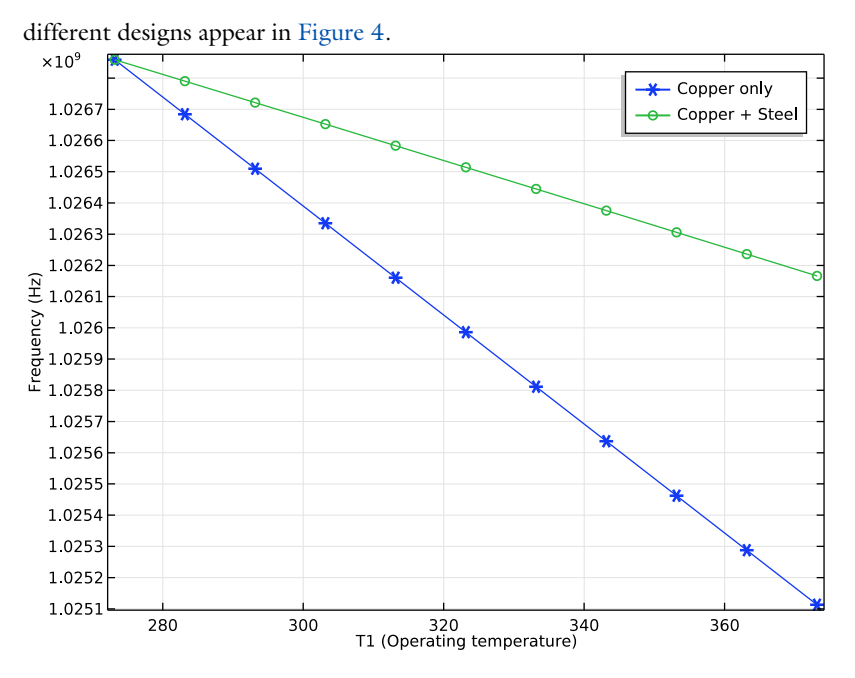

Figure 4: Eigenfrequency (Hz) versus temperature (K) for two different designs.

The first design, where the entire filter is made of copper, has been discussed already. For the second design the post is made of steel. It is obvious that the combination of the steel post and copper box is superior to a design using copper alone. The reason is the reduced capacitive coupling between the top of the post and the nearby face of the box, which results from the different coefficients of thermal expansion for the two materials. This coupling has a strong influence on the resonant frequency and, when reduced, counteracts the effects of an overall increase in cavity size.

## Model Library path: RF\_Module/Filters/cavity\_filter\_thermal\_expansion

# Modeling Instructions

From the File menu, choose New.

## NEW

In the New window, click Model Wizard.

#### MODEL WIZARD

- I In the Model Wizard window, click 3D.
- 2 In the Select Physics tree, select Structural Mechanics>Solid Mechanics (solid).
- 3 Click Add.
- 4 In the Select Physics tree, select Mathematics>Deformed Mesh>Deformed Geometry (dg).
- 5 Click Add.
- 6 In the Select Physics tree, select Radio Frequency>Electromagnetic Waves, Frequency Domain (emw).
- 7 Click Add.
- 8 Click Done.

In this model you use a parametric sweep to study thermal expansion as a function of the operating temperature. Begin by setting up a solver sequence for the three physics interfaces.

## ADD STUDY

- I On the Home toolbar, click Add Study to open the Add Study window.
- 2 Go to the Add Study window.
- 3 Find the Studies subsection. In the Select Study tree, select Preset Studies.
- 4 Find the Physics interfaces in study subsection. In the table, clear the Solve check box for Deformed Geometry (dg) and Electromagnetic Waves, Frequency Domain (emw).
- 5 Find the Studies subsection. In the Select Study tree, select Preset Studies>Stationary.
- 6 Click Add Study in the window toolbar.

# STUDY I

## Step 1: Stationary

On the Home toolbar, click Add Study to close the Add Study window.

Step 2: Stationary 2

- I On the Study toolbar, click Study Steps and choose Stationary>Stationary.
- 2 In the Settings window for Stationary, locate the Physics and Variables Selection section.
- 3 In the table, clear the Solve for check box for Solid Mechanics (solid) and Electromagnetic Waves, Frequency Domain (emw).

## Step 3: Eigenfrequency

I On the Study toolbar, click Study Steps and choose Eigenfrequency>Eigenfrequency.

- **2** In the Settings window for Eigenfrequency, locate the Physics and Variables Selection section.
- 3 In the table, clear the Solve for check box for Solid Mechanics (solid) and Deformed Geometry (dg).
- **4** Locate the **Study Settings** section. Select the **Desired number of eigenfrequencies** check box.
- **5** In the associated text field, type **1**.

## GLOBAL DEFINITIONS

Parameters

- I On the Home toolbar, click Parameters.
- 2 In the Settings window for Parameters, locate the Parameters section.
- **3** In the table, enter the following settings:

| Name | Expression | Value   | Description           |
|------|------------|---------|-----------------------|
| Т0   | 0[degC]    | 273.2 K | Reference temperature |
| T1   | 100[degC]  | 373.2 K | Operating temperature |

## GEOMETRY I

Block I (blk I)

- I On the Geometry toolbar, click Block.
- 2 In the Settings window for Block, locate the Size and Shape section.
- **3** In the **Width** text field, type 0.02.
- 4 In the **Depth** text field, type 0.02.
- 5 In the **Height** text field, type 0.07.
- 6 Click Build Selected.
- 7 Click the Wireframe Rendering button on the Graphics toolbar.

#### Block 2 (blk2)

- I On the Geometry toolbar, click Block.
- 2 In the Settings window for Block, locate the Size and Shape section.
- 3 In the Width text field, type 0.022.
- 4 In the **Depth** text field, type 0.022.
- 5 In the **Height** text field, type 0.072.

- 6 Locate the **Position** section. In the **x** text field, type -0.001.
- **7** In the **y** text field, type -0.001.
- **8** In the z text field, type -0.001.

Cylinder I (cyl1)

- I On the Geometry toolbar, click Cylinder.
- 2 In the Settings window for Cylinder, locate the Size and Shape section.
- 3 In the **Radius** text field, type 0.004.
- 4 In the **Height** text field, type 0.067.
- **5** Locate the **Position** section. In the **x** text field, type **0.01**.
- 6 In the y text field, type 0.01.
- 7 On the Geometry toolbar, click Build All.

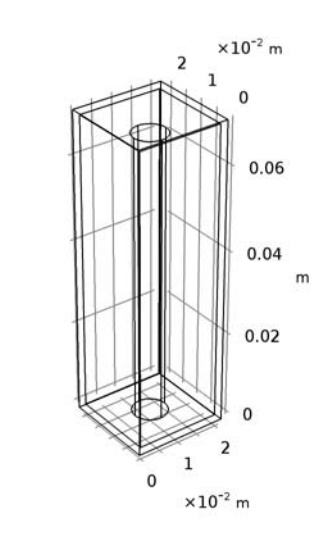

# y x

# DEFINITIONS

View I

- I In the Model Builder window, expand the Component I (compl)>Definitions node.
- 2 Right-click View I and choose Hide for Geometry.
- 3 In the Settings window for Hide for Geometry, locate the Selection section.

4 From the Geometric entity level list, choose Boundary.

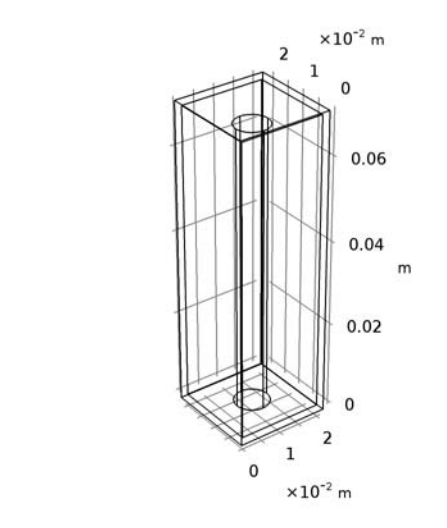

5 On the object fin, select Boundaries 1, 2, 4, 6, 7, and 9 only.

## ADD MATERIAL

y z x

- I On the Home toolbar, click Add Material to open the Add Material window.
- 2 Go to the Add Material window.
- 3 In the tree, select Built-In>Copper.
- 4 Click Add to Component in the window toolbar.

## MATERIALS

Copper (mat1)

- I In the Model Builder window, under Component I (compl)>Materials click Copper (matl).
- 2 In the Settings window for Material, locate the Geometric Entity Selection section.
- 3 In the list, select 2.
- **4** Click **Remove from Selection**.

**5** Select Domains 1 and 3 only.

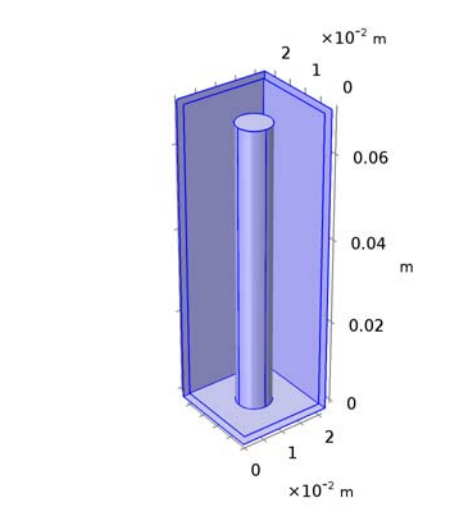

- 6 Click Create Selection.
- 7 In the Create Selection dialog box, type Metal in the Selection name text field.
- 8 Click OK.

y 1 \_ x

# ADD MATERIAL

- I Go to the Add Material window.
- 2 In the tree, select Built-In>Air.
- 3 Click Add to Component in the window toolbar.

# MATERIALS

Air (mat2)

I In the Model Builder window, under Component I (compl)>Materials click Air (mat2).

2 Select Domain 2 only.

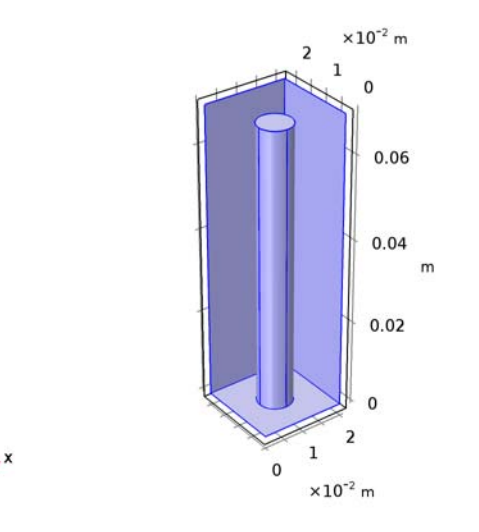

- 3 On the Home toolbar, click Add Material to close the Add Material window.
- 4 In the Settings window for Material, locate the Geometric Entity Selection section.
- 5 Click Create Selection.
- 6 In the Create Selection dialog box, type Air in the Selection name text field.
- 7 Click OK.

# SOLID MECHANICS (SOLID)

- I In the Model Builder window, under Component I (compl) click Solid Mechanics (solid).
- 2 In the Settings window for Solid Mechanics, locate the Domain Selection section.
- 3 From the Selection list, choose Metal.

## Thermal Expansion 1

- I In the Model Builder window, under Component I (compl)>Solid Mechanics (solid) rightclick Linear Elastic Material I and choose Thermal Expansion.
- 2 In the Settings window for Thermal Expansion, locate the Model Input section.
- **3** In the T text field, type T1.
- 4 Locate the Thermal Expansion Properties section. In the  $T_{\rm ref}$  text field, type T0.

## Prescribed Displacement I

I In the Model Builder window, right-click Solid Mechanics (solid) and choose Points> Prescribed Displacement.

Appropriate prescribed displacement on points must be applied to eliminate any translation or rotation of the structure.

2 Select Point 1 only.

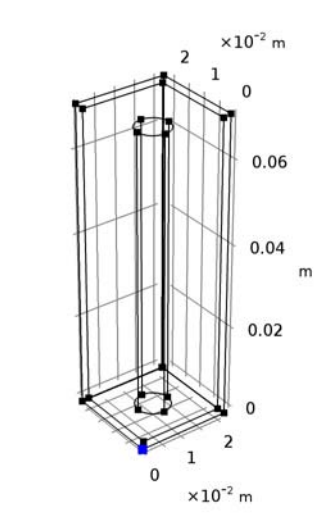

- **3** In the **Settings** window for **Prescribed Displacement**, locate the **Prescribed Displacement** section.
- 4 Select the Prescribed in x direction check box.
- **5** Select the **Prescribed in y direction** check box.
- 6 Select the Prescribed in z direction check box.

Prescribed Displacement 2

y x

I Right-click Solid Mechanics (solid) and choose Points>Prescribed Displacement.

2 Select Point 3 only.

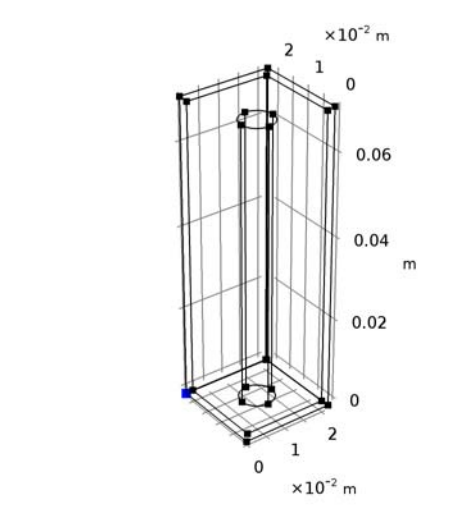

- **3** In the **Settings** window for **Prescribed Displacement**, locate the **Prescribed Displacement** section.
- **4** Select the **Prescribed in x direction** check box.
- **5** Select the **Prescribed in z direction** check box.

Prescribed Displacement 3

y z x

I Right-click Solid Mechanics (solid) and choose Points>Prescribed Displacement.

**2** Select Point 21 only.

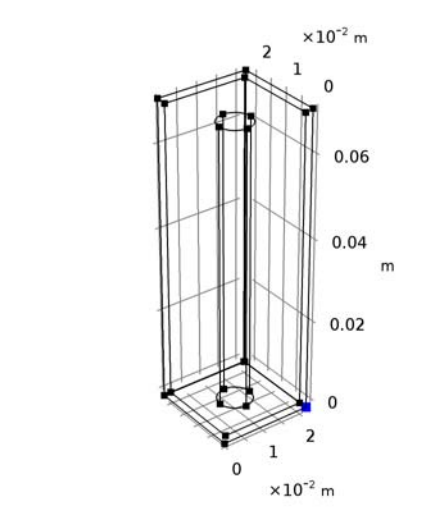

- **3** In the **Settings** window for **Prescribed Displacement**, locate the **Prescribed Displacement** section.
- 4 Select the Prescribed in y direction check box.
- **5** Select the **Prescribed in z direction** check box.

## DEFORMED GEOMETRY (DG)

#### Free Deformation 1

y 1 \_ x

- I In the Model Builder window, under Component I (compl) right-click Deformed Geometry (dg) and choose Free Deformation.
- 2 In the Settings window for Free Deformation, locate the Domain Selection section.
- 3 From the Selection list, choose Air.

# Prescribed Mesh Displacement 2

- I In the Model Builder window, right-click Deformed Geometry (dg) and choose Prescribed Mesh Displacement.
- 2 Click the Select All button on the Graphics toolbar.
- **3** In the Settings window for Prescribed Mesh Displacement, locate the Prescribed Mesh Displacement section.
- **4** In the  $d_X$  text field, type u.
- **5** In the  $d_Y$  text field, type v.

6 In the  $d_Z$  text field, type w.

## Prescribed Deformation 1

- I Right-click Deformed Geometry (dg) and choose Prescribed Deformation.
- 2 In the Settings window for Prescribed Deformation, locate the Domain Selection section.
- 3 From the Selection list, choose Metal.
- 4 Locate the **Prescribed Mesh Displacement** section. In the  $d_X$  text-field array, type u on the first row.
- **5** In the  $d_Y$  text-field array, type v on the second row.
- **6** In the  $d_Z$  text-field array, type w on the third row.

# ELECTROMAGNETIC WAVES, FREQUENCY DOMAIN (EMW)

The losses on metallic surfaces are negligible since the analysis frequency is low, so the boundaries are modeled as perfect electric conductors (PEC) by default.

- I In the Model Builder window, under Component I (compl) click Electromagnetic Waves, Frequency Domain (emw).
- 2 In the Settings window for Electromagnetic Waves, Frequency Domain, locate the Domain Selection section.
- 3 From the Selection list, choose Air.

## MESH I

- I In the Model Builder window, under Component I (compl) click Mesh I.
- 2 In the Settings window for Mesh, locate the Mesh Settings section.
- 3 From the Element size list, choose Coarser.

## 4 Click Build All.

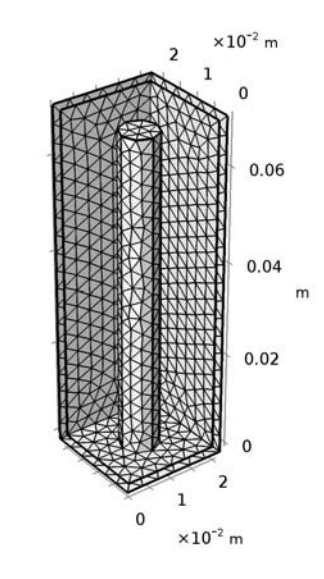

# STUDY I

Parametric Sweep

I On the Study toolbar, click Parametric Sweep.

2 In the Settings window for Parametric Sweep, locate the Study Settings section.

3 Click Add.

**4** In the table, enter the following settings:

| Parameter name | Parameter value list | Parameter unit |
|----------------|----------------------|----------------|
| ТІ             |                      |                |

5 Click Range.

- 6 In the Range dialog box, choose Number of values from the Entry method list.
- 7 In the **Start** text field, type T0.
- 8 In the **Stop** text field, type T1.
- 9 In the Number of values text field, type 11.

IO Click Replace.

II On the Study toolbar, click Compute.

Follow these instructions to reproduce the plot in Figure 2 that shows the structural deformation.

# RESULTS

## Stress (solid)

- I In the Model Builder window, under Results click Stress (solid).
- 2 In the Settings window for 3D Plot Group, locate the Data section.
- 3 From the Data set list, choose Study I/Parametric Solutions I (sol4).

## Surface 1

- I In the Model Builder window, expand the Stress (solid) node, then click Surface I.
- 2 In the Settings window for Surface, locate the Expression section.
- **3** In the **Expression** text field, type solid.disp.
- 4 On the Stress (solid) toolbar, click Plot.

Next, reproduce the electric field and surface current plot for the filter's lowest eigenmode, shown in Figure 3.

### Multislice

- I In the Model Builder window, expand the Electric Field (emw) node, then click Multislice.
- 2 In the Settings window for Multislice, locate the Multiplane Data section.
- 3 Find the Y-planes subsection. In the Planes text field, type 0.
- 4 Find the Z-planes subsection. In the Planes text field, type 0.
- 5 Locate the Coloring and Style section. From the Color table list, choose Thermal.

#### Surface 1

- I In the Model Builder window, under Results right-click Electric Field (emw) and choose Surface.
- In the Settings window for Surface, click Replace Expression in the upper-right corner of the Expression section. From the menu, choose Component I>Electromagnetic Waves, Frequency Domain>Currents and charge>emw.normJs - Surface current density norm.
- 3 On the Electric Field (emw) toolbar, click Plot.

Having confirmed the correctness of the model setup, compute the thermal drift over the operating temperature range of  $0^{\circ}$  C to  $100^{\circ}$  C.

## ID Plot Group 3

- I On the Home toolbar, click Add Plot Group and choose ID Plot Group.
- 2 In the Settings window for ID Plot Group, locate the Data section.
- 3 From the Data set list, choose Study I/Parametric Solutions I (sol4).
- 4 Click to expand the **Title** section. From the **Title type** list, choose **None**.

## Global I

- I Right-click ID Plot Group 3 and choose Global.
- 2 In the Settings window for Global, locate the y-Axis Data section.
- **3** In the table, enter the following settings:

| Expression | Unit | Description |
|------------|------|-------------|
| emw.freq   | Hz   | Frequency   |

- 4 Locate the x-Axis Data section. From the Axis source data list, choose Outer solutions.
- 5 Click to expand the Coloring and style section. Locate the Coloring and Style section.Find the Line markers subsection. From the Marker list, choose Cycle.
- 6 From the Positioning list, choose In data points.
- 7 Click to expand the Legends section. From the Legends list, choose Manual.
- 8 In the table, enter the following settings:

#### Legends

Copper only

9 On the ID Plot Group 3 toolbar, click Plot.

Compare the copper-only design with one in which the post is made of steel.

## ADD MATERIAL

- I On the Home toolbar, click Add Material to open the Add Material window.
- 2 Go to the Add Material window.
- 3 In the tree, select Built-In>Steel AISI 4340.
- 4 Click Add to Component in the window toolbar.

## MATERIALS

Steel AISI 4340 (mat3)

I In the Model Builder window, under Component I (compl)>Materials click Steel AISI 4340 (mat3). **2** Select Domain 3 only.

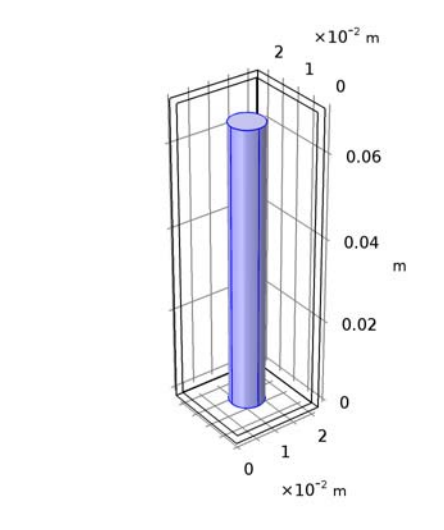

3 On the Home toolbar, click Add Material to close the Add Material window.

## STUDY I

y z x

On the Study toolbar, click Create Solution Copy.

## RESULTS

# Global I

- I In the Model Builder window, under Results>ID Plot Group 3 click Global I.
- 2 In the Settings window for Global, locate the Data section.
- 3 From the Data set list, choose Study I/Parametric Solutions I Copy I (soll6).
- 4 On the Study toolbar, click Compute.

## Global 2

- I In the Model Builder window, right-click Global I and choose Duplicate.
- 2 In the Settings window for Global, locate the Data section.
- 3 From the Data set list, choose From parent.
- 4 Click to expand the Legends section. In the table, enter the following settings:

#### Legends

Copper + Steel

5 On the ID Plot Group 3 toolbar, click Plot.

This reproduces the plot in Figure 4.

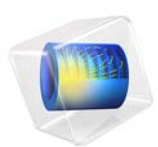

# Computing Q-Factors and Resonant Frequencies of Cavity Resonators

This model is licensed under the COMSOL Software License Agreement 5.3. All trademarks are the property of their respective owners. See www.comsol.com/trademarks.

# Introduction

A classic benchmark example in computational electromagnetics is to find the resonant frequency and Q-factor of a cavity with lossy walls. Here, models of rectangular, cylindrical, and spherical cavities are shown to be in agreement with analytic solutions.

# Model Definition

This example considers three geometries:

- a rectangular cavity of dimensions 0.9 in-by-0.9 in-by-0.4 in;
- a cylindrical cavity of radius 0.48 in and height 0.4 in; and
- a spherical cavity of radius 1.35 cm.

The cavity walls are assumed to be a good conductor, such as copper, with an electric conductivity of  $5.7 \cdot 10^7$  S/m, and relative permeability and permittivity of unity. The interior of the cavity is assumed to be vacuum, with zero electric conductivity, and unit permeability and permittivity. The analytic solutions to these three cases are given in Ref. 1.

The lossy walls of the cavity are represented via the impedance boundary condition. This boundary condition accounts for the frequency dependent losses on the walls of a cavity due to the non-zero electric conductivity, which makes the eigenvalue problem nonlinear. When solving any eigenvalue problem, it is necessary to provide a frequency around which to search for modes. In addition, when solving a nonlinear eigenvalue problem, it is also necessary to provide a frequency at which to initially evaluate the frequency-dependent surface losses. Although the guesses for these frequencies do not need to be very close, solution time is less the closer they are.

It is usually possible to estimate the resonant frequency of interest, and to use this as an initial guess. It is also possible to quickly estimate the resonant frequency by building a second model that uses the perfect electrical conductor (PEC) boundary condition instead of the impedance boundary condition. A model that uses only PEC boundaries results in a linear eigenvalue problem, and is less computationally intensive to solve. Such a model only requires a rough guess at the frequency of the mode, and does not require a frequency at which to evaluate the surface losses. Therefore, it is often convenient to also solve a version of a model without losses.

## **Q-FACTOR AND RESONANT FREQUENCY IN CAVITY STRUCTURES**

Q-factor is one of important parameters characterizing a resonant structure and defined as  $Q = \omega$  (average energy stored/dissipated power). The average energy stored can be

evaluated as a volume integral of Energy density time average (emw.Wav) and the dissipated power can be evaluated as a surface integral of Surface losses (emw.Qsh).

Another way to calculate Q-factor at the dominant mode is via equations in Ref. 1. For a rectangular cavity, the dominant mode is  $TE_{101}$ , at which the cavity provides the lowest resonant frequency. The Q-factor and resonant frequency at this mode is

$$Q_{\text{TE}_{101}} = \frac{1.1107\eta}{R_s \left(1 + \frac{a}{2b}\right)}, f_{\text{TE}_{101}} = \frac{1}{2\pi \sqrt{\mu\epsilon}} \sqrt{\left(\frac{\pi}{a}\right)^2 + \left(\frac{\pi}{c}\right)^2}$$

There are two dominant modes for a cylindrical cavity. One dominant mode of the cylindrical cavity is  $TE_{111}$  when the ratio between the height and radius is more than 2.03. The other dominant mode is  $TM_{010}$  when the ratio is less than 2.03. For this case, the Q-factor and resonant frequency are given as

$$Q_{\text{TM}_{010}} = \frac{1.2025\eta}{R_s \left(1 + \frac{a}{h}\right)}, f_{\text{TM}_{010}} = \frac{1}{2\pi \sqrt{\mu\epsilon}} \sqrt{\left(\frac{2.40492}{a}\right)^2}$$

For a spherical cavity, TM mode provides the lowest resonant frequency.

$$Q_{\text{TM}_{011}} = \frac{1.0041\eta}{R_s}, f_{\text{TM}_{011}} = \frac{2.744}{2\pi a \sqrt{\mu\epsilon}}$$

In the above equations,  $R_s$  is surface resistance defined as

$$R_s = \sqrt{\frac{\omega_r \mu}{2\sigma}}$$

and  $\eta$  is the characteristic impedance of free space,  $\sqrt{\mu_0 / \epsilon_0}$ .

These two analytical approaches are compared with the Q-factor obtained from Eigenfrequency analysis.

# Results and Discussion

The analytic resonant frequencies and Q-factors for these three cases, and the results of the COMSOL model for various levels of mesh refinement, are shown below. These show that the solutions agree. As the mesh is refined, the polynomial basis functions used by the finite element method better approximate the analytic solutions, which are described by sinusoidal functions for the rectangular cavity and Bessel functions for the cylindrical and

spherical cavities. This difference between the numerical results and the analytic solution is discretization error, and is always reduced with mesh refinement.

| MAXIMUM<br>MESH SIZE | RESONANT FREQUENCY, GHZ<br>(ANALYTIC=9.273) | Q-FACTOR<br>(ANALYTIC=7770) |
|----------------------|---------------------------------------------|-----------------------------|
| h_max                | 9.706                                       | 7039                        |
| h_max/2              | 9.283                                       | 7687                        |
| h_max/4              | 9.273                                       | 7765                        |
| h_max/8              | 9.273                                       | 7770                        |

TABLE I: RESULTS FOR THE TEIOI MODE OF A RECTANGULAR CAVITY

TABLE 2: RESULTS FOR THE TM010 MODE OF A CYLINDRICAL CAVITY

| MAXIMUM<br>MESH SIZE | RESONANT FREQUENCY, GHZ<br>(ANALYTIC=9.412) | Q-FACTOR<br>(ANALYTIC=8065) |
|----------------------|---------------------------------------------|-----------------------------|
| h_max                | 9.458                                       | 7891                        |
| h_max/2              | 9.419                                       | 8004                        |
| h_max/4              | 9.411                                       | 8056                        |
| h max/8              | 9.411                                       | 8065                        |

TABLE 3: RESULTS FOR THE TMOIL MODE OF A SPHERICAL CAVITY

| MAXIMUM<br>MESH SIZE | RESONANT FREQUENCY, GHZ<br>(ANALYTIC=9.698) | Q-FACTOR<br>(ANALYTIC=14594) |
|----------------------|---------------------------------------------|------------------------------|
| h_max                | 9.752                                       | 14121                        |
| h_max/2              | 9.723                                       | 14430                        |
| h_max/4              | 9.701                                       | 14616                        |
| h_max/8              | 9.697                                       | 14641                        |

Note that convergence with respect to the mesh is fastest for the rectangular cavity and slowest for the spherical cavity. This is because the isoparametric finite-element mesh represents curved surfaces approximately, via second order polynomials by default. This introduces some small geometric discretization error that is always reduced with mesh refinement. Although it is possible to use different element orders, the default second-order curl element (also known as a vector or Nedelec element) is the best compromise between accuracy and memory requirements. Because memory requirements for three-dimensional models increase exponentially with increasing element order, and increasing number of elements, there is strong motivation to use as coarse a mesh as reasonable. Figure 1 shows the fields within the cavities, as well as the surface currents and surface losses.

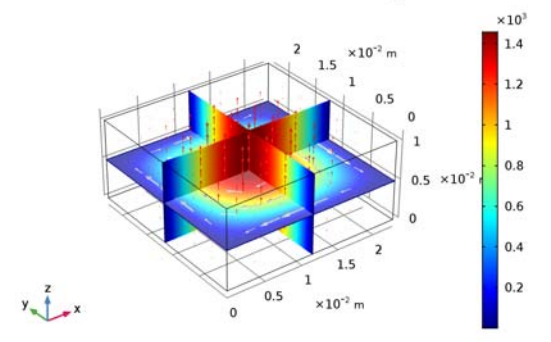

d\_f(4)=8 Eigenfrequency=9.273 GHz Multislice: Electric field norm (V/m) Arrow Volume: Electric field Arrow Volume: Magnetic field

d\_f(4)=8 Eigenfrequency=9.411 GHz Multislice: Electric field norm (V/m) Arrow Volume: Electric field Arrow Volume: Magnetic field

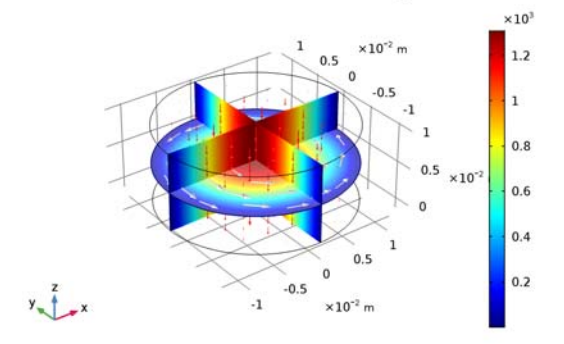

d\_f(4)=8 Eigenfrequency=9.697 (1) GHz Multislice: Electric field norm (V/m) Arrow Volume: Electric field Arrow Volume: Magnetic field

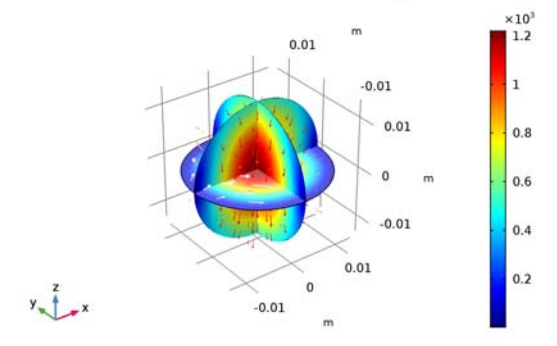

Figure 1: Arrow plots of electric and magnetic fields. Slice plot of electric field.

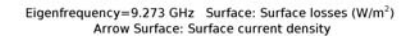

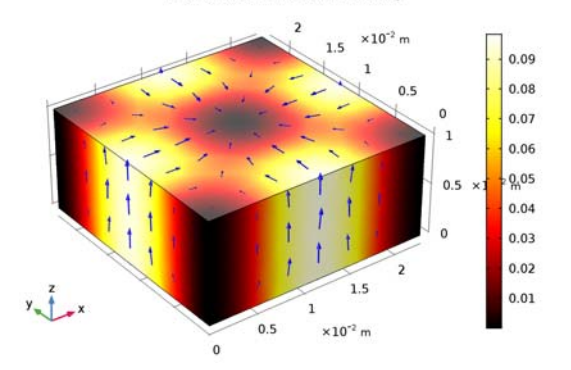

d\_f(4)=8 Eigenfrequency=9.411 GHz Surface: Surface losses (W/m<sup>2</sup>) Arrow Surface: Surface current density

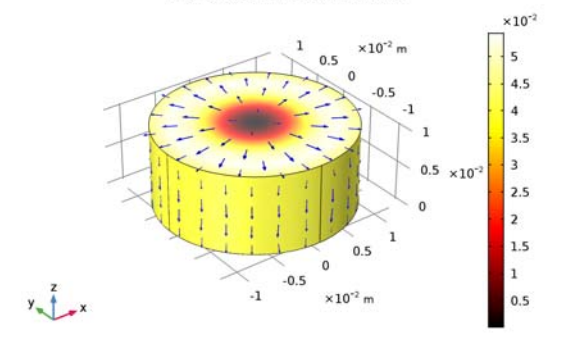

d\_f(4)=8 Eigenfrequency=9.697 (1) GHz Surface: Surface losses (W/m<sup>2</sup>) Arrow Surface: Surface current density

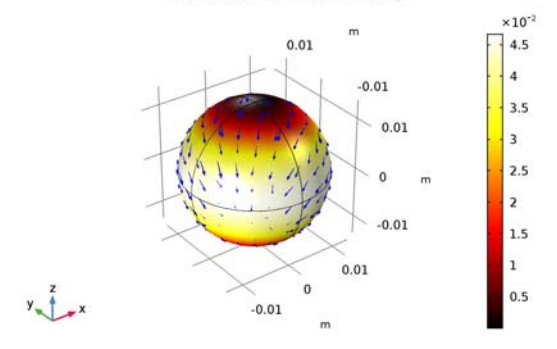

Figure 2: Arrow plots of surface currents. Surface plot of surface losses.

# Notes About the COMSOL Implementation

Solve this example using an Eigenfrequency study. Search for a single eigenfrequency around  $9 \cdot 10^9$  Hz. Because of the impedance boundary condition with a finite conductivity value, the model becomes a nonlinear eigenvalue problem and it is necessary to provide a frequency at which to initially evaluate the frequency-dependent surface losses. In the Eigenvalue Solver settings window you can see the linearization point is automatically specified to the value in "Search for eigenfrequencies around" in the study settings.

# Reference

1. C.A. Balanis, Advanced Engineering Electromagnetics, John Wiley & Sons, 1989.

**Application Library path:** RF\_Module/Verification\_Examples/ cavity\_resonators

# Modeling Instructions

From the File menu, choose New.

# NEW

In the New window, click Model Wizard.

## MODEL WIZARD

- I In the Model Wizard window, click 3D.
- 2 In the Select Physics tree, select Radio Frequency>Electromagnetic Waves, Frequency Domain (emw).
- 3 Click Add.
- 4 Click Study.
- 5 In the Select Study tree, select Preset Studies>Eigenfrequency.
- 6 Click Done.

## GLOBAL DEFINITIONS

## Parameters

- I On the Home toolbar, click Parameters.
- 2 In the Settings window for Parameters, locate the Parameters section.
- **3** Click Load from File.
- **4** Browse to the model's Application Libraries folder and double-click the file cavity\_resonators\_parameters.txt.

Here, mu0\_const and epsilon0\_const in the imported table are predefined COMSOL constants for the permeability and permittivity in free space. From the Value column you can read off the values f\_TE101\_analytic\_r = 9.273 GHz, Q\_TE101\_analytic\_r = 7770 for the rectangular cavity, f\_TM010\_analytic\_c = 9.412 GHz, Q\_TM010\_analytic\_c = 8065 for the cylindrical cavity, f\_TM011\_analytic\_s = 9.698 GHz, and Q\_TM011\_analytic\_s = 14594 for the spherical cavity.

Since air and lossy wall materials will be used on multiple components, add them on the global material node. They will be linked to each individual component later on.

## ADD MATERIAL

- I On the Home toolbar, click Add Material to open the Add Material window.
- 2 Go to the Add Material window.
- 3 In the tree, select Built-In>Air.
- 4 Click Add to Global Materials.

## **GLOBAL DEFINITIONS**

## Air (mat1)

On the Home toolbar, click Add Material to close the Add Material window.

Material 2 (mat2)

- I In the Model Builder window, under Global Definitions right-click Materials and choose Blank Material.
- 2 In the Settings window for Material, type Lossy Wall in the Label text field.
- 3 Click to expand the Material properties section. Locate the Material Properties section. In the Material properties tree, select Basic Properties>Relative Permittivity.
- 4 Click Add to Material.
- 5 In the Material properties tree, select Basic Properties>Relative Permeability.

- 6 Click Add to Material.
- 7 In the Material properties tree, select Basic Properties>Electrical Conductivity.
- 8 Click Add to Material.
- 9 Locate the Material Contents section. In the table, enter the following settings:

| Property                | Name     | Value      | Unit | Property<br>group |
|-------------------------|----------|------------|------|-------------------|
| Relative permittivity   | epsilonr | 1          | 1    | Basic             |
| Relative permeability   | mur      | 1          | I    | Basic             |
| Electrical conductivity | sigma    | sigma_wall | S/m  | Basic             |

# GEOMETRY I

Create a block for the rectangular cavity.

Block I (blkI)

- I On the **Geometry** toolbar, click **Block**.
- 2 In the Settings window for Block, locate the Size and Shape section.
- 3 In the Width text field, type a\_r.
- 4 In the **Depth** text field, type a\_r.
- 5 In the **Height** text field, type b\_r.
- 6 Click Build All Objects.

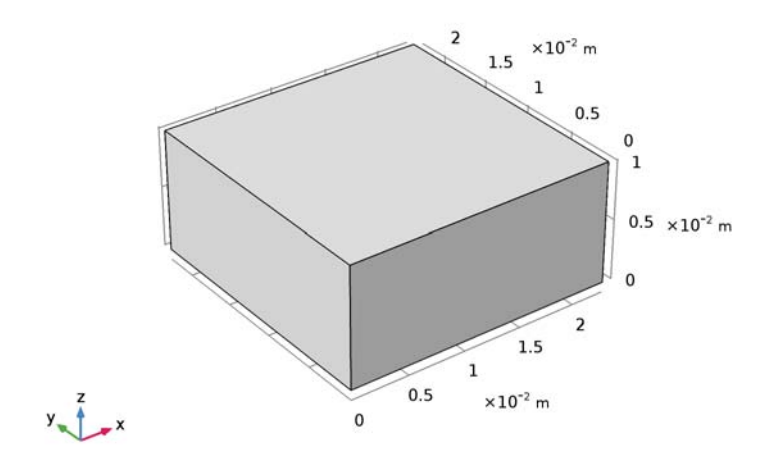

### ELECTROMAGNETIC WAVES, FREQUENCY DOMAIN (EMW)

Now set up the physics. Override the default perfect electric conductor condition on the exterior boundaries by an impedance condition.

- I In the Model Builder window, under Component I (compl) click Electromagnetic Waves, Frequency Domain (emw).
- 2 In the Settings window for Electromagnetic Waves, Frequency Domain, locate the Physics-Controlled Mesh section.
- **3** Clear the **Enable** check box.

Impedance Boundary Condition I

- I Right-click Component I (comp1)>Electromagnetic Waves, Frequency Domain (emw) and choose Impedance Boundary Condition.
- **2** In the **Settings** window for **Impedance Boundary Condition**, locate the **Boundary Selection** section.
- 3 From the Selection list, choose All boundaries.

## MATERIALS

Assign material properties on the model by linking the global material already created. First, apply air to all domains.

Material Link 2 (matlnk2)

- I In the Model Builder window, under Component I (compl) right-click Materials and choose Material Link.
- 2 Right-click Component I (compl)>Materials and choose Material Link.

Define a lossy conductive material for all exterior boundaries.

- 3 In the Settings window for Material Link, locate the Geometric Entity Selection section.
- 4 From the Geometric entity level list, choose Boundary.
- 5 From the Selection list, choose All boundaries.
- 6 Locate the Link Settings section. From the Material list, choose Lossy Wall (mat2).

## DEFINITIONS

Add variables for Q-factor calculation and visualization. For this Q-factor calculation, add two integration coupling operators: one for volume and the other for surface integration.

Integration 1 (intop1)

- I On the **Definitions** toolbar, click **Component Couplings** and choose **Integration**.
- 2 In the Settings window for Integration, type int\_v in the Operator name text field.

3 Locate the Source Selection section. From the Selection list, choose All domains.

#### Integration 2 (intop2)

- I On the Definitions toolbar, click Component Couplings and choose Integration.
- 2 In the Settings window for Integration, type int\_s in the Operator name text field.
- **3** Locate the **Source Selection** section. From the **Geometric entity level** list, choose **Boundary**.
- 4 From the Selection list, choose All boundaries.

## Variables 1

- I On the **Definitions** toolbar, click **Local Variables**.
- 2 In the Settings window for Variables, locate the Variables section.
- **3** Click Load from File.
- 4 Browse to the model's Application Libraries folder and double-click the file cavity\_resonators\_model1\_variables.txt.

The emw. prefix is for the Electromagnetic Waves, Frequency Domain interface in the first model. Wav and Qsh are Energy density time average and Surface losses, respectively. Qfactor included in this text file shows up in orange indicating an unknown variable. It will be known after solving the model.

# MESH I

The maximum mesh size is one dimension of the cavity scaled inversely by d\_f, a discretization factor defined in Parameters. The discretization factor is also used as a parametric sweep variable to see the effect of the mesh refinement.

#### Size

- I In the Model Builder window, under Component I (compl) right-click Mesh I and choose Free Tetrahedral.
- 2 In the Settings window for Size, locate the Element Size section.
- **3** Click the **Custom** button.
- 4 Locate the Element Size Parameters section. In the Maximum element size text field, type h\_max\_r/d\_f.
- 5 In the Maximum element growth rate text field, type 2.
- 6 In the Curvature factor text field, type 1.
- 7 In the Resolution of narrow regions text field, type 0.1.
- 8 Click Build All.

# STUDY I

Provide the number of modes and a frequency around which to search for modes.

Step 1: Eigenfrequency

- I In the Model Builder window, expand the Study I node, then click Step I: Eigenfrequency.
- 2 In the Settings window for Eigenfrequency, locate the Study Settings section.
- **3** Select the **Desired number of eigenfrequencies** check box.
- 4 In the associated text field, type 1.
- 5 Select the Search for eigenfrequencies around check box.
- 6 In the associated text field, type 9[GHz].

Add a Parametric Sweep over the discretization factor, d\_f.

Parametric Sweep

- I On the Study toolbar, click Parametric Sweep.
- 2 In the Settings window for Parametric Sweep, locate the Study Settings section.
- 3 Click Add.
- **4** In the table, enter the following settings:

| Parameter name | Parameter value list | Parameter unit |
|----------------|----------------------|----------------|
| d_f            | 1 2 4 8              |                |

5 On the Study toolbar, click Compute.

# RESULTS

## Electric Field (emw)

The default plot shows the distribution of the norm of the electric field. Add arrow plots of the electric and magnetic fields.

Arrow Volume 1

- I In the Model Builder window, under Results right-click Electric Field (emw) and choose Arrow Volume.
- 2 In the Settings window for Arrow Volume, click Replace Expression in the upper-right corner of the Expression section. From the menu, choose Component I> Electromagnetic Waves, Frequency Domain>Electric>emw.Ex,emw.Ey,emw.Ez Electric field.
- 3 On the Electric Field (emw) toolbar, click Plot.

## Arrow Volume 2

- I Right-click Electric Field (emw) and choose Arrow Volume.
- 2 In the Settings window for Arrow Volume, click Replace Expression in the upper-right corner of the Expression section. From the menu, choose Component I> Electromagnetic Waves, Frequency Domain>Magnetic>emw.Hx,emw.Hy,emw.Hz Magnetic field.
- **3** Locate the **Arrow Positioning** section. Find the **Z** grid points subsection. In the **Points** text field, type **1**.
- 4 Locate the Coloring and Style section. From the Color list, choose White.
- 5 On the Electric Field (emw) toolbar, click Plot.
- 6 Click the **Zoom Extents** button on the **Graphics** toolbar.

Compare the resulting plot with that shown in Figure 1, top. The exact numbers that you get may differ slightly.

Add a surface plot of the surface losses and an arrow plot of the surface current (Figure 2, top).

Surface 1

- I On the Home toolbar, click Add Plot Group and choose 3D Plot Group.
- 2 In the Model Builder window, right-click 3D Plot Group 2 and choose Surface.
- 3 In the Settings window for Surface, click Replace Expression in the upper-right corner of the Expression section. From the menu, choose Component I>Electromagnetic Waves, Frequency Domain>Heating and losses>emw.Qsh - Surface losses.
- 4 Locate the Coloring and Style section. From the Color table list, choose ThermalEquidistant.

3D Plot Group 2

- I In the Model Builder window, under Results click 3D Plot Group 2.
- 2 In the Settings window for 3D Plot Group, type Surface Losses (emw) in the Label text field.

## Arrow Surface 1

- I Right-click Results>Surface Losses (emw) and choose Arrow Surface.
- 2 In the Settings window for Arrow Surface, click Replace Expression in the upper-right corner of the Expression section. From the menu, choose Component I> Electromagnetic Waves, Frequency Domain>Currents and charge>emw.Jsx,...,emw.Jsz Surface current density.

- **3** Locate the **Coloring and Style** section. From the **Color** list, choose **Blue**.
- 4 On the Surface Losses (emw) toolbar, click Plot.

## ROOT

Next, set up a model for the cylindrical cavity.

I On the Home toolbar, click **Component** and choose **Add Component>3D**.

# GEOMETRY 2

In the Model Builder window, under Component 2 (comp2) click Geometry 2.

## ADD PHYSICS

- I On the Home toolbar, click Add Physics to open the Add Physics window.
- 2 Go to the Add Physics window.
- 3 In the tree, select Radio Frequency>Electromagnetic Waves, Frequency Domain (emw).
- 4 Click Add to Component in the window toolbar.
- 5 On the Home toolbar, click Add Physics to close the Add Physics window.

# ADD STUDY

- I On the Home toolbar, click Add Study to open the Add Study window.
- 2 Go to the Add Study window.
- **3** Find the **Studies** subsection. In the **Select Study** tree, select **Empty Study**. You will copy the settings from the existing study later on.
- 4 Click Add Study in the window toolbar.
- 5 On the Home toolbar, click Add Study to close the Add Study window.

# GEOMETRY 2

Cylinder I (cyl1)

- I On the Geometry toolbar, click Cylinder.
- 2 In the Settings window for Cylinder, locate the Size and Shape section.
- 3 In the **Radius** text field, type a\_c.
- 4 In the **Height** text field, type height\_c.

## **5** Click **Build All Objects**.

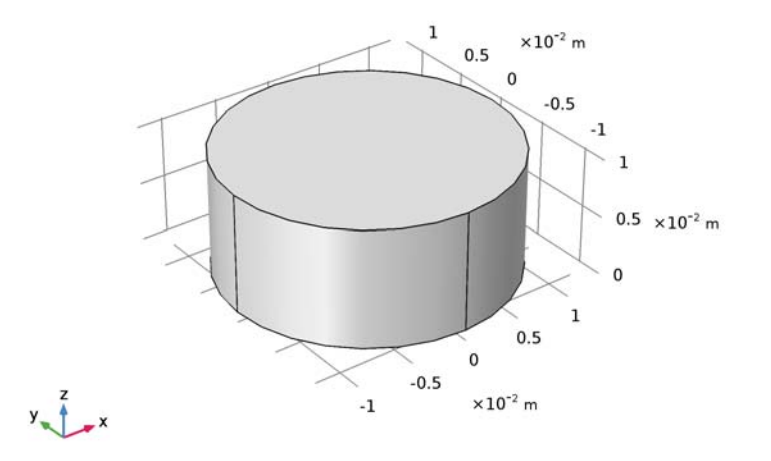

# ELECTROMAGNETIC WAVES, FREQUENCY DOMAIN 2 (EMW2)

Set up the second physics interface. The steps are same as for the first model.

Impedance Boundary Condition I

- I In the Model Builder window, under Component 2 (comp2) right-click Electromagnetic Waves, Frequency Domain 2 (emw2) and choose Impedance Boundary Condition.
- **2** In the **Settings** window for **Impedance Boundary Condition**, locate the **Boundary Selection** section.
- **3** From the **Selection** list, choose **All boundaries**.

# MATERIALS

Assign material properties on the second model. Apply air to all domains.

Material Link 4 (matlnk4)

- I In the Model Builder window, under Component 2 (comp2) right-click Materials and choose Material Link.
- 2 Right-click Component 2 (comp2)>Materials and choose Material Link.

Define a lossy conductive material for all exterior boundaries.

3 In the Settings window for Material Link, locate the Geometric Entity Selection section.

- 4 From the Geometric entity level list, choose Boundary.
- 5 From the Selection list, choose All boundaries.
- 6 Locate the Link Settings section. From the Material list, choose Lossy Wall (mat2).

## DEFINITIONS

Add variables and two integration coupling operators. The purpose of these is same as in the first model.

# Integration 3 (intop3)

- I On the Definitions toolbar, click Component Couplings and choose Integration.
- 2 In the Settings window for Integration, type int\_v in the Operator name text field.
- 3 Locate the Source Selection section. From the Selection list, choose All domains.

#### Integration 4 (intop4)

- I On the Definitions toolbar, click Component Couplings and choose Integration.
- 2 In the Settings window for Integration, type int\_s in the Operator name text field.
- **3** Locate the **Source Selection** section. From the **Geometric entity level** list, choose **Boundary**.
- 4 From the Selection list, choose All boundaries.

## Variables 2

- I On the Definitions toolbar, click Local Variables.
- 2 In the Settings window for Variables, locate the Variables section.
- **3** Click Load from File.
- **4** Browse to the model's Application Libraries folder and double-click the file cavity\_resonators\_model2\_variables.txt.

The emw2. prefix refers to the Electromagnetic Waves, Frequency Domain interface for the second model.

## MESH 2

Apply the same logic in the mesh set up as you have done in the first model.

## Size

- I In the Model Builder window, under Component 2 (comp2) right-click Mesh 2 and choose Free Tetrahedral.
- 2 In the Settings window for Size, locate the Element Size section.
- **3** Click the **Custom** button.
- 4 Locate the **Element Size Parameters** section. In the **Maximum element size** text field, type h\_max\_c/d\_f.
- 5 In the Maximum element growth rate text field, type 2.
- 6 In the Curvature factor text field, type 1.
- 7 In the Resolution of narrow regions text field, type 0.1.
- 8 Click Build All.

# STUDY I

Parametric Sweep

Select both Study I> Step I: Eigenfrequency I and Study I> Parametric Sweep I using shiftkey. Copy them and Paste on Study 2.

# STUDY 2

Step 1: Eigenfrequency 1

- I In the Model Builder window, under Study 2 click Step 1: Eigenfrequency 1.
- **2** In the **Settings** window for **Eigenfrequency**, locate the **Physics and Variables Selection** section.
- **3** In the table, enter the following settings:

| Physics interface                         | Solve for    | Discretization |
|-------------------------------------------|--------------|----------------|
| Electromagnetic Waves, Frequency Domain   |              | physics        |
| Electromagnetic Waves, Frequency Domain 2 | $\checkmark$ | physics        |

4 On the Home toolbar, click Compute.

#### RESULTS

Arrow Volume 1

- I In the Model Builder window, under Results right-click Electric Field (emw2) and choose Arrow Volume.
- 2 In the Settings window for Arrow Volume, click Replace Expression in the upper-right corner of the Expression section. From the menu, choose Component 2> Electromagnetic Waves, Frequency Domain 2>Electric>emw2.Ex,emw2.Ey,emw2.Ez Electric field.
- 3 On the Electric Field (emw2) toolbar, click Plot.

#### Arrow Volume 2

- I Right-click Electric Field (emw2) and choose Arrow Volume.
- 2 In the Settings window for Arrow Volume, click Replace Expression in the upper-right corner of the Expression section. From the menu, choose Component 2> Electromagnetic Waves, Frequency Domain 2>Magnetic>emw2.Hx,emw2.Hy,emw2.Hz Magnetic field.
- **3** Locate the **Arrow Positioning** section. Find the **Z grid points** subsection. In the **Points** text field, type **1**.
- 4 Locate the Coloring and Style section. From the Color list, choose White.
- 5 On the Electric Field (emw2) toolbar, click Plot.
- 6 Click the **Zoom Extents** button on the **Graphics** toolbar.

The plot should now look like that in Figure 1, middle.

Again, add a surface plot of the surface losses and an arrow plot of the surface current (Figure 2, middle).

3D Plot Group 4

- I On the Home toolbar, click Add Plot Group and choose 3D Plot Group.
- 2 In the Settings window for 3D Plot Group, locate the Data section.
- 3 From the Data set list, choose Study 2/Parametric Solutions 2 (6) (sol8).

#### Surface 1

- I Right-click **3D Plot Group 4** and choose **Surface**.
- In the Settings window for Surface, click Replace Expression in the upper-right corner of the Expression section. From the menu, choose Component 2>Electromagnetic Waves, Frequency Domain 2>Heating and losses>emw2.Qsh - Surface losses.
- **3** Locate the **Coloring and Style** section. From the **Color table** list, choose **ThermalEquidistant**.

#### 3D Plot Group 4

- I In the Model Builder window, under Results click 3D Plot Group 4.
- 2 In the Settings window for 3D Plot Group, type Surface Losses (emw2) in the Label text field.

#### Arrow Surface 1

- I Right-click Results>Surface Losses (emw2) and choose Arrow Surface.
- 2 In the Settings window for Arrow Surface, click Replace Expression in the upper-right corner of the Expression section. From the menu, choose Component 2>

Electromagnetic Waves, Frequency Domain 2>Currents and charge>emw2.Jsx,...,emw2.Jsz - Surface current density.

- 3 Locate the Coloring and Style section. From the Color list, choose Blue.
- 4 On the Surface Losses (emw2) toolbar, click Plot.

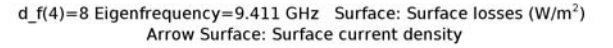

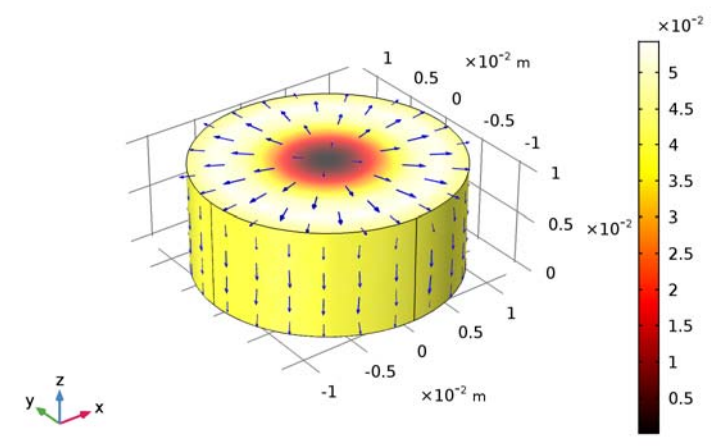

## ROOT

Now add a model for the spherical cavity.

I On the Home toolbar, click **Component** and choose **Add Component>3D**.

#### GEOMETRY 3

In the Model Builder window, under Component 3 (comp3) click Geometry 3.

#### ADD PHYSICS

- I On the Home toolbar, click Add Physics to open the Add Physics window.
- 2 Go to the Add Physics window.
- 3 In the tree, select Radio Frequency>Electromagnetic Waves, Frequency Domain (emw).
- 4 Click Add to Component in the window toolbar.
- 5 On the Home toolbar, click Add Physics to close the Add Physics window.

#### ADD STUDY

I On the Home toolbar, click Add Study to open the Add Study window.

- 2 Go to the Add Study window.
- 3 Find the Studies subsection. In the Select Study tree, select Empty Study.
- 4 Click Add Study in the window toolbar.
- 5 On the Home toolbar, click Add Study to close the Add Study window.

# GEOMETRY 3

Sphere I (sph1)

- I On the Geometry toolbar, click Sphere.
- 2 In the Settings window for Sphere, locate the Size section.
- **3** In the **Radius** text field, type a\_s.
- 4 Click Build All Objects.

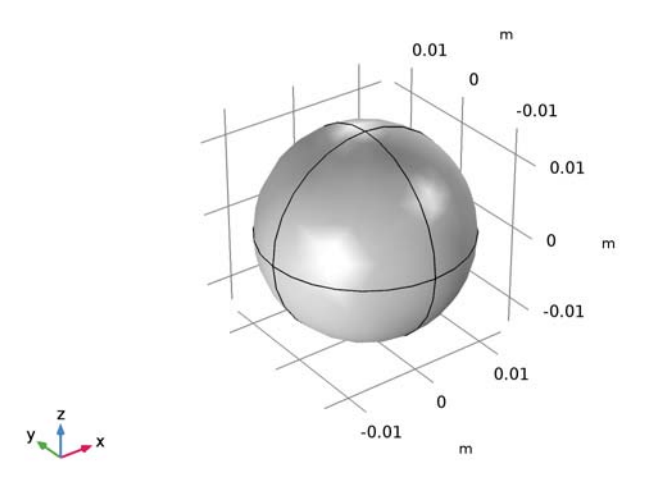

## ELECTROMAGNETIC WAVES, FREQUENCY DOMAIN 3 (EMW3)

Set up the third physics interface.

Impedance Boundary Condition I

- I In the Model Builder window, under Component 3 (comp3) right-click Electromagnetic Waves, Frequency Domain 3 (emw3) and choose Impedance Boundary Condition.
- **2** In the **Settings** window for **Impedance Boundary Condition**, locate the **Boundary Selection** section.

3 From the Selection list, choose All boundaries.

## MATERIALS

Assign material properties on the third model. Apply air to all domains.

Material Link 6 (matlnk6)

- I In the Model Builder window, under Component 3 (comp3) right-click Materials and choose Material Link.
- 2 Right-click Component 3 (comp3)>Materials and choose Material Link.

Define a lossy conductive material for all exterior boundaries.

- 3 In the Settings window for Material Link, locate the Geometric Entity Selection section.
- 4 From the Geometric entity level list, choose Boundary.
- 5 From the Selection list, choose All boundaries.
- 6 Locate the Link Settings section. From the Material list, choose Lossy Wall (mat2).

# DEFINITIONS

Add variables and two integration coupling operators.

#### Integration 5 (intop5)

- I On the Definitions toolbar, click Component Couplings and choose Integration.
- 2 In the Settings window for Integration, type int\_v in the Operator name text field.
- **3** Locate the Source Selection section. From the Selection list, choose All domains.

#### Integration 6 (intop6)

- I On the Definitions toolbar, click Component Couplings and choose Integration.
- 2 In the Settings window for Integration, type int\_s in the Operator name text field.
- **3** Locate the **Source Selection** section. From the **Geometric entity level** list, choose **Boundary**.
- 4 From the Selection list, choose All boundaries.

#### Variables 3

- I On the **Definitions** toolbar, click **Local Variables**.
- 2 In the Settings window for Variables, locate the Variables section.
- **3** Click Load from File.

**4** Browse to the model's Application Libraries folder and double-click the file cavity\_resonators\_model3\_variables.txt.

The emw3. prefix in the imported table is for the physics interface, **Electromagnetic Waves, Frequency Domain**, in the third model.

#### MESH 3

Size

- I In the Model Builder window, under Component 3 (comp3) right-click Mesh 3 and choose Free Tetrahedral.
- 2 In the Settings window for Size, locate the Element Size section.
- 3 Click the **Custom** button.
- 4 Locate the Element Size Parameters section. In the Maximum element size text field, type h\_max\_s/d\_f.
- 5 In the Maximum element growth rate text field, type 2.
- 6 In the Curvature factor text field, type 1.
- 7 In the Resolution of narrow regions text field, type 0.1.
- 8 Click Build All.

#### STUDY 2

Parametric Sweep 1

Select both Study 2> Step 1: Eigenfrequency 1 and Study 2> Parametric Sweep 1 using shiftkey. Copy them and Paste on Study 3.

#### STUDY 3

Step 1: Eigenfrequency 1

- I In the Model Builder window, under Study 3 click Step 1: Eigenfrequency 1.
- **2** In the Settings window for Eigenfrequency, locate the Physics and Variables Selection section.
- 3 In the table, enter the following settings:

| Physics interface                         | Solve for    | Discretization |
|-------------------------------------------|--------------|----------------|
| Electromagnetic Waves, Frequency Domain   |              | physics        |
| Electromagnetic Waves, Frequency Domain 2 |              | physics        |
| Electromagnetic Waves, Frequency Domain 3 | $\checkmark$ | physics        |

Solution 13 (sol13)

- I On the Study toolbar, click Show Default Solver.
- 2 Click Compute.

## RESULTS

#### Arrow Volume 1

- I In the Model Builder window, under Results right-click Electric Field (emw3) and choose Arrow Volume.
- 2 In the Settings window for Arrow Volume, click Replace Expression in the upper-right corner of the Expression section. From the menu, choose Component 3> Electromagnetic Waves, Frequency Domain 3>Electric>emw3.Ex,emw3.Ey,emw3.Ez Electric field.

#### Arrow Volume 2

- I Right-click Electric Field (emw3) and choose Arrow Volume.
- 2 In the Settings window for Arrow Volume, click Replace Expression in the upper-right corner of the Expression section. From the menu, choose Component 3> Electromagnetic Waves, Frequency Domain 3>Magnetic>emw3.Hx,emw3.Hy,emw3.Hz Magnetic field.
- **3** Locate the **Arrow Positioning** section. Find the **Z grid points** subsection. In the **Points** text field, type **1**.
- 4 Locate the Coloring and Style section. From the Color list, choose White.
- 5 On the Electric Field (emw3) toolbar, click Plot.
- 6 Click the **Zoom Extents** button on the **Graphics** toolbar.

Compare the resulting plot with that shown in Figure 1, bottom.

Again, add a surface plot of the surface losses and an arrow plot of the surface current (Figure 2, bottom).

#### 3D Plot Group 6

- I On the Home toolbar, click Add Plot Group and choose 3D Plot Group.
- 2 In the Settings window for 3D Plot Group, locate the Data section.
- 3 From the Data set list, choose Study 3/Parametric Solutions 3 (12) (sol14).

#### Surface 1

I Right-click **3D Plot Group 6** and choose **Surface**.

- In the Settings window for Surface, click Replace Expression in the upper-right corner of the Expression section. From the menu, choose Component 3>Electromagnetic Waves, Frequency Domain 3>Heating and losses>emw3.Qsh Surface losses.
- **3** Locate the **Coloring and Style** section. From the **Color table** list, choose **ThermalEquidistant**.

#### 3D Plot Group 6

- I In the Model Builder window, under Results click 3D Plot Group 6.
- 2 In the Settings window for 3D Plot Group, type Surface Losses (emw3) in the Label text field.

Arrow Surface 1

- I Right-click Results>Surface Losses (emw3) and choose Arrow Surface.
- 2 In the Settings window for Arrow Surface, click Replace Expression in the upper-right corner of the Expression section. From the menu, choose Component 3> Electromagnetic Waves, Frequency Domain 3>Currents and charge>emw3.Jsx,...,emw3.Jsz Surface current density.
- 3 Locate the Coloring and Style section. From the Color list, choose Blue.
- 4 On the Surface Losses (emw3) toolbar, click Plot.

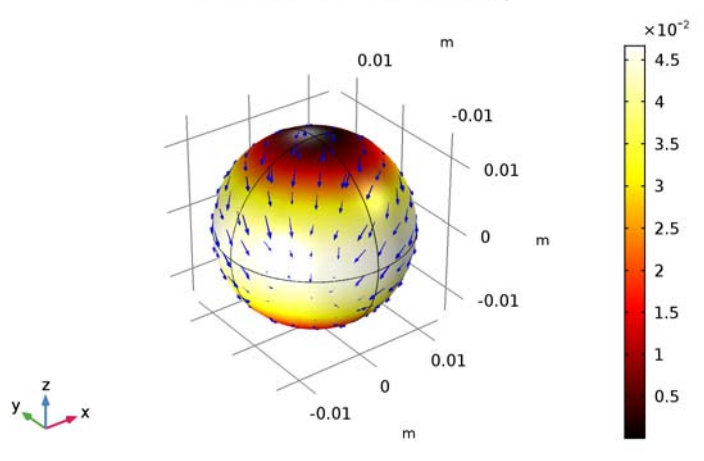

d\_f(4)=8 Eigenfrequency=9.697 (1) GHz Surface: Surface losses (W/m<sup>2</sup>) Arrow Surface: Surface current density

# Derived Values

Finish by evaluating the Q-factor and resonant frequency. Compare them with those values in Table 1, Table 2 and Table 3.

#### Global Evaluation 1

- I On the **Results** toolbar, click **Global Evaluation**.
- 2 In the Settings window for Global Evaluation, locate the Data section.
- 3 From the Data set list, choose Study I/Parametric Solutions I (sol2).
- 4 From the Eigenfrequency selection list, choose First.
- 5 From the Table columns list, choose Inner solutions.
- 6 Click Replace Expression in the upper-right corner of the Expressions section. From the menu, choose Component I>Definitions>Variables>Q\_computed Q-factor, computed from eigenvalue.
- 7 Click Evaluate.
- 8 Locate the Data section. From the Data set list, choose Study 2/ Parametric Solutions 2 (6) (sol8).
- 9 Click Evaluate.
- 10 From the Data set list, choose Study 3/Parametric Solutions 3 (12) (sol14).
- II Click Evaluate.

Global Evaluation 2

- I Right-click Global Evaluation I and choose Duplicate.
- 2 In the Settings window for Global Evaluation, locate the Data section.
- 3 From the Data set list, choose Study I/Parametric Solutions I (sol2).
- 4 Click **Replace Expression** in the upper-right corner of the **Expressions** section. From the menu, choose **Component I>Definitions>Variables>Q\_definition Q-factor, definition**.
- 5 Click New Table.
- 6 Locate the Data section. From the Data set list, choose Study 2/ Parametric Solutions 2 (6) (sol8).
- 7 Click Evaluate.
- 8 From the Data set list, choose Study 3/Parametric Solutions 3 (12) (sol14).
- 9 Click Evaluate.

#### Global Evaluation 3

- I In the Model Builder window, under Results>Derived Values right-click Global Evaluation I and choose Duplicate.
- 2 In the Settings window for Global Evaluation, locate the Data section.
- 3 From the Data set list, choose Study I/Parametric Solutions I (sol2).

- 4 Click Replace Expression in the upper-right corner of the Expressions section. From the menu, choose Component I>Definitions>Variables>frequency Frequency, simulated.
- 5 Click New Table.
- 6 Locate the Data section. From the Data set list, choose Study 2/ Parametric Solutions 2 (6) (sol8).
- 7 Click Evaluate.
- 8 From the Data set list, choose Study 3/Parametric Solutions 3 (12) (sol14).
- 9 Click Evaluate.

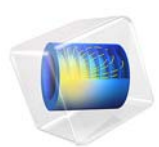

# Connecting a 3D Electromagnetic Wave Model to an Electrical Circuit

# Introduction

An application built with the RF Module can be connected to an electrical circuit equivalent, if there is some structure outside of the model space that you wish to approximate as a circuit equivalent. An example is shown in Figure 1, the 3D model of a coaxial cable is connected to a voltage source, in series with a matched impedance, and sees a load, also of matched impedance.

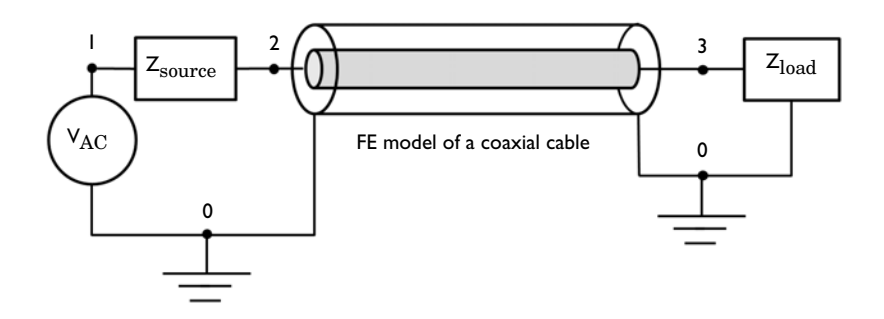

Figure 1: Schematic of a section of a coaxial transmission line connected to a voltage source, source impedance, and load.

# Model Definition

The geometry in this example is a short section of a air-filled coaxial transmission line, shown schematically in Figure 1. A 3D modeling space is used to model the coaxial cable. The walls of the coax are treated as perfect electric conductors. This is appropriate when the skin depth, and the losses in the conductors, are insignificant.

At one end of the coaxial cable, Lumped Port boundary condition is used to connect the model to nodes 0 and 2 of the Electrical Circuit. A Voltage Source between circuit nodes 0 and 1 excites the system, and a Resistor representing the source impedance is added between nodes 1 and 2. Node 0 is specified as the Ground Node by default, which fixes the absolute voltage. The connection from the Electrical Circuit model to the Electromagnetic Waves interface is via the External I Vs. U features.

At the other end of the coaxial cable, another Lumped Port boundary condition is used to connect the model to nodes 3 and 0 of the Electrical Circuit. A Resistor which works as a matched load is added between nodes 3 and 0. At any non-zero frequency, the absolute voltage has no well-defined meaning, voltage only has a meaning as the path integral of

electric field between two points, so any arbitrary point in the model can be chosen to have zero voltage. If you are working with a purely RF model, without an electrical circuit, it is not even possible to fix the absolute voltage. However, when using the Electrical Circuit interface, it requires that the absolute voltage be fixed at one node (Node 0) in the model.

# Results and Discussion

Figure 2 is a combined plot of the default electric field norm, magnetic field, and power flow.

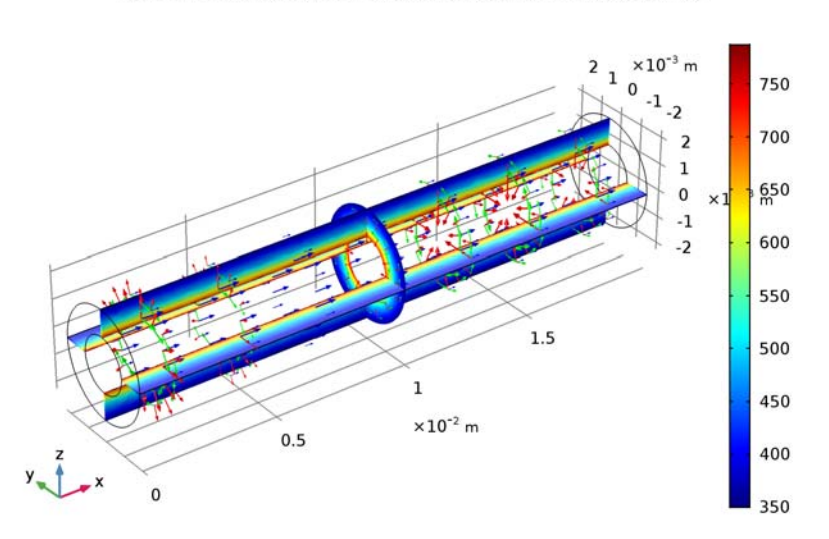

freq(1)=1E10 Hz Multislice: Electric field norm (V/m) Arrow Volume: Electric field Arrow Volume: Magnetic field Arrow Volume: Power flow, time average

Figure 2: Electric field norm (multislices) and magnetic field, and power flow (green, blue arrows) inside the coaxial cable.

The fields and power flow plot shows the TEM wave propagation inside the coaxial cable, which is excited by the Electrical Circuit interface.

# Notes About the COMSOL Implementation

The Electrical Circuit interface is located under the AD/DC Module branch, but it is included with the RF Module.

**Application Library path:** RF\_Module/Transmission\_Lines\_and\_Waveguides/ coaxial\_cable\_circuit

# Modeling Instructions

From the File menu, choose New.

NEW

In the New window, click Model Wizard.

#### MODEL WIZARD

- I In the Model Wizard window, click 3D.
- 2 In the Select Physics tree, select Radio Frequency>Electromagnetic Waves, Frequency Domain (emw).
- 3 Click Add.
- 4 In the Select Physics tree, select AC/DC>Electrical Circuit (cir).
- 5 Click Add.
- 6 Click Study.
- 7 In the Select Study tree, select Preset Studies for Selected Physics Interfaces> Frequency Domain.
- 8 Click Done.

#### STUDY I

Step 1: Frequency Domain

- I In the Model Builder window, under Study I click Step I: Frequency Domain.
- 2 In the Settings window for Frequency Domain, locate the Study Settings section.
- **3** In the **Frequencies** text field, type 10[GHz].

#### Parameters

On the Home toolbar, click Parameters.

#### GLOBAL DEFINITIONS

#### Parameters

I In the Settings window for Parameters, locate the Parameters section.

4 | CONNECTING A 3D ELECTROMAGNETIC WAVE MODEL TO AN ELECTRICAL

**2** In the table, enter the following settings:

| Name   | Expression                             | Value   | Description                        |
|--------|----------------------------------------|---------|------------------------------------|
| r_coax | 1 [ mm ]                               | 0.001 m | Coax inner radius                  |
| R_coax | 2[mm]                                  | 0.002 m | Coax outer radius                  |
| L_coax | 20[mm]                                 | 0.02 m  | Length of coax core<br>into cavity |
| Z_coax | ZO_const/(2*pi)*<br>log(R_coax/r_coax) | 41.56 Ω | Analytical impedance               |

Here, Z0\_const is a predefined COMSOL constant for the speed of the light and the wave impedance in vacuum, respectively.

#### GEOMETRY I

Create the geometry of the coaxial cable using two cylinders.

Cylinder I (cyl1)

- I On the Geometry toolbar, click Cylinder.
- 2 In the Settings window for Cylinder, type Coax outer in the Label text field.
- 3 Locate the Size and Shape section. In the Radius text field, type R\_coax.
- 4 In the **Height** text field, type L\_coax.
- 5 Locate the Axis section. From the Axis type list, choose x-axis.

#### Cylinder 2 (cyl2)

- I On the Geometry toolbar, click Cylinder.
- 2 In the Settings window for Cylinder, type Coax inner in the Label text field.
- 3 Locate the Size and Shape section. In the Radius text field, type r\_coax.
- **4** In the **Height** text field, type L\_coax.
- 5 Locate the Axis section. From the Axis type list, choose x-axis.

## Difference I (dif1)

- I On the Geometry toolbar, click Booleans and Partitions and choose Difference.
- 2 Select the object cyll only.
- 3 In the Settings window for Difference, locate the Difference section.
- **4** Find the **Objects to subtract** subsection. Select the **Active** toggle button.
- 5 Select the object cyl2 only.

6 Click Build All Objects.

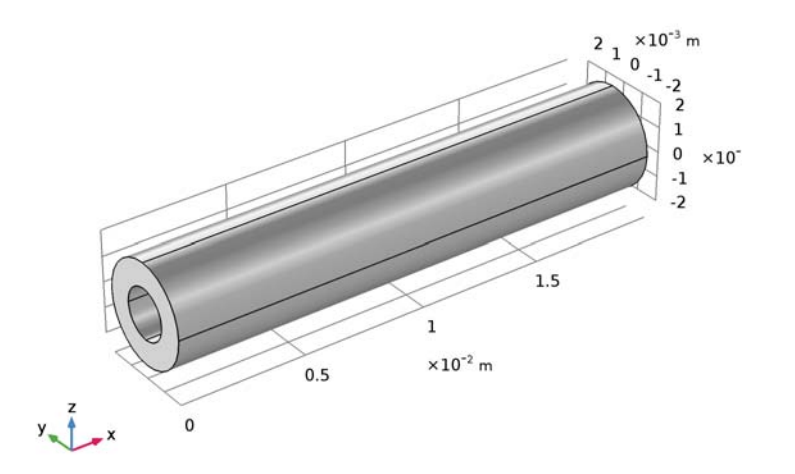

7 Click the Wireframe Rendering button on the Graphics toolbar.

# ELECTROMAGNETIC WAVES, FREQUENCY DOMAIN (EMW)

# Lumped Port I

I In the Model Builder window, under Component I (compl) right-click Electromagnetic Waves, Frequency Domain (emw) and choose Lumped Port.

#### **2** Select Boundary 1 only.

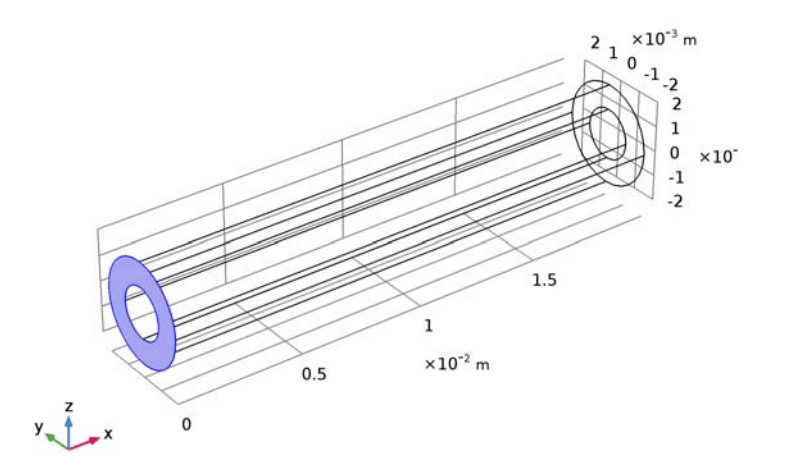

- 3 In the Settings window for Lumped Port, locate the Lumped Port Properties section.
- 4 From the Type of lumped port list, choose Coaxial.
- **5** From the **Terminal type** list, choose **Circuit**.

#### Lumped Port 2

I In the Model Builder window, right-click Electromagnetic Waves, Frequency Domain (emw) and choose Lumped Port.

#### **2** Select Boundary 10 only.

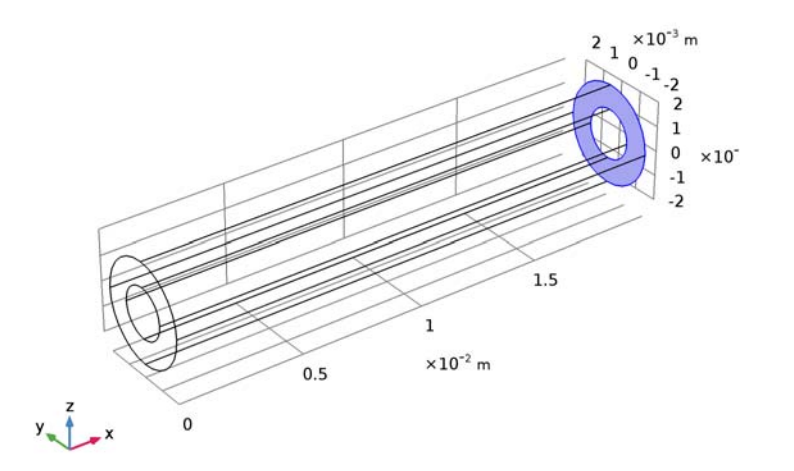

- 3 In the Settings window for Lumped Port, locate the Lumped Port Properties section.
- 4 From the Type of lumped port list, choose Coaxial.
- 5 From the Terminal type list, choose Circuit.

## ELECTRICAL CIRCUIT (CIR)

Voltage Source VI

- I In the Model Builder window, under Component I (compl) right-click Electrical Circuit (cir) and choose Voltage Source.
- 2 In the Settings window for Voltage Source, locate the Node Connections section.
- **3** In the table, enter the following settings:

| Label | Node names |
|-------|------------|
| Р     | 1          |
| n     | 0          |

4 Locate the Device Parameters section. From the Source type list, choose AC-source.

Resistor RI

- I In the Model Builder window, right-click Electrical Circuit (cir) and choose Resistor.
- 2 In the Settings window for Resistor, locate the Node Connections section.

**3** In the table, enter the following settings:

| Label | Node names |
|-------|------------|
| Ρ     | 1          |
| n     | 2          |

**4** Locate the **Device Parameters** section. In the *R* text field, type Z\_coax.

Resistor R2

- I Right-click Electrical Circuit (cir) and choose Resistor.
- 2 In the Settings window for Resistor, locate the Node Connections section.
- **3** In the table, enter the following settings:

| Label | Node names |
|-------|------------|
| Ρ     | 3          |
| n     | 0          |

**4** Locate the **Device Parameters** section. In the *R* text field, type Z\_coax.

External I Vs. U I

- I Right-click Electrical Circuit (cir) and choose External Couplings>External I Vs. U.
- 2 In the Settings window for External I Vs. U, locate the Node Connections section.
- **3** In the table, enter the following settings:

| Label | Node names |
|-------|------------|
| Р     | 2          |
| n     | 0          |

4 Locate the External Device section. From the V list, choose Lumped port voltage (emw/ lport1).

External I Vs. U 2

- I Right-click Electrical Circuit (cir) and choose External Couplings>External I Vs. U.
- 2 In the Settings window for External I Vs. U, locate the Node Connections section.
- **3** In the table, enter the following settings:

| Label | Node names |
|-------|------------|
| Р     | 3          |
| n     | 0          |

4 Locate the External Device section. From the V list, choose Lumped port voltage (emw/ lport2).

#### MATERIALS

Next, assign material properties on the model. Specify air for the coaxial cable.

## ADD MATERIAL

- I On the Home toolbar, click Add Material to open the Add Material window.
- 2 Go to the Add Material window.
- 3 In the tree, select Built-In>Air.
- 4 Click Add to Component in the window toolbar.

#### MATERIALS

On the Home toolbar, click Add Material to close the Add Material window.

# MESH I

I In the Model Builder window, under Component I (compl) click Mesh I.

2 In the Settings window for Mesh, locate the Mesh Settings section.

- 3 From the Element size list, choose Fine.
- 4 Click Build All.

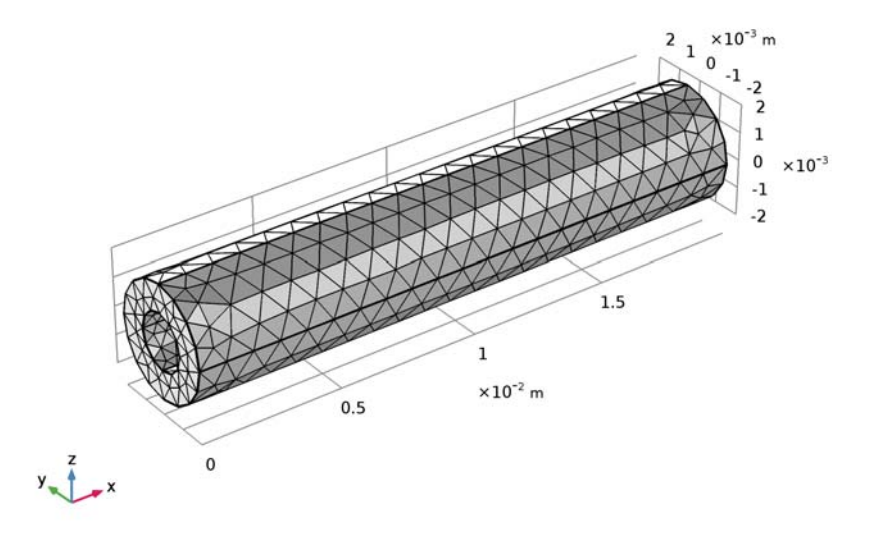

## STUDY I

On the Home toolbar, click Compute.

# RESULTS

## Electric Field (emw)

The default plot shows the E-field norm inside the coaxial cable. Add arrow plots for the electric field, magnetic field, and power flow.

Arrow Volume 2

- I In the Model Builder window, under Results right-click Electric Field (emw) and choose Arrow Volume.
- 2 Right-click Electric Field (emw) and choose Arrow Volume.
- 3 In the Settings window for Arrow Volume, click Replace Expression in the upper-right corner of the Expression section. From the menu, choose Component I> Electromagnetic Waves, Frequency Domain>Magnetic>emw.Hx,emw.Hy,emw.Hz Magnetic field.
- 4 Locate the Coloring and Style section. From the Color list, choose Green.

Arrow Volume 3

- I In the Model Builder window, under Results right-click Electric Field (emw) and choose Arrow Volume.
- 2 In the Settings window for Arrow Volume, click Replace Expression in the upper-right corner of the Expression section. From the menu, choose Component I> Electromagnetic Waves, Frequency Domain>Energy and power>emw.Poavx,...,emw.Poavz Power flow, time average.
- **3** Locate the **Coloring and Style** section. From the **Color** list, choose **Blue**.

#### 4 On the Electric Field (emw) toolbar, click Plot.

freq(1)=1E10 Hz Multislice: Electric field norm (V/m) Arrow Volume: Electric field Arrow Volume: Magnetic field Arrow Volume: Power flow, time average

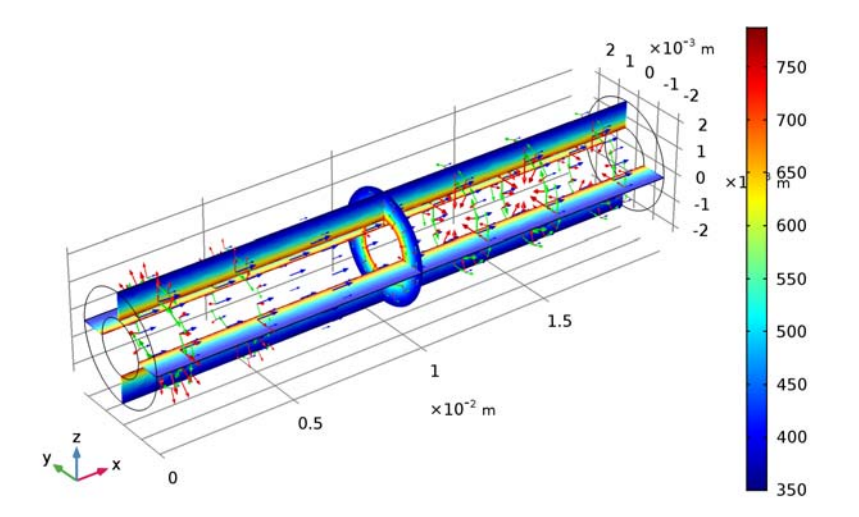

Compare the resulting plot with that shown in Figure 2.

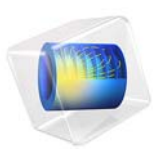

# Finding the Impedance of a Coaxial Cable

# Introduction

The coaxial cable (coax) is one of the most ubiquitous transmission line structures. It is composed of a central circular conductor, surrounded by an annular dielectric and shielded by an outer conductor; see Figure 1. In this example, you compute the electric and magnetic field distributions inside the coax. Using these fields, you then compute the characteristic impedance and compare the result with the known analytic expression.

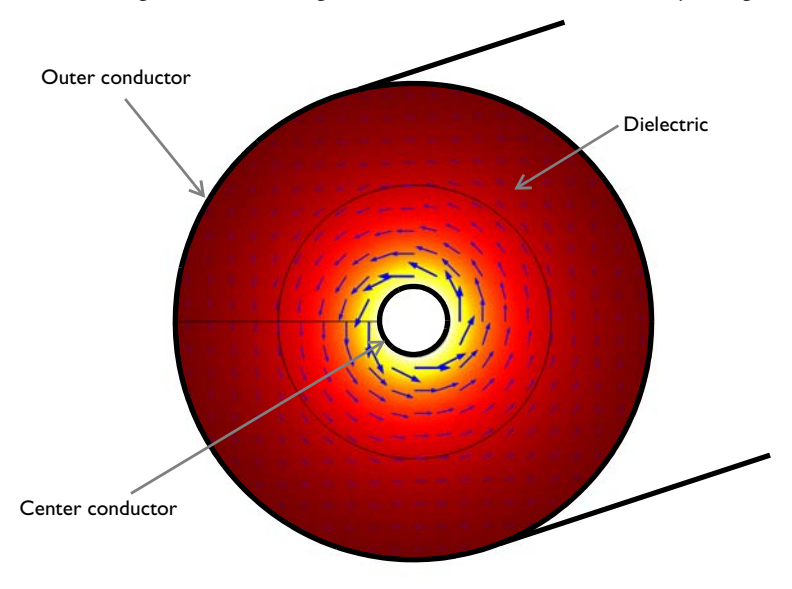

Figure 1: Cross section of a coaxial cable. The arrows visualize the magnetic field.

# Model Definition

Because a coax operates in TEM mode—with the electric and magnetic fields normal to the direction of propagation along the cable—modeling a 2D cross section suffices to compute the fields and the impedance. For this example, assume perfect conductors and a lossless dielectric with relative permittivity  $\varepsilon_r = 2.4$ . The inner and outer radii are 0.5 mm and 3.43 mm, respectively.

The characteristic impedance,  $Z_0 = V/I$ , of a transmission line relates the voltage between the conductors to the current through the line. Although the model does not involve computing the potential field, the voltage of the TEM waveguide can be evaluated as a line integral of the electric field between the conductors:

$$V = V_{i} - V_{o} = -\int_{r_{o}}^{r_{i}} \mathbf{E} \cdot d\mathbf{r}$$
(1)

Similarly, the current is obtained as a line integral of the magnetic field along the boundary of either conductor or any closed contour, C, bisecting the space between the conductors:

$$I = \oint_C \mathbf{H} \cdot d\mathbf{r}$$

The voltage and current in the direction out of the plane are positive for integration paths oriented as in Figure 2.

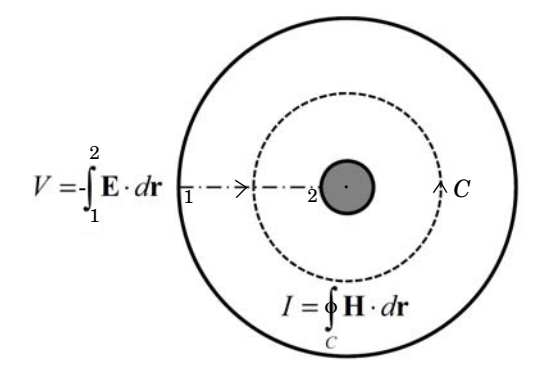

Figure 2: The impedance of a coaxial cable can be found from the voltage, V, and current, I, which are computed via line integrals as shown.

The value of  $Z_0$  obtained in this way, should be compared with the analytic result

$$Z_{0,\text{analytic}} = \frac{1}{2\pi} \sqrt{\frac{\mu_0}{\varepsilon_r \varepsilon_0}} \log\left(\frac{r_0}{r_i}\right) \approx 74.5 \ \Omega$$

# Results and Discussion

Figure 3 is a combined plot of the electric field magnitude and the magnetic field visualized as an arrow plot.

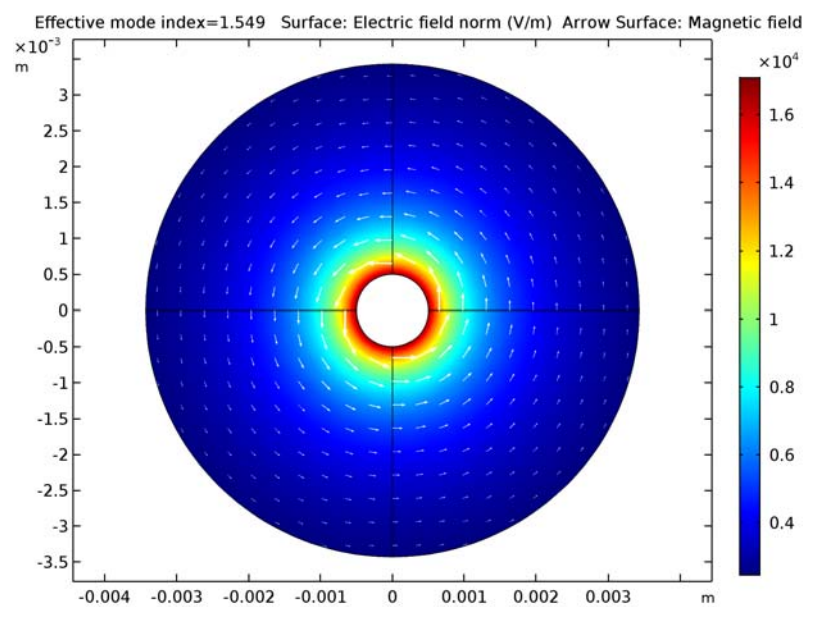

Figure 3: Electric field magnitude (surface) and magnetic field (arrows) inside the coaxial cable.

The impedance computed with the default mesh is  $Z_0 = 74.65 \Omega$ . When the mesh is refined, the result approaches the analytic value of 74.5  $\Omega$ .

# Notes About the COMSOL Implementation

Solve this example using a Mode Analysis study. The effective mode index for the propagating TEM mode is  $n_{\rm eff} = \sqrt{\varepsilon_{\rm r}} \approx 1.5$ . Use the default frequency, f = 1 GHz, which is well below the cut-off frequency for TE modes and TM modes for the chosen cable diameter.

Application Library path: RF\_Module/Verification\_Examples/ coaxial\_cable\_impedance From the File menu, choose New.

## NEW

In the New window, click Model Wizard.

#### MODEL WIZARD

- I In the Model Wizard window, click 2D.
- 2 In the Select Physics tree, select Radio Frequency>Electromagnetic Waves, Frequency Domain (emw).
- 3 Click Add.
- 4 Click Study.
- 5 In the Select Study tree, select Preset Studies>Mode Analysis.
- 6 Click Done.

# GLOBAL DEFINITIONS

#### Parameters

- I On the Home toolbar, click Parameters.
- 2 In the Settings window for Parameters, locate the Parameters section.
- **3** In the table, enter the following settings:

| Name        | Expression                                         | Value     | Description                           |
|-------------|----------------------------------------------------|-----------|---------------------------------------|
| r_i         | 0.5[mm]                                            | 5E-4 m    | Coax inner radius                     |
| r_o         | 3.43[mm]                                           | 0.00343 m | Coax outer radius                     |
| eps_r       | 2.4                                                | 2.4       | Relative dielectric constant          |
| ZO_analytic | (Z0_const/(2*pi*<br>sqrt(eps_r)))*<br>log(r_o/r_i) | 74.53 Ω   | Characteristic<br>impedance, analytic |

Here Z0\_const is a predefined COMSOL constant for the characteristic impedance of vacuum,  $Z_0 = sqrt(\mu_0/\epsilon_0)$ . From the Value column you can read off the value Z0, analytic = 74.53  $\Omega$ .

# GEOMETRY I

Create the geometry using a single circle node with the radius of the outer conductor and an extra layer representing the inner conductor.

Circle I (c1)

- I On the Geometry toolbar, click Primitives and choose Circle.
- 2 In the Settings window for Circle, locate the Object Type section.
- **3** From the **Type** list, choose **Curve**.
- 4 Locate the Size and Shape section. In the Radius text field, type r\_0.
- 5 Click to expand the Layers section. In the table, enter the following settings:

| Layer name | Thickness (m) |
|------------|---------------|
| Layer 1    | r_o-r_i       |

6 Right-click Circle I (cl) and choose Build Selected.

An advantage of using layers is that you automatically get a radial line to use for computing the voltage as a line integral of the electric field.

7 Click the **Zoom Extents** button on the **Graphics** toolbar.

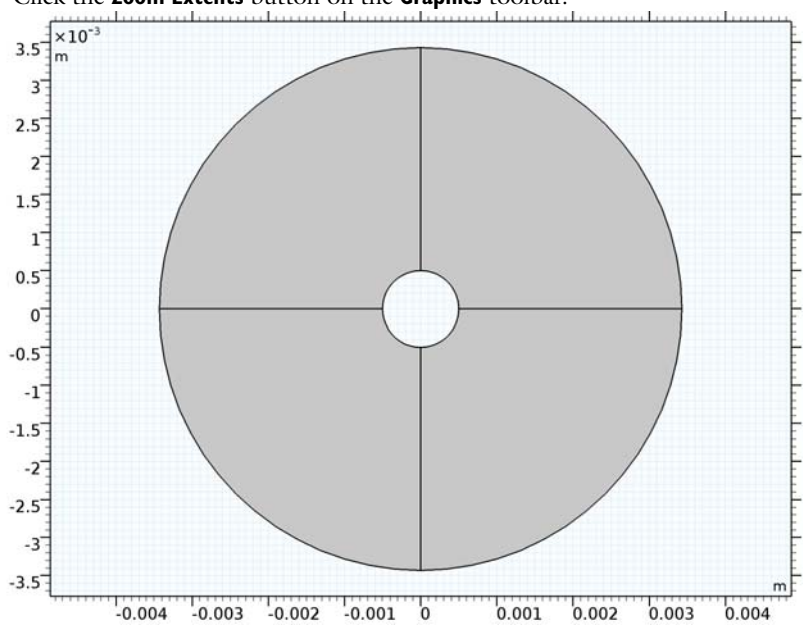

## MATERIALS

Define a dielectric material for the region between the conductors.

#### Material I (mat1)

- I In the Model Builder window, under Component I (compl) right-click Materials and choose Blank Material.
- 2 In the Settings window for Material, type Insulator in the Label text field.
- **3** Locate the Material Contents section. In the table, enter the following settings:

| Property                | Name     | Value | Unit | Property<br>group |
|-------------------------|----------|-------|------|-------------------|
| Relative permittivity   | epsilonr | eps_r | 1    | Basic             |
| Relative permeability   | mur      | 1     | 1    | Basic             |
| Electrical conductivity | sigma    | 0     | S/m  | Basic             |

## DEFINITIONS

Add a variable for the characteristic impedance computed as the voltage between the conductors divided by the current through the cable. For this purpose, you need two integration coupling operators.

Integration 1 (intop1)

- I On the Definitions toolbar, click Component Couplings and choose Integration.
- 2 In the Settings window for Integration, type int\_rad in the Operator name text field.
- **3** Locate the **Source Selection** section. From the **Geometric entity level** list, choose **Boundary**.

**4** Select Boundary 1 only.

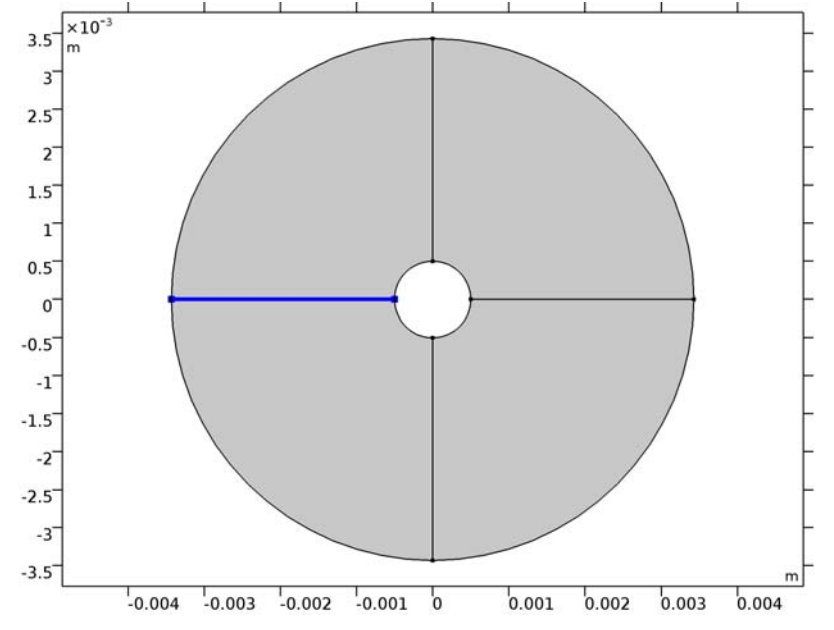

Any of the four interior boundaries that connect the two conductors would do.

Integration 2 (intop2)

- I On the Definitions toolbar, click Component Couplings and choose Integration.
- 2 In the Settings window for Integration, type int\_circ in the Operator name text field.
- **3** Locate the **Source Selection** section. From the **Geometric entity level** list, choose **Boundary**.

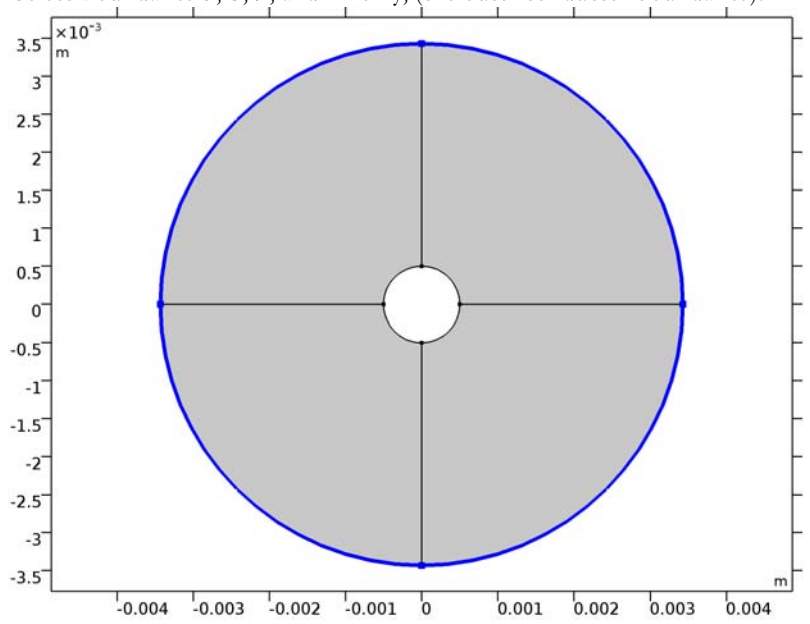

4 Select Boundaries 5, 6, 9, and 12 only, (the outer conductor boundaries).

Now define the variable for the characteristic impedance computed from the simulation.

Variables I

- I On the Definitions toolbar, click Local Variables.
- 2 In the Settings window for Variables, locate the Variables section.
- **3** In the table, enter the following settings:

| Name     | Expression                                  | Unit | Description              |
|----------|---------------------------------------------|------|--------------------------|
| V        | <pre>int_rad(-emw.Ex*t1x- emw.Ey*t1y)</pre> | V    | Voltage                  |
| I        | -int_circ(emw.Hx*<br>t1x+emw.Hy*t1y)        | A    | Current                  |
| ZO_model | V/I                                         | Ω    | Characteristic impedance |

Here, t1x and t1y are the tangential vector components along the integration boundaries (1 refers to the boundary dimension). Shortly, you will determine the tangential vector directions along the boundaries using an arrow plot of t1. The signs in the definitions above are chosen such that  $V = V_i - V_o$  (see Equation 1) and to have a positive current value correspond to a current in the positive *z* direction. The emw.

prefix gives the correct physics-interface scope for the electric and magnetic field vector components.

## ELECTROMAGNETIC WAVES, FREQUENCY DOMAIN (EMW)

Keep the default physics settings, which include perfect electric conductor conditions for the outer boundaries.

- In the Model Builder window, under Component I (compl) click Electromagnetic Waves, Frequency Domain (emw).
- 2 In the Settings window for Electromagnetic Waves, Frequency Domain, locate the Physics-Controlled Mesh section.
- **3** Clear the **Enable** check box.

# MESH I

Use the default mesh.

- I In the Model Builder window, under Component I (compl) click Mesh I.
- 2 In the Settings window for Mesh, click Build All.

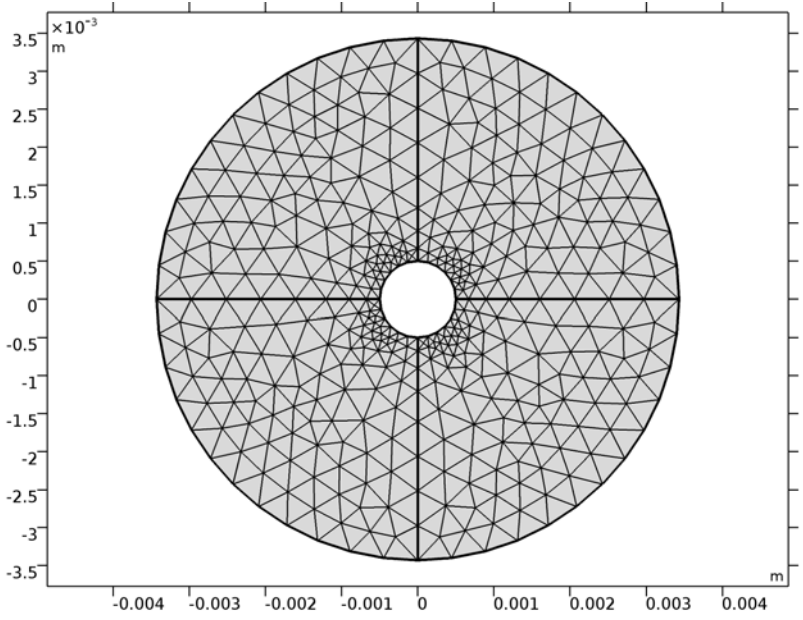

#### STUDY I

#### Step 1: Mode Analysis

- I In the Settings window for Mode Analysis, locate the Study Settings section.
- 2 Select the Desired number of modes check box.
- **3** In the associated text field, type **1**.
- 4 Select the Search for modes around check box.
- 5 In the associated text field, type sqrt(eps\_r).
- 6 On the Home toolbar, click Compute.

#### RESULTS

#### Electric Field (emw)

The default plot shows the distribution of the norm of the electric field. Add an arrow plot of the magnetic field.

### Arrow Surface 1

- I In the Model Builder window, under Results right-click Electric Field (emw) and choose Arrow Surface.
- 2 In the Settings window for Arrow Surface, locate the Arrow Positioning section.
- 3 Find the X grid points subsection. In the Points text field, type 21.
- 4 Find the Y grid points subsection. In the Points text field, type 21.
- 5 Locate the Coloring and Style section. Select the Scale factor check box.
- 6 In the associated text field, type 7e-6.

You can use the slider to adjust the arrow lengths.

- 7 From the Color list, choose White.
- 8 On the Electric Field (emw) toolbar, click Plot.
- **9** Click the **Zoom Extents** button on the **Graphics** toolbar.

Compare the resulting plot with that shown in Figure 2.

To find out the integration contour orientations, plot the tangent vector, t1, along the boundaries as follows:

#### Arrow Line 1

I Right-click Electric Field (emw) and choose Arrow Line.

- 2 In the Settings window for Arrow Line, click Replace Expression in the upper-right corner of the Expression section. From the menu, choose Component I>Geometry>tx,ty Tangent.
- 3 Locate the Coloring and Style section. In the Number of arrows text field, type 50.
- 4 On the Electric Field (emw) toolbar, click Plot.

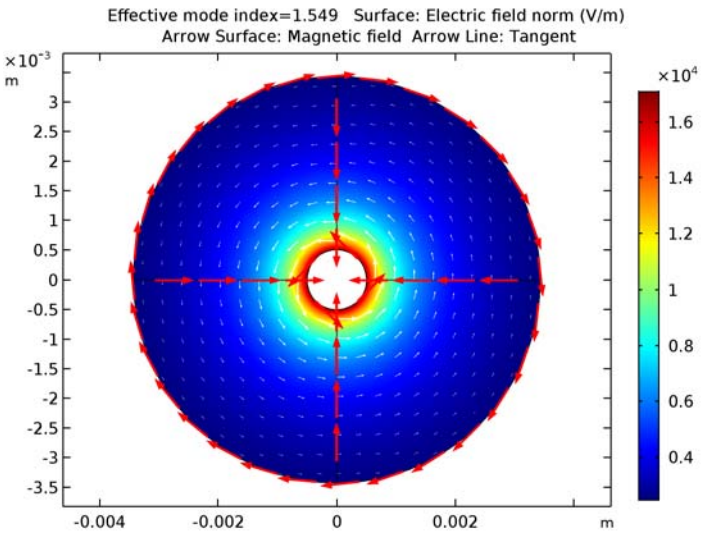

A comparison with Equation 1 reveals that the line integral for the voltage computes the potential difference  $V_i - V_o$ . When computing the line integral for the current, the clockwise orientation of the integration contour would mean that a positive current is directed in the negative *z* direction, that is, into the modeling plane. The minus sign added in the definition of I reverses this direction.

5 Right-click Results>Electric Field (emw)>Arrow Line I and choose Disable, to retrieve the result plot.

Finish by computing the characteristic impedance.

Global Evaluation 1

- I On the Results toolbar, click Global Evaluation.
- 2 In the Settings window for Global Evaluation, click Replace Expression in the upper-right corner of the Expressions section. From the menu, choose Component I>Definitions> Variables>Z0\_model Characteristic impedance.
- 3 Click Evaluate.

# TABLE

I Go to the **Table** window.

The result, roughly 74.65  $\Omega$ , is within 0.2% of the analytic value, 74.53  $\Omega$ .

14 | FINDING THE IMPEDANCE OF A COAXIAL CABLE
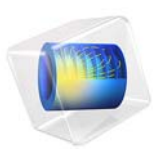

# Transient Modeling of a Coaxial Cable

# Introduction

Time-domain simulations of Maxwell's equations are useful for

- observing transient phenomena,
- finding the time it takes for a signal to propagate, or
- modeling materials that are nonlinear with respect to the electric or magnetic field strength.

This example considers a pulse propagating down a coaxial transmission line for three different termination types: short, open, and matched. The signal propagation time is deduced from the reflected waves detected at the input port.

# Model Definition

The model setup, schematically shown in Figure 1, is a short section of an air-filled coaxial transmission line. The symmetry of the structure allows for a 2D axisymmetric model geometry.

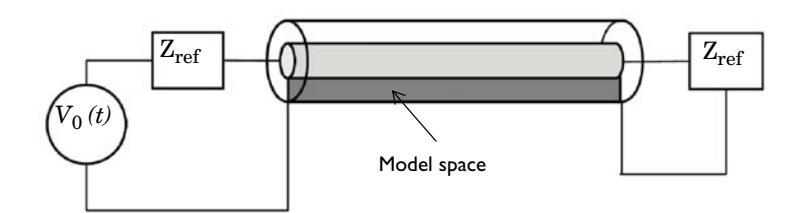

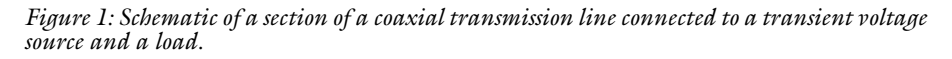

At one end of the coaxial cable, or coax for short, a *lumped port* boundary condition excites the structure; specify a transient excitation pulse,  $V_0(t)$ , by using a Gaussian pulse-windowed sine function. Apply the excitation as a current of magnitude  $I(t) = V_0(t) / Z_{ref}$  flowing tangentially to the excitation boundary. Here  $Z_{ref}$  refers to the specified characteristic impedance between the voltage generator and the model.

At the other end of the coax, consider, in turn, three different boundary conditions:

- I perfect electric conductor (PEC)—to simulate the short condition;
- 2 perfect magnetic conductor (PMC)-to simulate an open condition; and
- **3** *lumped port*—to simulate a matched load.

On the walls of the coax, apply a PEC boundary condition; this condition is appropriate when both skin depth and losses in the conductors are very small.

Use a triangular mesh with the maximum element size chosen such that there are at least two elements in the radial direction and at least eight elements per wavelength.

The only changes required to the default solver settings are to tighten the relative tolerance from the default value, and to adjust the timespan and output time steps. The internal time steps taken by the solver are auto-selected based on the specified relative tolerance.

# Results and Discussion

Figure 2 shows the results of the transient simulation for the three different termination types. The figure plots the radial component of the electric field at the input port as a function of time for the three different termination conditions. The short (PEC) and open (PMC) terminations reflect waves that are 180° out of phase, and the matched load produces almost no reflections. From the reflected waves in the plot, you can read off an approximate signal propagation time through the air-filled transmission line of (0.37 – 0.10) / 2 ns = 0.135 ns. This matches the expected value of  $L_{coax} / c$ , where  $L_{coax} = 40$  mm is the length of the line and *c* is the speed of light in air.

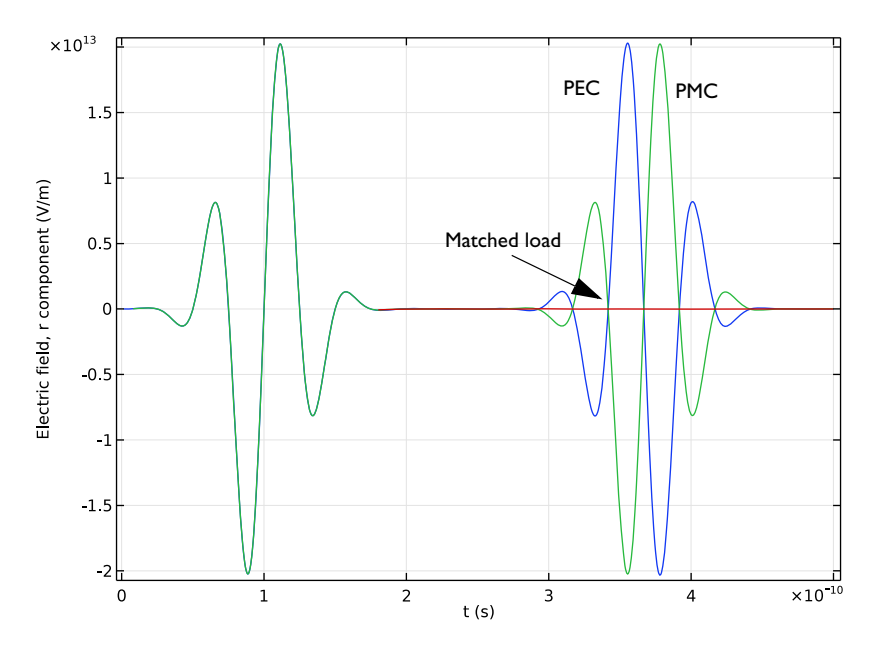

Figure 2: Radial component of electric field at the input port versus time for three different termination conditions: short (blue), open (green), and matched load (red).

# Application Library path: RF\_Module/Verification\_Examples/

coaxial\_cable\_transient

# Modeling Instructions

From the File menu, choose New.

### NEW

In the New window, click Model Wizard.

#### MODEL WIZARD

- I In the Model Wizard window, click 2D Axisymmetric.
- 2 In the Select Physics tree, select Radio Frequency>Electromagnetic Waves, Transient (temw).

- 3 Click Add.
- 4 Click Study.
- 5 In the Select Study tree, select Preset Studies>Time Dependent.
- 6 Click Done.

#### GLOBAL DEFINITIONS

Parameters

- I On the Home toolbar, click Parameters.
- 2 In the Settings window for Parameters, locate the Parameters section.
- **3** In the table, enter the following settings:

| Name   | Expression                     | Value     | Description                        |
|--------|--------------------------------|-----------|------------------------------------|
| r_coax | 1[mm]                          | 0.001 m   | Coax inner radius                  |
| R_coax | 2[mm]                          | 0.002 m   | Coax outer radius                  |
| L_coax | 40[mm]                         | 0.04 m    | Length of coax core<br>into cavity |
| f      | 20[GHz]                        | 2EI0 Hz   | Pulse frequency                    |
| L      | c_const/f                      | 0.01499 m | Wavelength, free<br>space          |
| Т      | 1/f                            | 5E-11 s   | Period                             |
| h_max  | min(L/8,(R_coax-<br>r_coax)/2) | 5E-4 m    | Maximum element size               |

Next, define the excitation, V0(t), in terms of a Gaussian pulse and a sine function.

Define a Gaussian pulse.

Gaussian Pulse 1 (gp1)

- I On the Home toolbar, click Functions and choose Global>Gaussian Pulse.
- 2 In the Settings window for Gaussian Pulse, type gauss\_pulse in the Function name text field.
- 3 Locate the Parameters section. In the Location text field, type 2\*T.
- 4 In the Standard deviation text field, type T/2.

Now use this pulse in an analytic function for V0(t):

Analytic I (an I)

I On the Home toolbar, click Functions and choose Global>Analytic.

- 2 In the Settings window for Analytic, type V0 in the Function name text field.
- 3 Locate the Definition section. In the Expression text field, type gauss\_pulse(t)\*
  sin(2\*pi\*f\*t).
- 4 In the Arguments text field, type t.
- 5 Locate the Units section. In the Arguments text field, type s.
- 6 In the Function text field, type V.

To plot the function, you need to specify a suitable time interval.

7 Locate the Plot Parameters section. In the table, enter the following settings:

| Argument | Lower limit | Upper limit |
|----------|-------------|-------------|
| t        | 0           | 0.2[ns]     |

#### 8 Click to collapse the Plot parameters section. Click Plot.

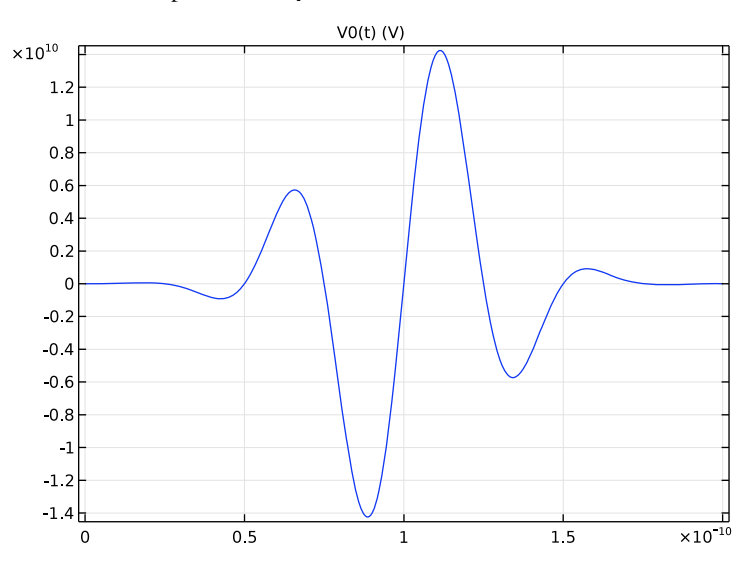

#### GEOMETRY I

An elongated rectangle offset from the symmetry axis represents the straight coaxial cable.

#### Rectangle 1 (r1)

- I On the Geometry toolbar, click Primitives and choose Rectangle.
- 2 In the Settings window for Rectangle, locate the Size and Shape section.
- **3** In the **Width** text field, type R\_coax-r\_coax.
- 4 In the **Height** text field, type L\_coax.

- **5** Locate the **Position** section. In the **r** text field, type **r\_coax**.
- 6 Click Build All Objects.

#### DEFINITIONS

Set up a point probe for plotting the electric field component Er while solving. You will also use this plot to reproduce Figure 2.

#### Domain Point Probe 1

- I On the Definitions toolbar, click Probes and choose Domain Point Probe.
- 2 In the Settings window for Domain Point Probe, locate the Point Selection section.
- 3 In row **Coordinates**, set **r** to **r\_coax**.
- 4 Select the Snap to closest boundary check box.
- 5 In the Model Builder window, expand the Domain Point Probe I node, then click Point Probe Expression I (ppb1).
- 6 In the Settings window for Point Probe Expression, locate the Expression section.
- 7 Click temw.Er Electric field, r component in the upper-right corner of the section.

#### ELECTROMAGNETIC WAVES, TRANSIENT (TEMW)

Now set up the physics. Begin by defining the Lumped port input condition.

#### Lumped Port 1

- I In the Model Builder window, under Component I (compl) right-click Electromagnetic Waves, Transient (temw) and choose Lumped Port.
- **2** Select Boundary 2 only, (the bottom boundary).

For the first port, wave excitation is **on** by default.

- 3 In the Settings window for Lumped Port, locate the Lumped Port Properties section.
- **4** In the  $V_0$  text field, type VO(t).
- 5 Locate the Settings section. In the Z<sub>ref</sub> text field, type (Z0\_const/2/pi)\* log(R\_coax/r\_coax).

The open case uses a PMC condition at the termination.

#### Perfect Magnetic Conductor I

- I In the Model Builder window, right-click Electromagnetic Waves, Transient (temw) and choose Perfect Magnetic Conductor.
- **2** Select Boundary **3** only, (the top boundary).

Finally, define a lumped port condition to use for the matched load case.

#### Lumped Port 2

- I Right-click Electromagnetic Waves, Transient (temw) and choose Lumped Port.
- 2 Select Boundary 3 only.
- 3 In the Settings window for Lumped Port, locate the Settings section.
- 4 In the  $Z_{ref}$  text field, type (Z0\_const/2/pi)\*log(R\_coax/r\_coax).

#### ADD MATERIAL

- I On the Home toolbar, click Add Material to open the Add Material window.
- 2 Go to the Add Material window.
- 3 In the tree, select Built-In>Air.
- 4 Click Add to Component in the window toolbar.

#### MATERIALS

On the Home toolbar, click Add Material to close the Add Material window.

#### MESH I

#### Size

- I In the Model Builder window, under Component I (compl) right-click Mesh I and choose Free Triangular.
- 2 In the Settings window for Size, locate the Element Size section.
- **3** Click the **Custom** button.
- **4** Locate the **Element Size Parameters** section. In the **Maximum element size** text field, type h\_max.

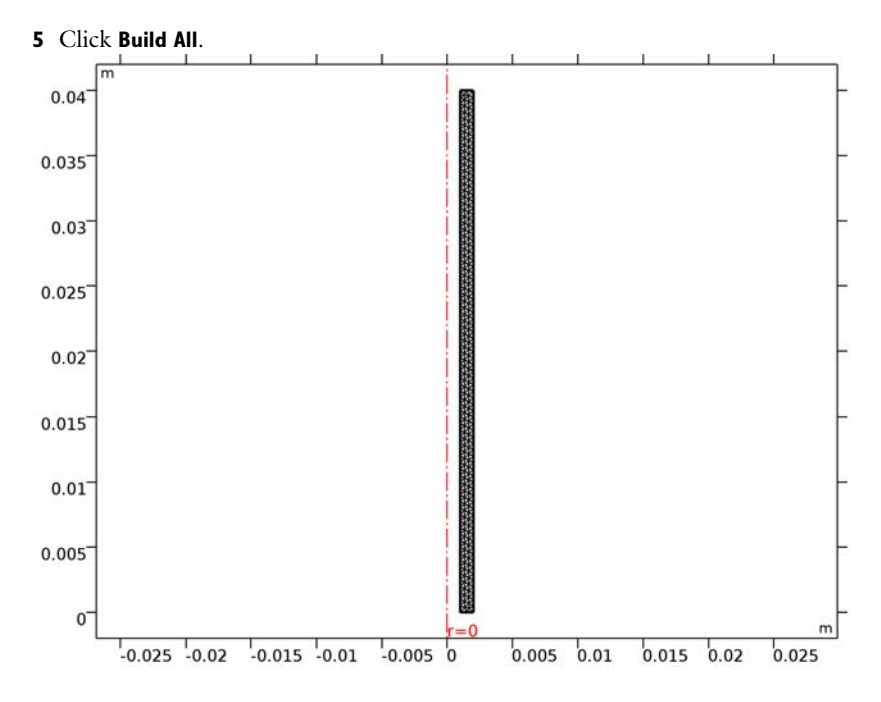

#### STUDY I

Step 1: Time Dependent

- I In the Settings window for Time Dependent, locate the Study Settings section.
- 2 In the **Times** text field, type range(0,T/24,10\*T).
- **3** From the **Tolerance** list, choose **User controlled**.
- 4 In the Relative tolerance text field, type 0.0001.

To study the short termination case first, disable the PMC and lumped port conditions so that the default PEC condition is activated on the termination boundary.

- Locate the Physics and Variables Selection section. Select the Modify physics tree and variables for study step check box, disable Perfect Magnetic Conductor I and Lumped Port 2.
- 6 On the Home toolbar, click Compute.

#### RESULTS

#### 2D Plot Group 1

Click on the Probe Plot I tab to place it in focus.

Probe Plot Group 2 When the solver finishes the plot should look like that in the figure below.

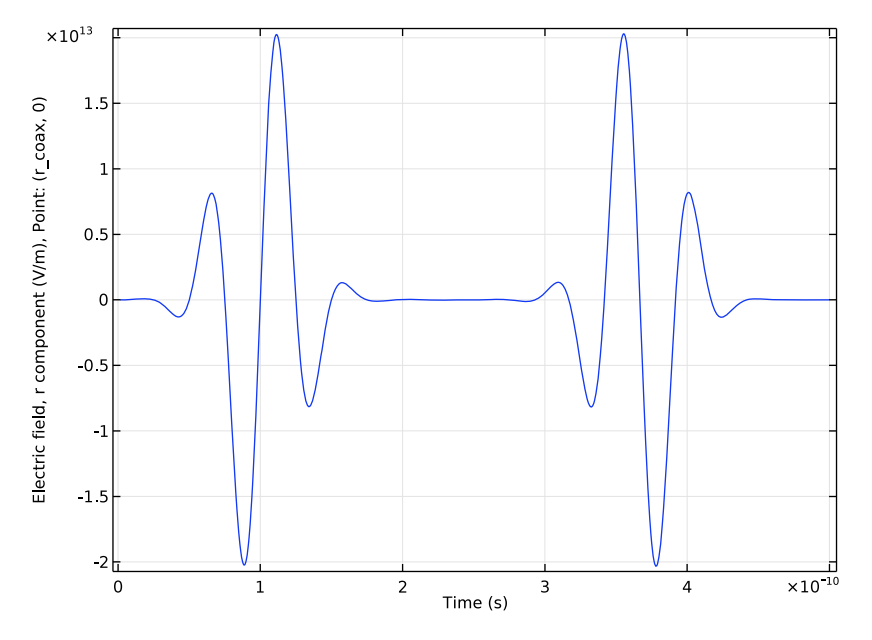

#### 2D Plot Group 1

The default surface plot shows the electric field in the coax at the end of the simulation interval. Because the transient has died out, the solution you see is only noise. Modify the time to get a more interesting plot.

- I In the Model Builder window, under Results click 2D Plot Group I.
- 2 In the Settings window for 2D Plot Group, locate the Data section.
- 3 From the Time (s) list, choose 1.5E-10.

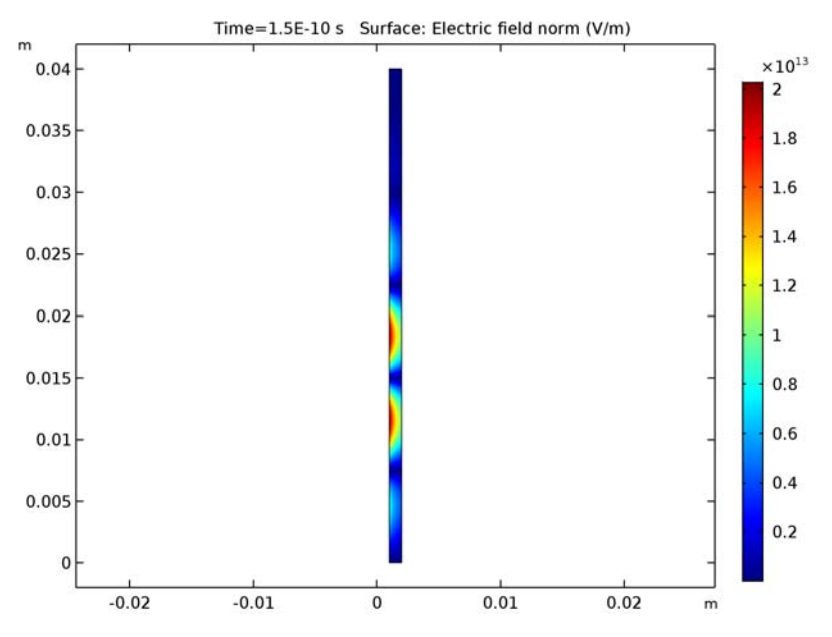

4 On the 2D Plot Group I toolbar, click Plot.

Now turn to the open termination case.

#### DEFINITIONS

- In the Model Builder window, under Component I (compl)>Definitions>
   Domain Point Probe I click Point Probe Expression I (ppbl).
- 2 In the Settings window for Point Probe Expression, click to expand the Table and window settings section.
- **3** Locate the **Table and Window Settings** section. From the **Output table** list, choose **New table**.

With these settings you get a plot for the short and open termination cases in the same plot window.

#### ELECTROMAGNETIC WAVES, TRANSIENT (TEMW)

Perfect Magnetic Conductor I

In the Model Builder window, under Component I (compl)>Electromagnetic Waves, Transient (temw) right-click Perfect Magnetic Conductor I and choose Enable.

#### STUDY I

- I In the Model Builder window, click Study I.
- 2 In the Settings window for Study, locate the Study Settings section.
- **3** Clear the **Generate default plots** check box.
- 4 On the Home toolbar, click Compute.

#### RESULTS

#### Probe Plot Group 2

The reflected waves for the short and open terminations are 180 degrees out of phase.

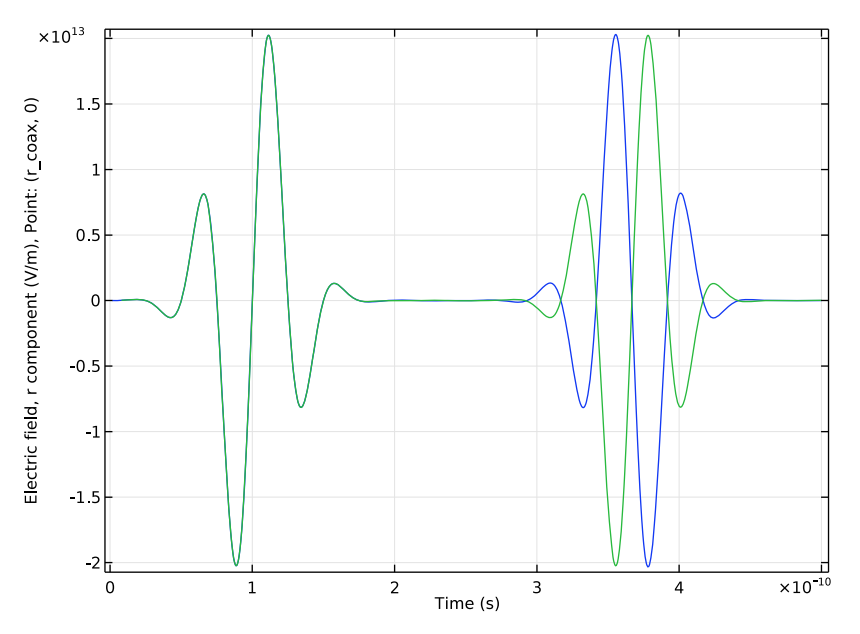

Finally, activate the matched load case.

#### DEFINITIONS

- In the Model Builder window, under Component I (compl)>Definitions>
   Domain Point Probe I click Point Probe Expression I (ppbl).
- 2 In the Settings window for Point Probe Expression, click to expand the Table and window settings section.
- **3** Locate the **Table and Window Settings** section. From the **Output table** list, choose **New table**.

#### ELECTROMAGNETIC WAVES, TRANSIENT (TEMW)

#### Lumped Port 2

I In the Model Builder window, under Component I (compl)>Electromagnetic Waves, Transient (termw) right-click Lumped Port 2 and choose Enable.

Note that you do not need to disable the PMC condition because it is overridden by the lumped port.

#### STUDY I

On the **Home** toolbar, click **Compute**.

#### RESULTS

Probe Plot Group 2

- I In the Model Builder window, under Results click Probe Plot Group 2.
- 2 In the Settings window for ID Plot Group, locate the Plot Settings section.
- **3** Select the **x-axis label** check box.
- 4 In the associated text field, type t (s).
- **5** Select the **y-axis label** check box.
- 6 In the associated text field, type Electric field, r component (V/m).
- 7 On the Probe Plot Group 2 toolbar, click Plot.

The plot should now look like that in Figure 2, with the red graph corresponding to the matched case.

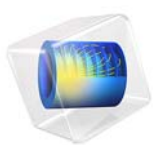

# Conical Antenna

# Introduction

Conical antennas are useful for many applications due to their broadband characteristics and relative simplicity. This example includes an analysis of the antenna impedance and the radiation pattern as functions of the frequency for a monoconical antenna with a finite ground plane and a 50  $\Omega$  coaxial feed. The rotational symmetry makes it possible to model this in axially symmetric 2D. When modeling in 2D, you can use a dense mesh, giving an excellent accuracy for a wide range of frequencies.

# Model Definition

The antenna geometry consists of a 0.2 m tall metallic cone with a top angle of 90 degrees on a finite ground plane of a 0.282 m radius. The coaxial feed has a central conductor of 1.5 mm radius and an outer conductor (screen) of 4.916 mm radius separated by a Teflon dielectric of relative permittivity of 2.07. The central conductor of the coaxial cable is connected to the cone, and the screen is connected to the ground plane.

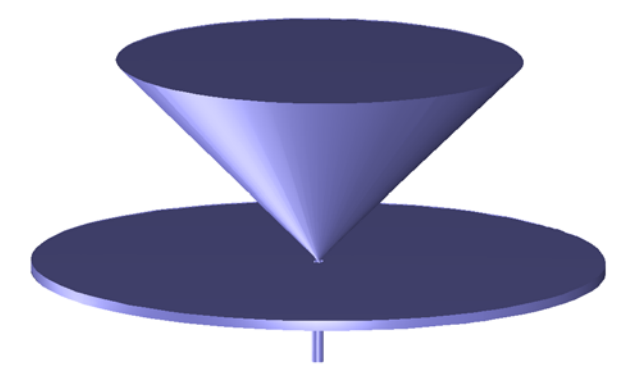

Figure 1: The geometry of the antenna. The central conductor of the coaxial cable is connected to the metallic cone, and the cable screen is connected to the finite ground plane.

The model takes advantage of the rotational symmetry of the problem, which allows modeling in 2D using cylindrical coordinates. You can then use a very fine mesh to achieve an excellent accuracy.

#### DOMAIN EQUATIONS

An electromagnetic wave propagating in a coaxial cable is characterized by transverse electromagnetic (TEM) fields. Assuming time-harmonic fields with complex amplitudes containing the phase information, you have:

$$\mathbf{E} = \mathbf{e}_{r} \frac{C}{r} e^{j(\omega t - kz)}$$
$$\mathbf{H} = \mathbf{e}_{\varphi} \frac{C}{rZ} e^{j(\omega t - kz)}$$

where z is the direction of propagation and r,  $\varphi$ , and z are cylindrical coordinates centered on axis of the coaxial cable. Z is the wave impedance in the dielectric of the cable, and C is an arbitrary constant. The angular frequency is denoted by  $\omega$ . The propagation constant, k, relates to the wavelength in the medium  $\lambda$  as

$$k = \frac{2\pi}{\lambda}$$

In the air, the electric field also has a finite axial component whereas the magnetic field is purely azimuthal. Thus it is possible to model the antenna using an axisymmetric transverse magnetic (TM) formulation, and the wave equation becomes scalar in  $H_{0}$ :

$$\nabla \times \left(\frac{1}{\varepsilon} \nabla \times H_{\varphi}\right) - \mu \omega^2 H_{\varphi} = 0$$

#### **BOUNDARY CONDITIONS**

The boundary conditions for the metallic surfaces are:

$$\mathbf{n} \times \mathbf{E} = 0$$

At the feed point, a matched coaxial port boundary condition is used to make the boundary transparent to the wave. The antenna is radiating into free space, but you can only discretize a finite region. Therefore, truncate the geometry some distance from the antenna using a scattering boundary condition allowing for outgoing spherical waves to pass with very little reflections. A symmetry boundary condition is automatically applied on boundaries at r = 0.

## Results and Discussion

Figure 2 shows the antenna impedance as a function of frequency. Ideally, the antenna impedance should be matched to the characteristic impedance of the feed, 50  $\Omega$ , to obtain

maximum transmission into free space. This is quite well fulfilled in the high frequency range.

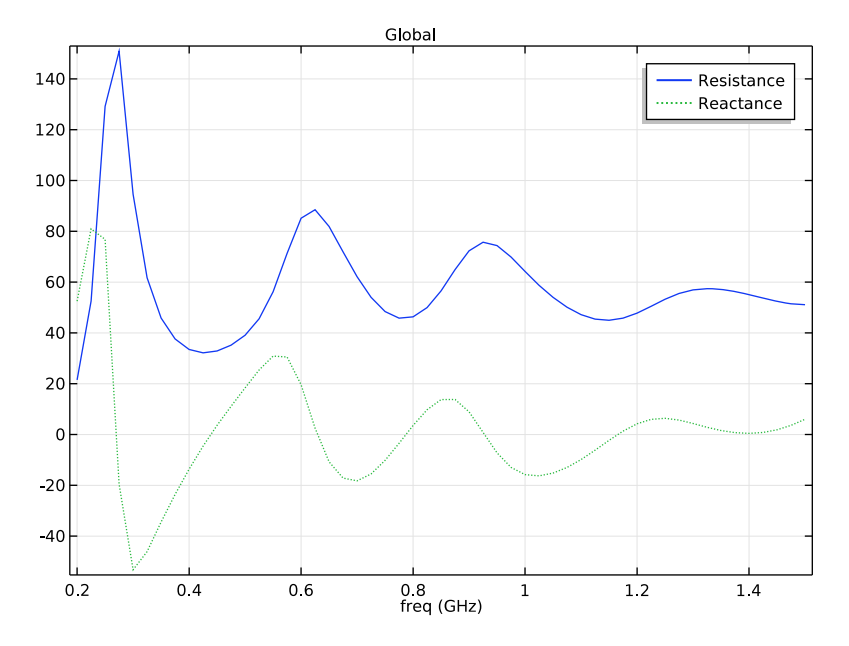

Figure 2: The antenna impedance in  $\Omega$  as a function of frequency from 200 MHz to 1.5 GHz. The solid line shows the radiation resistance and the dotted line represents the reactance.

Figure 3 shows the antenna radiation pattern in the near-field for three different frequencies. The effect of the finite diameter of the ground plane is to lift the main lobe from the horizontal plane. For an infinite ground plane or in the high-frequency limit, the radiation pattern is symmetric around zero elevation. This is easy to understand, as an infinite ground plane can be replaced by a mirror image of the monocone below the plane. Such a biconical antenna is symmetric around zero elevation and has its main lobe in the horizontal direction. The decreased lobe lifting at higher frequencies is just about visible in Figure 3.

Figure 4 shows the antenna radiation pattern in the far field for the same frequencies as the radiation pattern at the boundary in Figure 3.

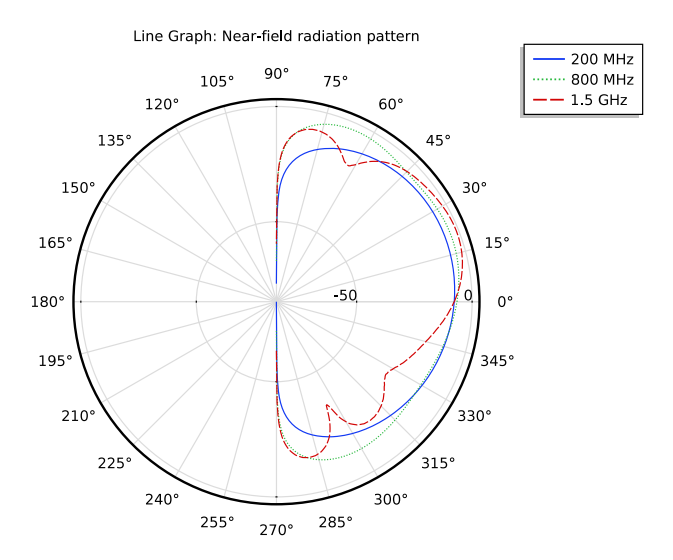

Figure 3: Polar plot of the antenna radiation pattern in the near field versus the elevation angle for 200 MHz, 800 MHz, and 1.5 GHz. The scale is logarithmic.

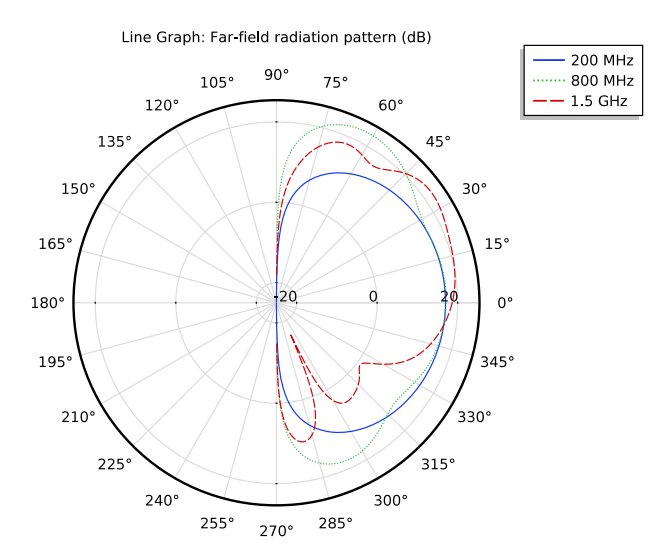

Figure 4: Polar plot of the antenna radiation pattern for the far field versus the elevation angle for 200 MHz, 800 MHz, and 1.5 GHz. This plot is normalized differently but has a shape resembling the near field.

As the frequency increases the antenna impedance gets closer to 50  $\Omega$ , which means that a voltage generator connected to the input of the antenna should have an output impedance of 50  $\Omega$ .

#### Application Library path: RF\_Module/Antennas/conical\_antenna

#### Modeling Instructions

From the File menu, choose New.

#### NEW

In the New window, click Model Wizard.

#### MODEL WIZARD

- I In the Model Wizard window, click 2D Axisymmetric.
- 2 In the Select Physics tree, select Radio Frequency>Electromagnetic Waves, Frequency Domain (emw).
- 3 Click Add.
- 4 Click Study.
- 5 In the Select Study tree, select Preset Studies>Frequency Domain.
- 6 Click Done.

#### GEOMETRY I

Import I (impl)

- I On the Home toolbar, click Import.
- 2 In the Settings window for Import, locate the Import section.
- 3 Click Browse.
- **4** Browse to the model's Application Libraries folder and double-click the file conical\_antenna.mphbin.

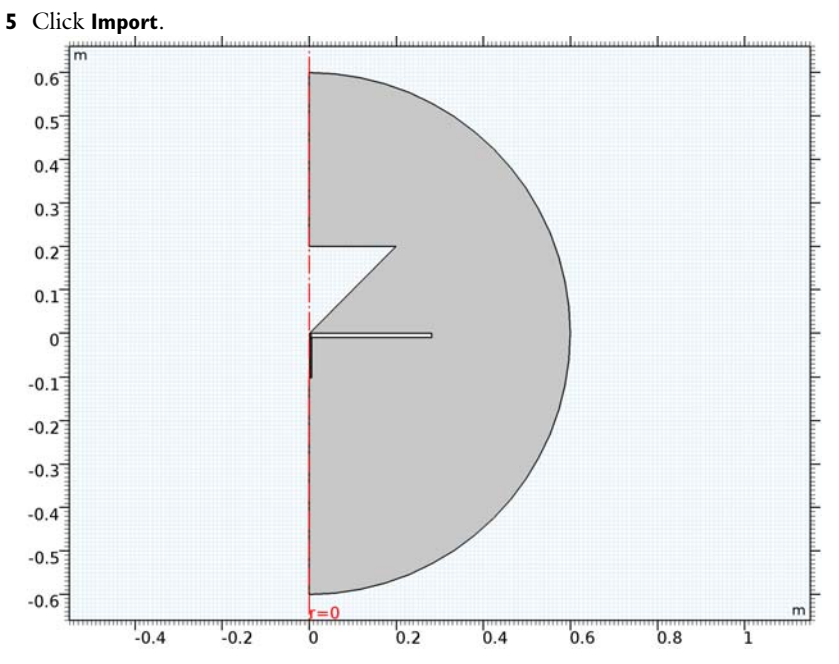

The imported geometry is effectively a half circle with the metal areas removed. You model the electromagnetic waves in the air and the dielectric material inside the coaxial cable. There is no need to include the metal as a domain in the model because the fields in it are essentially zero except on its surface.

#### GLOBAL DEFINITIONS

Prepare for the impedance computation by making a few definitions.

#### Parameters

- I On the Home toolbar, click Parameters.
- 2 In the Settings window for Parameters, locate the Parameters section.
- **3** In the table, enter the following settings:

| Name | Expression | Value | Description                                |
|------|------------|-------|--------------------------------------------|
| Z_tl | 50[ohm]    | 50 Ω  | Characteristic transmission line impedance |

#### DEFINITIONS

Variables I

- I On the Home toolbar, click Variables and choose Local Variables.
- 2 In the Settings window for Variables, locate the Variables section.
- 3 In the table, enter the following settings:

| Name | Expression                   | Unit | Description       |
|------|------------------------------|------|-------------------|
| Z    | Z_tl*(1+emw.S11)/(1-emw.S11) |      | Antenna impedance |

emw.S11 is the name of the automatically computed reflection S-parameter.

Define the following selections in order to get easy access to some frequently used domains and boundaries.

#### Explicit I

- I On the Definitions toolbar, click Explicit.
- 2 In the Settings window for Explicit, type Air in the Label text field.
- 3 Select Domain 1 only.

#### Explicit 2

- I On the Definitions toolbar, click Explicit.
- 2 In the Settings window for Explicit, type Dielectric in the Label text field.

The dielectric domain is inside the coaxial cable just below the cone. It is easier to select it if you zoom in a little.

3 Select Domain 2 only.

#### Explicit 3

- I On the Definitions toolbar, click Explicit.
- 2 In the Settings window for Explicit, type Outer Air Boundaries in the Label text field.
- 3 Locate the Input Entities section. From the Geometric entity level list, choose Boundary.
- 4 Select Boundaries 14 and 15 only.

With all selections and expressions now defined, it is time to set up the materials and the physics of the model.

#### ADD MATERIAL

- I On the Home toolbar, click Add Material to open the Add Material window.
- 2 Go to the Add Material window.

- 3 In the tree, select Built-In>Air.
- 4 Click Add to Component in the window toolbar.

#### MATERIALS

On the Home toolbar, click Add Material to close the Add Material window.

#### Air (mat1)

- I In the Model Builder window, under Component I (compl)>Materials click Air (matl).
- 2 In the Settings window for Material, locate the Geometric Entity Selection section.
- **3** From the **Selection** list, choose **Air**.

#### Material 2 (mat2)

- I In the Model Builder window, under Component I (compl) right-click Materials and choose Blank Material.
- 2 In the Settings window for Material, locate the Geometric Entity Selection section.
- **3** From the **Selection** list, choose **Dielectric**.
- 4 Locate the Material Contents section. In the table, enter the following settings:

| Property                | Name     | Value | Unit | Property<br>group |
|-------------------------|----------|-------|------|-------------------|
| Relative permittivity   | epsilonr | 2.07  | I    | Basic             |
| Relative permeability   | mur      | 1     | I    | Basic             |
| Electrical conductivity | sigma    | 0     | S/m  | Basic             |

#### ELECTROMAGNETIC WAVES, FREQUENCY DOMAIN (EMW)

Port I

I In the Model Builder window, under Component I (comp1) right-click Electromagnetic Waves, Frequency Domain (emw) and choose Port.

Set up Boundary 6, at the bottom of the coaxial cable, to be a Port. You can zoom in on this part of the geometry to easier find and select this boundary.

- 2 Select Boundary 6 only.
- 3 In the Settings window for Port, locate the Port Properties section.
- 4 From the Type of port list, choose Coaxial.

For the first port, wave excitation is **on** by default.

#### Scattering Boundary Condition I

- In the Model Builder window, right-click Electromagnetic Waves,
   Frequency Domain (emw) and choose Scattering Boundary Condition.
- **2** In the **Settings** window for **Scattering Boundary Condition**, locate the **Boundary Selection** section.
- 3 From the Selection list, choose Outer Air Boundaries.

The Scattering boundary condition is a simple way of letting the waves undergo only minor artificial reflections as they leave the computational domain through the exterior boundaries. To minimize these reflections, but at a greater computational cost, you can use Perfectly Matched Layers).

#### Perfect Electric Conductor I

As you can see if you click the Perfect Electric Conductor node under Electromagnetic Waves, the physical boundaries to which you have not assigned any boundary condition will by default be considered perfect electric conductors. This is a good approximation for most metals throughout the frequency range considered in this model.

#### Far-Field Domain 1

- I Right-click Electromagnetic Waves, Frequency Domain (emw) and choose Far-Field Domain.
- 2 Select Domain 1 only.

#### Far-Field Calculation 1

- I In the Model Builder window, expand the Far-Field Domain I node, then click Far-Field Calculation I.
- 2 In the Settings window for Far-Field Calculation, locate the Boundary Selection section.
- 3 From the Selection list, choose Outer Air Boundaries.

Adding a Far Field Calculation feature does not affect the physics of the model, but makes it possible to study the far field generated by the antenna. Select the boundaries to use for this computation so that, in the physical (3D) geometry, they surround all sources and reflecting objects. The outer air boundaries are a convenient choice.

#### MESH I

I In the Model Builder window, under Component I (compl) click Mesh I.

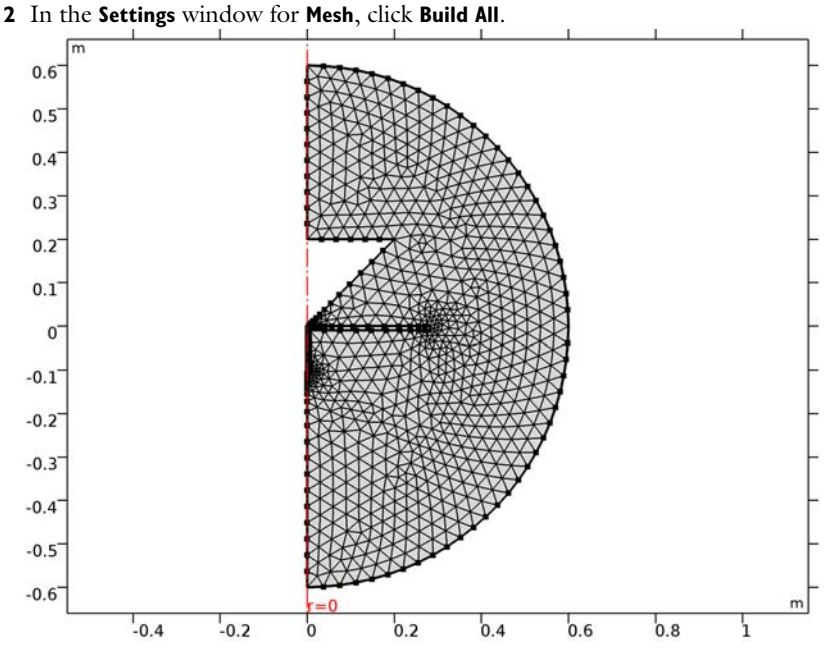

# STUDY I

Step 1: Frequency Domain

- I In the Settings window for Frequency Domain, locate the Study Settings section.
- 2 In the Frequencies text field, type range(200[MHz],25[MHz],1.5[GHz]).

The frequency range you just entered runs from 200 MHz to 1.5 GHz in steps of 25 MHz.

**3** On the **Home** toolbar, click **Compute**.

#### RESULTS

#### Electric Field (emw)

The plot that appears once the solution process is finished shows the norm of the electric field at 1.5 GHz. The reason it is mostly dark blue is because the range is dominated by the high values in and near the coaxial cable. To better see how the wave propagates, try plotting the instantaneous value of the H-field using a manual range.

#### Surface

I In the Model Builder window, expand the Electric Field (emw) node, then click Surface.

- In the Settings window for Surface, click Replace Expression in the upper-right corner of the Expression section. From the menu, choose Component I>Electromagnetic Waves, Frequency Domain>Magnetic>Magnetic field>emw.Hphi Magnetic field, phi component.
- 3 Click to expand the Range section. Select the Manual color range check box.
- 4 In the Minimum text field, type -0.5.
- 5 In the Maximum text field, type 0.5.
- 6 Locate the Coloring and Style section. From the Color table list, choose Wave.
- 7 On the Electric Field (emw) toolbar, click Plot.
- 8 Click the **Zoom Extents** button on the **Graphics** toolbar.

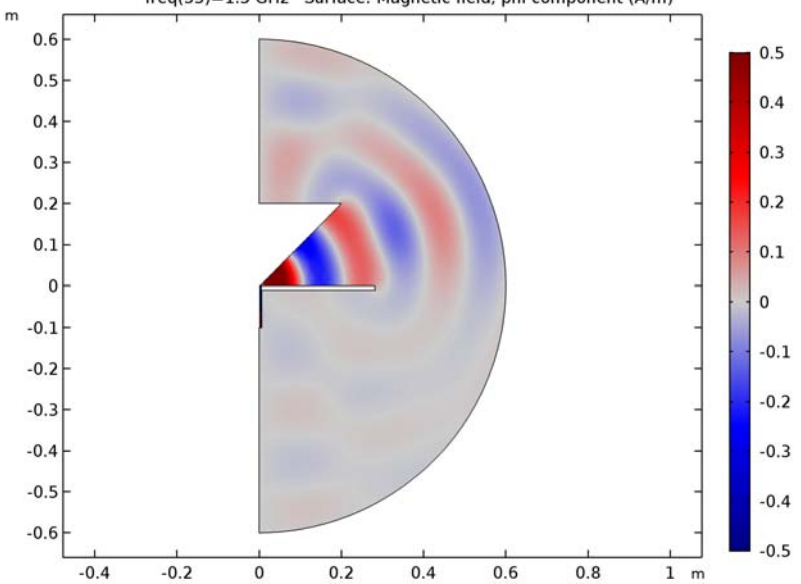

freq(53)=1.5 GHz Surface: Magnetic field, phi component (A/m)

Smith Plot (emw)

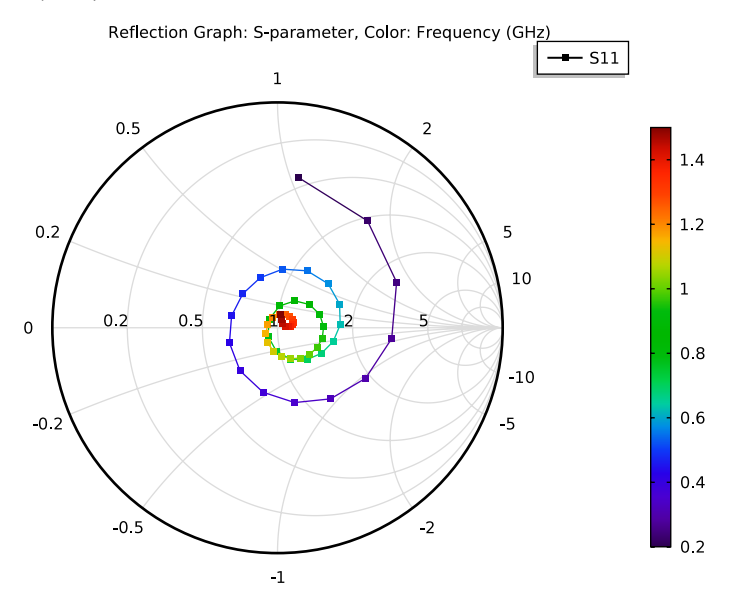

#### Far Field I

- I In the Model Builder window, expand the 2D Far Field (emw) node, then click Far Field I.
- 2 In the Settings window for Far Field, locate the Evaluation section.
- 3 Find the Angles subsection. In the Number of angles text field, type 100.
- 4 Find the Reference direction subsection. In the x text field, type -1.
- **5** In the **z** text field, type **0**.
- 6 On the 2D Far Field (emw) toolbar, click Plot.

To plot the impedance as a function of the frequency, set up a 1D plot.

#### Global I

- I On the Home toolbar, click Add Plot Group and choose ID Plot Group.
- 2 In the Model Builder window, right-click ID Plot Group 6 and choose Global.
- 3 In the Settings window for Global, locate the y-Axis Data section.

**4** In the table, enter the following settings:

| Expression | Unit | Description |
|------------|------|-------------|
| real(Z)    | Ω    | Resistance  |
| imag(Z)    | Ω    | Reactance   |

- 5 Click to expand the Coloring and style section. Locate the Coloring and Style section.Find the Line style subsection. From the Line list, choose Cycle.
- 6 On the ID Plot Group 6 toolbar, click Plot.

You have now reproduced Figure 2. Next, visualize the near-field and far-field radiation patterns using polar plots.

Polar Plot Group 7

I On the Home toolbar, click Add Plot Group and choose Polar Plot Group.

Select a few of the frequencies from the list of parameter values. Showing the radiation pattern for all of them would take a bit of time and lead to a cluttered plot.

- 2 In the Settings window for Polar Plot Group, locate the Data section.
- 3 From the Parameter selection (freq) list, choose From list.
- 4 In the Parameter values (freq (GHz)) list, choose 0.2, 0.8, and 1.5.

Use Ctrl-key to select multiple frequencies.

Line Graph 1

- I Right-click Polar Plot Group 7 and choose Line Graph.
- 2 In the Settings window for Line Graph, locate the Selection section.
- 3 From the Selection list, choose Outer Air Boundaries.
- 4 Click Replace Expression in the upper-right corner of the r-axis data section. From the menu, choose Component I>Electromagnetic Waves, Frequency Domain> Energy and power>emw.nPoav Power outflow, time average.
- 5 Locate the r-Axis Data section. In the Expression text field, type 10\*log10(emw.nPoav).

The variable emw.nPoav represents the outgoing power flow through the boundaries where it is evaluated. The expression you just entered gives you the same in a logarithmic scale.

- 6 Select the **Description** check box.
- 7 In the associated text field, type Near-field radiation pattern.
- 8 Locate the  $\theta$  Angle Data section. From the Parameter list, choose Expression.
- 9 In the **Expression** text field, type atan2(z,r).

- **10** Click to expand the **Coloring and style** section. Locate the **Coloring and Style** section. Find the **Line style** subsection. From the **Line** list, choose **Cycle**.
- II Click to collapse the **Coloring and style** section. Click to expand the **Legends** section. Select the **Show legends** check box.
- 12 From the Legends list, choose Manual.
- **I3** In the table, enter the following settings:

#### Legends

200 MHz

800 MHz

1.5 GHz

14 Click to collapse the Legends section. On the Polar Plot Group 7 toolbar, click Plot.

**I5** Click the **Zoom Extents** button on the **Graphics** toolbar.

Your near-field radiation plot should look like that in Figure 3.

Finally, visualize the far-field radiation pattern.

#### Line Graph I

- I In the Model Builder window, under Results right-click Polar Plot Group 7 and choose Duplicate.
- 2 In the Model Builder window, expand the Polar Plot Group 8 node, then click Line Graph 1.
- 3 In the Settings window for Line Graph, click Replace Expression in the upper-right corner of the r-axis data section. From the menu, choose Component I>Electromagnetic Waves, Frequency Domain>Far field>emw.normdBEfar - Far-field norm, dB.
- 4 Locate the **r-Axis Data** section. In the **Description** text field, type Far-field radiation pattern.
- 5 On the Polar Plot Group 8 toolbar, click Plot.

The plot should look like that in Figure 4.

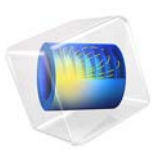

# Evanescent Mode Cylindrical Cavity Filter

This model is licensed under the COMSOL Software License Agreement 5.3. All trademarks are the property of their respective owners. See www.comsol.com/trademarks.

## Introduction

An evanescent mode cavity filter is resonant at a frequency lower than the dominant resonant frequency of a metallic cavity. Such evanescent mode resonance can be realized by creating a discontinuity or reactance inside the cavity.

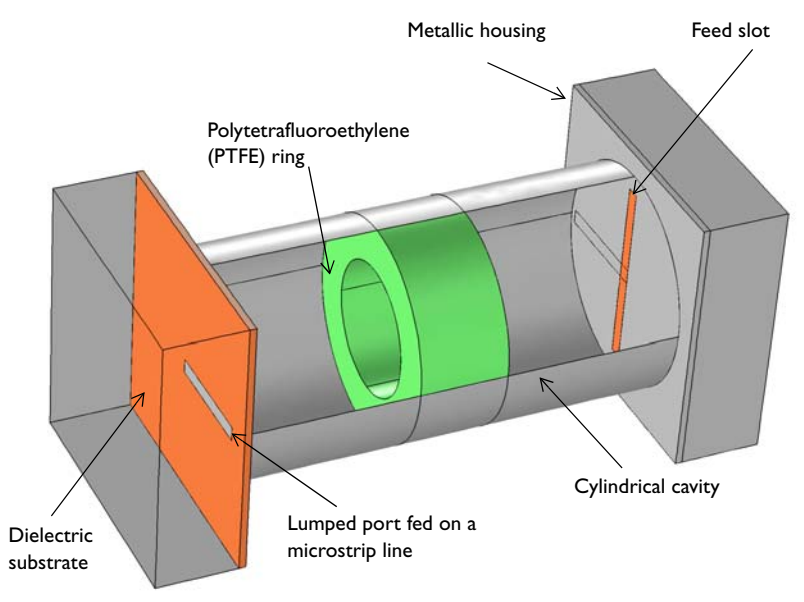

Figure 1: An evanescent mode cavity filter. The signal fed from a microstrip line is slot coupled into the cylindrical cavity loaded with a PTFE ring.

# Model Definition

The resonant frequency of the empty cylindrical waveguide cavity  $\mathrm{TE}_{111}$  mode can be calculated from the equation

$$f_{nml} = \frac{c}{2\pi \sqrt{\epsilon_r \mu_r}} \sqrt{\left(\frac{p'_{nm}}{a}\right)^2 + \left(\frac{l\pi}{d}\right)^2}$$

where *a* and *d* are the radius and length of the cylinder, respectively, and  $p'_{nm}$  is the *m*th root of the Bessel function  $J'_n(x)$ . The TE<sub>111</sub> mode is the dominant TE mode of the cylindrical cavity resonator, and for a cavity of 25 mm radius and 100 mm height this resonance is at 3.823 GHz. The starting point of this example was a computation (not

presented here) of the  $TE_{111}$  mode resonant frequency of an empty cylindrical cavity and a subsequent verification of agreement with the analytic solution.

This basic model was then modified by the addition of a metal box at either end representing a housing. Inside is a dielectric substrate and a microstrip line which is slot coupled into the cavity. This represents the input and output of the device.

The slots are located on the center of the cavity ends to induce symmetric fields and they are also parallel to each other to couple the injected fields maximally. The size of the slots are tuned to provide a better matching to the reference characteristic impedance assigned on ports. The model uses lumped ports to excite the structure. The end of each microstrip line over the slots is shorted to couple the fields from the microstrip lines through the slots and vice versa. The cavity is partially filled with a ring of PTFE,  $\varepsilon_r = 2.1$ , which causes the resonant frequency to shift down.

# Results and Discussion

Figure 2 shows the frequency response of the cavity. The dielectric ring causes the resonant frequency to shift down to 3.53 GHz. This example shows that the center frequency of the device can be lowered without increasing the size, while the insertion loss is still as good as for an air-filled cavity. The electric field distribution in Figure 3 shows a basic resonant mode and the dielectric tube inside the cavity does not distort the distribution significantly.

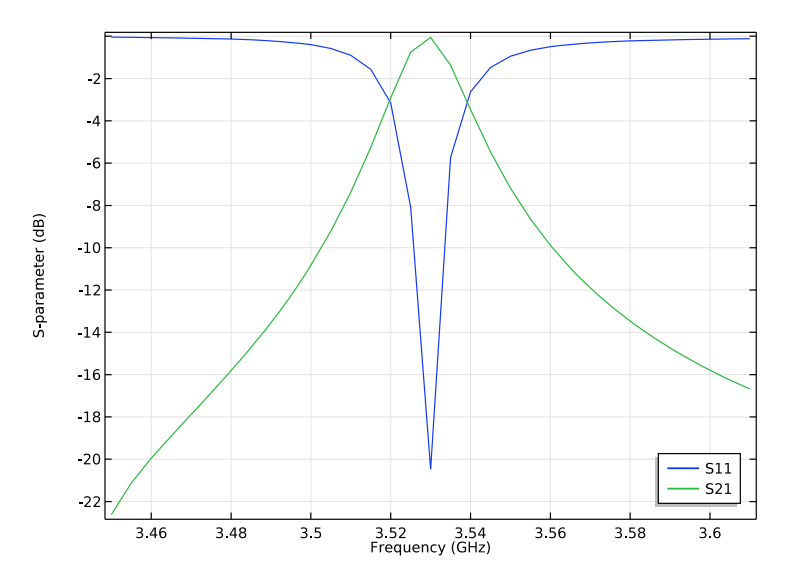

Figure 2: The frequency response of the filter shows bandpass filter characteristics. The center frequency is lower than the dominant mode resonant frequency of the metallic cavity.

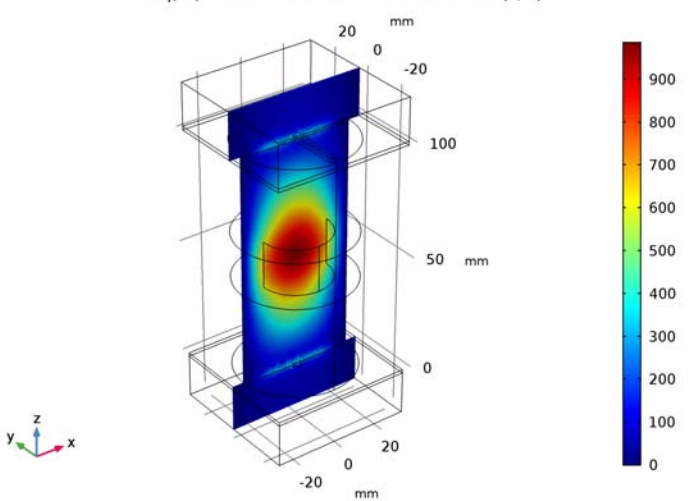

freq(17)=3.53 GHz Multislice: Electric field norm (V/m)

Figure 3: The dielectric tube inside the cavity does not distort the electric field distribution at resonance significantly.

# Reference

1. D.M. Pozar, Microwave Engineering, John Wiley & Sons, 1998.

# Application Library path: RF\_Module/Filters/

cylindrical\_cavity\_filter\_evanescent

# Modeling Instructions

From the File menu, choose New.

#### NEW

In the New window, click Model Wizard.

#### MODEL WIZARD

- I In the Model Wizard window, click 3D.
- 2 In the Select Physics tree, select Radio Frequency>Electromagnetic Waves, Frequency Domain (emw).
- 3 Click Add.
- 4 Click Study.
- 5 In the Select Study tree, select Preset Studies>Frequency Domain.
- 6 Click Done.

#### STUDY I

- Step 1: Frequency Domain
- I In the Model Builder window, under Study I click Step I: Frequency Domain.
- 2 In the Settings window for Frequency Domain, locate the Study Settings section.
- 3 In the Frequencies text field, type range(3.45[GHz],5[MHz],3.61[GHz]).

#### GLOBAL DEFINITIONS

#### Parameters

- I On the Home toolbar, click Parameters.
- 2 In the Settings window for Parameters, locate the Parameters section.

| 3 | In the | table. | enter | the | folle | owing | settings: |
|---|--------|--------|-------|-----|-------|-------|-----------|
| _ |        | ,      |       |     |       |       |           |

| Name   | Expression | Value      | Description         |
|--------|------------|------------|---------------------|
| d      | 60[mil]    | 0.001524 m | Substrate thickness |
| l_slot | 42[mm]     | 0.042 m    | Slot length         |
| w_slot | 3[mm]      | 0.003 m    | Slot width          |

Here mil refers to the unit milliinch, that is 1 mil = 0.0254 mm.

#### GEOMETRY I

- I In the Model Builder window, under Component I (compl) click Geometry I.
- 2 In the Settings window for Geometry, locate the Units section.
- 3 From the Length unit list, choose mm.

Create a cylindrical cavity.

#### Cylinder I (cyl1)

- I On the Geometry toolbar, click Cylinder.
- 2 In the Settings window for Cylinder, type Cavity in the Label text field.
- 3 Locate the Size and Shape section. In the Radius text field, type 25.
- **4** In the **Height** text field, type 100.
- 5 Right-click Cavity and choose Build Selected.

Create a coupling slot.

Work Plane I (wp1)

- I On the Geometry toolbar, click Work Plane.
- 2 In the Settings window for Work Plane, click Show Work Plane.

#### Rectangle 1 (r1)

- I On the Work Plane toolbar, click Primitives and choose Rectangle.
- 2 In the Settings window for Rectangle, locate the Size and Shape section.
- 3 In the Width text field, type 1\_slot.
- **4** In the **Height** text field, type w\_slot.
- 5 Locate the Position section. From the Base list, choose Center.
- 6 Right-click Rectangle I (rI) and choose Build Selected.
- 7 In the Model Builder window, click Geometry I.

Create a substrate.
Block I (blkI)

- I On the Geometry toolbar, click Block.
- 2 In the Settings window for Block, type Bottom\_plate in the Label text field.
- 3 Locate the Size and Shape section. In the Width text field, type 60.
- 4 In the **Depth** text field, type 60.
- 5 In the Height text field, type d.
- 6 Locate the Position section. From the Base list, choose Center.
- 7 In the z text field, type -d/2.
- 8 Right-click Bottom\_plate and choose Build Selected.

Create a  $50\Omega$  microstrip line.

Block 2 (blk2)

- I On the Geometry toolbar, click Block.
- 2 In the Settings window for Block, type Bottom\_feed in the Label text field.
- 3 Locate the Size and Shape section. In the Width text field, type 3.2.
- 4 In the **Depth** text field, type 25.
- **5** In the **Height** text field, type d.
- 6 Locate the Position section. From the Base list, choose Center.
- 7 In the y text field, type  $25/2 \cdot w_{slot}/2$ .
- **8** In the **z** text field, type -d/2.
- 9 Right-click Bottom\_feed and choose Build Selected.

Create a metallic housing.

Block 3 (blk3)

- I On the **Geometry** toolbar, click **Block**.
- 2 In the Settings window for Block, type Housing in the Label text field.
- 3 Locate the Size and Shape section. In the Width text field, type 60.
- 4 In the **Depth** text field, type 60.
- 5 In the **Height** text field, type 20.
- 6 Locate the Position section. From the Base list, choose Center.
- 7 In the z text field, type -10.
- 8 Right-click Housing and choose Build Selected.
- **9** Click the **Zoom Extents** button on the **Graphics** toolbar.

10 Click the Wireframe Rendering button on the Graphics toolbar, to see the interior.

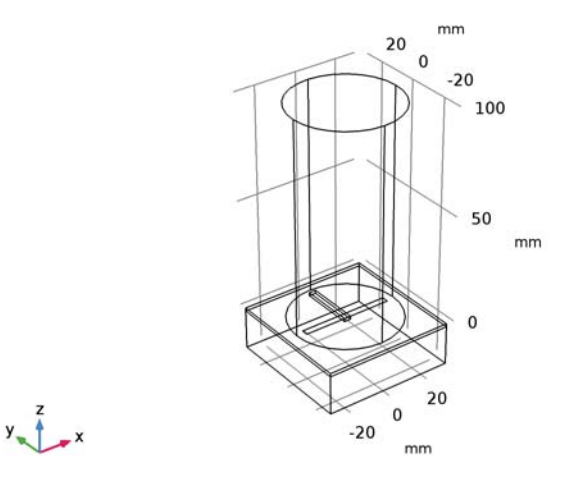

Create a pair of slots, substrates, microstrip lines, and metallic housings.

Rotate | (rot |)

- I On the Geometry toolbar, click Transforms and choose Rotate.
- 2 Select the objects **blk1**, **blk2**, **blk3**, and **wp1** only.
- 3 In the Settings window for Rotate, locate the Rotation Angle section.
- 4 In the Rotation text field, type 0,180.
- 5 Locate the Point on Axis of Rotation section. In the z text field, type 50.
- 6 Locate the Axis of Rotation section. From the Axis type list, choose Cartesian.
- 7 In the **x** text field, type 1.
- **8** In the **z** text field, type **0**.
- 9 Right-click Rotate I (rotI) and choose Build Selected.
- **IO** Click the **Zoom Extents** button on the **Graphics** toolbar.

Create a dielectric ring.

#### Cylinder 2 (cyl2)

- I On the Geometry toolbar, click Cylinder.
- 2 In the Settings window for Cylinder, locate the Size and Shape section.
- 3 In the Radius text field, type 25.

- 4 In the **Height** text field, type 20.
- **5** Locate the **Position** section. In the **z** text field, type 40.

#### Cylinder 3 (cyl3)

- I On the Geometry toolbar, click Cylinder.
- 2 In the Settings window for Cylinder, locate the Size and Shape section.
- **3** In the **Radius** text field, type **15**.
- 4 In the **Height** text field, type 20.
- **5** Locate the **Position** section. In the **z** text field, type **40**.

#### Difference I (dif1)

- I On the Geometry toolbar, click Booleans and Partitions and choose Difference.
- 2 Select the object cyl2 only.
- 3 In the Settings window for Difference, locate the Difference section.
- **4** Find the **Objects to subtract** subsection. Select the **Active** toggle button.
- **5** Select the object **cyl3** only.
- 6 Click Build All Objects.

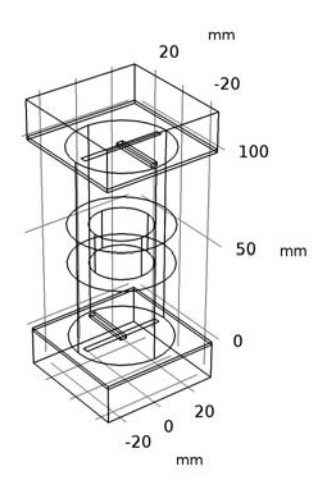

y z x

#### ELECTROMAGNETIC WAVES, FREQUENCY DOMAIN (EMW)

The default boundary condition is perfect electric conductor, which applies to all exterior boundaries. Assign a perfect electric conductor condition to the remaining boundaries of the cavity.

#### Perfect Electric Conductor 2

- In the Model Builder window, under Component I (compl) right-click
   Electromagnetic Waves, Frequency Domain (emw) and choose Perfect Electric Conductor.
- **2** Select Boundaries 21, 28, 35, and 42 only.

You can do this most easily by copying the text '21, 28, 35, and 42', clicking in the selection box, and then pressing Ctrl+V, or by using the Paste Selection dialog box.

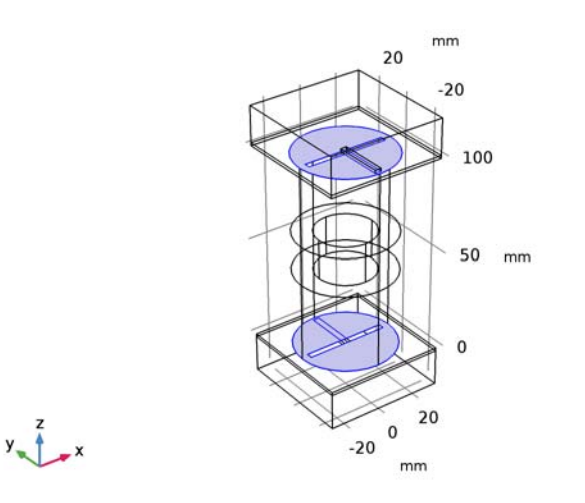

Proceed to define boundary condition for the shorted microstrip lines.

Perfect Electric Conductor 3

I In the Model Builder window, right-click Electromagnetic Waves, Frequency Domain (emw) and choose Perfect Electric Conductor. 2 Select Boundaries 36, 38, 39, and 43 only.

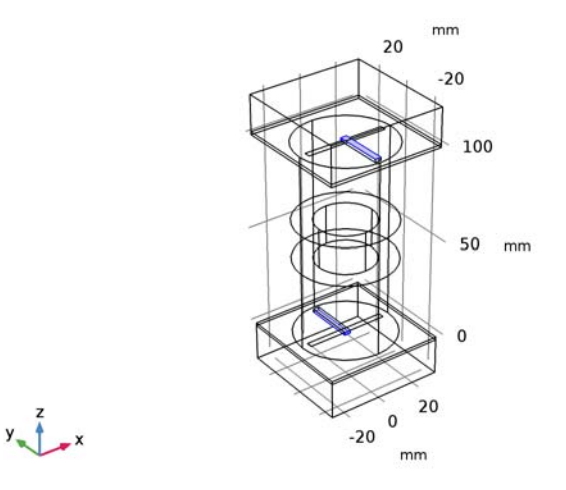

#### Lumped Port I

- I Right-click Electromagnetic Waves, Frequency Domain (emw) and choose Lumped Port.
- 2 Select Boundary 44 only.

For the first port, wave excitation is **on** by default.

#### Lumped Port 2

- I Right-click Electromagnetic Waves, Frequency Domain (emw) and choose Lumped Port.
- **2** Select Boundary 34 only.

#### ADD MATERIAL

- I On the Home toolbar, click Add Material to open the Add Material window.
- 2 Go to the Add Material window.
- 3 In the tree, select Built-In>Air.
- 4 Click Add to Component in the window toolbar.

#### MATERIALS

I On the Home toolbar, click Add Material to close the Add Material window. Create a substrate material.

#### Material 2 (mat2)

- I In the Model Builder window, under Component I (compl) right-click Materials and choose Blank Material.
- 2 In the Settings window for Material, type Substrate in the Label text field.
- **3** Select Domains 2, 3, 7, and 8 only.
- 4 Locate the Material Contents section. In the table, enter the following settings:

| Property                | Name     | Value | Unit | Property<br>group |
|-------------------------|----------|-------|------|-------------------|
| Relative permittivity   | epsilonr | 3.38  | I    | Basic             |
| Relative permeability   | mur      | 1     | I    | Basic             |
| Electrical conductivity | sigma    | 0     | S/m  | Basic             |

Create a dielectric ring material.

#### Material 3 (mat3)

- I Right-click Materials and choose Blank Material.
- 2 In the Settings window for Material, type PTFE in the Label text field.
- **3** Select Domain 6 only.
- **4** Locate the **Material Contents** section. In the table, enter the following settings:

| Property                | Name     | Value | Unit | Property<br>group |
|-------------------------|----------|-------|------|-------------------|
| Relative permittivity   | epsilonr | 2.1   | I    | Basic             |
| Relative permeability   | mur      | 1     | I    | Basic             |
| Electrical conductivity | sigma    | 0     | S/m  | Basic             |

#### MESH I

I In the Model Builder window, under Component I (compl) click Mesh I.

2 In the Settings window for Mesh, click Build All.

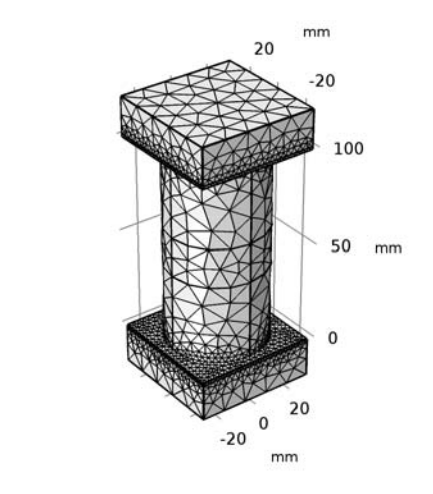

# **STUDY I** On the **Home** toolbar, click **Compute**.

#### RESULTS

y x

#### Electric Field (emw)

The default plot shows the norm of the electric field for the highest frequency. Follow the instructions to reproduce Figure 3.

- I In the Model Builder window, under Results click Electric Field (emw).
- 2 In the Settings window for 3D Plot Group, locate the Data section.
- 3 From the Parameter value (freq (GHz)) list, choose 3.53.

#### Multislice

- I In the Model Builder window, expand the Electric Field (emw) node, then click Multislice.
- 2 In the Settings window for Multislice, locate the Multiplane Data section.
- 3 Find the X-planes subsection. In the Planes text field, type 0.
- 4 Find the Z-planes subsection. In the Planes text field, type 0.
- 5 On the Electric Field (emw) toolbar, click Plot.
- 6 Click the Zoom Extents button on the Graphics toolbar.

#### S-Parameter (emw)

- I In the Model Builder window, under Results click S-Parameter (emw).
- 2 In the Settings window for ID Plot Group, click to expand the Legend section.
- **3** From the **Position** list, choose **Lower right**.

Smith Plot (emw)

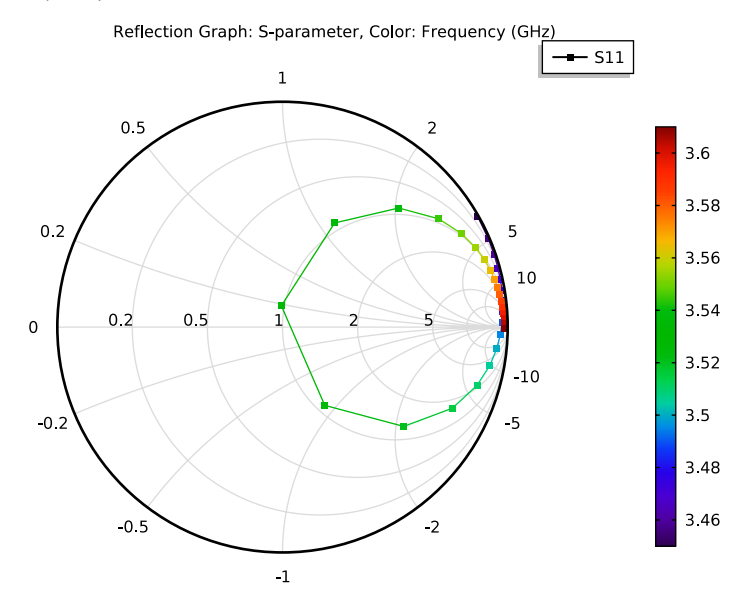

Analyze the same model with a much finer frequency resolution using asymptotic waveform evaluation (AWE). When a device presents a bandpass frequency response, the AWE provides a faster solution time when running the simulation on many frequency points. The following example with the AWE can be computed 50 times faster than regular Frequency Domain sweeps.

#### ELECTROMAGNETIC WAVES, FREQUENCY DOMAIN (EMW)

Lumped Port I

- In the Model Builder window, under Component I (comp1)>Electromagnetic Waves, Frequency Domain (emw) click Lumped Port 1.
- 2 In the Settings window for Lumped Port, locate the Boundary Selection section.
- **3** Click Create Selection.
- 4 In the Create Selection dialog box, click OK.

#### Lumped Port 2

- I In the Model Builder window, under Component I (compl)>Electromagnetic Waves, Frequency Domain (emw) click Lumped Port 2.
- 2 In the Settings window for Lumped Port, locate the Boundary Selection section.
- 3 Click Create Selection.
- 4 In the Create Selection dialog box, click OK.

#### ROOT

On the Home toolbar, click Windows and choose Add Study.

#### ADD STUDY

- I Go to the Add Study window.
- 2 Find the Studies subsection. In the Select Study tree, select Preset Studies> Frequency Domain.
- 3 Click Add Study in the window toolbar.
- 4 On the Home toolbar, click Add Study to close the Add Study window.

#### STUDY 2

Step 1: Frequency Domain

- I In the Model Builder window, under Study 2 click Step 1: Frequency Domain.
- 2 In the Settings window for Frequency Domain, locate the Study Settings section.
- 3 In the Frequencies text field, type range(3.45[GHz],(3.61[GHz]-3.45[GHz])/32/ 50,3.6[GHz]).

Use a 50 times finer frequency resolution.

- 4 Click to expand the Values of dependent variables section. Locate the Values of Dependent Variables section. Find the Store fields in output subsection. From the Settings list, choose For selections.
- 5 Under Selections, click Add.
- 6 In the Add dialog box, In the Selections list, choose Explicit I and Explicit 2.
- 7 Click OK.

It is necessary to include the lumped port boundaries to calculate S-parameters. By choosing only the lumped port boundaries for **Store fields in output** settings, it is possible to reduce the size of a model file a lot.

**8** In the **Settings** window for **Frequency Domain**, click to expand the **Study extensions** section.

- **9** Locate the **Study Extensions** section. Select the **Use asymptotic waveform evaluation** check box.
- **IO** In the **AWE expressions** text field, type abs(comp1.emw.S21).

For two port bandpass-type devices, use abs(emw.S21) for AWE expression.

II On the Home toolbar, click Compute.

#### RESULTS

- S-Parameter (emw) 1
- I In the Model Builder window, under Results click S-Parameter (emw) I.
- 2 In the Settings window for ID Plot Group, locate the Legend section.
- **3** From the **Position** list, choose **Lower right**.

#### Global I

- I In the Model Builder window, expand the S-Parameter (emw) I node, then click Global I.
- 2 In the Settings window for Global, locate the y-Axis Data section.
- **3** In the table, enter the following settings:

| Expression | Unit | Description             |
|------------|------|-------------------------|
| emw.S11dB  | dB   | S-parameter, dB, 11 AWE |
| emw.S21dB  | dB   | S-parameter, dB, 21 AWE |

#### Global 2

I Right-click Results>S-Parameter (emw) I>Global I and choose Duplicate.

2 In the Settings window for Global, locate the y-Axis Data section.

**3** In the table, enter the following settings:

| Expression | Unit | Description                       |
|------------|------|-----------------------------------|
| emw.S11dB  | dB   | S-parameter, dB, 11 regular sweep |
| emw.S21dB  | dB   | S-parameter, dB, 21 regular sweep |

- 4 In the Settings window for Global, locate the Data section.
- 5 From the Data set list, choose Study I/Solution I (soll).
- 6 Click to expand the Coloring and style section. Locate the Coloring and Style section. Find the Line style subsection. From the Line list, choose Dotted.
- 7 Find the Line markers subsection. From the Marker list, choose Cycle.
- 8 From the Positioning list, choose In data points.

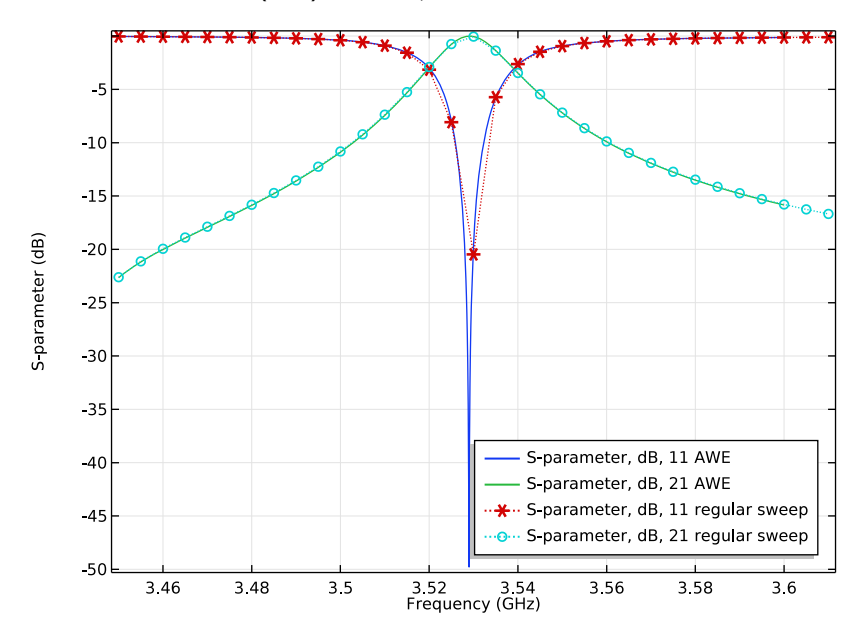

9 On the S-Parameter (emw) I toolbar, click Plot.

Smith Plot (emw) I

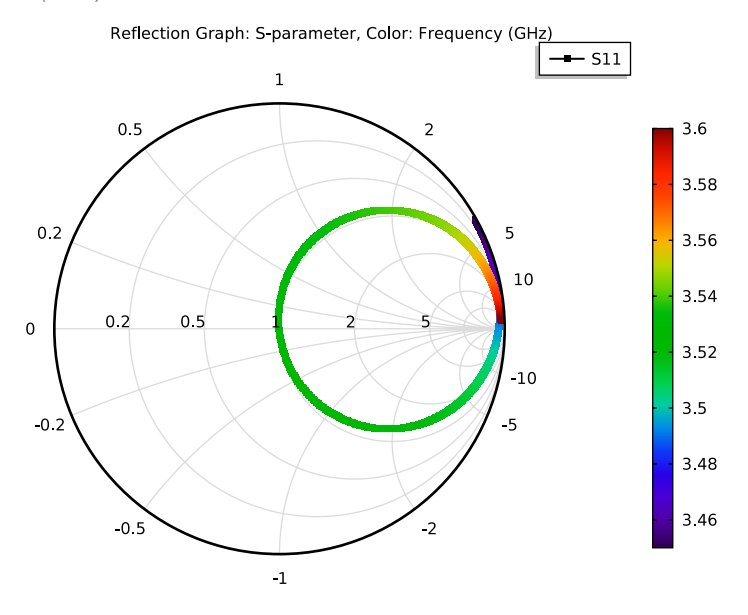

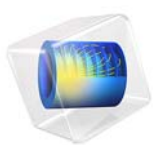

# Dipole Antenna

## Introduction

The dipole antenna is one of the most straightforward antenna configurations. It can be realized with two thin metallic rods that have a sinusoidal voltage difference applied between them. The length of the rods is chosen such that they are quarter wavelength elements at the operating frequency. Such an antenna has a well-known torus-like radiation pattern.

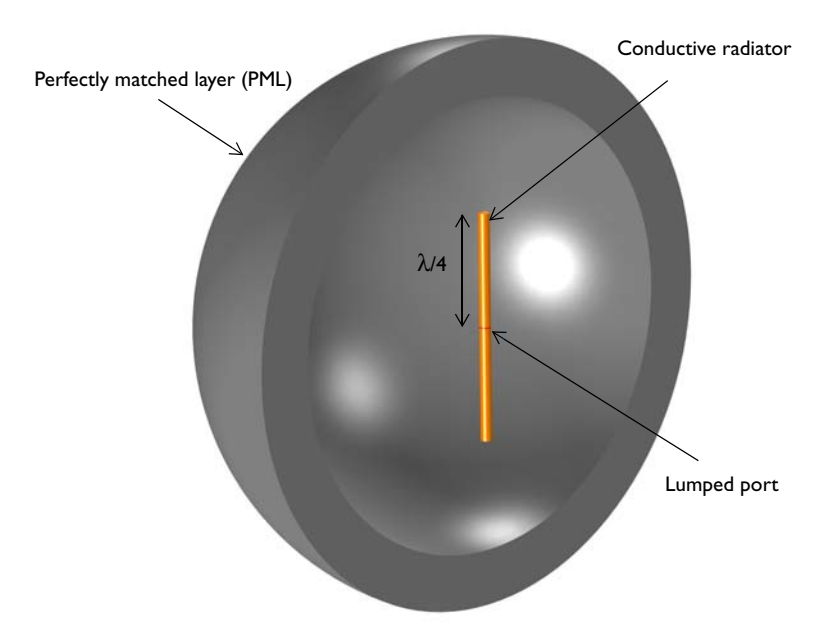

Figure 1: A dipole antenna. The model consists of two cylindrical arms of conductive material with a voltage source in between. A region of free space bounded by a perfectly matched layer (PML) surrounds the antenna.

# Model Definition

The model of the antenna consists of two cylinders representing each of the dipole arms. The free space wavelength at the antenna's operating frequency is 4 m. Thus, each of the antenna arms is 1 m long and aligned with the *z*-axis. The arm radius is chosen to be 0.05 m. In the limit as the radius approaches zero, this antenna approaches the analytic solution.

A small cylindrical gap of size 0.01 m between the antenna arms represents the voltage source. The power supply and feed structure are not modeled explicitly, and it is assumed

that a uniform voltage difference is applied across these faces. This source induces electromagnetic fields and surface currents on the adjacent conductive faces.

The dipole arm surfaces are modeled using the Impedance Boundary Condition, which is appropriate for conductive surfaces that have dimensions much larger than the skin depth. This boundary condition introduces a finite conductivity at the surface as well as resistive losses.

The air domain around the antenna is modeled as sphere of free space of radius 2 m, which is approximately the boundary between the near-field and the far-field. This sphere of air is truncated with a perfectly matched layer (PML) that acts as an absorber of outgoing radiation. The far-field pattern is computed on the boundary between the air and the PML domains.

The mesh is manually adjusted such that there are five elements per free space wavelength and that the boundaries of the antenna are meshed more finely. The PML is swept with a total of five elements along the radial direction.

# Results and Discussion

The magnitude of the electric field around the antenna is shown in Figure 2. The fields appear artificially high near the excitation, as well as at the ends of the arms. These peaks in the intensity are due to local singularities; the fields at sharp transitions in the model are locally artificially high, but they do not affect the results some distance (1~2 elements) away from these regions.

The polar plot in Figure 3 of the far-field pattern in the *xy*-plane shows the expected isotropic radiation pattern. The 3D visualization of the far-field intensity in Figure 4 shows the expected torus-shaped pattern.

The impedance as seen by the port is evaluated to be  $121 + 28i \Omega$ , which agrees reasonably with expectations. In the limit as the antenna radius and gap height go to zero and in the limit of mesh refinement, the model approaches the analytic solution for a dipole antenna.

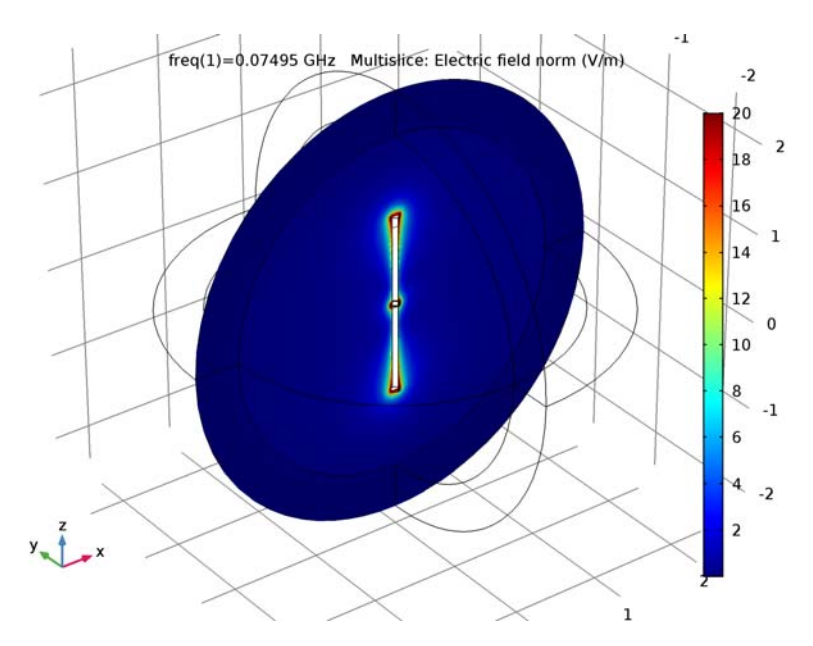

Figure 2: A slice plot of the electric field magnitude around the antenna.

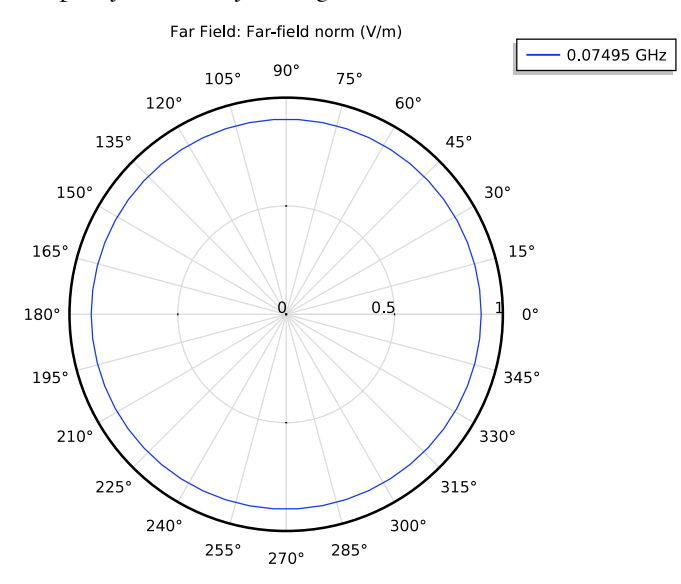

Figure 3: The polar plot of the far field pattern in the xy-plane is isotropic.

freq(1)=0.07495 GHz Far Field: Far-field norm (V/m)

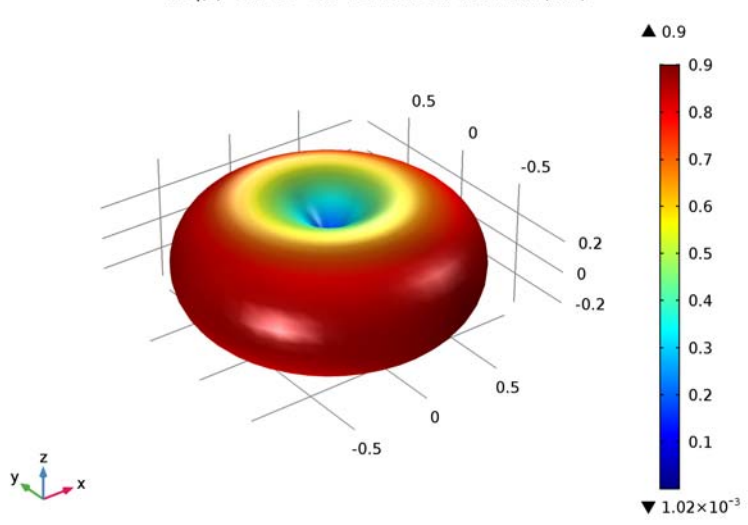

Figure 4: A 3D visualization of the far-field pattern of the dipole shows the expected torusshaped pattern.

#### Application Library path: RF\_Module/Antennas/dipole\_antenna

#### Modeling Instructions

From the File menu, choose New.

#### NEW

In the New window, click Model Wizard.

#### MODEL WIZARD

- I In the Model Wizard window, click 3D.
- 2 In the Select Physics tree, select Radio Frequency>Electromagnetic Waves, Frequency Domain (emw).
- 3 Click Add.
- 4 Click Study.

5 In the Select Study tree, select Preset Studies>Frequency Domain.

6 Click Done.

#### GLOBAL DEFINITIONS

#### Parameters

- I On the Home toolbar, click Parameters.
- 2 In the Settings window for Parameters, locate the Parameters section.
- **3** In the table, enter the following settings:

| Name       | Expression     | Value  | Description               |
|------------|----------------|--------|---------------------------|
| lambda0    | 4[m]           | 4 m    | Operating wavelength      |
| arm_length | lambda0/4      | l m    | Dipole antenna arm length |
| r_antenna  | arm_length/20  | 0.05 m | Dipole antenna arm radius |
| gap_size   | arm_length/100 | 0.01 m | Gap between arms          |

#### STUDY I

Step 1: Frequency Domain

- I In the Model Builder window, under Study I click Step I: Frequency Domain.
- 2 In the Settings window for Frequency Domain, locate the Study Settings section.
- **3** In the **Frequencies** text field, type c\_const/lambda0.

#### GEOMETRY I

Create a sphere with a layer. The outer layer presents the PML.

Sphere I (sph1)

- I On the Geometry toolbar, click Sphere.
- 2 In the Settings window for Sphere, locate the Size section.
- 3 In the Radius text field, type 2.4\*arm\_length.
- 4 Click to expand the Layers section. In the table, enter the following settings:

| Layer name | Thickness (m)  |
|------------|----------------|
| Layer 1    | 0.5*arm_length |

#### 5 Right-click Sphere I (sphI) and choose Build Selected.

Choose wireframe rendering to get a better view of the interior parts.

6 Click the Wireframe Rendering button on the Graphics toolbar.

Then, add a cylinder with layers. The top and bottom parts are the antenna radiators. A small gap between the antenna radiators is for the voltage source.

Cylinder I (cyl1)

- I On the Geometry toolbar, click Cylinder.
- 2 In the Settings window for Cylinder, locate the Size and Shape section.
- 3 In the **Radius** text field, type r\_antenna.
- 4 In the **Height** text field, type 2\*arm\_length+gap\_size.
- 5 Locate the **Position** section. In the z text field, type (arm\_length+gap\_size/2).
- 6 Click to expand the Layers section. In the table, enter the following settings:

| Layer name | Thickness (m) |
|------------|---------------|
| Layer 1    | arm_length    |

- 7 Clear the Layers on side check box.
- 8 Select the Layers on bottom check box.
- **9** Select the **Layers on top** check box.

**IO** Right-click **Cylinder I (cyl1)** and choose **Build Selected**.

The domain inside the antenna radiators is not part of the model analysis.

Difference I (dif1)

- I On the Geometry toolbar, click Booleans and Partitions and choose Difference.
- **2** Select the object **sph1** only.
- 3 In the Settings window for Difference, locate the Difference section.
- **4** Find the **Objects to subtract** subsection. Select the **Active** toggle button.
- **5** Select the object **cyl1** only.

#### 6 Click Build All Objects.

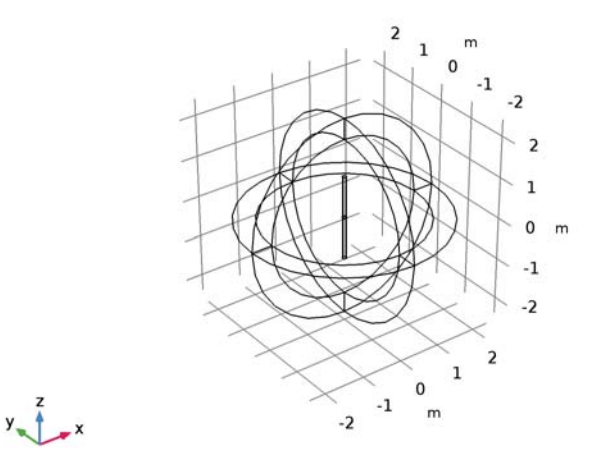

#### DEFINITIONS

Create a set of selections to be used when setting up the physics. First, create a selection for the antenna radiator surface.

#### Explicit I

- I On the **Definitions** toolbar, click **Explicit**.
- 2 In the Settings window for Explicit, type Antenna in the Label text field.
- 3 Locate the Input Entities section. From the Geometric entity level list, choose Boundary.
- 4 Click Paste Selection.
- 5 In the Paste Selection dialog box, type 13-15, 18-20, 28, 30, 39, 41 in the Selection text field.

6 Click OK.

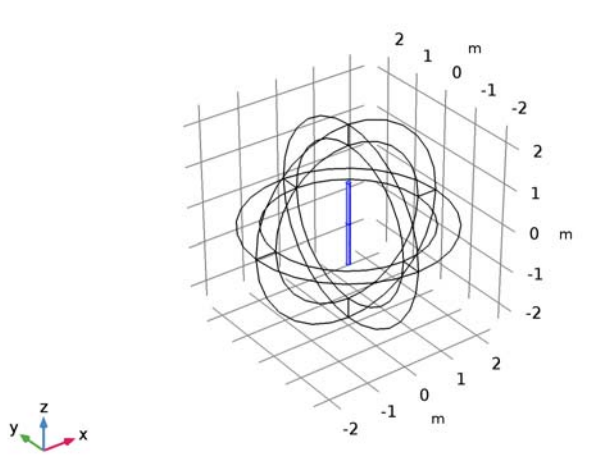

Add a perfectly matched layer on the outermost domain of the sphere.

Perfectly Matched Layer 1 (pml1)

- I On the Definitions toolbar, click Perfectly Matched Layer.
- **2** Select Domains 1–4 and 6–9 only.
- 3 In the Settings window for Perfectly Matched Layer, locate the Geometry section.

**4** From the **Type** list, choose **Spherical**.

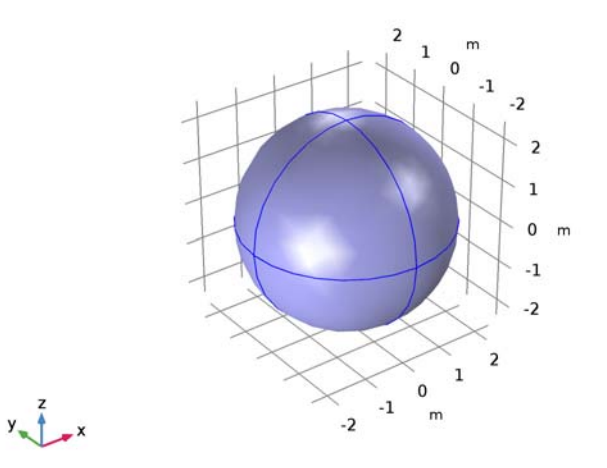

### View I

Suppress some domains and boundaries. This helps to see the interior parts when setting up the physics and reviewing the mesh.

Hide for Physics 1

I In the Model Builder window, under Component I (compl)>Definitions right-click View I and choose Hide for Physics.

**2** Select Domains 1 and 2 only.

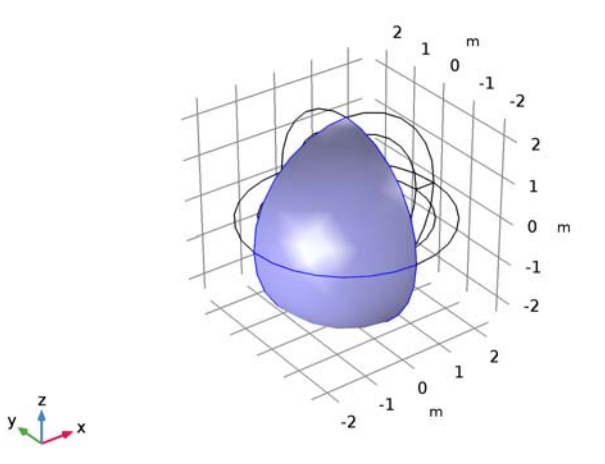

# Hide for Physics 2

- I Right-click View I and choose Hide for Physics.
- 2 In the Settings window for Hide for Physics, locate the Geometric Entity Selection section.
- 3 From the Geometric entity level list, choose Boundary.
- 4 Select Boundaries 9 and 10 only.

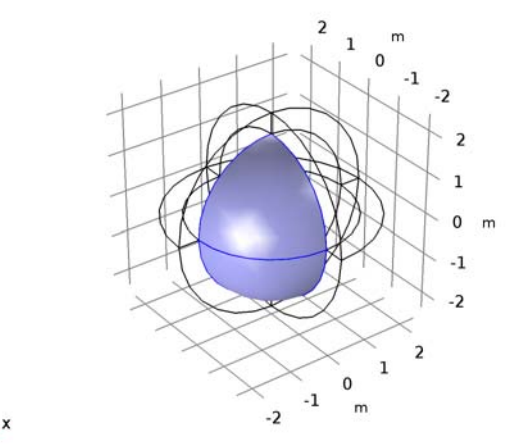

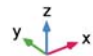

#### ELECTROMAGNETIC WAVES, FREQUENCY DOMAIN (EMW)

Set up the physics for the model. Add an Impedance Boundary Condition that overrides the default PEC boundary condition on the antenna radiator surface.

Impedance Boundary Condition I

- I In the Model Builder window, under Component I (compl) right-click Electromagnetic Waves, Frequency Domain (emw) and choose Impedance Boundary Condition.
- 2 In the Settings window for Impedance Boundary Condition, locate the Boundary Selection section.
- 3 From the Selection list, choose Antenna.

Lumped Port I

- I In the Model Builder window, right-click Electromagnetic Waves, Frequency Domain (emw) and choose Lumped Port.
- 2 Click the **Zoom In** button on the **Graphics** toolbar, a couple of times to see the small gap between antenna radiators clearly.

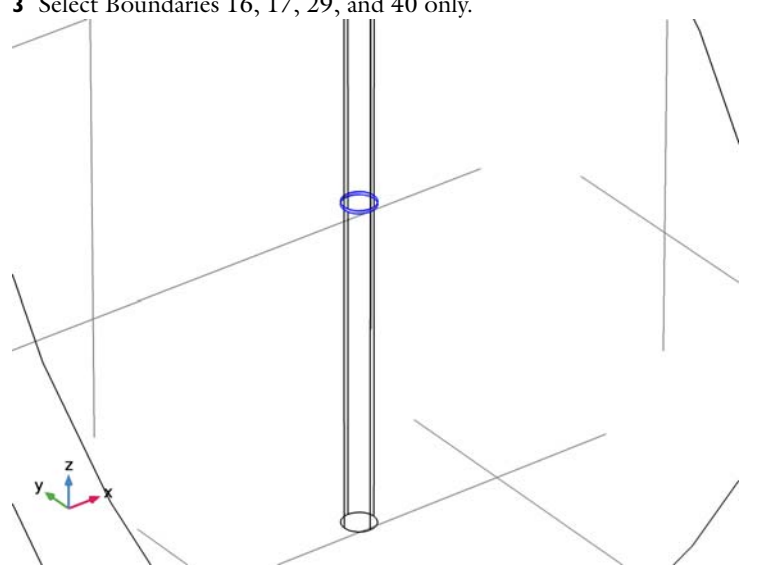

3 Select Boundaries 16, 17, 29, and 40 only.

- 4 In the Settings window for Lumped Port, locate the Lumped Port Properties section.
- 5 From the Type of lumped port list, choose User defined.
- **6** In the  $h_{\text{port}}$  text field, type gap\_size.
- 7 In the  $w_{\text{port}}$  text field, type 2\*pi\*r\_antenna.

- **8** Specify the  $\mathbf{a}_{h}$  vector as
- 0 x 0 y 1 z

For the first port, wave excitation is **on** by default.

9 Click the **Zoom Extents** button on the **Graphics** toolbar.

**10** Right-click **Electromagnetic Waves, Frequency Domain (emw)** and choose **Far-Field Domain**.

#### MATERIALS

Assign air as the material for all domains and override the antenna radiator surface with copper.

#### ADD MATERIAL

- I On the Home toolbar, click Add Material to open the Add Material window.
- 2 Go to the Add Material window.
- 3 In the tree, select Built-In>Air.
- 4 Click Add to Component in the window toolbar.

#### ADD MATERIAL

- I Go to the Add Material window.
- 2 In the tree, select Built-In>Copper.
- **3** Click **Add to Component** in the window toolbar.

#### MATERIALS

Copper (mat2)

- I In the Model Builder window, under Component I (compl)>Materials click Copper (mat2).
- 2 In the Settings window for Material, locate the Geometric Entity Selection section.
- **3** From the Geometric entity level list, choose Boundary.
- 4 From the Selection list, choose Antenna.
- 5 On the Home toolbar, click Add Material to close the Add Material window.

#### MESH I

I In the Model Builder window, under Component I (compl) click Mesh I.

2 In the Settings window for Mesh, click Build All.

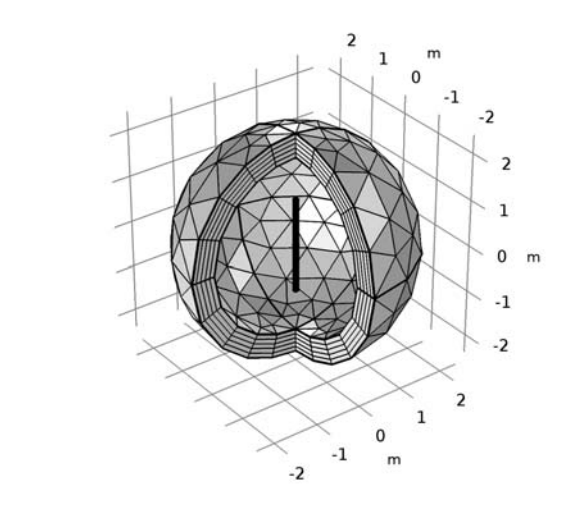

# STUDY I

y z x

On the Home toolbar, click Compute.

#### RESULTS

#### Electric Field (emw)

The default plot shows the E-field norm, 2D far-field polar plot, and 3D far-field radiation pattern.

#### Multislice

- I In the Model Builder window, expand the Electric Field (emw) node, then click Multislice.
- 2 In the Settings window for Multislice, locate the Multiplane Data section.
- 3 Find the X-planes subsection. In the Planes text field, type 0.
- 4 Find the Z-planes subsection. In the Planes text field, type 0.
- 5 Click to expand the Range section. Select the Manual color range check box.
- 6 In the Maximum text field, type 20.
- 7 On the Electric Field (emw) toolbar, click Plot.

8 Click the **Zoom In** button on the **Graphics** toolbar.

The results show the E-field norm distribution on the antenna radiators. It is plotted in Figure 2.

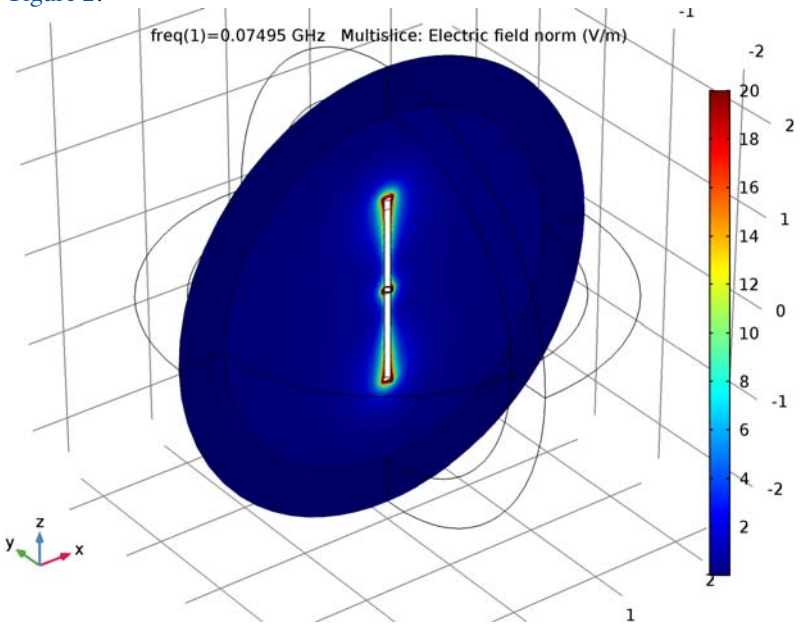

# 2D Far Field (emw) Adjust the axis range.

- I In the Model Builder window, under Results click 2D Far Field (emw).
- 2 In the Settings window for Polar Plot Group, click to expand the Axis section.
- **3** Select the **Manual axis limits** check box.
- **4** In the **r minimum** text field, type **0**.
- **5** In the **r maximum** text field, type **1**.
- 6 On the 2D Far Field (emw) toolbar, click Plot.

The plotted H-plane pattern is omni-directional (isotropic) on the *xy*-plane as shown in Figure 3. The E- and H-plane of a linearly polarized antenna are defined by the

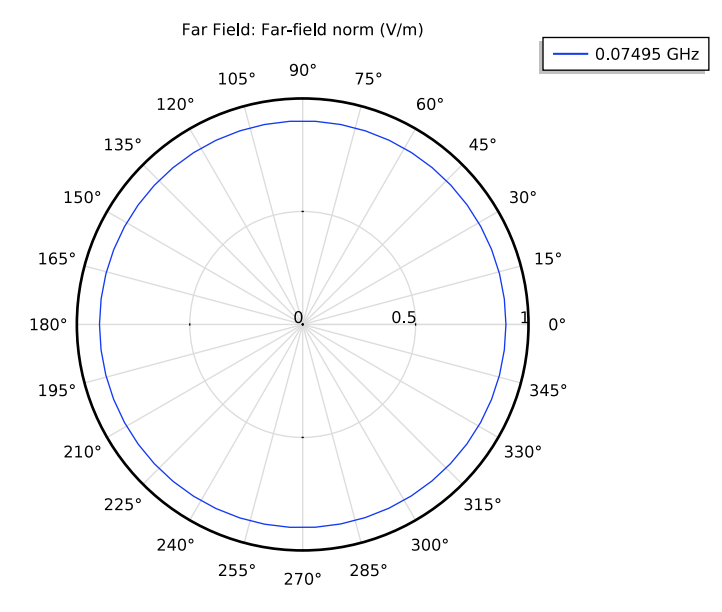

antenna main polarization. The E-plane includes the main polarization that is  $E_z$  in this model while the H-plane is perpendicular to the main polarization.

#### 3D Far Field (emw)

Compare the reproduced plot with Figure 4.

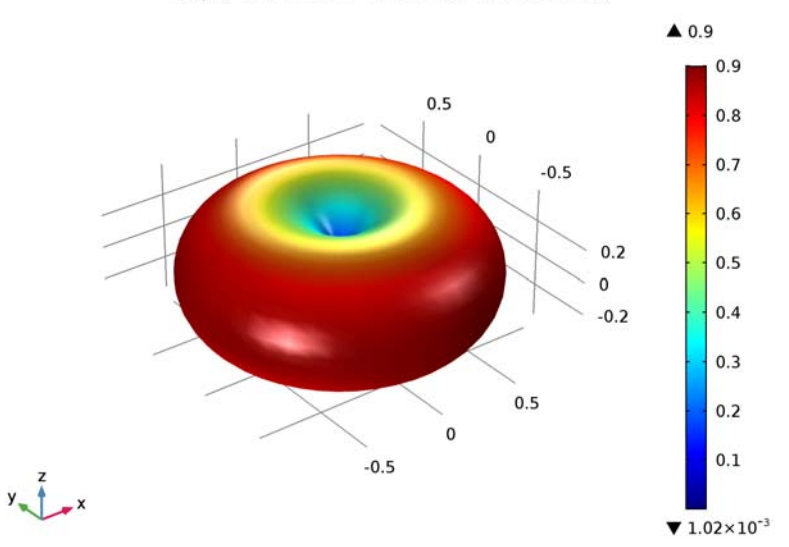

freq(1)=0.07495 GHz Far Field: Far-field norm (V/m)

#### **Derived Values**

Finish the result analysis by evaluating the port impedance.

#### Global Evaluation 2

- I On the Results toolbar, click Global Evaluation.
- 2 In the Settings window for Global Evaluation, click Replace Expression in the upper-right corner of the Expressions section. From the menu, choose Component I> Electromagnetic Waves, Frequency Domain>Ports>emw.Zport\_I Lumped port impedance.
- 3 Click Evaluate.

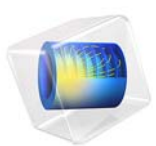

# Time-Domain Modeling of Dispersive Drude-Lorentz Media

This model is licensed under the COMSOL Software License Agreement 5.3. All trademarks are the property of their respective owners. See www.comsol.com/trademarks.

# Introduction

Plasmonic hole arrays have attracted a lot of scientific interest, since the discovery of extraordinary transmission through sub-wavelength hole arrays (c.f. Ref. 1). The classical Bethe theory predicts that transmittance through a sub-wavelength circular hole of diameter d in a PEC screen scales as  $(d/\lambda)^4$ , where  $\lambda$  is the wavelength. Yet, transmission through holes in realistic metallic films can exceed 50% and even approach 100%. This phenomenon was attributed to surface plasmon polaritons that can tunnel electromagnetic energy through the hole even if it is very much smaller than the wavelength.

This particular model is intended as a tutorial that shows how to model the full timedependent wave equation in dispersive media, such as plasmas and semiconductors (and any linear medium describable by a sum of Drude-Lorentz resonant terms). The dispersion of the medium in the frequency domain is assumed to be of the form

$$\varepsilon_r(\omega) = \varepsilon_{\infty} - \frac{\omega_p^2}{\omega^2 - j\Gamma_i \omega - \omega_i^2},$$
(1)

where the constant  $\varepsilon_{\infty} > 1$  absorbs contributions from high-frequency contributions that are not modeled explicitly,  $\omega_p$  is the plasma frequency,  $\Gamma_i$  is a damping coefficient, and  $\omega_i$ is a resonance frequency, The particular case when the resonance frequency  $\omega_i$  is zero is known as plasma (or Drude medium), and it covers most metals in the optical frequency range, from mid-IR to visible. For lossless plasmas, when the damping coefficient also is zero ( $\omega_i = \Gamma_i = 0$ ), modeling simplifies significantly since then the polarization density is linearly related to the magnetic vector potential.

In this model, the wave equation for the magnetic vector potential

$$\nabla \times \mu_r^{-1} (\nabla \times \mathbf{A}) + \mu_0 \sigma \frac{\partial \mathbf{A}}{\partial t} = \mu_0 \frac{\partial \mathbf{D}}{\partial t}, \qquad (2)$$

where the electric displacement field is defined by

$$\mathbf{D} = \varepsilon_0 \varepsilon_\infty \mathbf{E} + \mathbf{P}, \qquad (3)$$

is solved together with an ordinary differential equation for the polarization field, obtained by a Fourier transformation of Equation 1,

$$\left(\frac{\partial^2}{\partial t^2} + \Gamma_i \frac{\partial}{\partial t} + \omega_i^2\right) \mathbf{P} = \varepsilon_0 f \omega_p^2 \mathbf{E} \,. \tag{4}$$

Here f is an oscillator strength (normally set to 1).

Notice that this model is not primarily intended to demonstrate the anomalously high transmission through hole arrays, but rather to demonstrate temporal dispersion modeling.

# Model Definition

The geometry consists of a single dispersive slab of thickness 1  $\mu$ m with a slit of width 0.5  $\mu$ m in it. The wavelength used is 1  $\mu$ m. Periodic boundary conditions are applied to make the structure physically appear as an array of slits. The source of electromagnetic radiation is a plane wave pulse with flat front and Gaussian temporal shape.

# Results and Discussion

Figure 1 shows the probe plot of the y-component of the electric field at the input boundary. The left part of the curve represents the incoming wave, whereas the right part shows the reflected wave returning to the input boundary.

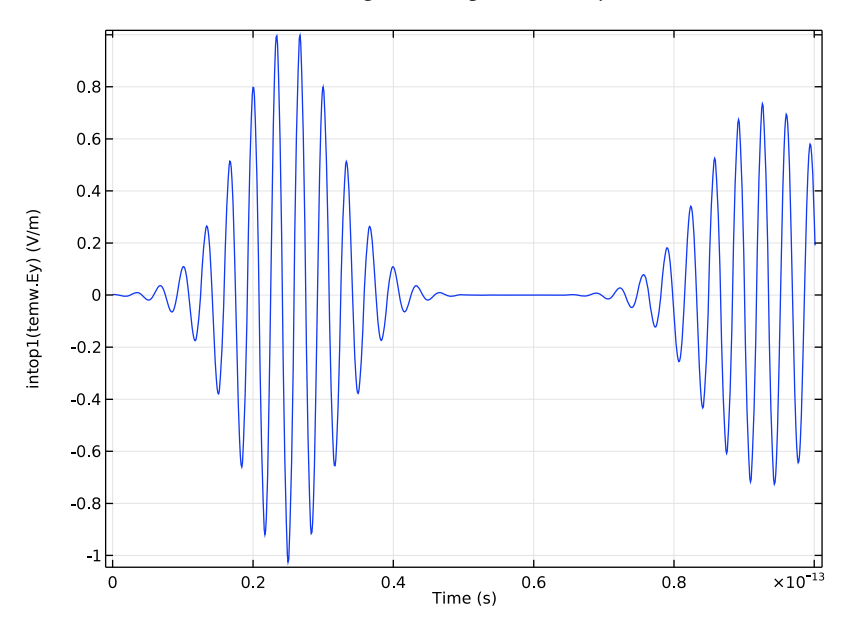

Figure 1: The y-component of the electric field at the input boundary. The left part shows the incident pulse and the right part shows the reflected pulse.

Figure 2 shows the probe plot of the y-component of the polarization at a point in the entrance of the slit. Notice the propagation delay between the incident field, shown in

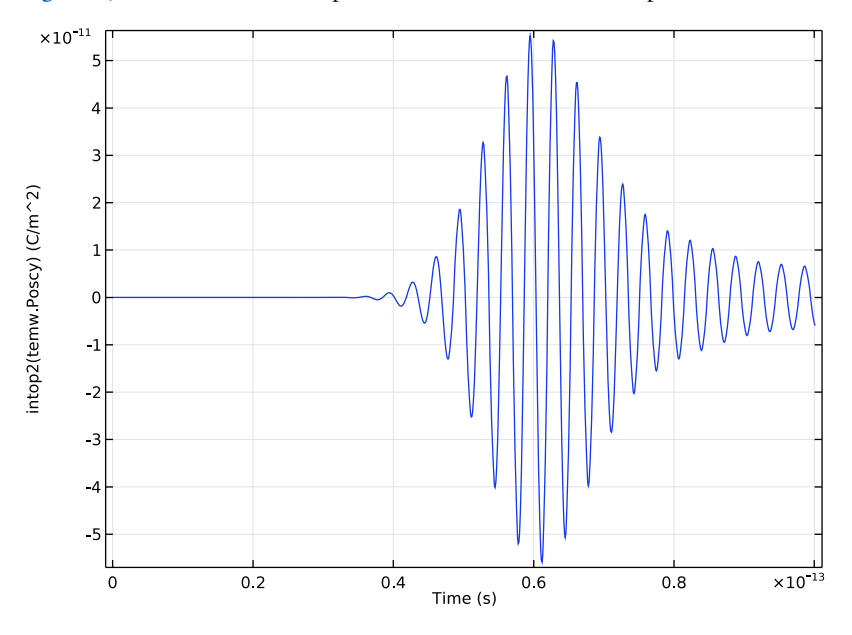

Figure 1, and the onset of the polarization oscillations at this point.

Figure 2: The y-component of the polarization at a point at the entrance of the slit.

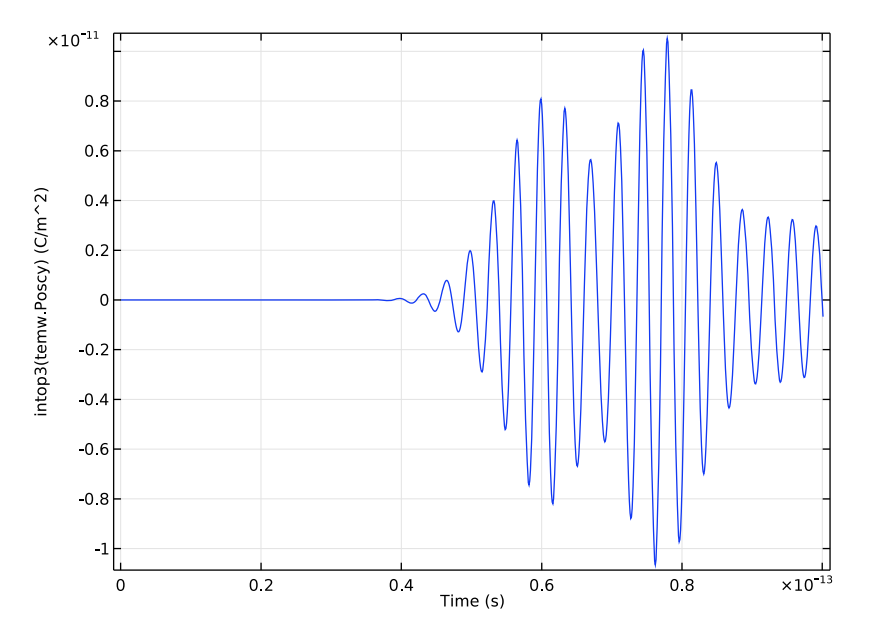

Figure 3 shows the probe plot of the y-component of the polarization field at a point at the rear end of the slit.

Figure 3: The y-component of the polarization at a point at the exit of the slit.

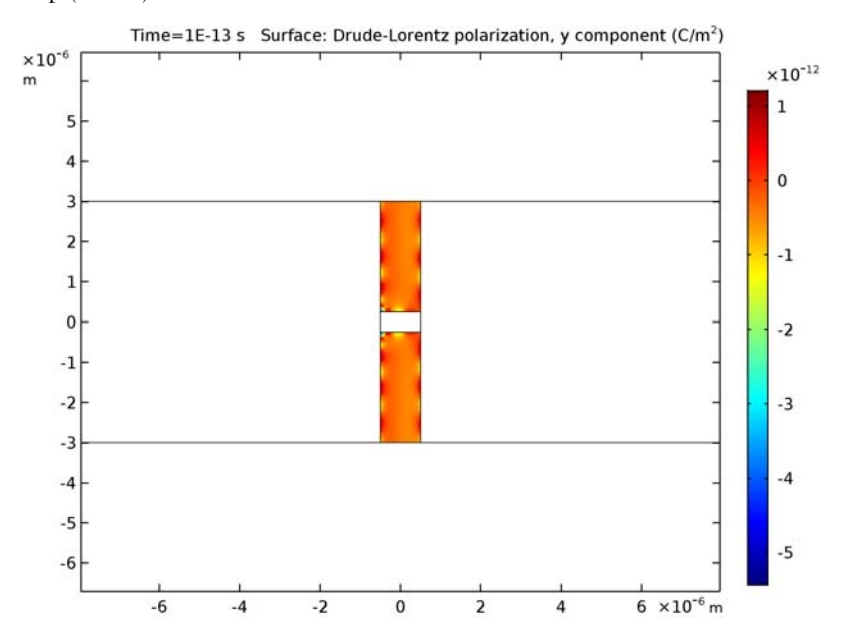

Figure 4 shows a field plot of the y-component of the polarization field after the last time step (100 fs).

Figure 4: The y-component of the polarization field after 100 fs.
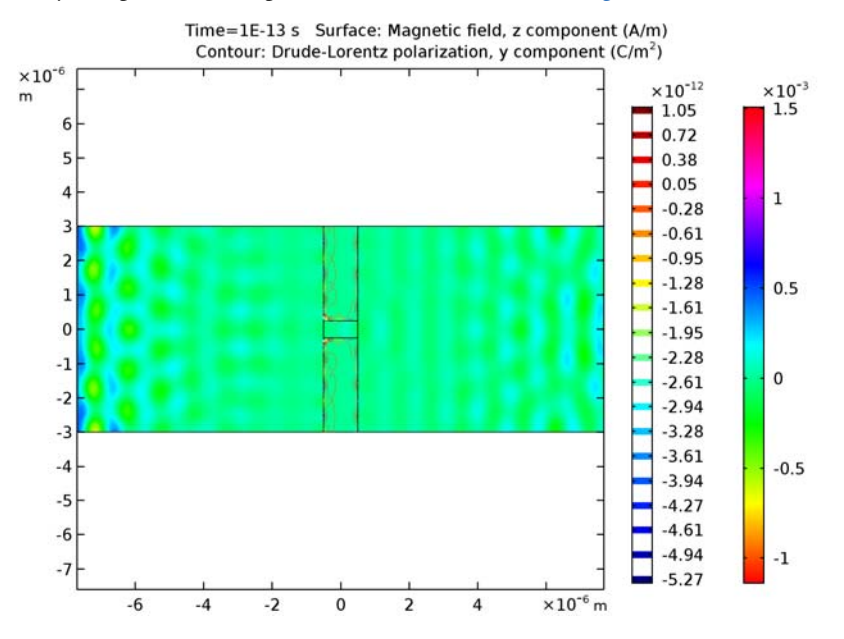

Finally, the out-of-plane component of the magnetic field and, as an overlaid contour plot, the y-component of the polarization field are shown in Figure 5, after 100 fs.

Figure 5: The out-of-plane component of the magnetic field and the y-component of the polarization field (contours) after 100 fs.

# Reference

1. T. W. Ebbesen H. J. Lezec, H. F. Ghaemi, T. Thio, and P. A. Wolff, "Extraordinary Optical Transmission Through Sub-wavelength Hole Arrays," *Nature*, vol. 391, pp. 667-9, 1998.

Application Library path: RF\_Module/Tutorials/drude\_lorentz\_media

# Modeling Instructions

From the File menu, choose New.

# NEW

In the New window, click Model Wizard.

#### MODEL WIZARD

- I In the Model Wizard window, click 2D.
- 2 In the Select Physics tree, select Radio Frequency>Electromagnetic Waves, Transient (temw).
- 3 Click Add.
- 4 Click Study.
- 5 In the Select Study tree, select Preset Studies>Time Dependent.
- 6 Click Done.

# GLOBAL DEFINITIONS

Parameters

I On the Home toolbar, click Parameters.

Add some parameters that will define the geometry and the properties of the incident field.

- 2 In the Settings window for Parameters, locate the Parameters section.
- **3** In the table, enter the following settings:

| Name    | Expression   | Value       | Description              |
|---------|--------------|-------------|--------------------------|
| lambda0 | 1[um]        | IE-6 m      | Wavelength               |
| EO      | 1[V/m]       | I V/m       | Electric field amplitude |
| k0      | 2*pi/lambda0 | 6.283E6 1/m | Wave number in vacuum    |
| t0      | 25[fs]       | 2.5E-14 s   | Time delay               |
| dt      | 10[fs]       | IE-14 s     | Pulse duration           |

# DEFINITIONS

Variables I

I In the Model Builder window, under Component I (compl) right-click Definitions and choose Variables.

Now add some variables that defines the incident field and the material properties.

2 In the Settings window for Variables, locate the Variables section.

| Name    | Expression                    | Unit  | Description                          |
|---------|-------------------------------|-------|--------------------------------------|
| omega0  | 2*pi[rad]*c_const/<br>lambda0 | rad/s | Angular frequency                    |
| E_bnd   | E0*cos(omega0*t-k0*x)         | V/m   | Plane-wave factor for electric field |
| E_pulse | exp(-(t-t0)^2/dt^2)           |       | Temporal factor for electric field   |
| omega_p | 1.5*omega0                    | rad/s | Plasma frequency                     |
| omega_1 | 0.5*omega_p                   | rad/s | Resonance frequency                  |
| gamma_1 | 0.1*omega_1                   | rad/s | Damping coefficient                  |

**3** In the table, enter the following settings:

# GEOMETRY I

The geometry is simple, consisting of only three centered rectangles.

Rectangle 1 (r1)

- I On the Geometry toolbar, click Primitives and choose Rectangle.
- 2 In the Settings window for Rectangle, locate the Size and Shape section.
- 3 In the Width text field, type lambda0.
- 4 In the **Height** text field, type 6\*1ambda0.
- 5 Locate the Position section. From the Base list, choose Center.

#### Rectangle 2 (r2)

- I In the Model Builder window, right-click Rectangle I (rI) and choose Duplicate.
- 2 In the Settings window for Rectangle, locate the Size and Shape section.
- 3 In the Width text field, type 20\*1ambda0.

# Rectangle 3 (r3)

- I In the Model Builder window, under Component I (comp1)>Geometry I right-click Rectangle I (r1) and choose Duplicate.
- 2 In the Settings window for Rectangle, locate the Size and Shape section.
- 3 In the **Height** text field, type 0.5\*lambda0.
- 4 Click Build All Objects.

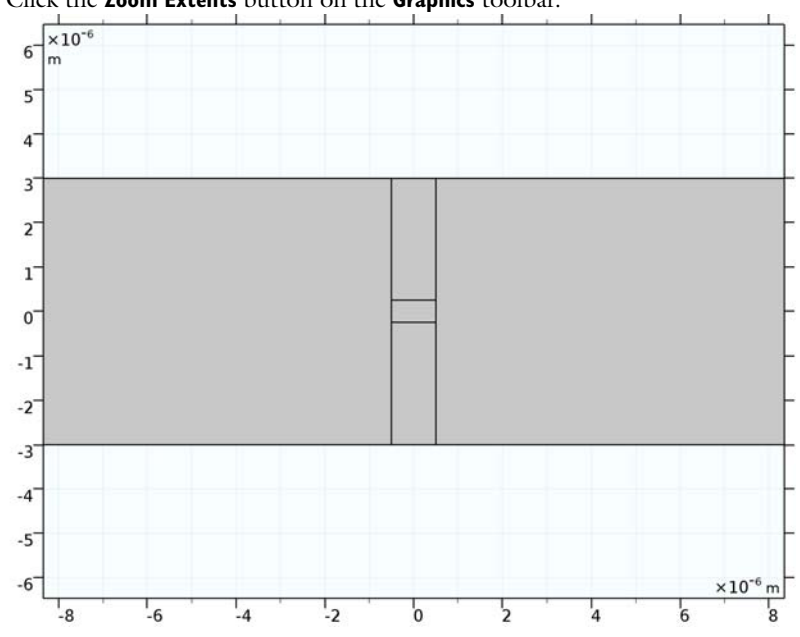

## 5 Click the Zoom Extents button on the Graphics toolbar.

# DEFINITIONS

Now, add three integration operator that will be used for probing the field and the polarization in three different points.

Integration 1 (intop1)

- **I** On the **Definitions** toolbar, click **Component Couplings** and choose **Integration**.
- 2 In the Settings window for Integration, locate the Source Selection section.
- **3** From the **Geometric entity level** list, choose **Point**.

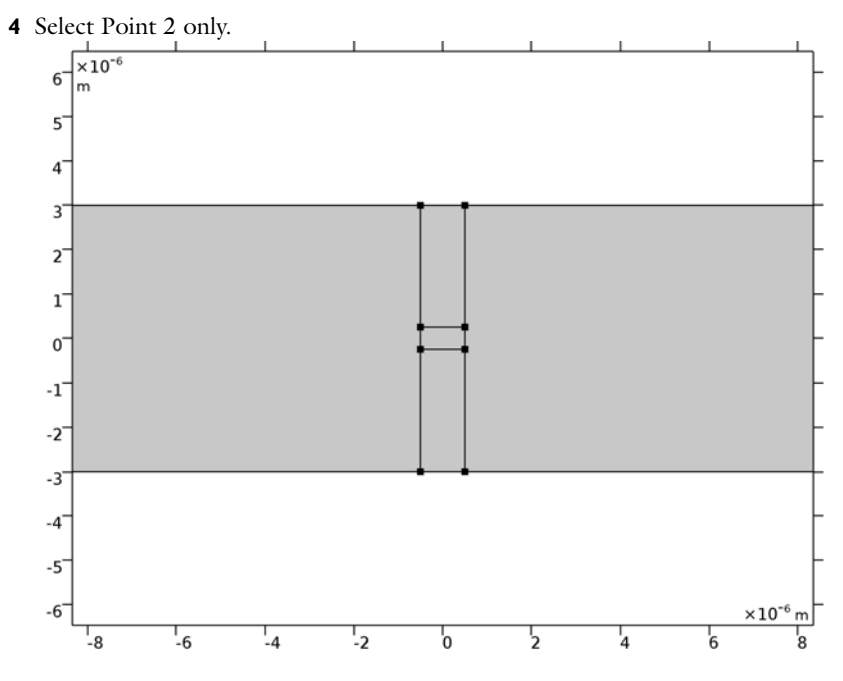

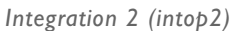

- I On the Definitions toolbar, click Component Couplings and choose Integration.
- 2 In the Settings window for Integration, locate the Source Selection section.
- **3** From the **Geometric entity level** list, choose **Point**.

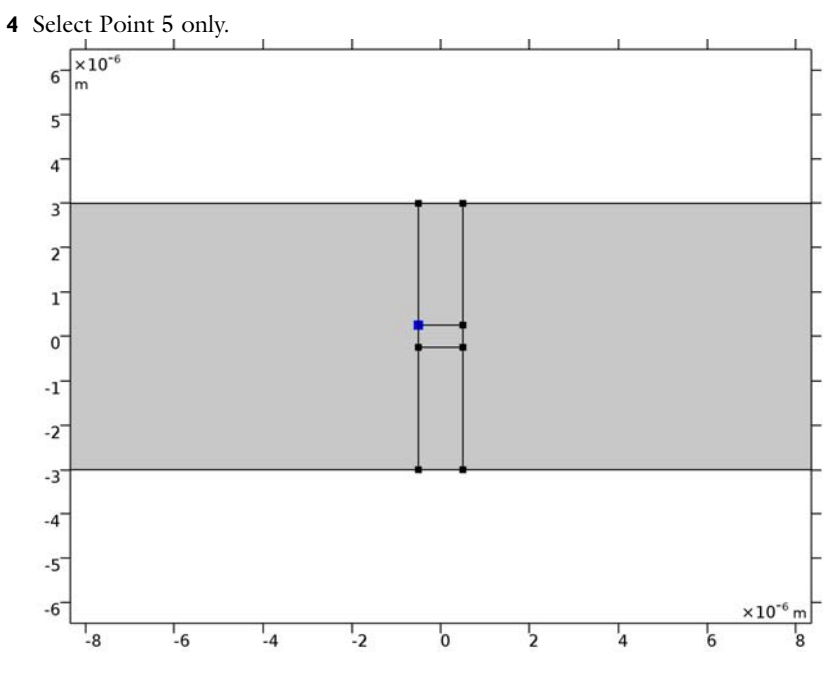

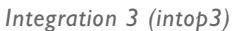

- I On the Definitions toolbar, click Component Couplings and choose Integration.
- 2 In the Settings window for Integration, locate the Source Selection section.
- **3** From the **Geometric entity level** list, choose **Point**.

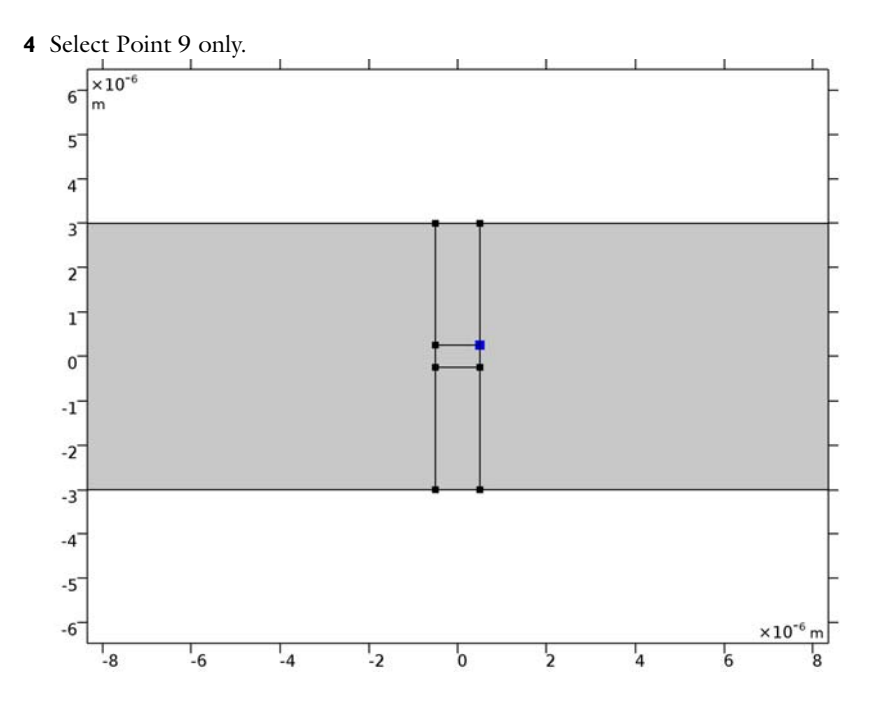

# ELECTROMAGNETIC WAVES, TRANSIENT (TEMW)

- I In the Model Builder window, under Component I (compl) click Electromagnetic Waves, Transient (temw).
- **2** In the **Settings** window for **Electromagnetic Waves**, **Transient**, locate the **Components** section.
- **3** From the **Electric field components solved for** list, choose **In-plane vector**, to solve only for the in-plane components of the field.

# Wave Equation, Electric 1

Define the first wave equation feature to use the Drude-Lorentz dispersion model. Later you will add another wave equation feature for the air domain.

- In the Model Builder window, under Component I (compl)>Electromagnetic Waves, Transient (temw) click Wave Equation, Electric I.
- **2** In the **Settings** window for **Wave Equation, Electric**, locate the **Electric Displacement Field** section.
- 3 From the Electric displacement field model list, choose Drude-Lorentz dispersion model.
- **4** From the **Relative permittivity, high frequency** list, choose **User defined**. From the list, choose **Diagonal**.

- **5** In the **Relative permittivity, high frequency** table, enter **4** for the two first diagonal elements.
- **6** In the  $\omega_P$  text field, type omega\_p.
- $7\,$  Locate the Magnetic Field section. From the  $\mu_r$  list, choose User defined. Accept the default value 1.
- 8 Locate the Conduction Current section. From the  $\sigma$  list, choose User defined. Accept the default value 0.

Next, you add a Drude-Lorentz Polarization feature, as a subfeature to the wave equation. There, more material parameters will be defined for the polarization field.

Drude-Lorentz Polarization 1

- Right-click Component I (comp1)>Electromagnetic Waves, Transient (temw)>
  Wave Equation, Electric I and choose Drude-Lorentz Polarization.
- 2 In the Settings window for Drude-Lorentz Polarization, locate the Drude-Lorentz Dispersion Model section.
- **3** In the  $f_n$  text field, type 1.
- **4** In the  $\omega_n$  text field, type omega\_1.
- **5** In the  $\Gamma_n$  text field, type gamma\_1.

Wave Equation, Electric 2

I In the Model Builder window, right-click Electromagnetic Waves, Transient (temw) and choose Wave Equation, Electric.

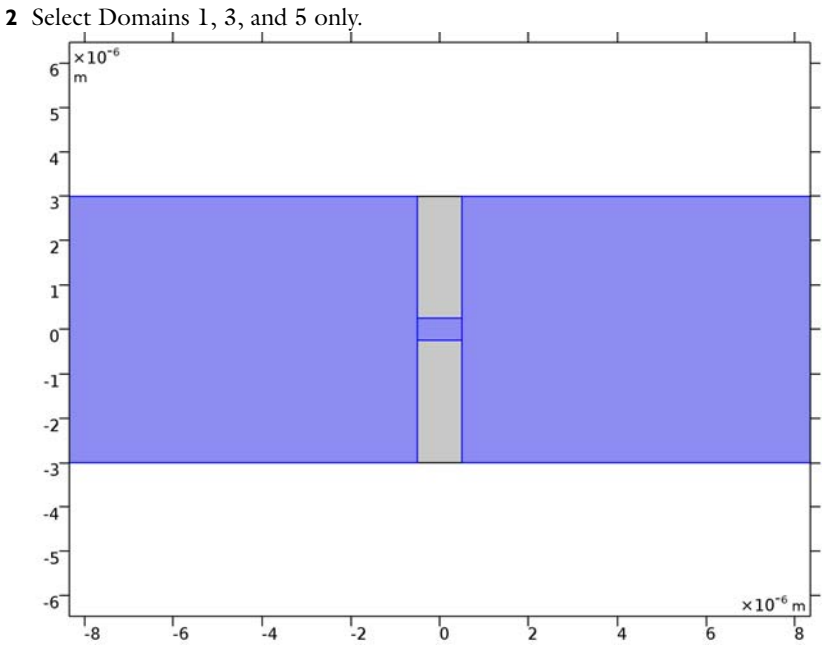

- **3** In the **Settings** window for **Wave Equation, Electric**, locate the **Electric Displacement Field** section.
- 4 From the  $\varepsilon_r$  list, choose User defined. Locate the Magnetic Field section. From the  $\mu_r$  list, choose User defined. Locate the Conduction Current section. From the  $\sigma$  list, choose User defined. Use scattering boundary conditions to excite the wave and to absorb it.

Scattering Boundary Condition I

- I Right-click Electromagnetic Waves, Transient (temw) and choose Scattering Boundary Condition.
- 2 In the Settings window for Scattering Boundary Condition, locate the Scattering Boundary Condition section.
- 3 From the Incident field list, choose Wave given by E field.

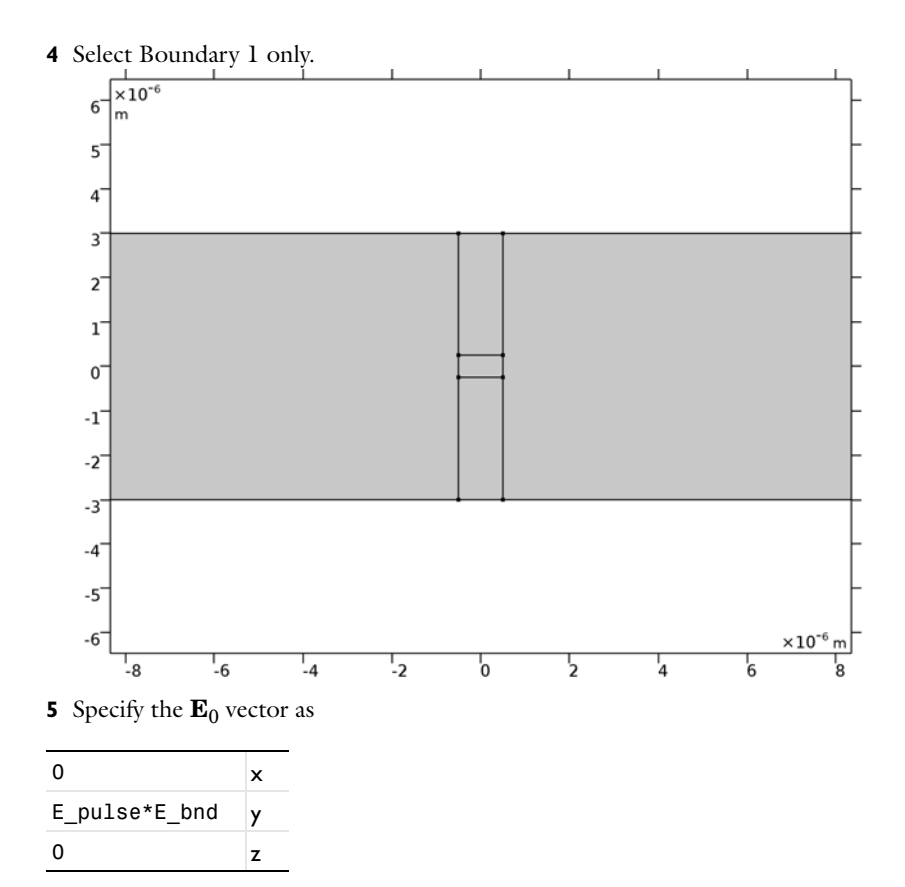

Scattering Boundary Condition 2

I Right-click Electromagnetic Waves, Transient (temw) and choose Scattering Boundary Condition.

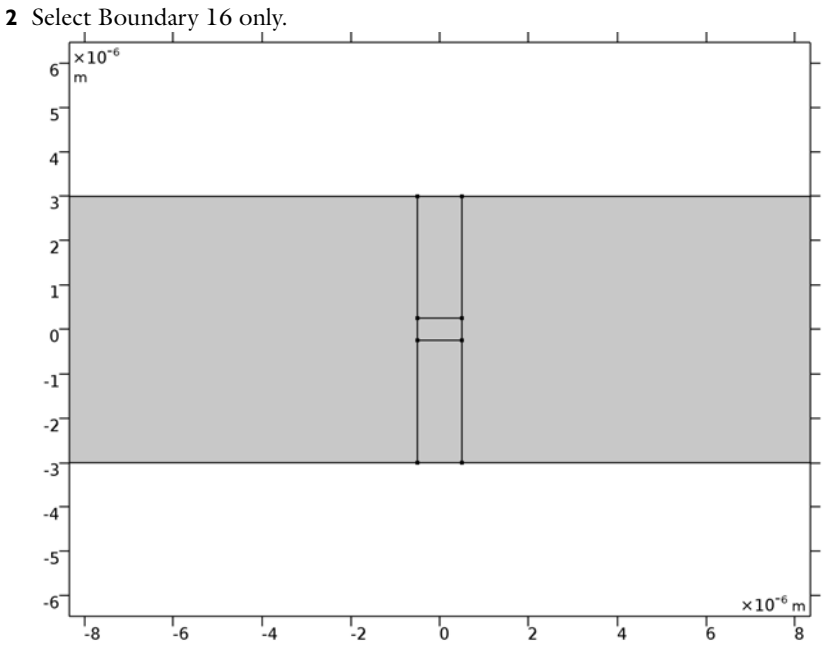

To model a hole array, periodic boundary conditions will be used.

# Periodic Condition 1

I Right-click Electromagnetic Waves, Transient (temw) and choose Periodic Condition.

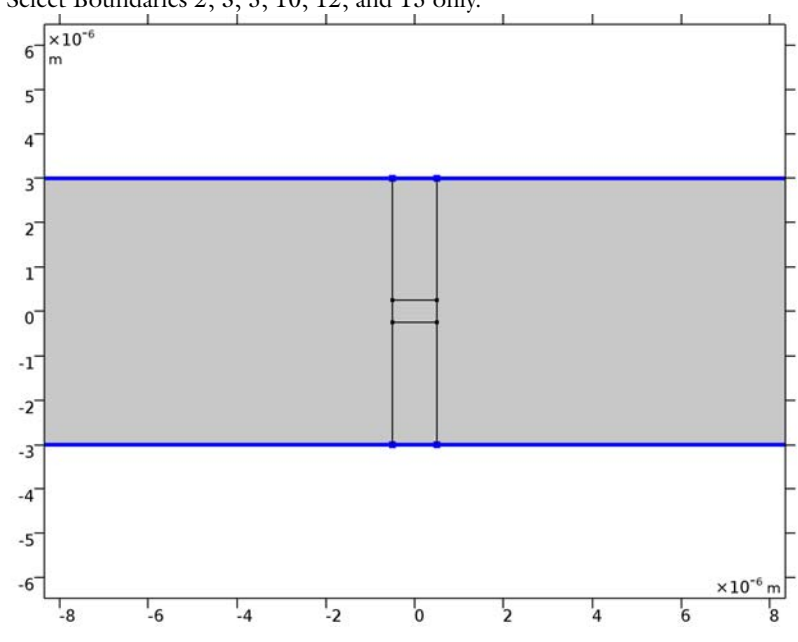

**2** Select Boundaries 2, 3, 5, 10, 12, and 15 only.

# MESH I

Since a periodic boundary condition is used, the mesh should also be the same on the top and bottom edge. Thus, add first an edge mesh and copy the mesh points to the opposite edge. Then add a triangular mesh.

# Edge I

I In the Model Builder window, under Component I (compl) right-click Mesh I and choose More Operations>Edge.

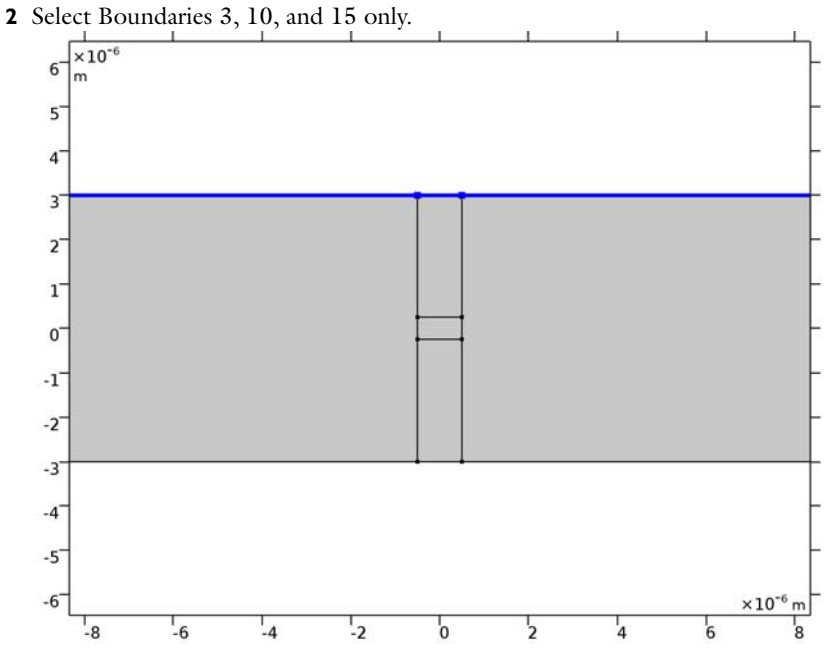

Copy Edge 1

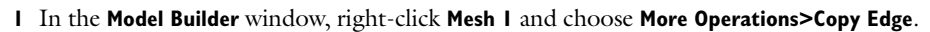

- **2** Select Boundary **3** only.
- 3 In the Settings window for Copy Edge, locate the Destination Boundaries section.
- **4** Select the **Active** toggle button.

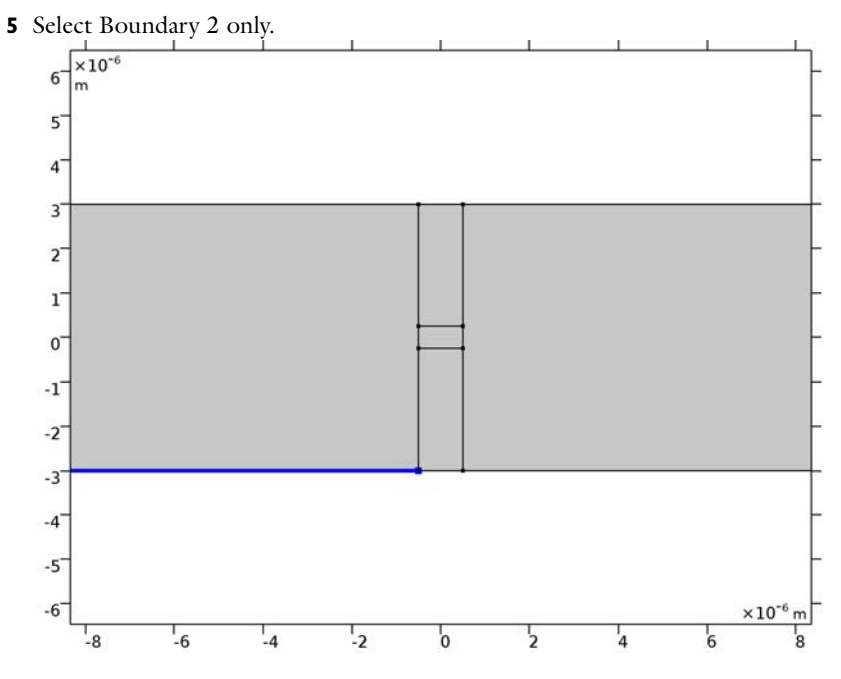

Copy Edge 2

- I Right-click Mesh I and choose More Operations>Copy Edge.
- **2** Select Boundary 10 only.
- 3 In the Settings window for Copy Edge, locate the Destination Boundaries section.
- **4** Select the **Active** toggle button.

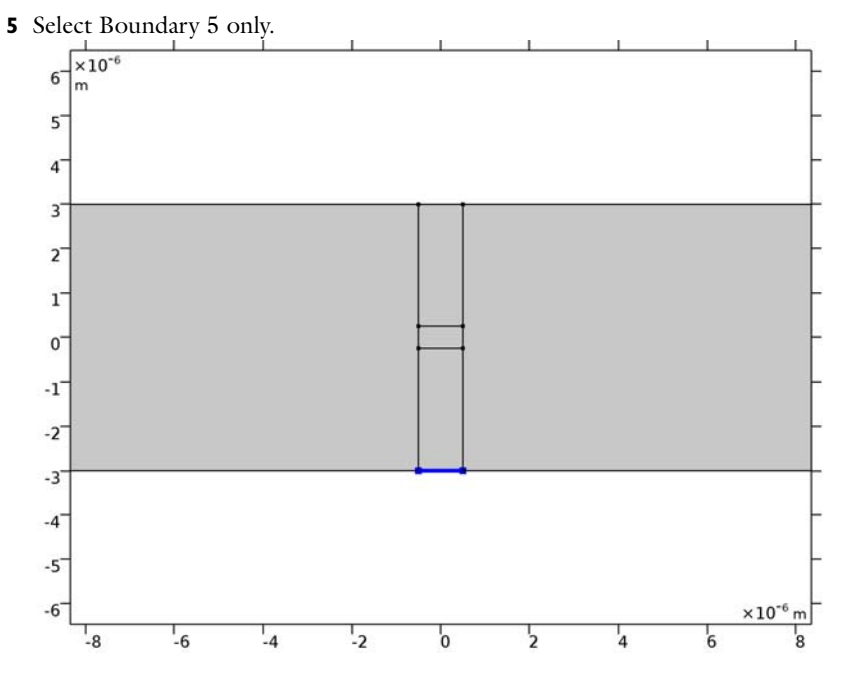

Copy Edge 3

- I Right-click Mesh I and choose More Operations>Copy Edge.
- **2** Select Boundary 15 only.
- 3 In the Settings window for Copy Edge, locate the Destination Boundaries section.
- **4** Select the **Active** toggle button.

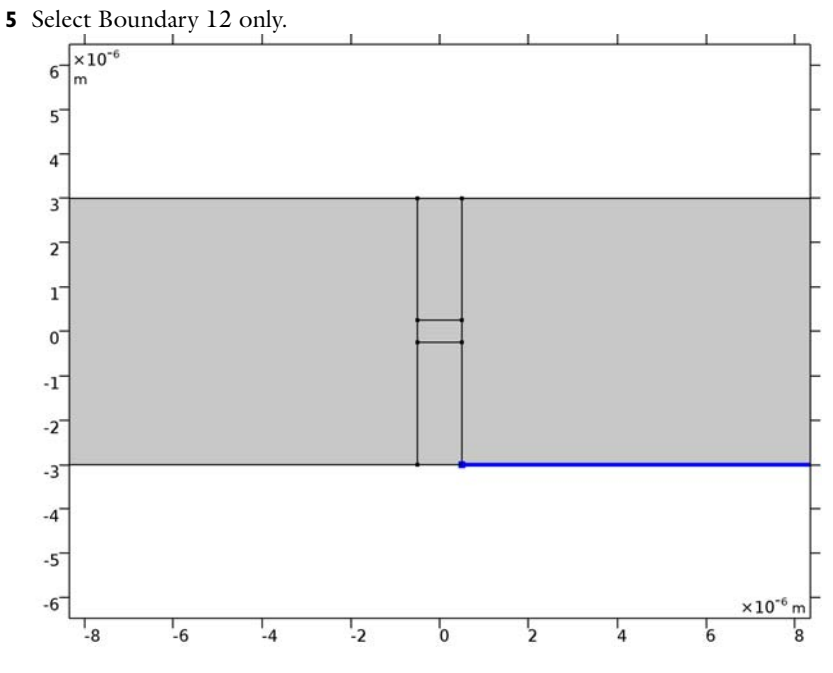

Size

- I Right-click Mesh I and choose Free Triangular.
- 2 In the Settings window for Size, locate the Element Size section.
- **3** Click the **Custom** button.
- 4 Locate the **Element Size Parameters** section. In the **Maximum element size** text field, type lambda0/6.

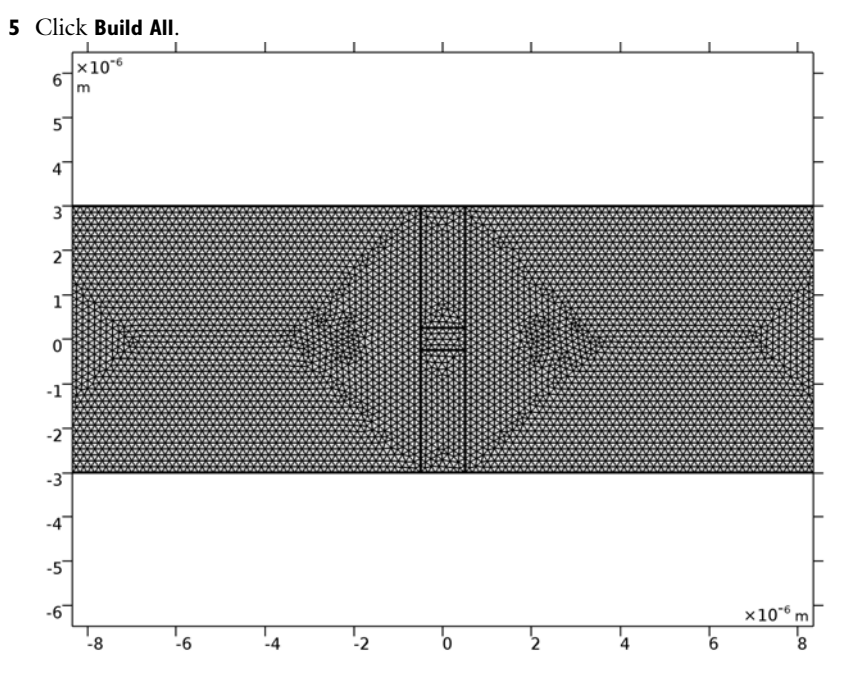

# STUDY I

Step 1: Time Dependent

- I In the Settings window for Time Dependent, locate the Study Settings section.
- 2 In the Times text field, type range(0,10[fs],100[fs]).

#### Solution 1 (soll)

I On the **Study** toolbar, click **Show Default Solver**, to be able to make some modifications of the solver settings.

Force the solver to use a fixed small step size that resolves the temporal field oscillations.

- 2 In the Model Builder window, expand the Solution I (soll) node, then click Time-Dependent Solver I.
- **3** In the **Settings** window for **Time-Dependent Solver**, click to expand the **Time stepping** section.
- 4 Locate the Time Stepping section. From the Steps taken by solver list, choose Manual.
- 5 In the Time step text field, type 0.1[fs].

## DEFINITIONS

Before computing the solution, define the three Global Variable Probes that can be used for monitoring the computation progress.

#### Global Variable Probe 1 (var1)

- I On the Definitions toolbar, click Probes and choose Global Variable Probe.
- 2 In the Settings window for Global Variable Probe, locate the Expression section.
- **3** In the **Expression** text field, type intop1(temw.Ey).
- 4 Click to expand the Table and window settings section.

# Global Variable Probe 2 (var2)

- I On the Definitions toolbar, click Probes and choose Global Variable Probe.
- 2 In the Settings window for Global Variable Probe, locate the Expression section.
- 3 In the **Expression** text field, type intop2(temw.Poscy).
- 4 Locate the Table and Window Settings section. From the Plot window list, choose New window.

#### Global Variable Probe 3 (var3)

- I On the Definitions toolbar, click Probes and choose Global Variable Probe.
- 2 In the Settings window for Global Variable Probe, locate the Expression section.
- **3** In the **Expression** text field, type intop3(temw.Poscy).
- 4 Locate the Table and Window Settings section. From the Plot window list, choose New window.
- 5 On the Home toolbar, click Compute.

# RESULTS

#### Surface 1

Modify this surface plot to show the *y* component of the Drude-Lorentz polarization.

- I In the Model Builder window, expand the 2D Plot Group I node, then click Surface I.
- 2 In the Settings window for Surface, locate the Expression section.
- **3** In the **Expression** text field, type temw.Poscy.
- 4 On the 2D Plot Group I toolbar, click Plot.

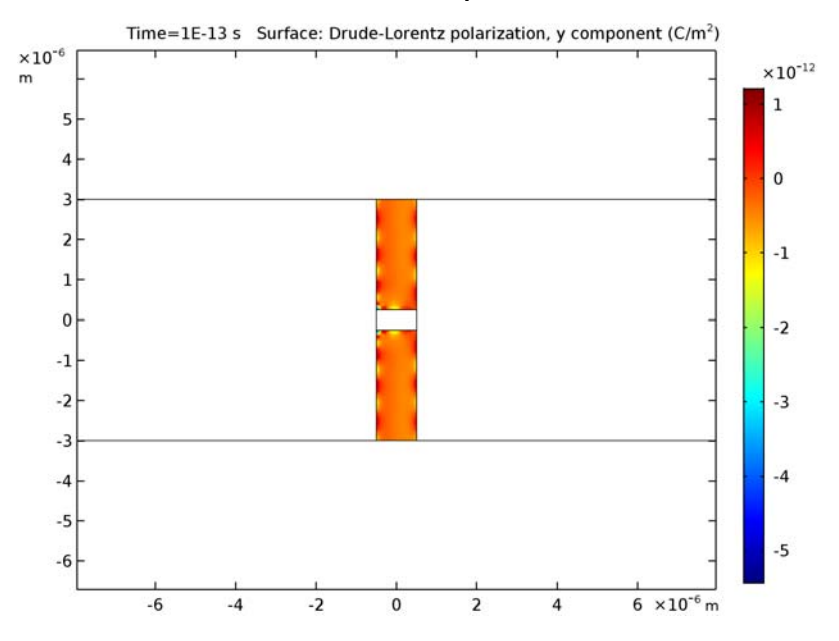

**5** Click the **Zoom Extents** button on the **Graphics** toolbar.

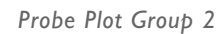

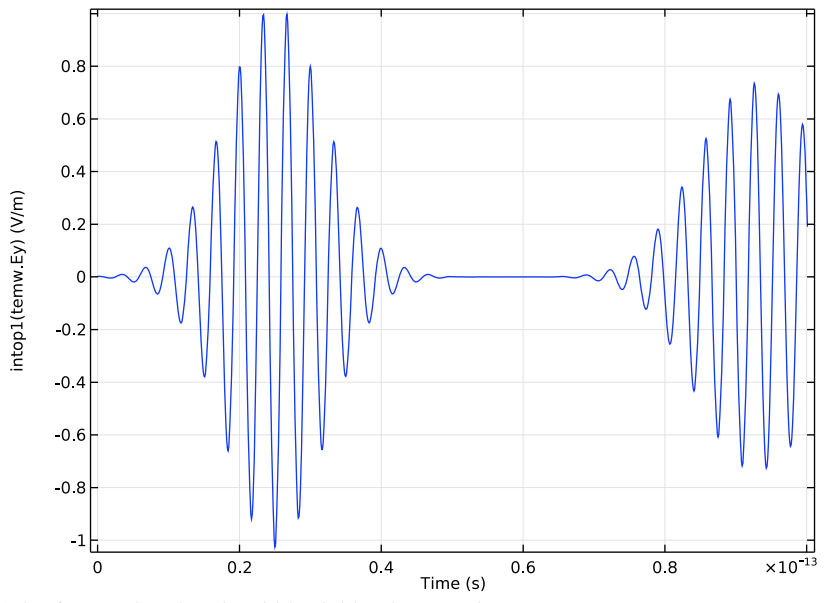

The first probe plot should look like the one above.

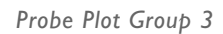

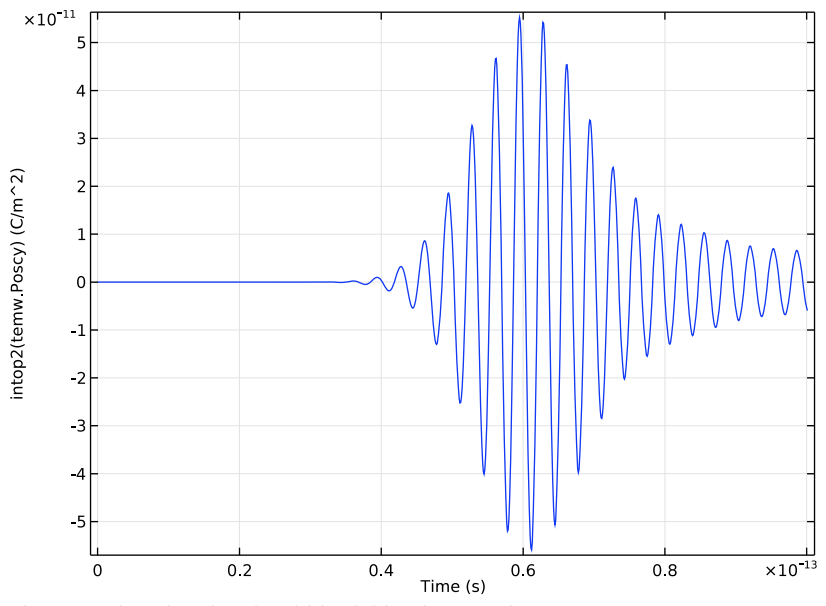

The second probe plot should look like the one above.

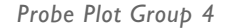

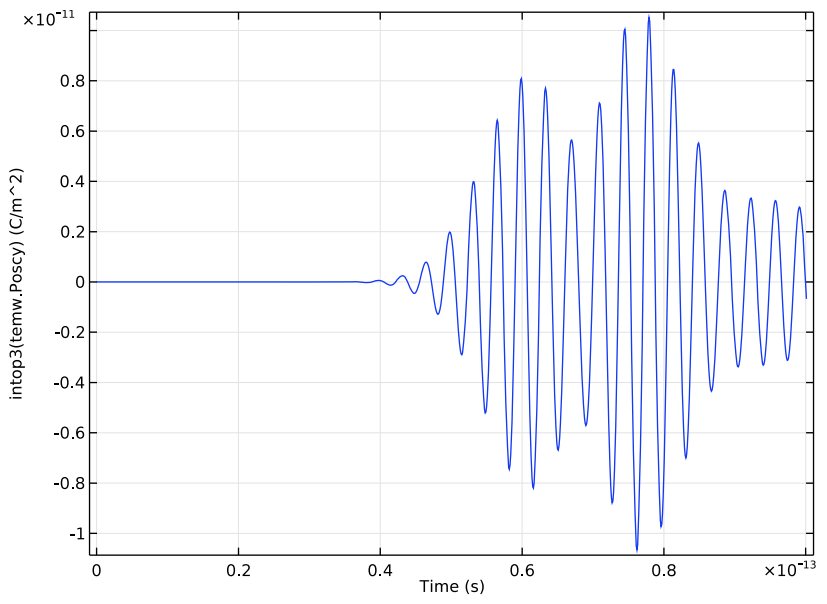

Finally, the third probe plot should look like the one above.

Now, add a surface plot of the *z* component of the magnetic field and overlay a contour plot of the *y* component of the Drude-Lorentz polarization.

## Surface 1

- I On the Home toolbar, click Add Plot Group and choose 2D Plot Group.
- 2 In the Model Builder window, right-click 2D Plot Group 5 and choose Surface.
- 3 In the Settings window for Surface, locate the Expression section.
- 4 In the **Expression** text field, type temw.Hz.
- 5 Locate the Coloring and Style section. From the Color table list, choose Cyclic.

#### Contour I

- I In the Model Builder window, under Results right-click 2D Plot Group 5 and choose Contour.
- 2 In the Settings window for Contour, locate the Expression section.
- 3 In the Expression text field, type temw.Poscy.
- 4 On the 2D Plot Group 5 toolbar, click Plot.

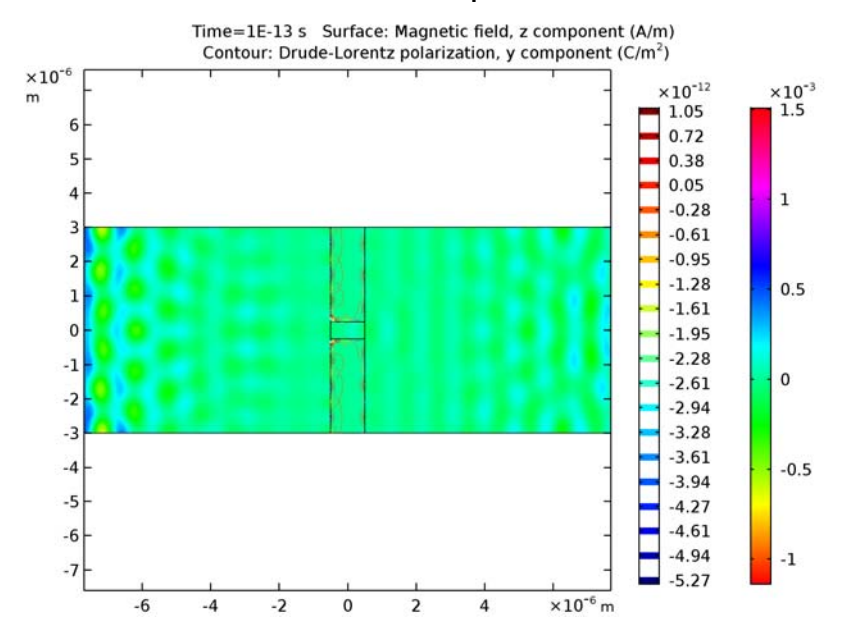

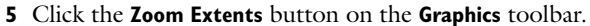

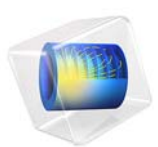

# Frequency Selective Surface, Complementary Split Ring Resonator

This model is licensed under the COMSOL Software License Agreement 5.3. All trademarks are the property of their respective owners. See www.comsol.com/trademarks.

# Introduction

Frequency selective surfaces (FSS) are periodic structures with a bandpass or a bandstop frequency response. This example shows that only signals around the center frequency can pass through the periodic complementary split ring resonator layer.

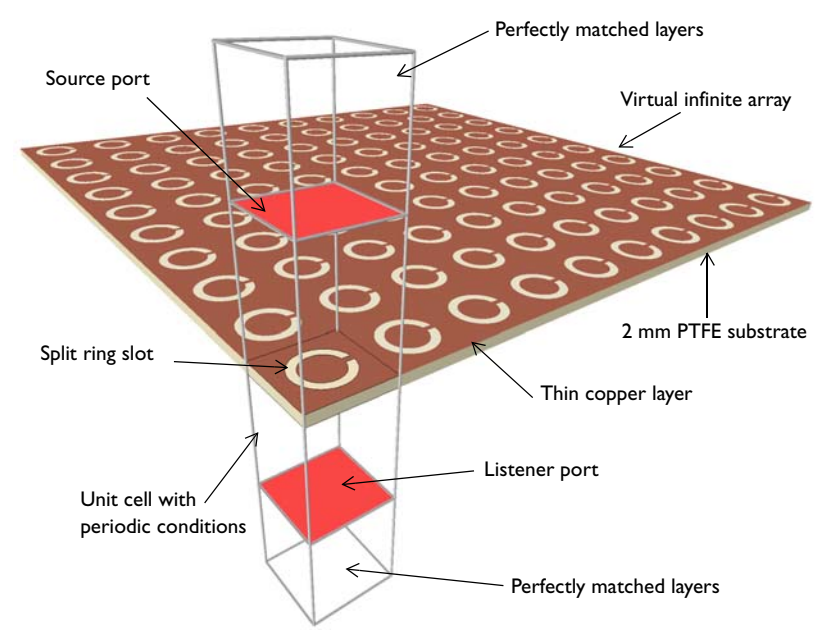

Figure 1: One unit cell of the complementary split ring resonator is modeled with periodic boundary conditions to simulate an infinite 2D array. Perfectly matched layers at the top and bottom of the unit cell absorb the excited and higher order modes.

# Model Definition

A split ring slot is patterned on a geometrically thin copper layer that sits on a 2 mm PTFE substrate (Figure 1). The copper layer is much thicker than the skin depth in the simulated frequency range, so it is modeled as a perfect electric conductor (PEC). The rest of the simulation domain is filled with air.

Floquet-periodic boundary conditions are used on four sides of the unit cell to simulate the infinite 2D array. Perfectly matched layers (PMLs) on the top and bottom of the unit cell absorb the excited mode from the source port and any higher order modes generated by the periodic structure. The PMLs attenuate the wave as it propagates in the direction perpendicular to the PML boundary. Since the model is solved for a range of incident angles, the wavelength in the PMLs is set to  $2\pi/|k_0\cos\theta|$ . This accounts for the angular dependence of the normal component of the wave vector inside the PMLs.

Port boundary conditions are placed on the interior boundaries of the PMLs, adjacent to the air domains. The Port boundary conditions automatically determine the reflection and transmission characteristics in terms of S-parameters. The interior port boundaries with PML backing require the slit condition. The port orientation is specified to define the inward direction for the S-parameter calculation. Since higher order diffraction modes are not of particular interest in this example, the combination of Domain-backed type slit port and PMLs is used instead of adding a Diffraction order port for each diffraction order and polarization.

The periodic boundary condition requires identical surface meshes on paired boundaries. This is accomplished in two steps: first by creating a mesh on only one of the boundaries and then using the Copy Face operation for the mesh on the other boundary. This mesh configuration is automatically set when using the physics-controlled mesh as shown in the step-by-step instructions. If you are interested in seeing more details about the mesh, build the physics-controlled mesh once and then change the mesh sequence type to the usercontrolled mesh in the mesh settings. Then you can inspect the generated mesh sequence.

# Results and Discussion

The modified multislice default plot (Figure 2) shows the electric field norm on the complimentary split ring resonator. Strong fields are observed inside the slot. The S-parameter plot in Figure 3 shows that this periodic structure functions as a bandpass filter near 4.6 GHz. In Figure 4, the S-parameters appear as a function of incident angle and show that the periodic structure is penetrable at 4.6 GHz over the simulated range, except for grazing angles.

The resonance frequency of this periodic structure can be quickly evaluated as 4.59 GHz using an Eigenfrequency study, which is not included in this example.

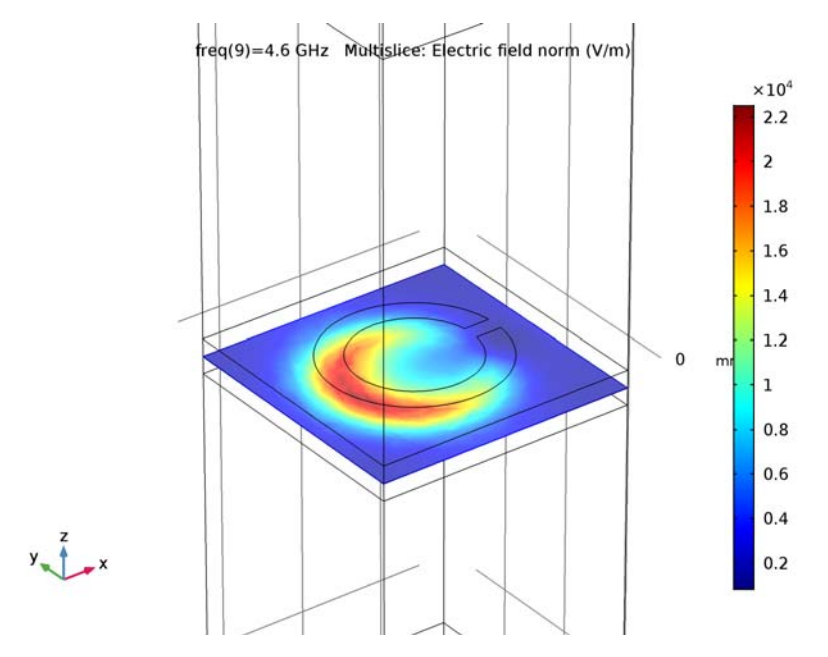

Figure 2: The fields are confined in the split ring slot.

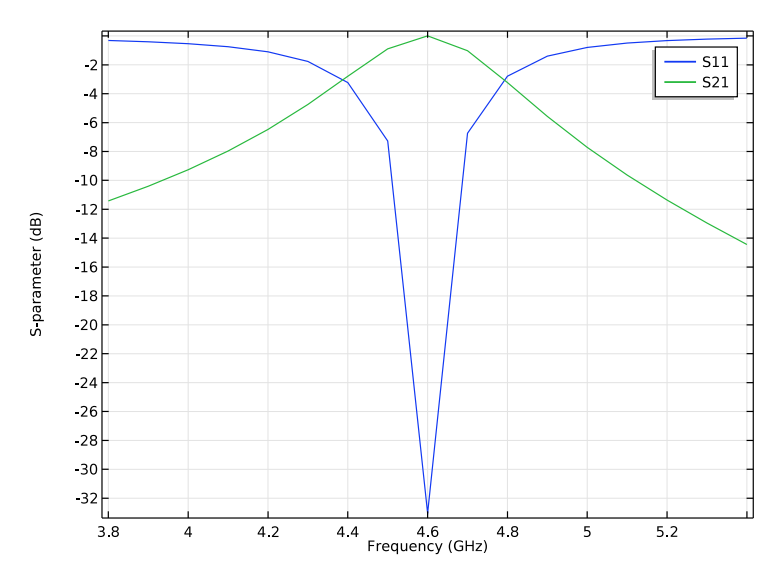

Figure 3: The S-parameter plot shows a bandpass resonance near 4.6 GHz

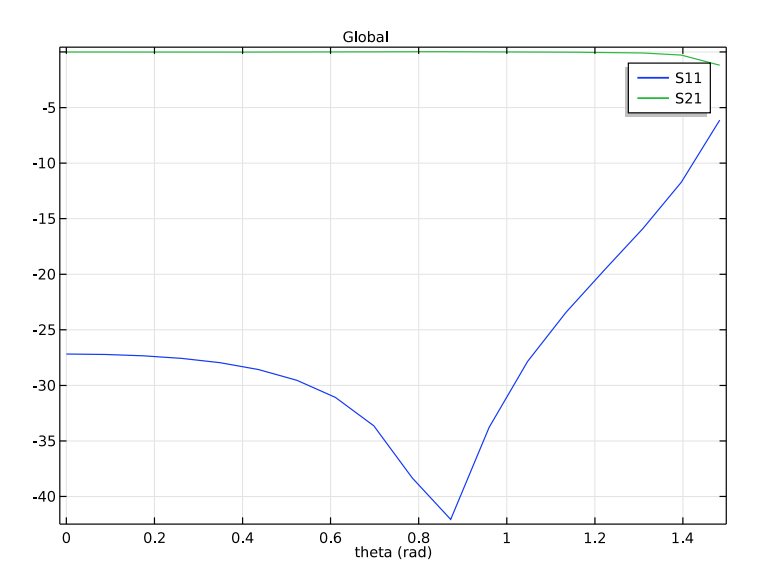

Figure 4: The S-parameter plot is shown as a function of incident angle.

**Application Library path:** RF\_Module/EMI\_EMC\_Applications/ frequency\_selective\_surface\_csrr

# Modeling Instructions

From the File menu, choose New.

## NEW

In the New window, click Model Wizard.

# MODEL WIZARD

- I In the Model Wizard window, click 3D.
- 2 In the Select Physics tree, select Radio Frequency>Electromagnetic Waves, Frequency Domain (emw).
- 3 Click Add.
- 4 Click Study.
- 5 In the Select Study tree, select Preset Studies>Frequency Domain.
- 6 Click Done.

# STUDY I

#### Step 1: Frequency Domain

- I In the Model Builder window, under Study I click Step I: Frequency Domain.
- 2 In the Settings window for Frequency Domain, locate the Study Settings section.
- 3 In the Frequencies text field, type range(3.8[GHz],0.1[GHz],5.4[GHz]).

# GLOBAL DEFINITIONS

#### Parameters

- I On the Home toolbar, click Parameters.
- 2 In the Settings window for Parameters, locate the Parameters section.
- **3** In the table, enter the following settings:

| Name  | Expression | Value | Description     |
|-------|------------|-------|-----------------|
| theta | O[deg]     | 0 rad | Elevation angle |

#### GEOMETRY I

- I In the Model Builder window, under Component I (compl) click Geometry I.
- 2 In the Settings window for Geometry, locate the Units section.
- 3 From the Length unit list, choose mm.

# Block I (blk I)

- I On the Geometry toolbar, click Block.
- 2 In the Settings window for Block, locate the Size and Shape section.
- 3 In the Width text field, type 15.
- 4 In the **Depth** text field, type 15.
- 5 In the **Height** text field, type 45.
- 6 Locate the Position section. From the Base list, choose Center.
- 7 Right-click Block I (blkI) and choose Build Selected.
- 8 Click the Wireframe Rendering button on the Graphics toolbar.

# Circle I (c1)

- I On the Geometry toolbar, click Work Plane.
- 2 On the Work Plane toolbar, click Primitives and choose Circle.
- 3 In the Settings window for Circle, locate the Size and Shape section.
- **4** In the **Radius** text field, type 5.
- 5 Right-click Circle I (cl) and choose Build Selected.
- 6 Click the **Zoom Extents** button on the **Graphics** toolbar.

#### Circle 2 (c2)

- I On the Work Plane toolbar, click Primitives and choose Circle.
- 2 In the Settings window for Circle, locate the Size and Shape section.
- 3 In the Radius text field, type 3.5.

#### Rectangle 1 (r1)

- I On the Work Plane toolbar, click Primitives and choose Rectangle.
- 2 In the Settings window for Rectangle, locate the Size and Shape section.
- 3 In the Width text field, type 4.
- 4 Locate the Position section. From the Base list, choose Center.
- **5** In the **xw** text field, type 4.

# Difference I (dif1)

- I On the Work Plane toolbar, click Booleans and Partitions and choose Difference.
- 2 Select the object **cl** only.
- 3 In the Settings window for Difference, locate the Difference section.
- 4 Find the Objects to subtract subsection. Select the Active toggle button.
- 5 Click the Select Box button on the Graphics toolbar.
- 6 Select the objects rl and c2 only.
- 7 Right-click Difference I (difl) and choose Build Selected.
- 8 In the Model Builder window, click Geometry I.

#### Block 2 (blk2)

- I On the Geometry toolbar, click Block.
- 2 In the Settings window for Block, locate the Size and Shape section.
- **3** In the **Width** text field, type 15.
- 4 In the **Depth** text field, type 15.
- **5** In the **Height** text field, type **2**.
- 6 Locate the Position section. From the Base list, choose Center.
- 7 In the z text field, type -1.

#### Block 3 (blk3)

- I On the Geometry toolbar, click Block.
- 2 In the Settings window for Block, locate the Size and Shape section.
- **3** In the **Width** text field, type 15.
- 4 In the **Depth** text field, type 15.
- 5 In the **Height** text field, type 80.
- 6 Locate the Position section. From the Base list, choose Center.
- 7 Click Build All Objects.

8 Click the **Zoom Extents** button on the **Graphics** toolbar.

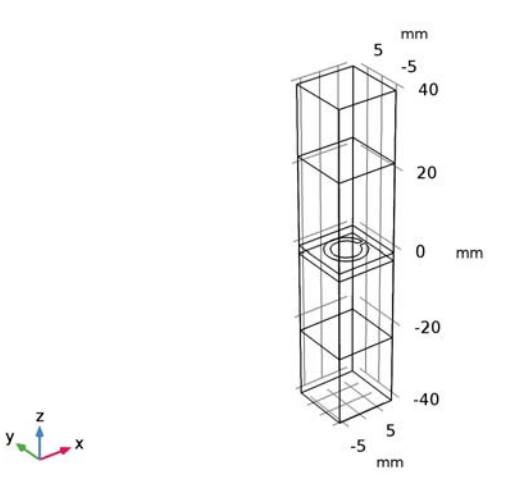

# ELECTROMAGNETIC WAVES, FREQUENCY DOMAIN (EMW)

Set up the physics. First, define physics-controlled mesh maximum element size. Use Floquet-periodic conditions on all side boundaries.

Perfect Electric Conductor 2

- I In the Model Builder window, right-click Electromagnetic Waves, Frequency Domain (emw) and choose Perfect Electric Conductor.
- **2** Select Boundary 12 only.

Periodic Condition 1

**2** Select Boundaries 4, 7, 10, and 24–26 only.

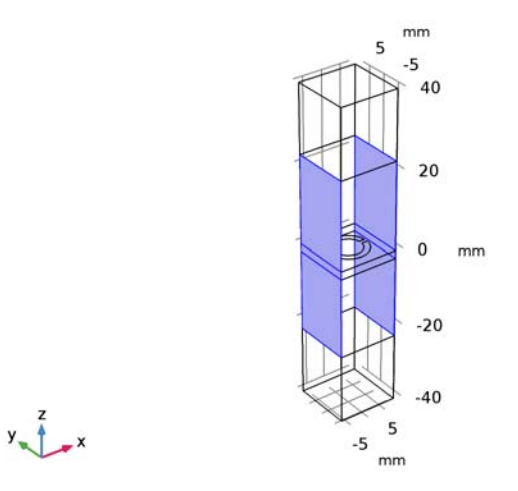

- 3 In the Settings window for Periodic Condition, locate the Periodicity Settings section.
- **4** From the **Type of periodicity** list, choose **Floquet periodicity**.
- **5** From the **k-vector for Floquet periodicity** list, choose **From periodic port**.

Periodic Condition 2

2 Select Boundaries 1, 13, 23, and 27 only.

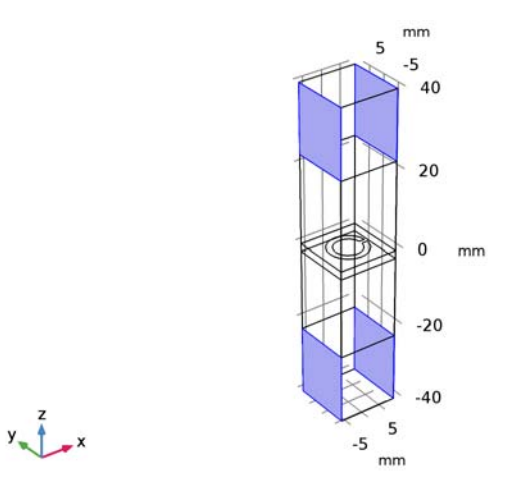

- 3 In the Settings window for Periodic Condition, locate the Periodicity Settings section.
- **4** From the **Type of periodicity** list, choose **Floquet periodicity**.
- **5** From the **k-vector for Floquet periodicity** list, choose **From periodic port**.

Periodic Condition 3

**2** Select Boundaries 5, 8, 11, and 18–20 only.

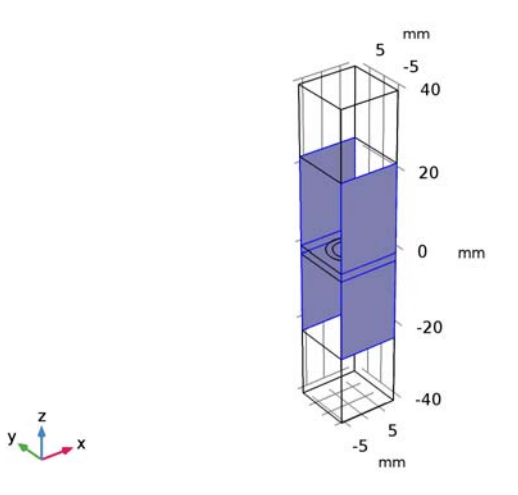

- 3 In the Settings window for Periodic Condition, locate the Periodicity Settings section.
- **4** From the **Type of periodicity** list, choose **Floquet periodicity**.
- **5** From the **k-vector for Floquet periodicity** list, choose **From periodic port**.

Periodic Condition 4
2 Select Boundaries 2, 14, 17, and 21 only.

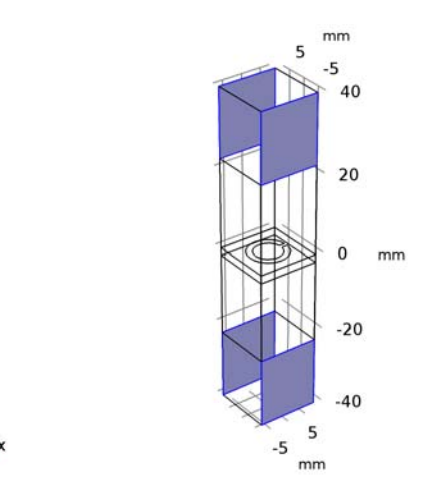

- 3 In the Settings window for Periodic Condition, locate the Periodicity Settings section.
- 4 From the Type of periodicity list, choose Floquet periodicity.
- 5 From the k-vector for Floquet periodicity list, choose From periodic port.

The wave is excited from the port on the top.

#### Port I

- I Right-click Electromagnetic Waves, Frequency Domain (emw) and choose Port.
- **2** Select Boundary 15 only.
- 3 In the Settings window for Port, locate the Port Properties section.
- 4 From the Type of port list, choose Periodic.

For the first port, wave excitation is **on** by default.

- **5** Select the Activate slit condition on interior port check box.
- 6 From the Slit type list, choose Domain-backed.
- 7 From the Port orientation list, choose Reverse.
- 8 Locate the Port Mode Settings section. From the Input quantity list, choose Magnetic field.

# **9** Specify the $\mathbf{H}_0$ vector as

| 0 | x |
|---|---|
| 1 | у |
| 0 | z |

**IO** In the  $\alpha_1$  text field, type theta.

The maximum frequency in the setting window will be used only when **Compute Diffraction Order** button is clicked to generate Diffraction Order features handling higher order mode individually. In this model, PML absorbs all higher order modes, so this setting is ineffective.

Port 2

- I Right-click Electromagnetic Waves, Frequency Domain (emw) and choose Port.
- 2 Select Boundary 6 only.
- 3 In the Settings window for Port, locate the Port Properties section.
- 4 From the Type of port list, choose Periodic.
- **5** Select the Activate slit condition on interior port check box.
- 6 From the Slit type list, choose Domain-backed.
- 7 From the Port orientation list, choose Reverse.
- 8 Locate the Port Mode Settings section. From the Input quantity list, choose Magnetic field.
- **9** Specify the  $\mathbf{H}_0$  vector as

| 0 | x |
|---|---|
| 1 | у |
| 0 | z |

Scattering Boundary Condition I

- I Right-click Electromagnetic Waves, Frequency Domain (emw) and choose Scattering Boundary Condition.
- 2 Select Boundary 3 only.

## DEFINITIONS

Perfectly Matched Layer I (pml1)

I On the Definitions toolbar, click Perfectly Matched Layer.

- **2** Select Domain 5 only.
- 3 In the Settings window for Perfectly Matched Layer, locate the Scaling section.
- 4 From the Typical wavelength from list, choose User defined.
- 5 In the **Typical wavelength** text field, type 2\*pi/abs(emw.k0\*cos(theta)).

Perfectly Matched Layer 2 (pml2)

- I On the Definitions toolbar, click Perfectly Matched Layer.
- **2** Select Domain 1 only.
- 3 In the Settings window for Perfectly Matched Layer, locate the Scaling section.
- 4 From the Typical wavelength from list, choose User defined.
- 5 In the **Typical wavelength** text field, type 2\*pi/abs(emw.k0\*cos(theta)).

#### ADD MATERIAL

- I On the Home toolbar, click Add Material to open the Add Material window.
- 2 Go to the Add Material window.
- 3 In the tree, select Built-In>Air.
- 4 Click Add to Component in the window toolbar.

## MATERIALS

On the Home toolbar, click Add Material to close the Add Material window.

#### Material 2 (mat2)

I In the Model Builder window, under Component I (compl) right-click Materials and choose Blank Material.

**2** Select Domain 3 only.

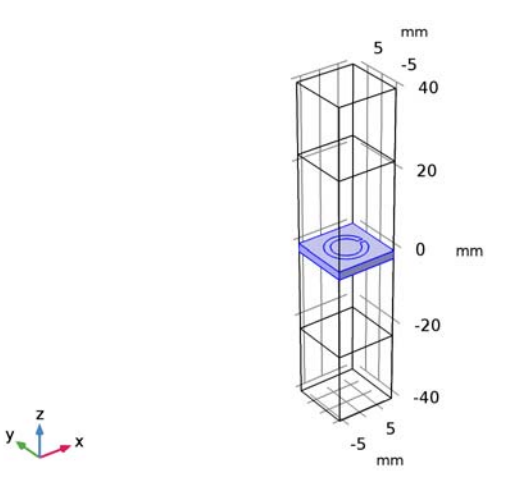

- 3 In the Settings window for Material, locate the Material Contents section.
- 4 In the table, enter the following settings:

| Property                | Name     | Value | Unit | Property |
|-------------------------|----------|-------|------|----------|
|                         |          |       |      | group    |
| Relative permittivity   | epsilonr | 2.1   | I    | Basic    |
| Relative permeability   | mur      | 1     | I    | Basic    |
| Electrical conductivity | sigma    | 0     | S/m  | Basic    |

## MESH I

- I In the Model Builder window, under Component I (compl) click Mesh I.
- 2 In the Settings window for Mesh, click Build All.
- **3** Click the **Zoom Extents** button on the **Graphics** toolbar.
- 4 Locate the Mesh Settings section. From the Element size list, choose Extremely fine.
- 5 Click Build All.

#### DEFINITIONS

#### Hide for Physics 1

I In the Model Builder window, under Component I (compl)>Definitions right-click View I and choose Hide for Physics.

- 2 In the Settings window for Hide for Physics, locate the Geometric Entity Selection section.
- 3 From the Geometric entity level list, choose Boundary.
- 4 Select Boundaries 10, 11, 13, and 14 only.

## MESH I

In the Model Builder window, click Mesh 1.

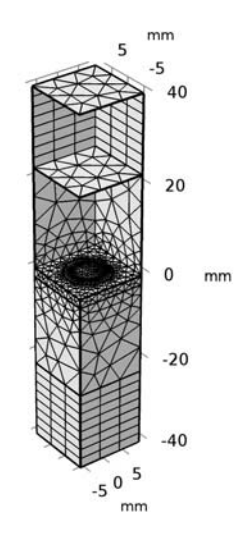

# y z x

#### STUDY I

On the **Home** toolbar, click **Compute**.

#### RESULTS

Electric Field (emw)

- I In the Model Builder window, under Results click Electric Field (emw).
- 2 In the Settings window for 3D Plot Group, locate the Data section.
- 3 From the Parameter value (freq (GHz)) list, choose 4.6.

#### Multislice

- I In the Model Builder window, expand the Electric Field (emw) node, then click Multislice.
- 2 In the Settings window for Multislice, locate the Multiplane Data section.
- **3** Find the **X-planes** subsection. In the **Planes** text field, type **0**.

- 4 Find the Y-planes subsection. In the Planes text field, type 0.
- 5 Find the Z-planes subsection. From the Entry method list, choose Coordinates.
- 6 In the **Coordinates** text field, type -1.
- 7 On the Electric Field (emw) toolbar, click Plot.
- 8 Click the **Zoom In** button on the **Graphics** toolbar.
- 9 Click the Zoom In button on the Graphics toolbar.

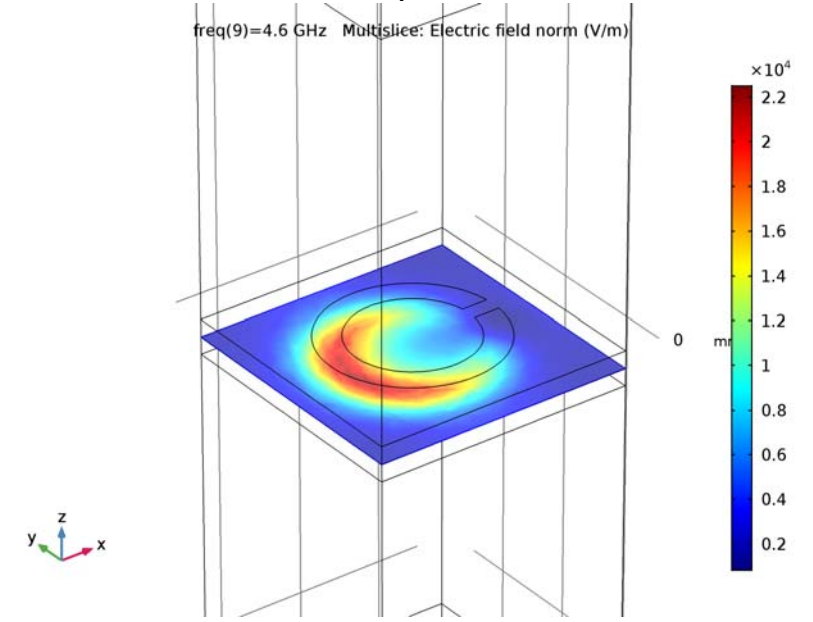

This reproduces Figure 2.

# S-Parameter (emw)

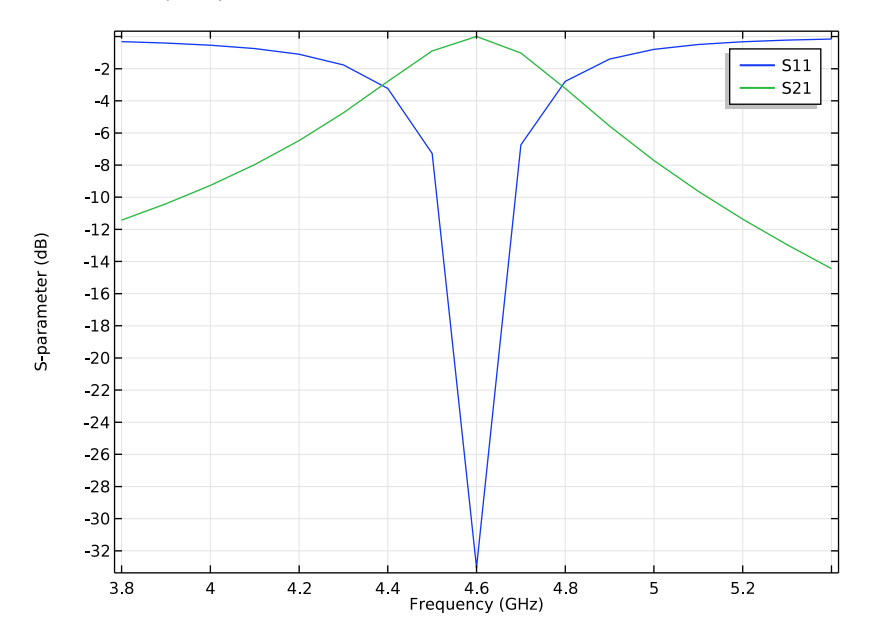

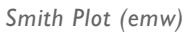

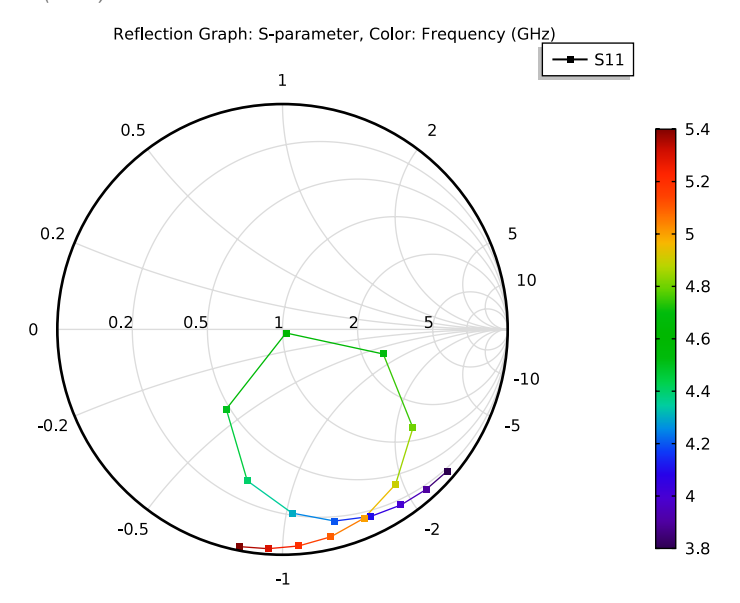

#### 19 | FREQUENCY SELECTIVE SURFACE, COMPLEMENTARY SPLIT RING RESONATOR

# GENCI 3

Identify the resonant frequency of the periodic structure from the S-parameter plot Figure 3.

Next, evaluate the reflectivity and transmittivity performance of the model with different incident angles.

### ADD STUDY

- I On the Home toolbar, click Add Study to open the Add Study window.
- 2 Go to the Add Study window.

# STUDY I

- I Find the Studies subsection. In the Select Study tree, select Preset Studies> Frequency Domain.
- 2 Click Add Study in the window toolbar.

If you want to clear the Add Study window after adding, click Add Study again on the Home toolbar.

## ROOT

On the Home toolbar, click Add Study to close the Add Study window.

#### STUDY 2

Parametric Sweep

- I On the Study toolbar, click Parametric Sweep.
- 2 In the Settings window for Parametric Sweep, locate the Study Settings section.
- 3 Click Add.
- **4** In the table, enter the following settings:

| Parameter name | Parameter value list         | Parameter unit |
|----------------|------------------------------|----------------|
| theta          | range(0[deg],5[deg],85[deg]) |                |

Step 1: Frequency Domain

- I In the Model Builder window, under Study 2 click Step 1: Frequency Domain.
- 2 In the Settings window for Frequency Domain, locate the Study Settings section.
- **3** In the **Frequencies** text field, type **4.6**[GHz].
- 4 On the Study toolbar, click Compute.

#### RESULTS

Multislice

- I In the Model Builder window, expand the Electric Field (emw) I node, then click Multislice.
- 2 In the Settings window for Multislice, locate the Multiplane Data section.
- 3 Find the X-planes subsection. In the Planes text field, type 0.
- 4 Find the Y-planes subsection. In the Planes text field, type 0.
- 5 Find the Z-planes subsection. From the Entry method list, choose Coordinates.
- 6 In the Coordinates text field, type -1.
- 7 On the Electric Field (emw) I toolbar, click Plot.

Add a 1D plot.

- ID Plot Group 5
- I On the Home toolbar, click Add Plot Group and choose ID Plot Group.
- 2 In the Settings window for ID Plot Group, locate the Data section.
- 3 From the Data set list, choose Study 2/Solution 2 (sol2).

Global I

- I Right-click ID Plot Group 5 and choose Global.
- 2 In the Settings window for Global, click Add Expression in the upper-right corner of the y-axis data section. From the menu, choose Component I>Electromagnetic Waves, Frequency Domain>Ports>S-parameter, dB>emw.SIIdB - SII.
- 3 Click Add Expression in the upper-right corner of the y-axis data section. From the menu, choose Component 1>Electromagnetic Waves, Frequency Domain>Ports>S-parameter, dB>emw.S21dB S21.

4 On the ID Plot Group 5 toolbar, click Plot.

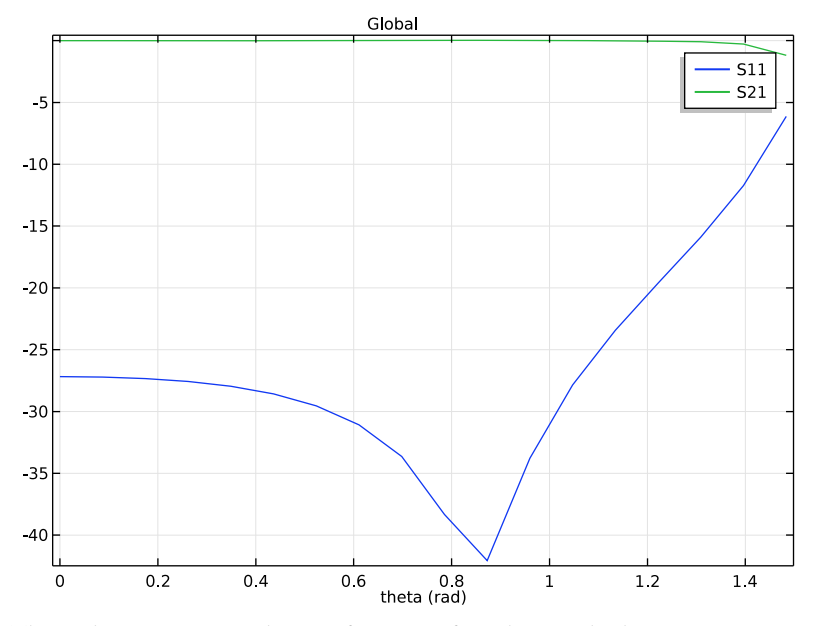

This is the S-parameter plot as a function of incident angle shown in Figure 4.

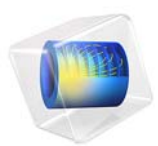

# Fresnel Equations

# Introduction

A plane electromagnetic wave propagating through free space is incident at an angle upon an infinite dielectric medium. This model computes the reflection and transmission coefficients and compares the results to the Fresnel equations.

# Model Definition

A plane wave propagating through free space (n = 1) as shown in Figure 1 is incident upon an infinite dielectric medium (n = 1.5) and is partially reflected and partially transmitted. If the electric field is *p-polarized*—that is, if the electric field vector is in the same plane as the Poynting vector and the surface normal—then there are no reflections at an incident angle of roughly 56°, known as the *Brewster angle*.

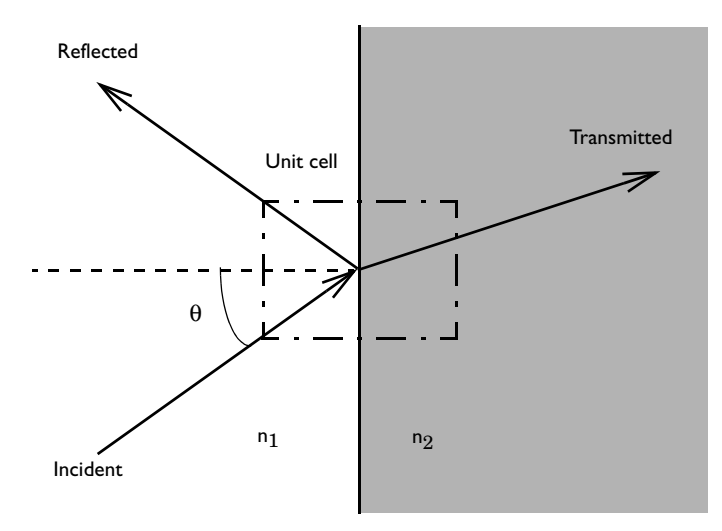

Figure 1: A plane wave propagating through free space incident upon an infinite dielectric medium.

Although, by assumption, space extends to infinity in all directions, it is sufficient to model a small unit cell, as shown in Figure 1; a Floquet-periodic boundary condition applies on the top and bottom unit-cell boundaries because the solution is periodic along the interface. This model uses a 3D unit cell, and applies perfect electric conductor and perfect magnetic conductor boundary conditions as appropriate to model out-of-plane symmetry. The angle of incidence ranges between 0–90° for both polarizations.

For comparison, Ref. 1 and Ref. 2 provide analytic expressions for the reflectance and transmittance<sup>1</sup>. Reflection and transmission coefficients for s-polarization and p-polarization are defined respectively as

$$\begin{split} r_s &= \frac{n_1 \cos \theta_{\text{incident}} - n_2 \cos \theta_{\text{transmitted}}}{n_1 \cos \theta_{\text{incident}} + n_2 \cos \theta_{\text{transmitted}}} \\ t_s &= \frac{2n_1 \cos \theta_{\text{incident}}}{n_1 \cos \theta_{\text{incident}} + n_2 \cos \theta_{\text{transmitted}}} \\ r_p &= \frac{n_2 \cos \theta_{\text{incident}} - n_1 \cos \theta_{\text{transmitted}}}{n_1 \cos \theta_{\text{transmitted}} + n_2 \cos \theta_{\text{incident}}} \\ t_p &= \frac{2n_1 \cos \theta_{\text{incident}}}{n_1 \cos \theta_{\text{transmitted}} + n_2 \cos \theta_{\text{incident}}} \end{split}$$

Reflectance and transmittance are defined as

$$R = |r|^{2}$$
$$T = \frac{n_{2}\cos\theta_{\text{transmitted}}}{n_{1}\cos\theta_{\text{incident}}} |t|^{2}$$

The Brewster angle at which  $r_p = 0$  is defined as

$$\theta_B = \operatorname{atan} \frac{n_2}{n_1}$$

<sup>1.</sup> Note that depending on the sign convention for what is defined as a positive polarization for the reflected wave with in-plane (p-polarization), the sign for the reflection coefficient  $r_p$  can differ for different authors. However, the total field solution will always be the same.

# Results and Discussion

Figure 2 is a combined plot of the *y* component of the electric-field distribution and the power flow visualized as an arrow plot for the TE case.

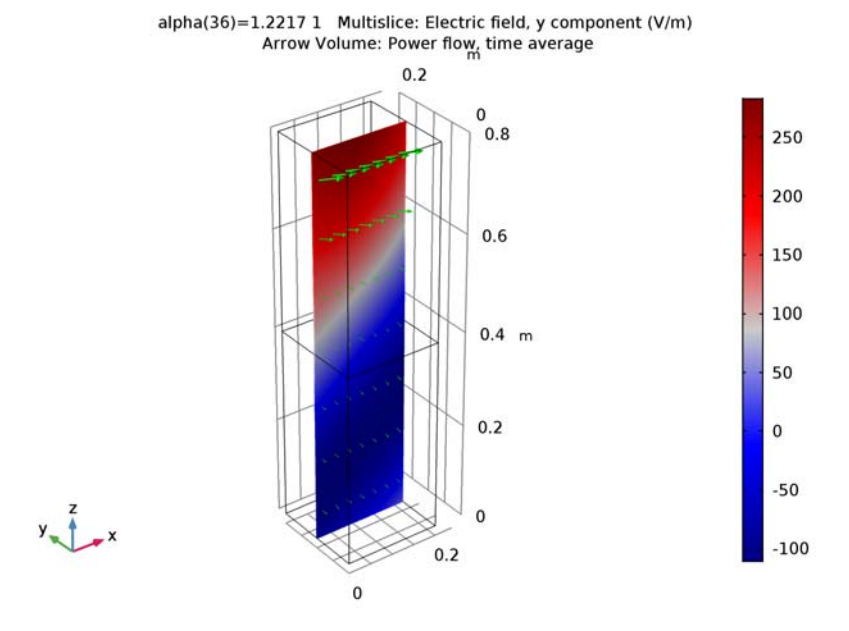

Figure 2: Electric field,  $E_y$  (slice) and power flow (arrows) for TE incidence at 70° inside the unit cell.

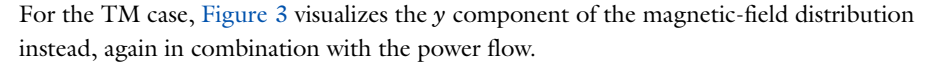

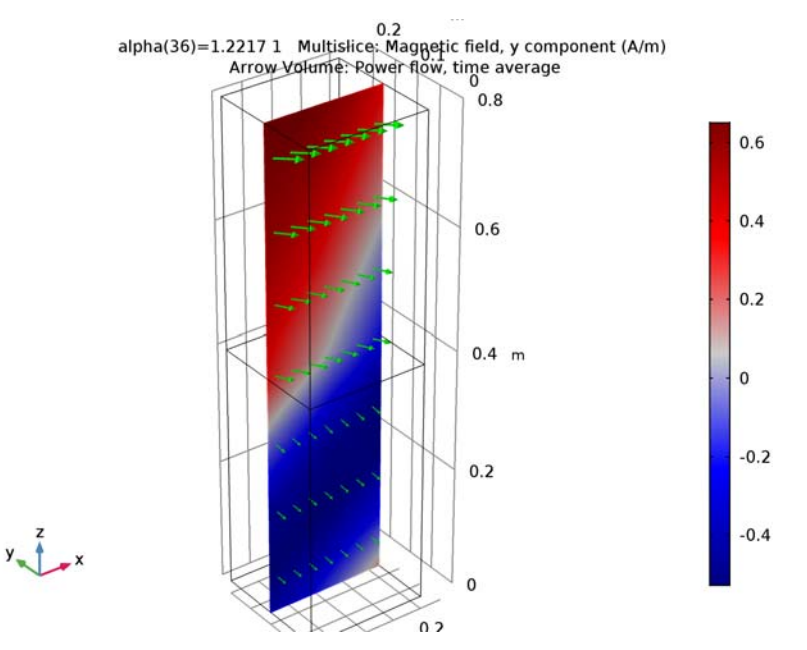

Figure 3: Magnetic field,  $H_y$  (slice) and power flow (arrows) for TM incidence at 70° inside the unit cell.

Note that the sum of reflectance and transmittance in Figure 4 and Figure 5 equals 1, showing conservation of power. Figure 5 also shows that the reflectance around 56°—the Brewster angle in the TM case—is close to zero.

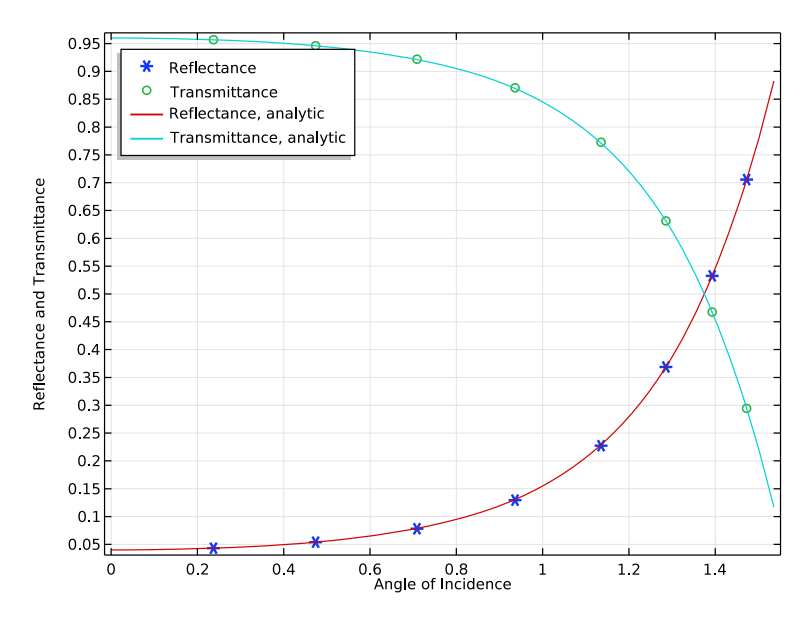

Figure 4: The reflectance and transmittance for TE incidence agree well with the analytic solutions.

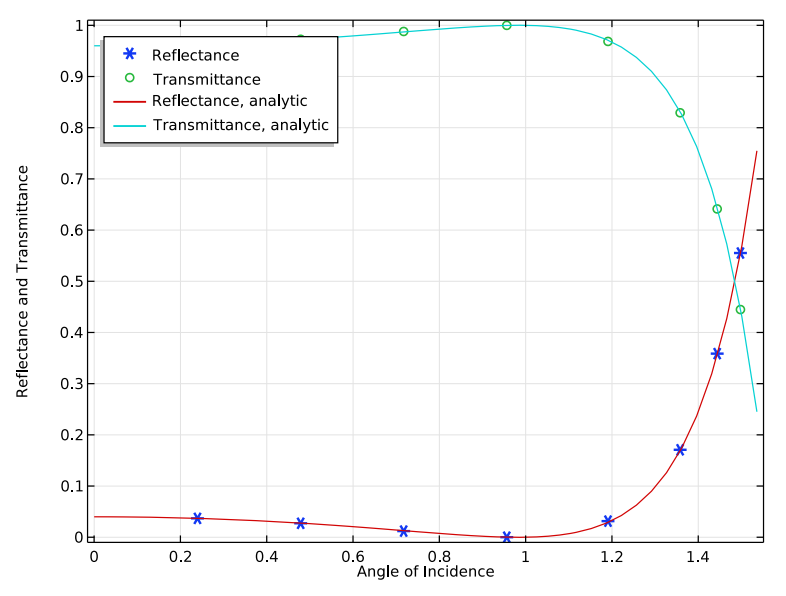

Figure 5: The reflectance and transmittance for TM incidence agree well with the analytic solutions. The Brewster angle is also observed at the expected location.

# References

1. J.D. Jackson, Classical Electrodynamics, 3rd Ed., Wiley, 1999.

2. B.E.A. Saleh and M.C. Teich, Fundamentals of Photonics, Wiley, 1991.

Application Library path: RF\_Module/Verification\_Examples/

fresnel\_equations

# Modeling Instructions

From the File menu, choose New.

## NEW

In the New window, click Model Wizard.

#### MODEL WIZARD

- I In the Model Wizard window, click 3D.
- 2 In the Select Physics tree, select Radio Frequency>Electromagnetic Waves, Frequency Domain (emw).
- 3 Click Add.
- 4 Click Study.
- 5 In the Select Study tree, select Preset Studies>Frequency Domain.
- 6 Click Done.

## GLOBAL DEFINITIONS

Define some parameters that are useful when setting up the mesh and the study.

#### Parameters

- I On the Home toolbar, click Parameters.
- 2 In the Settings window for Parameters, locate the Parameters section.

| Name           | Expression                                                                                        | Value       | Description                     |
|----------------|---------------------------------------------------------------------------------------------------|-------------|---------------------------------|
| n_air          | 1                                                                                                 | I           | Refractive index,<br>air        |
| n_slab         | 1.5                                                                                               | 1.5         | Refractive index, slab          |
| lda0           | 1[m]                                                                                              | l m         | Wavelength                      |
| fO             | c_const/lda0                                                                                      | 2.998E8 1/s | Frequency                       |
| alpha          | 70[deg]                                                                                           | 1.222 rad   | Angle of<br>incidence           |
| beta           | asin(n_air*sin(alpha)/<br>n_slab)                                                                 | 0.677 rad   | Refraction angle                |
| alpha_brewster | atan(n_slab/n_air)                                                                                | 0.9828 rad  | Brewster angle,<br>TM only      |
| r_s            | (n_air*cos(alpha)-<br>n_slab*cos(beta))/<br>(n_air*cos(alpha)+<br>n_slab*cos(beta))               | -0.5474     | Reflection<br>coefficient, TE   |
| r_p            | <pre>(n_slab*cos(alpha)-<br/>n_air*cos(beta))/<br/>(n_air*cos(beta)+<br/>n_slab*cos(alpha))</pre> | -0.2061     | Reflection<br>coefficient, TM   |
| t_s            | (2*n_air*cos(alpha))/<br>(n_air*cos(alpha)+<br>n_slab*cos(beta))                                  | 0.4526      | Transmission<br>coefficient, TE |
| t_p            | (2*n_air*cos(alpha))/<br>(n_air*cos(beta)+<br>n_slab*cos(alpha))                                  | 0.5292      | Transmission<br>coefficient, TM |

**3** In the table, enter the following settings:

The angle of incidence is updated while running the parametric sweep. The refraction (transmitted) angle is defined by Snell's law with the updated angle of incidence. The Brewster angle exists only for TM incidence, *p*-polarization, and parallel polarization.

#### STUDY I

Step 1: Frequency Domain

- I In the Model Builder window, under Study I click Step I: Frequency Domain.
- 2 In the Settings window for Frequency Domain, locate the Study Settings section.
- **3** In the **Frequencies** text field, type **f0**.

## GEOMETRY I

First, create a block composed of two domains. Use layers to split the block.

Block I (blkI)

- I On the Geometry toolbar, click Block.
- 2 In the Settings window for Block, locate the Size and Shape section.
- 3 In the Width text field, type 0.2.
- 4 In the **Depth** text field, type 0.2.
- 5 In the **Height** text field, type 0.8.
- 6 Click to expand the Layers section. In the table, enter the following settings:

| Layer name | Thickness (m) |
|------------|---------------|
| Layer 1    | 0.4           |

- 7 Click Build All Objects.
- 8 Click the **Zoom Extents** button on the **Graphics** toolbar.

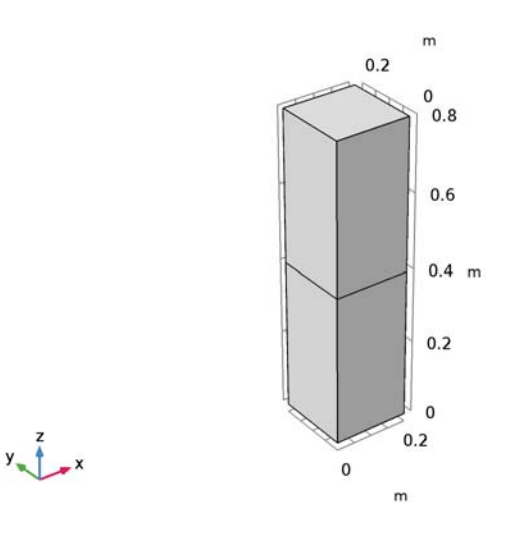

Choose wireframe rendering to get a better view of each boundary.

**9** Click the Wireframe Rendering button on the Graphics toolbar.

#### ELECTROMAGNETIC WAVES, FREQUENCY DOMAIN (EMW)

Set up the physics based on the direction of propagation and the E-field polarization. First, assume a TE-polarized wave which is equivalent to s-polarization and perpendicular polarization.  $E_x$  and  $E_z$  are zero while  $E_y$  is dominant.

I In the Model Builder window, expand the Component I (comp1)>Electromagnetic Waves, Frequency Domain (emw) node.

Port I

- I Right-click Electromagnetic Waves, Frequency Domain (emw) and choose Port.
- **2** Select Boundary 7 only.
- 3 In the Settings window for Port, locate the Port Properties section.
- 4 From the Type of port list, choose Periodic.

For the first port, wave excitation is **on** by default.

5 Locate the Port Mode Settings section. Specify the  $\mathbf{E}_0$  vector as

| 0 | x |
|---|---|
| 1 | у |
| 0 | z |

- **6** Locate the **Automatic Diffraction Order Calculation** section. In the *n* text field, type n\_air.
- 7 Locate the **Port Mode Settings** section. In the  $\alpha_1$  text field, type alphaThe maximum frequency in the setting window will be used only when **Compute Diffraction Order** button is clicked to generate **Diffraction Order** features handling higher order mode individually. In this model, no diffraction is expected from the given geometry, so this setting is ineffective.

Port 2

- I Right-click Electromagnetic Waves, Frequency Domain (emw) and choose Port.
- **2** Select Boundary 3 only.
- 3 In the Settings window for Port, locate the Port Properties section.
- 4 From the Type of port list, choose Periodic.
- **5** Locate the **Port Mode Settings** section. Specify the  $\mathbf{E}_0$  vector as

| Λ | v |
|---|---|
| 0 |   |

- 1 y
- , ,
- 0 z

**6** Locate the **Automatic Diffraction Order Calculation** section. In the *n* text field, type n\_slab.

The bottom surface is an observation port. The  $S_{21}$ -parameter from Port 1 and Port 2 provides the transmission characteristics.

Periodic Condition 1

- I Right-click Electromagnetic Waves, Frequency Domain (emw) and choose Periodic Condition.
- 2 Select Boundaries 1, 4, 10, and 11 only.
- 3 In the Settings window for Periodic Condition, locate the Periodicity Settings section.
- 4 From the Type of periodicity list, choose Floquet periodicity.
- 5 From the k-vector for Floquet periodicity list, choose From periodic port.

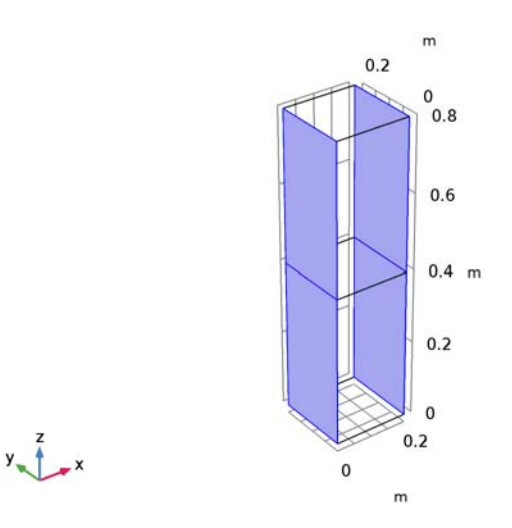

#### Periodic Condition 2

- I Right-click Electromagnetic Waves, Frequency Domain (emw) and choose Periodic Condition.
- 2 Select Boundaries 2, 5, 8, and 9 only.
- 3 In the Settings window for Periodic Condition, locate the Periodicity Settings section.
- 4 From the Type of periodicity list, choose Floquet periodicity.

5 From the k-vector for Floquet periodicity list, choose From periodic port.

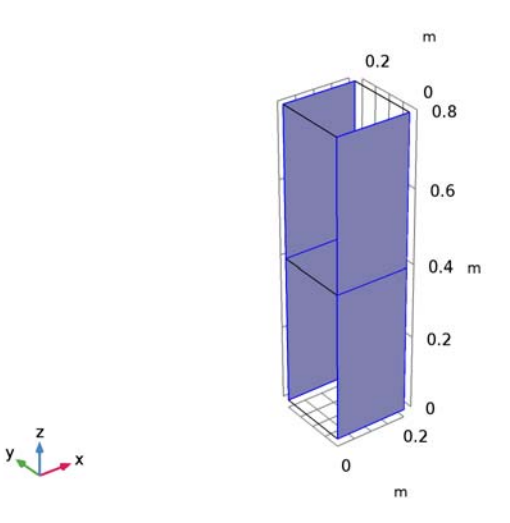

#### Wave Equation, Electric I

- In the Model Builder window, under Component I (compl)>Electromagnetic Waves,
  Frequency Domain (emw) click Wave Equation, Electric I.
- **2** In the **Settings** window for **Wave Equation, Electric**, locate the **Electric Displacement Field** section.
- **3** From the Electric displacement field model list, choose Refractive index.

## MATERIALS

Now set up the material properties based on refractive index. The top half is filled with air.

Material I (mat1)

- I In the Model Builder window, under Component I (compl) right-click Materials and choose Blank Material.
- 2 In the Settings window for Material, type Air in the Label text field.
- 3 Select Domain 2 only.
- 4 Locate the Material Contents section. In the table, enter the following settings:

| Property         | Name | Value | Unit | Property group   |
|------------------|------|-------|------|------------------|
| Refractive index | n    | n_air | I    | Refractive index |

The bottom half is glass.

#### Material 2 (mat2)

- I Right-click Materials and choose Blank Material.
- 2 In the Settings window for Material, type Glass in the Label text field.
- **3** Select Domain 1 only.
- 4 Locate the Material Contents section. In the table, enter the following settings:

| Property         | Name | Value  | Unit | Property group   |
|------------------|------|--------|------|------------------|
| Refractive index | n    | n_slab | I    | Refractive index |

## MESH I

- I In the Model Builder window, under Component I (compl) click Mesh I.
- 2 In the Settings window for Mesh, click Build All.

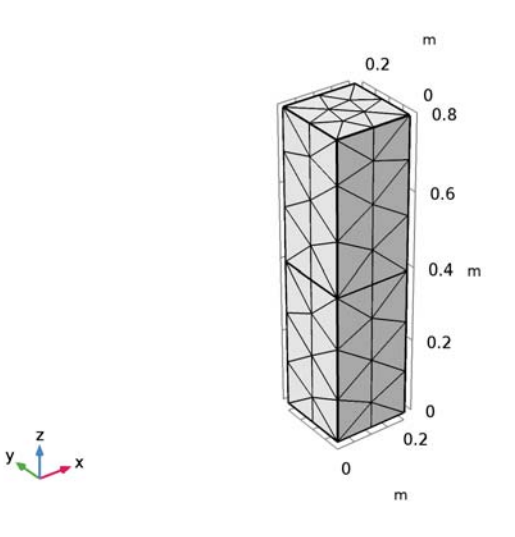

# STUDY I

Parametric Sweep

- I On the Study toolbar, click Parametric Sweep.
- 2 In the Settings window for Parametric Sweep, locate the Study Settings section.
- 3 Click Add.

**4** In the table, enter the following settings:

| Parameter name | Parameter value list               | Parameter unit |
|----------------|------------------------------------|----------------|
| alpha          | <pre>range(0,2[deg],88[deg])</pre> |                |

5 On the Study toolbar, click Compute.

#### RESULTS

#### Electric Field (emw)

The default plot is the E-field norm for the last solution, which corresponds to tangential incidence. Replace the expression with  $E_{y}$ , add an arrow plot of the power flow (Poynting vector), and choose a more interesting angle of incidence for the plot.

#### Multislice

- I In the Model Builder window, expand the Electric Field (emw) node, then click Multislice.
- 2 In the Settings window for Multislice, click Replace Expression in the upper-right corner of the Expression section. From the menu, choose Component I>Electromagnetic Waves, Frequency Domain>Electric>Electric field>emw.Ey Electric field, y component.
- 3 Locate the Multiplane Data section. Find the X-planes subsection. In the Planes text field, type 0.
- 4 Find the Z-planes subsection. In the Planes text field, type 0.
- 5 Locate the Coloring and Style section. From the Color table list, choose Wave.

#### Arrow Volume 1

- I In the Model Builder window, under Results right-click Electric Field (emw) and choose Arrow Volume.
- 2 In the Settings window for Arrow Volume, click Replace Expression in the upper-right corner of the Expression section. From the menu, choose Component I> Electromagnetic Waves, Frequency Domain>Energy and power>emw.Poavx,...,emw.Poavz Power flow, time average.
- **3** Locate the **Arrow Positioning** section. Find the **Y grid points** subsection. In the **Points** text field, type **1**.
- 4 Locate the Coloring and Style section. From the Color list, choose Green.

#### Electric Field (emw)

- I In the Model Builder window, under Results click Electric Field (emw).
- 2 In the Settings window for 3D Plot Group, locate the Data section.
- 3 From the Parameter value (alpha (1)) list, choose 1.222.

- 4 On the Electric Field (emw) toolbar, click Plot.
- 5 Click the **Zoom Extents** button on the **Graphics** toolbar.

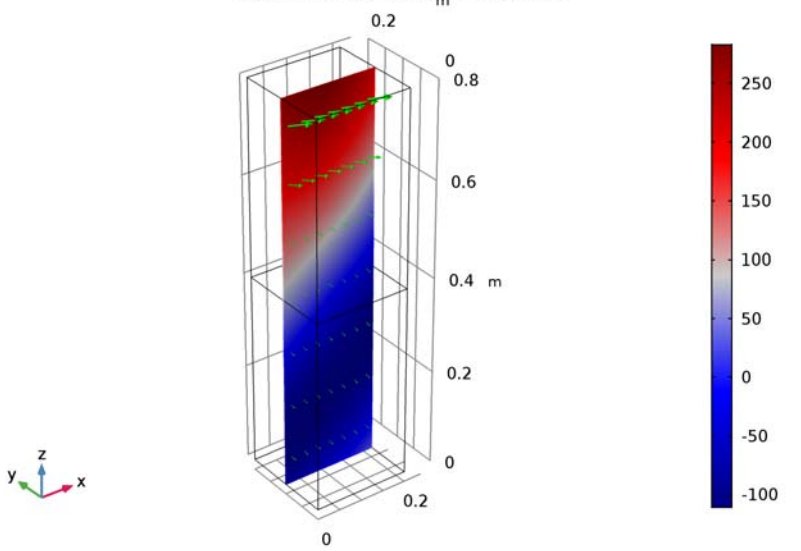

alpha(36)=1.222 1 Multislice: Electric field, y component (V/m) Arrow Volume: Power flow, time average

The plot should look like that in Figure 2.

#### ID Plot Group 2

Add a 1D plot to see the reflection and transmission versus the angle of incidence.

- I On the Home toolbar, click Add Plot Group and choose ID Plot Group.
- 2 In the Settings window for ID Plot Group, locate the Plot Settings section.
- **3** Select the **x-axis label** check box.
- **4** In the associated text field, type Angle of Incidence.
- 5 Select the y-axis label check box.
- 6 In the associated text field, type Reflectance and Transmittance.
- 7 Click to expand the Legend section. From the Position list, choose Upper left.
- 8 Click to expand the Title section. From the Title type list, choose None.

#### Global I

- I Right-click ID Plot Group 2 and choose Global.
- 2 In the Settings window for Global, locate the y-Axis Data section.

**3** In the table, enter the following settings:

| Expression     | Unit | Description   |
|----------------|------|---------------|
| abs(emw.S11)^2 | 1    | Reflectance   |
| abs(emw.S21)^2 | 1    | Transmittance |

- 4 Click to expand the **Coloring and style** section. Locate the **Coloring and Style** section. Find the **Line style** subsection. From the **Line** list, choose **None**.
- 5 Find the Line markers subsection. From the Marker list, choose Cycle.

#### ID Plot Group 2

- I In the Model Builder window, under Results click ID Plot Group 2.
- 2 In the Settings window for ID Plot Group, type Reflection and Transmission in the Label text field.

# Global 2

- I Right-click Results>Reflection and Transmission and choose Global.
- 2 In the Settings window for Global, locate the y-Axis Data section.
- **3** In the table, enter the following settings:

| Expression                                         | Unit | Description             |
|----------------------------------------------------|------|-------------------------|
| abs(r_s)^2                                         |      | Reflectance, analytic   |
| n_slab*cos(beta)/(n_air*<br>cos(alpha))*abs(t_s)^2 |      | Transmittance, analytic |

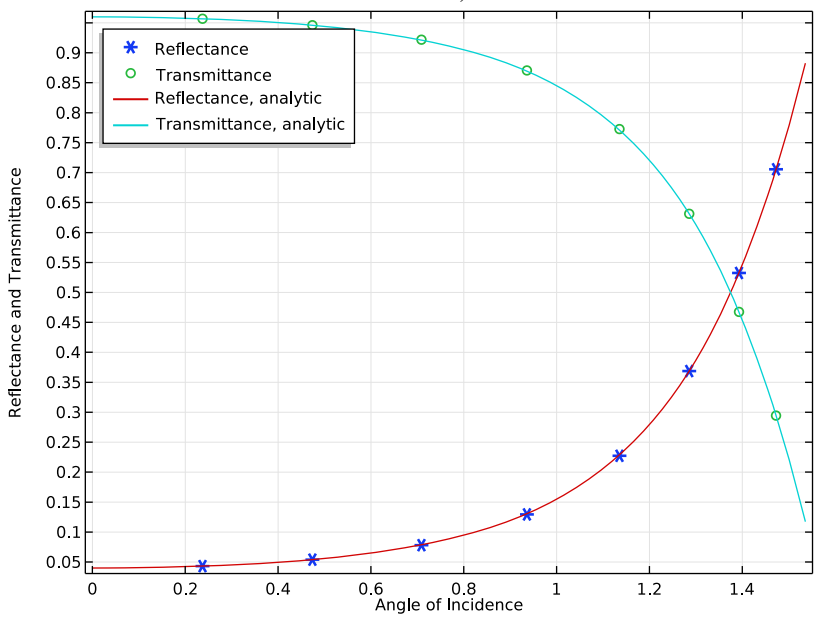

#### 4 On the Reflection and Transmission toolbar, click Plot.

Compare the resulting plots with Figure 4.

### ELECTROMAGNETIC WAVES, FREQUENCY DOMAIN (EMW)

The remaining instructions are for the case of TM-polarized wave, p-polarization, and parallel polarization. In this case,  $E_y$  is zero while  $E_x$  and  $E_z$  characterize the wave. In other words,  $H_y$  is dominant while  $H_x$  and  $H_z$  have no effect. Thus, the H-field is perpendicular to the plane of incidence and it is convenient to specify the port mode fields as the H-field.

# Port I

- In the Model Builder window, under Component I (compl)>Electromagnetic Waves, Frequency Domain (emw) click Port I.
- 2 In the Settings window for Port, locate the Port Mode Settings section.
- 3 From the Input quantity list, choose Magnetic field.
- **4** Specify the  $\mathbf{H}_0$  vector as
- 0 x
- 1 y
- •
- 0 z

#### Port 2

- I In the Model Builder window, under Component I (compl)>Electromagnetic Waves, Frequency Domain (emw) click Port 2.
- 2 In the Settings window for Port, locate the Port Mode Settings section.
- 3 From the Input quantity list, choose Magnetic field.
- **4** Specify the  $\mathbf{H}_0$  vector as

0 x

1 y

0 z

## STUDY I

Solution 1 (soll)

I In the Model Builder window, expand the Study I>Solver Configurations node.

2 Right-click Solution I (soll) and choose Solution>Copy.

# RESULTS

Electric Field (emw)

Ctrl-click to select both **Results>Electric Field (emw)** and **Results>Reflection and Transmission**, then right-click and choose **Duplicate**.

- I In the Model Builder window, click Electric Field (emw).
- 2 In the Settings window for 3D Plot Group, locate the Data section.
- 3 From the Data set list, choose Study I/Solution I Copy I (sol2).

#### Reflection and Transmission

- I In the Model Builder window, under Results click Reflection and Transmission.
- 2 In the Settings window for ID Plot Group, locate the Data section.
- 3 From the Data set list, choose Study I/Solution I Copy I (sol2).

## STUDY I

On the Home toolbar, click Compute.

# RESULTS

Multislice 1

- I In the Model Builder window, expand the Results>Electric Field (emw) I node, then click Multislice I.
- In the Settings window for Multislice, click Replace Expression in the upper-right corner of the Expression section. From the menu, choose Component I>Electromagnetic Waves, Frequency Domain>Magnetic>Magnetic field>emw.Hy Magnetic field, y component.
- 3 On the Electric Field (emw) I toolbar, click Plot.

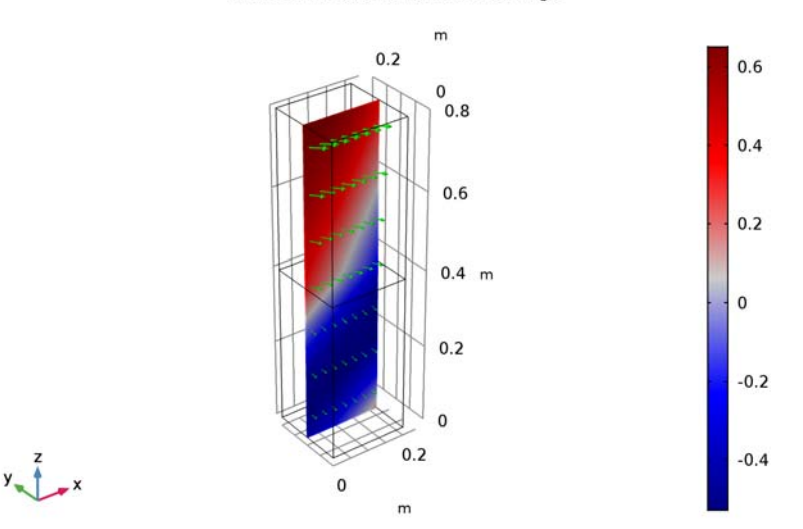

alpha(36)=1.222 1 Multislice: Magnetic field, y component (A/m) Arrow Volume: Power flow, time average

This reproduces Figure 3.

Global 2

- I In the Model Builder window, expand the Results>Reflection and Transmission I node, then click Global 2.
- 2 In the Settings window for Global, locate the y-Axis Data section.
- **3** In the table, enter the following settings:

| Expression                                         | Unit | Description             |
|----------------------------------------------------|------|-------------------------|
| abs(r_p)^2                                         |      | Reflectance, analytic   |
| n_slab*cos(beta)/(n_air*<br>cos(alpha))*abs(t_p)^2 |      | Transmittance, analytic |

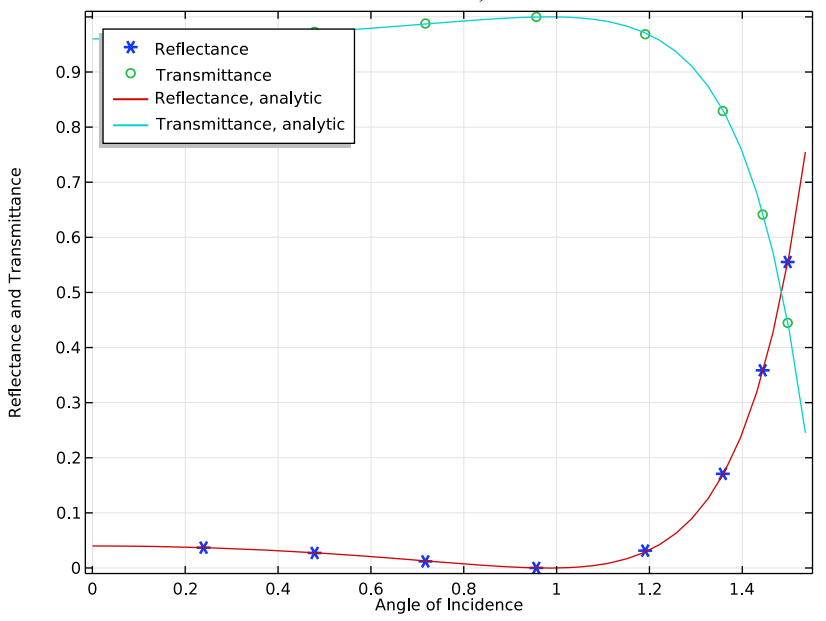

4 On the Reflection and Transmission I toolbar, click Plot.

The plot should look like Figure 5. The Brewster angle is observed around 56 degrees, which is close to the analytic value.

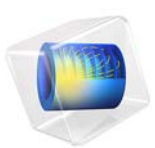

# H-Bend Waveguide 2D

# Introduction

This example is a 2D version of H-Bend Waveguide 3D, which shows how to model a bending rectangular waveguide for microwaves. For a general introduction, see the model H-Bend Waveguide 3D.

The dimensions of the waveguide and the frequency range used in this example are such that  $TE_{10}$  is the single propagating mode. In this mode, if the bend is in the *xy*-plane, the electric field only has a *z*-component, which furthermore is independent of the *z*-coordinate. This makes it possible to set up and solve the model in a 2D geometry.

# Model Definition

The considered geometry is an *xy*-plane cross-section of the 3D geometry, as seen in Figure 1. This figure also sums up the material and boundary settings, which are the same as in the 3D model. The main advantage with setting up the model in 2D is that it solves much faster and uses less memory. As a consequence, this version of the example does not stress the need to adapt the mesh to the wavelength, but simply lets you apply a mesh that is more than fine enough.

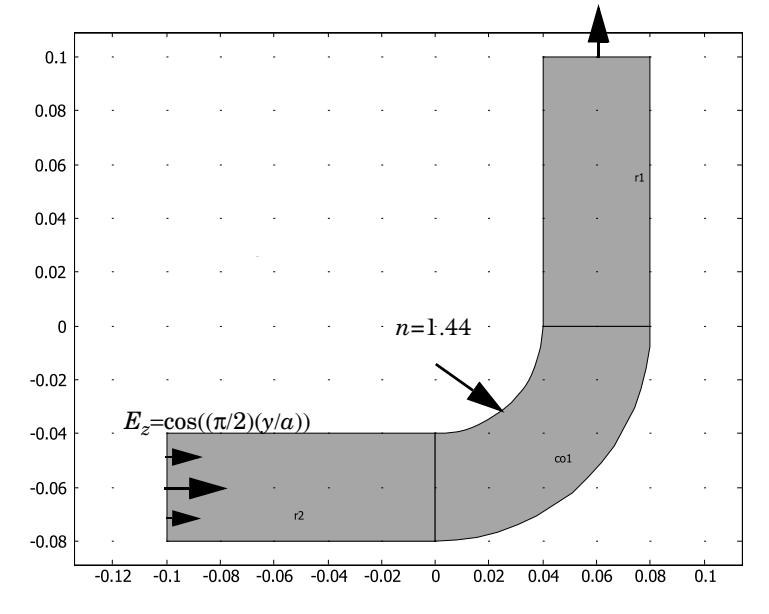

Figure 1: The geometry of the example.

Figure 2 shows the norm of the electric field at one of the frequencies where the bend has a resonance. The absence of a wave pattern in the input section indicates that the transmission is nearly perfect.

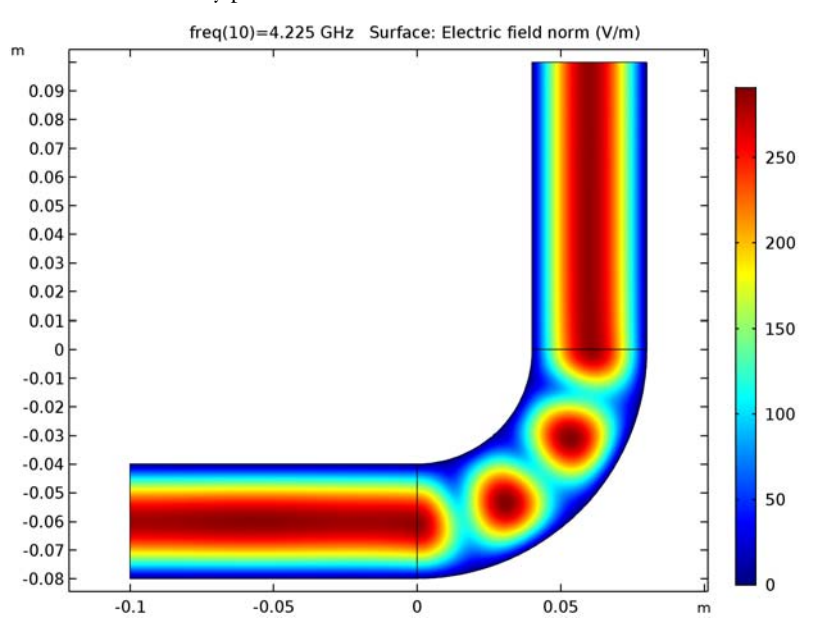

Figure 2: The electric field norm at a frequency of 4.225 GHz.

Figure 3 shows the S-parameters in a dB scale. The result agrees very well with that of the 3D model.

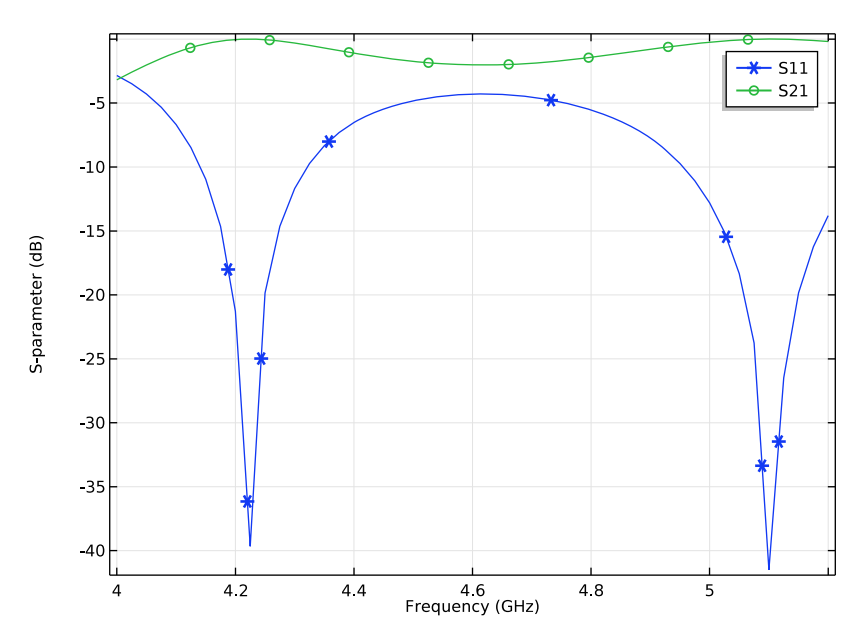

Figure 3: The S-parameters, in a dB scale, as functions of the frequency.

**Application Library path:** RF\_Module/Transmission\_Lines\_and\_Waveguides/ h\_bend\_waveguide\_2d

# Modeling Instructions

From the File menu, choose New.

# NEW

In the New window, click Model Wizard.

## MODEL WIZARD

- I In the Model Wizard window, click 2D.
- 2 In the Select Physics tree, select Radio Frequency>Electromagnetic Waves, Frequency Domain (emw).
- 3 Click Add.

- 4 Click Study.
- 5 In the Select Study tree, select Preset Studies>Frequency Domain.
- 6 Click Done.

#### STUDY I

#### Step 1: Frequency Domain

- I In the Model Builder window, under Study I click Step I: Frequency Domain.
- 2 In the Settings window for Frequency Domain, locate the Study Settings section.
- 3 In the Frequencies text field, type range(4[GHz],25[MHz],5.2[GHz]).

## GEOMETRY I

Circle I (c1)

- I On the Geometry toolbar, click Primitives and choose Circle.
- 2 In the Settings window for Circle, locate the Size and Shape section.
- 3 In the Radius text field, type 0.08.

Circle 2 (c2)

- I On the Geometry toolbar, click Primitives and choose Circle.
- 2 In the Settings window for Circle, locate the Size and Shape section.
- 3 In the Radius text field, type 0.04.

#### Square 1 (sq1)

- I On the Geometry toolbar, click Primitives and choose Square.
- 2 In the Settings window for Square, locate the Size section.
- 3 In the Side length text field, type 0.08.
- 4 Locate the **Position** section. In the **y** text field, type -0.08.

#### Compose I (col)

- I On the Geometry toolbar, click Booleans and Partitions and choose Compose.
- 2 Click in the Graphics window and then press Ctrl+A to select all objects.
- 3 In the Settings window for Compose, locate the Compose section.
- 4 In the Set formula text field, type sq1\*(c1-c2).

#### Rectangle 1 (r1)

- I On the Geometry toolbar, click Primitives and choose Rectangle.
- 2 In the Settings window for Rectangle, locate the Size and Shape section.

- **3** In the **Width** text field, type 0.04.
- 4 In the **Height** text field, type 0.1.
- 5 Locate the **Position** section. In the **x** text field, type 0.04.

Rectangle 2 (r2)

- I On the Geometry toolbar, click Primitives and choose Rectangle.
- 2 In the Settings window for Rectangle, locate the Size and Shape section.
- 3 In the Width text field, type 0.1.
- 4 In the **Height** text field, type 0.04.
- 5 Locate the **Position** section. In the **x** text field, type -0.1.
- 6 In the y text field, type -0.08.
- 7 Click Build All Objects.

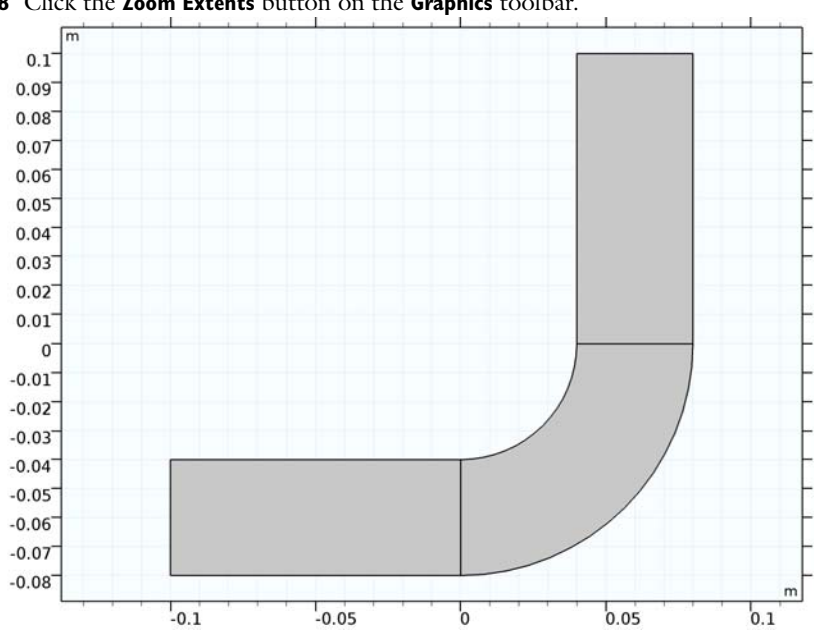

8 Click the **Zoom Extents** button on the **Graphics** toolbar.

# MATERIALS

Material I (mat1)

I In the Model Builder window, under Component I (compl) right-click Materials and choose Blank Material.
- 2 In the Settings window for Material, type Air in the Label text field.
- **3** Select Domains 1 and 3 only.
- 4 Click to expand the Material properties section. Locate the Material Properties section. In the Material properties tree, select Electromagnetic Models>Refractive Index> Refractive index, real part (n).
- 5 Click Add to Material.
- 6 Locate the Material Contents section. In the table, enter the following settings:

| Property         | Name | Value | Unit | Property group   |
|------------------|------|-------|------|------------------|
| Refractive index | n    | 1     | I    | Refractive index |

Material 2 (mat2)

- I Right-click Materials and choose Blank Material.
- 2 In the Settings window for Material, type Silica Glass in the Label text field.
- **3** Select Domain 2 only.
- 4 Click to expand the Material properties section. Locate the Material Properties section. In the Material properties tree, select Electromagnetic Models>Refractive Index> Refractive index, real part (n).
- 5 Click Add to Material.
- 6 Locate the Material Contents section. In the table, enter the following settings:

| Property         | Name | Value | Unit | Property group   |
|------------------|------|-------|------|------------------|
| Refractive index | n    | 1.44  | I    | Refractive index |

## ELECTROMAGNETIC WAVES, FREQUENCY DOMAIN (EMW)

With TE waves, only the z component of the electric field needs to be solved for

- I In the Model Builder window, under Component I (compl) click Electromagnetic Waves, Frequency Domain (emw).
- **2** In the Settings window for Electromagnetic Waves, Frequency Domain, locate the Components section.
- 3 From the Electric field components solved for list, choose Out-of-plane vector.

Wave Equation, Electric 1

 In the Model Builder window, under Component I (compl)>Electromagnetic Waves, Frequency Domain (emw) click Wave Equation, Electric 1.

- **2** In the Settings window for Wave Equation, Electric, locate the Electric Displacement Field section.
- 3 From the Electric displacement field model list, choose Refractive index.

The default boundary condition is perfect electric conductor, which is fine for all exterior boundaries except the ports. The software automatically imposes continuity on interior boundaries.

## Port I

- I In the Model Builder window, right-click Electromagnetic Waves, Frequency Domain (emw) and choose Port.
- 2 Select Boundary 1 only.
- 3 In the Settings window for Port, locate the Port Properties section.
- 4 From the Type of port list, choose Rectangular.

For the first port, wave excitation is **on** by default.

## Port 2

- I Right-click Electromagnetic Waves, Frequency Domain (emw) and choose Port.
- 2 Select Boundary 7 only.
- 3 In the Settings window for Port, locate the Port Properties section.
- 4 From the Type of port list, choose Rectangular.

## MESH I

I In the Model Builder window, under Component I (compl) click Mesh I.

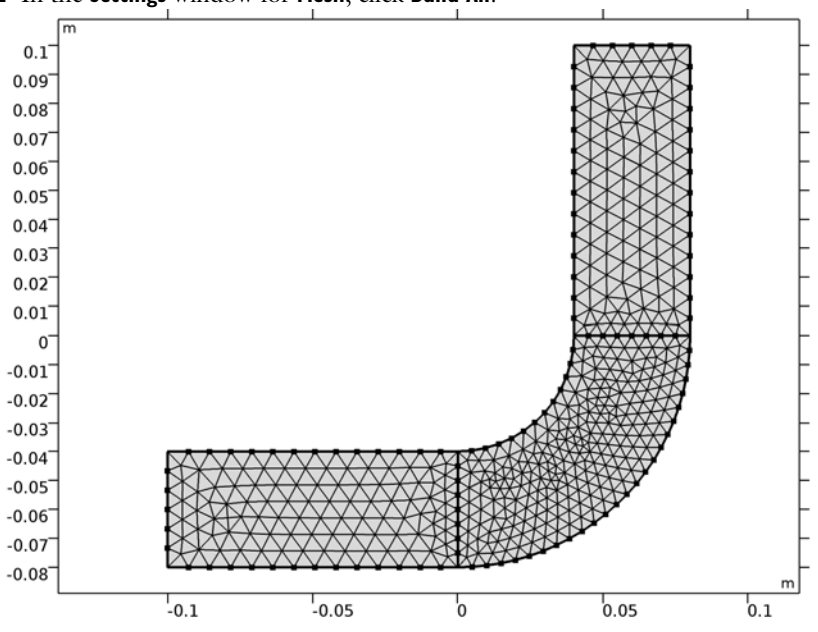

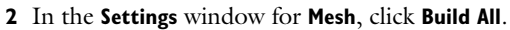

STUDY I

On the Home toolbar, click Compute.

## RESULTS

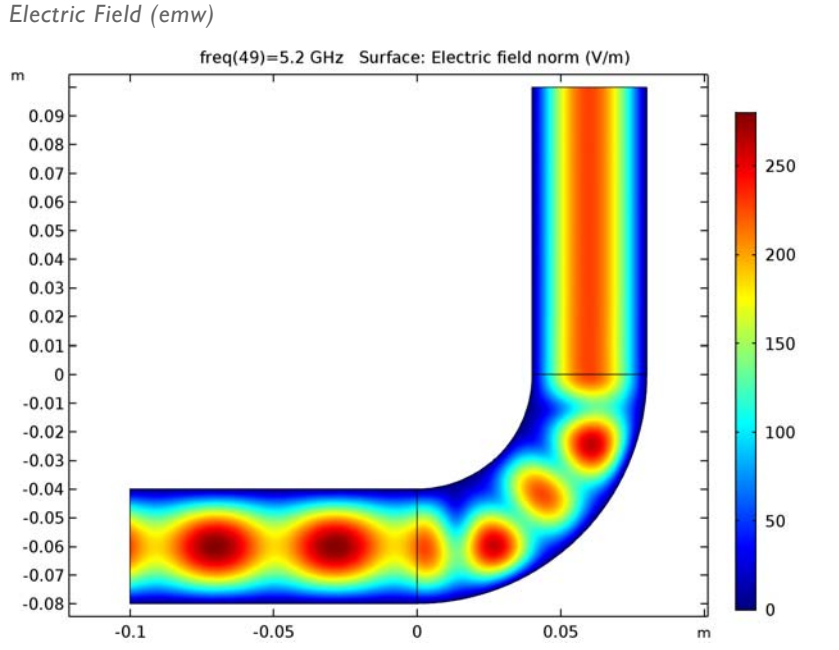

The default plot shows the norm of the electric field for the highest frequency, 5.2 GHz. To verify that the solution resembles the 3D version, try plotting a frequency where you expect a transmission peak.

- I In the Model Builder window, under Results click Electric Field (emw).
- 2 In the Settings window for 2D Plot Group, locate the Data section.
- 3 From the Parameter value (freq (GHz)) list, choose 4.225.

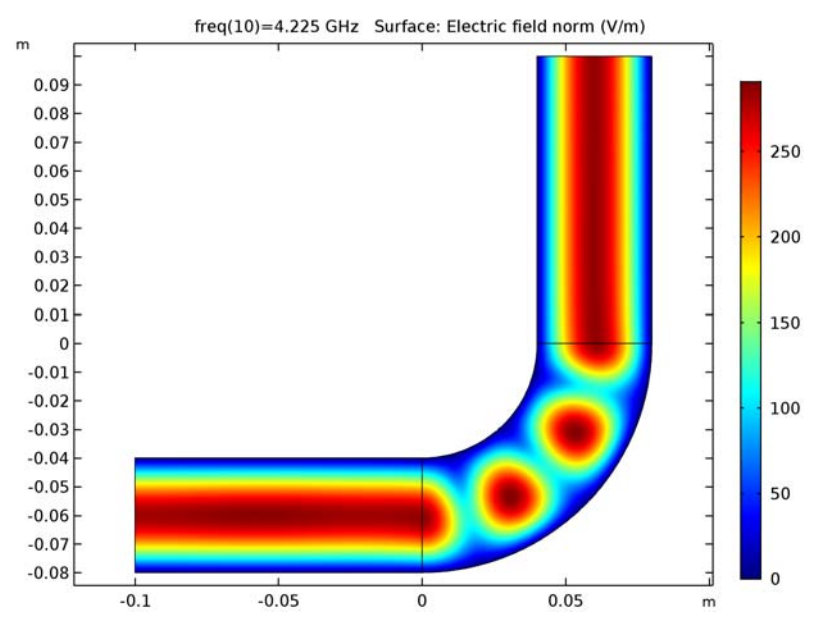

4 On the Electric Field (emw) toolbar, click Plot.

Finally, plot the S-parameters.

## Global I

- I In the Model Builder window, expand the Results>S-Parameter (emw) node, then click Global I.
- 2 In the Settings window for Global, click to expand the Coloring and style section.
- **3** Locate the **Coloring and Style** section. Find the **Line markers** subsection. From the **Marker** list, choose **Cycle**.

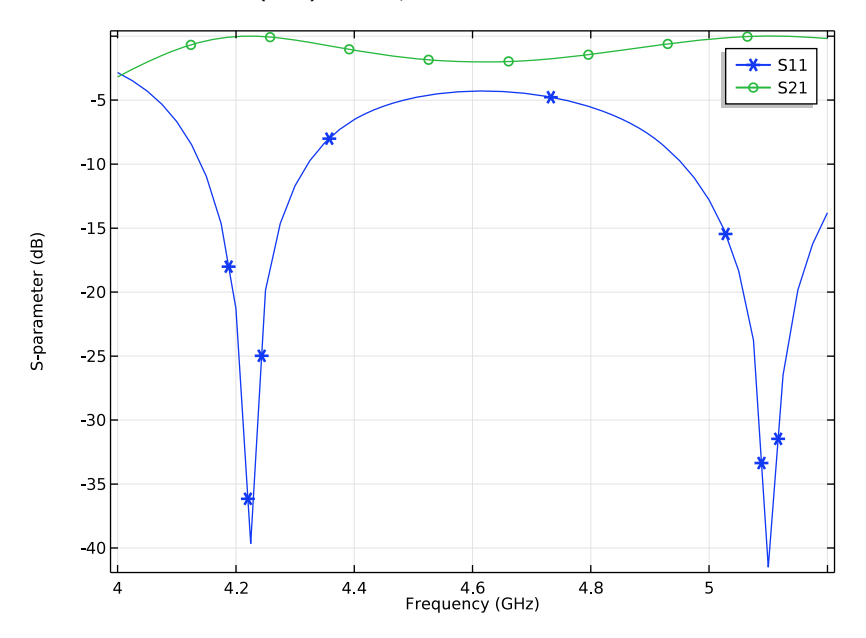

4 On the S-Parameter (emw) toolbar, click Plot.

Smith Plot (emw)

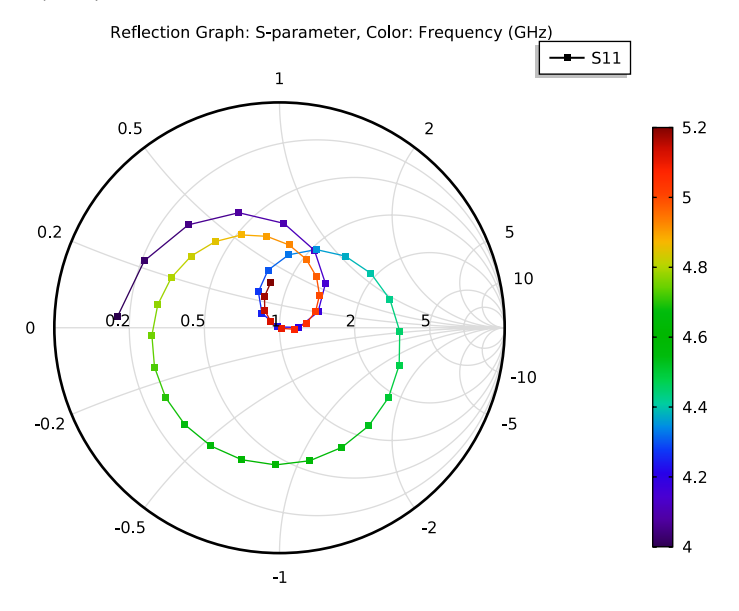

14 | H-BEND WAVEGUIDE 2D

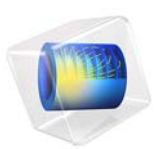

# H-Bend Waveguide 3D

# Introduction

This example shows how to model a rectangular waveguide for microwaves. A single hollow waveguide can conduct two kinds of electromagnetic waves: transversal magnetic (TM) or transversal electric (TE) waves. This example examines a TE wave, one that has no electric field component in the direction of propagation. More specifically, for this example you select the frequency and waveguide dimension so that  $TE_{10}$  is the single propagating mode. In that mode the electric field has only one nonzero component—a sinusoidal with two nodes, one at each of the walls of the waveguide. This makes it possible to set up and solve the model in 2D, which is done in a separate version; see H-Bend Waveguide 2D.

One important design aspect is how to shape a waveguide to go around a corner without incurring unnecessary losses in signal power. Unlike in wires, these losses usually do not result from ohmic resistance but instead arise from unwanted reflections. You can minimize these reflections by keeping the bend smooth with a large enough radius. In the range of operation the transmission characteristics (the ability of the waveguide to transmit the signal) must be reasonably uniform for avoiding signal distortions.

With air as the inside medium of the waveguide, the transmission is nearly perfect throughout the range of operation. In this example, to make the simulation and the results more interesting, the bend is filled with silica glass, a dielectric medium.

The model also shows how to systematically compute and export all S-parameters to a Touchstone file.

# Model Definition

This example illustrates how to create a model that computes the electromagnetic fields and transmission characteristics of a 90° bend for a given radius. This type of waveguide bends changes the direction of the **H** field components and leaves the direction of the **E** field unchanged. The waveguide is therefore called an *H-bend*. The H-bend design used in this example is well-proven in real-world applications and you can buy similar waveguide bends online from a number of manufacturers. This particular bend performs optimally in the ideal case of perfectly conducting walls.

The waveguide walls are typically plated with a very good conductor, such as silver. In this example the walls are considered to be made of a perfect conductor, which means that the tangential component of the electric field is zero, or that  $\mathbf{n} \times \mathbf{E} = \mathbf{0}$  on the boundaries. This boundary condition is referred to as a *perfect electric conductor* (PEC) boundary condition.

The geometry is as follows:

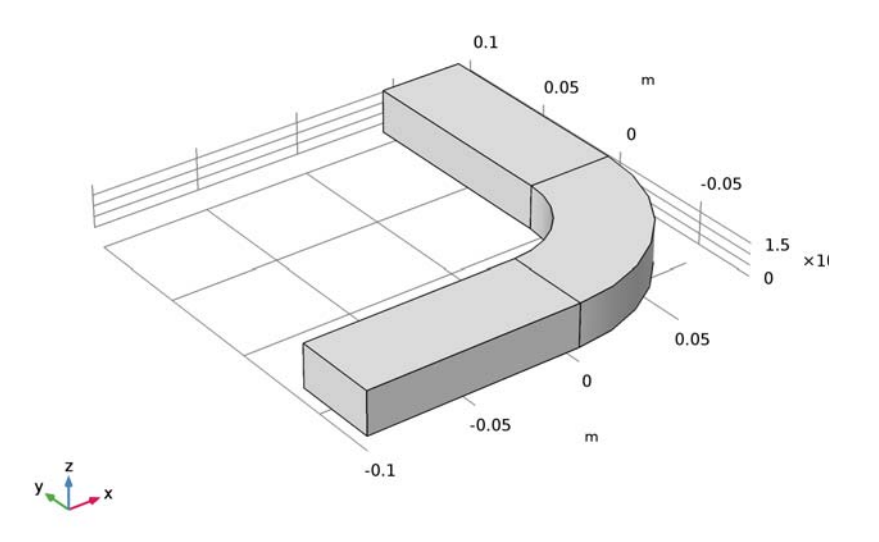

The waveguide is considered to continue indefinitely before and after the bend. This means that the input wave needs to have the form of a wave that has been traveling through a straight waveguide. The shape of such a wave is determined by the boundary conditions of Maxwell's equations on the sides of the metallic boundaries, that is, the PEC boundary condition. If polarized according to a TE<sub>10</sub> mode, the shape is known analytically to be  $\mathbf{E} = (0, 0, \sin(\pi(a - y)/(2a)))\cos(\omega t)$  given that the entrance boundary is centered around the y = 0 axis, and that the width of the waveguide, in the y direction, is 2a.

The model is set up using the time-harmonic Electromagnetic Waves interface. This means that only the phasor component of the field is modeled. The incident field then has the form  $\mathbf{E} = (0, 0, E_{0z}) = (0, 0, \sin(\pi(a - y)/(2a)))$ , and is considered as part of the

expression  $\mathbf{E} = \operatorname{Re}\{(0, 0, \sin(\pi(a - y)/(2a))e^{j\omega t})\} = \operatorname{Re}\{\mathbf{E}e^{j\omega t}\}\)$ , where complex-valued arithmetic has been used (also referred to as the  $j\omega$  method).

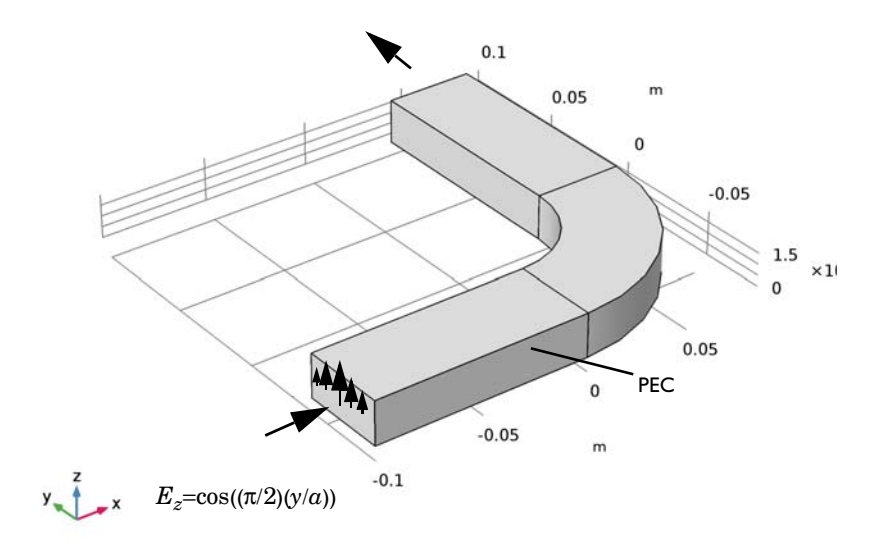

The width of the waveguide is chosen so that it has a cutoff frequency of 3.7 GHz. This makes the waveguide operational up to 7.5 GHz. At higher frequencies other modes than the TE<sub>10</sub> appear, causing a "dirty" signal. The input wave then splits into several modes that are hard to control without having large power losses. Below the cutoff frequency, no waves can propagate through the waveguide. This is an intrinsic property of microwave waveguides.

The cutoff frequency of different modes in a straight waveguide is given by the relation

$$(v_c)_{mn} = \frac{c}{2} \sqrt{\left(\frac{m}{a}\right)^2 + \left(\frac{n}{b}\right)^2}$$

where *m* and *n* are the mode numbers (m = 1, n = 0 for the TE<sub>10</sub> mode), *a* and *b* are the lengths of the sides of the waveguide cross-section, and *c* is the speed of light.

For this waveguide, a = 2b and b = 2 cm.

The first few cutoff frequencies are  $(v_c)_{10} = 3.7$  GHz,  $(v_c)_{01} = 7.5$  GHz,  $(v_c)_{11} = 8.4$  GHz. The frequencies used in this example are from 4.0 GHz to 5.2 GHz, and hence entirely within the single-mode range.

On the input boundary, the Port boundary condition lets you choose which mode to send in. Any reflected waves having the same shape are transmitted back through this same boundary. The output boundary also uses a Port condition, but without field excitation, to specify the shape of the wave that it lets pass through. Using port boundary conditions means that you automatically gain access to postprocessing variables for the S-parameters.

# Results and Discussion

The wave is found to propagate through the bend with a varying amount of reflection depending on the frequency.

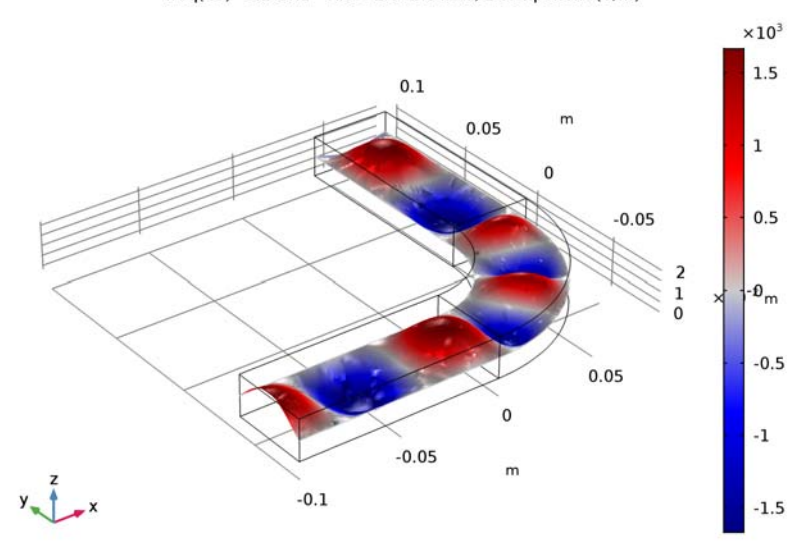

freq(45)=5.1 GHz Slice: Electric field, z component (V/m)

Figure 1: The z-component of the electric field for a frequency of 5.1 GHz.

The S-parameters are shown as functions of the frequency in Figure 2.

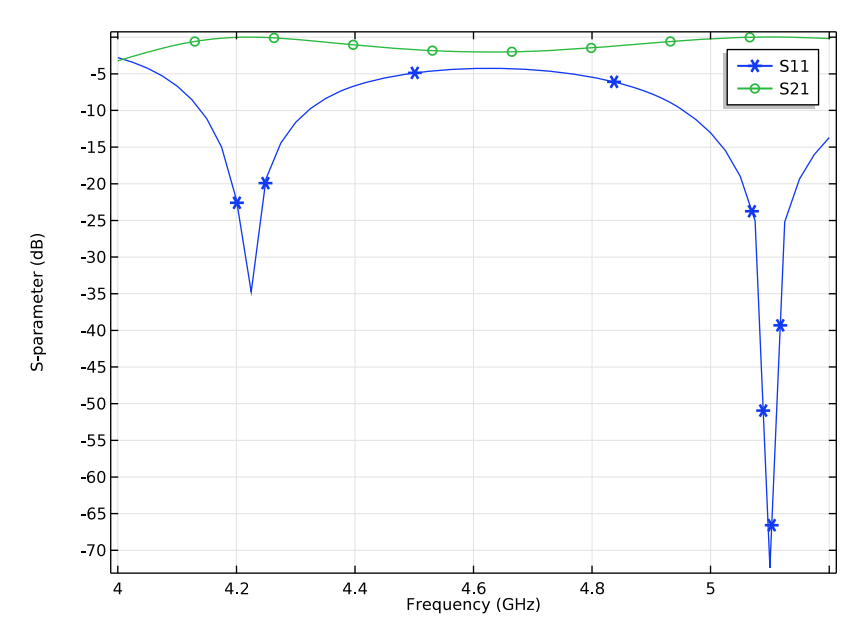

Figure 2: The S-parameters, on a dB scale, as a function of the frequency.

The two dips in  $S_{21}$  closely correspond to cavity resonances of the dielectric region in the bend. At these frequencies, the transmission is almost perfect. (Without the dielectric, the transmission would be nearly as good throughout the frequency range.)

Application Library path: RF\_Module/Transmission\_Lines\_and\_Waveguides/ h\_bend\_waveguide\_3d

# Modeling Instructions

From the File menu, choose New.

## NEW

In the New window, click Model Wizard.

## MODEL WIZARD

I In the Model Wizard window, click 3D.

- 2 In the Select Physics tree, select Radio Frequency>Electromagnetic Waves, Frequency Domain (emw).
- 3 Click Add.
- 4 Click Study.
- 5 In the Select Study tree, select Preset Studies>Frequency Domain.
- 6 Click Done.

## STUDY I

- Step 1: Frequency Domain
- I In the Model Builder window, under Study I click Step I: Frequency Domain.
- 2 In the Settings window for Frequency Domain, locate the Study Settings section.
- 3 In the Frequencies text field, type range(4[GHz],25[MHz],5.2[GHz]).

## GEOMETRY I

Work Plane I (wp1)

- I On the Geometry toolbar, click Work Plane.
- 2 In the Settings window for Work Plane, click Show Work Plane.

## Circle I (c1)

- I On the Work Plane toolbar, click Primitives and choose Circle.
- 2 In the Settings window for Circle, locate the Size and Shape section.
- 3 In the Radius text field, type 0.08.

# Circle 2 (c2)

- I On the Work Plane toolbar, click Primitives and choose Circle.
- 2 In the Settings window for Circle, locate the Size and Shape section.
- **3** In the **Radius** text field, type **0.04**.

# Square 1 (sq1)

- I On the Work Plane toolbar, click Primitives and choose Square.
- 2 In the Settings window for Square, locate the Size section.
- 3 In the Side length text field, type 0.08.
- 4 Locate the **Position** section. In the **yw** text field, type -0.08.

# Compose I (col)

I On the Work Plane toolbar, click Booleans and Partitions and choose Compose.

- 2 Click in the Graphics window and then press Ctrl+A to select all objects.
- 3 In the Settings window for Compose, locate the Compose section.
- 4 In the Set formula text field, type sq1\*(c1-c2).

#### Rectangle 1 (r1)

- I On the Work Plane toolbar, click Primitives and choose Rectangle.
- 2 In the Settings window for Rectangle, locate the Size and Shape section.
- **3** In the **Width** text field, type 0.04.
- 4 In the **Height** text field, type 0.1.
- 5 Locate the **Position** section. In the **xw** text field, type 0.04.

#### Rectangle 2 (r2)

- I On the Work Plane toolbar, click Primitives and choose Rectangle.
- 2 In the Settings window for Rectangle, locate the Size and Shape section.
- 3 In the Width text field, type 0.1.
- 4 In the **Height** text field, type 0.04.
- **5** Locate the **Position** section. In the **xw** text field, type -0.1.
- 6 In the yw text field, type -0.08.
- 7 On the Work Plane toolbar, click Build All.

Work Plane I (wp1)

In the Model Builder window, under Component I (compl)>Geometry I click Work Plane I (wpl).

Extrude I (extI)

I On the Geometry toolbar, click Extrude.

2 In the Settings window for Extrude, locate the Distances section.

**3** In the table, enter the following settings:

#### Distances (m)

0.02

4 Click Build All Objects.

**5** Click the **Zoom Extents** button on the **Graphics** toolbar.

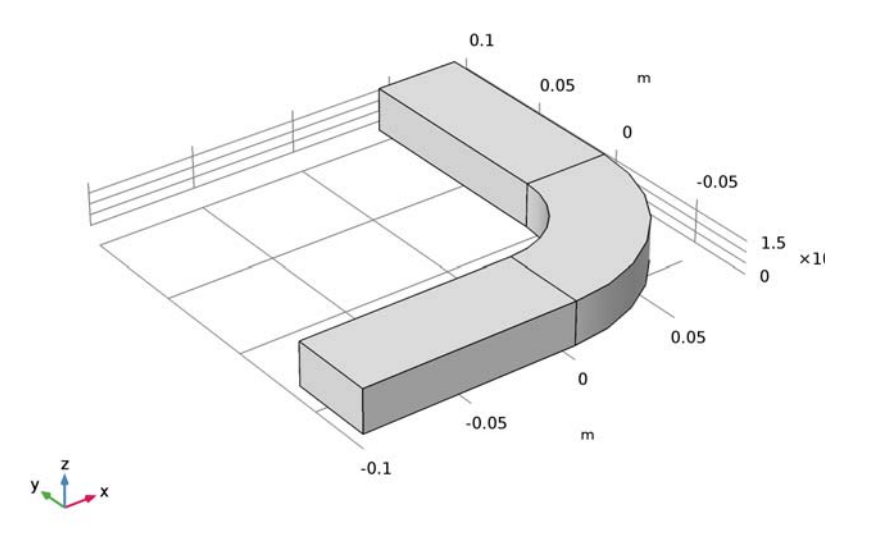

## MATERIALS

#### Material I (mat1)

- I In the Model Builder window, under Component I (compl) right-click Materials and choose Blank Material.
- 2 In the Settings window for Material, type Air in the Label text field.
- 3 Select Domains 1 and 3 only.
- 4 Click to expand the Material properties section. Locate the Material Properties section. In the Material properties tree, select Electromagnetic Models>Refractive Index> Refractive index, real part (n).
- 5 Click Add to Material.
- 6 Locate the Material Contents section. In the table, enter the following settings:

| Property         | Name | Value | Unit | Property group   |
|------------------|------|-------|------|------------------|
| Refractive index | n    | 1     | 1    | Refractive index |

## Material 2 (mat2)

I Right-click Materials and choose Blank Material.

- 2 In the Settings window for Material, type Silica Glass in the Label text field.
- 3 Select Domain 2 only.
- 4 Click to expand the Material properties section. Locate the Material Properties section. In the Material properties tree, select Electromagnetic Models>Refractive Index> Refractive index, real part (n).
- 5 Click Add to Material.
- 6 Locate the Material Contents section. In the table, enter the following settings:

| Property         | Name | Value | Unit | Property group   |
|------------------|------|-------|------|------------------|
| Refractive index | n    | 1.44  | I    | Refractive index |

#### ELECTROMAGNETIC WAVES, FREQUENCY DOMAIN (EMW)

Wave Equation, Electric I

- In the Model Builder window, under Component I (compl)>Electromagnetic Waves,
  Frequency Domain (emw) click Wave Equation, Electric I.
- **2** In the **Settings** window for **Wave Equation, Electric**, locate the **Electric Displacement Field** section.
- **3** From the Electric displacement field model list, choose Refractive index.

Port I

- In the Model Builder window, right-click Electromagnetic Waves,
  Frequency Domain (emw) and choose Port.
- 2 Select Boundary 1 only.
- 3 In the Settings window for Port, locate the Port Properties section.
- 4 From the Type of port list, choose Rectangular.

For the first port, wave excitation is **on** by default.

#### Port 2

- I Right-click Electromagnetic Waves, Frequency Domain (emw) and choose Port.
- **2** Select Boundary 15 only.
- 3 In the Settings window for Port, locate the Port Properties section.
- 4 In the Port name text field, type 2.

5 From the Type of port list, choose Rectangular.

The default boundary condition is perfect electric conductor, which is fine for all exterior boundaries except the ports. The software automatically imposes continuity on interior boundaries.

## MESH I

- I In the Model Builder window, under Component I (compl) click Mesh I.
- 2 In the Settings window for Mesh, click Build All.

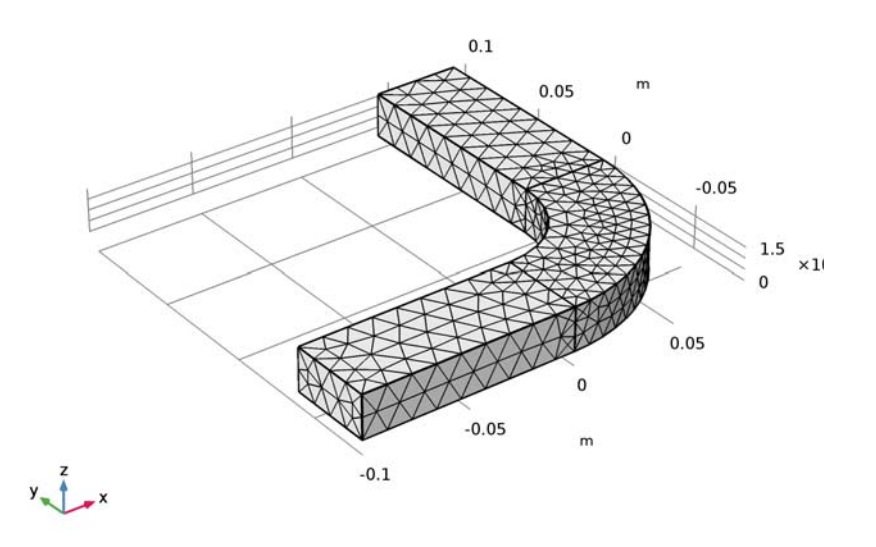

If you look closely at the mesh, you can see that it is indeed a bit finer in the bend than elsewhere.

## STUDY I

On the **Home** toolbar, click **Compute**.

#### RESULTS

#### Electric Field (emw)

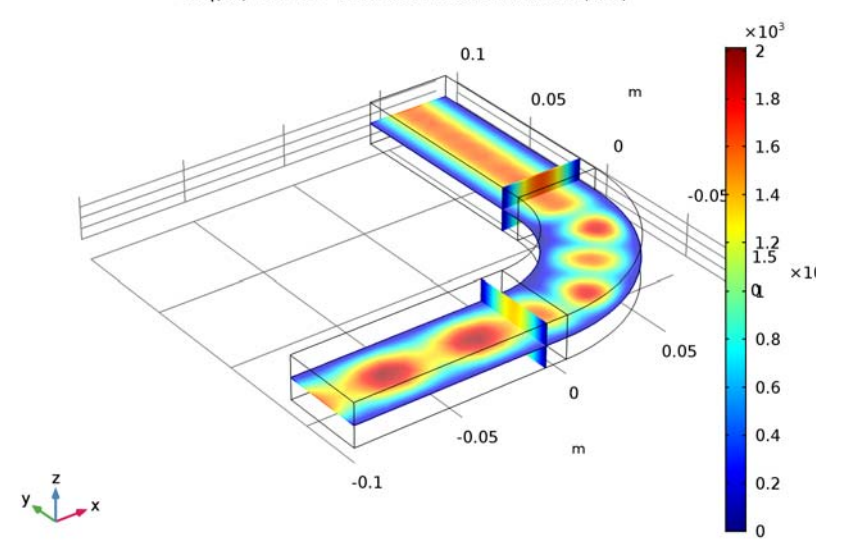

freq(49)=5.2 GHz Multislice: Electric field norm (V/m)

The default plot shows the distribution of the electric field norm on slices of the waveguide, for the highest frequency in the sweep. Note the wave pattern in the bend and the rectangular input section. This indicates standing waves caused by reflections in the bend. In contrast, the pattern beyond the bend is independent of the y-coordinate, showing that the output port does a good job of transmitting the wave.

An S-parameter plot gives you a quantitative measure of how much of the wave is transmitted and reflected at different frequencies.

#### Global I

- I In the Model Builder window, expand the Results>S-Parameter (emw) node, then click Global I.
- 2 In the Settings window for Global, click to expand the Coloring and style section.
- **3** Locate the **Coloring and Style** section. Find the **Line markers** subsection. From the **Marker** list, choose **Cycle**.

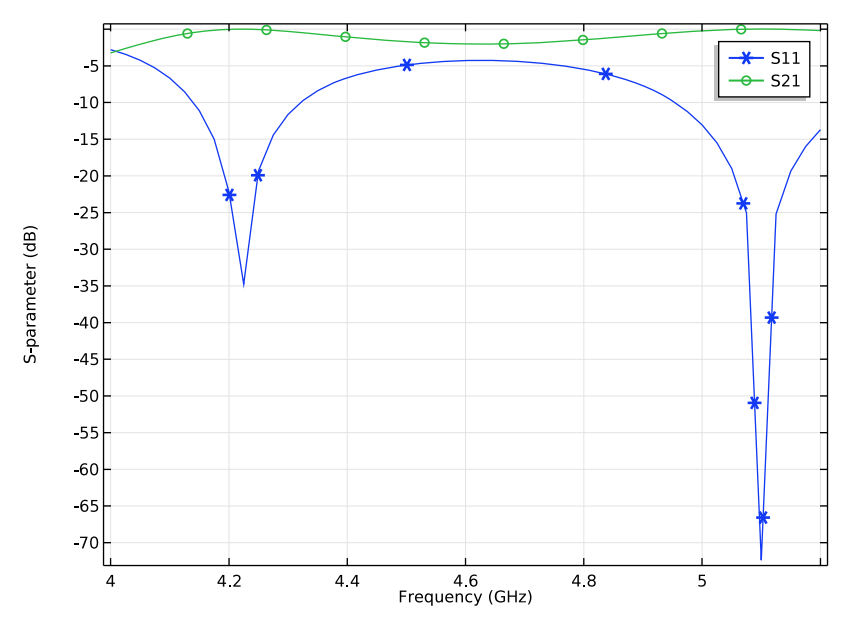

The result, which should look like Figure 2, shows that the transmission varies throughout the frequency range. Note in particular that  $S_{21}$  has two deep dips, corresponding to almost perfect transmission. This is the result of resonances in the bend. To confirm this, try looking at the field distribution for the frequency where the upper peak is located, 5.1 GHz.

#### 4 On the S-Parameter (emw) toolbar, click Plot.

Smith Plot (emw)

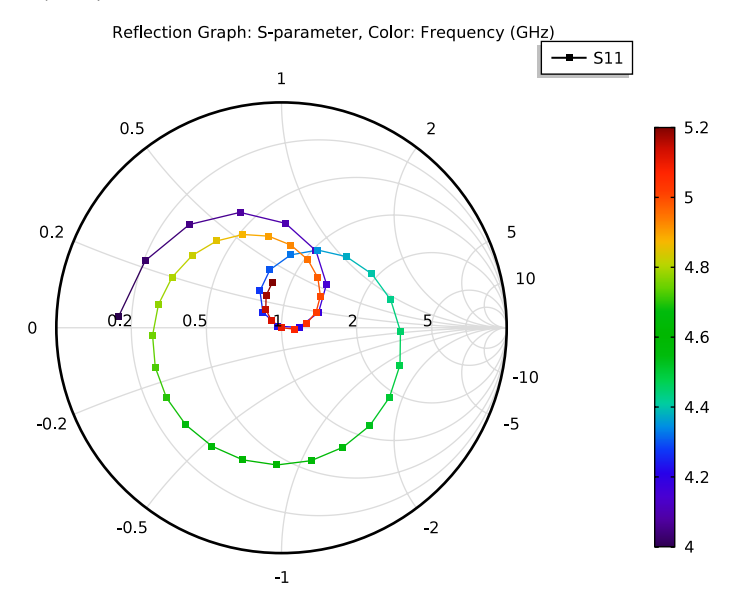

Electric Field (emw)

- I In the Model Builder window, under Results click Electric Field (emw).
- 2 In the Settings window for 3D Plot Group, locate the Data section.
- 3 From the Parameter value (freq (GHz)) list, choose 5.1.

## 4 On the Electric Field (emw) toolbar, click Plot.

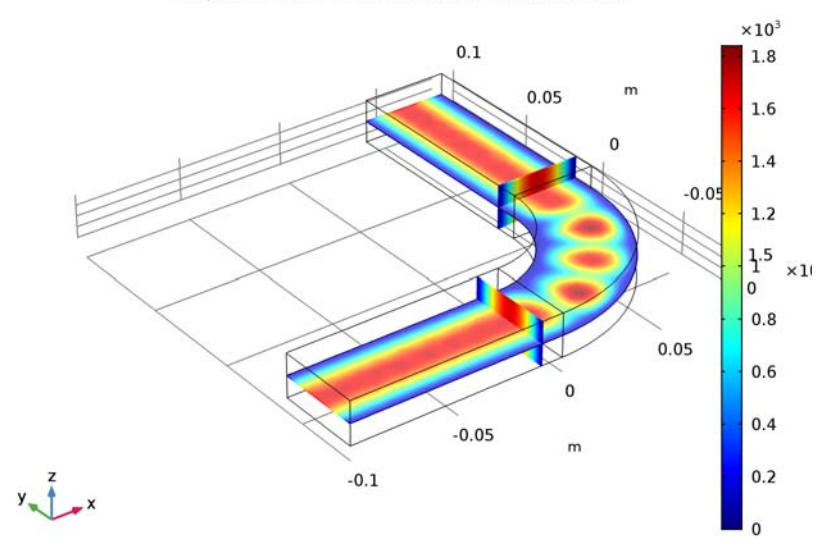

freq(45)=5.1 GHz Multislice: Electric field norm (V/m)

The standing wave pattern still remains in the bend, but at this frequency it is almost completely gone in the input section.

For an alternative view, you can plot the instantaneous value of the electric field inside the waveguide. Only the *z* component will be substantially non-zero. For a better view, add also deformation. Replace the Multislice with a single horizontal slice plot.

#### Multislice

In the Model Builder window, expand the Electric Field (emw) node.

Slice 1

- I Right-click Multislice and choose Delete.
- 2 In the Model Builder window, under Results right-click Electric Field (emw) and choose Slice.
- 3 In the Settings window for Slice, click Replace Expression in the upper-right corner of the Expression section. From the menu, choose Component I>Electromagnetic Waves, Frequency Domain>Electric>Electric field>emw.Ez Electric field, z component.
- 4 Locate the Plane Data section. From the Plane list, choose XY-planes.
- 5 In the Planes text field, type 1.
- 6 Locate the Coloring and Style section. From the Color table list, choose Wave.

7 On the Electric Field (emw) toolbar, click Plot.

The Wave color table looks its best using a symmetric range. You can also play with a deformed shape plot to make the waves appear more clearly.

8 Click to expand the **Range** section. Locate the **Coloring and Style** section. Select the **Symmetrize color range** check box.

Deformation I

- I Right-click Results>Electric Field (emw)>Slice I and choose Deformation.
- 2 In the Settings window for Deformation, click Replace Expression in the upper-right corner of the Expression section. From the menu, choose Component I> Electromagnetic Waves, Frequency Domain>Electric>emw.Ex,emw.Ey,emw.Ez Electric field.
- 3 On the Electric Field (emw) toolbar, click Plot.

×10<sup>3</sup> 1.5 0.1 0.05 1 0.5 -0.05 -Ð<sub>m</sub> 1 -0.5 0.05 0 -1 -0.05 m -0.1 -1.5

freq(45)=5.1 GHz Slice: Electric field, z component (V/m)

The remaining instructions show you how to systematically solve with one port active at a time, and save the results in the Touchstone format.

#### ELECTROMAGNETIC WAVES, FREQUENCY DOMAIN (EMW)

I In the Model Builder window, under Component I (compl) click Electromagnetic Waves, Frequency Domain (emw).

- 2 In the Settings window for Electromagnetic Waves, Frequency Domain, locate the Port Sweep Settings section.
- **3** Select the **Activate port sweep** check box.

Click the Browse button and select a file to which you want to export the results. If the file does not exist, it will be created.

## GLOBAL DEFINITIONS

Parameters

- I On the Home toolbar, click Parameters.
- 2 In the Settings window for Parameters, locate the Parameters section.
- **3** In the table, enter the following settings:

| Name     | Expression | Value | Description |
|----------|------------|-------|-------------|
| PortName | 1          | 1     | Port name   |

## STUDY I

Parametric Sweep

- I On the Study toolbar, click Parametric Sweep.
- 2 In the Settings window for Parametric Sweep, locate the Study Settings section.
- 3 Click Add.
- 4 In the table, enter the following settings:

| Parameter name | Parameter value list | Parameter unit |
|----------------|----------------------|----------------|
| PortName       | 1 2                  |                |

The parameter is the same as the name suggested by the port sweep. The parameter values should be the same as your port numbers.

5 On the Study toolbar, click Compute.

## RESULTS

The Touchstone file should now contain the complete output from the model. The new solution data set contains two frequency sweeps, one for each port.

#### Global I

As you can see, after performing the parametric sweep over the ports, the S-parameter plot you created previously is empty. To restore the plot, you need to change the data set and specify the inner parameter - that is, the frequency - as the quantity to display along the horizontal axis.

- I In the Model Builder window, under Results>S-Parameter (emw) click Global I.
- 2 In the Settings window for Global, locate the Data section.
- 3 From the Data set list, choose Study I/Parametric Solutions I (sol2).

To verify the reciprocity of the waveguide, you can add the S-parameters S12dB and S22dB to the Expressions table and change the parameter selection for PortName:

- 4 Click Add Expression in the upper-right corner of the y-axis data section. From the menu, choose Component I>Electromagnetic Waves, Frequency Domain>Ports>S-parameter, dB>emw.S12dB S12.
- 5 Click Add Expression in the upper-right corner of the y-axis data section. From the menu, choose Component I>Electromagnetic Waves, Frequency Domain>Ports>S-parameter, dB>emw.S22dB S22.
- 6 Locate the Data section. From the Parameter selection (PortName) list, choose Last.
- 7 On the S-Parameter (emw) toolbar, click Plot.

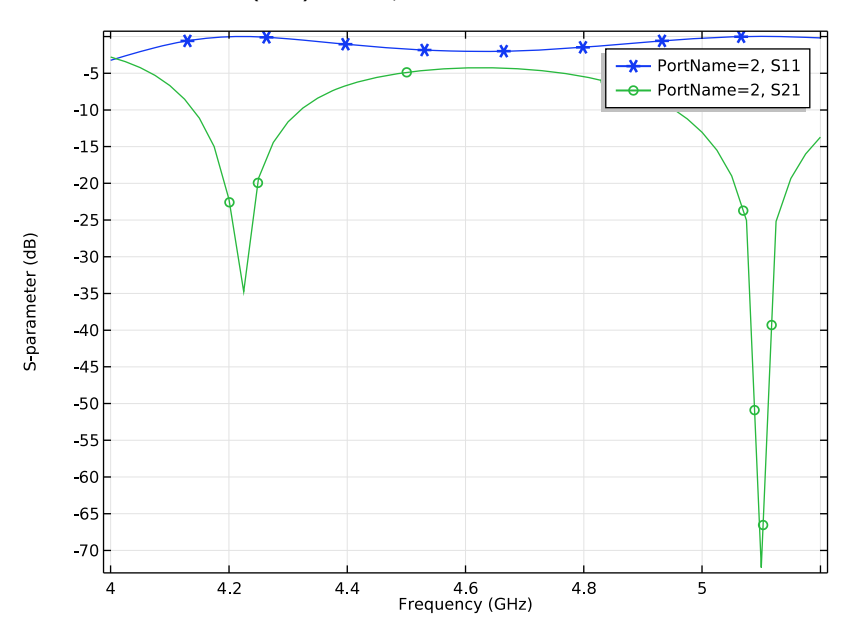

Smith Plot (emw)

- I In the Model Builder window, under Results click Smith Plot (emw).
- 2 In the Settings window for Smith Plot Group, locate the Data section.
- 3 From the Data set list, choose Study I/Parametric Solutions I (sol2).
- 4 From the Parameter selection (PortName) list, choose Last.

Reflection Graph 1

- I In the Model Builder window, expand the Smith Plot (emw) node, then click Reflection Graph I.
- 2 In the Settings window for Reflection Graph, locate the Expressions section.
- 3 Click emw.S22 S22 in the upper-right corner of the section. On the Smith Plot (emw) toolbar, click Plot.

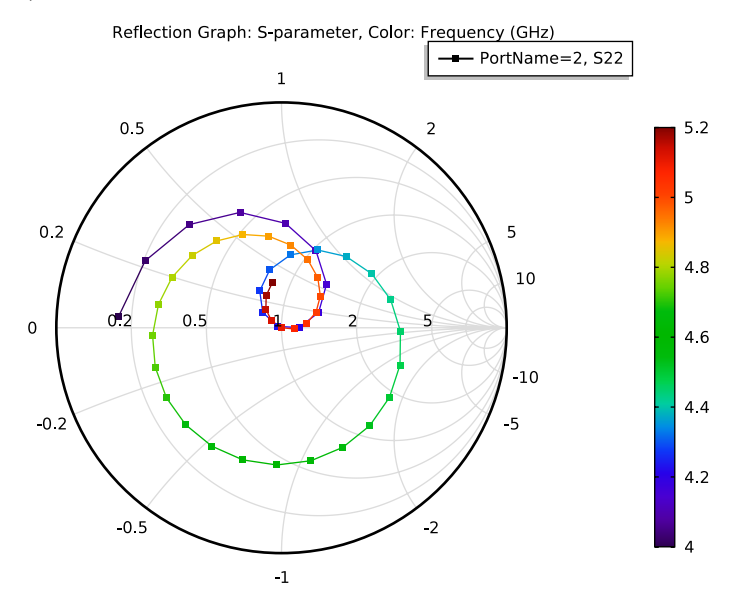

#### Reflection Graph 1

- I In the Model Builder window, expand the Smith Plot (emw) I node, then click Reflection Graph I.
- **2** In the Settings window for Reflection Graph, click to expand the Coloring and style section.

**3** Locate the **Coloring and Style** section. Find the **Line markers** subsection. From the **Marker** list, choose **Cycle**.

Finish by verifying the reciprocity of the waveguide on the Smith plot.

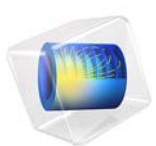

# Impedance Matching of a Lossy Ferrite 3-Port Circulator

This model is licensed under the COMSOL Software License Agreement 5.3. All trademarks are the property of their respective owners. See www.comsol.com/trademarks.

# Introduction

A microwave circulator is a nonreciprocal multiport device. It has the property that a wave incident on port 1 is routed into port 3 yet a wave incident on port 3 is not routed back into port 1 but is instead routed into port 2, and so on. This property of a circulator is used to isolate microwave components from each other, for example, when connecting a transmitter and a receiver to a common antenna. By connecting the transmitter, receiver, and antenna to different ports of a circulator, the transmitted power is routed to the antenna whereas any power received by the antenna goes into the receiver. Circulators typically rely on the use of ferrites, a special type of highly permeable and low-loss magnetic material that is anisotropic for a small RF signal when biased by a much larger static magnetic field. In the example, a three-port circulator is constructed from three rectangular waveguide sections joining at 120° and with a ferrite post inserted at the center of the joint.

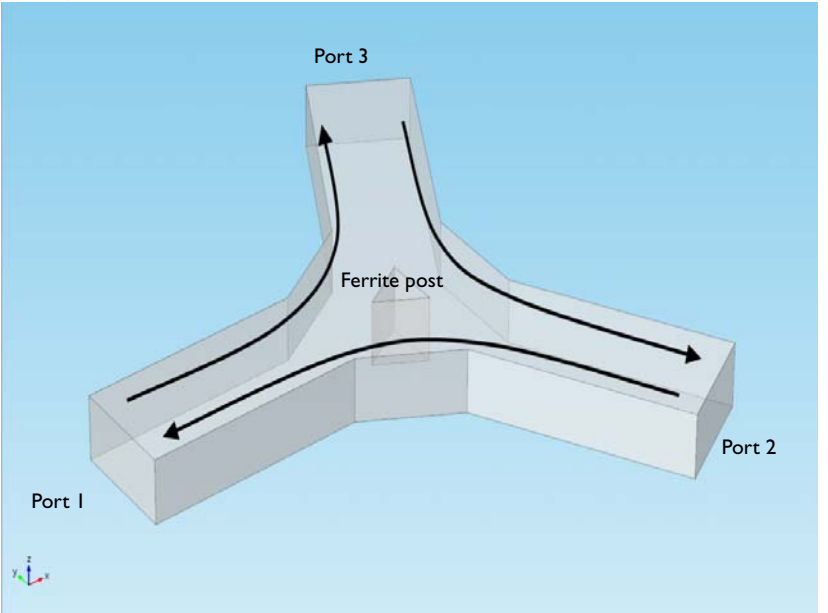

Figure 1: The post is magnetized by a static  $H_0$  bias field along its axis. The bias field is supplied by external permanent magnets which are not explicitly modeled in this example.

#### IMPEDANCE MATCHING

An important step in the design of any microwave device is to match its input impedance for a given operating frequency. Impedance matching is equivalent to minimizing the reflections back to the inport. The parameters that need to be determined are the size of the ferrite post and the width of the wider waveguide section surrounding the ferrite. In this tutorial, these are varied in order to minimize the reflectance. The scattering parameters (S-parameters) used as measures of the reflectance and transmittance of the circulator are automatically computed.

The nominal frequency for the design of the device is chosen as 3 GHz. The circulator can be expected to perform reasonably well in a narrow frequency band around 3 GHz, and so a frequency range of 2.8 - 3.2 GHz is studied. It is desired that the device operates in single mode. Thus a rectangular waveguide cross section of 6.67 cm by 3.33 cm is selected to set the cut-off frequency for the fundamental TE<sub>10</sub> mode to 2.25 GHz. The cut-off frequencies for the two nearest higher modes, the TE<sub>20</sub> and TE<sub>01</sub> modes, are both at 4.5 GHz, leaving a reasonable safety margin.

# Model Definition

One of the rectangular ports is excited by the fundamental  $TE_{10}$  mode. At the ports, the boundaries are transparent to the  $TE_{10}$  mode. The following equation applies to the electric field vector **E** inside the circulator:

$$\nabla \times (\boldsymbol{\mu}_r^{-1} \nabla \times \mathbf{E}) - k_0^2 \Big( \boldsymbol{\varepsilon}_r - \frac{j\boldsymbol{\sigma}}{\omega \varepsilon_0} \Big) \mathbf{E} = 0$$

where  $\mu_r$  denotes the relative permeability tensor,  $\omega$  is the angular frequency,  $\sigma$  is the conductivity tensor,  $\varepsilon_0$  is the permittivity of vacuum,  $\varepsilon_r$  is the relative permittivity tensor, and  $k_0$  is the free space wave number. In this particular model, the conductivity is zero everywhere. Losses in the ferrite are introduced as complex-valued permittivity and permeability tensors. The magnetic permeability is of key importance as it is the anisotropy of this parameter that is responsible for the nonreciprocal behavior of the circulator. For simplicity, the rather complicated material expressions are predefined in a text file that is imported into the model. The expressions are also included in the next section for reference.

#### THE LOSSY FERRITE MATERIAL MODEL

Complete treatises on the theory of magnetic properties of ferrites can be found in Ref. 1 and Ref. 2. The model assumes that the static magnetic bias field,  $H_0$ , is much stronger than the alternating magnetic field of the microwaves, so the quoted expressions are a linearization for a small-signal analysis around this operating point. Under these assumptions, and including losses, the anisotropic permeability of a ferrite magnetized in the positive z direction is given by:

$$[\boldsymbol{\mu}] = \begin{bmatrix} \mu & j\kappa & 0 \\ -j\kappa & \mu & 0 \\ 0 & 0 & \mu_0 \end{bmatrix}$$

where

$$\kappa = -j\mu_0\chi_{xy}$$
$$\mu = \mu_0(1 + \chi_{xx})$$

and the unique elements of the magnetic susceptibility tensor  $\chi$  are given by:

$$\chi_{xx} = \frac{\omega_0 \omega_m (\omega_0^2 - \omega^2) + \omega_0 \omega_m \omega^2 \alpha^2}{(\omega_0^2 - \omega^2 (1 + \alpha^2))^2 + 4\omega_0^2 \omega^2 \alpha^2} - j \frac{\alpha \omega \omega_m (\omega_0^2 + \omega^2 (1 + \alpha^2))}{(\omega_0^2 - \omega^2 (1 + \alpha^2))^2 + 4\omega_0^2 \omega^2 \alpha^2}$$
$$\chi_{xy} = \frac{2\omega_0 \omega_m \omega^2 \alpha}{(\omega_0^2 - \omega^2 (1 + \alpha^2))^2 + 4\omega_0^2 \omega^2 \alpha^2} + j \frac{\omega \omega_m (\omega_0^2 - \omega^2 (1 + \alpha^2))}{(\omega_0^2 - \omega^2 (1 + \alpha^2))^2 + 4\omega_0^2 \omega^2 \alpha^2}$$

where

$$\omega_0 = \mu_0 \gamma H_0$$
$$\omega_m = \mu_0 \gamma M_s$$
$$\alpha = \frac{\mu_0 \gamma \Delta H}{2\omega}$$

Here  $\mu_0$  denotes the permeability of free space;  $\omega$  is the angular frequency of the microwave field;  $\omega_0$  is the precession resonance frequency (Larmor frequency) of a spinning electron in the applied magnetic bias field,  $H_0$ ;  $\omega_m$  is the electron Larmor frequency at the saturation magnetization of the ferrite,  $M_s$ ; and  $\gamma$  is the gyromagnetic ratio of the electron. For a lossless ferrite ( $\alpha = 0$ ), the permeability becomes infinite at  $\omega = \omega_0$ . In a lossy ferrite ( $\alpha \neq 0$ ), this resonance becomes finite and is broadened. The loss factor,  $\alpha$ , is related to the line width,  $\Delta H$ , of the susceptibility curve near the resonance as given by the last expression above. The material data,

$$M_{\rm s} = 5.41 \cdot 10^4$$
 A/m,  $\varepsilon_{\rm r} = 14.5$ 

with an effective loss tangent of  $2 \cdot 10^{-4}$  and  $\Delta H = 3.18 \cdot 10^{3}$  A/m, are taken for aluminum garnet from Ref. 2. The applied bias field is set to  $H_0 = 7.96 \cdot 103$  A/m. The electron

gyromagnetic ratio taken from Ref. 2 is  $1.759 \cdot 10^{11}$  C/kg.

# Results and Discussion

The default multislice plot shows the electric field norm. The electric field norm gives a good indication of where the main power is flowing and where there are standing waves due to reflections from the impedance mismatch at the center.

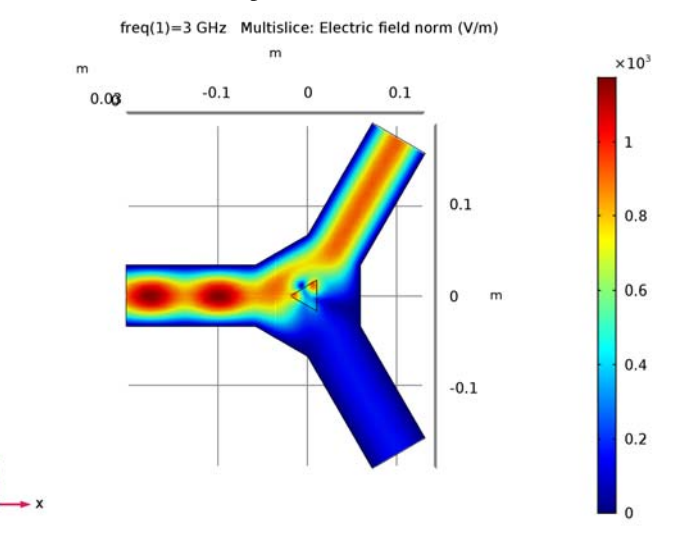

Figure 2: The default electric field norm plot shown on xy-plane.

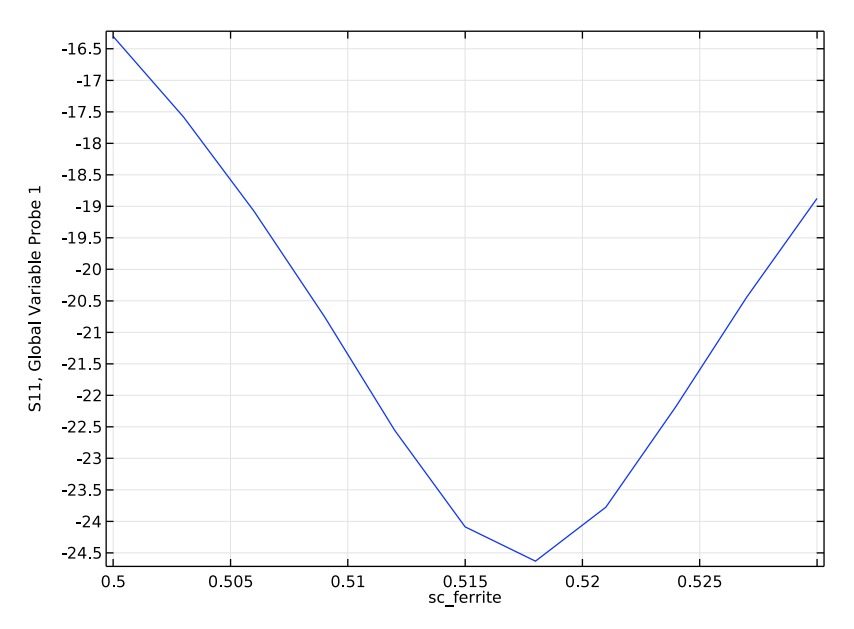

The plot of the S-parameter from the parametric sweep of sc\_ferrite indicates a minimum for a scale factor of 0.518.

Figure 3: S-parameter as a function of sc\_ferrite parameter

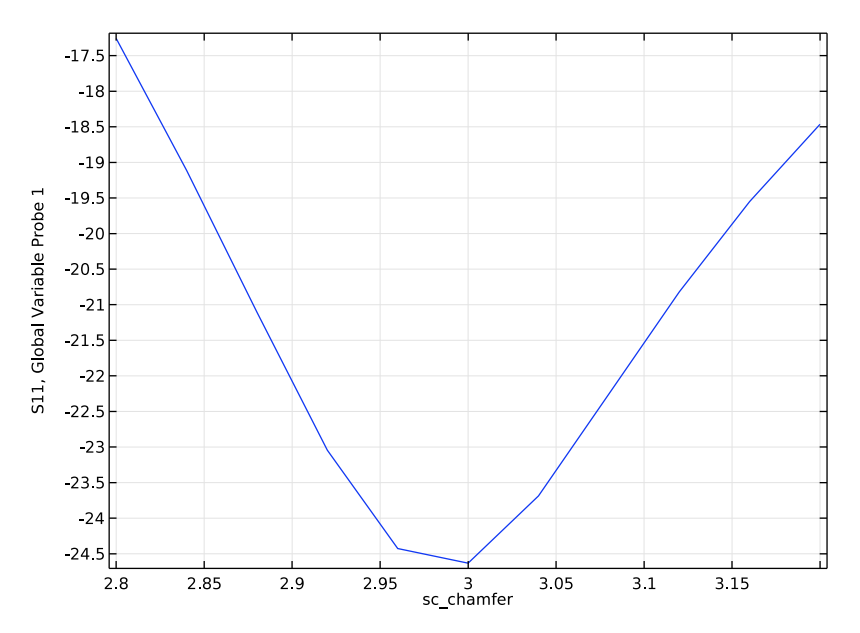

The plot of the S-parameter from the parametric sweep of sc\_chamfer indicates a minimum for a scale factor of about 3.0.

Figure 4: S-parameter as a function of sc\_chamfer parameter

At the center frequency most of the standing waves are gone with the optimized values of sc\_ferrite and sc\_chamfer.

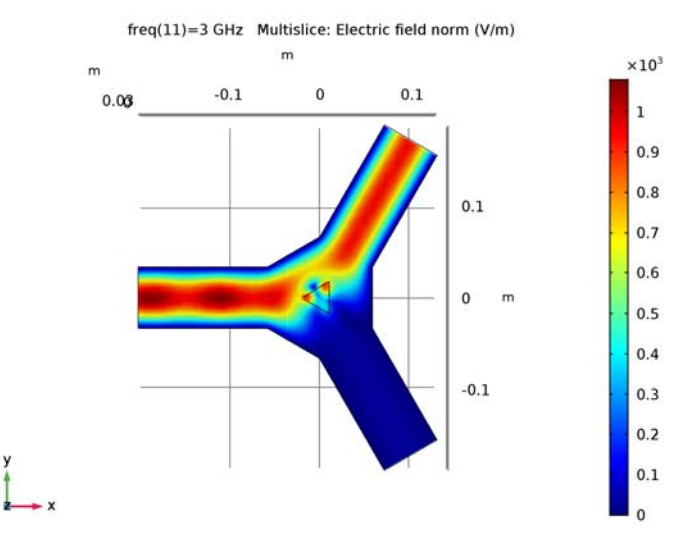

Figure 5: Electric field norm plot with the optimized sc\_ferrite and sc\_chamfer values.
This is the frequency response of the final design.

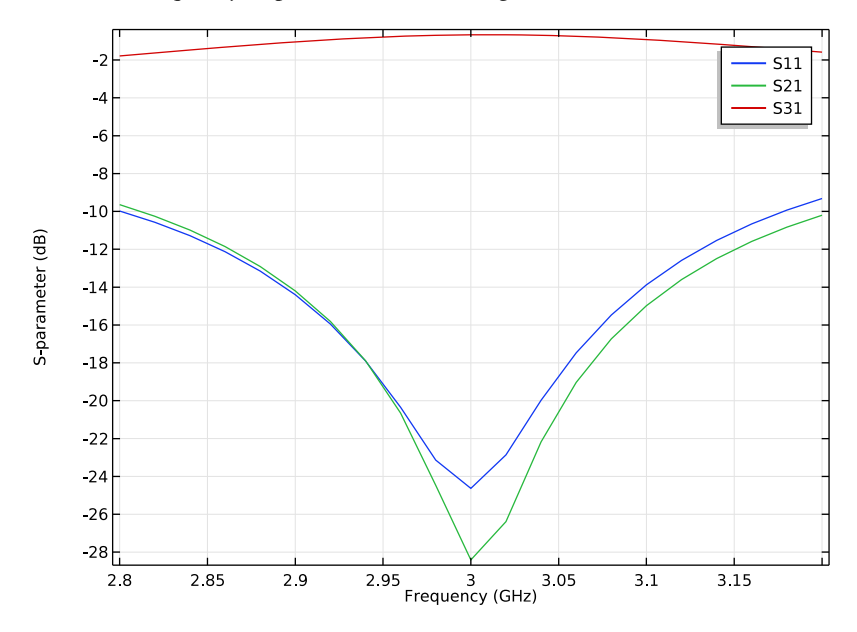

Figure 6: S-parameter as a function of frequency with the optimized sc\_ferrite and sc\_chamfer values.

From the below plot, it should be possible to identify the model at first glance so it has to display the geometry and some characteristic simulation results.

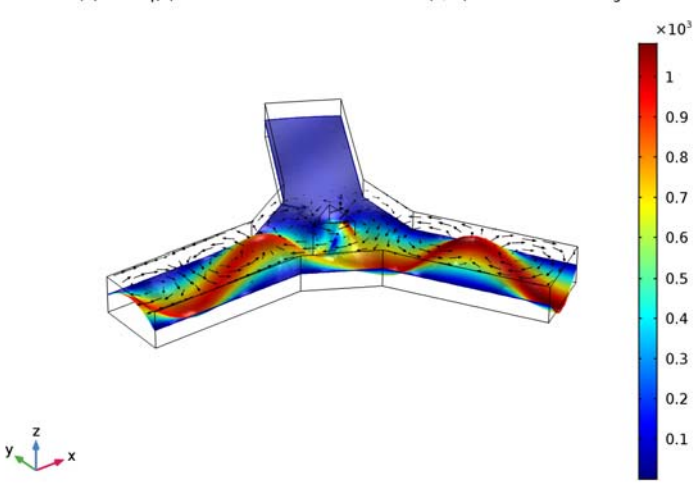

PortName(2)=2 freq(1)=3 GHz Slice: Electric field norm (V/m) Arrow Volume: Magnetic field

Figure 7: 3D plot used for model thumbnail generation

# Reference

1. R.E. Collin, *Foundations for Microwave Engineering*, 2nd ed., IEEE Press/Wiley-Interscience, 2000.

2. D.M. Pozar, Microwave Engineering, 3rd ed., John Wiley & Sons Inc, 2004.

**Application Library path:** RF\_Module/Ferrimagnetic\_Devices/ lossy\_circulator\_3d

# Modeling Instructions

From the File menu, choose Open.

Browse to the model's Application Libraries folder and double-click the file lossy\_circulator\_3d\_geom.mph.

#### GEOMETRY I

#### Form Union (fin)

Next add material settings to the model. The lossy ferrite does not fit easily into the material settings so it will be taken care of later. Air is the only material to enter here.

## ADD MATERIAL

- I On the Home toolbar, click Add Material to open the Add Material window.
- 2 Go to the Add Material window.
- 3 In the tree, select Built-In>Air.
- 4 Click Add to Component in the window toolbar.

## MATERIALS

On the Home toolbar, click Add Material to close the Add Material window.

Air (mat1)

In the Electromagnetic Waves interface, the ferrite is entered as a separate, user-defined equation model referring to the global variables defined above.

## ELECTROMAGNETIC WAVES, FREQUENCY DOMAIN (EMW)

In the Model Builder window, expand the Component I (compl)>Electromagnetic Waves, Frequency Domain (emw) node.

Wave Equation, Electric 2

- I Right-click Electromagnetic Waves, Frequency Domain (emw) and choose Wave Equation, Electric.
- 2 Select Domain 2 only.
- **3** In the **Settings** window for **Wave Equation, Electric**, locate the **Electric Displacement Field** section.
- **4** From the **Electric displacement field model** list, choose **Dielectric loss**.
- **5** From the  $\varepsilon'$  list, choose **User defined**. In the associated text field, type eps\_r\_p.
- 6 From the  $\epsilon''$  list, choose User defined. In the associated text field, type eps\_r\_b.
- 7 Locate the Magnetic Field section. From the  $\mu_r$  list, choose User defined. From the list, choose Anisotropic.
- **8** In the  $\mu_r$  table, enter the following settings:

| murxx | murxy | murxz |
|-------|-------|-------|
|       | -     |       |

| muryx | muryy | muryz |
|-------|-------|-------|
| murzx | murzy | murzz |

- 9 Locate the Conduction Current section. From the σ list, choose User defined. In the Model Builder window, click Electromagnetic Waves, Frequency Domain (emw).
- **10** In the Settings window for Electromagnetic Waves, Frequency Domain, locate the Physics-Controlled Mesh section.
- II Clear the **Enable** check box.

One inport for excitation and two outports need to be added next.

Port I

- I Right-click Electromagnetic Waves, Frequency Domain (emw) and choose Port.
- **2** Select Boundary 1 only.
- 3 In the Settings window for Port, locate the Port Properties section.
- 4 From the Type of port list, choose Rectangular.

For the first port, wave excitation is **on** by default.

## Port 2

- I Right-click Electromagnetic Waves, Frequency Domain (emw) and choose Port.
- 2 Select Boundary 18 only.
- 3 In the Settings window for Port, locate the Port Properties section.
- 4 From the Type of port list, choose Rectangular.

## Port 3

- I Right-click Electromagnetic Waves, Frequency Domain (emw) and choose Port.
- **2** Select Boundary 19 only.
- 3 In the Settings window for Port, locate the Port Properties section.
- 4 From the Type of port list, choose Rectangular.

The mesh needs to resolve the local wavelength and, for lossy domains, the skin depth. The skin depth in the ferrite is large so the main concern is to resolve the local wavelength. This is done by providing maximum mesh sizes per domain. The rule of thumb is to use a maximum element size that is one fifth of the local wavelength (at the maximum frequency) or smaller.

#### MESH I

Size 1

- I In the Model Builder window, under Component I (compl) right-click Mesh I and choose Free Tetrahedral.
- 2 Right-click Free Tetrahedral I and choose Size.
- 3 In the Settings window for Size, locate the Geometric Entity Selection section.
- 4 From the Geometric entity level list, choose Domain.
- **5** Select Domain 1 only.
- 6 Locate the **Element Size** section. Click the **Custom** button.
- 7 Locate the Element Size Parameters section. Select the Maximum element size check box.
- 8 In the associated text field, type 1.5e-2.

# Size 2

- I Right-click Free Tetrahedral I and choose Size.
- 2 In the Settings window for Size, locate the Element Size section.
- **3** Click the **Custom** button.
- **4** Locate the **Geometric Entity Selection** section. From the **Geometric entity level** list, choose **Domain**.
- **5** Select Domain 2 only.
- 6 Locate the Element Size Parameters section. Select the Maximum element size check box.
- 7 In the associated text field, type 4.5e-3.
- 8 In the Model Builder window, click Mesh I.

9 In the Settings window for Mesh, click Build All.

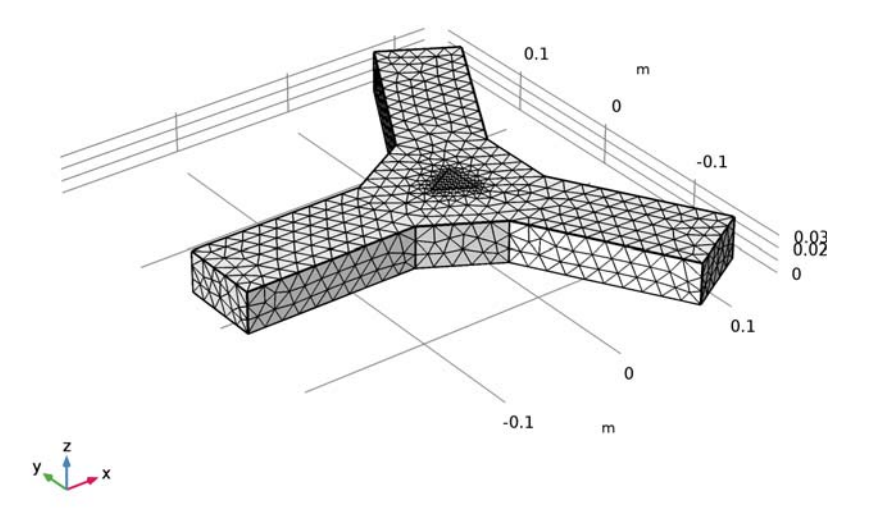

The mesh should now look as in the above figure.

The final step in the model set up is to solve it for the nominal frequency and inspect the results for possible modeling errors.

## STUDY I

## Step 1: Frequency Domain

- I In the Model Builder window, expand the Study I node, then click Step I: Frequency Domain.
- 2 In the Settings window for Frequency Domain, locate the Study Settings section.
- 3 In the Frequencies text field, type 3[GHz].
- 4 On the Home toolbar, click Compute.

# RESULTS

#### Electric Field (emw)

The default plot shows a slice plot of the electric field norm. It is best viewed from above.

I Click the Go to XY View button on the Graphics toolbar.

The electric field norm gives a good indication on where the main power is flowing and where there are standing waves due to reflections from the impedance mismatch at the center. See Figure 2.

The remaining work is to vary the two design parameters in order to minimize reflections at the nominal frequency. To do this, perform parametric sweeps over the design parameters (scale factors). To avoid accumulating a lot of data while solving, throw away the solution and log only the S-parameter representing reflection in a table. For this purpose, add a global probe to the model.

#### DEFINITIONS

Global Variable Probe 1 (var1)

- I On the Definitions toolbar, click Probes and choose Global Variable Probe.
- 2 In the Settings window for Global Variable Probe, click Replace Expression in the upperright corner of the Expression section. From the menu, choose Component I (compl)> Electromagnetic Waves, Frequency Domain>Ports>S-parameter, dB>emw.SlldB - Sll.

#### STUDY I

Modify the study in order to vary the scale factor determining the size of the ferrite post. The study type is still Frequency Domain.

The parametric sweep over the scale factor is added as an extension to the frequency domain study.

Parametric Sweep

- I On the Study toolbar, click Parametric Sweep.
- 2 In the Settings window for Parametric Sweep, locate the Study Settings section.
- 3 Click Add.
- 4 In the table, enter the following settings:

| Parameter name | Parameter value list | Parameter unit |
|----------------|----------------------|----------------|
| sc_ferrite     | range(0.5,3e-3,0.53) |                |

- 5 Locate the Output While Solving section. Select the Accumulated probe table check box.
- 6 Find the Memory settings for jobs subsection. From the Keep solutions in memory list, choose Only last.
- 7 On the Study toolbar, click Compute.

## RESULTS

# Probe Plot Group 2

The probe with the reflection coefficient versus the scale parameter is automatically logged to a table and plotted while solving. A dedicated 1D plot group is also created, but it plots the S-parameter versus frequency. To plot versus the geometry parameter, proceed as follows.

# TABLE

I Go to the Table window.

In Accumulated Probe Table 1, delete column number 2 from the left with heading freq.

2 Click Table Graph in the window toolbar.

#### RESULTS

Table Graph 1

Compare with the plot shown Figure 3. The plot of the S-parameter indicates a minimum for a scale factor of 0.518, so freeze the parameter at this value and add a new study for varying the next scale factor.

I In the Model Builder window, expand the Results>Tables node.

## GLOBAL DEFINITIONS

## Parameters

I In the Model Builder window, expand the Global Definitions node, then click Parameters.

2 In the Settings window for Parameters, locate the Parameters section.

**3** In the table, enter the following settings:

| Name       | Expression | Value | Description           |
|------------|------------|-------|-----------------------|
| sc_ferrite | 0.518      | 0.518 | Geometry scale factor |

## STUDY I

Parametric Sweep

- I In the Model Builder window, under Study I click Parametric Sweep.
- 2 In the Settings window for Parametric Sweep, locate the Study Settings section.

**3** In the table, enter the following settings:

| Parameter name | Parameter value list | Parameter unit |
|----------------|----------------------|----------------|
| sc_chamfer     | range(2.8,0.04,3.2)  |                |

4 On the Study toolbar, click Compute.

#### RESULTS

Probe Plot Group 2

Again, the probe with the reflection coefficient versus the frequency is automatically logged to a table and plotted while solving. To get the desired plot versus the geometry parameter, proceed as follows.

# TABLE

I Go to the Table window.

In Accumulated Probe Table 1, delete column number 2 from the left with heading freq.

2 Click Table Graph in the window toolbar.

#### RESULTS

Table Graph 1

See Figure 4. The plot of the S-parameter indicates a minimum for a scale factor of about 3.0, so leave the parameter at this value and add a study for the frequency response.

#### ELECTROMAGNETIC WAVES, FREQUENCY DOMAIN (EMW)

- In the Model Builder window, expand the Results>Tables node, then click
  Component I (comp1)>Electromagnetic Waves, Frequency Domain (emw).
- 2 In the Settings window for Electromagnetic Waves, Frequency Domain, locate the Port Sweep Settings section.
- **3** Select the **Activate port sweep** check box.

## GLOBAL DEFINITIONS

## Parameters

- I In the Model Builder window, under Global Definitions click Parameters.
- 2 In the Settings window for Parameters, locate the Parameters section.

**3** In the table, enter the following settings:

| Name     | Expression | Value | Description |
|----------|------------|-------|-------------|
| PortName | 1          | I     | Port name   |

#### ADD STUDY

- I On the Study toolbar, click Add Study to open the Add Study window.
- 2 Go to the Add Study window.
- **3** Find the **Studies** subsection. In the **Select Study** tree, select **Preset Studies**> **Frequency Domain**.
- 4 Click Add Study in the window toolbar.
- 5 On the Study toolbar, click Add Study to close the Add Study window.

#### STUDY 2

#### Step 1: Frequency Domain

- I In the Model Builder window, under Study 2 click Step I: Frequency Domain.
- 2 In the Settings window for Frequency Domain, locate the Study Settings section.
- 3 In the Frequencies text field, type range(2.8[GHz],20[MHz],3.2[GHz]).
- **4** On the **Study** toolbar, click **Compute**.

#### RESULTS

Electric Field (emw) 1

At the final frequency, there are pronounced standing waves. Change to the center frequency.

- I In the Model Builder window, under Results click Electric Field (emw) I.
- 2 In the Settings window for 3D Plot Group, locate the Data section.
- **3** From the **Parameter value (freq (GHz))** list, choose **3**.
- 4 On the Electric Field (emw) I toolbar, click Plot.

In the reproduced Figure 5 most of the standing waves are gone at the center frequency.

Finally plot all the S-parameters as a function of frequency.

#### Global I

- I In the Model Builder window, expand the S-Parameter (emw) node, then click Global I.
- 2 In the Settings window for Global, locate the y-Axis Data section.

- **3** Click to select row number 2 in the table.
- 4 Click Delete.
- 5 Click Delete.
- 6 Click to select row number 3 in the table.
- 7 Click Delete.
- 8 Click Delete.
- 9 Click to select row number 4 in the table.
- IO Click Delete.
- II Click Delete.

The table should now only contain emw.S11dB, emw.S21dB and emw.S31dB.

12 On the S-Parameter (emw) toolbar, click Plot.

Reproduce Figure 6. This is the frequency response of the final design.

Now, let the solver excite one port at a time in order to get the full S-parameter matrix exported to a Touchstone file for potential use in a system simulation tool. The necessary steps are as follows:

## ELECTROMAGNETIC WAVES, FREQUENCY DOMAIN (EMW)

- I In the Model Builder window, under Component I (compl) click Electromagnetic Waves, Frequency Domain (emw).
- 2 In the Settings window for Electromagnetic Waves, Frequency Domain, locate the Port Sweep Settings section.
- 3 In the Touchstone file export text field, type lossy\_circulator\_3d.s3p.

#### RESULTS

Smith Plot (emw)

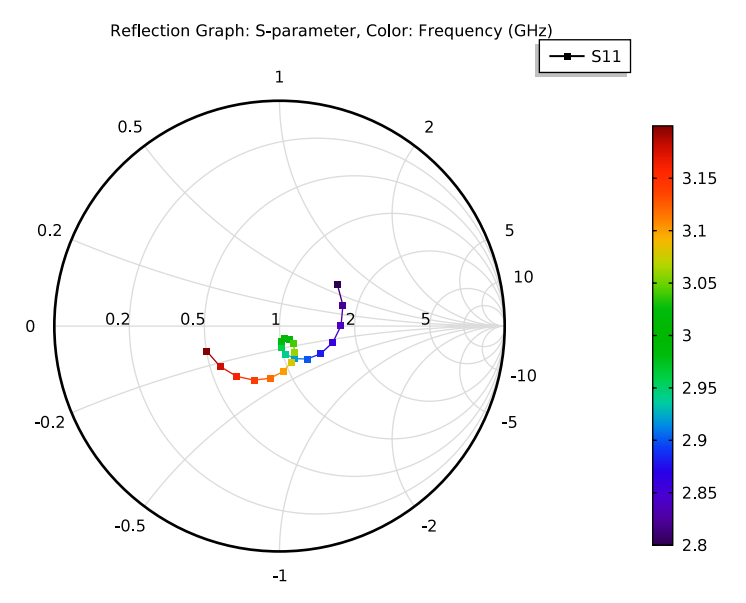

Reuse the first study for the port sweep. The study is solved for a single frequency to keep down simulation time though it is possible to solve for a range of frequencies.

## STUDY I

Parametric Sweep

The parametric sweep is used to control which port is excited. It overrides the settings on individual port features and drives one port at a time using 1 W of input power.

- I In the Model Builder window, under Study I click Parametric Sweep.
- 2 In the Settings window for Parametric Sweep, locate the Study Settings section.
- **3** In the table, enter the following settings:

| Parameter name | Parameter value list | Parameter unit |
|----------------|----------------------|----------------|
| PortName       | 1 2 3                |                |

- **4** Locate the **Output While Solving** section. Find the **Memory settings for jobs** subsection. From the **Keep solutions in memory** list, choose **All**.
- **5** On the **Home** toolbar, click **Compute**.

## RESULTS

Electric Field (emw) 2

Display the S-parameter matrix in a table.

#### Global Matrix Evaluation 1

- I On the Results toolbar, click More Derived Values and choose Other> Global Matrix Evaluation.
- 2 In the Settings window for Global Matrix Evaluation, locate the Data section.
- 3 From the Data set list, choose Study I/Parametric Solutions I (sol3).
- 4 Click Replace Expression in the upper-right corner of the Expression section. From the menu, choose Component I>Electromagnetic Waves, Frequency Domain>Ports>S-parameter, dB>emw.SdB S-parameter, dB.
- 5 Click Evaluate.

#### Electric Field (emw) 2

As a final step, create a nice plot to use as a thumbnail. First change to the default 3D view and switch off grid.

- I In the Model Builder window, under Results click Electric Field (emw) 2.
- 2 In the Settings window for 3D Plot Group, click Go to Default View.

## DEFINITIONS

#### View 3

- I In the Model Builder window, under Component I (compl) right-click Definitions and choose View.
- 2 In the Settings window for View, locate the View section.
- **3** Clear the **Show grid** check box.

## RESULTS

#### Electric Field (emw) 2

- I In the Model Builder window, under Results click Electric Field (emw) 2.
- 2 In the Settings window for 3D Plot Group, locate the Plot Settings section.
- **3** From the **View** list, choose **View 3**.
- 4 On the Electric Field (emw) 2 toolbar, click Plot.

Next, delete the Multislice plot and add a single slice.

#### Multislice

In the Model Builder window, expand the Electric Field (emw) 2 node.

Electric Field (emw) 2

Right-click Multislice and choose Delete.

## Slice 1

In the Model Builder window, under Results right-click Electric Field (emw) 2 and choose Slice.

Add deformation proportional to the electric field to the remaining slice.

# Slice 1

- I In the Model Builder window, expand the Electric Field (emw) 2 node, then click Slice I.
- 2 In the Settings window for Slice, locate the Plane Data section.
- 3 From the Plane list, choose XY-planes.
- 4 In the Planes text field, type 1.

# Deformation 1

- I Right-click Results>Electric Field (emw) 2>Slice I and choose Deformation.
- 2 In the Settings window for Deformation, locate the Expression section.
- **3** Click **emw.Ex,emw.Ey,emw.Ez Electric field** in the upper-right corner of the section. Select the **Description** check box.

## Electric Field (emw) 2

Display the magnetic field as arrows. Use logarithmic length scaling to make sure that the arrows are clearly visible everywhere. Place the arrows well above the slice.

Arrow Volume 1

- I In the Model Builder window, under Results right-click Electric Field (emw) 2 and choose Arrow Volume.
- 2 In the Settings window for Arrow Volume, click Replace Expression in the upper-right corner of the Expression section. From the menu, choose Component I> Electromagnetic Waves, Frequency Domain>Magnetic>emw.Hx,emw.Hy,emw.Hz Magnetic field.
- 3 Locate the Expression section. Select the Description check box.
- 4 Locate the Arrow Positioning section. Find the X grid points subsection. In the Points text field, type 30.
- 5 Find the Y grid points subsection. In the Points text field, type 30.

- 6 Find the Z grid points subsection. From the Entry method list, choose Coordinates.
- 7 In the **Coordinates** text field, type 0.1/3.
- 8 Locate the Coloring and Style section. From the Arrow length list, choose Logarithmic.
- 9 From the Color list, choose Black.

The port excitation can now be selected on the plot group. For the model thumbnail, select the second port.

Electric Field (emw) 2

- I In the Model Builder window, under Results click Electric Field (emw) 2.
- 2 In the Settings window for 3D Plot Group, locate the Data section.
- 3 From the Parameter value (PortName) list, choose 2.
- 4 On the Electric Field (emw) 2 toolbar, click Plot.

By plotting Figure 7, conclude this modeling session.

# 24 | IMPEDANCE MATCHING OF A LOSSY FERRITE 3-PORT CIRCULATOR

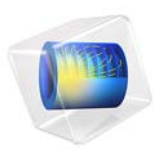

# Parameterized Circulator Geometry

# Introduction

This is a template MPH-file containing the physics interfaces and the parameterized geometry for the model Impedance Matching of a Lossy Ferrite 3-port Circulator. For a description of that application, see the book *Introduction to the RF Module* or the application documentation *Impedance Matching of a Lossy Ferrite 3-Port Circulator*.

Application Library path: RF\_Module/Ferrimagnetic\_Devices/

lossy\_circulator\_3d\_geom

# Modeling Instructions

From the File menu, choose New.

# NEW

In the New window, click Model Wizard.

## MODEL WIZARD

- I In the Model Wizard window, click 3D.
- 2 In the Select Physics tree, select Radio Frequency>Electromagnetic Waves, Frequency Domain (emw).
- 3 Click Add.
- 4 Click Study.
- 5 In the Select Study tree, select Preset Studies>Frequency Domain.
- 6 Click Done.

## GLOBAL DEFINITIONS

The geometry is set up using a parameterized approach. This allows you to match the input impedance to that of the connecting waveguide sections by variation of two geometric design parameters. Before starting to build the geometry the geometric design parameters need to be entered. These are two dimensionless numbers used to scale selected geometric building blocks.

## Parameters

- I On the Home toolbar, click Parameters.
- 2 In the Settings window for Parameters, locate the Parameters section.

**3** In the table, enter the following settings:

| Name       | Expression | Value | Description           |
|------------|------------|-------|-----------------------|
| sc_chamfer | 3          | 3     | Geometry scale factor |
| sc_ferrite | 0.5        | 0.5   | Geometry scale factor |

The lossy ferrite material model is set up by referring to global variables. For convenience the definitions are stored in an external text file that is imported into the model. The external text file also contains comments.

#### Variables I

- I On the Home toolbar, click Variables and choose Global Variables.
- 2 In the Settings window for Variables, locate the Variables section.
- 3 Click Load from File.
- 4 Browse to the model's Application Libraries folder and double-click the file lossy\_circulator\_3d\_parameters.txt.

The geometry is built by first defining a 2D cross section of the 3D geometry in a work plane. The 2D geometry is then extruded into 3D.

#### GEOMETRY I

Work Plane I (wp1)

- I On the Geometry toolbar, click Work Plane.
- 2 In the Settings window for Work Plane, click Show Work Plane.

## Plane Geometry

Start by defining one arm of the circulator, then twice copy and rotate it to build all three arms.

Rectangle 1 (r1)

- I On the Work Plane toolbar, click Primitives and choose Rectangle.
- 2 In the Settings window for Rectangle, locate the Size and Shape section.
- **3** In the **Width** text field, type 0.2-0.1/(3\*sqrt(3)).
- 4 In the **Height** text field, type 0.2/3.
- **5** Locate the **Position** section. In the **xw** text field, type -0.2.
- 6 In the yw text field, type -0.1/3.
- 7 Right-click Rectangle I (rI) and choose Build Selected.

# Copy I (copyI)

- I On the Work Plane toolbar, click Transforms and choose Copy.
- 2 Select the object rl only.

#### Rotate | (rot |)

- I On the Work Plane toolbar, click Transforms and choose Rotate.
- 2 Select the object **copy I** only.
- 3 In the Settings window for Rotate, locate the Rotation Angle section.
- 4 In the Rotation text field, type 120.
- 5 Right-click Rotate I (rotI) and choose Build Selected.

## Сору 2 (сору2)

- I On the Work Plane toolbar, click Transforms and choose Copy.
- 2 Select the object rl only.

## Rotate 2 (rot2)

- I On the Work Plane toolbar, click Transforms and choose Rotate.
- 2 Select the object **copy2** only.
- 3 In the Settings window for Rotate, locate the Rotation Angle section.
- 4 In the Rotation text field, type 120.
- 5 Right-click Rotate 2 (rot2) and choose Build Selected.
- 6 Click the **Zoom Extents** button on the **Graphics** toolbar.

## Plane Geometry

The geometry should now look as in the below figure.

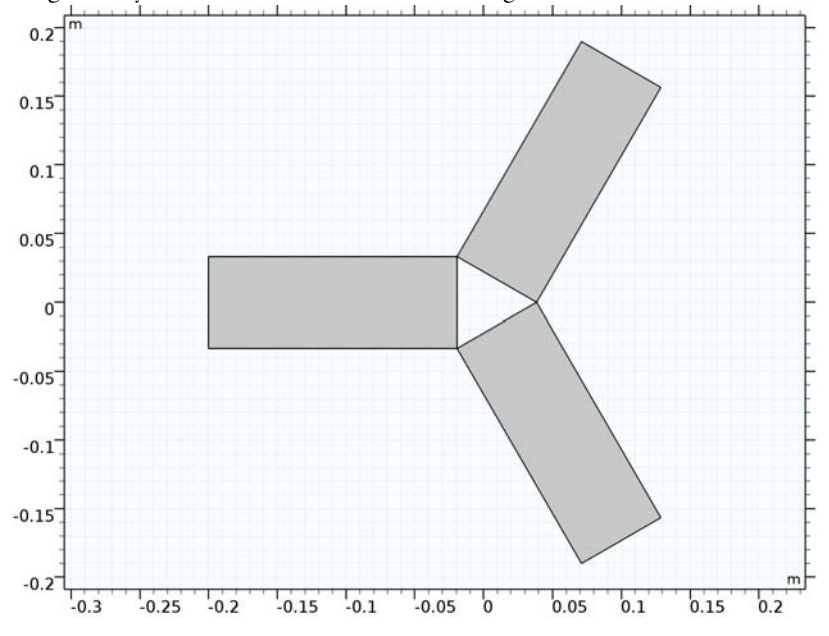

Unite the three arms to one object.

#### Union I (unil)

- I On the Work Plane toolbar, click Booleans and Partitions and choose Union.
- 2 Click in the Graphics window and then press Ctrl+A to select all objects.
- 3 Right-click Union I (unil) and choose Build Selected.

#### Plane Geometry

Next build the central connecting region and add the ferrite domain. During these stages, the geometric design parameters will be used. First build/add a triangle connecting the arms by subtracting a copy of what has already been drawn from a circle of proper radius.

Circle I (c1)

- I On the Work Plane toolbar, click Primitives and choose Circle.
- 2 In the Settings window for Circle, locate the Size and Shape section.
- 3 In the Radius text field, type 0.2/(3\*sqrt(3)).
- 4 Right-click Circle I (cl) and choose Build Selected.

Сору 3 (сору3)

- I On the Work Plane toolbar, click Transforms and choose Copy.
- 2 Select the object unil only.

Difference I (dif1)

- I On the Work Plane toolbar, click Booleans and Partitions and choose Difference.
- 2 Select the object **cl** only.
- 3 In the Settings window for Difference, locate the Difference section.
- 4 Find the Objects to subtract subsection. Select the Active toggle button.
- **5** Select the object **copy3** only.
- 6 Right-click Difference I (difl) and choose Build Selected.

Plane Geometry

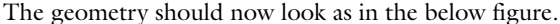

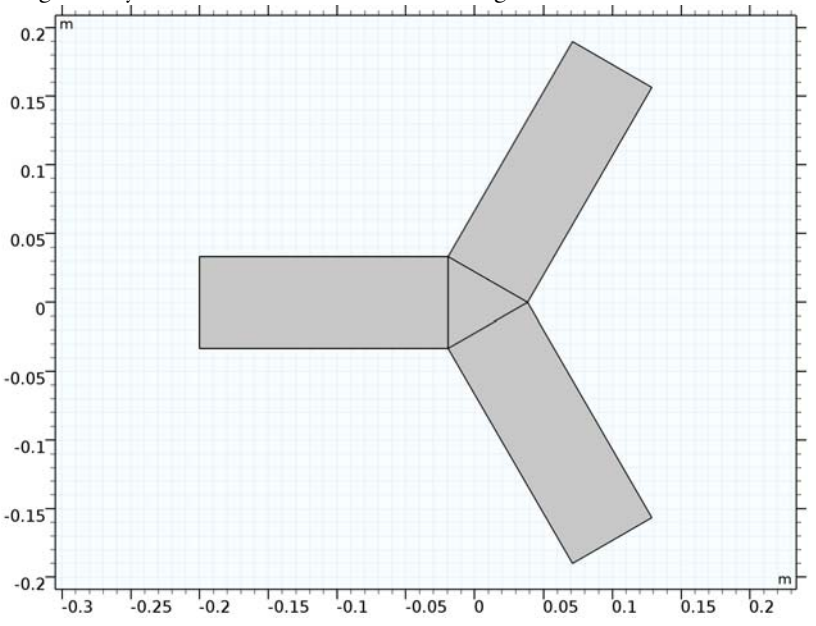

Rotate the newly created triangle 180 degrees and use one scaled copy of it to create linear fillets for impedance matching. Use another scaled copy to define the ferrite.

Rotate 3 (rot3)

- I On the Work Plane toolbar, click Transforms and choose Rotate.
- 2 Select the object difl only.

- 3 In the Settings window for Rotate, locate the Rotation Angle section.
- 4 In the Rotation text field, type 180.
- 5 Right-click Rotate 3 (rot3) and choose Build Selected.

# Сору 4 (сору4)

- I On the Work Plane toolbar, click Transforms and choose Copy.
- 2 Select the object rot3 only.

## Plane Geometry

Apply the scaling for the impedance matching.

Scale I (scal)

- I On the Work Plane toolbar, click Transforms and choose Scale.
- 2 In the Settings window for Scale, locate the Scale Factor section.
- 3 In the Factor text field, type sc\_chamfer.
- 4 Select the object **copy4** only.
- 5 Right-click Scale I (scal) and choose Build Selected.

Union 2 (uni2)

- I On the Work Plane toolbar, click Booleans and Partitions and choose Union.
- 2 Select the objects scal and unil only.
- 3 In the Settings window for Union, locate the Union section.
- 4 Clear the Keep interior boundaries check box.
- 5 Right-click Union 2 (uni2) and choose Build Selected.

## Plane Geometry

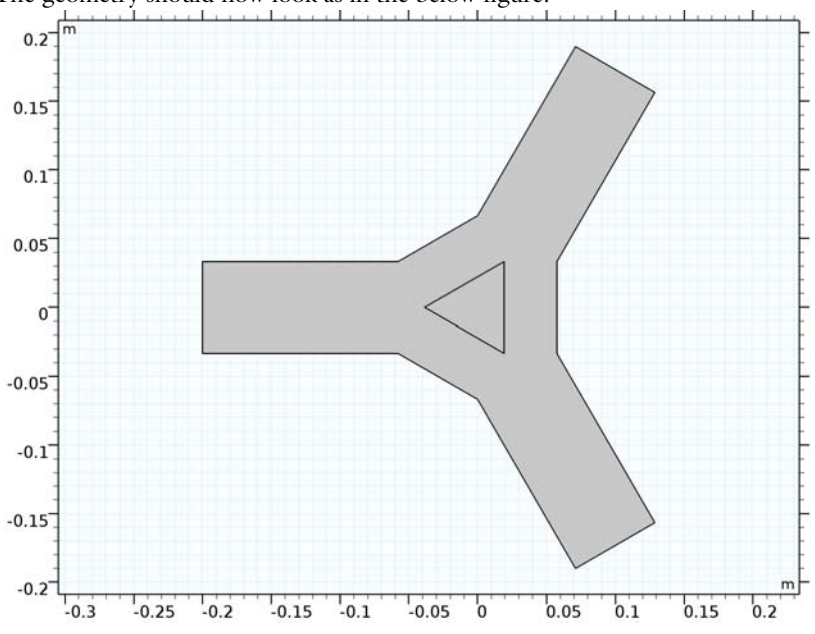

The geometry should now look as in the below figure.

Apply the scaling for the ferrite region.

Scale 2 (sca2)

- I On the Work Plane toolbar, click Transforms and choose Scale.
- 2 Select the object rot3 only.
- 3 In the Settings window for Scale, locate the Scale Factor section.
- 4 In the Factor text field, type sc\_ferrite.
- 5 Right-click Scale 2 (sca2) and choose Build Selected.

Work Plane I (wp1)

In the Model Builder window, under Component I (compl)>Geometry I click Work Plane I (wpl).

Extruding the 2D cross-section into a 3D solid geometry finalizes the geometry definition.

Extrude 1 (ext1)

- I On the Geometry toolbar, click Extrude.
- 2 In the Settings window for Extrude, locate the Distances section.

**3** In the table, enter the following settings:

# Distances (m)

0.1/3

- 4 Right-click Extrude I (extI) and choose Build Selected.
- **5** Click the **Zoom Extents** button on the **Graphics** toolbar.

# Form Union (fin)

I On the **Geometry** toolbar, click **Build All**.

The geometry should now look as in the below figure.

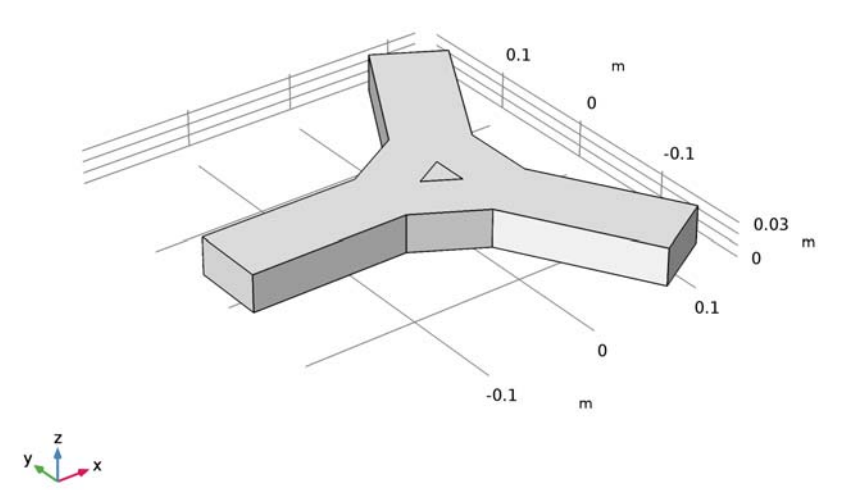

# 10 | PARAMETERIZED CIRCULATOR GEOMETRY

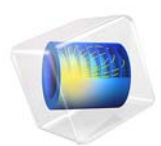

# Defining a Mapped Dielectric Distribution of a Material

This model is licensed under the COMSOL Software License Agreement 5.3. All trademarks are the property of their respective owners. See www.comsol.com/trademarks.

# Introduction

This example demonstrates how to set up a spatially varying dielectric distribution, such as might be engineered with a metamaterial. Here, a convex lens shape is defined via a known deformation of a rectangular domain. The dielectric distribution is defined on the undeformed, original rectangular domain and is mapped onto the deformed shape of the lens. Although the lens shape defined here is convex, the dielectric distribution causes the incident beam to diverge.

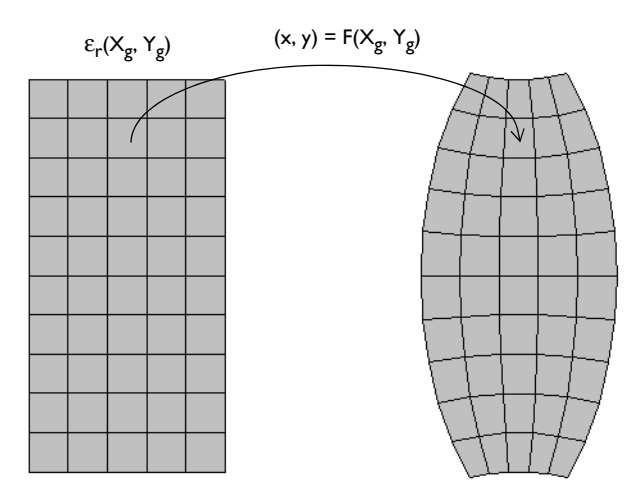

Figure 1: A convex metamaterial lens. Both the shape and the dielectric distribution are defined on a rectangular domain, and mapped into the deformed state.

# Model Definition

Consider a 2D model geometry as shown in Figure 2. A square air domain, bounded by a perfectly matched layer (PML) on all sides, encloses a rectangular region in which the metamaterial lens is defined.

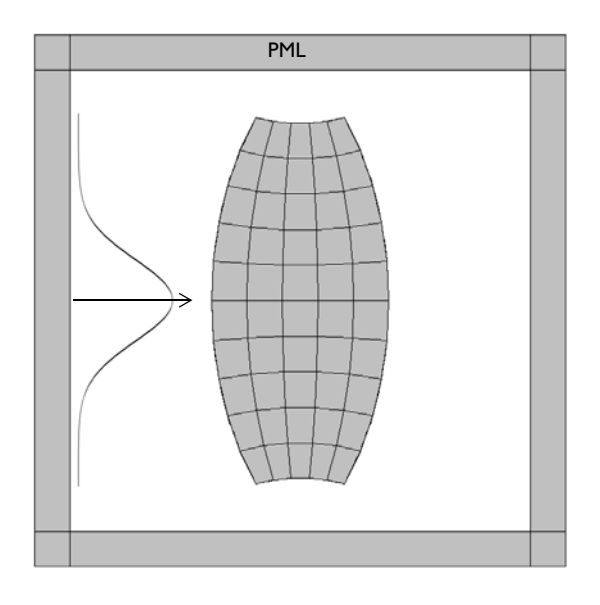

Figure 2: The modeling domain consists of the metamaterial lens in an air domain, and a surrounding PML. A Gaussian beam is incident from the left.

Model a Gaussian beam entering the domain from the left side, via a surface current excitation at an interior boundary. The surface current,  $J_{s0}$ , can also be thought of as a displacement current excitation. The waist of the beam is at the boundary, so the excitation at this boundary can be specified as

$$J_{s0} = \exp\left(-\left(\frac{y}{w_0}\right)^2\right)$$

where  $w_0$  is the waist size. The excitation is at the boundary between a domain of free space and the PML, and excites a wave propagating in both directions—into the PML and into the modeling domain. The wave propagating into the PML is completely absorbed, and the wave propagating into the domain is diffracted by the lens.

Both the shape and the dielectric distribution of the metamaterial lens are defined with respect to the original Cartesian coordinate system, as shown in Figure 1. The true shape of the lens is described by the relationship

$$\begin{bmatrix} x \\ y \end{bmatrix} = \begin{bmatrix} F_x(X_g, Y_g) \\ F_y(X_g, Y_g) \end{bmatrix} = \begin{bmatrix} \frac{1}{2}X_g(2 - Y_g^{-2}) \\ Y_g(1 + \frac{1}{2}x^2) \end{bmatrix}$$

where  $X_g$ ,  $Y_g$  are the Cartesian coordinates of the undeformed frame.

The dielectric distribution is defined on the original Cartesian domain as:

$$\varepsilon_{\rm r} = \left(1 + \frac{1}{2} Y_g^2\right)^2$$

The above expression introduces a variation in the dielectric in the *y*-coordinate of the undeformed lens. On the deformed lens, the dielectric varies in both directions.

The Deformed Geometry uses the above expressions to define the shape of the lens and maps the Cartesian coordinates of the undeformed frame onto the deformed frame. The dielectric distribution is defined with respect to the undeformed frame, and then mapped onto the deformed shape using the above expressions.

# Results and Discussion

The model is solved for the out-of-plane electric field. Figure 3 plots the electric field norm, showing a Gaussian beam with minimal divergence incident upon the lens from the left. The beam is diffracted by the convex lens and spreads out.

Figure 4 displays the dielectric distribution, and shows variation in both directions defined via the mapping described above.

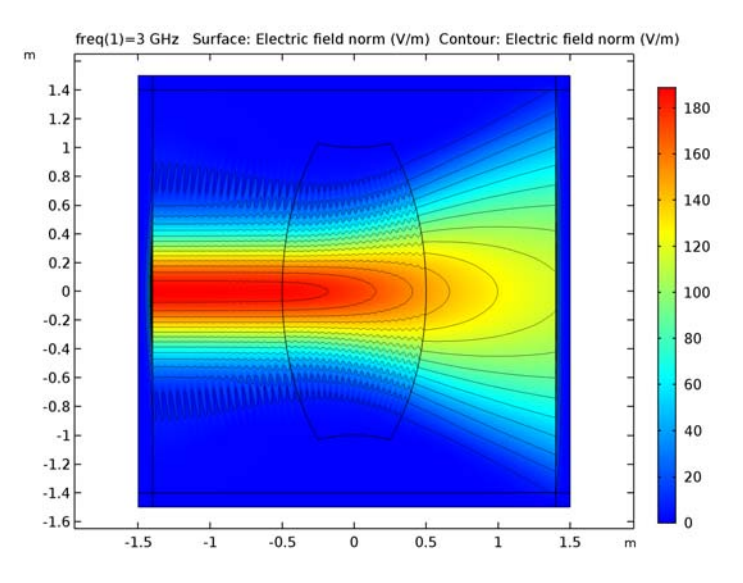

Figure 3: The norm of the electric field shows the Gaussian beam diffracted by the metamaterial lens.

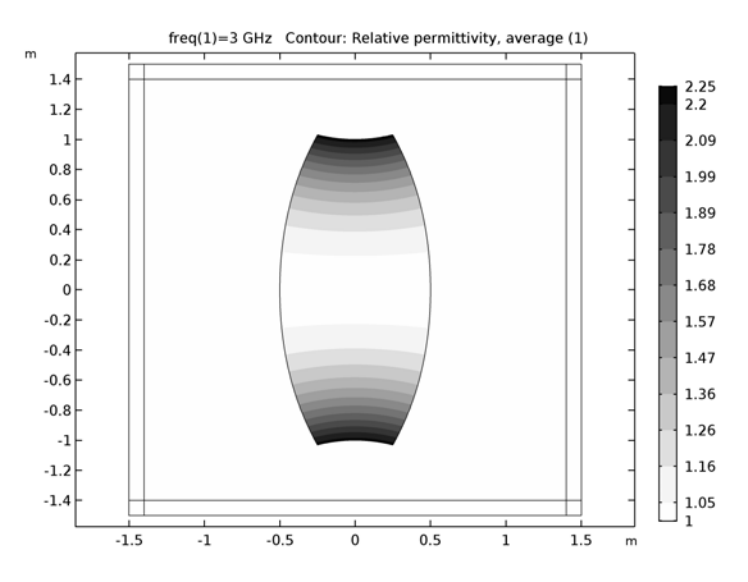

Figure 4: Contour plot of the dielectric distribution.

**Application Library path:** RF\_Module/Tutorials/ mapped\_dielectric\_distribution

# Modeling Instructions

From the File menu, choose New.

#### NEW

In the New window, click Model Wizard.

#### MODEL WIZARD

- I In the Model Wizard window, click 2D.
- 2 In the Select Physics tree, select Mathematics>Deformed Mesh>Deformed Geometry (dg).
- 3 Click Add.
- 4 In the Select Physics tree, select Radio Frequency>Electromagnetic Waves, Frequency Domain (emw).
- 5 Click Add.
- 6 Click Study.
- 7 In the Select Study tree, select Custom Studies> Preset Studies for Some Physics Interfaces>Stationary.
- 8 Click Done.

#### GLOBAL DEFINITIONS

Parameters

- I On the Home toolbar, click Parameters.
- 2 In the Settings window for Parameters, locate the Parameters section.
- **3** In the table, enter the following settings:

| Name | Expression | Value     | Description              |
|------|------------|-----------|--------------------------|
| fO   | 3[GHz]     | 3E9 Hz    | Operating frequency      |
| lda0 | c_const/f0 | 0.09993 m | Free space wavelength    |
| wO   | ldaO*4     | 0.3997 m  | Gaussian beam waist size |

Here, c\_const is a predefined COMSOL constant for the speed of light in vacuum.

#### GEOMETRY I

First, create a square for the entire model domain. Add a layer on each side of the square.

Square 1 (sq1)

- I On the Geometry toolbar, click Primitives and choose Square.
- 2 In the Settings window for Square, locate the Size section.
- 3 In the Side length text field, type 3.
- 4 Locate the **Position** section. From the **Base** list, choose **Center**.
- 5 Click to expand the Layers section. In the table, enter the following settings:

| Layer name | Thickness (m) |
|------------|---------------|
| Layer 1    | lda0          |

- 6 Select the Layers to the left check box.
- 7 Select the Layers to the right check box.
- 8 Select the Layers on top check box.
- 9 Right-click Square I (sql) and choose Build Selected.

Add a rectangle for the lens.

Rectangle 1 (r1)

- I On the Geometry toolbar, click Primitives and choose Rectangle.
- 2 In the Settings window for Rectangle, locate the Size and Shape section.
- **3** In the **Height** text field, type **2**.
- 4 Locate the Position section. From the Base list, choose Center.

# 5 Click Build All Objects.

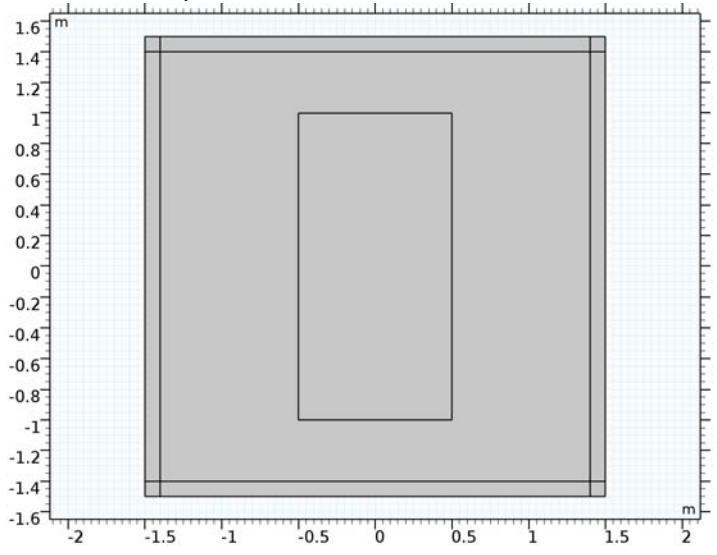

# DEFINITIONS

Add a selection for the lens domain which will be recalled frequently while setting up the model properties.

# Explicit I

- I On the **Definitions** toolbar, click **Explicit**.
- 2 In the Settings window for Explicit, type Lens in the Label text field.

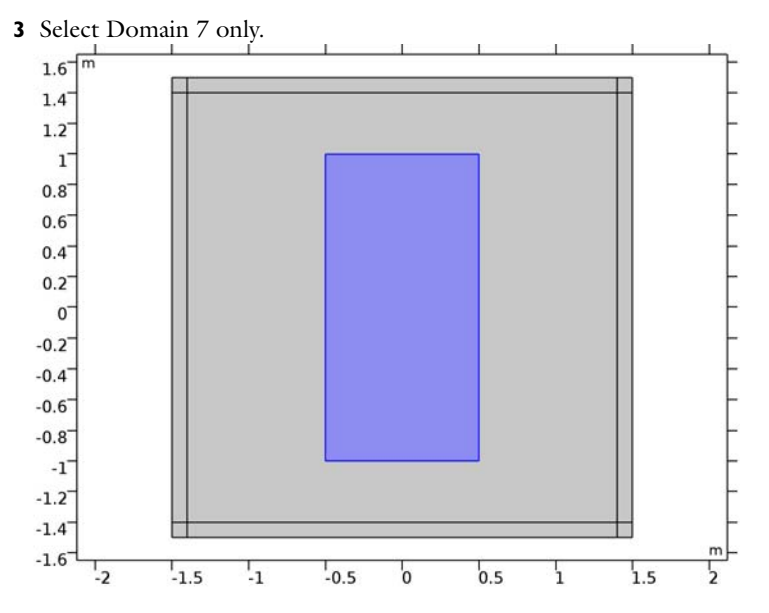

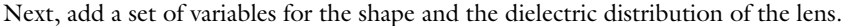

#### Variables I

- I On the **Definitions** toolbar, click **Local Variables**.
- 2 In the Settings window for Variables, locate the Geometric Entity Selection section.
- 3 From the Geometric entity level list, choose Domain.
- 4 From the Selection list, choose Lens.
- 5 Locate the Variables section. In the table, enter the following settings:

| Name | Expression                         | Unit | Description             |
|------|------------------------------------|------|-------------------------|
| хр   | 0.5[m]*Xg[1/m]*(2-(Yg[1/<br>m])^2) | m    | Mapping of Xg -> x      |
| ур   | Yg*(1+(0.5*(xp[1/m])^2))           | m    | Mapping of Yg -> y      |
| erp  | (1+0.5*(Yg[1/m])^2)^2              |      | Dielectric distribution |

Here, Xg and Yg are predefined Deformed Geometry physics variables representing the Cartesian coordinates of the undeformed frame.

Add a perfectly matched layer (PML).

Perfectly Matched Layer I (pml1)

I On the Definitions toolbar, click Perfectly Matched Layer.

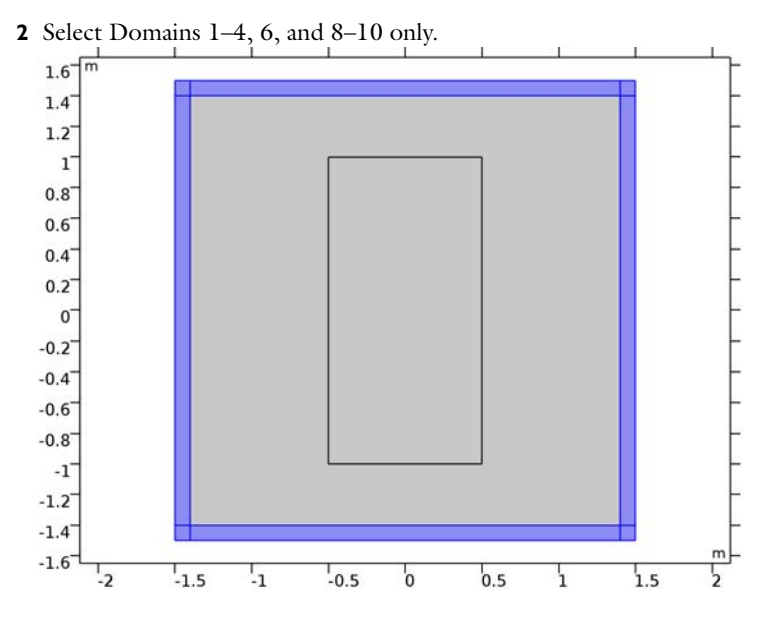

# DEFORMED GEOMETRY (DG)

Set up Deformed Geometry. You need to specify Free Deformation, Prescribed Mesh Displacement and Prescribed Deformation.

- I In the Model Builder window, under Component I (compl) click Deformed Geometry (dg).
- 2 In the Settings window for Deformed Geometry, locate the Frame Settings section.
- **3** From the **Geometry shape order** list, choose **I**.

#### Free Deformation 1

I Right-click Component I (compl)>Deformed Geometry (dg) and choose Free Deformation.
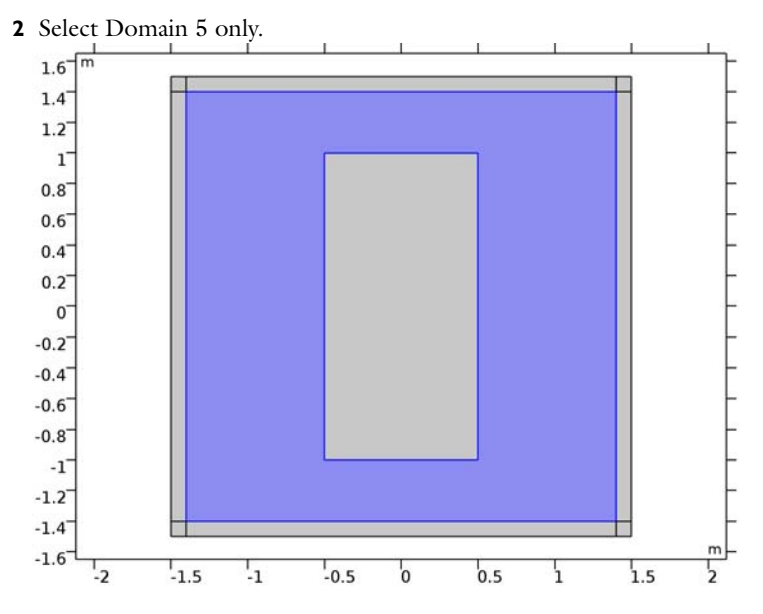

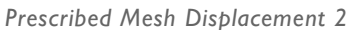

I In the Model Builder window, right-click Deformed Geometry (dg) and choose Prescribed Mesh Displacement.

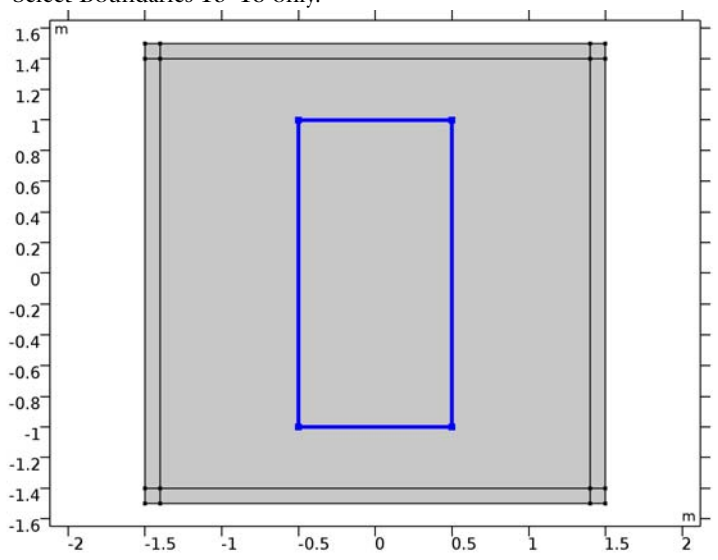

2 Select Boundaries 15–18 only.

- **3** In the Settings window for Prescribed Mesh Displacement, locate the Prescribed Mesh Displacement section.
- **4** In the  $d_X$  text field, type xp-Xg.
- **5** In the  $d_Y$  text field, type yp-Yg.

#### Prescribed Deformation 1

- I Right-click Deformed Geometry (dg) and choose Prescribed Deformation.
- 2 In the Settings window for Prescribed Deformation, locate the Domain Selection section.
- 3 From the Selection list, choose Lens.
- **4** Locate the **Prescribed Mesh Displacement** section. In the  $d_X$  text-field array, type xp-Xg on the first row.
- **5** In the  $d_Y$  text-field array, type yp-Yg on the second row.

#### ELECTROMAGNETIC WAVES, FREQUENCY DOMAIN (EMW)

In **Electromagnetic Waves, Frequency Domain**, the dielectric distribution is configured via the user-defined variable erp and the Gaussian beam is modeled as entering the domain from the left side, via a surface current excitation.

- In the Model Builder window, under Component I (compl) click Electromagnetic Waves, Frequency Domain (emw).
- **2** In the Settings window for Electromagnetic Waves, Frequency Domain, locate the Components section.
- **3** From the **Electric field components solved for** list, choose **Out-of-plane vector**, to only perform the calculation for the out-of-plane component. The in-plane components are both zero.
- 4 Locate the Physics-Controlled Mesh section. Clear the Enable check box.

Wave Equation, Electric 2

- I Right-click Component I (comp1)>Electromagnetic Waves, Frequency Domain (emw) and choose Wave Equation, Electric.
- 2 In the Settings window for Wave Equation, Electric, locate the Domain Selection section.
- 3 From the Selection list, choose Lens.
- 4 Locate the Electric Displacement Field section. From the  $\varepsilon_r$  list, choose User defined. In the associated text field, type erp.
- 5 Locate the Magnetic Field section. From the  $\mu_{\bf r}$  list, choose User defined, (Leave the default value 1).

 $\boldsymbol{6}$  Locate the Conduction Current section. From the  $\sigma$  list, choose User defined, (Leave the default value 0).

Surface Current Density I

- I In the Model Builder window, right-click Electromagnetic Waves, Frequency Domain (emw) and choose the boundary condition More> Surface Current Density.
- 2 Select Boundary 10 only. 1.6 1.4 1.2 1 0.8 0.6 0.4 0.2 0 -0.2 -0.4 -0.6 -0.8 -1 -1.2 -1.4 m -1.6 -2 -1.5 -1 -0.5 1.5 2 0 0.5 'n
- **3** In the **Settings** window for **Surface Current Density**, locate the **Surface Current Density** section.
- **4** Specify the  $\mathbf{J}_{s0}$  vector as

| 0              | x |
|----------------|---|
| 0              | у |
| exp(-(y/w0)^2) | z |

# MATERIALS

Set all domain with vacuum. The lens domain material properties are explicitly configured by **Wave Equation, Electric 2** in **Electromagnetic Waves, Frequency Domain**.

# ADD MATERIAL

I On the Home toolbar, click Add Material to open the Add Material window.

- 2 Go to the Add Material window.
- 3 In the tree, select Built-In>Air.
- 4 Click Add to Component in the window toolbar.

#### MATERIALS

On the Home toolbar, click Add Material to close the Add Material window.

## MESH I

## Size

- I In the Model Builder window, under Component I (comp1) right-click Mesh I and choose Free Triangular.
- 2 In the Settings window for Size, locate the Element Size section.
- **3** Click the **Custom** button.
- 4 Locate the **Element Size Parameters** section. In the **Maximum element size** text field, type 1da0/10.
- 5 In the Minimum element size text field, type 0.0012.
- 6 In the Model Builder window, click Mesh I.
- 7 In the Settings window for Mesh, click Build All.

You may zoom in a few times to check the quality of the mesh.

## STUDY I

The model is analyzed with two study steps. First, make sure that Stationary study step is solved only for Deformed Geometry.

#### Step 1: Stationary

- I In the Model Builder window, under Study I click Step I: Stationary.
- 2 In the Settings window for Stationary, locate the Physics and Variables Selection section.
- **3** In the table, clear the **Solve for** check box for the **Electromagnetic Waves, Frequency Domain** interface.

Add a Frequency Domain study step and set as solved only for Electromagnetic Waves, Frequency Domain.

#### Step 2: Frequency Domain

- I On the Study toolbar, click Study Steps and choose Frequency Domain> Frequency Domain.
- 2 In the Settings window for Frequency Domain, locate the Study Settings section.

- **3** In the **Frequencies** text field, type **f0**.
- **4** Locate the **Physics and Variables Selection** section. In the table, clear the **Solve for** check box for the **Deformed Geometry** interface.
- 5 On the Study toolbar, click Compute.

#### RESULTS

#### Electric Field (emw)

The default plot shows the magnitude of electric fields. Change the default color pattern and add a contour plot for the magnitude.

#### Surface

- I In the Model Builder window, expand the Electric Field (emw) node, then click Surface.
- 2 In the Settings window for Surface, locate the Coloring and Style section.
- 3 From the Color table list, choose RainbowLight.

#### Contour I

- I In the Model Builder window, under Results right-click Electric Field (emw) and choose Contour.
- 2 In the Settings window for Contour, locate the Levels section.
- 3 In the Total levels text field, type 14.
- 4 Locate the Coloring and Style section. From the Coloring list, choose Uniform.
- 5 From the Color list, choose Black.
- 6 Clear the Color legend check box.
- 7 On the Electric Field (emw) toolbar, click Plot.

See Figure 3 to compare the reproduced plot.

Add a filled contour plot describing the dielectric distribution over the lens.

#### Contour I

- I On the Home toolbar, click Add Plot Group and choose 2D Plot Group.
- 2 In the Model Builder window, right-click 2D Plot Group 2 and choose Contour.
- 3 In the Settings window for Contour, click Replace Expression in the upper-right corner of the Expression section. From the menu, choose Component I>Electromagnetic Waves, Frequency Domain>Material properties>emw.epsrAv - Relative permittivity, average.
- 4 Locate the Levels section. In the Total levels text field, type 12.
- 5 Locate the Coloring and Style section. From the Contour type list, choose Filled.

- 6 From the **Color table** list, choose **GrayScale**.
- 7 Select the **Reverse color table** check box.
- 8 On the 2D Plot Group 2 toolbar, click Plot.

The plot for the dielectric distribution is shown in Figure 4.

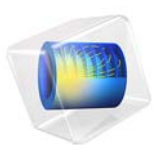

# Signal Integrity and TDR Analysis of Adjacent Microstrip Lines

This model is licensed under the COMSOL Software License Agreement 5.3. All trademarks are the property of their respective owners. See www.comsol.com/trademarks.

# Introduction

The signal integrity (SI) analysis gives an overview of the quality of an electrical signal transmitted through electrical circuits such as high-speed interconnects, cables, and printed circuit boards. The quality of the received signal can be distorted by noise from outside the circuit, and can be degraded by impedance mismatch, insertion loss, and crosstalk; in practice, EMC/EMI analyses are run to estimate the susceptibility of a device or a network to an undesired coupling. In this example model, we examine the crosstalk effect between two adjacent microstrip lines on a microwave substrate. The simulated results provide the time-domain reflectometry (TDR) response at the coupled ports and show increased distortion of a signal at higher data rates.

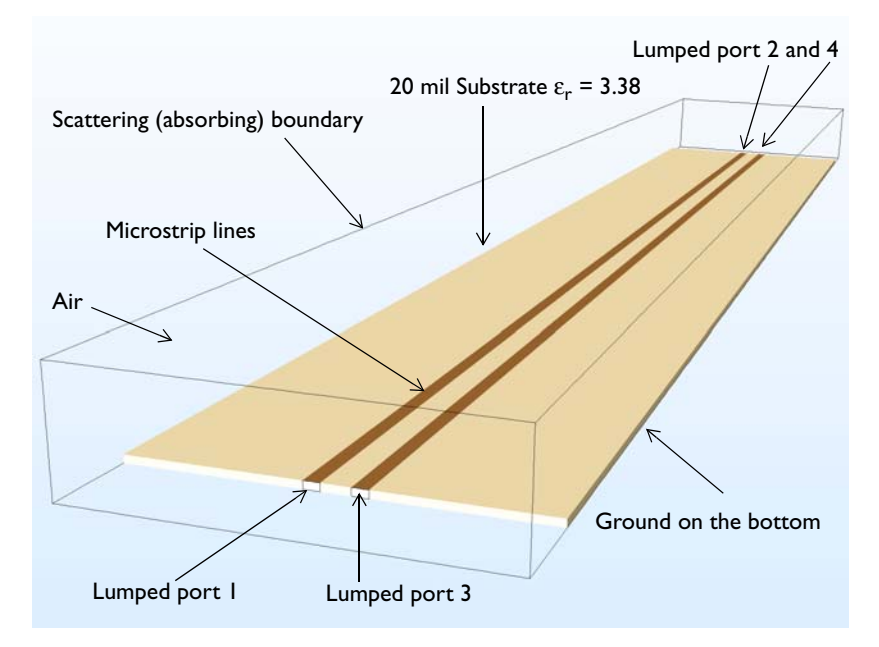

Figure 1: A microstrip line crosstalk model is composed of 20 mil microwave substrate with a ground plane and two adjacent microstrip lines 1.8 mm apart.

# Model Definition

Two parallel 50  $\Omega$  microstrip lines are patterned on 20 mil substrate with a dielectric constant  $\varepsilon_r = 3.38$ . All metallic parts, including the patterned lines and bottom ground plane, are configured using perfect electric conductor (PEC) boundary conditions. The small rectangular surfaces, bridging between two parallel lines and the ground plane, are used to model lumped ports with which the microstrip lines are excited or terminated by

50  $\Omega$ . The air domain on top of the circuit board is defined using vacuum material properties. The exterior surfaces of the air are finished by a scattering boundary condition that is an absorbing boundary to describe an open space.

One bit of a single rectangular pulse is used to excite the circuit board. The widths of the two pulses are set to half of the 300 MHz and 600 MHz signals. The corresponding data rates for each frequency are 600 Mbit/s and 1.2 Gbit/s, respectively. A parametric sweep switches the frequency of the pulse during the simulation. It is necessary to apply smoothing to the transition zone of the pulse to remove undesirable high-frequency components from the signal.

The maximum simulation time is calculated using an approximated traveling time of a wave through a microstrip line based on the phase velocity. The effective dielectric constant for the phase velocity calculation is obtained using an equation in Ref. 1

$$\frac{\varepsilon_r + 1}{2} + \frac{\varepsilon_r - 1}{2\sqrt{1 + 12\frac{d}{W}}} \tag{1}$$

where d is the thickness of the substrate and W is the width of the line.

It is assumed that a frequency about ten times greater than the input pulse signal frequency is enough to describe the highest frequency component in the smoothed rectangular pulse. The maximum mesh element size is set to 0.2 wavelengths in the dielectric substrate.

It is also important to define a time step that resolves the wave well in time as the mesh does in space. Any longer time steps would not optimally utilize the fine mesh, and any shorter time steps would unnecessarily lead to a longer simulation time without gaining significant accurate results. While running a simulation, the time step is continuously adjusted to meet the specified tolerances by the time-dependent solver. If there is an exact time step the solver needs to take, it can be manually set. In the Settings window of the Time-Dependent Solver node, the time step can be specified manually. See the step by step instructions to learn how to access this setting.

# Results and Discussion

Figure 2 shows the input pulse signal as well as the voltage at lumped port 1 with a data rate of 600 Mbit/s (300 MHz) and 1.2 Gbit/s (600 MHz), respectively. Since the input signal is flowing through a straight 50  $\Omega$  line terminated with a 50  $\Omega$  resistor without discontinuity on the line, no distortion is evident on the port voltage.

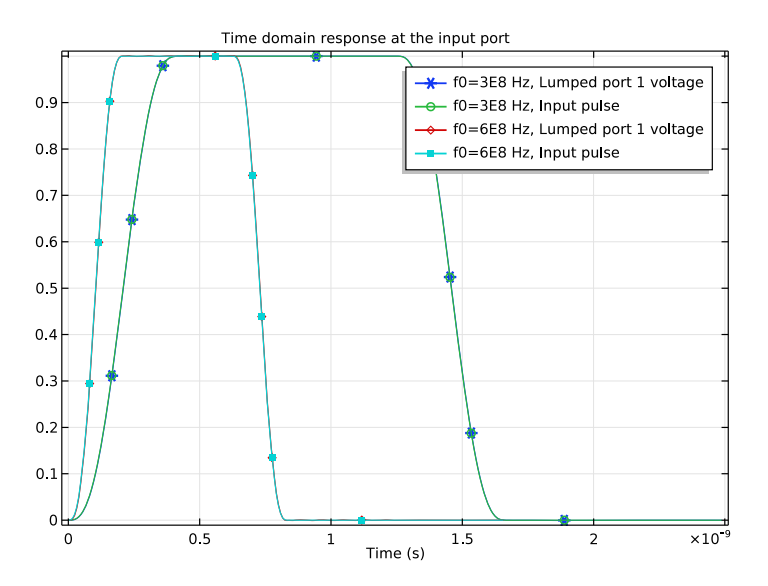

Figure 2: The input pulse and the voltage at lumped port 1 (the excitation port) with a data rate of 600 Mbit/s and 1.2 Gbit/s.

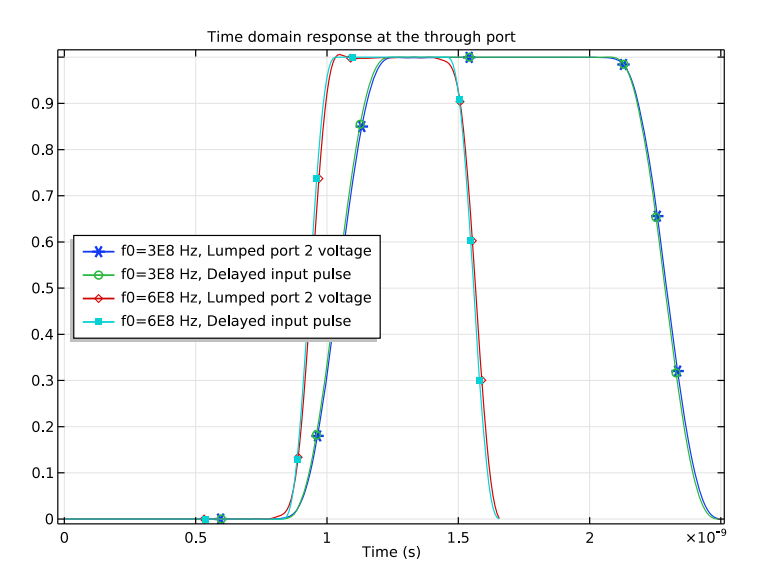

Figure 3: The delayed input pulse and the voltage at lumped port 2 (the through port) with a data rate of 600 Mbit/s and 1.2 Gbit/s.

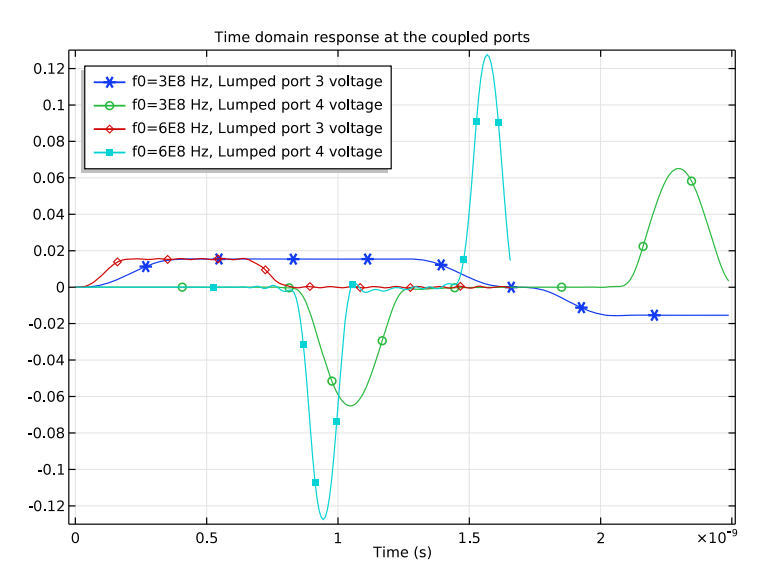

Figure 4: Voltage for the coupled signals at lumped ports 3 and 4. The voltage of a coupled signal increases at a higher data rate.

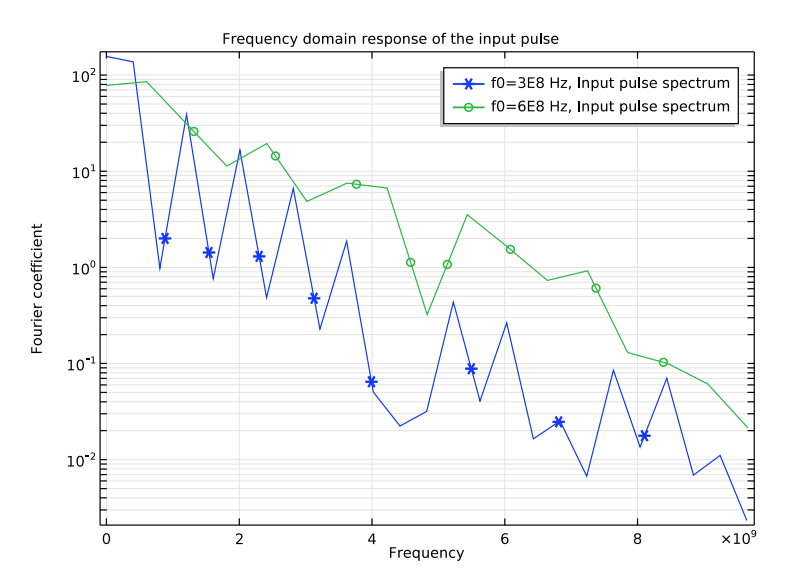

Figure 5: The spectrum of input pulses up to 10 GHz. The signal strength decreases as frequency increases.

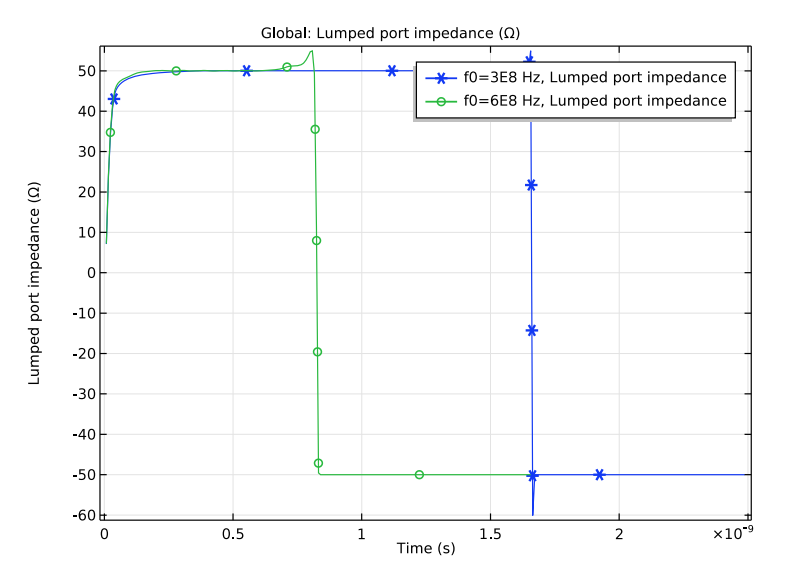

Figure 6: The impedance of lumped port 1 with data rates of 600 Mbit/s and 1.2 Gbit/s

Figure 3 shows the delayed input pulse and the received signals with two data rates at lumped port 2. The time domain response of the 1.2 Gbit/s signal is slightly distorted in the beginning when it reaches 1 V while that of the 600 Mbit/s signal seems to remain undistorted.

The crosstalk between two microstrip lines is observed in Figure 4. The coupled signal level between two data rates is quite similar at lumped port 3, which is next to the excitation port. The time domain response at lumped port 4 next to the through port, shows that the higher data rate signal causes the stronger crosstalk on another signal path.

Figure 5 works as a reference to define the effective highest frequency component in the smoothed rectangular pulse since it provides the spectrum of results for 600 Mbit/s and 1.2 Gbit/s. A periodic rectangular pulse can be decomposed into a sum of sinusoidal functions. By estimating the level of a particular frequency, a proper frequency range can be defined for efficient simulations. The estimated highest frequency is used to choose the mesh size. With a finer mesh size, higher frequency components can be analyzed more accurately but it will increase the computation time. In this model, we set the maximum frequency component to 5 GHz that is two orders of magnitude smaller than the level of the DC component of each rectangular pulse.

In Figure 6, the TDR at lumped port 1 is presented in terms of impedance. The computed port impedance is around 50  $\Omega$  while the signal level is 1 V.

# Notes About the COMSOL Implementation

Changing the number of output times in the **Step 1: Time Dependent** node configures the output times for the results analysis but has a minimal effect on the time steps taken by the solver.

Reference

1. D.M. Pozar, Microwave Engineering, John Wiley & Sons, 1998.

**Application Library path:** RF\_Module/EMI\_EMC\_Applications/ microstrip\_line\_crosstalk

# Modeling Instructions

From the File menu, choose New.

## NEW

In the New window, click Model Wizard.

## MODEL WIZARD

- I In the Model Wizard window, click 3D.
- 2 In the Select Physics tree, select Radio Frequency>Electromagnetic Waves, Transient (termw).
- 3 Click Add.
- 4 Click Study.
- 5 In the Select Study tree, select Preset Studies>Time Dependent.
- 6 Click Done.

## Parameters

On the Home toolbar, click Parameters.

#### GLOBAL DEFINITIONS

#### Parameters

- I In the Settings window for Parameters, locate the Parameters section.
- 2 Click Load from File.
- **3** Browse to the model's Application Libraries folder and double-click the file microstrip\_line\_crosstalk\_parameters.txt.

### GEOMETRY I

- I In the Model Builder window, under Component I (compl) click Geometry I.
- 2 In the Settings window for Geometry, locate the Units section.
- 3 From the Length unit list, choose in.

#### Block I (blkI)

- I On the Geometry toolbar, click Block.
- 2 In the Settings window for Block, locate the Size and Shape section.
- 3 In the Width text field, type blength+0.5.
- 4 In the **Depth** text field, type bwidth.
- 5 In the **Height** text field, type tsub\*15.
- 6 Locate the Position section. In the x text field, type -0.25.
- 7 In the y text field, type -bwidth/2.
- 8 Click to expand the Layers section. Find the Layer position subsection. Select the Left check box.
- 9 Select the **Right** check box.
- **IO** Clear the **Bottom** check box.

II In the table, enter the following settings:

| Layer name | Thickness (in) |
|------------|----------------|
| Layer 1    | 0.25           |

12 Click the Wireframe Rendering button on the Graphics toolbar.

Block 2 (blk2)

- I On the **Geometry** toolbar, click **Block**.
- 2 In the Settings window for Block, locate the Size and Shape section.
- 3 In the Width text field, type blength.

- 4 In the **Depth** text field, type bwidth.
- 5 In the **Height** text field, type tsub.
- 6 Locate the Position section. In the y text field, type -bwidth/2.

Block 3 (blk3)

- I On the Geometry toolbar, click Block.
- 2 In the Settings window for Block, locate the Size and Shape section.
- 3 In the Width text field, type blength.
- 4 In the **Depth** text field, type lwidth.
- 5 In the **Height** text field, type tsub.
- 6 Locate the Position section. In the y text field, type spacing/2-lwidth.

## Mirror I (mir I)

- I On the Geometry toolbar, click Transforms and choose Mirror.
- 2 Select the object **blk3** only.
- 3 In the Settings window for Mirror, locate the Input section.
- 4 Select the Keep input objects check box.
- **5** Locate the Normal Vector to Plane of Reflection section. In the y text field, type 1.
- **6** In the **z** text field, type 0.
- 7 Click Build All Objects.

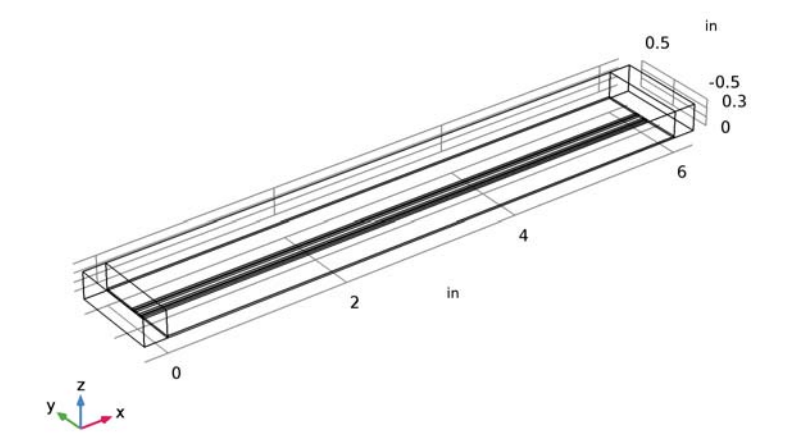

## Rectangle I (rect1)

On the Home toolbar, click Functions and choose Global>Rectangle.

## GLOBAL DEFINITIONS

Rectangle 1 (rect1)

- I In the Settings window for Rectangle, locate the Parameters section.
- **2** In the **Lower limit** text field, type **0**.
- **3** In the **Upper limit** text field, type Tb-Tb/4.
- 4 Click to expand the Smoothing section. In the Size of transition zone text field, type Tb/4.

Analytic I (an I)

- I On the Home toolbar, click Functions and choose Global>Analytic.
- 2 In the Settings window for Analytic, locate the Definition section.
- 3 In the Expression text field, type rect1((t-Tb/8)/1[s]).
- 4 In the Arguments text field, type t.
- 5 Locate the Units section. In the Arguments text field, type s.
- 6 In the Function text field, type V.
- 7 Locate the **Plot Parameters** section. In the table, enter the following settings:

| Argument | Lower limit | Upper limit |
|----------|-------------|-------------|
| t        | 0           | 2*Tb        |

8 Click Plot.

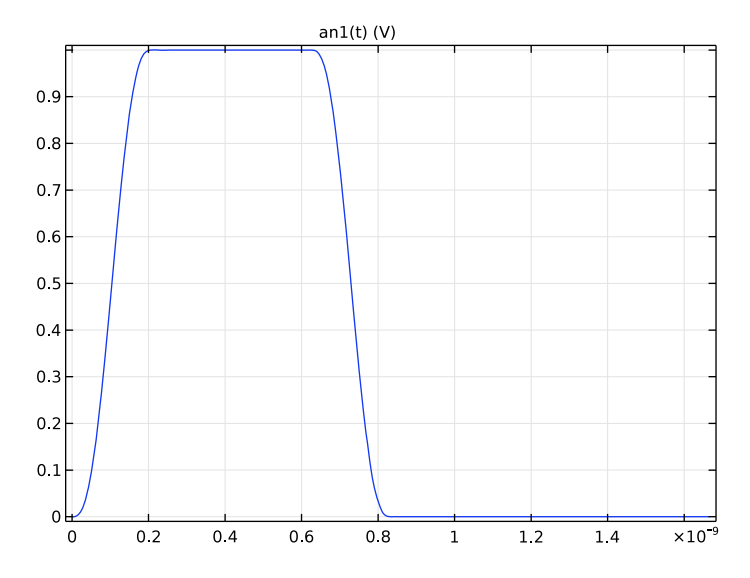

# MATERIALS

Material I (mat1)

- I In the Model Builder window, under Component I (compl) right-click Materials and choose Blank Material.
- 2 In the Settings window for Material, locate the Material Contents section.
- **3** In the table, enter the following settings:

| Property                | Name     | Value | Unit | Property |
|-------------------------|----------|-------|------|----------|
|                         |          |       |      | group    |
| Relative permittivity   | epsilonr | 1     | 1    | Basic    |
| Relative permeability   | mur      | 1     | I    | Basic    |
| Electrical conductivity | sigma    | 0     | S/m  | Basic    |

Material 2 (mat2)

I Right-click Materials and choose Blank Material.

# **2** Select Domains 2 and 4–7 only.

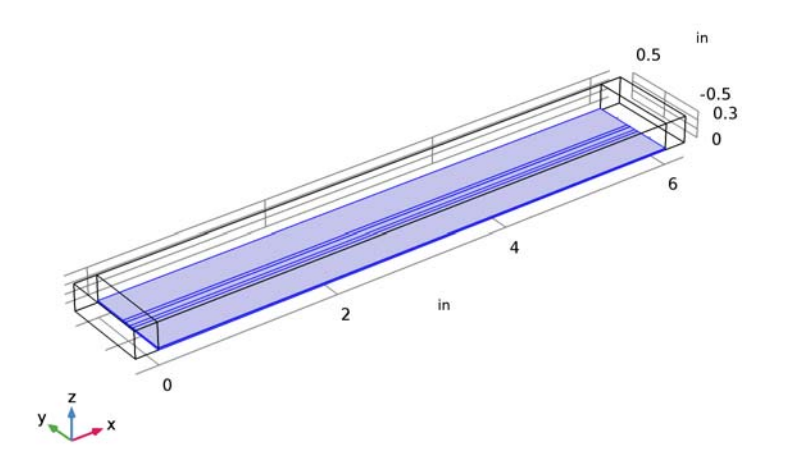

- 3 In the Settings window for Material, locate the Material Contents section.
- **4** In the table, enter the following settings:

| Property                | Name     | Value  | Unit | Property |
|-------------------------|----------|--------|------|----------|
|                         |          |        |      | group    |
| Relative permittivity   | epsilonr | er_sub | I    | Basic    |
| Relative permeability   | mur      | 1      | I    | Basic    |
| Electrical conductivity | sigma    | 0      | S/m  | Basic    |

# ELECTROMAGNETIC WAVES, TRANSIENT (TEMW)

Perfect Electric Conductor 2

In the Model Builder window, under Component I (compl) right-click
 Electromagnetic Waves, Transient (temw) and choose Perfect Electric Conductor.

**2** Select Boundaries 16 and 24 only.

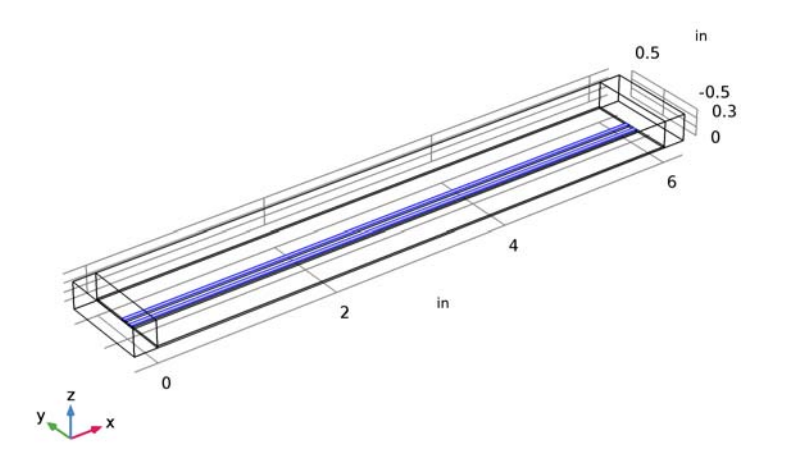

Scattering Boundary Condition 1

- I In the Model Builder window, right-click Electromagnetic Waves, Transient (temw) and choose Scattering Boundary Condition.
- **2** Select Boundaries 1, 2, 4, 5, 7, 10, 12, 30, 32, 35, 40, and 41 only.

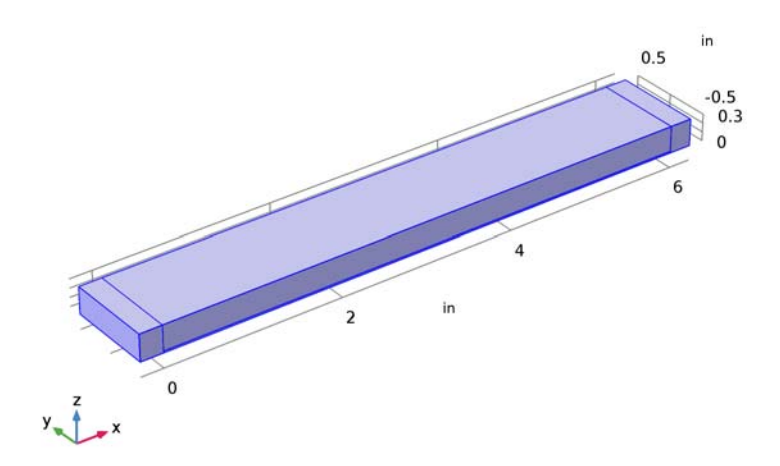

## Lumped Port I

- I Right-click Electromagnetic Waves, Transient (temw) and choose Lumped Port.
- 2 Select Boundary 21 only.

For the first port, wave excitation is **on** by default.

- 3 In the Settings window for Lumped Port, locate the Lumped Port Properties section.
- **4** In the  $V_0$  text field, type an1(t).

## Lumped Port 2

- I Right-click Electromagnetic Waves, Transient (temw) and choose Lumped Port.
- 2 Select Boundary 38 only.

## Lumped Port 3

- I Right-click Electromagnetic Waves, Transient (temw) and choose Lumped Port.
- 2 Select Boundary 13 only.

#### Lumped Port 4

- I Right-click Electromagnetic Waves, Transient (temw) and choose Lumped Port.
- 2 Select Boundary 36 only.

#### MESH I

- I In the Model Builder window, under Component I (compl) click Mesh I.
- 2 In the Settings window for Mesh, locate the Mesh Settings section.
- **3** From the Sequence type list, choose User-controlled mesh.

#### Size

- I In the Model Builder window, under Component I (compl)>Mesh I click Size.
- 2 In the Settings window for Size, locate the Element Size section.
- **3** Click the **Custom** button.
- **4** Locate the **Element Size Parameters** section. In the **Maximum element size** text field, type hm.

#### Edge 1

I In the Model Builder window, right-click Mesh I and choose More Operations>Edge.

**2** Select Edges 18, 20, 23, 25, 28, and 30 only.

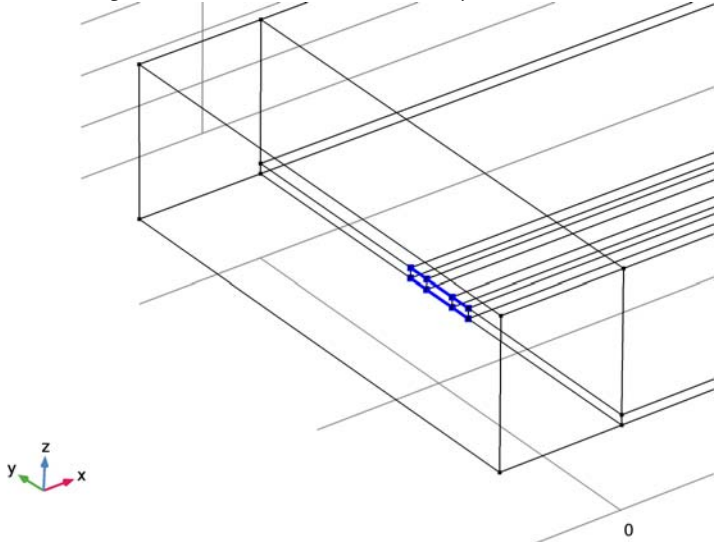

# Distribution I

- I Right-click Component I (compl)>Mesh I>Edge I and choose Distribution.
- 2 Select Edges 18, 20, 28, and 30 only.

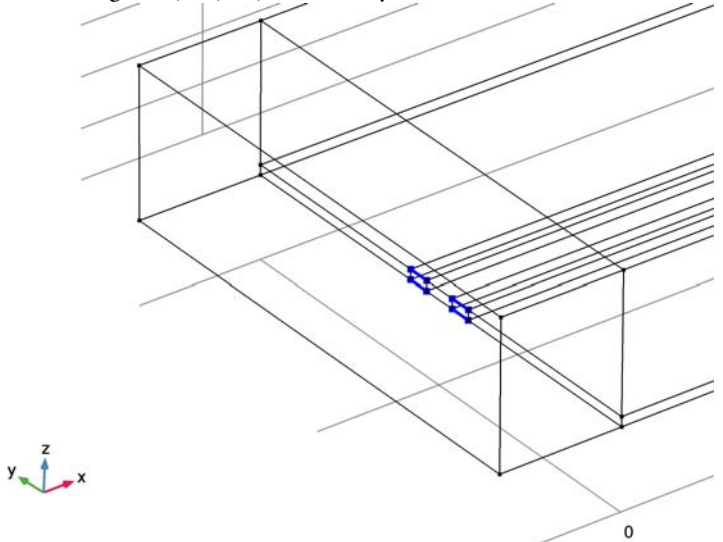

- 3 In the Settings window for Distribution, locate the Distribution section.
- **4** From the **Distribution properties** list, choose **Predefined distribution type**.

- 5 In the Number of elements text field, type 3.
- 6 In the **Element ratio** text field, type 4.
- 7 Select the Symmetric distribution check box.

# Distribution 2

- I Right-click Edge I and choose Distribution.
- 2 Select Edges 23 and 25 only.

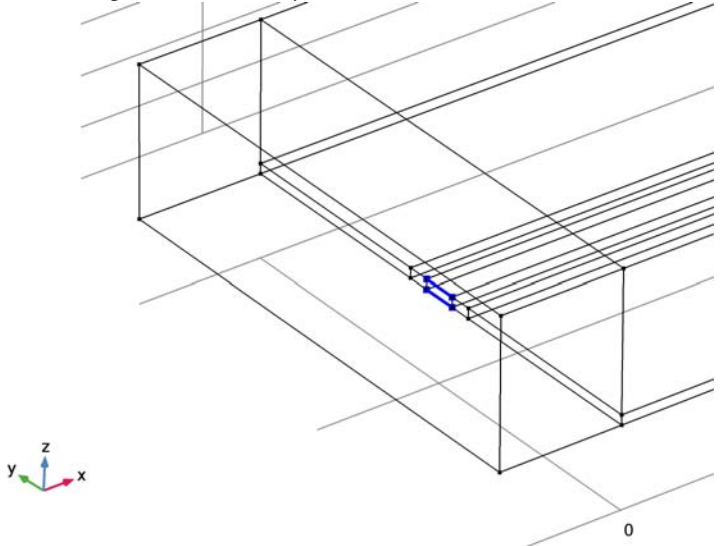

- 3 In the Settings window for Distribution, locate the Distribution section.
- **4** From the **Distribution properties** list, choose **Predefined distribution type**.
- 5 In the Number of elements text field, type 4.
- 6 In the Element ratio text field, type 4.
- 7 Select the Symmetric distribution check box.

#### Mapped I

I In the Model Builder window, right-click Mesh I and choose More Operations>Mapped.

**2** Select Boundaries 13, 17, and 21 only.

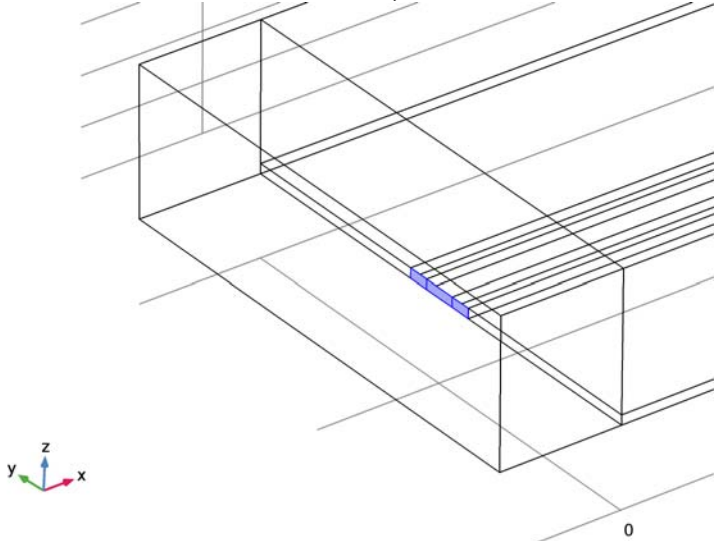

# Distribution I

- I Right-click Component I (compl)>Mesh I>Mapped I and choose Distribution.
- 2 Select Edges 17 and 32 only.

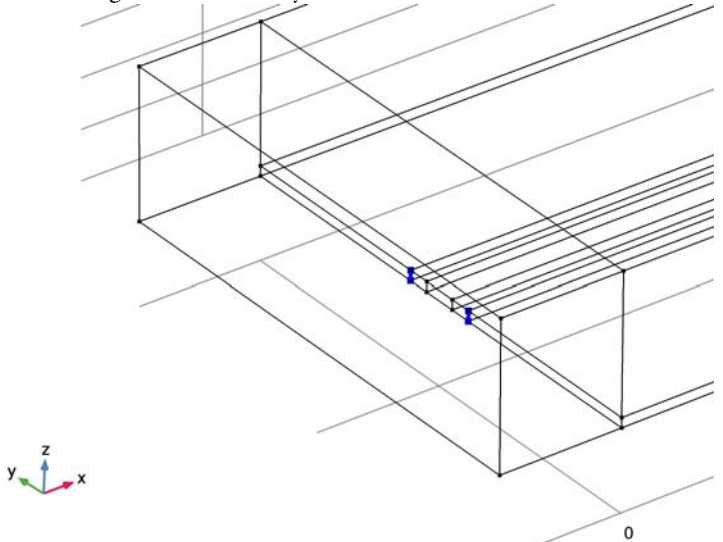

- 3 In the Settings window for Distribution, locate the Distribution section.
- 4 In the Number of elements text field, type 2.

#### Free Triangular 1

- I In the Model Builder window, right-click Mesh I and choose More Operations> Free Triangular.
- 2 Select Boundaries 6, 9, and 25 only.

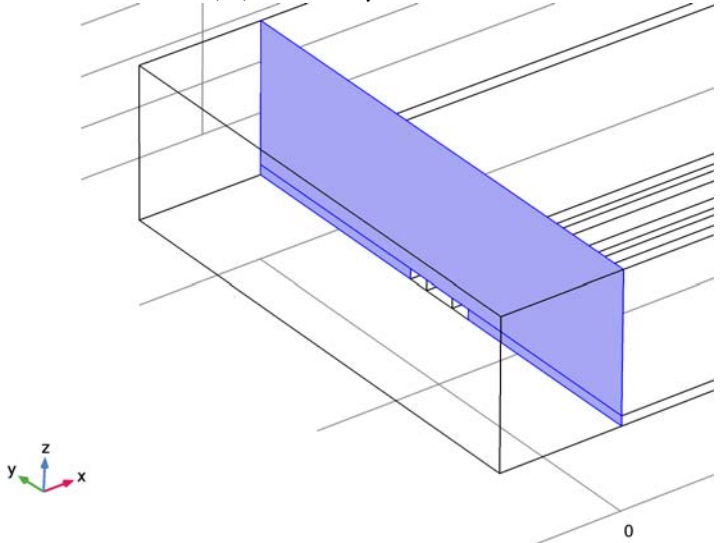

- 3 Right-click Mesh I and choose Swept.
- 4 Click the **Zoom Extents** button on the **Graphics** toolbar.

#### Swept I

- I In the Settings window for Swept, locate the Domain Selection section.
- 2 From the Geometric entity level list, choose Domain.

#### **3** Select Domains 2–7 only.

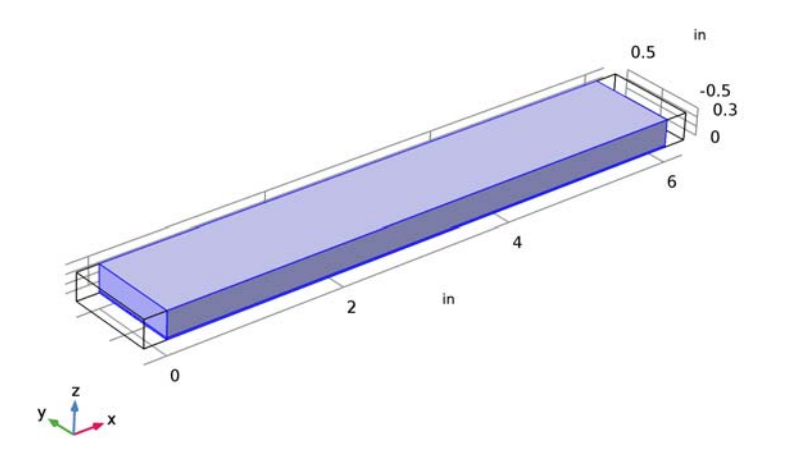

# Free Tetrahedral I

- I Right-click Mesh I and choose Swept.
- 2 In the Model Builder window, under Component I (compl)>Mesh I right-click Free Tetrahedral I and choose Delete.

# MESH I

- I In the Model Builder window, under Component I (compl) click Mesh I.
- 2 In the Settings window for Mesh, click Build All.
- 3 Click the Click and Hide button on the Graphics toolbar.
- 4 Click the Select Boundaries button on the Graphics toolbar.
- **5** Select Boundary 12 only.
- **6** Select Boundary 10 only.
- 7 Select Boundary 4 only.
- 8 Select Boundary 1 only.
- **9** Select Boundary 2 only.
- **IO** Click the **Click and Hide** button on the **Graphics** toolbar.

Free Triangular 1

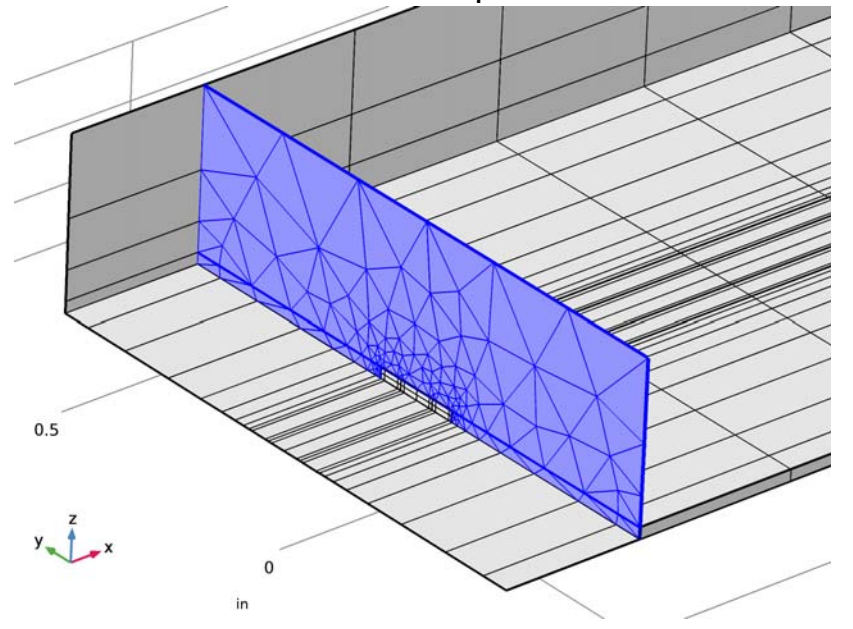

Click the **Zoom to Selection** button on the **Graphics** toolbar.

#### STUDY I

Step 1: Time Dependent

- I In the Model Builder window, under Study I click Step I: Time Dependent.
- 2 In the Settings window for Time Dependent, locate the Study Settings section.
- 3 In the Times text field, type range(0, sim\_time\_step, sim\_time\_max).

Solution 1 (soll)

- I On the Study toolbar, click Show Default Solver.
- 2 In the Model Builder window, expand the Solution I (soll) node, then click Time-Dependent Solver I.
- **3** In the **Settings** window for **Time-Dependent Solver**, click to expand the **Time stepping** section.
- 4 Locate the Time Stepping section. From the Steps taken by solver list, choose Manual.
- 5 In the Time step text field, type sim\_time\_step.
- 6 In the Model Builder window, expand the Study I>Solver Configurations>
  Solution I (soll)>Time-Dependent Solver I node, then click Direct.

- 7 In the Settings window for Direct, locate the General section.
- 8 From the Solver list, choose PARDISO.

#### Parametric Sweep

- I On the Study toolbar, click Parametric Sweep.
- 2 In the Settings window for Parametric Sweep, locate the Study Settings section.
- 3 Click Add.
- 4 Click to select row number 1 in the table.
- **5** In the table, enter the following settings:

| Parameter name | Parameter value list | Parameter unit |
|----------------|----------------------|----------------|
| fO             | 300[MHz] 600[MHz]    |                |

6 On the Study toolbar, click Compute.

# RESULTS

#### 3D Plot Group 1

- I In the Model Builder window, under Results click 3D Plot Group I.
- 2 In the Settings window for 3D Plot Group, locate the Data section.
- 3 From the Time (s) list, choose 6E-10.

#### Multislice I

- I In the Model Builder window, expand the 3D Plot Group I node, then click Multislice I.
- 2 In the Settings window for Multislice, locate the Multiplane Data section.
- 3 Find the X-planes subsection. In the Planes text field, type 0.
- 4 Find the Y-planes subsection. In the Planes text field, type 0.
- 5 Find the Z-planes subsection. From the Entry method list, choose Coordinates.
- 6 In the **Coordinates** text field, type 0.

## 7 On the 3D Plot Group I toolbar, click Plot.

f0(2)=6E8 Hz Time=6E-10 s Multislice: Electric field norm (V/m)

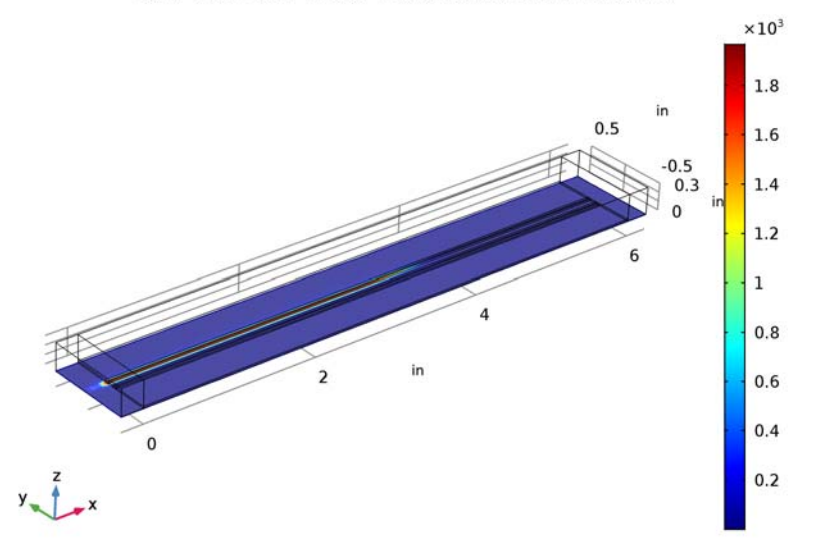

# ID Plot Group 2

- I On the Home toolbar, click Add Plot Group and choose ID Plot Group.
- 2 In the Settings window for ID Plot Group, locate the Data section.
- 3 From the Data set list, choose Study I/Parametric Solutions I (sol2).
- 4 Click to expand the **Title** section. From the **Title type** list, choose **Manual**.
- 5 In the Title text area, type Time domain response at the input port.

#### Global I

- I Right-click ID Plot Group 2 and choose Global.
- 2 In the Settings window for Global, locate the y-Axis Data section.
- **3** In the table, enter the following settings:

| Expression   | Unit | Description           |
|--------------|------|-----------------------|
| temw.Vport_1 | V    | Lumped port 1 voltage |
| an1(t)       |      | Input pulse           |

4 Click to expand the **Coloring and style** section. Locate the **Coloring and Style** section. Find the **Line markers** subsection. From the **Marker** list, choose **Cycle**. 5 On the ID Plot Group 2 toolbar, click Plot.

Figure 2 shows the input pulse and the voltage at lumped port 1.

ID Plot Group 3

- I In the Model Builder window, under Results right-click ID Plot Group 2 and choose Duplicate.
- 2 In the Settings window for ID Plot Group, locate the Title section.
- 3 In the Title text area, type Time domain response at the through port.
- 4 Locate the Legend section. From the Position list, choose Middle left.

Global I

- I In the Model Builder window, expand the ID Plot Group 3 node, then click Global I.
- 2 In the Settings window for Global, locate the y-Axis Data section.
- **3** In the table, enter the following settings:

| Expression   | Unit | Description           |
|--------------|------|-----------------------|
| temw.Vport_2 | V    | Lumped port 2 voltage |
| an1(t-delay) | V    | Delayed input pulse   |

#### 4 On the ID Plot Group 3 toolbar, click Plot.

Figure 3 shows the delayed input pulse and the voltage at lumped port 2.

#### ID Plot Group 4

- I On the Home toolbar, click Add Plot Group and choose ID Plot Group.
- 2 In the Settings window for ID Plot Group, locate the Data section.
- 3 From the Data set list, choose Study I/Parametric Solutions I (sol2).
- **4** Locate the **Title** section. From the **Title type** list, choose **Manual**.
- 5 In the Title text area, type Time domain response at the coupled ports.
- 6 Locate the Legend section. From the Position list, choose Upper left.

#### Global I

- I Right-click ID Plot Group 4 and choose Global.
- 2 In the Settings window for Global, locate the y-Axis Data section.

**3** In the table, enter the following settings:

| Expression   | Unit | Description           |
|--------------|------|-----------------------|
| temw.Vport_3 | V    | Lumped port 3 voltage |
| temw.Vport_4 | V    | Lumped port 4 voltage |

- 4 Locate the Coloring and Style section. Find the Line markers subsection. From the Marker list, choose Cycle.
- 5 On the ID Plot Group 4 toolbar, click Plot.

The coupled signals at lumped port are shown in Figure 4.

- ID Plot Group 5
- I On the Home toolbar, click Add Plot Group and choose ID Plot Group.
- 2 In the Settings window for ID Plot Group, locate the Data section.
- 3 From the Data set list, choose Study I/Parametric Solutions I (sol2).
- **4** Locate the **Title** section. From the **Title type** list, choose **Manual**.
- 5 In the Title text area, type Frequency domain response of the input pulse.

Global I

- I Right-click ID Plot Group 5 and choose Global.
- 2 In the Settings window for Global, locate the y-Axis Data section.
- **3** In the table, enter the following settings:

| Expression | Unit | Description          |
|------------|------|----------------------|
| an1(t)     | V    | Input pulse spectrum |

- 4 Locate the x-Axis Data section. From the Parameter list, choose Frequency spectrum.
- 5 Select the Frequency range check box.
- 6 In the Maximum text field, type 10[GHz].
- 7 Locate the Coloring and Style section. Find the Line markers subsection. From the Marker list, choose Cycle.
- 8 On the ID Plot Group 5 toolbar, click Plot.

9 Click the y-Axis Log Scale button on the Graphics toolbar.

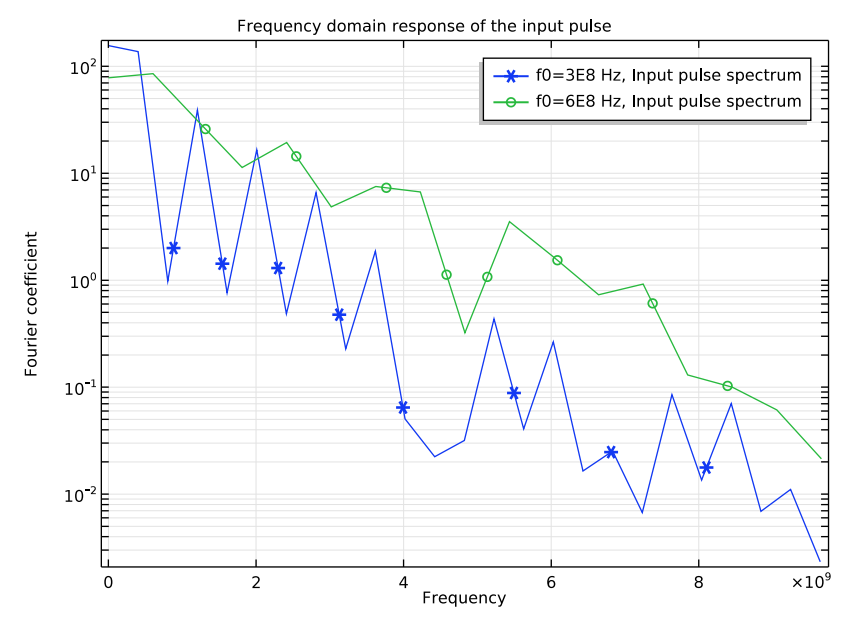

Compare to the spectra of input pulses in Figure 5.

#### ID Plot Group 6

- I On the Home toolbar, click Add Plot Group and choose ID Plot Group.
- 2 In the Settings window for ID Plot Group, locate the Data section.
- 3 From the Data set list, choose Study I/Parametric Solutions I (sol2).
- 4 Right-click ID Plot Group 6 and choose Global.
- 5 In the Settings window for ID Plot Group, locate the Data section.
- 6 From the Data set list, choose Study I/Parametric Solutions I (sol2).

#### Global I

- I In the Model Builder window, under Results>ID Plot Group 6 click Global I.
- In the Settings window for Global, click Add Expression in the upper-right corner of the y-axis data section. From the menu, choose Component I>Electromagnetic Waves, Transient>Ports>temw.Zport\_I Lumped port impedance.
- **3** Locate the **Coloring and Style** section. Find the **Line markers** subsection. From the **Marker** list, choose **Cycle**.

4 On the ID Plot Group 6 toolbar, click Plot.

Figure 6 describes the impedance of lumped port 1 with two data rates as a function of time.

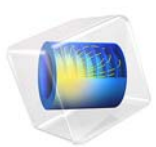

# Microstrip Patch Antenna

# Introduction

The microstrip patch antenna is used in a wide range of applications because it is easy to design and fabricate. The antenna is attractive due to its low-profile conformal design, relatively low cost, and very narrow bandwidth. This example uses an inset feeding strategy that does not need any additional matching parts.

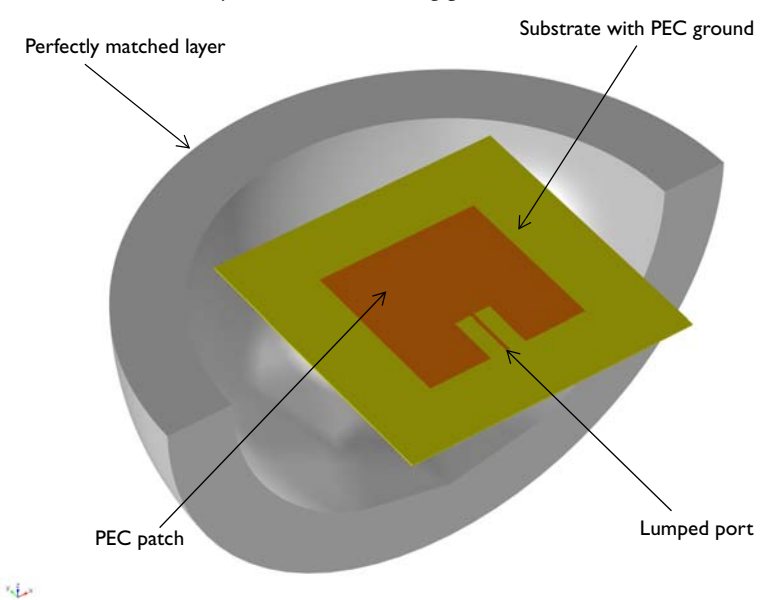

Figure 1: Microstrip patch antenna. The model consists of a PEC ground plane, a 50  $\Omega$  microstrip line fed by a lumped port, a region of free space, and a perfectly matched layer (PML) domain.

# Model Definition

Feeding a patch antenna from the edge leads to a very high input impedance, causing an undesirable impedance mismatch if a conventional 50  $\Omega$  line is directly connected. One solution to this problem is to use a matching network of quarter-wave transformers between the feed point of the 50  $\Omega$  line and the patch. However, this approach has two drawbacks. First, the quarter-wave transformers would be realized as microstrip lines that would have to extend beyond the patch antenna, significantly increasing the overall structure size. Second, these microstrip lines should have a high characteristic impedance and thus would have to be narrower than practical for fabrication. Therefore, a better approach is desired.

This example uses a different feed point for the patch antenna to improve matching between the 50  $\Omega$  feed and the antenna. It is known that the antenna impedance is higher than 50  $\Omega$  if fed from the edge, and lower if fed from the center. Therefore, an optimum feed point exists between the center and the edge. The matching strategy is shown in Figure 2. A 50  $\Omega$  microstrip line, fed from the end, extends into the patch antenna structure. The width of the cutout region, *W*, is chosen to be large enough so that there is minimal coupling between the antenna and the microstrip, but not so large as to significantly affect the antenna characteristics. The length of the microstrip line, *L*, is chosen to minimize the reflected power, S<sub>11</sub>. These optimal dimensions can be found via a parametric sweep; this example only treats the final design.

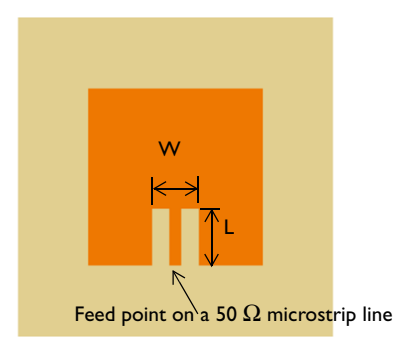

Figure 2: The matching strategy between a 50  $\Omega$  line and a patch antenna. A microstrip line of length L extends into a slot of with W cut into the patch antenna.

# Results and Discussion

Figure 3 shows the radiation pattern in the E-plane; the E-plane is defined by the direction of the antenna polarization and may include the direction of maximum radiation. 3D far-field radiation pattern is visualized in Figure 4 showing the directive beam pattern due to the ground plane that blocks the radiation toward the bottom side. With the choice of feed point used in this example, the  $S_{11}$  parameter is better than -10 dB, and the front-to-back ratio in the radiation pattern is more than 15 dB.

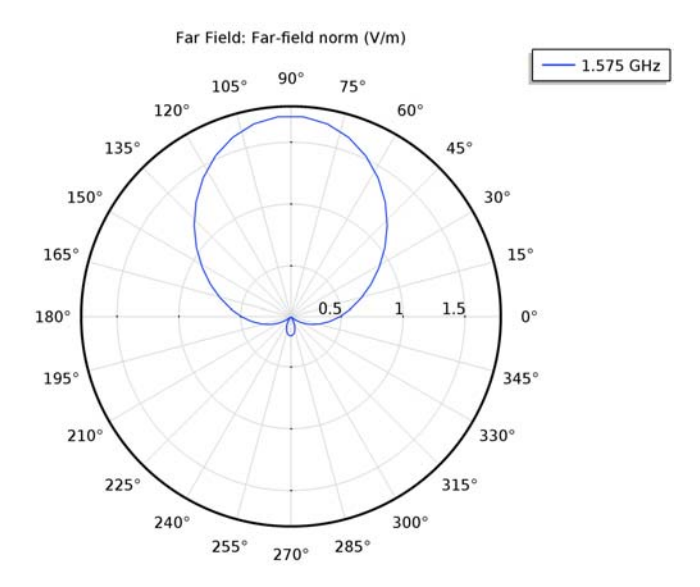

Figure 3: Far-field radiation pattern at E-plane. Because of the bottom ground plane, the radiation pattern is directed toward the top.

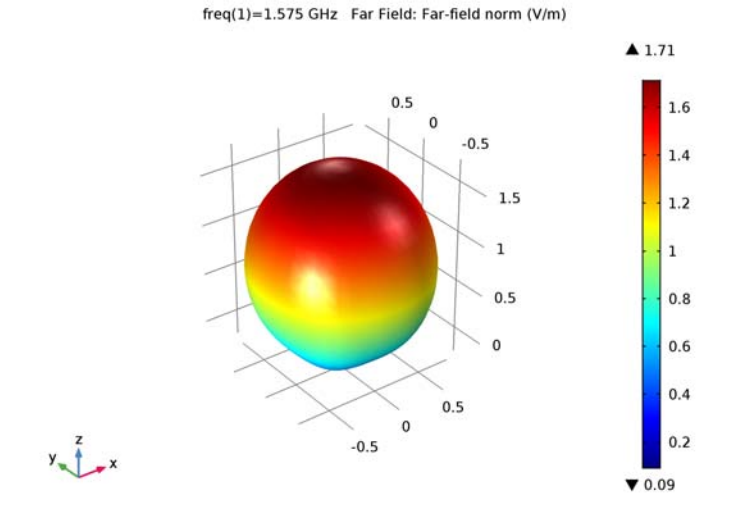

Figure 4: 3D Far-field radiation pattern is directed toward the top.

#### 4 | MICROSTRIP PATCH ANTENNA
# References

1. D.M. Pozar, Microwave Engineering, John Wiley & Sons, 1998.

2. C.A. Balanis, Antenna Theory, John Wiley & Sons, 1997.

3. R.E. Collin, Antennas and Radiowave Propagation, McGraw-Hill, 1985.

Application Library path: RF\_Module/Antennas/ microstrip\_patch\_antenna\_inset

# Modeling Instructions

From the File menu, choose New.

#### NEW

In the New window, click Model Wizard.

#### MODEL WIZARD

- I In the Model Wizard window, click 3D.
- 2 In the Select Physics tree, select Radio Frequency>Electromagnetic Waves, Frequency Domain (emw).
- 3 Click Add.
- 4 Click Study.
- 5 In the Select Study tree, select Preset Studies>Frequency Domain.
- 6 Click Done.

#### STUDY I

Step 1: Frequency Domain

- I In the Model Builder window, under Study I click Step I: Frequency Domain.
- 2 In the Settings window for Frequency Domain, locate the Study Settings section.
- **3** In the **Frequencies** text field, type **1.575**[GHz].

#### GLOBAL DEFINITIONS

#### Parameters

- I On the Home toolbar, click Parameters.
- 2 In the Settings window for Parameters, locate the Parameters section.
- **3** In the table, enter the following settings:

| Name    | Expression | Value      | Description         |
|---------|------------|------------|---------------------|
| d       | 60[mil]    | 0.001524 m | Substrate thickness |
| w_line  | 3.2[mm]    | 0.0032 m   | 50 ohm line width   |
| w_patch | 53[mm]     | 0.053 m    | Patch width         |
| l_patch | 52[mm]     | 0.052 m    | Patch length        |
| w_stub  | 7[mm]      | 0.007 m    | Tuning stub width   |
| l_stub  | 16[mm]     | 0.016 m    | Tuning stub length  |
| w_sub   | 100[mm]    | 0.1 m      | Substrate width     |
| l_sub   | 100[mm]    | 0.1 m      | Substrate length    |

Here mil refers to the unit milliinch, that is 1 mil = 0.0254 mm.

#### GEOMETRY I

- I In the Model Builder window, under Component I (compl) click Geometry I.
- 2 In the Settings window for Geometry, locate the Units section.
- **3** From the **Length unit** list, choose **mm**.

First, create the substrate block.

Block I (blkI)

- I On the Geometry toolbar, click Block.
- 2 In the Settings window for Block, type Substrate in the Label text field.
- 3 Locate the Size and Shape section. In the Width text field, type w\_sub.
- 4 In the **Depth** text field, type 1\_sub.
- **5** In the **Height** text field, type d.
- 6 Locate the Position section. From the Base list, choose Center.
- 7 Right-click Substrate and choose Build Selected.

Now add the patch antenna.

Block 2 (blk2)

- I On the Geometry toolbar, click Block.
- 2 In the Settings window for Block, type Patch in the Label text field.
- 3 Locate the Size and Shape section. In the Width text field, type w\_patch.
- 4 In the **Depth** text field, type 1\_patch.
- **5** In the **Height** text field, type d.
- 6 Locate the Position section. From the Base list, choose Center.
- 7 Right-click **Patch** and choose **Build Selected**.

Create impedance matching parts and a  $50\Omega$  feed line.

Block 3 (blk3)

- I On the Geometry toolbar, click Block.
- 2 In the Settings window for Block, type Stub in the Label text field.
- 3 Locate the Size and Shape section. In the Width text field, type w\_stub.
- 4 In the **Depth** text field, type 1\_stub.
- **5** In the **Height** text field, type d.
- 6 Locate the Position section. From the Base list, choose Center.
- 7 In the x text field, type w\_stub/2+w\_line/2.
- 8 In the y text field, type 1\_stub/2-w\_patch/2.
- 9 Right-click Stub and choose Build Selected.

#### Copy I (copyI)

- I On the Geometry toolbar, click Transforms and choose Copy.
- 2 Select the object **blk3** only.
- 3 In the Settings window for Copy, locate the Displacement section.
- **4** In the **x** text field, type -w\_stub-w\_line.
- 5 Right-click Copy I (copyI) and choose Build Selected.

#### Difference I (dif I)

- I On the Geometry toolbar, click Booleans and Partitions and choose Difference.
- 2 Select the object **blk2** only.
- 3 In the Settings window for Difference, locate the Difference section.
- **4** Find the **Objects to subtract** subsection. Select the **Active** toggle button.
- 5 Select the objects **blk3** and **copy1** only.

6 Right-click Difference I (difl) and choose Build Selected.

Choose wireframe rendering to get a better view of the interior parts.

7 Click the Wireframe Rendering button on the Graphics toolbar.

Continue with the surrounding air and the PML regions.

Sphere I (sph1)

- I On the Geometry toolbar, click Sphere.
- 2 In the Settings window for Sphere, locate the Size section.
- 3 In the **Radius** text field, type 1\_sub.
- 4 Click to expand the Layers section. In the table, enter the following settings:

| Layer name | Thickness (mm) |  |  |
|------------|----------------|--|--|
| Layer 1    | l_sub/5        |  |  |

- **5** Click **Build All Objects**.
- 6 Click the **Zoom Extents** button on the **Graphics** toolbar.

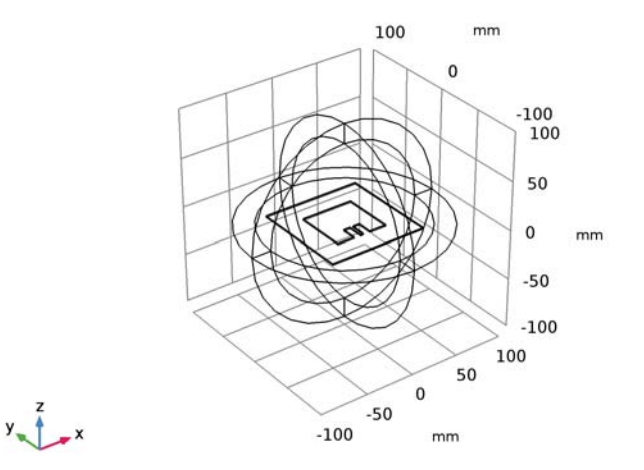

#### DEFINITIONS

Perfectly Matched Layer I (pml1)

I On the Definitions toolbar, click Perfectly Matched Layer.

**2** Select Domains 1–4 and 8–11 only.

These are all of the outermost domains of the sphere.

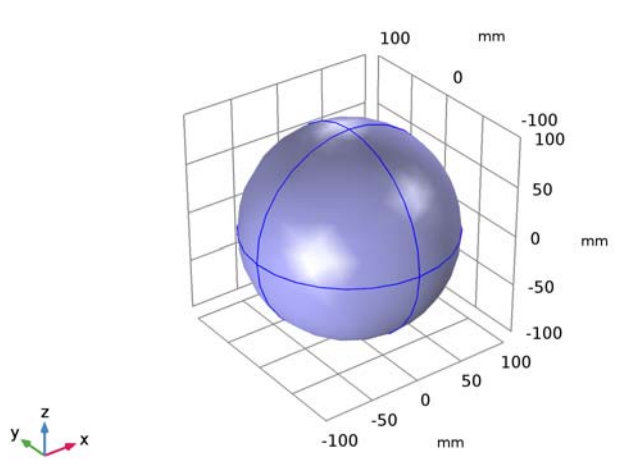

- 3 In the Settings window for Perfectly Matched Layer, locate the Geometry section.
- 4 From the Type list, choose Spherical.

#### View I

Suppress some domains and boundaries. This helps to see the interior parts when setting up the physics and reviewing the mesh.

# Hide for Physics I

I In the Model Builder window, under Component I (compl)>Definitions right-click View I and choose Hide for Physics.

**2** Select Domains 2 and 9 only.

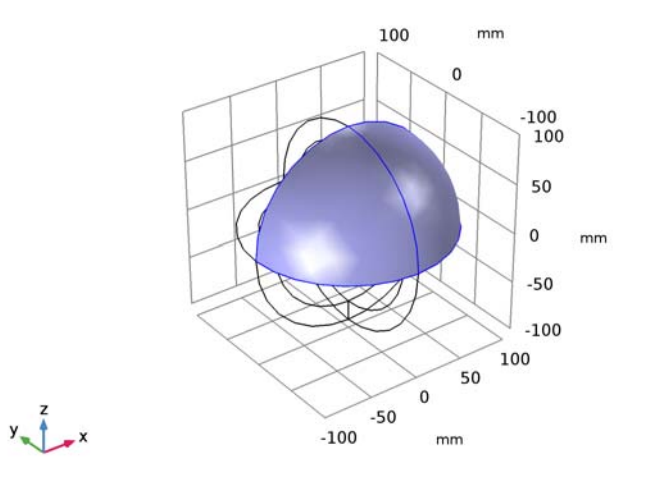

# Hide for Physics 2

- I Right-click View I and choose Hide for Physics.
- 2 In the Settings window for Hide for Physics, locate the Geometric Entity Selection section.
- 3 From the Geometric entity level list, choose Boundary.

4 Select Boundaries 10 and 33 only.

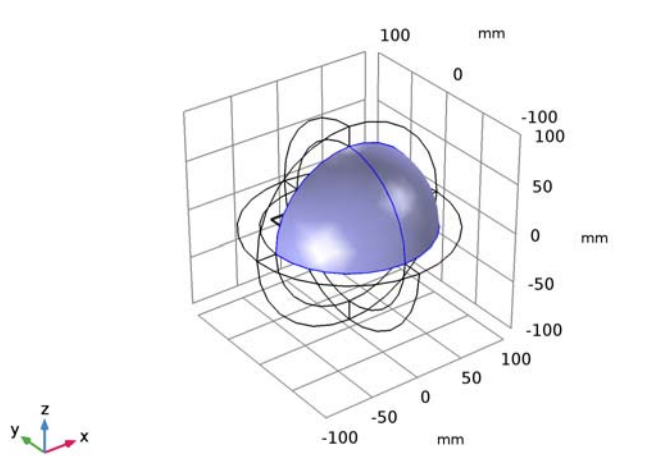

Hidden domains and boundaries can be shown by pressing the **Reset Hiding** button in the Graphic Window toolbar.

Before creating the materials for the model, specify the physics. Using this information, the software can detect which material properties are needed.

#### ELECTROMAGNETIC WAVES, FREQUENCY DOMAIN (EMW)

#### Perfect Electric Conductor 2

- In the Model Builder window, under Component I (compl) right-click
  Electromagnetic Waves, Frequency Domain (emw) and choose Perfect Electric Conductor.
- 2 Select Boundaries 15, 20, and 21 only.

Lumped Port I

- I In the Model Builder window, right-click Electromagnetic Waves,
  Frequency Domain (emw) and choose Lumped Port.
- 2 Click the Zoom In button on the Graphics toolbar.

3 Select Boundary 26 only.

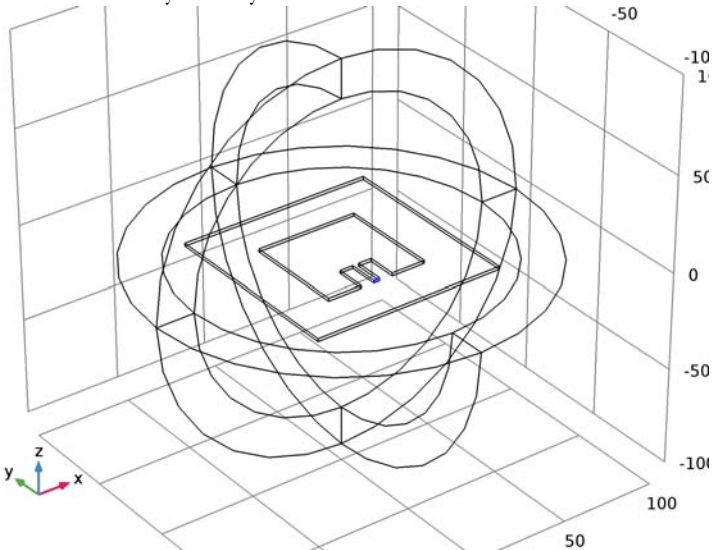

For the first port, wave excitation is **on** by default.

4 Right-click Electromagnetic Waves, Frequency Domain (emw) and choose Far-Field Domain.

#### ADD MATERIAL

- I On the Home toolbar, click Add Material to open the Add Material window.
- 2 Go to the Add Material window.
- 3 In the tree, select Built-In>Air.
- 4 Click Add to Component in the window toolbar.

#### MATERIALS

On the Home toolbar, click Add Material to close the Add Material window.

Material 2 (mat2)

- I In the Model Builder window, under Component I (compl) right-click Materials and choose Blank Material.
- 2 In the Settings window for Material, type Substrate in the Label text field.

**3** Select Domains 6 and 7 only.

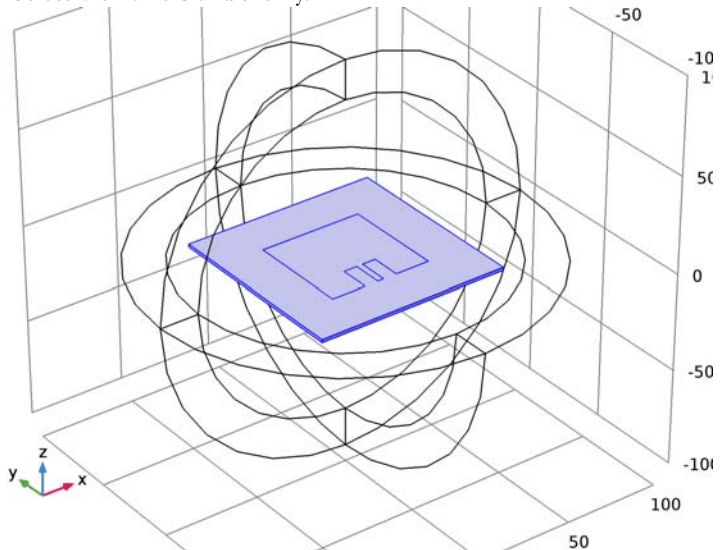

**4** Locate the **Material Contents** section. In the table, enter the following settings:

| Property                | Name     | Value | Unit | Property<br>group |
|-------------------------|----------|-------|------|-------------------|
| Relative permittivity   | epsilonr | 3.38  | I    | Basic             |
| Relative permeability   | mur      | 1     | I    | Basic             |
| Electrical conductivity | sigma    | 0     | S/m  | Basic             |

# MESH I

I In the Model Builder window, under Component I (compl) click Mesh I.

2 In the Settings window for Mesh, click Build All.

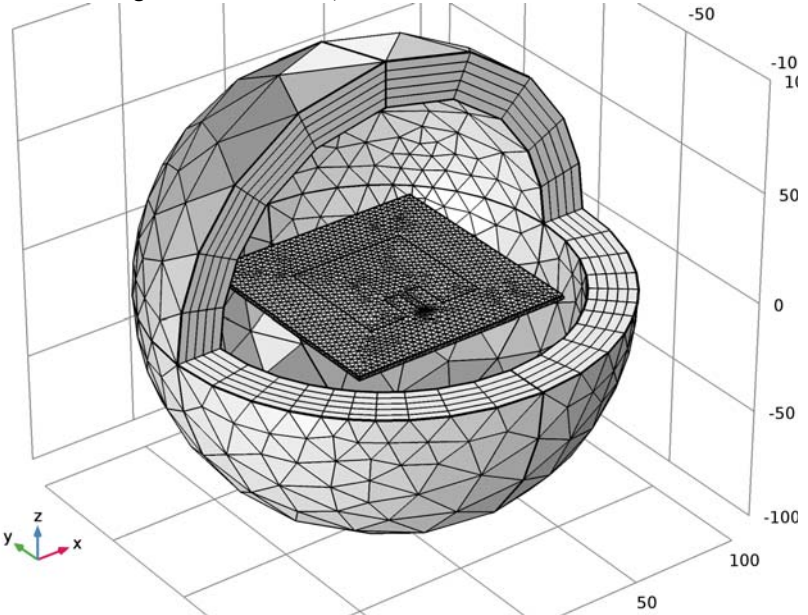

#### STUDY I

On the **Home** toolbar, click **Compute**.

#### RESULTS

#### Multislice

- I In the Model Builder window, expand the Results>Electric Field (emw) node, then click Multislice.
- 2 In the Settings window for Multislice, locate the Multiplane Data section.
- 3 Find the X-planes subsection. In the Planes text field, type 0.
- 4 Find the Y-planes subsection. In the Planes text field, type 0.

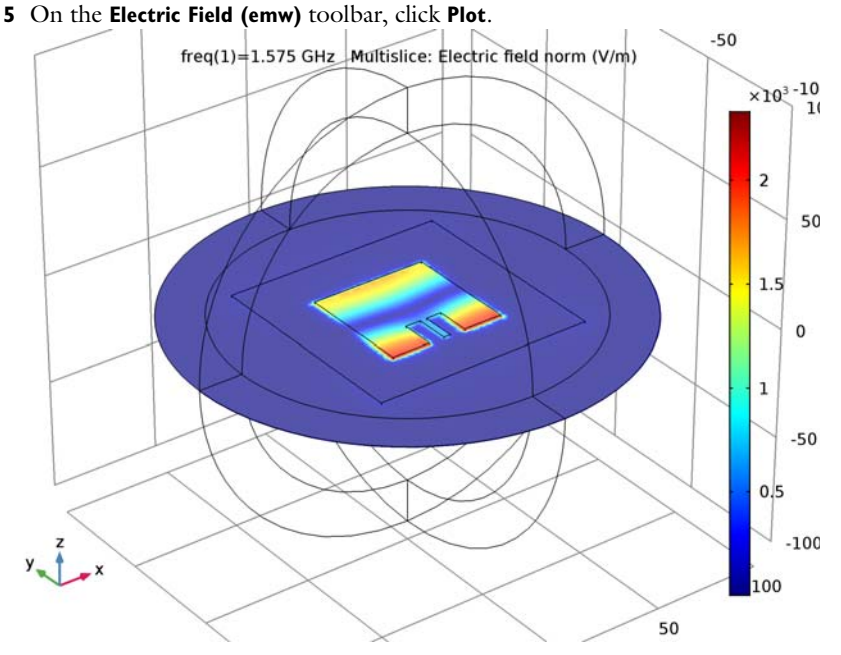

Strong electric fields are observed on the radiating edges.

#### Far Field I

- I In the Model Builder window, expand the Results>2D Far Field (emw) node, then click Far Field I.
- 2 In the Settings window for Far Field, locate the Evaluation section.
- **3** Find the **Reference direction** subsection. In the **x** text field, type **0**.
- **4** In the **y** text field, type 1.
- **5** Find the **Normal** subsection. In the **x** text field, type **1**.
- **6** In the **z** text field, type **0**.
- 7 On the 2D Far Field (emw) toolbar, click Plot.

This is the far-field radiation patterns on the E-plane (Figure 3).

#### 3D Far Field (emw)

Compare the 3D far-field radiation pattern plot with Figure 4.

#### Derived Values

Evaluate the input matching property  $(S_{11})$  at the simulated frequency.

S-parameter, SIIdB (emw)

- I In the Model Builder window, expand the Derived Values node, then click S-parameter, SIIdB (emw).
- 2 In the Settings window for Global Evaluation, click Evaluate.

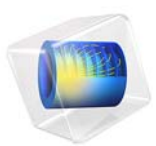

# Microwave Oven

# Introduction

This is a model of the heating process in a microwave oven. The distributed heat source is computed in a stationary, frequency-domain electromagnetic analysis followed by a transient heat transfer simulation showing how the heat redistributes in the food.

# Model Definition

The microwave oven is a metallic box connected to a 2.45 GHz microwave source via a rectangular waveguide operating in the  $TE_{10}$  mode. Near the bottom of the oven there is a cylindrical glass plate with a spherical potato placed on top of it. The microwave operates at 1 kW, but when we use symmetry to reduce the model size by one half, we only input 500 W in simulation. The symmetry cut is applied vertically through the oven, waveguide, potato, and plate. Figure 1 below shows both the full and reduced size geometry.

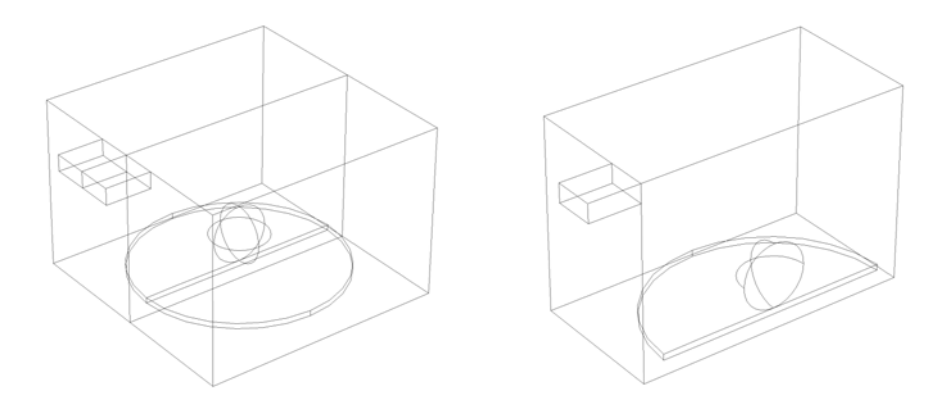

Figure 1: Geometry of the microwave oven, potato, and waveguide feed. Full size (left) and half size (right).

The model uses copper for the walls of the oven and the waveguide. Although resistive metals losses are expected to be small, the *impedance boundary condition* on these walls ensures that they get accounted for. For more information on this boundary condition, see the section Impedance Boundary Condition in the *RF Module User's Guide*. The symmetry cut has mirror symmetry for the electric field and is represented by the boundary condition  $\mathbf{n} \times \mathbf{H} = \mathbf{0}$ .

The rectangular port is excited by a transverse electric (TE) wave, which is a wave that has no electric field component in the direction of propagation. At an excitation frequency of

2.45 GHz, the  $TE_{10}$  mode is the only propagating mode through the rectangular waveguide. The cutoff frequencies for the different modes are given analytically from the relation

$$(\mathbf{v}_c)_{mn} = \frac{c}{2} \sqrt{\left(\frac{m}{a}\right)^2 + \left(\frac{n}{b}\right)^2}$$

where *m* and *n* are the mode numbers and *c* denotes the speed of light. For the  $TE_{10}$  mode, m = 1 and n = 0. With the dimensions of the rectangular cross section (a = 7.8 cm and b = 1.8 cm), the  $TE_{10}$  mode is the only propagating mode for frequencies between 1.92 GHz and 3.84 GHz.

The port condition requires a propagation constant  $\beta$ , which at the frequency  $\nu$  is given by the expression

$$\beta = \frac{2\pi}{c} \sqrt{v^2 - v_c^2}$$

With the stipulated excitation at the rectangular port, the following equation is solved for the electric field vector  $\mathbf{E}$  inside the waveguide and oven:

$$\nabla \times (\mu_{r}^{-1} \nabla \times \mathbf{E}) - k_{0}^{2} \left( \varepsilon_{r} - \frac{j\sigma}{\omega \varepsilon_{0}} \right) \mathbf{E} = 0$$

where  $\mu_r$  denotes the relative permeability, *j* the imaginary unit,  $\sigma$  the conductivity,  $\omega$  the angular frequency,  $\varepsilon_r$  the relative permittivity, and  $\varepsilon_0$  the permittivity of free space. The model uses material parameters for air:  $\sigma = 0$  and  $\mu_r = \varepsilon_r = 1$ . In the potato the same parameters are used except for the permittivity which is set to  $\varepsilon_r = 65 - 20j$  where the imaginary part accounts for dielectric losses. The glass plate has  $\sigma = 0, \mu_r = 1$  and  $\varepsilon_r = 2.55$ .

#### Results and Discussion

Figure 2 below shows the distributed microwave heat source as a slice plot through the center of the potato. The rather complicated oscillating pattern, which has a strong peak in the center, shows that the potato acts as a resonant cavity for the microwave field. The power absorbed in the potato is evaluated and amounts to about 60% of the input microwave power. Most of the remaining power is reflected back through the port.

Figure 3 shows the temperature in the center of the potato as a function of time for the first 5 seconds. Due to the low thermal conductivity of the potato, the heat distributes rather slowly, and the temperature profile after 5 seconds has a strong peak in the center (see Figure 4). When heating the potato further, the temperature in the center eventually

reaches 100 °C and the water contents start boiling, drying out the center and transporting heat as steam to outer layers. This also affects the electromagnetic properties of the potato. The simple microwave absorption and heat conduction model used here does not capture these nonlinear effects. However, the model can serve as a starting point for a more advanced analysis.

freq(1)=2.45 GHz Slice: Resistive losses (W/m<sup>3</sup>)

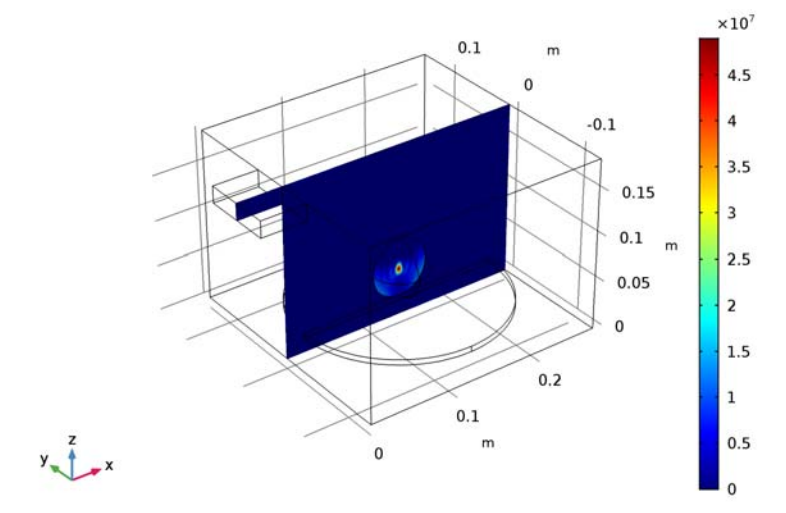

freq(1)=2.45 GHz Slice: Resistive losses (W/m<sup>3</sup>)

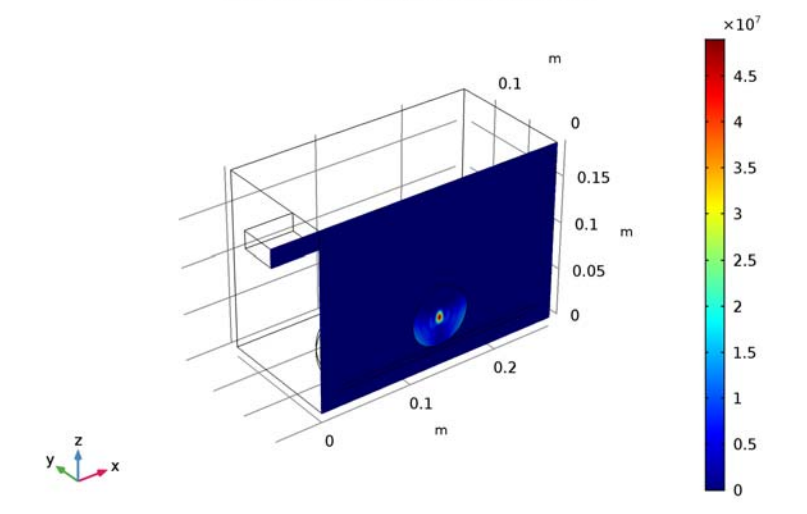

Figure 2: Dissipated microwave power distribution  $(W/m^3)$ . Full size (top) and half size (bottom).

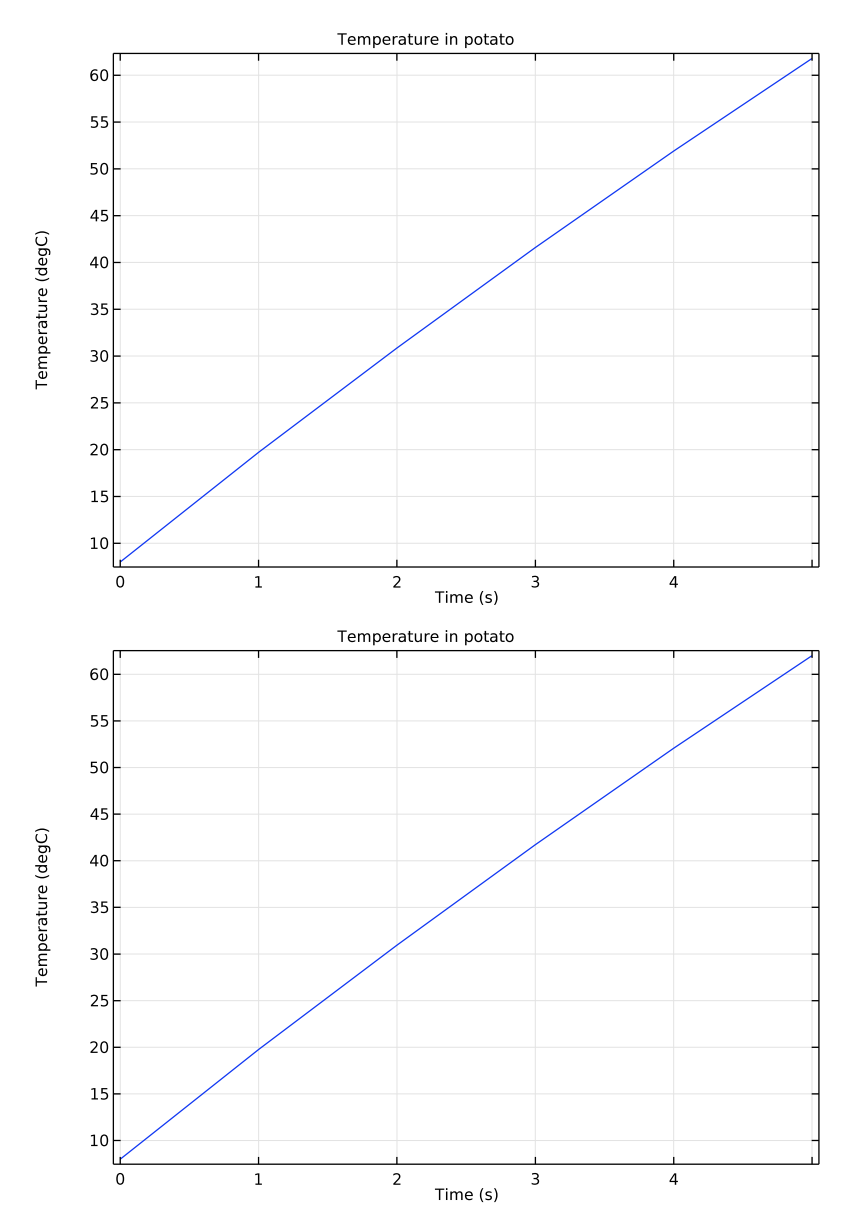

Figure 3: Temperature in the center of the potato during the first 5 seconds of heating. Full size (top) and half size (bottom).

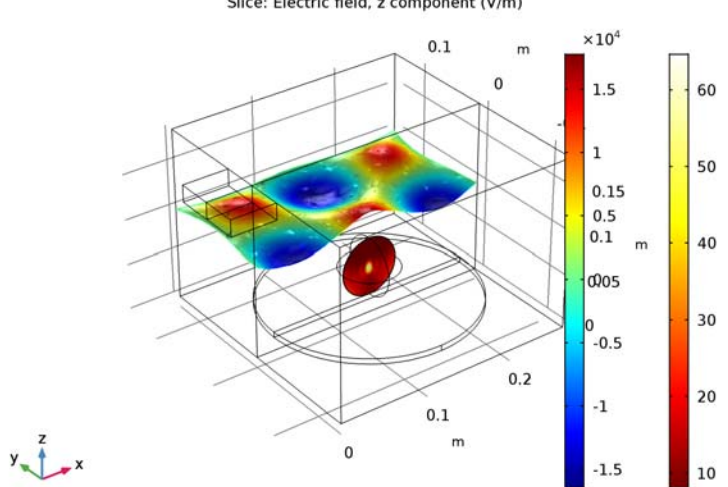

full\_geometry(1)=1 Time=5 s Slice: Temperature (degC) Slice: Electric field, z component (V/m)

full\_geometry(1)=0 Time=5 s Surface: Temperature (degC) Slice: Electric field, z component (V/m)

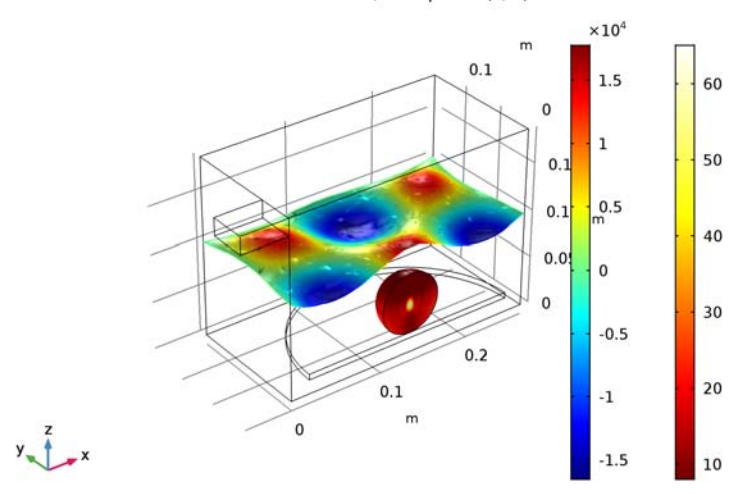

Figure 4: Deformed electric field and Temperature distribution after 5 seconds of heating. Full size (top) and half size (bottom).

# Notes About the COMSOL Implementation

In this example model, the material properties of the potato are assumed to be constant as temperature rises, for a simpler and faster numerical modeling. It uses manually configured multiple study steps to perform one-way physics coupling from electromagnetics in the frequency domain to heat transfer in the time domain. Two-way bidirectional physics coupling between electromagnetics and heat transfer, using a predefined multiphysics study step, is addressed in another Application Libraries example, *RF Heating*.

#### Application Library path: RF\_Module/Microwave\_Heating/microwave\_oven

# Modeling Instructions

From the File menu, choose New.

NEW

In the New window, click Model Wizard.

#### MODEL WIZARD

- I In the Model Wizard window, click 3D.
- 2 In the Select Physics tree, select Heat Transfer>Electromagnetic Heating> Microwave Heating.
- 3 Click Add.
- 4 In the Added physics interfaces tree, select Electromagnetic Waves, Frequency Domain (emw).
- 5 Click Study.

Add a **Frequency Domain** study type for the **Electromagnetic Waves**, **Frequency Domain** interface.

- 6 In the Select Study tree, select Custom Studies> Preset Studies for Some Physics Interfaces>Frequency Domain.
- 7 Click Done.

#### STUDY I

Step 1: Frequency Domain

I In the Model Builder window, under Study I click Step I: Frequency Domain.

- 2 In the Settings window for Frequency Domain, locate the Study Settings section.
- **3** In the **Frequencies** text field, type **2.45**[GHz].
- 4 In the Model Builder window, click Study I.
- 5 In the Settings window for Study, locate the Study Settings section.
- 6 Select the Store solution for all intermediate study steps check box.

Add a Time Dependent study for the Heat Transfer in Solids interface.

#### Step 2: Time Dependent

I On the Study toolbar, click Study Steps and choose Time Dependent>Time Dependent.

The Frequency Domain study is only used for the Electromagnetic Waves, Frequency Domain interface, whereas the Time Dependent study is only applicable for theHeat Transfer in Solids interface in this model. Notice that the electromagnetic heat source will be computed first, and then used in the time-dependent heat transfer study step.

- **2** In the Settings window for Time Dependent, locate the Physics and Variables Selection section.
- **3** In the table, clear the **Solve for** check box for the **Electromagnetic Waves, Frequency Domain (emw)** interface.

#### Step 1: Frequency Domain

- I In the Model Builder window, under Study I click Step I: Frequency Domain.
- **2** In the Settings window for Frequency Domain, locate the Physics and Variables Selection section.
- 3 In the table, clear the Solve for check box for the Heat Transfer in Solids (ht) interface.

#### Parameters

On the Home toolbar, click Parameters.

#### GLOBAL DEFINITIONS

#### Parameters

- I In the Settings window for Parameters, locate the Parameters section.
- 2 Click Load from File.
- **3** Browse to the model's Application Libraries folder and double-click the file microwave\_oven\_parameters.txt.

#### Block I (blk I)

On the Geometry toolbar, click Block.

#### GEOMETRY I

Block I (blkI)

- I In the Settings window for Block, locate the Size and Shape section.
- **2** In the **Width** text field, type wo.
- **3** In the **Depth** text field, type do.
- **4** In the **Height** text field, type ho.
- **5** Locate the **Position** section. In the **y** text field, type -do/2.

Block 2 (blk2)

- I On the Geometry toolbar, click Block.
- 2 In the Settings window for Block, locate the Size and Shape section.
- **3** In the **Width** text field, type wg.
- **4** In the **Depth** text field, type dg.
- **5** In the **Height** text field, type hg.
- 6 Locate the **Position** section. In the **x** text field, type -wg.
- 7 In the y text field, type -dg/2.
- 8 In the z text field, type ho-hg.

#### Cylinder I (cyl1)

- I On the Geometry toolbar, click Cylinder.
- 2 In the Settings window for Cylinder, locate the Size and Shape section.
- **3** In the **Radius** text field, type rp.
- **4** In the **Height** text field, type hp.
- 5 Locate the Position section. In the x text field, type wo/2.
- 6 In the z text field, type bp.

#### Sphere I (sph1)

- I On the Geometry toolbar, click Sphere.
- 2 In the Settings window for Sphere, locate the Size section.
- 3 In the Radius text field, type rpot.
- 4 Locate the **Position** section. In the **x** text field, type wo/2.
- **5** In the **z** text field, type rpot+bp+hp.
- 6 Click Build All Objects.

Now, it is possible exploit the mirror symmetry of the model by chopping the geometry and only simulating one half of the model. For this purpose, form a union of all geometric and build an intersection with a block that includes only half of the model.

#### Union I (uni I)

- I On the Geometry toolbar, click Booleans and Partitions and choose Union.
- 2 Click the Select All button on the Graphics toolbar.

#### Block 3 (blk3)

- I On the Geometry toolbar, click Block.
- 2 In the Settings window for Block, locate the Size and Shape section.
- 3 In the Width text field, type 0.4.
- 4 In the **Depth** text field, type 0.4.
- 5 In the **Height** text field, type 0.4.
- 6 Locate the Position section. In the x text field, type -0.1.
- 7 Click Build Selected.

#### Intersection 1 (int1)

- I On the Geometry toolbar, click Booleans and Partitions and choose Intersection.
- 2 Click the Select All button on the Graphics toolbar.
- 3 In the Settings window for Intersection, click Build All Objects.

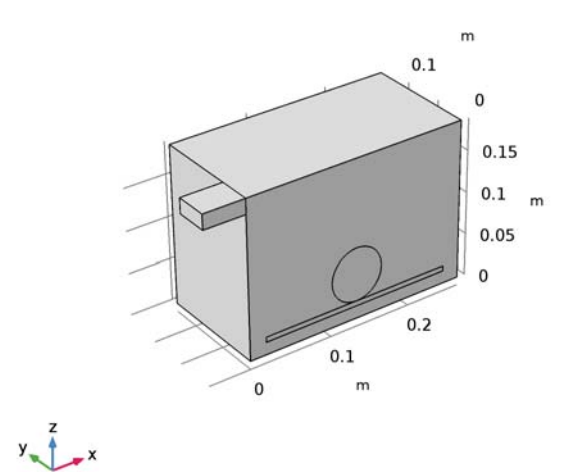

If I (if I)

- I On the Geometry toolbar, click Programming and choose If + End If.
- 2 In the Settings window for If, type If Full Geometry in the Label text field.
- 3 Locate the If section. In the Condition text field, type full\_geometry.

Mirror I (mir I)

- I On the Geometry toolbar, click Transforms and choose Mirror.
- 2 Select the object intl only.
- 3 In the Settings window for Mirror, locate the Input section.
- **4** Select the **Keep input objects** check box.
- **5** Locate the Normal Vector to Plane of Reflection section. In the y text field, type 1.
- **6** In the **z** text field, type **0**.
- 7 Click Build All Objects.
- 8 Click the

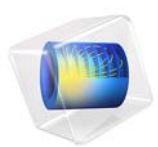

# MRI Birdcage Coil

# Introduction

This example involves designing and optimizing a birdcage coil so it can provide a homogeneous magnetic field distribution for a Magnetic Resonance Imaging (MRI) system. This is usually done to MRI systems so they can generate higher resolution images.

The homogeneous magnetic field is obtained by quadrature excitation and an optimal value of lumped elements in the coil. To find the optimal value at the desired Larmor frequency with an air phantom, a parametric sweep is carried out for the capacitance of the coil's lumped elements. The performance of the coil, loaded with a human head phantom, is also studied.

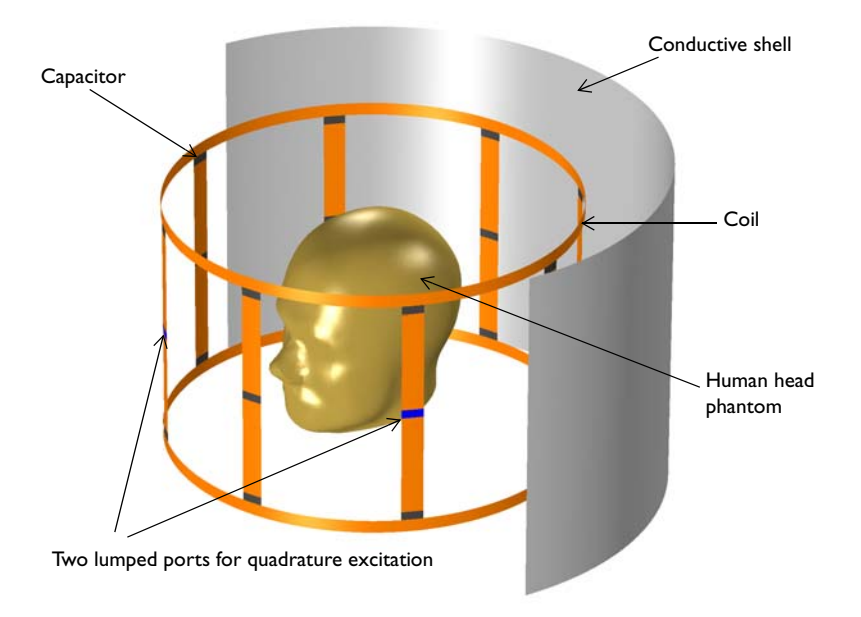

Figure 1: The birdcage coil is shielded by a cylindrical conductive shell. The front part of the shield is removed for visualization purposes. Absorbing boundaries are not included in this figure.

# Model Definition

Figure 1 shows the geometry of the example, which consists of a bird cage coil placed around a human head phantom. Noticeably, there are a number of capacitors on the coil. These determine the resonant frequency of the coil and the homogeneity of the field it produces. The coil is placed inside an RF shield. The coil surfaces and the shield around the coil are assigned a Perfect Electric Conductor (PEC) condition. Lumped ports are used to provide quadrature excitation for the coil, while the coil's capacitors are defined using lumped elements.

The air domain around the coil is modeled using an air sphere. Scattering boundary conditions are used along the sphere's boundaries to prevent any reflections into the modeling domain from the outermost boundaries.

To obtain a homogeneous field at the Larmor frequency for an air phantom, the capacitance of the lumped elements in the coil are tuned using a parametric sweep. The circularity of the field is evaluated by estimating the axial ratio of the magnetic field around the phantom. The sum of the axial ratio in dB is evaluated by the line integration of the following quantity:

$$20\log_{10}((B_{\text{right}}+B_{\text{left}})/(B_{\text{right}}-B_{\text{left}}))$$

Here,  $B_{\text{right}}$  and  $B_{\text{left}}$  are the right- and left-hand rotating components of the magnetic field, respectively. The homogeneity of the field is quantified by evaluating the standard deviation of the electric field around the phantom.

The automatic mesh control option in the Electromagnetic Waves, Frequency Domain interface is used with the maximum mesh element size as 1/6 of free space wavelength. This example also estimates the homogeneity and circularity of the field in the coil when loaded with a human head phantom.

# Results and Discussion

Figure 2 shows the magnetic field around the air phantom with an optimum value for the capacitance of the lumped elements at the Larmor frequency. The real part of the magnetic flux density is almost orthogonal to the imaginary part of it, which indicates the flux is rotating circularly.

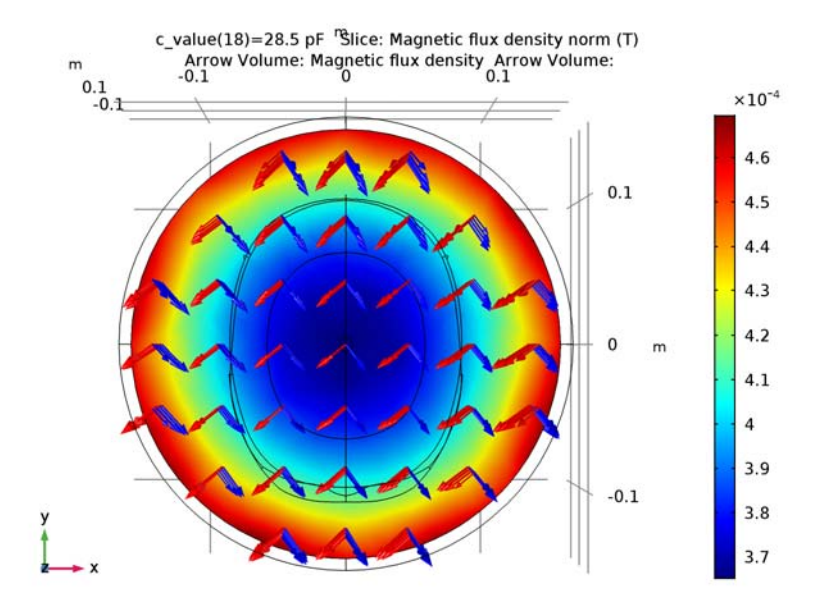

Figure 2: Magnetic density norm distribution with an arrow plot of the real (red) and imaginary (blue) part of the magnetic flux density for the coil only.

Figure 3 shows the field for the coil loaded with the human head phantom. Compared to the case with an air phantom, the uniformity and circularity of the field is distorted, due

to the high dielectric loading in the middle of the coil. The coil's capacitors can be tuned further for this loaded case.

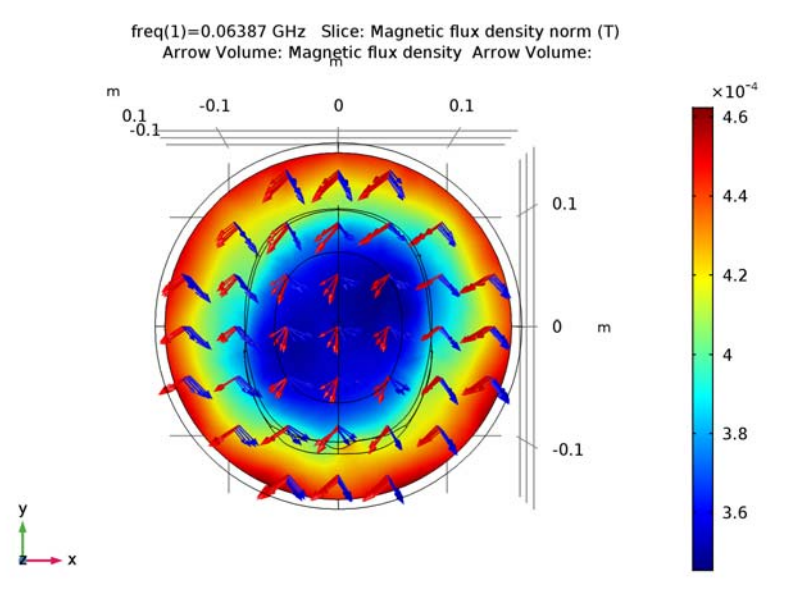

Figure 3: Magnetic density norm distribution with an arrow plot that shows the real (red) and imaginary (blue) part of the magnetic flux density when loaded with the human head phantom

Figure 4 and Figure 5 show the integration of the axial ratio of the magnetic flux density and the standard deviation of the electric field norm around the head model for different values of the lumped elements' capacitances. To achieve a homogeneous circularly-polarized magnetic field, it can be seen that the optimal value of the capacitance is around 28.5 pF.

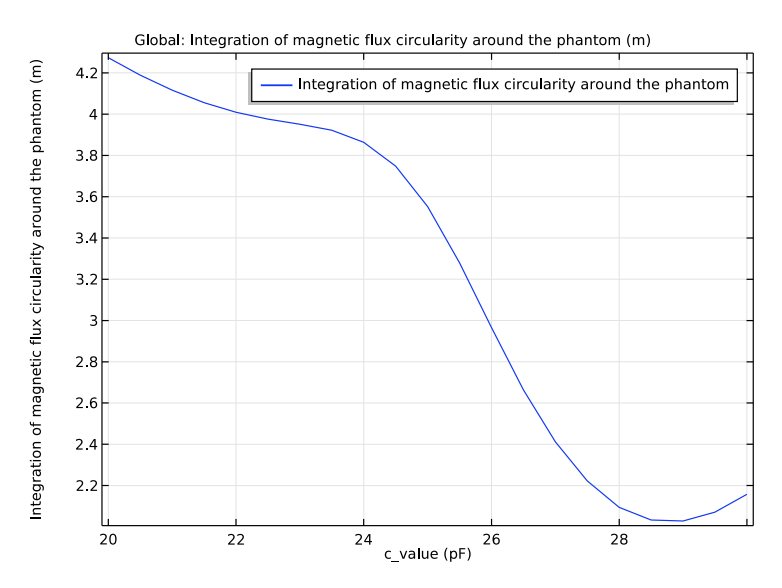

Figure 4: The integration of the axial ratio of the magnetic flux density around the head model

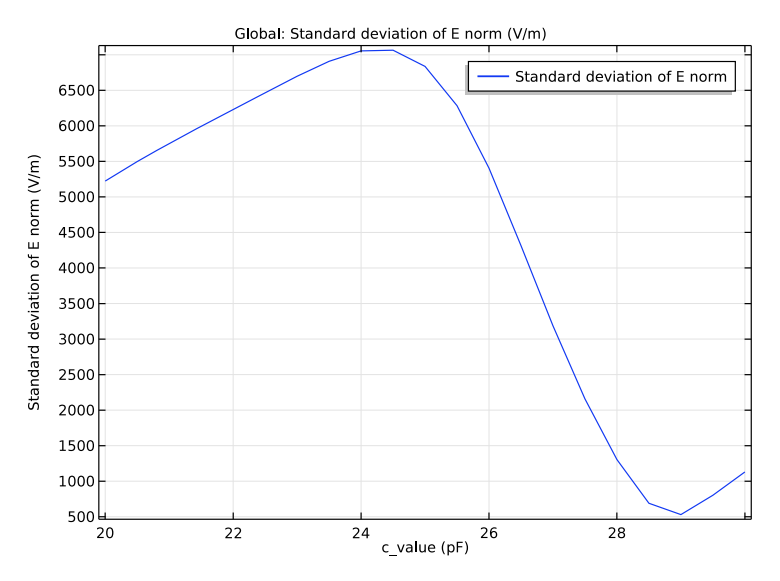

Figure 5: The standard deviation of the electric field norm around the head model

### Application Library path: RF\_Module/Passive\_Devices/mri\_coil

# Modeling Instructions

From the File menu, choose New.

#### NEW

In the New window, click Model Wizard.

#### MODEL WIZARD

- I In the Model Wizard window, click 3D.
- 2 In the Select Physics tree, select Radio Frequency>Electromagnetic Waves, Frequency Domain (emw).
- 3 Click Add.
- 4 Click Study.
- 5 In the Select Study tree, select Preset Studies>Frequency Domain.
- 6 Click Done.

#### STUDY I

#### Step 1: Frequency Domain

- I In the Model Builder window, under Study I click Step I: Frequency Domain.
- 2 In the Settings window for Frequency Domain, locate the Study Settings section.
- 3 In the Frequencies text field, type 63.87[MHz].

#### GEOMETRY I

Parameters On the **Home** toolbar, click **Parameters**.

#### GLOBAL DEFINITIONS

#### Parameters

I In the Settings window for Parameters, locate the Parameters section.

| Name      | Expression | Value   | Description                       |  |  |
|-----------|------------|---------|-----------------------------------|--|--|
| c_value   | 10[pF]     | IE-II F | Capacitance used on the rungs     |  |  |
| r_coil    | 0.24[m]    | 0.24 m  | Radius of the coil                |  |  |
| h_coil    | 0.3[m]     | 0.3 m   | Height of the coil                |  |  |
| l_element | 0.01[m]    | 0.01 m  | Length of the capacitive elements |  |  |

**2** In the table, enter the following settings:

#### GEOMETRY I

The model geometry is available as a parameterized geometry sequence in a separate MPH-file. If you want to build it from scratch, follow the instructions in the section Appendix: Geometry Modeling Instructions. Otherwise load it from file with the following steps.

- I On the Geometry toolbar, click Insert Sequence.
- 2 Browse to the model's Application Libraries folder and double-click the file mri\_coil\_geom\_sequence.mph.
- 3 In the Model Builder window, under Component I (compl) right-click Geometry I and choose Build All Objects.
- 4 Click the Zoom Extents button on the Graphics toolbar.
- 5 Click the Wireframe Rendering button on the Graphics toolbar.

#### Import I (imp1)

- I On the Geometry toolbar, click Import.
- 2 In the Settings window for Import, locate the Import section.
- 3 Click Browse.
- 4 Browse to the model's Application Libraries folder and double-click the file mri\_coil.mphbin.

#### Form Union (fin)

- I In the Model Builder window, under Component I (compl)>Geometry I click Form Union (fin).
- 2 In the Settings window for Form Union/Assembly, locate the Form Union/Assembly section.
- 3 In the Relative repair tolerance text field, type 2.0E-9.

Adjusting the tolerance is required only if you build the geometry with CAD kernel. The default tolerance is fine if you use COMSOL kernel. 4 On the Geometry toolbar, click Build All.

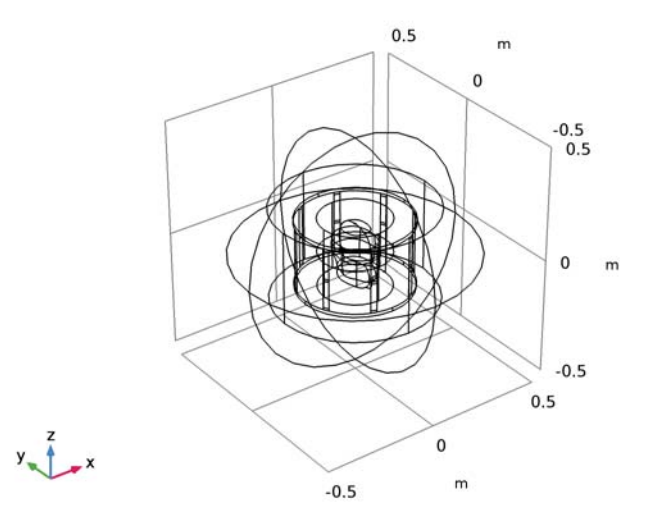

#### 5 Click Build All.

Create a set of selections to be used when setting up the physics. First, create a selection for the coil surfaces.

Explicit I

On the **Definitions** toolbar, click **Explicit**.

#### DEFINITIONS

Explicit I

- I Click the **Zoom In** button on the **Graphics** toolbar.
- 2 In the Settings window for Explicit, type Coil in the Label text field.
- 3 Locate the Input Entities section. From the Geometric entity level list, choose Boundary.
- 4 Click Paste Selection.
- 5 In the Paste Selection dialog box, type 9 10 11 12 14 16 19 21 31 33 36 38 66 67 76 77 85 87 90 92 95 97 100 102 in the Selection text field.

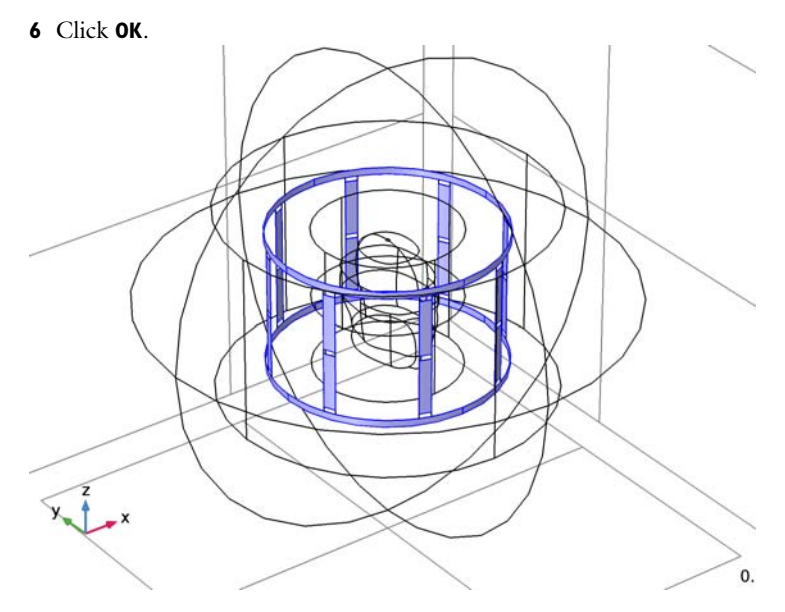

Add a selection for the edges around the coil to evaluate the average field.

# Explicit 2

- I On the **Definitions** toolbar, click **Explicit**.
- 2 In the Settings window for Explicit, type Circle in the Label text field.
- 3 Locate the Input Entities section. From the Geometric entity level list, choose Edge.
- 4 Select Edge 61 only.

**5** Select the **Group by continuous tangent** check box.

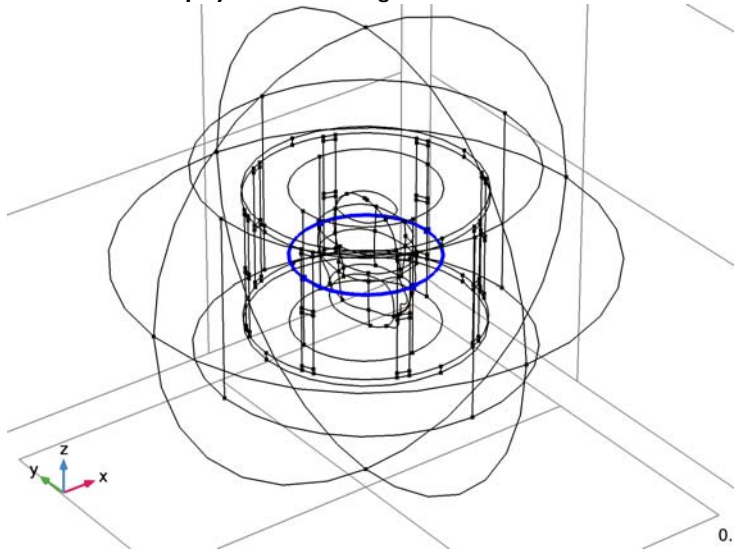

Add a selection for the absorbing boundaries surrounding the model domain.

# Explicit 3

- I On the **Definitions** toolbar, click **Explicit**.
- 2 In the Settings window for Explicit, type Absorbing boundaries in the Label text field.
- 3 Locate the Input Entities section. From the Geometric entity level list, choose Boundary.
- **4** Select Boundary 4 only.

**5** Select the **Group by continuous tangent** check box.

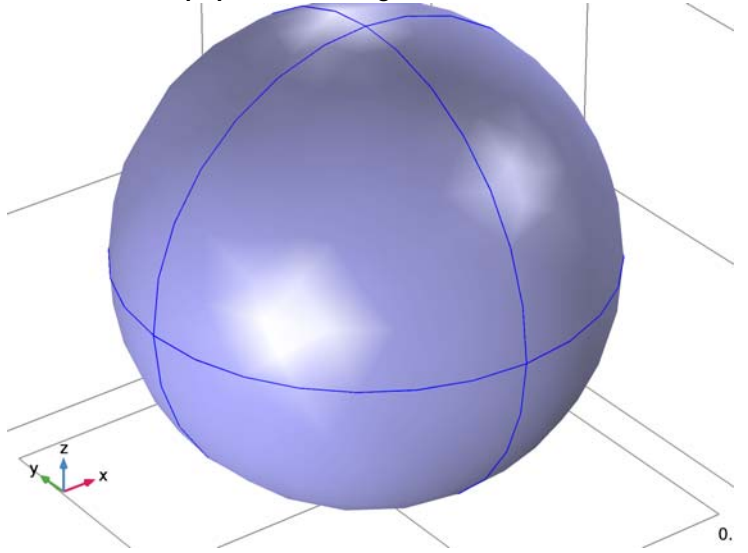

Define the operators to evaluate the average field around the coil.

Average I (aveopI)

- I On the Definitions toolbar, click Component Couplings and choose Average.
- 2 In the Settings window for Average, locate the Source Selection section.
- **3** From the **Geometric entity level** list, choose **Edge**.
- 4 From the Selection list, choose Circle.

#### Integration 1 (intop1)

- I On the Definitions toolbar, click Component Couplings and choose Integration.
- 2 In the Settings window for Integration, locate the Source Selection section.
- **3** From the **Geometric entity level** list, choose **Edge**.
- 4 From the Selection list, choose Circle.

Define the variables to evaluate the axial ratio of the magnetic field and the standard deviation of the electric field.

#### Variables I

- I On the Definitions toolbar, click Local Variables.
- 2 In the Settings window for Variables, locate the Variables section.
**3** In the table, enter the following settings:

| Name             | Expression                                                | Unit | Description                                                             |
|------------------|-----------------------------------------------------------|------|-------------------------------------------------------------------------|
| Bleft            | abs(emw.Bx+j*emw.By)                                      | т    | Left hand<br>rotating<br>component of<br>magnetic flux                  |
| Bright           | abs(emw.Bx-j*emw.By)                                      | Т    | Right hand<br>rotating<br>component of<br>magnetic flux                 |
| BaxialratiodB    | 20*log10((Bright+Bleft)/<br>(Bright-Bleft))               |      | Magnetic flux<br>axial ratio                                            |
| intBaxialratiodB | <pre>intop1(abs(BaxialratiodB))</pre>                     | m    | Integration of<br>magnetic flux<br>circularity<br>around the<br>phantom |
| stdev            | <pre>sqrt(aveop1(emw.normE^2)- aveop1(emw.normE)^2)</pre> | V/m  | Standard<br>deviation of E<br>norm                                      |

# View I

Hide the outermost boundaries to view the interior parts when setting up the physics.

Hide for Physics 1

- I In the Model Builder window, under Component I (compl)>Definitions right-click View I and choose Hide for Physics.
- 2 In the Settings window for Hide for Physics, locate the Geometric Entity Selection section.
- 3 From the Geometric entity level list, choose Boundary.
- 4 Click Paste Selection.
- 5 In the Paste Selection dialog box, type 1-5, 8, 23, 26, 29, 63-65, 68-71 in the Selection text field.
- 6 Click OK.

# MATERIALS

Use the material properties of air for all the domains in the model.

Material I (mat1)

I In the Model Builder window, under Component I (compl) right-click Materials and choose Blank Material.

2 In the Settings window for Material, locate the Material Contents section.

**3** In the table, enter the following settings:

| Property                | Name     | Value | Unit | Property |
|-------------------------|----------|-------|------|----------|
|                         |          |       |      | group    |
| Relative permittivity   | epsilonr | 1     | 1    | Basic    |
| Relative permeability   | mur      | 1     | 1    | Basic    |
| Electrical conductivity | sigma    | 0     | S/m  | Basic    |

# ELECTROMAGNETIC WAVES, FREQUENCY DOMAIN (EMW)

Set up the physics for the model. Define PEC condition for the coil boundaries and provide quadrature excitation for the coil using lumped ports. Make use of lumped elements to model the capacitors in the coil.

Perfect Electric Conductor 2

- I In the Model Builder window, under Component I (compl) right-click Electromagnetic Waves, Frequency Domain (emw) and choose Perfect Electric Conductor.
- **2** In the Settings window for Perfect Electric Conductor, locate the Boundary Selection section.
- **3** From the **Selection** list, choose **Coil**.

# Perfect Electric Conductor 3

- I In the Model Builder window, right-click Electromagnetic Waves, Frequency Domain (emw) and choose Perfect Electric Conductor.
- 2 Select Boundaries 5, 6, 65, and 78 only.

## Lumped Port I

- I Right-click Electromagnetic Waves, Frequency Domain (emw) and choose Lumped Port.
- 2 Click the **Zoom In** button on the **Graphics** toolbar.

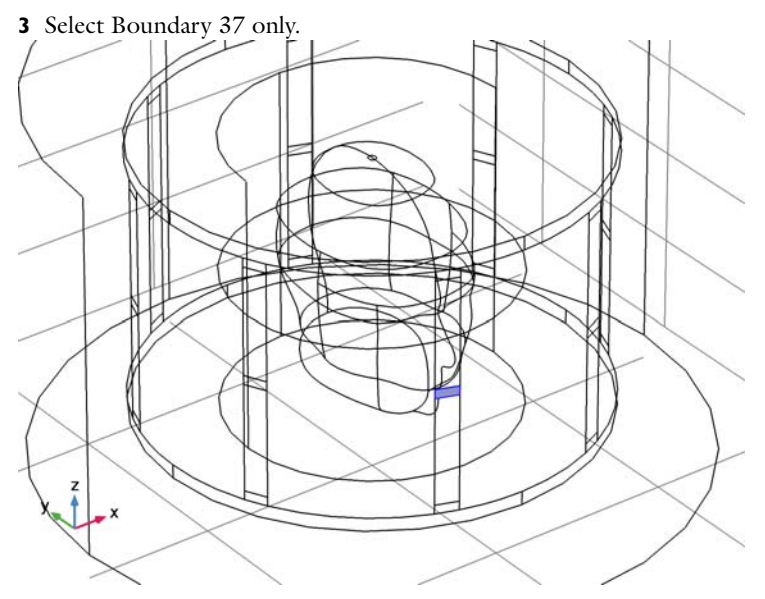

For the first port, wave excitation is **on** by default.

- 4 In the Settings window for Lumped Port, locate the Lumped Port Properties section.
- **5** In the  $V_0$  text field, type 5000.

# Lumped Port 2

- I Right-click Electromagnetic Waves, Frequency Domain (emw) and choose Lumped Port.
- 2 Select Boundary 101 only.
- 3 In the Settings window for Lumped Port, locate the Lumped Port Properties section.
- 4 From the Wave excitation at this port list, choose On.
- **5** In the  $V_0$  text field, type 5000.
- **6** In the  $\theta_{in}$  text field, type pi/2.

# Lumped Element I

I Right-click Electromagnetic Waves, Frequency Domain (emw) and choose Lumped Element.

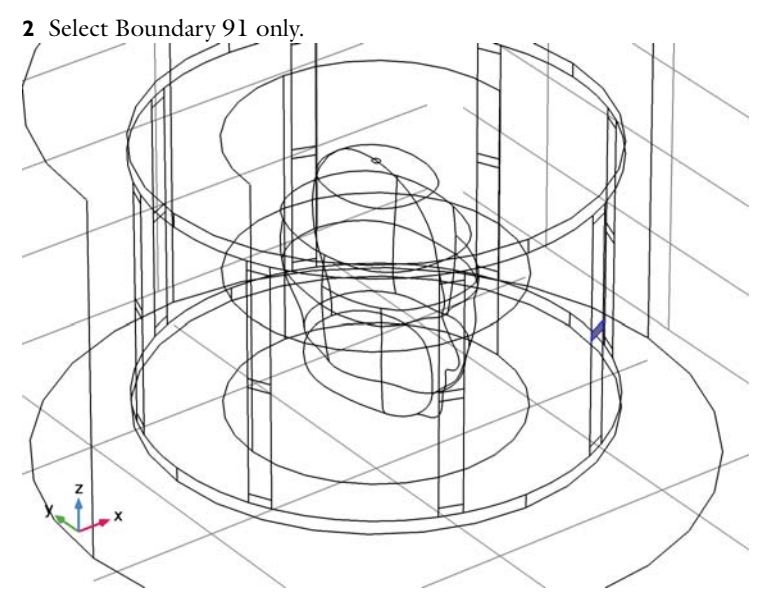

- 3 In the Settings window for Lumped Element, locate the Settings section.
- 4 From the Lumped element device list, choose Capacitor.
- **5** In the  $C_{\text{element}}$  text field, type c\_value.

- I Right-click Electromagnetic Waves, Frequency Domain (emw) and choose Lumped Element.
- 2 Select Boundary 96 only.
- 3 In the Settings window for Lumped Element, locate the Settings section.
- 4 From the Lumped element device list, choose Capacitor.
- **5** In the  $C_{\text{element}}$  text field, type c\_value.

- I Right-click Electromagnetic Waves, Frequency Domain (emw) and choose Lumped Element.
- 2 Select Boundary 86 only.
- 3 In the Settings window for Lumped Element, locate the Settings section.
- 4 From the Lumped element device list, choose Capacitor.
- **5** In the  $C_{\text{element}}$  text field, type c\_value.

- I Right-click Electromagnetic Waves, Frequency Domain (emw) and choose Lumped Element.
- 2 Select Boundary 32 only.
- 3 In the Settings window for Lumped Element, locate the Settings section.
- 4 From the Lumped element device list, choose Capacitor.
- **5** In the  $C_{\text{element}}$  text field, type c\_value.

## Lumped Element 5

- I Right-click Electromagnetic Waves, Frequency Domain (emw) and choose Lumped Element.
- 2 Select Boundary 15 only.
- 3 In the Settings window for Lumped Element, locate the Settings section.
- 4 From the Lumped element device list, choose Capacitor.
- **5** In the  $C_{\text{element}}$  text field, type c\_value.

## Lumped Element 6

- I Right-click Electromagnetic Waves, Frequency Domain (emw) and choose Lumped Element.
- 2 Select Boundary 20 only.
- 3 In the Settings window for Lumped Element, locate the Settings section.
- 4 From the Lumped element device list, choose Capacitor.
- **5** In the  $C_{\text{element}}$  text field, type c\_value.

## Lumped Element 7

- I Right-click Electromagnetic Waves, Frequency Domain (emw) and choose Lumped Element.
- **2** Select Boundary **35** only.
- 3 In the Settings window for Lumped Element, locate the Settings section.
- 4 From the Lumped element device list, choose Capacitor.
- **5** In the  $C_{\text{element}}$  text field, type c\_value.

- I Right-click Electromagnetic Waves, Frequency Domain (emw) and choose Lumped Element.
- 2 Select Boundary 89 only.

- 3 In the Settings window for Lumped Element, locate the Settings section.
- 4 From the Lumped element device list, choose Capacitor.
- **5** In the  $C_{\text{element}}$  text field, type c\_value.

- I Right-click Electromagnetic Waves, Frequency Domain (emw) and choose Lumped Element.
- 2 Select Boundary 99 only.
- 3 In the Settings window for Lumped Element, locate the Settings section.
- 4 From the Lumped element device list, choose Capacitor.
- **5** In the  $C_{\text{element}}$  text field, type c\_value.

## Lumped Element 10

- I Right-click Electromagnetic Waves, Frequency Domain (emw) and choose Lumped Element.
- 2 Select Boundary 94 only.
- 3 In the Settings window for Lumped Element, locate the Settings section.
- 4 From the Lumped element device list, choose Capacitor.
- **5** In the  $C_{\text{element}}$  text field, type c\_value.

## Lumped Element I I

- I Right-click Electromagnetic Waves, Frequency Domain (emw) and choose Lumped Element.
- 2 Select Boundary 84 only.
- 3 In the Settings window for Lumped Element, locate the Settings section.
- 4 From the Lumped element device list, choose Capacitor.
- **5** In the  $C_{\text{element}}$  text field, type c\_value.

- I Right-click Electromagnetic Waves, Frequency Domain (emw) and choose Lumped Element.
- **2** Select Boundary **30** only.
- 3 In the Settings window for Lumped Element, locate the Settings section.
- 4 From the Lumped element device list, choose Capacitor.
- **5** In the  $C_{\text{element}}$  text field, type c\_value.

- I Right-click Electromagnetic Waves, Frequency Domain (emw) and choose Lumped Element.
- 2 Select Boundary 13 only.
- 3 In the Settings window for Lumped Element, locate the Settings section.
- 4 From the Lumped element device list, choose Capacitor.
- **5** In the  $C_{\text{element}}$  text field, type c\_value.

## Lumped Element 14

- I Right-click Electromagnetic Waves, Frequency Domain (emw) and choose Lumped Element.
- 2 Select Boundary 18 only.
- 3 In the Settings window for Lumped Element, locate the Settings section.
- 4 From the Lumped element device list, choose Capacitor.
- **5** In the  $C_{\text{element}}$  text field, type c\_value.

# Lumped Element 15

- I Right-click Electromagnetic Waves, Frequency Domain (emw) and choose Lumped Element.
- 2 Select Boundary 39 only.
- 3 In the Settings window for Lumped Element, locate the Settings section.
- 4 From the Lumped element device list, choose Capacitor.
- **5** In the  $C_{\text{element}}$  text field, type c\_value.

## Lumped Element 16

- I Right-click Electromagnetic Waves, Frequency Domain (emw) and choose Lumped Element.
- 2 Select Boundary 93 only.
- 3 In the Settings window for Lumped Element, locate the Settings section.
- 4 From the Lumped element device list, choose Capacitor.
- **5** In the  $C_{\text{element}}$  text field, type c\_value.

- I Right-click Electromagnetic Waves, Frequency Domain (emw) and choose Lumped Element.
- 2 Select Boundary 103 only.

- 3 In the Settings window for Lumped Element, locate the Settings section.
- 4 From the Lumped element device list, choose Capacitor.
- **5** In the  $C_{\text{element}}$  text field, type c\_value.

- I Right-click Electromagnetic Waves, Frequency Domain (emw) and choose Lumped Element.
- 2 Select Boundary 98 only.
- 3 In the Settings window for Lumped Element, locate the Settings section.
- 4 From the Lumped element device list, choose Capacitor.
- **5** In the  $C_{\text{element}}$  text field, type c\_value.

## Lumped Element 19

- I Right-click Electromagnetic Waves, Frequency Domain (emw) and choose Lumped Element.
- 2 Select Boundary 88 only.
- 3 In the Settings window for Lumped Element, locate the Settings section.
- 4 From the Lumped element device list, choose Capacitor.
- **5** In the  $C_{\text{element}}$  text field, type c\_value.

## Lumped Element 20

- I Right-click Electromagnetic Waves, Frequency Domain (emw) and choose Lumped Element.
- 2 Select Boundary 34 only.
- 3 In the Settings window for Lumped Element, locate the Settings section.
- 4 From the Lumped element device list, choose Capacitor.
- **5** In the  $C_{\text{element}}$  text field, type c\_value.

- I Right-click Electromagnetic Waves, Frequency Domain (emw) and choose Lumped Element.
- **2** Select Boundary 17 only.
- 3 In the Settings window for Lumped Element, locate the Settings section.
- 4 From the Lumped element device list, choose Capacitor.
- **5** In the  $C_{\text{element}}$  text field, type c\_value.

- I Right-click Electromagnetic Waves, Frequency Domain (emw) and choose Lumped Element.
- 2 Select Boundary 22 only.
- 3 In the Settings window for Lumped Element, locate the Settings section.
- 4 From the Lumped element device list, choose Capacitor.
- **5** In the  $C_{\text{element}}$  text field, type c\_value.

# Scattering Boundary Condition I

- I Right-click Electromagnetic Waves, Frequency Domain (emw) and choose Scattering Boundary Condition.
- **2** In the Settings window for Scattering Boundary Condition, locate the Boundary Selection section.
- **3** From the Selection list, choose Absorbing boundaries.

# STUDY I

Add a parametric sweep for the capacitance of the lumped elements in the coil.

# Parametric Sweep

- I On the Study toolbar, click Parametric Sweep.
- 2 In the Settings window for Parametric Sweep, locate the Study Settings section.
- 3 Click Add.
- **4** In the table, enter the following settings:

| Parameter name | Parameter value list | Parameter unit |
|----------------|----------------------|----------------|
| c_value        |                      |                |

5 Click Range.

- 6 In the Range dialog box, type 20 in the Start text field.
- 7 In the **Step** text field, type 0.5.
- 8 In the **Stop** text field, type 30.
- 9 Click Replace.
- 10 In the Settings window for Parametric Sweep, locate the Study Settings section.

**II** In the table, enter the following settings:

| Parameter name | Parameter value list | Parameter unit |
|----------------|----------------------|----------------|
| c_value        | range(20,0.5,30)     | pF             |

**I2** On the **Study** toolbar, click **Compute**.

## RESULTS

Electric Field (emw)

Click the **Zoom Extents** button on the **Graphics** toolbar.

Study I/Solution I (soll)

Add a selection for the domains around the phantom to visualize the fields.

I In the Model Builder window, expand the Results>Data Sets node, then click Study I/ Solution I (soll).

## Selection

- I On the **Results** toolbar, click **Selection**.
- 2 In the Settings window for Selection, locate the Geometric Entity Selection section.
- **3** From the **Geometric entity level** list, choose **Domain**.
- 4 Select Domains 3–6 only.

Add a slice plot for the magnetic field and arrow plots to view the direction of the magnetic field.

## 3D Plot Group 2

- I On the **Results** toolbar, click **3D Plot Group**.
- 2 In the Settings window for 3D Plot Group, locate the Data section.
- 3 From the Parameter value (c\_value (pF)) list, choose 28.5.
- 4 On the **3D Plot Group 2** toolbar, click **Slice**.

#### Slice 1

- I In the Model Builder window, under Results>3D Plot Group 2 click Slice I.
- 2 In the Settings window for Slice, locate the Plane Data section.
- 3 From the Plane list, choose XY-planes.
- 4 In the Planes text field, type 1.

- 5 Click Replace Expression in the upper-right corner of the Expression section. From the menu, choose Component I>Electromagnetic Waves, Frequency Domain>Magnetic> emw.normB Magnetic flux density norm.
- 6 On the 3D Plot Group 2 toolbar, click Arrow Volume.

## Arrow Volume 1

- I In the Model Builder window, under Results>3D Plot Group 2 click Arrow Volume I.
- 2 In the Settings window for Arrow Volume, click Replace Expression in the upper-right corner of the Expression section. From the menu, choose Component I> Electromagnetic Waves, Frequency Domain>Magnetic>emw.Bx,...,emw.Bz Magnetic flux density.
- 3 On the 3D Plot Group 2 toolbar, click Arrow Volume.

## Arrow Volume 2

- I In the Model Builder window, under Results>3D Plot Group 2 click Arrow Volume 2.
- 2 In the Settings window for Arrow Volume, locate the Expression section.
- 3 In the X component text field, type imag(emw.Bx).
- **4** In the **Y** component text field, type imag(emw.By).
- **5** In the **Z** component text field, type imag(emw.Bz).
- 6 Locate the Coloring and Style section. From the Color list, choose Blue.
- 7 On the **3D Plot Group 2** toolbar, click **Plot**.
- 8 Click the Go to XY View button on the Graphics toolbar.
- 9 Click the **Zoom Extents** button on the **Graphics** toolbar.

The plot shows the homogeneous and circularly polarized magnetic field around the air phantom. It is plotted in Figure 2.

## Global I

- I On the Home toolbar, click Add Plot Group and choose ID Plot Group.
- 2 In the Model Builder window, right-click ID Plot Group 3 and choose Global.
- 3 In the Settings window for Global, click Replace Expression in the upper-right corner of the y-axis data section. From the menu, choose Component I>Definitions>Variables> intBaxialratiodB Integration of magnetic flux circularity around the phantom.

## ID Plot Group 3

- I In the Model Builder window, under Results click ID Plot Group 3.
- 2 On the ID Plot Group 3 toolbar, click Plot.

## Global I

- I On the Home toolbar, click Add Plot Group and choose ID Plot Group.
- 2 In the Model Builder window, right-click ID Plot Group 4 and choose Global.
- 3 In the Settings window for Global, click Replace Expression in the upper-right corner of the y-axis data section. From the menu, choose Component I>Definitions>Variables> stdev Standard deviation of E norm.

# ID Plot Group 4

- I In the Model Builder window, under Results click ID Plot Group 4.
- 2 On the ID Plot Group 4 toolbar, click Plot.

It is obvious from the 1D plots that the optimum capacitance value for obtaining homogeneous magnetic field is around 28.5 pF. It is plotted in Figure 4 and Figure 5.

# GLOBAL DEFINITIONS

## Parameters

Now modify the capacitance of the lumped elements and rerun the model with the human head phantom.

I In the Model Builder window, under Global Definitions click Parameters.

2 In the Settings window for Parameters, locate the Parameters section.

**3** In the table, enter the following settings:

| Name    | Expression | Value      | Description                   |
|---------|------------|------------|-------------------------------|
| c_value | 28.5[pF]   | 2.85E-11 F | Capacitance used on the rungs |

## MATERIALS

Material 2 (mat2)

- I In the Model Builder window, under Component I (comp1) right-click Materials and choose Blank Material.
- 2 Select Domains 5 and 6 only.
- 3 In the Settings window for Material, locate the Material Contents section.

**4** In the table, enter the following settings:

| Property                | Name     | Value | Unit | Property<br>group |
|-------------------------|----------|-------|------|-------------------|
| Relative permittivity   | epsilonr | 40    | 1    | Basic             |
| Relative permeability   | mur      | 1     | 1    | Basic             |
| Electrical conductivity | sigma    | 0.9   | S/m  | Basic             |

## ADD STUDY

- I On the Home toolbar, click Add Study to open the Add Study window.
- 2 Go to the Add Study window.
- 3 Find the Studies subsection. In the Select Study tree, select Preset Studies> Frequency Domain.
- 4 Click Add Study in the window toolbar.

# STUDY 2

Step 1: Frequency Domain

- I On the Home toolbar, click Add Study to close the Add Study window.
- 2 In the Model Builder window, under Study 2 click Step 1: Frequency Domain.
- 3 In the Settings window for Frequency Domain, locate the Study Settings section.
- **4** In the **Frequencies** text field, type **63.87**[MHz].
- 5 On the Home toolbar, click Compute.

# RESULTS

# Study 2/Solution 2 (sol2)

In the Model Builder window, expand the Results>Data Sets node, then click Study 2/ Solution 2 (sol2).

# Selection

I On the **Results** toolbar, click **Selection**.

Add a selection for the domains around the phantom to visualize the fields.

- 2 In the Settings window for Selection, locate the Geometric Entity Selection section.
- **3** From the **Geometric entity level** list, choose **Domain**.
- 4 Select Domains 3–6 only.

# 3D Plot Group 6

- I On the **Results** toolbar, click **3D Plot Group**.
- 2 On the 3D Plot Group 6 toolbar, click Slice.

## 3D Plot Group 6

- I In the Model Builder window, under Results click 3D Plot Group 6.
- 2 In the Settings window for 3D Plot Group, locate the Data section.
- 3 From the Data set list, choose Study 2/Solution 2 (sol2).

## Slice 1

- I In the Model Builder window, under Results>3D Plot Group 6 click Slice I.
- In the Settings window for Slice, click Replace Expression in the upper-right corner of the Expression section. From the menu, choose Component I>Electromagnetic Waves, Frequency Domain>Magnetic>emw.normB Magnetic flux density norm.
- 3 Locate the Plane Data section. From the Plane list, choose XY-planes.
- **4** In the **Planes** text field, type **1**.

## 3D Plot Group 6

- I In the Model Builder window, under Results click 3D Plot Group 6.
- 2 On the 3D Plot Group 6 toolbar, click Arrow Volume.

## Arrow Volume 1

- I In the Model Builder window, under Results>3D Plot Group 6 click Arrow Volume I.
- 2 In the Settings window for Arrow Volume, click Replace Expression in the upper-right corner of the Expression section. From the menu, choose Component I> Electromagnetic Waves, Frequency Domain>Magnetic>emw.Bx,...,emw.Bz Magnetic flux density.

## 3D Plot Group 6

- I In the Model Builder window, under Results click 3D Plot Group 6.
- 2 On the 3D Plot Group 6 toolbar, click Arrow Volume.

## Arrow Volume 2

- I In the Model Builder window, under Results>3D Plot Group 6 click Arrow Volume 2.
- 2 In the Settings window for Arrow Volume, locate the Expression section.
- 3 In the X component text field, type imag(emw.Bx).
- 4 In the Y component text field, type imag(emw.By).
- 5 In the **Z** component text field, type imag(emw.Bz).

6 Locate the Coloring and Style section. From the Color list, choose Blue.

# 3D Plot Group 6

- I In the Model Builder window, under Results click 3D Plot Group 6.
- 2 On the 3D Plot Group 6 toolbar, click Plot.

The plot shows that the magnetic field is homogeneous and circularly polarized even when the coil is loaded with the human head phantom. It is plotted in Figure 3.

Global Evaluation 1

I On the Results toolbar, click Global Evaluation.

Evaluate the axial ratio of the magnetic field and the standard deviation of the electric field with the human head phantom.

- 2 In the Settings window for Global Evaluation, locate the Data section.
- 3 From the Data set list, choose Study 2/Solution 2 (sol2).
- 4 Click Replace Expression in the upper-right corner of the Expressions section. From the menu, choose Component I>Definitions>Variables>intBaxialratiodB Integration of magnetic flux circularity around the phantom.
- 5 Click Evaluate.

Global Evaluation 2

- I On the **Results** toolbar, click **Global Evaluation**.
- 2 In the Settings window for Global Evaluation, locate the Data section.
- 3 From the Data set list, choose Study 2/Solution 2 (sol2).
- 4 Click Replace Expression in the upper-right corner of the Expressions section. From the menu, choose Component I>Definitions>Variables>stdev Standard deviation of E norm.
- 5 Click Evaluate.

# Appendix: Geometry Modeling Instructions

From the File menu, choose New.

## NEW

In the New window, click Model Wizard.

# MODEL WIZARD

- I In the Model Wizard window, click 3D.
- 2 Click Done.

### GEOMETRY I

Parameters

On the Home toolbar, click Parameters.

# GLOBAL DEFINITIONS

## Parameters

- I In the Settings window for Parameters, locate the Parameters section.
- 2 Click Load from File.
- **3** Browse to the model's Application Libraries folder and double-click the file mri\_coil\_parameters.txt.
- **4** In the table, enter the following settings:

| Name   | Expression | Value   | Description |
|--------|------------|---------|-------------|
| t_ring | 0.015[m]   | 0.015 m |             |

# GEOMETRY I

Cylinder I (cyl1)

- I On the Geometry toolbar, click Cylinder.
- 2 In the Settings window for Cylinder, locate the Size and Shape section.
- 3 In the Radius text field, type r\_coil.
- 4 In the **Height** text field, type h\_coil.
- 5 Locate the **Position** section. In the **z** text field, type -h\_coil/2.
- 6 Click to expand the Layers section. In the table, enter the following settings:

| Layer name | Thickness (m) |
|------------|---------------|
| Layer 1    | t_ring        |

- 7 Clear the Layers on side check box.
- 8 Select the Layers on bottom check box.
- 9 Select the Layers on top check box.

Work Plane I (wp1)

- I On the Geometry toolbar, click Work Plane.
- 2 In the Settings window for Work Plane, locate the Plane Definition section.
- **3** In the **z-coordinate** text field, type -h\_coil/2+t\_ring.

# 4 Click Show Work Plane.

# Circle I (c1)

- I On the Work Plane toolbar, click Primitives and choose Circle.
- 2 In the Settings window for Circle, locate the Size and Shape section.
- 3 In the Radius text field, type r\_coil.
- 4 In the Sector angle text field, type 6.
- 5 Locate the Rotation Angle section. In the Rotation text field, type -22.5.

## Convert to Curve 1 (ccurl)

- I On the Work Plane toolbar, click Conversions and choose Convert to Curve.
- 2 Select the object **cl** only.
- 3 Right-click Convert to Curve I (ccurl) and choose Build Selected.
- 4 On the Work Plane toolbar, click Delete.

## Delete Entities I (del I)

- In the Model Builder window, under Component I (compl)>Geometry I>
   Work Plane I (wpl)>Plane Geometry click Delete Entities I (dell).
- 2 In the Settings window for Delete Entities, locate the Entities or Objects to Delete section.
- 3 From the Geometric entity level list, choose Boundary.
- 4 Click the **Zoom In** button on the **Graphics** toolbar.
- 5 Click the **Zoom In** button on the **Graphics** toolbar.
- 6 On the object ccurl, select Boundaries 2 and 3 only.
- 7 In the Model Builder window, click Geometry I.

Extrude I (extI)

- I On the Geometry toolbar, click Extrude.
- 2 In the Settings window for Extrude, locate the General section.
- 3 From the Input object handling list, choose Keep.
- 4 Locate the **Distances** section. In the table, enter the following settings:

## Distances (m)

## h\_coil-2\*t\_ring

Extrude 2 (ext2)

- I On the Geometry toolbar, click Extrude.
- 2 In the Settings window for Extrude, locate the Distances section.

**3** In the table, enter the following settings:

## Distances (m)

# l element

## Move I (movI)

- I On the Geometry toolbar, click Transforms and choose Move.
- 2 Select the object ext2 only.
- 3 In the Settings window for Move, locate the Displacement section.
- 4 In the z text field, type 0 (h\_coil-2\*t\_ring)/2-1\_element/2 (h\_coil-2\* t\_ring)-1\_element.

### Rotate | (rot |)

- I On the Geometry toolbar, click Transforms and choose Rotate.
- 2 Select the objects mov1(2), ext1, mov1(3), and mov1(1) only.
- 3 In the Settings window for Rotate, locate the Rotation Angle section.
- 4 In the Rotation text field, type 0 45 90 135 180 225 270 315.
- 5 On the Geometry toolbar, click Build All.

# Convert to Surface 1 (csur1)

- I On the Geometry toolbar, click Conversions and choose Convert to Surface.
- 2 Click the Select Box button on the Graphics toolbar.
- 3 Click in the Graphics window and then press Ctrl+A to select all objects.
- 4 Right-click Convert to Surface I (csurI) and choose Build Selected.
- 5 On the Geometry toolbar, click Delete.

#### Delete Entities I (dell)

- I In the Model Builder window, under Component I (compl)>Geometry I click Delete Entities I (dell).
- 2 In the Settings window for Delete Entities, locate the Entities or Objects to Delete section.
- **3** From the Geometric entity level list, choose Boundary.
- 4 Click the Wireframe Rendering button on the Graphics toolbar.
- **5** On the object **csur1**, select Boundaries 3–6, 9, 10, 21, 22, 33, 34, 36, 39, 51, 52, 63, and 64 only.

Cylinder 2 (cyl2)

I On the Geometry toolbar, click Cylinder.

- 2 In the Settings window for Cylinder, locate the Size and Shape section.
- 3 In the Radius text field, type 0.15.
- 4 In the **Height** text field, type h\_coil.
- **5** Locate the **Position** section. In the **z** text field, type -h\_coil/2.
- 6 Click to expand the Layers section. In the table, enter the following settings:

| Layer name | Thickness (m) |
|------------|---------------|
| Layer 1    | h_coil/2      |

- 7 Clear the Layers on side check box.
- 8 Select the Layers on top check box.

## Cylinder 3 (cyl3)

- I On the Geometry toolbar, click Cylinder.
- 2 In the Settings window for Cylinder, locate the Size and Shape section.
- 3 In the Radius text field, type r\_coil+0.1.
- 4 In the **Height** text field, type h\_coil+0.1.
- 5 Locate the Position section. In the z text field, type (h\_coil+0.1)/2.

# Sphere I (sph1)

- I On the Geometry toolbar, click Sphere.
- 2 In the Settings window for Sphere, locate the Size section.
- **3** In the **Radius** text field, type **0.5**.
- 4 On the Geometry toolbar, click Build All.

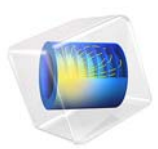

# Microwave Filter on PCB

This example analyzes the transfer function of a low-pass filter on a printed circuit board.

# Introduction

Microstrip filters can be fabricated directly on a printed circuit board (PCB) with a microstrip line going from the input to the output. Along the microstrip line there are a number of stubs of certain lengths and widths. The design of the filter involves choosing the impedance of the microstrip line, the impedance of the stub microstrips, and the stub lengths. This particular filter is based on a textbook example from Ref. 2. It is also used as example in Ref. 1, which contains results from other simulation tools and methods and is freely available online. The filter has a seven-pole low-pass Chebyshev response with a cutoff frequency of 1 GHz.

# Model Definition

The model uses the Electromagnetic Waves interface that solves the vector Helmholtz wave equation. The cutoff frequency of the filter is 1 GHz by design, and the dielectric layer of the PCB has a relative permittivity of 10.8. The metal layers are modeled as perfect electric conductors with zero thickness, thereby avoiding a dense meshing of thin conductive layers. The width of the microstrip line is 0.1 mm and the width of the stubs is 5 mm.

The characteristics of the filter are sensitive to the placement and length of the stubs; therefore this example also analyzes the change in filter characteristics as a function of mechanical deformation. This is done by adding Solid Mechanics and Moving Mesh interfaces. The Moving Mesh interface is necessary to enable the Electromagnetic Waves interface to account for the deformation of the PCB. The deformation comes from a uniform load across the board with fixed input and output faces.

Because the filter cutoff should be close to 1 GHz, the frequency is swept from 750 MHz up to 1.5 GHz. The first solution step performs this sweep for the Electromagnetic Waves interface without any mechanical deformation. Then a uniform load of 40 N is applied to the PCB, generating a large deformation of the board. The Solid Mechanics interface calculates the deformation, and the Moving Mesh interface applies this deformation to the coordinate system that the Electromagnetic Waves interface uses. After this step, the frequency sweep is performed again for the Electromagnetic Waves interface using the parametric solver.

This example accounts for the structural deformation in the sense that it solves for the electromagnetic fields on the deformed geometry, as if the PCB was manufactured in the deformed shape—free of stress.

# Results and Discussion

The purpose of this simulation is to analyze how the S-parameter curve changes when a force of 40 N is applied on the circuit board. This force bends the PCB significantly, as you can see in Figure 1.

### Surface: Total displacement (mm)

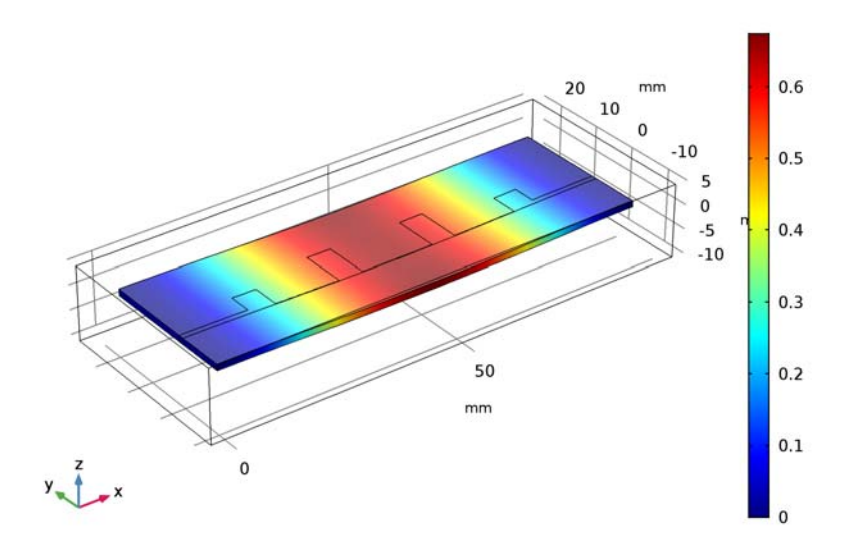

Figure 1: The graph shows the total displacement of the PCB, due to the load.

Although the PCB deformation is fairly large the S-parameter curve does not change that much. The cutoff frequency is shifted less than 10 MHz when the force is applied. Figure 2 displays the difference between the S-parameter curves with and without an

applied force.

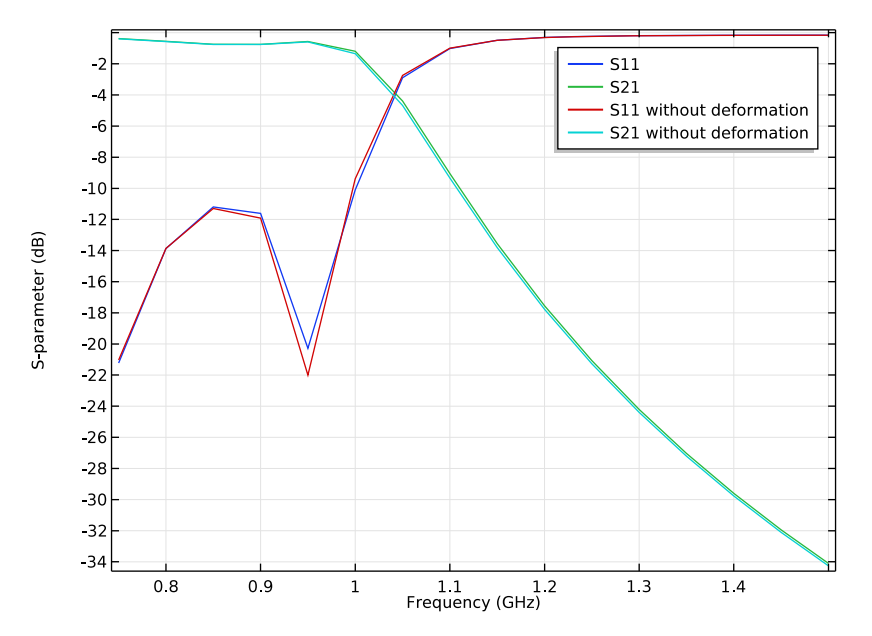

Figure 2: A comparison between the  $S_{11}$  and  $S_{21}$  parameters before and after a force of 40 N has been applied on the PCB. The red and turquoise lines correspond to the S-parameter curves for the filter with an applied force.

# References

1. D.V. Tosic and M. Potrebic, "Software Tools for Research and Education," *Microwave Review*, vol. 12, no. 2, pp. 45–54, 2006.

2. J.-S.G. Hong and M.J. Lancaster, *Microstrip Filters for RF/Microwave Applications*, John Wiley & Sons, 2001.

# Application Library path: RF\_Module/Filters/ pcb\_microwave\_filter\_with\_stress

# Modeling Instructions

From the File menu, choose New.

## NEW

In the New window, click Model Wizard.

# MODEL WIZARD

- I In the Model Wizard window, click 3D.
- 2 In the Select Physics tree, select Radio Frequency>Electromagnetic Waves, Frequency Domain (emw).
- 3 Click Add.
- 4 Click Study.
- 5 In the Select Study tree, select Preset Studies>Frequency Domain.
- 6 Click Done.

# GLOBAL DEFINITIONS

The following steps define the parameters for the frequency sweep.

# Parameters

- I On the Home toolbar, click Parameters.
- 2 In the Settings window for Parameters, locate the Parameters section.
- **3** In the table, enter the following settings:

| Name   | Expression | Value    | Description     |
|--------|------------|----------|-----------------|
| fstart | 750[MHz]   | 7.5E8 Hz | Start frequency |
| fstop  | 1.5[GHz]   | 1.5E9 Hz | Stop frequency  |
| fstep  | 50[MHz]    | 5E7 Hz   | Frequency step  |

# GEOMETRY I

Set mm as the default unit for length.

- I In the Model Builder window, under Component I (compl) click Geometry I.
- 2 In the Settings window for Geometry, locate the Units section.
- **3** From the **Length unit** list, choose **mm**.

# Block I (blk I)

- I On the **Geometry** toolbar, click **Block**.
- 2 In the Settings window for Block, locate the Size and Shape section.
- 3 In the Width text field, type 89.49.
- 4 In the **Depth** text field, type 29.54.

- 5 In the **Height** text field, type 1.27.
- 6 Locate the **Position** section. In the **y** text field, type -10.
- 7 Click Build Selected.
- 8 Click the Wireframe Rendering button on the Graphics toolbar.

Work Plane I (wp1)

- I On the Geometry toolbar, click Work Plane.
- 2 In the Settings window for Work Plane, locate the Plane Definition section.
- 3 In the z-coordinate text field, type 1.27.

## Plane Geometry

In the Model Builder window, under Component I (compl)>Geometry I> Work Plane I (wpl) click Plane Geometry.

# Rectangle 1 (r1)

- I On the Work Plane toolbar, click Primitives and choose Rectangle.
- 2 In the Settings window for Rectangle, locate the Size and Shape section.
- **3** In the **Width** text field, type **13.88**.
- 4 In the **Height** text field, type 1.125.

## Rectangle 2 (r2)

- I On the Work Plane toolbar, click Primitives and choose Rectangle.
- 2 In the Settings window for Rectangle, locate the Size and Shape section.
- 3 In the Width text field, type 5.
- 4 In the **Height** text field, type 5.86.
- 5 Locate the Position section. In the xw text field, type 13.88.

#### Rectangle 3 (r3)

- I On the Work Plane toolbar, click Primitives and choose Rectangle.
- 2 In the Settings window for Rectangle, locate the Size and Shape section.
- 3 In the Width text field, type 13.32.
- 4 In the **Height** text field, type 0.1.
- 5 Locate the Position section. In the xw text field, type 18.88.

## Rectangle 4 (r4)

- I On the Work Plane toolbar, click Primitives and choose Rectangle.
- 2 In the Settings window for Rectangle, locate the Size and Shape section.

- 3 In the Width text field, type 5.
- 4 In the **Height** text field, type 9.54.
- 5 Locate the **Position** section. In the **xw** text field, type **32.2**.

## Rectangle 5 (r5)

- I On the Work Plane toolbar, click Primitives and choose Rectangle.
- 2 In the Settings window for Rectangle, locate the Size and Shape section.
- 3 In the Width text field, type 15.09.
- 4 In the **Height** text field, type 0.1.
- **5** Locate the **Position** section. In the **xw** text field, type **37.2**.

# Mirror I (mir I)

- I On the Work Plane toolbar, click Transforms and choose Mirror.
- 2 Select the objects r2, r4, r1, and r3 only.
- 3 In the Settings window for Mirror, locate the Input section.
- 4 Select the Keep input objects check box.
- 5 Locate the Point on Line of Reflection section. In the xw text field, type 44.745.

## Union I (uni I)

- I On the Work Plane toolbar, click Booleans and Partitions and choose Union.
- 2 Click in the Graphics window and then press Ctrl+A to select all objects.
- 3 In the Settings window for Union, locate the Union section.
- 4 Clear the Keep interior boundaries check box.
- **5** Click **Build Selected**.
- 6 In the Model Builder window, click Geometry I.

# Work Plane 2 (wp2)

- I On the Geometry toolbar, click Work Plane.
- 2 In the Settings window for Work Plane, locate the Plane Definition section.
- 3 In the z-coordinate text field, type 1.27.

# Plane Geometry

In the Model Builder window, under Component I (compl)>Geometry I> Work Plane 2 (wp2) click Plane Geometry.

# Bézier Polygon I (b1)

I On the Work Plane toolbar, click Primitives and choose Bézier Polygon.

- 2 In the Settings window for Bézier Polygon, locate the Polygon Segments section.
- 3 Find the Added segments subsection. Click Add Linear.
- 4 Find the Control points subsection. In row 1, set yw to 1.125.

## Mirror I (mirl)

- I On the Work Plane toolbar, click Transforms and choose Mirror.
- 2 Select the object **b1** only.
- 3 In the Settings window for Mirror, locate the Input section.
- 4 Select the Keep input objects check box.
- 5 Locate the Point on Line of Reflection section. In the xw text field, type 44.745.
- 6 Click Build Selected.

The next step is to add boundary faces for the input and output ports by extruding the lines.

7 In the Model Builder window, click Geometry I.

Extrude I (extI)

- I On the Geometry toolbar, click Extrude.
- 2 In the Settings window for Extrude, locate the Distances section.
- **3** In the table, enter the following settings:

#### Distances (mm)

-1.27

Block 2 (blk2)

- I On the Geometry toolbar, click Block.
- 2 In the Settings window for Block, locate the Size and Shape section.
- 3 In the Width text field, type 100.
- 4 In the **Depth** text field, type 40.
- 5 In the Height text field, type 15.
- 6 Locate the **Position** section. In the **x** text field, type -5.
- 7 In the y text field, type -15.
- 8 In the z text field, type -10.
- 9 On the Geometry toolbar, click Build All.

## ADD MATERIAL

- I On the Home toolbar, click Add Material to open the Add Material window.
- 2 Go to the Add Material window.
- 3 In the tree, select Built-In>Air.
- 4 Click Add to Component in the window toolbar.

# ADD MATERIAL

- I Go to the Add Material window.
- 2 In the tree, select Built-In>FR4 (Circuit Board).
- 3 Click Add to Component in the window toolbar.

# MATERIALS

FR4 (Circuit Board) (mat2)

- In the Model Builder window, under Component I (compl)>Materials click
   FR4 (Circuit Board) (mat2).
- 2 Select Domain 2 only.

The relative permittivity is modified to agree with the value used in Ref. 1. The FR4 material is selected to provide parameters for the solid mechanics simulation.

- 3 In the Settings window for Material, locate the Material Contents section.
- **4** In the table, enter the following settings:

| Property              | Name     | Value | Unit | Property<br>group |
|-----------------------|----------|-------|------|-------------------|
| Relative permittivity | epsilonr | 10.8  | I    | Basic             |

5 On the Home toolbar, click Add Material to close the Add Material window.

# ELECTROMAGNETIC WAVES, FREQUENCY DOMAIN (EMW)

Scattering Boundary Condition 1

- I In the Model Builder window, under Component I (compl) right-click Electromagnetic Waves, Frequency Domain (emw) and choose Scattering Boundary Condition.
- **2** Select Boundaries 1–5 and 18 only.

# Lumped Port I

- I In the Model Builder window, right-click Electromagnetic Waves,
   Frequency Domain (emw) and choose Lumped Port.
- 2 Select Boundary 10 only.

For the first port, wave excitation is on by default. This port excites the microstrip line.

# Lumped Port 2

- I Right-click Electromagnetic Waves, Frequency Domain (emw) and choose Lumped Port.
- 2 Select Boundary 16 only.

# Perfect Electric Conductor 2

- I Right-click Electromagnetic Waves, Frequency Domain (emw) and choose Perfect Electric Conductor.
- 2 Select Boundaries 8 and 11 only.

These boundaries represent the microstrip line and the ground plane on the PCB.

# MESH I

- I In the Model Builder window, under Component I (compl) click Mesh I.
- 2 In the Settings window for Mesh, click Build All.

# DEFINITIONS

Probe plotting is a convenient technique to plot while solving, which is very useful for parameter sweeps. It is possible to discover problems before the solution step has finished, and then stop the sweep to save time. It is also useful in situations when the solver does more steps than it stores in the output. The probe plot will contain all steps that the solver takes.

- I In the Model Builder window, under Component I (compl) right-click Definitions and choose Global Variable Probe.
- 2 In the Settings window for Global Variable Probe, type S11 in the Variable name text field.
- 3 Locate the Expression section. Click emw.SIIdB SII in the upper-right corner of the section. In the Model Builder window, right-click Definitions and choose Global Variable Probe.
- 4 In the Settings window for Global Variable Probe, type S21 in the Variable name text field.
- **5** Locate the **Expression** section. Click **emw.S21dB S21** in the upper-right corner of the section.

# STUDY I

# Step 1: Frequency Domain

- I In the Model Builder window, under Study I click Step I: Frequency Domain.
- **2** In the **Settings** window for **Frequency Domain**, click to expand the **Results while solving** section.
- 3 Locate the **Results While Solving** section. Select the **Plot** check box.
- 4 Locate the Study Settings section. Click Range.
- 5 In the Range dialog box, type fstart in the Start text field.
- 6 In the Step text field, type fstep.
- 7 In the **Stop** text field, type fstop.
- 8 Click Replace.
- **9** On the **Home** toolbar, click **Compute**.

## RESULTS

## Electric Field (emw)

The **Electric Field** plot group under the **Results** node, shows the norm of the electric field. You can change the frequency by selecting another value from the Parameter value (freq) list box.

The Probe 1D Plot Group 2 displays the  $S_{11}$ - and  $S_{21}$ -parameters for the frequency sweep.

## COMPONENT I (COMPI)

The following instructions adds physics from the Solid Mechanics and the Moving Mesh interfaces for the simulations of the deformed PCB.

## ADD PHYSICS

- I On the Home toolbar, click Add Physics to open the Add Physics window.
- 2 Go to the Add Physics window.
- 3 In the tree, select Structural Mechanics>Solid Mechanics (solid).
- 4 Click Add to Component in the window toolbar.

# ADD PHYSICS

- I Go to the Add Physics window.
- 2 In the tree, select Mathematics>Deformed Mesh>Moving Mesh (ale).
- 3 Click Add to Component in the window toolbar.

4 On the Home toolbar, click Add Physics to close the Add Physics window.

# SOLID MECHANICS (SOLID)

- I In the Model Builder window, under Component I (compl) click Solid Mechanics (solid).
- **2** Select Domain 2 only.

# GLOBAL DEFINITIONS

## Parameters

- I In the Model Builder window, under Global Definitions click Parameters.
- 2 In the Settings window for Parameters, locate the Parameters section.
- **3** In the table, enter the following settings:

| Name  | Expression | Value | Description |
|-------|------------|-------|-------------|
| fload | 40[N]      | 40 N  | Load on PCB |

The following steps describe how to measure the volume of the PCB and then copy and paste the value in a parameter definition.

# GEOMETRY I

I Click the Select Domains button on the Graphics toolbar.

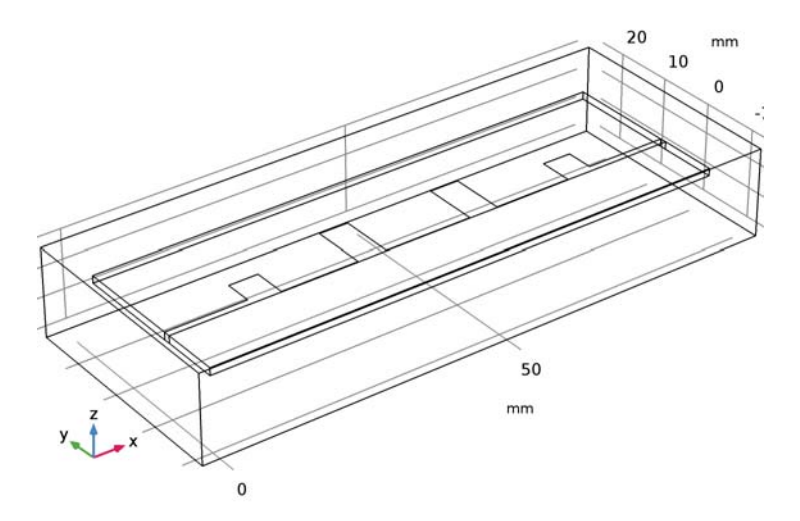

- 2 In the Model Builder window, under Component I (compl) click Geometry I.
- **3** On the object **fin**, select Domain 2 only.

# 4 On the Geometry toolbar, click Measure.

Click the Measure button from the toolbar. The volume of the PCB domain is displayed in the Messages window.

Copy the volume of the PCB from the Messages table.

# GLOBAL DEFINITIONS

# Parameters

(by pasting in the previously copied volume)

## I In the Model Builder window, under Global Definitions click Parameters.

2 In the Settings window for Parameters, locate the Parameters section.

**3** In the table, enter the following settings:

| Name | Expression   | Value                   | Description   |
|------|--------------|-------------------------|---------------|
| V    | 3357.0[mm^3] | 3.357E-6 m <sup>3</sup> | Volume of PCB |

# MOVING MESH (ALE)

On the Physics toolbar, click Solid Mechanics (solid) and choose Moving Mesh (ale).

In the Model Builder window, expand the Component I (compl)>Moving Mesh (ale) node.

# Prescribed Deformation I

- I Right-click Moving Mesh (ale) and choose Prescribed Deformation.
- 2 Select Domain 2 only.
- **3** In the Settings window for Prescribed Deformation, locate the Prescribed Mesh Displacement section.
- **4** In the  $d_x$  text-field array, type u on the first row.
- **5** In the  $d_v$  text-field array, type v on the second row.
- 6 In the  $d_z$  text-field array, type w on the third row.

# Free Deformation I

- I Right-click Moving Mesh (ale) and choose Free Deformation.
- **2** Select Domain 1 only.

## Prescribed Mesh Displacement 2

- I Right-click Moving Mesh (ale) and choose Prescribed Mesh Displacement.
- **2** In the Settings window for Prescribed Mesh Displacement, locate the Boundary Selection section.

- 3 From the Selection list, choose All boundaries.
- 4 Select Boundaries 6–17 only.
- **5** Locate the **Prescribed Mesh Displacement** section. In the  $d_x$  text field, type u.
- **6** In the  $d_v$  text field, type v.
- 7 In the  $d_z$  text field, type w.

# SOLID MECHANICS (SOLID)

Body Load I

- I In the Model Builder window, under Component I (compl) right-click Solid Mechanics (solid) and choose Volume Forces>Body Load.
- 2 Select Domain 2 only.
- 3 In the Settings window for Body Load, locate the Force section.
- **4** Specify the  $\mathbf{F}_{\mathbf{V}}$  vector as

| 0        | x |
|----------|---|
| 0        | у |
| -fload/V | z |

Fixed Constraint I

- I In the Model Builder window, right-click Solid Mechanics (solid) and choose Fixed Constraint.
- **2** Select Boundaries 6, 10, 12, and 15–17 only.

# STUDY I

Step 1: Frequency Domain

- I In the Model Builder window, under Study I click Step I: Frequency Domain.
- **2** In the Settings window for Frequency Domain, locate the Physics and Variables Selection section.
- 3 In the table, clear the Solve for check box for Solid Mechanics and Moving Mesh.

## ADD STUDY

- I On the Home toolbar, click Add Study to open the Add Study window.
- 2 Go to the Add Study window.
- 3 Find the Studies subsection. In the Select Study tree, select Custom Studies> Preset Studies for Some Physics Interfaces>Stationary.

- 4 Find the Physics interfaces in study subsection. In the table, clear the Solve check box for Electromagnetic Waves, Frequency Domain (emw).
- 5 Click Add Study in the window toolbar.
- 6 On the Home toolbar, click Add Study to close the Add Study window.

# STUDY 2

# Step 2: Frequency Domain

- I On the Study toolbar, click Study Steps and choose Frequency Domain> Frequency Domain.
- **2** In the Settings window for Frequency Domain, locate the Physics and Variables Selection section.
- 3 In the table, clear the Solve for check box for Solid Mechanics and Moving Mesh.
- 4 Locate the Study Settings section. Click Range.
- 5 In the Range dialog box, type fstart in the Start text field.
- 6 In the Step text field, type fstep.
- 7 In the **Stop** text field, type fstop.
- 8 Click Replace.
- 9 In the Settings window for Frequency Domain, locate the Results While Solving section.
- **IO** Select the **Plot** check box.
- II From the Plot group list, choose S-Parameter (emw).
- **12** On the **Study** toolbar, click **Compute**.

# RESULTS

# Electric Field (emw) I

The default plot shows a Multislice plot of the norm of the electric field for the last frequency in the sweep. The plot can be updated for any of the frequencies used, by selecting another frequency from the Parameter value (freq) list box.

# S-Parameter (emw) 1

To compare the S-parameters for the initial and the stressed PCB, add the S-parameter from the first different solutions.

# Global I

In the Model Builder window, expand the S-Parameter (emw) I node.

Global 2

I Right-click Global I and choose Duplicate.

2 In the Settings window for Global, locate the Data section.

3 From the Data set list, choose Study I/Solution I (soll).

4 Locate the y-Axis Data section. In the table, enter the following settings:

| Expression | Unit | Description             |
|------------|------|-------------------------|
| emw.S11dB  | dB   | S11 without deformation |
| emw.S21dB  | dB   | S21 without deformation |

## 5 On the S-Parameter (emw) I toolbar, click Plot.

You should now see the plot in Figure 2.

#### Stress (solid)

In the Model Builder window, expand the Results>Stress (solid) node.

## Deformation

You may expand all subnodes under Results>Stress (solid) to reach Deformation.

- I In the Model Builder window, expand the Results>Stress (solid)>Surface I node.
- 2 Right-click **Deformation** and choose **Disable**.

## Surface 1

- I In the Model Builder window, under Results>Stress (solid) click Surface I.
- 2 In the Settings window for Surface, click Replace Expression in the upper-right corner of the Expression section. From the menu, choose Component I>Solid Mechanics> Displacement>solid.disp - Total displacement.

Stress (solid)

- I In the Model Builder window, under Results click Stress (solid).
- 2 In the Settings window for 3D Plot Group, locate the Data section.
- 3 From the Data set list, choose Study 2/Solution Store I (sol3).
- 4 Locate the Plot Settings section. From the Frame list, choose Spatial (x, y, z).
- 5 On the Stress (solid) toolbar, click Plot.

You should now see the plot in Figure 1.
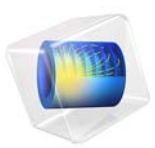

# Polarized Circular Ports

# Introduction

This example of a circular waveguide demonstrates how to excite and terminate ports with degenerate port modes. In particular it shows how to model and excite the TE11 mode of circular waveguides in 3D.

# Model Definition

A straight piece of circular waveguide with perfect metallic walls is excited by a linearly polarized  $TE_{11}$  mode at one end and ideally terminated at the other end.

The TE<sub>11</sub> mode of a circular waveguide is degenerate, meaning that there is an infinite number of possible variants of the TE<sub>11</sub> mode that only differ in polarization. Any type of polarization (for example circular polarization) of the TE<sub>11</sub> mode can be constructed by or decomposed into two linearly polarized modes. The direction of polarization of the first one can be chosen freely and the second one is obtained from the first one by a rotation of 90 degrees around the waveguide axis.

As a general structure may change the polarization of the incident field as it is transmitted or reflected, ideal termination means that any circular waveguide port that operates in the  $TE_{11}$  mode need to have two port features which are tuned to mutually orthogonal, linear polarizations of the  $TE_{11}$  mode respectively. The reference directions for the two port features are subject to a manual choice but must differ by a rotation of 90 degrees around the waveguide axis.

The Port subfeature, Circular Port Reference Axis is used to determine the reference direction for the polarization of each mode/port by means of selecting two vertices (points) on the port circumference. In this example, extra vertices that are equally distributed along the port edge are added to the geometry to allow for the definition of the desired reference directions.

With the stipulated excitation using the two mutually orthogonal  $TE_{11}$  ports as boundary conditions, the following equation is solved for the electric field vector **E** inside the waveguide:

$$\nabla \times (\mu_{\rm r}^{-1} \nabla \times \mathbf{E}) - k_0^2 \left( \varepsilon_{\rm r} - \frac{j\sigma}{\omega \varepsilon_0} \right) \mathbf{E} = 0$$

Results and Discussion

The first  $TE_{11}$  mode of the inport is shown in Figure 1.

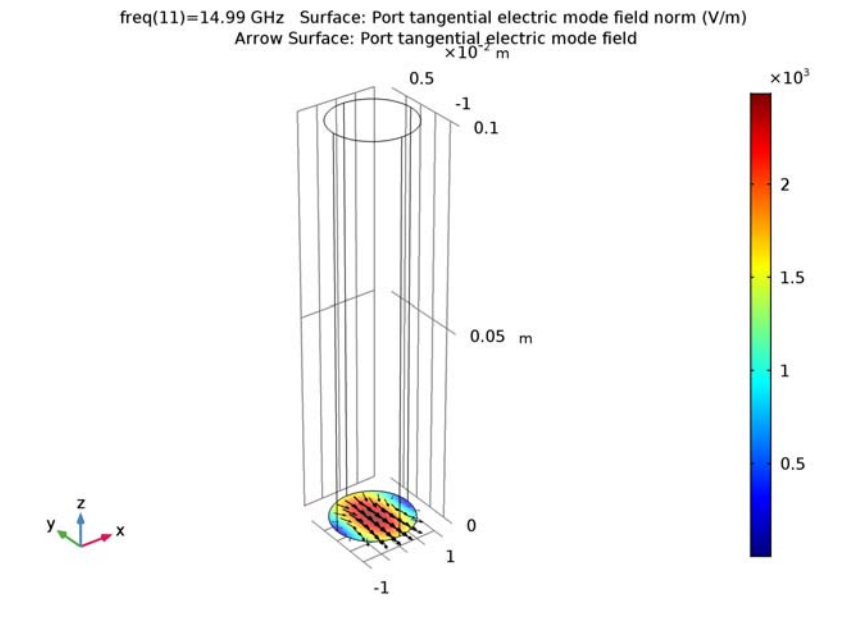

Figure 1: The first  $TE_{11}$  mode of the inport

**Note:** Depending on the details of the mesh, which in turn may depend on the origin of the CAD geometry, a mode that is rotated 180 degrees may be found.

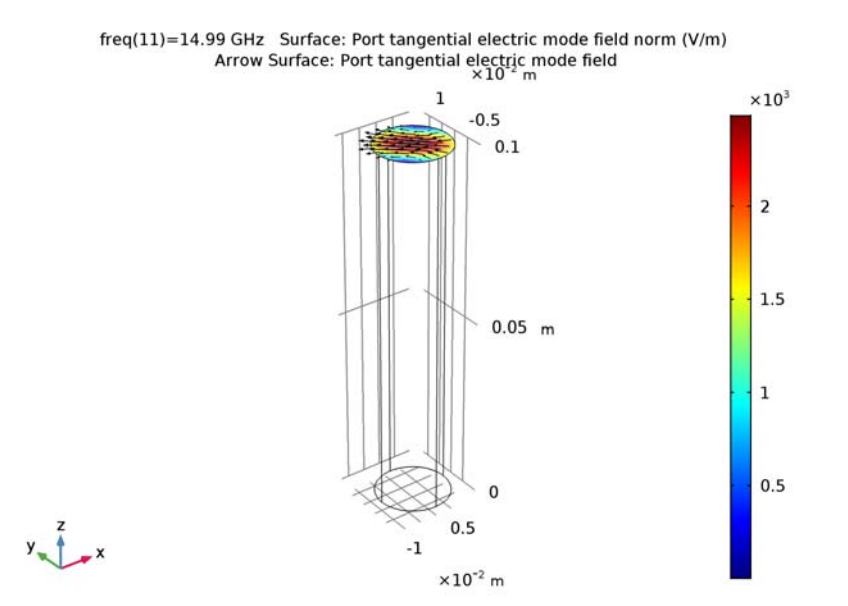

The first  $TE_{11}$  mode of the outport is shown in Figure 2.

Figure 2: The first  $TE_{11}$  mode of the outport.

**Note:** Depending on the details of the mesh, which in turn may depend on the origin of the CAD geometry, a mode that is rotated 180 degrees may be found.

The transmission coefficients between the inport and outport modes are shown in Figure 3.

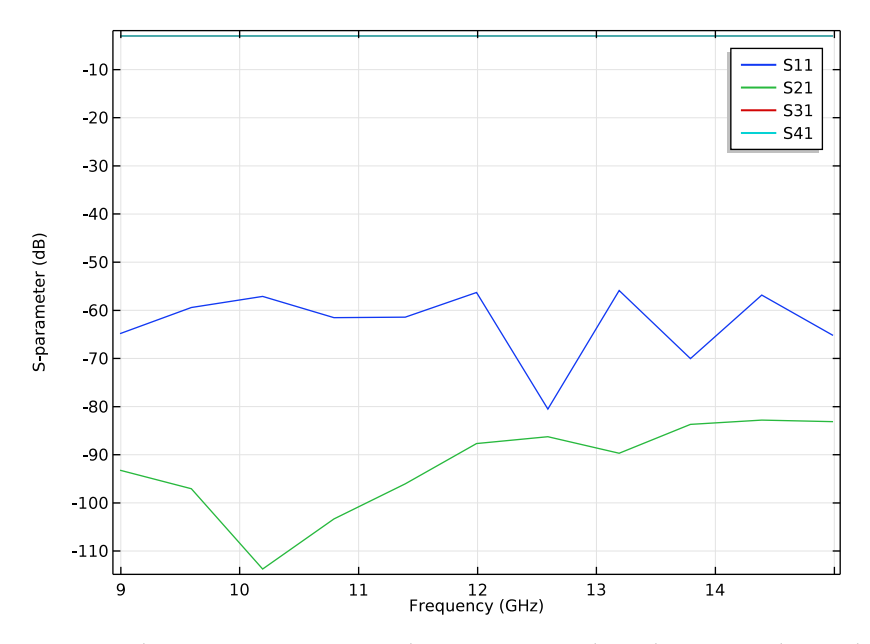

Figure 3: The transmission coefficients between inport modes and outport modes are plotted as a function of frequency. As the port modes are misaligned by 45 degrees the transmission coefficients approach the -3dB level.

Application Library path: RF\_Module/Tutorials/polarized\_circular\_ports

# Modeling Instructions

From the File menu, choose New.

# NEW

In the New window, click Model Wizard.

# MODEL WIZARD

I In the Model Wizard window, click 3D.

- 2 In the Select Physics tree, select Radio Frequency>Electromagnetic Waves, Frequency Domain (emw).
- 3 Click Add.
- 4 Click Study.
- 5 In the Select Study tree, select Preset Studies>Frequency Domain.
- 6 Click Done.

# GLOBAL DEFINITIONS

Add a parameter for the operating frequency.

Parameters

I On the Home toolbar, click Parameters.

2 In the Settings window for Parameters, locate the Parameters section.

**3** In the table, enter the following settings:

| Name | Expression      | Value       | Description         |
|------|-----------------|-------------|---------------------|
| frq  | c_const/0.03[m] | 9.993E9 1/s | Operating frequency |

# STUDY I

Step 1: Frequency Domain

- I In the Model Builder window, under Study I click Step I: Frequency Domain.
- 2 In the Settings window for Frequency Domain, locate the Study Settings section.
- **3** In the **Frequencies** text field, type range(0.9\*frq,(1.5\*frq-(0.9\*frq))/10,1.5\* frq).

# GEOMETRY I

The geometry is essentially a cylinder.

Cylinder I (cyl1)

- I On the Geometry toolbar, click Cylinder.
- 2 In the Settings window for Cylinder, locate the Size and Shape section.
- 3 In the Radius text field, type 0.01.
- 4 In the **Height** text field, type 0.1.

# 5 Click Build Selected.

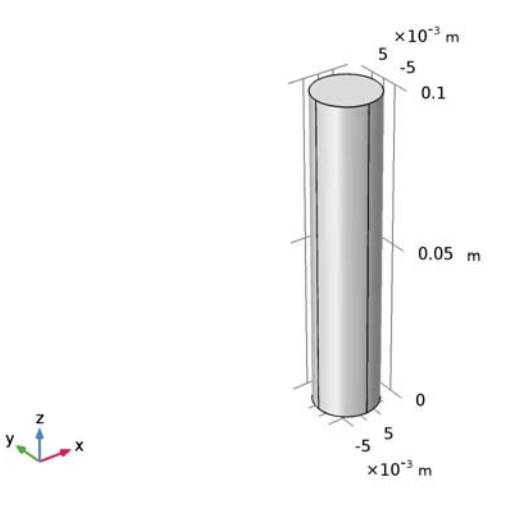

6 Click the Wireframe Rendering button on the Graphics toolbar.

You need to add a reference direction for the port polarization. Add a couple of lines on the cylinder end to generate extra vertices. This is done in a work plane.

Work Plane I (wp1)

- I On the Geometry toolbar, click Work Plane.
- 2 In the Settings window for Work Plane, locate the Plane Definition section.
- 3 In the **z-coordinate** text field, type 0.1.

#### Plane Geometry

In the Model Builder window, under Component I (compl)>Geometry I> Work Plane I (wpl) click Plane Geometry.

Bézier Polygon I (b1)

- I On the Work Plane toolbar, click Primitives and choose Bézier Polygon.
- 2 In the Settings window for Bézier Polygon, locate the Polygon Segments section.
- 3 Find the Added segments subsection. Click Add Linear.
- 4 Find the **Control points** subsection. In row I, set **yw** to 0.01.
- **5** In row **2**, set **yw** to -0.01.

Rotate I (rot I)

I On the Work Plane toolbar, click Transforms and choose Rotate.

- **2** Select the object **b1** only.
- 3 In the Settings window for Rotate, locate the Rotation Angle section.
- 4 In the Rotation text field, type 45 135.

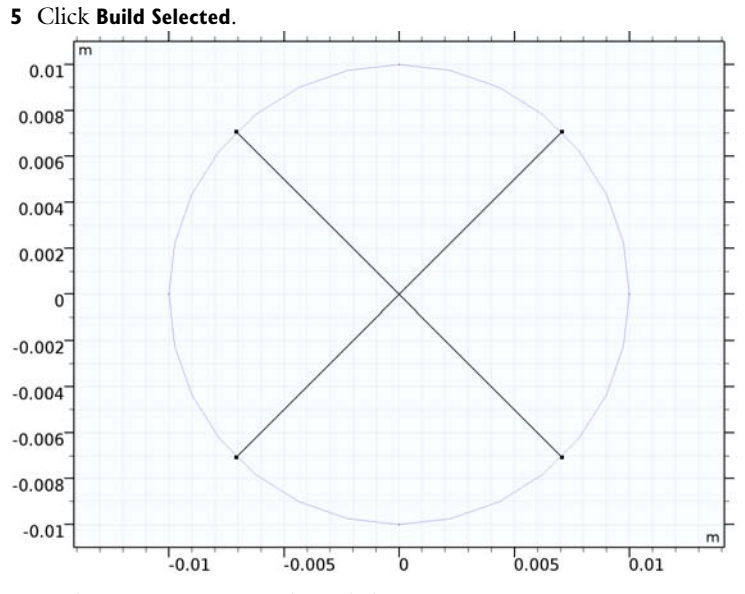

6 In the Model Builder window, click Geometry I.

Ignore Edges 1 (ige1)

I On the Geometry toolbar, click Virtual Operations and choose Ignore Edges.

2 On the object fin, select Edges 7, 8, 13, and 14 only.

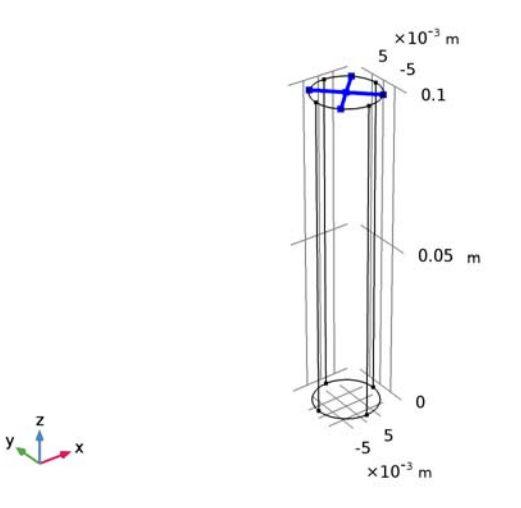

- 3 In the Settings window for Ignore Edges, locate the Input section.
- 4 Clear the Ignore adjacent vertices check box.
- 5 On the Geometry toolbar, click Build All.

# MATERIALS

Next, add a material for the interior (air) of the waveguide.

Material I (mat1)

- I In the Model Builder window, under Component I (compl) right-click Materials and choose Blank Material.
- 2 In the Settings window for Material, locate the Material Contents section.
- **3** In the table, enter the following settings:

| Property                | Name     | Value | Unit | Property<br>group |
|-------------------------|----------|-------|------|-------------------|
| Relative permittivity   | epsilonr | 1     | I    | Basic             |
| Relative permeability   | mur      | 1     | I    | Basic             |
| Electrical conductivity | sigma    | 0     | S/m  | Basic             |

# ELECTROMAGNETIC WAVES, FREQUENCY DOMAIN (EMW)

Set up one inport and three outports.

## Port I

- I In the Model Builder window, under Component I (compl) right-click Electromagnetic Waves, Frequency Domain (emw) and choose Port.
- **2** Select Boundary **3** only.
- 3 In the Settings window for Port, locate the Port Properties section.
- 4 From the Type of port list, choose Circular.

#### Circular Port Reference Axis 1

- I Right-click Component I (comp1)>Electromagnetic Waves, Frequency Domain (emw)> Port I and choose Circular Port Reference Axis.
- 2 In the Settings window for Circular Port Reference Axis, locate the Point Selection section.
- 3 Click Clear Selection.
- 4 Select Points 5 and 8 only.

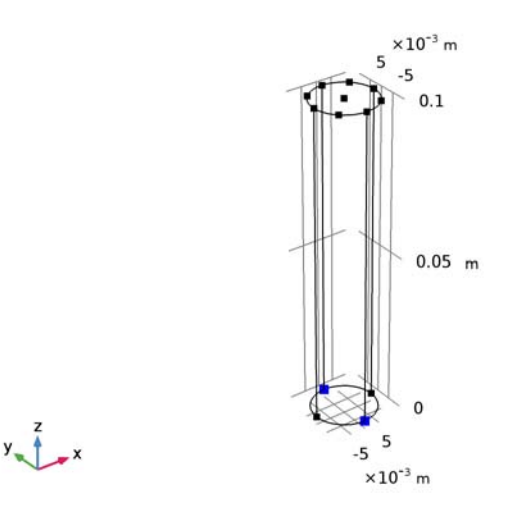

Port 2

- I In the Model Builder window, right-click Electromagnetic Waves, Frequency Domain (emw) and choose Port.
- 2 Select Boundary 3 only.
- 3 In the Settings window for Port, locate the Port Properties section.
- 4 From the Type of port list, choose Circular.

# Circular Port Reference Axis 1

- I Right-click Component I (comp1)>Electromagnetic Waves, Frequency Domain (emw)> Port 2 and choose Circular Port Reference Axis.
- 2 In the Settings window for Circular Port Reference Axis, locate the Point Selection section.
- 3 Click Clear Selection.
- 4 Select Points 1 and 12 only.

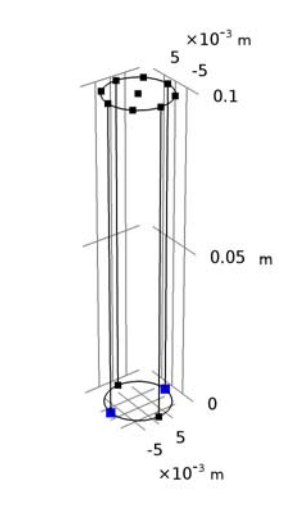

# Port 3

y x

- I In the Model Builder window, right-click Electromagnetic Waves,
  Frequency Domain (emw) and choose Port.
- 2 Select Boundary 4 only.
- 3 In the Settings window for Port, locate the Port Properties section.
- **4** From the **Type of port** list, choose **Circular**.

#### Circular Port Reference Axis 1

- I Right-click Component I (comp1)>Electromagnetic Waves, Frequency Domain (emw)> Port 3 and choose Circular Port Reference Axis.
- 2 In the Settings window for Circular Port Reference Axis, locate the Point Selection section.
- **3** Click Clear Selection.

4 Select Points 4 and 10 only.

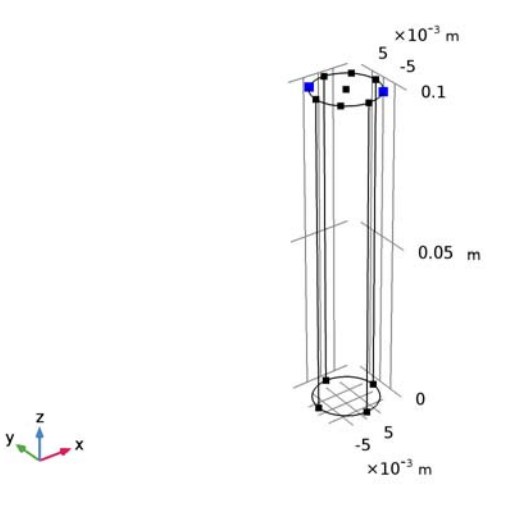

# Port 4

- In the Model Builder window, right-click Electromagnetic Waves,
  Frequency Domain (emw) and choose Port.
- **2** Select Boundary 4 only.
- 3 In the Settings window for Port, locate the Port Properties section.
- 4 From the Type of port list, choose Circular.

#### Circular Port Reference Axis 1

- I Right-click Component I (comp1)>Electromagnetic Waves, Frequency Domain (emw)> Port 4 and choose Circular Port Reference Axis.
- 2 In the Settings window for Circular Port Reference Axis, locate the Point Selection section.
- 3 Click Clear Selection.

4 Select Points 3 and 11 only.

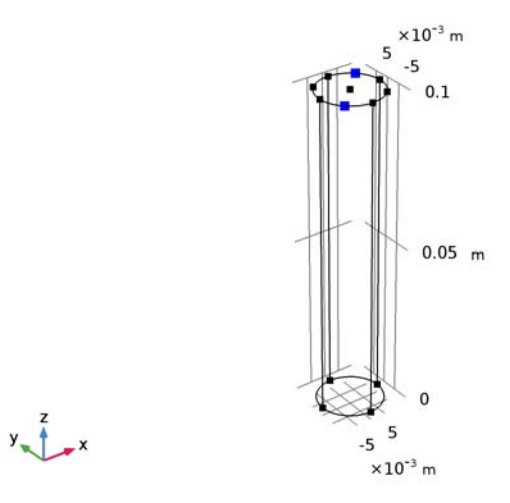

# MESH I

In the Model Builder window, under Component I (compl) right-click Mesh I and choose Build All.

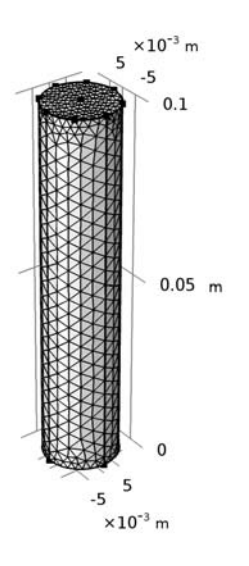

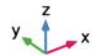

# STUDY I

Step 1: Frequency Domain On the **Home** toolbar, click **Compute**.

# RESULTS

Electric Field (emw) Inspect the electric field norm.

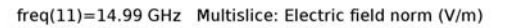

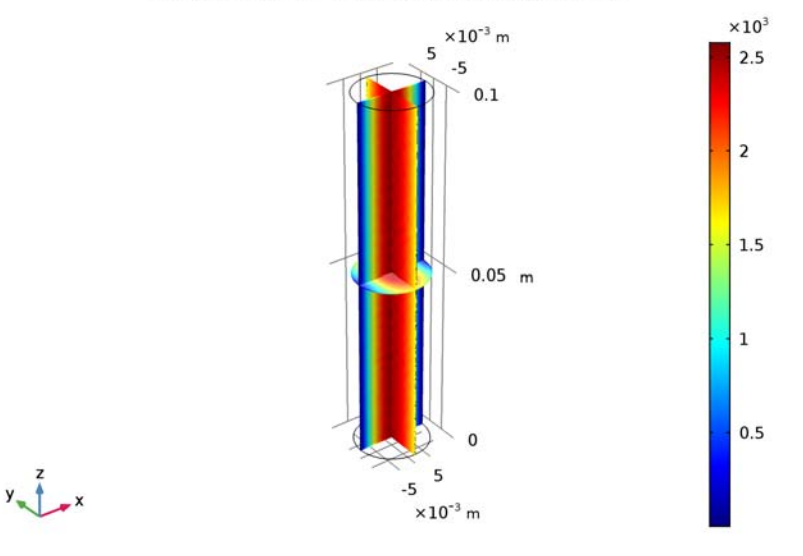

Next, inspect the S-parameters representing transmission.

# S-Parameter (emw)

As expected, the transmitted energy is evenly divided between the outport modes (Figure 3).

Smith Plot (emw)

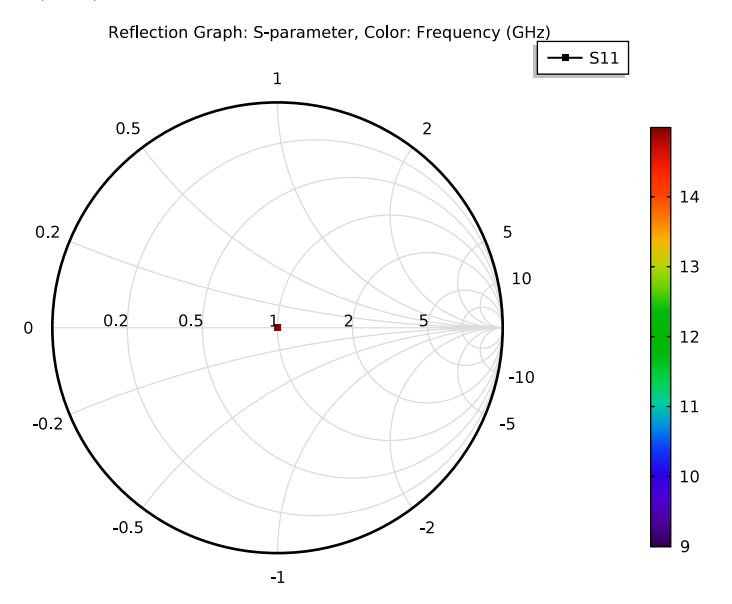

#### 3D Plot Group 4

- I On the Home toolbar, click Add Plot Group and choose 3D Plot Group.
- 2 In the Settings window for 3D Plot Group, type Port 1 in the Label text field.

#### Surface 1

- I Right-click Port I and choose Surface.
- 2 In the Settings window for Surface, click Replace Expression in the upper-right corner of the Expression section. From the menu, choose Component I>Electromagnetic Waves, Frequency Domain>Ports>emw.normtEmode\_I - Port tangential electric mode field norm.

- I In the Model Builder window, under Results right-click Port I and choose Arrow Surface.
- 2 In the Settings window for Arrow Surface, click Replace Expression in the upper-right corner of the Expression section. From the menu, choose Component I> Electromagnetic Waves, Frequency Domain>Ports>emw.tEmodex\_I,...,emw.tEmodez\_I Port tangential electric mode field.
- 3 Locate the Coloring and Style section. In the Number of arrows text field, type 1000.
- 4 From the Color list, choose Black.
- 5 On the Port I toolbar, click Plot.

6 Click Plot.

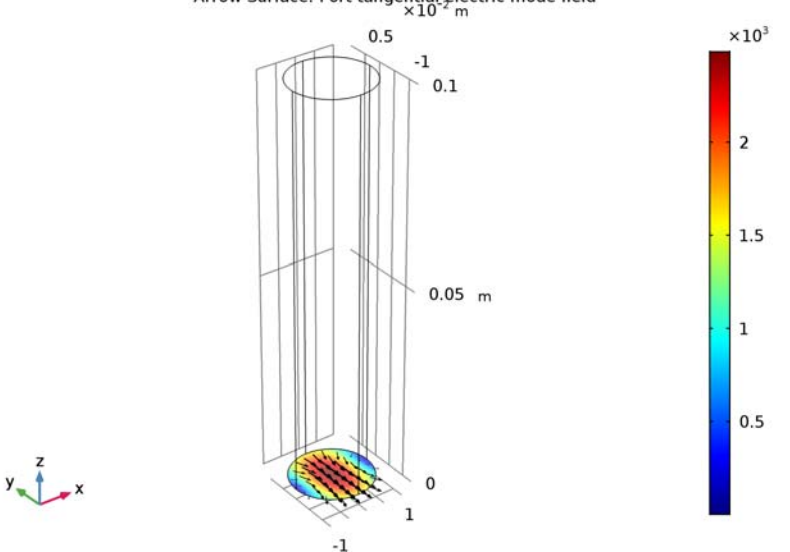

freq(11)=14.99 GHz Surface: Port tangential electric mode field norm (V/m) Arrow Surface: Port tangential electric mode field ×10<sup>-m</sup>

# Port I.I

I Right-click Port I and choose Duplicate.

2 In the Settings window for 3D Plot Group, type Port 2 in the Label text field.

#### Surface 1

- I In the Model Builder window, expand the Results>Port 2 node, then click Surface I.
- 2 In the Settings window for Surface, locate the Expression section.
- 3 In the Expression text field, type emw.normtEmode\_2.

- I In the Model Builder window, under Results>Port 2 click Arrow Surface I.
- 2 In the Settings window for Arrow Surface, locate the Expression section.
- 3 In the X component text field, type emw.tEmodex\_2.
- 4 In the Y component text field, type emw.tEmodey\_2.
- 5 In the **Z** component text field, type emw.tEmodez\_2.

6 On the Port 2 toolbar, click Plot.

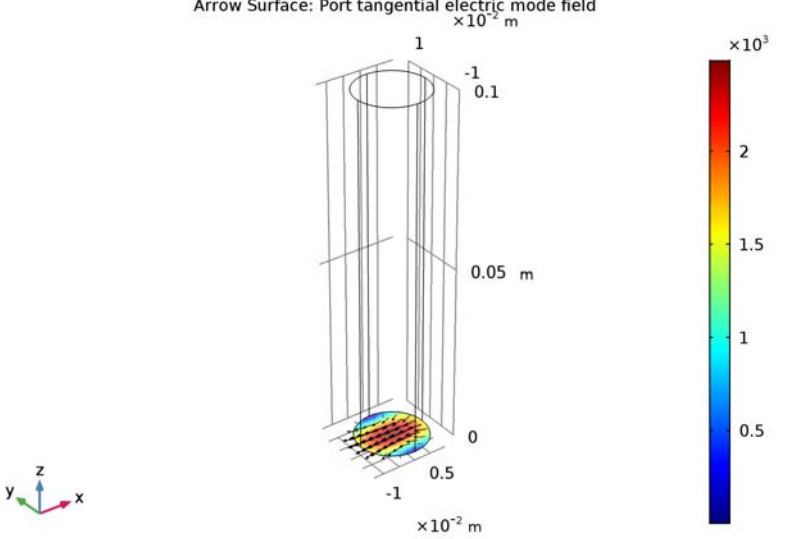

freq(11)=14.99 GHz Surface: Port tangential electric mode field norm (V/m) Arrow Surface: Port tangential electric mode field  $\times 10^{-2}$  m

# Port 2.1

- I In the Model Builder window, under Results right-click Port 2 and choose Duplicate.
- 2 In the Settings window for 3D Plot Group, type Port 3 in the Label text field.

#### Surface 1

- I In the Model Builder window, expand the Results>Port 3 node, then click Surface I.
- 2 In the Settings window for Surface, locate the Expression section.
- 3 In the Expression text field, type emw.normtEmode\_3.

- I In the Model Builder window, under Results>Port 3 click Arrow Surface I.
- 2 In the Settings window for Arrow Surface, locate the Expression section.
- 3 In the X component text field, type emw.tEmodex 3.
- 4 In the Y component text field, type emw.tEmodey\_3.
- 5 In the **Z** component text field, type emw.tEmodez 3.

6 On the Port 3 toolbar, click Plot.

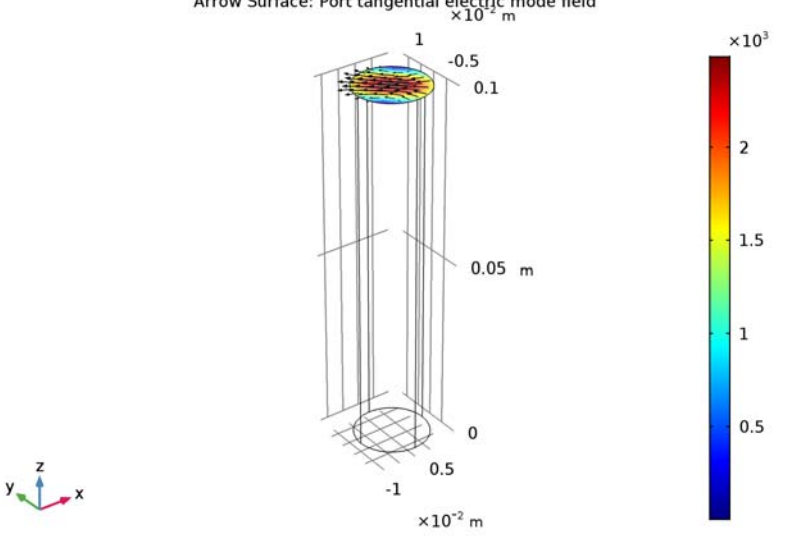

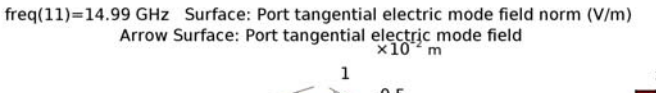

#### Port 3.1

- I In the Model Builder window, under Results right-click Port 3 and choose Duplicate.
- 2 In the Settings window for 3D Plot Group, type Port 4 in the Label text field.

#### Surface 1

- I In the Model Builder window, expand the Results>Port 4 node, then click Surface I.
- 2 In the Settings window for Surface, locate the Expression section.
- 3 In the Expression text field, type emw.normtEmode\_4.

- I In the Model Builder window, under Results>Port 4 click Arrow Surface 1.
- 2 In the Settings window for Arrow Surface, locate the Expression section.
- 3 In the X component text field, type emw.tEmodex 4.
- 4 In the Y component text field, type emw.tEmodey\_4.
- 5 In the **Z** component text field, type emw.tEmodez 4.

6 On the Port 4 toolbar, click Plot.

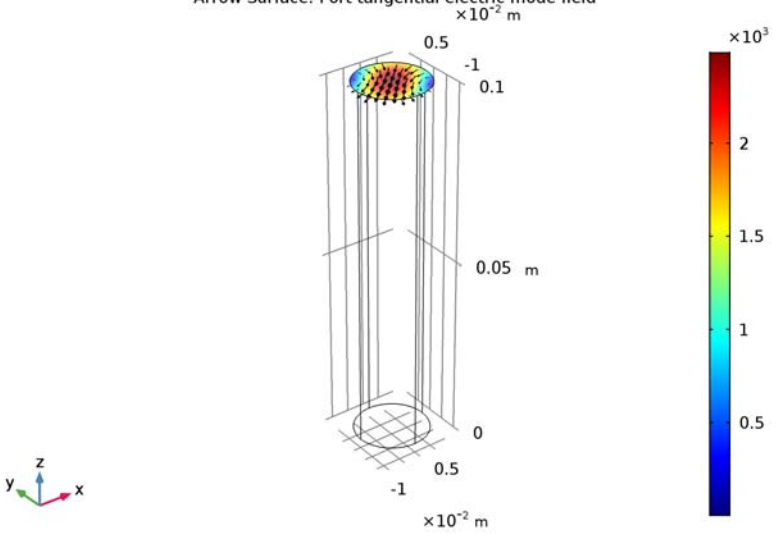

# freq(11)=14.99 GHz Surface: Port tangential electric mode field norm (V/m) Arrow Surface: Port tangential electric mode field $\times 10^{-2}$ m

# Derived Values

Next, display numerical values for the transmission at the highest frequency.

#### Global Evaluation 1

- I On the Results toolbar, click Global Evaluation.
- 2 In the Settings window for Global Evaluation, locate the Data section.
- 3 From the Parameter selection (freq) list, choose Last.
- 4 Click Replace Expression in the upper-right corner of the Expressions section. From the menu, choose Component I>Electromagnetic Waves, Frequency Domain>Ports>Sparameter, dB>emw.S31dB - S31.
- 5 Click Evaluate.

# Global Evaluation 2

- I On the **Results** toolbar, click **Global Evaluation**.
- 2 In the Settings window for Global Evaluation, locate the Data section.
- 3 From the Parameter selection (freq) list, choose Last.

4 Click Replace Expression in the upper-right corner of the Expressions section. From the menu, choose Component I>Electromagnetic Waves, Frequency Domain>Ports>S-parameter, dB>emw.S41dB - S41.

# 5 Click Evaluate.

As expected, the result is about -3 dB for both modes.

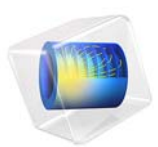

# Radar Cross Section

# Introduction

This tutorial model demonstrates the use of a background field in an electromagnetic scattering problem. Although this example is a boat hit by a radar, this same technique can be used in any situation where an isolated object meets electromagnetic waves from a distant source. For example, several orders of magnitude smaller, an equally common application is plasmon resonant nanoparticles. Besides setting up the background field and sweeping it over a range of angles of incidence, this example also shows you how to compute the far-field and the radar cross section (RCS).

# Model Definition

This example computes the interaction between a boat and the incident field from a radar transmitter. The transmitter is considered to be distant enough that this field can be treated as a plane wave. This makes it possible to exclude the transmitter from the model geometry and look only at the boat and its immediate surroundings.

Although the modeling procedure is similar in 3D, this example is in 2D to quickly set up and solve. In order to focus on the concepts, the geometry is intentionally kept very simple (see Figure 1).

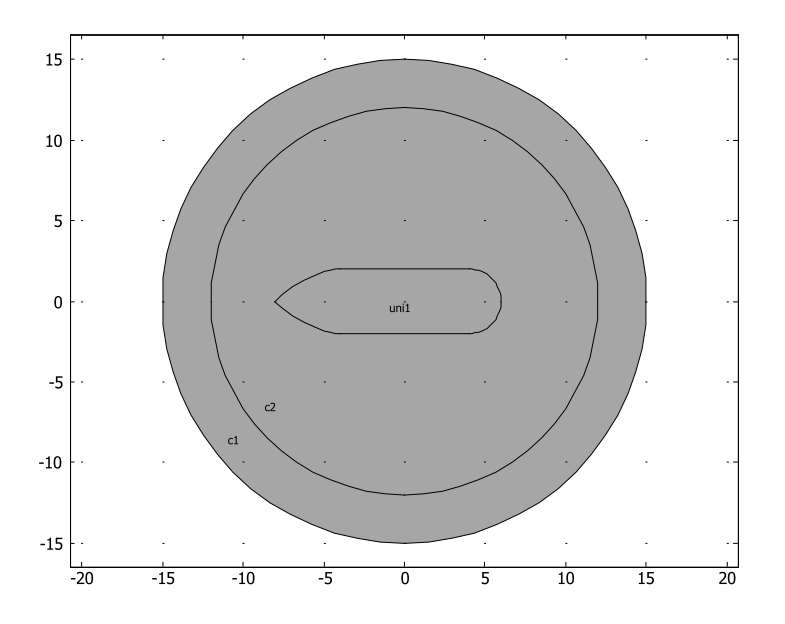

Figure 1: The model geometry. The boat has a length of 14 m and is surrounded by air - the cut plane lies above the water surface.

The inner circle in the geometry represents air surrounding the boat. The outer circle is a Perfectly Matched Layer (PML) which minimizes unphysical reflections of the scattered wave as it leaves the model domain. The radius of the inner circle is an important model consideration. To get good results, the inner circle needs to completely surround the boat. It also must extend to a considerable fraction of the wavelength, as well as the characteristic length of the evanescent wave outside it. However, in practice, and in order to minimize time and memory usage, do not make the circle too large. For the purpose of this example, the inner circle is bigger than necessary to provide a good view of the near field. The radius of the outer circle does not matter as long as it allows for the meshing needs of the PML, which is 5–6 mesh elements across.

The background electromagnetic field from the radar is described by its out-of-plane electric field component:

$$\mathbf{E}_b = \exp(jk_0(x\cos\phi + y\sin\phi))\mathbf{e}_z$$

In this equation:

• *j* is the imaginary unit;

- $k_0 = 2\pi f/c$  is the wave number in vacuum;
- $c = 3 \cdot 10^8$  m/s is the speed of light;
- f = 100 MHz is the frequency;
- $\phi$  is the angle of incidence; and
- $\phi = 0$  corresponds to a wave incident from the positive *x* direction (and hence propagating in the negative *x* direction, from the right to the left in the model).

The time-harmonic wave equation is then solved for the relative field,  $\mathbf{E}_{rel} = \mathbf{E} - \mathbf{E}_b$ , where **E** is the total, measurable field.

$$\nabla \times (\mu_{\rm r}^{-1} \nabla \times \mathbf{E}_{\rm rel}) - \left(\varepsilon_{\rm r} - j \frac{\sigma}{\omega \varepsilon_0}\right) k_0^2 \mathbf{E}_{\rm rel} = 0$$

The relative field is the difference between the measured field caused by the presence of the boat and the background field. It is utilized to describe how detectable the boat is with the radar - its RCS. The RCS of a 3D scatterer is defined as

$$\sigma_{3\mathrm{D}} = \lim_{r \to \infty} 4\pi r^2 \frac{|\mathbf{E}_{\mathrm{rel}}|^2}{|\mathbf{E}_b|^2}$$

For the 2D scatterer in this example, the RCS per unit length is used to address its monostatic scattering characteristics at the angle where the incident wave comes from, which is given by

$$\sigma_{2\mathrm{D}} = \lim_{r \to \infty} 2\pi r \frac{|\mathbf{E}_{\mathrm{rel}}|^2}{|\mathbf{E}_b|^2}$$

where the relative field as a function of radius is calculated with the help of COMSOL's built-in far-field computation,  $\mathbf{E}_{far}$ . The RCS of a 3D model which has a constant geometrical cross-section of a 2D model can also be estimated from the RCS per unit length by

$$\sigma_{3D} = \sigma_{2D} \frac{2l^2}{\lambda}$$

where *l* is the length of a scatterer and  $\lambda$  is the wavelength.

# Results and Discussion

Using a parametric solver, the results are for the full range of angles of incidence, from 0 to 359 degrees in 1 degree steps. Figure 2 shows the norm of the total field caused by a background plane wave incident from a 30-degree angle. The reflections on the boat create a standing wave pattern. The boat casts a shadow on the lower left side.

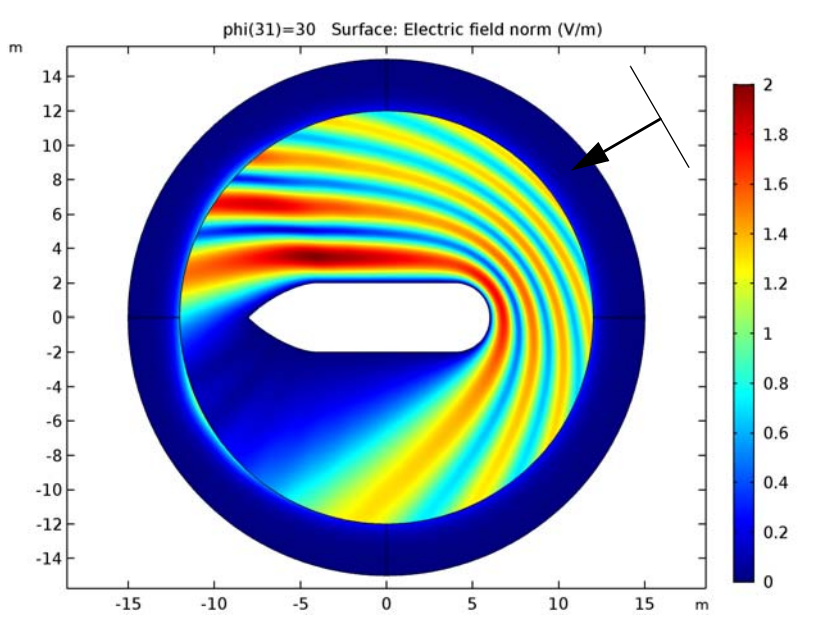

Figure 2: The total field norm for a 30 degree angle of incidence. The arrow represents the propagation direction of the incident background field.

You can also visualize the relative field sent out from the boat. Figure 3 shows both its instantaneous value at a zero phase and its norm. Note that the lack of standing waves in the latter indicates that the PML does its job of absorbing the outgoing field without any reflections.

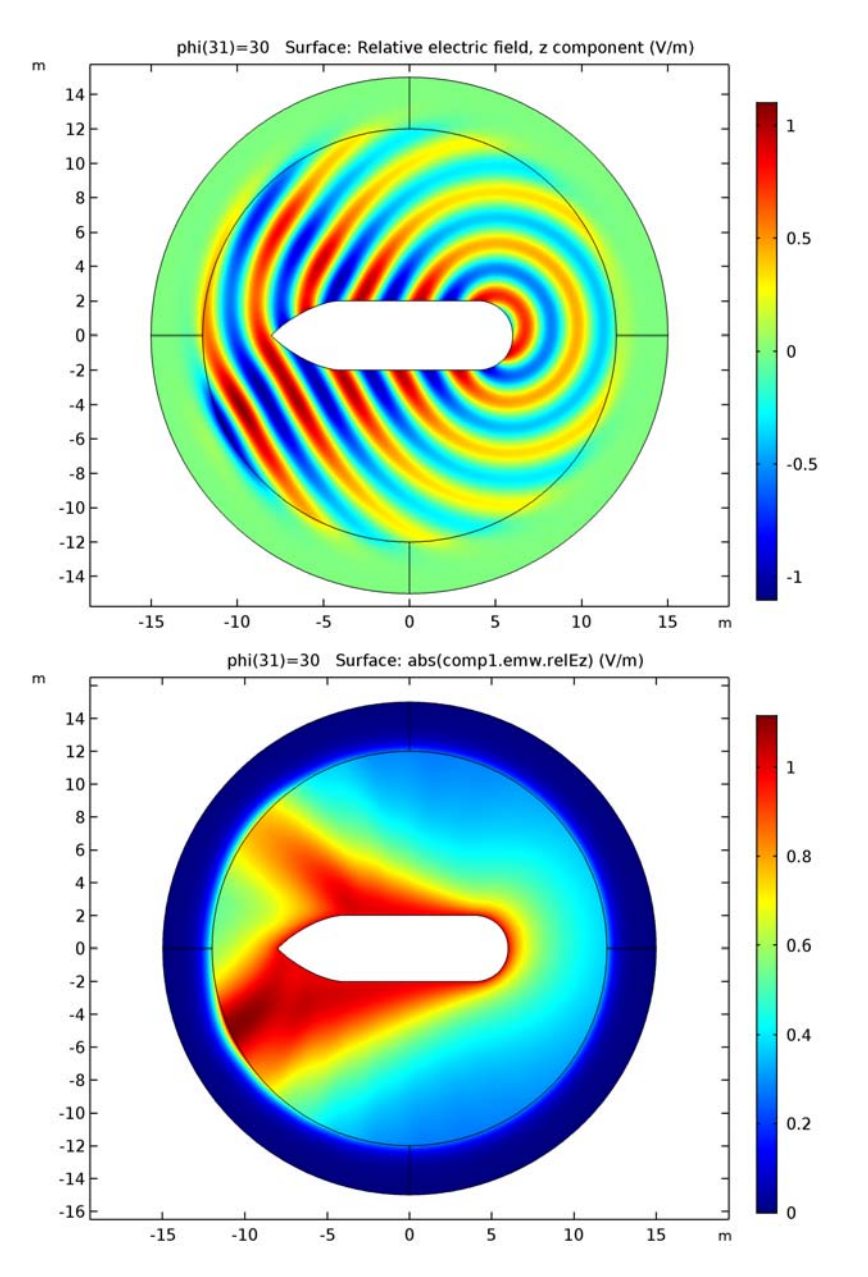

Figure 3: The instantaneous value (top) and magnitude (bottom) of the relative electric field sent out by the boat for a 30-degree angle of incidence.

As shown in these near field plots, you can guess that a distant observer would see peaks in the relative field centered around 150 and 210 degrees. This is confirmed by the farfield plot in Figure 4. The far-field computation uses the Stratton-Chu formula (see Radar Cross Section in the *RF Module User's Guide*) with the relative electric field on the boundaries of the boat as the input. Note that the relative field is the only component for which it makes sense to evaluate the far field. While the relative field falls off with the distance from the boat, the incident field amplitude remains constant. Hence the total field is non-trivial only at finite distances from the boat.

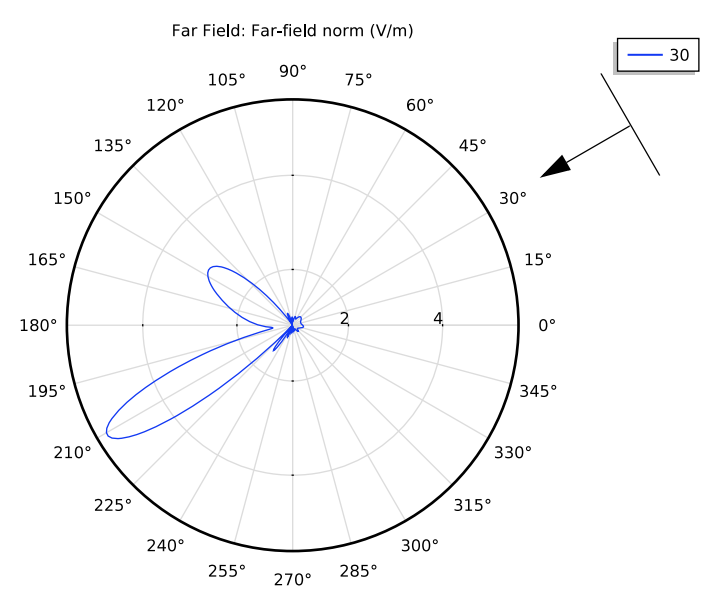

Figure 4: Far-field radiation plot for a 30-degree angle of incidence. The distance to the center represents the far field in dB.

Figure 5 shows the RCS per unit length. Compared to the other plots, which show various aspects of the fields for a specific angle of incidence, this output is generally only possible by solving for the complete range of angles, from 0 to 360 degrees. In this example, one could have avoided solving for half of this range by noting that because of the geometry symmetry, the results in the upper and lower half-plane are identical.

Except for the symmetry, a main feature of the RCS per unit length plot is the prominent peak at 90 degrees, due to the flat side of the boat. If the radar is in this direction, much of the field that hits the boat reflects back towards it. The peak around 135 degrees is explained similarly, but the side of the bow replaces the side of the boat. This peak is lower

and wider because the boundary is shorter and slightly bent. There is a dip at 180 degrees because most of the field that hits the bow from a straight angle reflects to the sides.

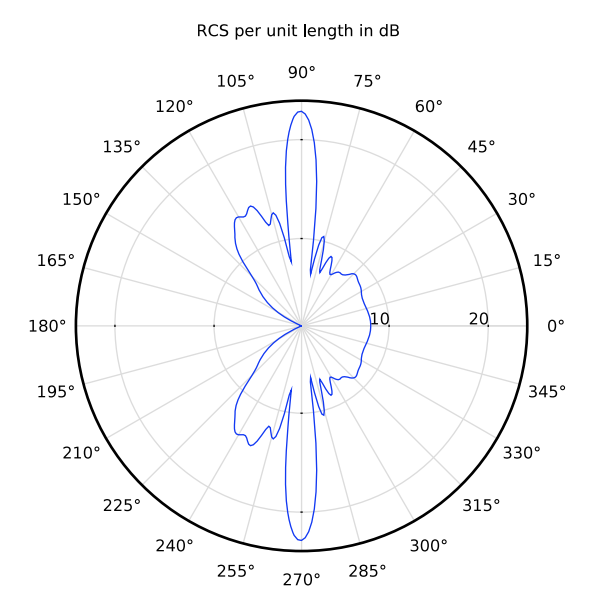

Figure 5: Polar plot of the RCS per unit length as a function of the angle of incidence.

Application Library path: RF\_Module/Scattering\_and\_RCS/radar\_cross\_section

# Modeling Instructions

From the File menu, choose New.

# NEW

In the New window, click Model Wizard.

#### MODEL WIZARD

- I In the Model Wizard window, click 2D.
- 2 In the Select Physics tree, select Radio Frequency>Electromagnetic Waves, Frequency Domain (emw).
- 3 Click Add.

- 4 Click Study.
- 5 In the Select Study tree, select Preset Studies>Frequency Domain.
- 6 Click Done.

# STUDY I

# Step 1: Frequency Domain

- I In the Model Builder window, under Study I click Step I: Frequency Domain.
- 2 In the Settings window for Frequency Domain, locate the Study Settings section.
- **3** In the **Frequencies** text field, type 100[MHz].

# GLOBAL DEFINITIONS

#### Parameters

- I On the Home toolbar, click Parameters.
- 2 In the Settings window for Parameters, locate the Parameters section.
- **3** In the table, enter the following settings:

| Name | Expression | Value | Description                 |
|------|------------|-------|-----------------------------|
| phi  | 0[deg]     | 0 rad | Angle of incidence, degrees |

# GEOMETRY I

#### Circle I (c1)

- I On the Geometry toolbar, click Primitives and choose Circle.
- 2 In the Settings window for Circle, locate the Size and Shape section.
- 3 In the Radius text field, type 15.
- 4 Click to expand the Layers section. In the table, enter the following settings:

| Layer name | Thickness (m) |
|------------|---------------|
| Layer 1    | 3             |

#### Rectangle 1 (r1)

- I On the Geometry toolbar, click Primitives and choose Rectangle.
- 2 In the Settings window for Rectangle, locate the Size and Shape section.
- 3 In the Width text field, type 8.
- **4** In the **Height** text field, type 4.
- 5 Locate the Position section. From the Base list, choose Center.

Circle 2 (c2)

- I On the Geometry toolbar, click Primitives and choose Circle.
- 2 In the Settings window for Circle, locate the Size and Shape section.
- 3 In the Radius text field, type 2.
- 4 Locate the **Position** section. In the **x** text field, type 4.

Bézier Polygon I (b1)

- I On the Geometry toolbar, click Primitives and choose Bézier Polygon.
- 2 In the Settings window for Bézier Polygon, locate the Polygon Segments section.
- 3 Find the Added segments subsection. Click Add Quadratic.
- 4 Find the Control points subsection. In row I, set x to -4 and y to 2.
- 5 In row 2, set x to -6 and y to 2.>
- 6 In row 3, set x to -8.
- 7 Find the Added segments subsection. Click Add Quadratic.
- 8 Find the Control points subsection. In row 2, set x to -6 and y to -2.
- **9** In row **3**, set **x** to -4 and **y** to -2.
- 10 Find the Added segments subsection. Click Add Linear.
- II Find the Control points subsection. Click Close Curve.

Union I (unil)

- I On the Geometry toolbar, click Booleans and Partitions and choose Union.
- 2 Select the objects **b1**, **r1**, and **c2** only.
- 3 In the Settings window for Union, locate the Union section.
- 4 Clear the Keep interior boundaries check box.

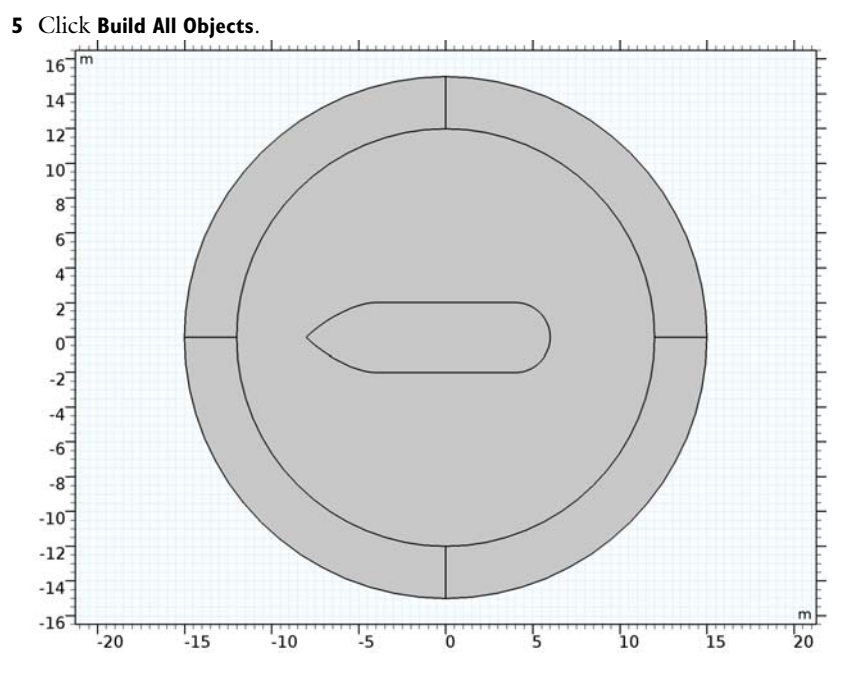

# DEFINITIONS

General Extrusion 1 (genext1)

- I On the Definitions toolbar, click Component Couplings and choose General Extrusion.
- 2 In the Settings window for General Extrusion, type anglemap in the Operator name text field.
- 3 Select Domain 3 only.
- 4 Locate the Destination Map section. In the x-expression text field, type x\* cos(phi[deg]).
- 5 In the y-expression text field, type x\*sin(phi[deg]).

The operator that you just defined, anglemap, will return the value of its argument as evaluated in the point  $(x*\cos(phi[deg]),x*\sin(phi[deg]))$ . This point has the same angle from the origin as that of the incident field.

#### Explicit I

- I On the Definitions toolbar, click Explicit.
- 2 In the Settings window for Explicit, type Boat Boundaries in the Label text field.
- 3 Select Domain 4 only.

# 4 Locate the **Output Entities** section. From the **Output entities** list, choose **Adjacent boundaries**.

You will select the boundaries of the boat several times throughout this tutorial. The Named Selection you just defined makes this more convenient.

Perfectly Matched Layer I (pmll)

- I On the Definitions toolbar, click Perfectly Matched Layer.
- 2 Select Domains 1, 2, 5, and 6 only.
- 3 In the Settings window for Perfectly Matched Layer, locate the Geometry section.
- 4 From the Type list, choose Cylindrical.

The PML will make sure that the scattered field from the boat is almost completely absorbed before what remains of it reflects on the exterior boundaries of the model. Note that the background field is not affected by any of this - it is by definition what you are setting it to be.

# ADD MATERIAL

- I On the Home toolbar, click Add Material to open the Add Material window.
- 2 Go to the Add Material window.
- 3 In the tree, select Built-In>Air.
- 4 Click Add to Component in the window toolbar.

# ADD MATERIAL

- I Go to the Add Material window.
- 2 In the tree, select Built-In>Aluminum.
- 3 Click Add to Component in the window toolbar.

# MATERIALS

Aluminum (mat2)

- I In the Model Builder window, under Component I (compl)>Materials click Aluminum (mat2).
- 2 In the Settings window for Material, locate the Geometric Entity Selection section.
- 3 From the Geometric entity level list, choose Boundary.
- 4 From the Selection list, choose Boat Boundaries.
- 5 On the Home toolbar, click Add Material to close the Add Material window.

#### ELECTROMAGNETIC WAVES, FREQUENCY DOMAIN (EMW)

- I In the Model Builder window, under Component I (compl) click Electromagnetic Waves, Frequency Domain (emw).
- 2 Select Domains 1–3, 5, and 6 only.

Because you will be using a boundary condition to represent the boat, the field inside it will be identically zero and is not necessary to solve for. Removing the boat domain this way will save time and memory.

- **3** In the **Settings** window for **Electromagnetic Waves**, **Frequency Domain**, locate the **Settings** section.
- 4 From the Formulation list, choose Scattered field.

The option you just selected lets you enter a background field. The expression you will use, represents a plane wave coming in from an angle phi. In this expression, the wave propagation constant in vacuum, emw.k0, is automatically provided by the physics interface. Once you have solved the model, you can plot the background field to verify that you have set it up correctly.

**5** Specify the  $\mathbf{E}_{b}$  vector as

| 0                                                                 | x |
|-------------------------------------------------------------------|---|
| 0                                                                 | у |
| <pre>1[V/m]*exp(j*emw.k0*(x*cos(phi[deg])+y*sin(phi[deg])))</pre> | z |

Impedance Boundary Condition I

- I In the Model Builder window, right-click Electromagnetic Waves, Frequency Domain (emw) and choose Impedance Boundary Condition.
- **2** In the Settings window for Impedance Boundary Condition, locate the Boundary Selection section.
- **3** From the **Selection** list, choose **Boat Boundaries**.

The use of an impedance boundary condition assumes that the skin depth in the material is much less than the material thickness. At 200 MHz, the skin depth in Aluminum is of the order of microns, so it is safe to say this is the case. You could even have used a perfect electric conductor condition instead, with largely unchanged results. In the case of scattering on a nanoparticle, the skin depth is often of the same order of magnitude as the particle itself. In such situations, you should not use the impedance boundary condition but rather keep the material domain active.

4 Right-click Electromagnetic Waves, Frequency Domain (emw) and choose Far-Field Domain.

# MESH I

In the Settings window for Mesh, click Build All.

# STUDY I

# Parametric Sweep

- I On the Study toolbar, click Parametric Sweep.
- 2 In the Settings window for Parametric Sweep, locate the Study Settings section.
- 3 Click Add.
- **4** In the table, enter the following settings:

| Parameter name | Parameter value list | Parameter unit |
|----------------|----------------------|----------------|
| phi            | range(0,1,360)       |                |

You are solving this model for incidence angles from 0 to 360 degrees, in steps of 1 degree. Smaller steps would give you more accurate RCS plots, but the total solution time as well as the size of the model file increases linearly with the number of angles.

5 On the Study toolbar, click Compute.

#### RESULTS

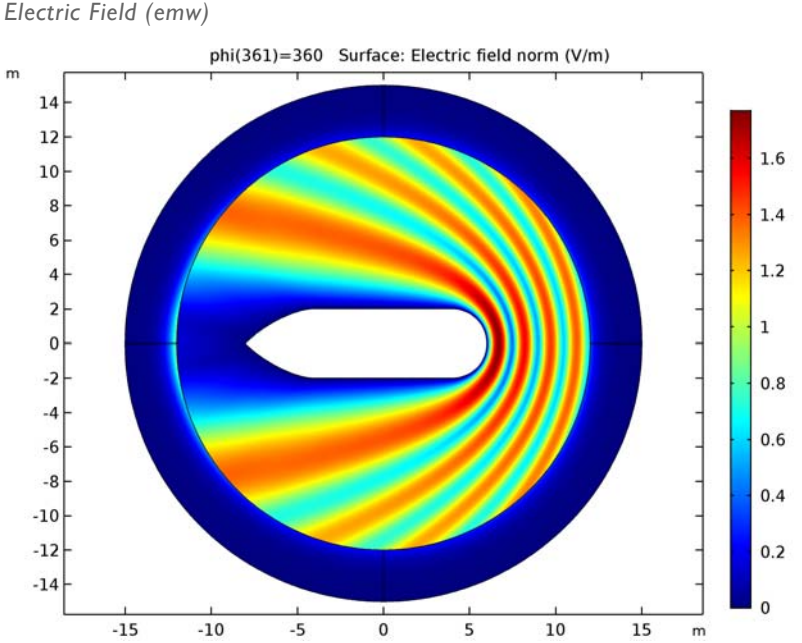

The default plot shows the norm of the total electric field for an angle of incidence equal to 360 degrees. The total electric field is the actual, measurable, physical field. The plot is dominated by a standing wave pattern caused by the reflections mainly on the stern and the sides of the boat. As you might expect with the wave coming in almost from the right, a wake is forming to the left of the boat, beyond the bow. To reproduce Figure 2, see what the field looks like with a 30 degree angle of incidence.

- I In the Model Builder window, click Electric Field (emw).
- 2 In the Settings window for 2D Plot Group, locate the Data section.
- 3 From the Parameter value (phi) list, choose 30.
- 4 On the Electric Field (emw) toolbar, click Plot.

At 30 degrees, the wake widens. It is also possible to discern an increased field above and to the left of the boat, due to the reflections on its upper side. Try also plotting the instantaneous value of the total and the relative field.

# Surface

I In the Model Builder window, expand the Electric Field (emw) node, then click Surface.

- In the Settings window for Surface, click Replace Expression in the upper-right corner of the Expression section. From the menu, choose Component I>Electromagnetic Waves, Frequency Domain>Electric>Electric field>emw.Ez Electric field, z component.
- 3 On the Electric Field (emw) toolbar, click Plot.
- 4 Click Replace Expression in the upper-right corner of the Expression section. From the menu, choose Component I>Electromagnetic Waves, Frequency Domain>Electric> Relative electric field>emw.relEz Relative electric field, z component.
- 5 On the Electric Field (emw) toolbar, click Plot.

Because the relative field is the difference between the observed and the background field, its magnitude will increase both in the wake and where the total field is enhanced by reflections. This trend is even clearer if you plot the absolute value of the relative field.

- 6 Locate the Expression section. In the Expression text field, type abs(comp1.emw.relEz).
- 7 On the Electric Field (emw) toolbar, click Plot.

The plot should now resemble the bottom plot in Figure 3. You can get a quantitative measure of how the reflected field is radiating out in different directions from a plot of the far field as a function of the angle. A common way to do this is as a polar plot. You already have a default polar plot that you can make slight changes to.

# 2D Far Field (emw)

- I In the Model Builder window, under Results click 2D Far Field (emw).
- 2 In the Settings window for Polar Plot Group, locate the Data section.
- 3 From the Parameter selection (phi) list, choose From list.
- 4 In the Parameter values (phi) list, select 30.

# Far Field I

- I In the Model Builder window, expand the 2D Far Field (emw) node, then click Far Field I.
- 2 In the Settings window for Far Field, locate the Evaluation section.
- 3 Find the Angles subsection. In the Number of angles text field, type 360.
- 4 On the 2D Far Field (emw) toolbar, click Plot.

To conclude, create a similar plot of the monostatic RCS per unit length. While the farfield plot is for one specific angle of incidence at a time, this plot will visualize the back scattering as a function of the angle of incidence.
## Point Graph 1

- I On the Home toolbar, click Add Plot Group and choose Polar Plot Group.
- 2 In the Model Builder window, right-click Polar Plot Group 3 and choose Point Graph.
- **3** Select Point 13 only.
- 4 In the Settings window for Point Graph, locate the r-Axis Data section.
- 5 In the Expression text field, type 10\*log10(anglemap(emw.bRCS2D)).
- 6 Click to expand the Title section. From the Title type list, choose Manual.
- 7 In the Title text area, type RCS per unit length in dB.
- 8 Locate the  $\theta$  Angle Data section. From the Parameter list, choose Expression.
- 9 In the **Expression** text field, type phi[deg].
- **IO** On the **Polar Plot Group 3** toolbar, click **Plot**.

18 | RADAR CROSS SECTION

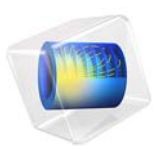

# Computing the Radar Cross Section of a Perfectly Conducting Sphere

This model is licensed under the COMSOL Software License Agreement 5.3. All trademarks are the property of their respective owners. See www.comsol.com/trademarks.

# General Description

This classic benchmark problem in computational electromagnetics is about computing the monostatic *radar cross section* (RCS) of a perfectly conducting sphere in free space, illuminated by a linearly polarized plane wave. The RCS is computed for sphere radius to free space wavelength ratios ranging from 0.1 to 0.8 and is compared to an exact analytical solution. This region represents the lower half of a transition zone between a long wavelength asymptotic solution, "Rayleigh scattering," and a short wavelength asymptotic solution, "Geometrical Optics." The transition zone is known as the "Mie region" after the originator of the exact solution. A mesh convergence study is performed for the first scattering resonance at a sphere radius to free space wavelength ratio of approximately 0.16364.

# Model Setup

## GEOMETRY

Due to symmetry, it is sufficient to model only one quarter of the sphere. Figure 1 shows the geometry and boundary conditions.

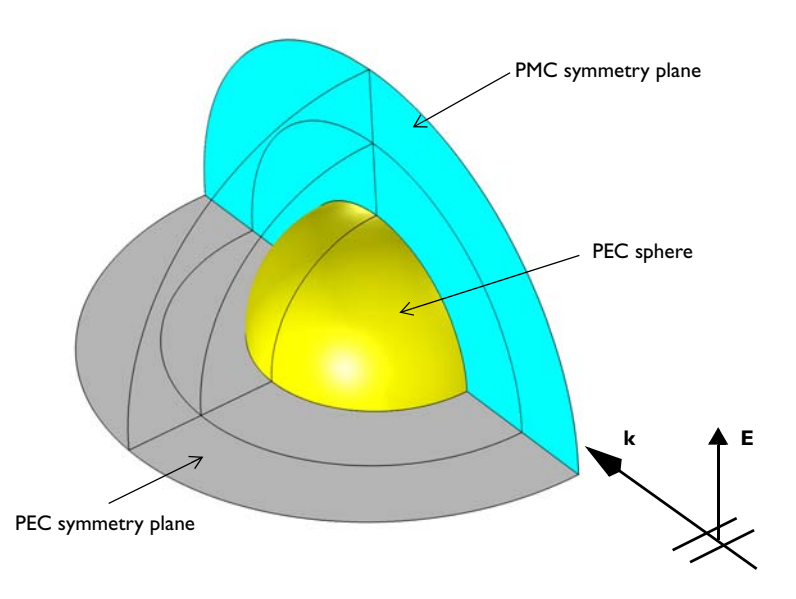

Figure 1: The computational domain for computing the RCS of a PEC sphere in free space. Due to symmetry, it is sufficient to model one quarter of the sphere.

The geometry consists of two concentric spherical shells. The innermost shell, adjacent to the sphere, represents the free space domain, and the second shell represents a perfectly matched layer (PML) region that is used to provide an approximately reflection free termination of the, in reality unbounded, free space domain.

## EQUATION

The model is set up and solved using a frequency domain formulation for the scattered electric field. The incident plane wave travels in the positive x direction, with the electric field polarized along the *z*-axis. The governing frequency domain equation can be written in the form

$$\nabla \times (\mu_{\mathbf{r}}^{-1} \nabla \times (\mathbf{E}_{i} + \mathbf{E}_{sc})) - k_{0}^{2} \varepsilon_{\mathbf{rc}} (\mathbf{E}_{i} + \mathbf{E}_{sc}) = \mathbf{0}$$

where the scattered electric field  $\mathbf{E}_{sc}$  is the dependent variable and the incident electric field  $\mathbf{E}_{i}$ = (0,0, $E_{z}$ ), with

$$E_{z} = 1 [V/m] e^{-Jk_0 x}$$

The equation is discretized using second order edge elements (also known as vector elements, Nedelec elements, or curl-conforming elements). It is well known that in order to resolve the wave field, one should strive for 10 or more discretization points per wavelength. The combination of using second-order elements and 8 elements per wavelength fulfills this criterion with some margin. To respect the geometry, a mesh that is somewhat finer for the longest wavelengths is required on the surface of the scatterer. A maximum element size of half the radius is used on those boundaries. The PML region requires special meshing as described under the section Perfectly Matched Layer below.

#### **BOUNDARY CONDITIONS**

The sphere has perfect electric conductor (PEC) boundaries. The PEC boundary condition

$$\mathbf{n} \times \mathbf{E} = \mathbf{0}$$

sets the tangential component of the electric field to zero. It is used for the modeling of lossless metallic surfaces or as a symmetry type boundary condition. It imposes symmetry for magnetic fields and "magnetic currents" and antisymmetry for electric fields and electric currents.

PEC boundary conditions and perfect magnetic conductor (PMC) boundary conditions apply on the symmetry planes used to subdivide the sphere model.

The PMC boundary condition

 $\mathbf{n} \times \mathbf{H} = \mathbf{0}$ 

sets the tangential component of the magnetic field and thus also the surface current density to zero. On external boundaries, this can be interpreted as a "high surface impedance" boundary condition or used as a symmetry type boundary condition. It imposes symmetry for electric fields and electric currents and antisymmetry for magnetic fields and "magnetic currents."

#### PERFECTLY MATCHED LAYER

The PML region, the second concentric shell around the sphere, provides an approximately reflection free termination of the computational domain by applying a complex-valued coordinate stretching in the radial (outward) direction. For good accuracy, there should be at least five elements through the thickness of the PML. This condition is usually most efficiently met by using a swept mesh so that the effective element quality becomes insensitive to the scaling in the radial direction. The mesh used in this example is shown in Figure 2. It consists of a free tetrahedral mesh around the sphere and a swept mesh in the PML domain.

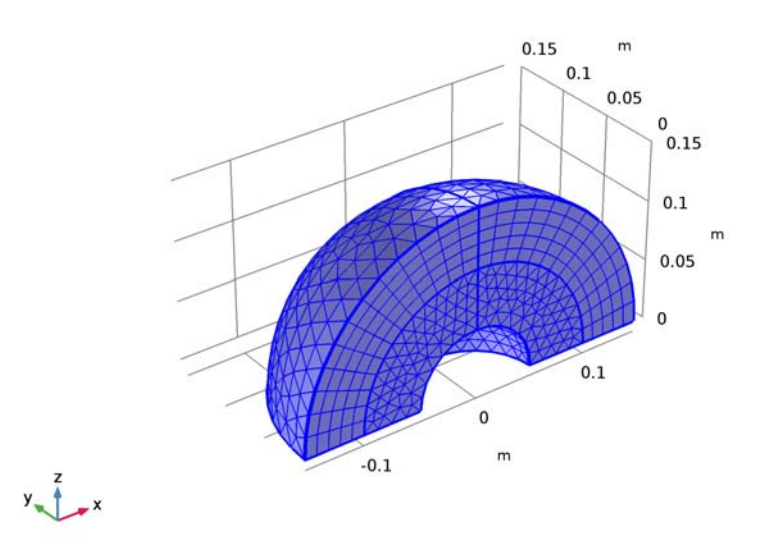

Figure 2: A free tetrahedral mesh is used in the free-space region around the sphere, and a swept mesh is used in the PML region.

The free space region around the sphere is defined to be the far-field domain. This specifies that a near-field to far-field calculation is done on the boundary of this domain, which takes the computed electric fields around the sphere and uses the Stratton-Chu equation to find the scattered electric field infinitely far away from the origin.

In 3D, this is:

$$\mathbf{E}_{p} = \frac{jk}{4\pi} \mathbf{r}_{0} \times \int [\mathbf{n} \times \mathbf{E} - \eta \mathbf{r}_{0} \times (\mathbf{n} \times \mathbf{H})] \exp(jk\mathbf{r} \cdot \mathbf{r}_{0}) dS$$

For scattering problems, the far field in COMSOL is identical to what in physics is known as the "scattering amplitude."

The radiating or scattering object is located in the vicinity of the origin, while the far-field point *p* is taken at infinity but with a well-defined angular position  $(\theta, \phi)$ .

In the above formulas,

- E and H are the fields on the "aperture"—the surface S enclosing the sphere.
- r<sub>0</sub> is the unit vector pointing from the origin to the field point p. If the field points lie on a spherical surface S', r<sub>0</sub> is the unit normal to S'.
- **n** is the unit normal to the surface *S*.
- $\eta$  is the wave impedance:

$$\eta = \sqrt{\mu/\epsilon}$$

- *k* is the wave number.
- λ is the wavelength.
- **r** is the radius vector (not a unit vector) of the surface **S**.
- $\mathbf{E}_p$  is the calculated far field in the direction from the origin towards point p.

The unit vector  $\mathbf{r}_0$  can be interpreted as the direction defined by the angular position  $(\theta, \phi)$  and  $\mathbf{E}_p$  is the far field in this direction.

## Results and Discussion

Figure 3 compares the simulation result for the RCS with the analytic solution computed using the scattered component of the electric field from this example and equation 11-247 in Ref. 1. As the figure shows, there is good agreement between the analytic solution

determined in this manner and the finite-element model.

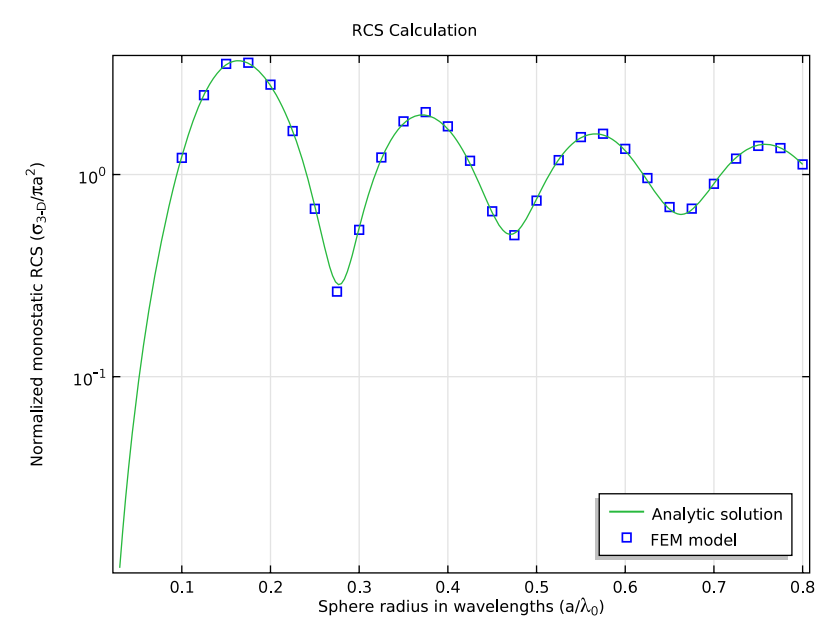

Figure 3: Comparison of the analytic solution and the COMSOL Multiphysics model of the RCS of a PEC sphere in free space.

# Mesh Convergence

For the wavelength corresponding to the first maximum in the RCS plot in Figure 3, a mesh convergence study is performed to validate that the model converges toward a unique solution when refining the mesh isotropically. The model is solved in a parametric sweep over the number of mesh elements per wavelength. In the PML, the mesh density is not changed in the radial outward direction (that is, in the sweep direction for the swept mesh). The PML is resolved by 5 element layers in this direction which is sufficient to resolve the exponential damping in the radial direction. Thus the error contribution from the PML is not expected to decrease by adding more element layers. The main error contribution from the PML is due to the fact that it is not perfectly absorbing because of finite thickness and damping rather than mesh density. Thus, it is expected to give a contribution to the error in the computed RCS that does not decrease when refining the mesh.

Figure 4 shows the mesh convergence. The displayed error is the difference between the RCS from the finite element model and the exact solution from equation 11-247 in Ref. 1.

As mentioned, the PML is expected to yield an error contribution which cannot be eliminated by refining the mesh. As there is no sign of stagnation in the convergence plot, this error contribution must be smaller than 0.1%. The RCS plot in Figure 3 corresponds to 8 elements per wavelength, that is a relative error of about 3% at the wavelength of the maximum in the RCS versus wavelength curve.

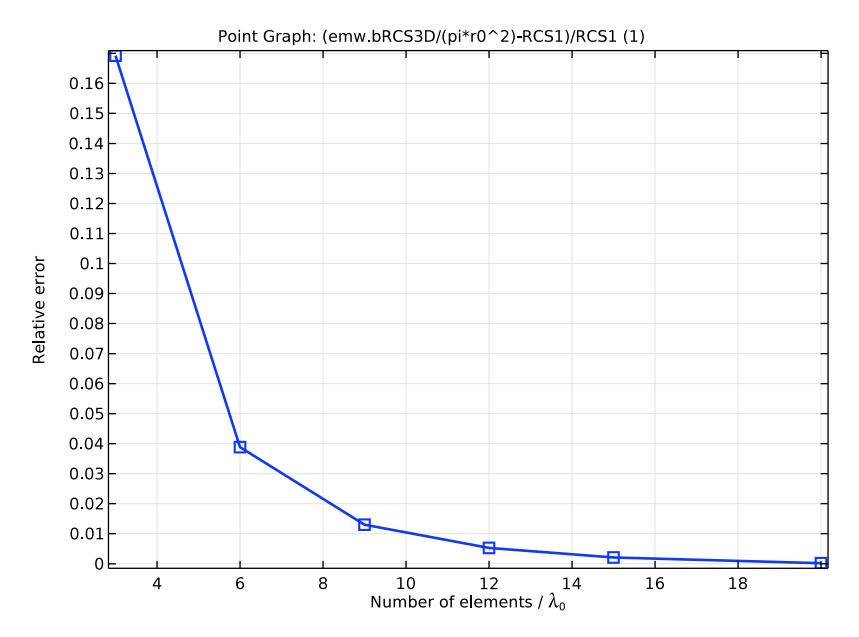

Figure 4: Mesh convergence for the difference in backscattering (monostatic) RCS between the COMSOL model and the exact solution.

# Reference

1. C.A. Balanis, Advanced Engineering Electromagnetics, John Wiley & Sons, 1989.

Application Library path: RF\_Module/Verification\_Examples/rcs\_sphere

# Modeling Instructions

From the File menu, choose New.

#### NEW

In the New window, click Model Wizard.

## MODEL WIZARD

- I In the Model Wizard window, click 3D.
- 2 In the Select Physics tree, select Radio Frequency>Electromagnetic Waves, Frequency Domain (emw).
- 3 Click Add.
- 4 Click Study.
- 5 In the Select Study tree, select Preset Studies>Frequency Domain.
- 6 Click Done.

## GLOBAL DEFINITIONS

#### Parameters

- I On the Home toolbar, click Parameters.
- 2 In the Settings window for Parameters, locate the Parameters section.

| <b>5</b> In the table, enter the following settings | 3 | In the table, | enter the | following | settings: |
|-----------------------------------------------------|---|---------------|-----------|-----------|-----------|
|-----------------------------------------------------|---|---------------|-----------|-----------|-----------|

| Name   | Expression  | Value       | Description                          |
|--------|-------------|-------------|--------------------------------------|
| r_lda  | 0.5         | 0.5         | Sphere radius in<br>wavelengths      |
| r0     | 5[cm]       | 0.05 m      | Sphere radius                        |
| lda    | r0/r_lda    | 0.1 m       | Wavelength                           |
| k0     | 2*pi/lda    | 62.83 1/m   | Wavenumber                           |
| fO     | c_const/lda | 2.998E9 1/s | Frequency                            |
| t_air  | lda/2       | 0.05 m      | Thickness of air around sphere       |
| t_pml  | lda/2       | 0.05 m      | Thickness of PML                     |
| h_size | 8           | 8           | Number of elements per<br>wavelength |
| E0     | 1[V/m]      | I V/m       | Incident field magnitude             |

## GEOMETRY I

First, create a sphere with two layer definitions. The outermost layer represents the PMLs and the core represents the PEC sphere for RCS analysis. The median layer is the air domain.

## Sphere I (sph1)

- I On the Geometry toolbar, click Sphere.
- 2 In the Settings window for Sphere, locate the Size section.
- 3 In the Radius text field, type r0+t\_air+t\_pml.
- 4 Click to expand the Layers section. In the table, enter the following settings:

| Layer name | Thickness (m) |
|------------|---------------|
| Layer 1    | t_pml         |
| Layer 2    | t_air         |

## **5** Click **Build All Objects**.

## DEFINITIONS

Add a view with a different angle of perspective.

#### Camera

I In the Model Builder window, under Component I (compl) right-click Definitions and choose View.

Change only the sign of y in the Position and Up Vector sections:

- 2 In the Model Builder window, expand the View 2 node, then click Camera.
- 3 In the Settings window for Camera, locate the Position section.
- 4 In the y text field, type 1.871.
- **5** Locate the **Up Vector** section. In the **y** text field, type -0.412.
- 6 Click Update.

Choose wireframe rendering to get a better view of the interior parts.

7 Click the Wireframe Rendering button on the Graphics toolbar.

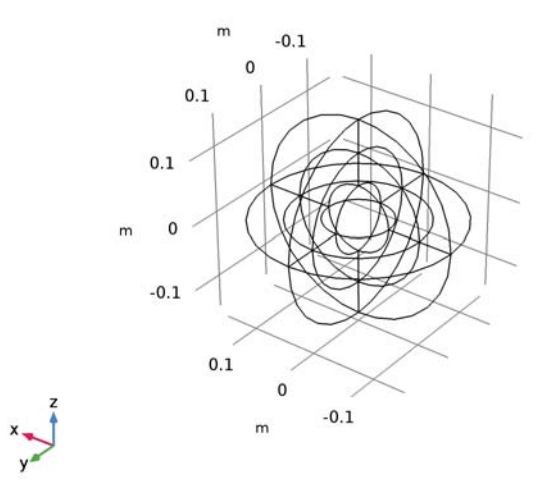

# GEOMETRY I

Due to the symmetry of the structure, it is sufficient to model only one quarter of the sphere. Delete the domains which are not part of the modeling domain.

Delete Entities I (del I)

- I In the Model Builder window, under Component I (compl) right-click Geometry I and choose Delete Entities.
- 2 In the Settings window for Delete Entities, locate the Entities or Objects to Delete section.
- **3** From the **Geometric entity level** list, choose **Domain**.

4 On the object sph1, select Domains 1-3, 5-7, and 9-15 only.

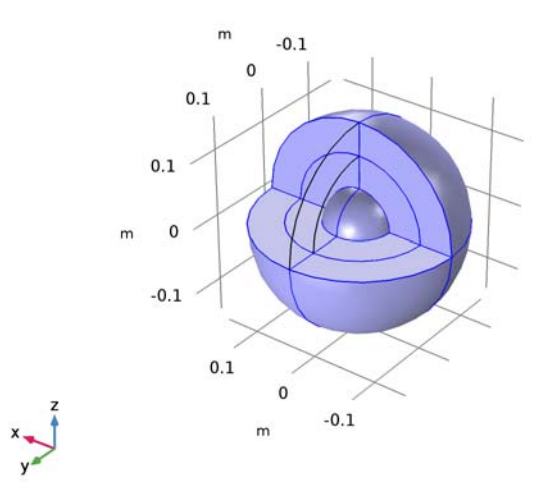

5 Click Build All Objects.

# DEFINITIONS

## View I

After removing unnecessary domains, change the view to the first view definition which gives a better angle showing all layers.

I Click the **Zoom Extents** button on the **Graphics** toolbar.

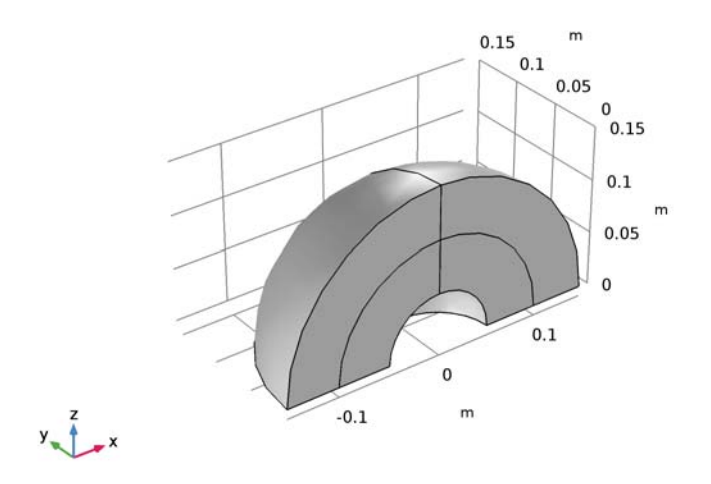

This is the modeling domain for RCS analysis.

## ELECTROMAGNETIC WAVES, FREQUENCY DOMAIN (EMW)

Now set up the physics. You will solve the model for the scattered field, which requires background electric field (E-field) information. The background plane wave is traveling in the positive x direction, with the electric field polarized along the *z*-axis. The default boundary condition is perfect electric conductor, which applies to all exterior boundaries including the boundaries perpendicular to the background E-field polarization.

- I In the Model Builder window, under Component I (compl) click Electromagnetic Waves, Frequency Domain (emw).
- **2** In the **Settings** window for **Electromagnetic Waves**, **Frequency Domain**, locate the **Settings** section.
- **3** From the Formulation list, choose Scattered field.
- **4** Specify the **E**<sub>b</sub> vector as

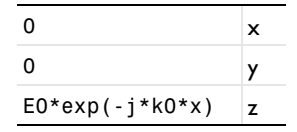

Choose wireframe rendering in the current view to get a better view of the interior parts.

- 5 Click the Wireframe Rendering button on the Graphics toolbar.
- 6 Locate the Physics-Controlled Mesh section. Clear the Enable check box.

## Scattering Boundary Condition 1

- I Right-click Component I (comp1)>Electromagnetic Waves, Frequency Domain (emw) and choose Scattering Boundary Condition.
- **2** Select Boundaries 3 and 14 only.

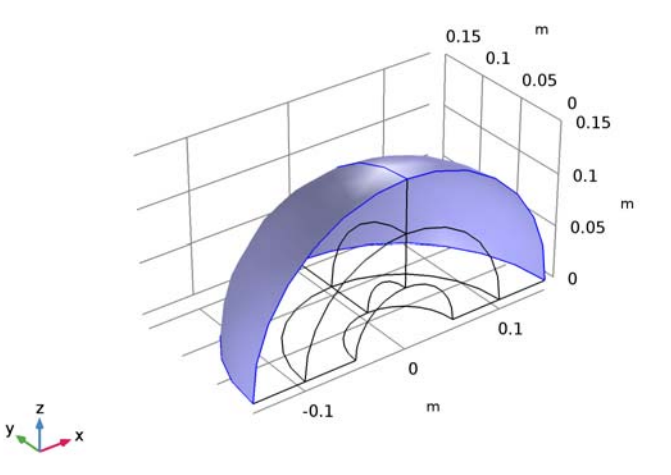

## DEFINITIONS

The outermost domains from the center of the sphere are the PMLs.

Perfectly Matched Layer I (pml1)

I On the Definitions toolbar, click Perfectly Matched Layer.

**2** Select Domains 1 and 4 only.

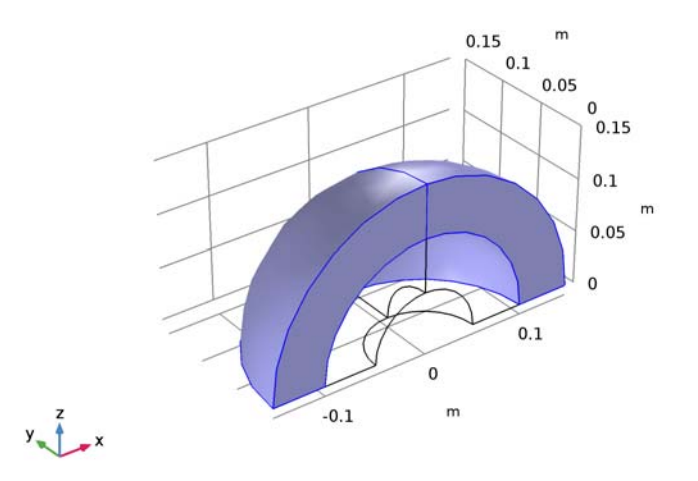

- 3 In the Settings window for Perfectly Matched Layer, locate the Geometry section.
- **4** From the **Type** list, choose **Spherical**.

# ELECTROMAGNETIC WAVES, FREQUENCY DOMAIN (EMW)

Set PMC on the boundaries parallel to the background E-field polarization.

## Perfect Magnetic Conductor 1

I Right-click Electromagnetic Waves, Frequency Domain (emw) and choose Perfect Magnetic Conductor.

**2** Select Boundaries 1, 4, 9, and 12 only.

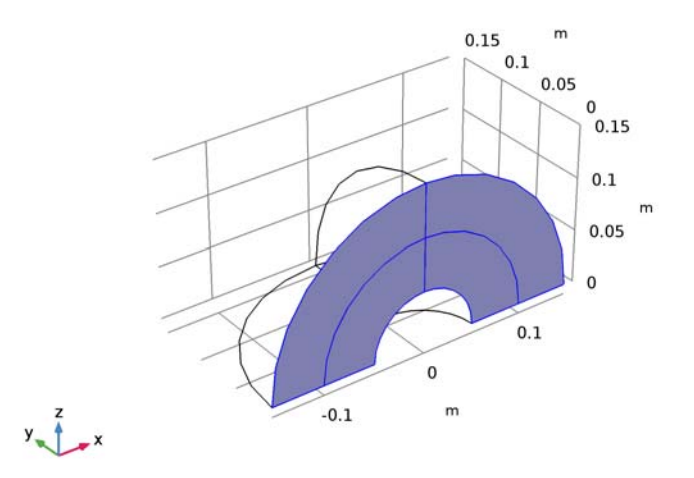

## Far-Field Calculation 1

- In the Model Builder window, right-click Electromagnetic Waves,
  Frequency Domain (emw) and choose Far-Field Domain.
- 2 In the Model Builder window, expand the Far-Field Domain I node, then click Far-Field Calculation I.
- 3 In the Settings window for Far-Field Calculation, locate the Far-Field Calculation section.
- 4 Select the Symmetry in the y=0 plane check box.
- 5 Select the Symmetry in the z=0 plane check box.
- 6 From the Symmetry type list, choose Symmetry in H (PEC).

## MATERIALS

Next, assign material properties. Use air for all domains.

## ADD MATERIAL

- I On the Home toolbar, click Add Material to open the Add Material window.
- 2 Go to the Add Material window.
- 3 In the tree, select Built-In>Air.
- 4 Click Add to Component in the window toolbar.

#### MATERIALS

On the Home toolbar, click Add Material to close the Add Material window.

## MESH I

Use a tetrahedral mesh for the air domains.

Free Tetrahedral I

- I In the Model Builder window, under Component I (comp1) right-click Mesh I and choose Free Tetrahedral.
- 2 In the Settings window for Free Tetrahedral, locate the Domain Selection section.
- 3 From the Geometric entity level list, choose Domain.
- 4 Select Domains 2 and 3 only.

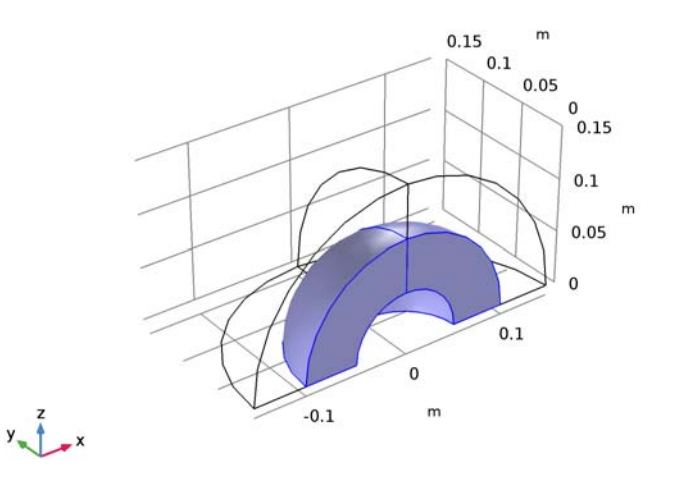

The maximum mesh size is at most 0.2 wavelengths in free space. In this model, use 0.125 wavelengths.

Size

- I In the Model Builder window, under Component I (compl)>Mesh I click Size.
- 2 In the Settings window for Size, locate the Element Size section.
- **3** Click the **Custom** button.
- 4 Locate the **Element Size Parameters** section. In the **Maximum element size** text field, type lda/h\_size.

5 In the Minimum element size text field, type lda/h\_size.

Use a swept mesh for the PML domains.

#### Distribution 1

- I In the Model Builder window, right-click Mesh I and choose Swept.
- 2 Right-click Swept I and choose Distribution.
- 3 In the Settings window for Distribution, click Build All.

Compare the mesh with that shown in Figure 2.

## STUDY I

Parametric Sweep

- I On the Study toolbar, click Parametric Sweep.
- 2 In the Settings window for Parametric Sweep, locate the Study Settings section.
- 3 Click Add.
- 4 In the table, enter the following settings:

| Parameter name | Parameter value list | Parameter unit |
|----------------|----------------------|----------------|
| r_lda          | range(0.1,0.025,0.8) |                |

#### Step 1: Frequency Domain

- I In the Model Builder window, under Study I click Step I: Frequency Domain.
- 2 In the Settings window for Frequency Domain, locate the Study Settings section.
- **3** In the **Frequencies** text field, type **f0**.
- 4 In the Model Builder window, click Study I.
- 5 In the Settings window for Study, locate the Study Settings section.
- 6 Clear the Generate default plots check box.
- 7 On the Study toolbar, click Compute.

## RESULTS

Follow the instructions below to reproduce the plot in Figure 3. First, show the computed RCS values using square markers.

#### I D Plot Group I

- I On the Home toolbar, click Add Plot Group and choose ID Plot Group.
- 2 In the Settings window for ID Plot Group, locate the Data section.
- 3 From the Data set list, choose Study I/Parametric Solutions I (sol2).

- 4 Click to expand the **Title** section. From the **Title type** list, choose **Custom**.
- 5 Find the Type and data subsection. Clear the Unit check box.
- **6** Clear the **Description** check box.
- 7 Clear the **Type** check box.
- 8 Find the User subsection. In the Prefix text field, type RCS Calculation.
- 9 Locate the Plot Settings section. Select the x-axis label check box.
- IO In the associated text field, type Sphere radius in wavelengths (a/\lambda<sub> 0</sub>).
- II Select the **y-axis label** check box.
- 12 In the associated text field, type Normalized monostatic RCS (\sigma<sub>3-D</sub>/\pi a<sup>2</sup>).
- **I3** Locate the **Axis** section. Select the **y-axis log scale** check box.

#### Point Graph 1

- I Right-click ID Plot Group I and choose Point Graph.
- 2 Select Point 2 only.
- 3 In the Settings window for Point Graph, locate the y-Axis Data section.
- 4 In the Expression text field, type emw.bRCS3D/(pi\*r0^2).
- 5 Locate the x-Axis Data section. From the Axis source data list, choose Outer solutions.
- 6 Click to expand the Coloring and style section. Locate the Coloring and Style section. Find the Line style subsection. From the Line list, choose None.
- 7 Find the Line markers subsection. From the Marker list, choose Square.
- 8 From the Positioning list, choose In data points.

9 On the ID Plot Group I toolbar, click Plot.

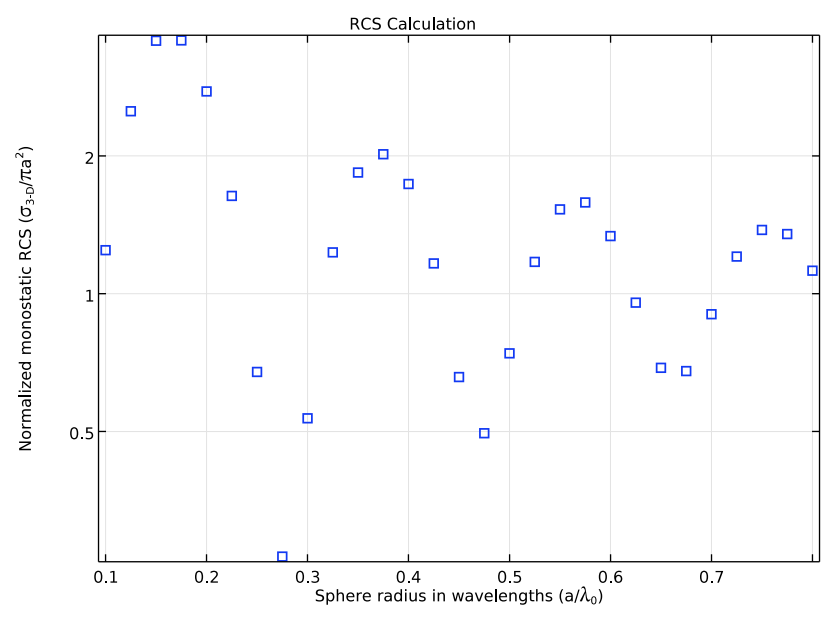

The observed RCS graph pattern is oscillatory in the Mie region.

Next, proceed to perform the mesh convergence study at the first resonance in the Mie region.

Start by extending the parameter list with the resonant radius and the associated theoretical RCS value.

# GLOBAL DEFINITIONS

#### Parameters

Add the two rows at the end and change the first line according to.

## I In the Model Builder window, under Global Definitions click Parameters.

- 2 In the Settings window for Parameters, locate the Parameters section.
- **3** In the table, enter the following settings:

| Name  | Expression | Value  | Description                     |
|-------|------------|--------|---------------------------------|
| r_lda | r1         | 0.1636 | Sphere radius in<br>wavelengths |
| r0    | 5[cm]      | 0.05 m | Sphere radius                   |

| Name   | Expression          | Value       | Description                          |
|--------|---------------------|-------------|--------------------------------------|
| lda    | r0/r_lda            | 0.3056 m    | Wavelength                           |
| k0     | 2*pi/lda            | 20.56 l/m   | Wavenumber                           |
| fO     | c_const/lda         | 9.811E8 1/s | Frequency                            |
| t_air  | lda/2               | 0.1528 m    | Thickness of air<br>around sphere    |
| t_pml  | lda/2               | 0.1528 m    | Thickness of PML                     |
| h_size | 8                   | 8           | Number of elements<br>per wavelength |
| EO     | 1[V/m]              | l V/m       | Incident field<br>magnitude          |
| r1     | 0.16363636363636364 | 0.1636      | Relative radius at<br>1st resonance  |
| RCS1   | 3.6549540474068576  | 3.655       | RCS at 1st resonance                 |

## MESH I

Add a new mesh with some tweaks to make sure that the curvature of the sphere is always resolved.

This is to avoid inverted mesh elements.

I In the Model Builder window, under Component I (compl) right-click Mesh I and choose Duplicate.

## MESH 2

In the Model Builder window, expand the Component I (compl)>Meshes node.

#### COMPONENT I (COMPI)

In the Model Builder window, expand the Component I (compl)>Meshes node.

## MESH 2

## Size

- I In the Model Builder window, expand the Component I (compl)>Meshes>Mesh 2 node, then click Size.
- 2 In the Settings window for Size, locate the Element Size Parameters section.
- 3 In the Minimum element size text field, type if(lda/h\_size>r0/2,r0/2,lda/h\_size).

#### Size 1

- I In the Model Builder window, under Component I (comp1)>Meshes>Mesh 2 right-click Free Tetrahedral I and choose Size.
- 2 In the Settings window for Size, locate the Geometric Entity Selection section.
- 3 From the Geometric entity level list, choose Boundary.
- 4 Click Paste Selection.
- 5 In the Paste Selection dialog box, type 7, 10 in the Selection text field.
- 6 Click OK.
- 7 In the Settings window for Size, locate the Element Size section.
- 8 Click the **Custom** button.
- 9 Locate the Element Size Parameters section. Select the Maximum element size check box.

**IO** In the associated text field, type if(lda/h\_size>r0/2,r0/2,lda/h\_size).

### ROOT

Add a new frequency domain study for the mesh convergence analysis.

#### ADD STUDY

- I On the Home toolbar, click Add Study to open the Add Study window.
- 2 Go to the Add Study window.
- **3** Find the **Studies** subsection. In the **Select Study** tree, select **Preset Studies**> **Frequency Domain**.
- 4 Click Add Study in the window toolbar.
- 5 On the Home toolbar, click Add Study to close the Add Study window.

## STUDY 2

A parametric sweep is needed to loop over the mesh sizes.

Parametric Sweep

- I On the Study toolbar, click Parametric Sweep.
- 2 In the Settings window for Parametric Sweep, locate the Study Settings section.
- 3 Click Add.
- **4** In the table, enter the following settings:

| Parameter name | Parameter value list | Parameter unit |
|----------------|----------------------|----------------|
| h_size         | 3 6 9 12 15 20       |                |

#### Step 1: Frequency Domain

- I In the Model Builder window, under Study 2 click Step I: Frequency Domain.
- 2 In the Settings window for Frequency Domain, locate the Study Settings section.
- **3** In the **Frequencies** text field, type **f0**.
- 4 In the Model Builder window, click Study 2.
- 5 In the Settings window for Study, locate the Study Settings section.
- 6 Clear the Generate default plots check box.
- 7 On the Study toolbar, click Compute.

### RESULTS

Continue to plot the relative error versus elements per wavelength.

ID Plot Group 2

- I On the Home toolbar, click Add Plot Group and choose ID Plot Group.
- 2 In the Settings window for ID Plot Group, locate the Data section.
- 3 From the Data set list, choose Study 2/Parametric Solutions 2 (sol33).
- 4 Locate the Plot Settings section. Select the x-axis label check box.
- 5 In the associated text field, type Number of elements / \lambda<sub>0</sub>.
- 6 Select the y-axis label check box.
- 7 In the associated text field, type Relative error.

#### Point Graph 1

- I Right-click ID Plot Group 2 and choose Point Graph.
- 2 In the Settings window for Point Graph, locate the Selection section.
- **3** Click **Paste Selection**.
- 4 In the Paste Selection dialog box, type 2 in the Selection text field.
- 5 Click OK.
- 6 In the Settings window for Point Graph, locate the y-Axis Data section.
- 7 In the Expression text field, type (emw.bRCS3D/(pi\*r0^2)-RCS1)/RCS1.
- 8 Locate the x-Axis Data section. From the Axis source data list, choose h\_size.
- 9 From the Parameter list, choose Expression.
- **IO** In the **Expression** text field, type h\_size.
- II Click to expand the **Coloring and style** section. Locate the **Coloring and Style** section. In the **Width** text field, type 2.

- 12 Find the Line markers subsection. From the Marker list, choose Square.
- **I3** From the **Positioning** list, choose **In data points**.
- **I4** Click the **x-Axis Log Scale** button on the **Graphics** toolbar.
- **I5** Click the **y-Axis Log Scale** button on the **Graphics** toolbar.
- I6 On the ID Plot Group 2 toolbar, click Plot.

Compare the convergence plot with that shown in Figure 4.

24 | COMPUTING THE RADAR CROSS SECTION OF A PERFECTLY CONDUCTING SPHERE

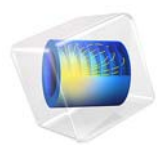

# RF Heating

This model is licensed under the COMSOL Software License Agreement 5.3. All trademarks are the property of their respective owners. See www.comsol.com/trademarks.

# Introduction

This is a model of an RF waveguide bend with a dielectric block inside. There are electromagnetic losses in the block as well as on the waveguide walls which cause the assembly to heat up over time. The material properties of the block are functions of temperature. The transient thermal behavior, as well as the steady-state solution, are computed.

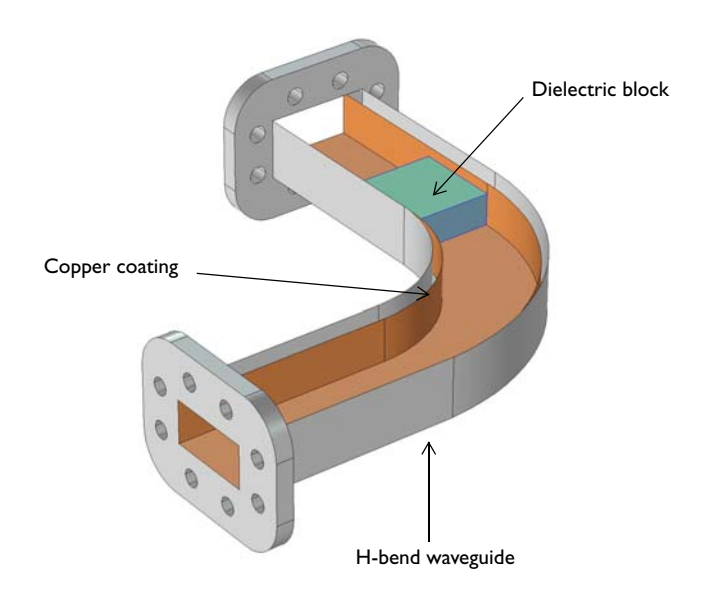

Figure 1: A waveguide bend with a dielectric block inside. Top boundaries of the waveguide are removed only for visualization.

# Model Definition

The waveguide bend shown in Figure 1 is connected to a 100 W power source, operating at 10 GHz, via a rectangular waveguide operating in the  $TE_{10}$  mode. The other end of the bend is also connected to a rectangular waveguide operating in the  $TE_{10}$  mode. The objective of such a bend is primarily to change the direction of propagation of the energy. Here, however, a block of dielectric is introduced as an example of a lossy material interacting with an electromagnetic field.

The waveguide is made of aluminum. To reduce surface losses, the inside walls are coated with copper, a high-conductivity metal. The dielectric block is modeled as having electrical

conductivity of  $\sigma = 0$ , relative permeability of  $\mu_r = 1$ , and a relative permittivity of  $\varepsilon_r = 2.1$ , with a loss tangent that is a function of temperature,  $\delta = 0.001(1 + T/300 \text{ K})$ . The thermal conductivity of this block is also a function of temperature, k = 0.3(1 + T/300 K) W/m/K. Furthermore, the density is 2200 kg/m<sup>3</sup> and the specific heat is 1050 J/kg/K. These are generic properties representative of a dielectric material.

At the operating frequency, the skin depth of the copper coating is much smaller than the dimensions of the waveguide, that is, the electromagnetic fields penetrate a negligible distance into the walls. This means that the electromagnetic losses can be localized entirely on the surface, and that there is no need to solve Maxwell's equations inside of the walls themselves. Thus, Maxwell's equations only need to be solved in the air domain inside of the waveguide, as well as inside of the block. The heat transfer equation is solved in the block as well as the waveguide walls.

The objective of the analysis is to observe how the assembly of the dielectric block and waveguide heat up over time, as well as to find the steady-state temperature. The waveguide is initially assumed to be at a constant temperature throughout. After the power source is turned on, the electromagnetic fields interact with the highly conductive interior boundaries of the waveguide, as well as the lossy dielectric block. The losses in the block and on the walls are sources of heat that raises the temperature. The block is assumed to be in perfect thermal contact with the walls of the waveguide, that is, any heat generated in the block is conducted away into the walls. The outside boundaries of the walls are assumed to be facing ambient air, which leads to free convective cooling off of these faces. This example uses an averaged heat transfer coefficient to represent this free convection to ambient air.

The model solves two governing equations: Maxwell's equations, which describe the electromagnetic fields, and the heat transfer equation, which describes the temperature. It is assumed that the operating frequency is much higher than any thermal transients, and thus it is possible to solve the problem either in a frequency-transient or a frequency-stationary sense.

A *frequency-transient* simulation solves Maxwell's equations in the frequency domain. This implicitly assumes that all material properties used to solve Maxwell's equations are constant over a single period of oscillation of the electromagnetic wave. The heat transfer equation is, on the other hand, is solved transiently. The electromagnetic fields are only recomputed when the material properties have changed significantly, as determined by a criterion involving the relative tolerance of the time-dependent solver. The objective of the analysis is to determine the change in temperature from given initial conditions and how long these changes take.

A *frequency-stationary* simulation solves Maxwell's equations in the frequency domain, but it solves the stationary heat transfer equation under the assumption that all initial transient variations have died out. Although no transient information is obtainable, this computation is significantly faster than a frequency-transient analysis and gives the steady-state temperature distribution.

# Results and Discussion

Figure 2 plots the peak temperature within the dielectric block over time, showing that it takes several minutes for the block to reach thermal equilibrium.

Figure 3 plots the fields inside of the waveguide, as well as the temperature of the assembly, for the steady-state temperature solution after all thermal transients have died out. The dielectric block shows a significant temperature variation, which affects the thermal conductivity and loss tangent, plotted in Figure 4.

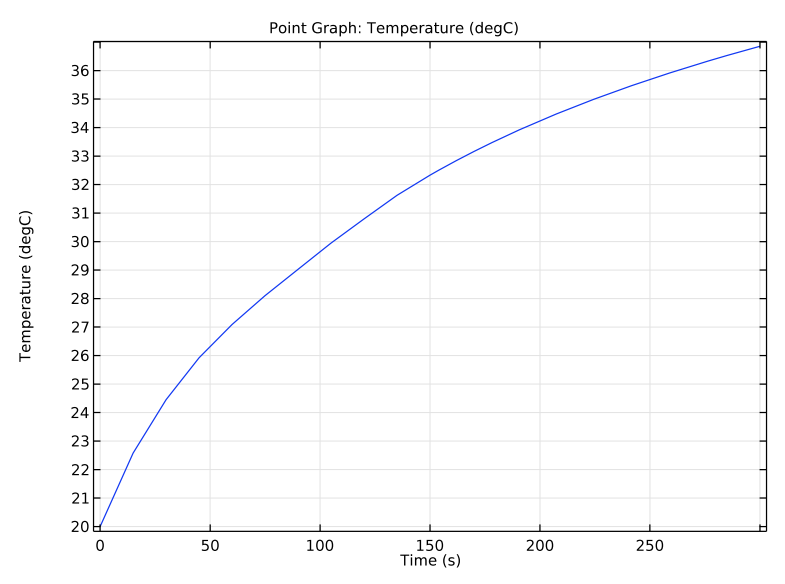

Figure 2: The maximum temperature, evaluated over the volume of the block, is plotted as a function of temperature.

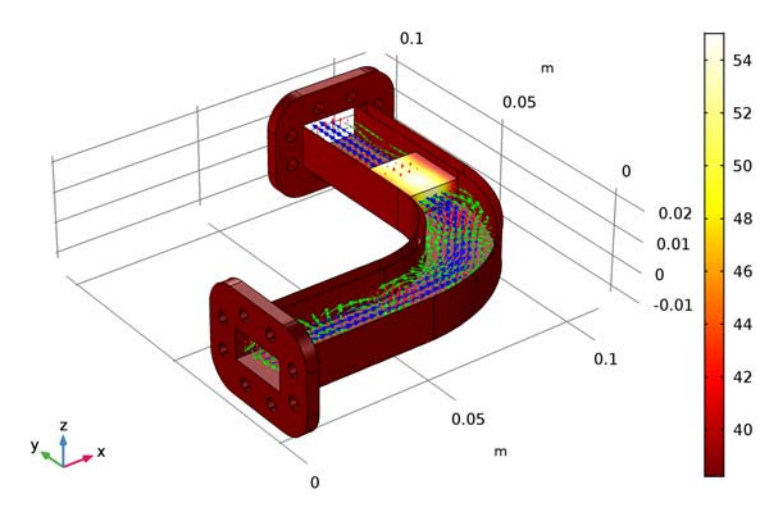

Surface: Temperature (degC) Arrow Volume: Electric field Arrow Volume: Magnetic field Arrow Volume: Power flow, time average

Figure 3: The electric fields (red arrows) magnetic fields (green arrows) and power flow (blue arrows) are shown inside of the waveguide. The steady-state temperature is plotted on the block and waveguide walls.

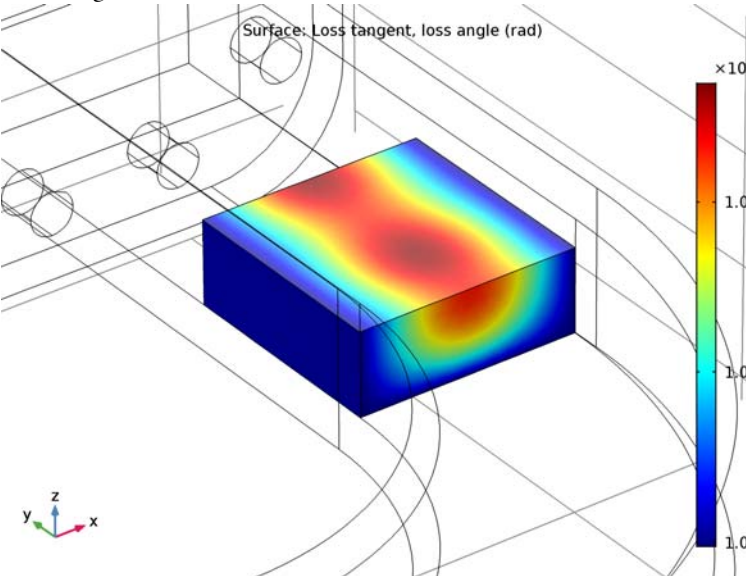

Figure 4: The loss tangent within the dielectric block for the steady-state solution shows that the variation in temperature affects the material properties.

# Application Library path: RF\_Module/Microwave\_Heating/rf\_heating

# Modeling Instructions

From the File menu, choose New.

#### NEW

In the New window, click Model Wizard.

# MODEL WIZARD

- I In the Model Wizard window, click 3D.
- 2 In the Select Physics tree, select Heat Transfer>Electromagnetic Heating> Microwave Heating.
- 3 Click Add.
- 4 Click Study.
- 5 In the Select Study tree, select Preset Studies for Selected Multiphysics>Frequency-Transient.
- 6 Click Done.

#### **GLOBAL DEFINITIONS**

#### Parameters

- I On the Home toolbar, click Parameters.
- 2 In the Settings window for Parameters, locate the Parameters section.
- 3 In the table, enter the following settings:

| Name  | Expression | Value      | Description                    |
|-------|------------|------------|--------------------------------|
| f0    | 10[GHz]    | IEI0 Hz    | Current frequency              |
| lda0  | c_const/f0 | 0.02998 m  | Wavelength, air                |
| h_max | 0.2*lda0   | 0.005996 m | Maximum mesh element size, air |

Here, c\_const is a predefined COMSOL constant for the speed of light in vacuum.

## GEOMETRY I

First, import the geometry of the waveguide including a dielectric block inside the waveguide.

Import I (imp1)

- I On the Home toolbar, click Import.
- 2 In the Settings window for Import, locate the Import section.
- 3 Click Browse.
- **4** Browse to the model's Application Libraries folder and double-click the file rf\_heating.mphbin.
- 5 Click Import.

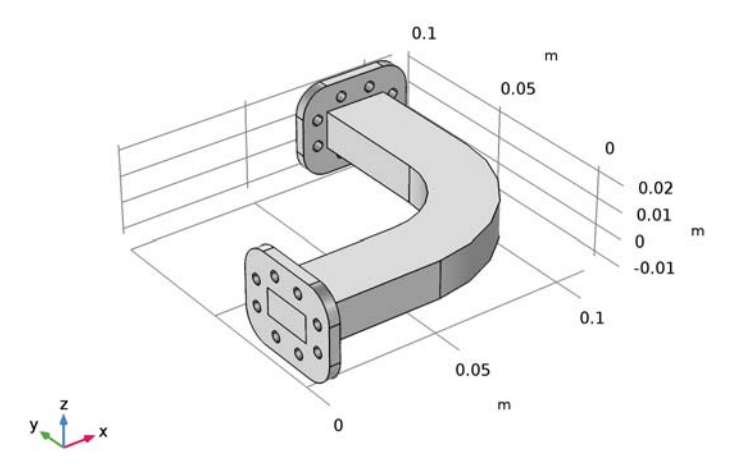

Use the wireframe rendering to see the inner parts of the waveguide.

6 Click the Wireframe Rendering button on the Graphics toolbar.

## DEFINITIONS

Create a set of selections for use before setting up the physics. First, create a selection for the dielectric block.

## Explicit I

- I On the **Definitions** toolbar, click **Explicit**.
- 2 In the Settings window for Explicit, type Dielectric in the Label text field.

**3** Select Domain 3 only.

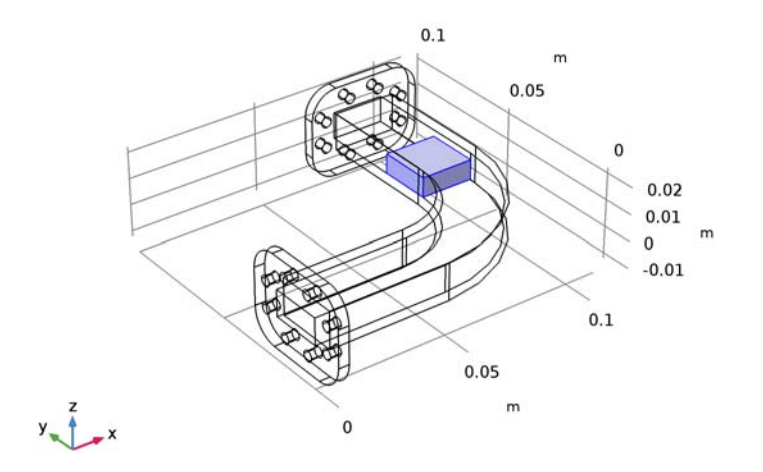

Add a selection for the air-filled region inside the waveguide.

# Explicit 2

- I On the **Definitions** toolbar, click **Explicit**.
- 2 In the Settings window for Explicit, type Air in the Label text field.

**3** Select Domain 2 only.

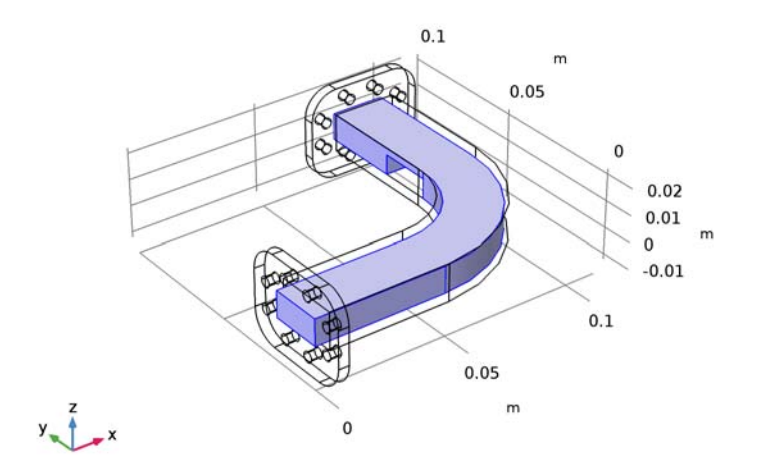

Add a selection for the waveguide structure.

# Explicit 3

- I On the **Definitions** toolbar, click **Explicit**.
- 2 In the Settings window for Explicit, type Waveguide in the Label text field.

**3** Select Domain 1 only.

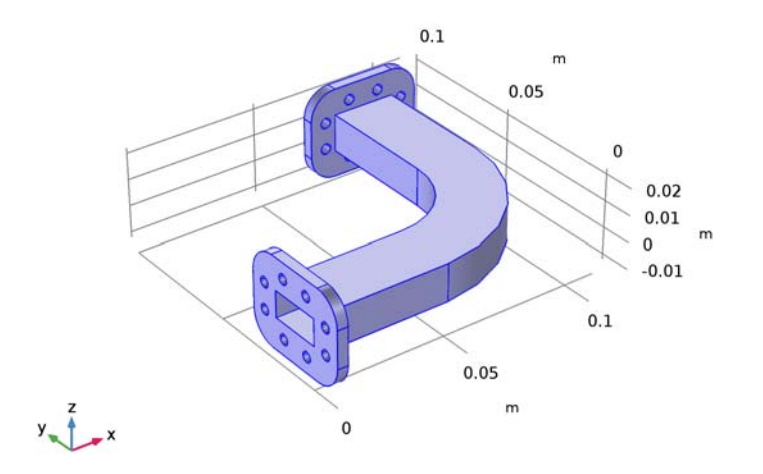

Add a selection for the inner surface of the waveguide.

# Explicit 4

- I On the **Definitions** toolbar, click **Explicit**.
- **2** In the **Settings** window for **Explicit**, type Waveguide inside surfaces in the **Label** text field.
- 3 Locate the Input Entities section. From the Geometric entity level list, choose Boundary.
**4** Select Boundaries 16–18, 35, 53, 54, 72, 74, 75, 78, 96, and 97 only.

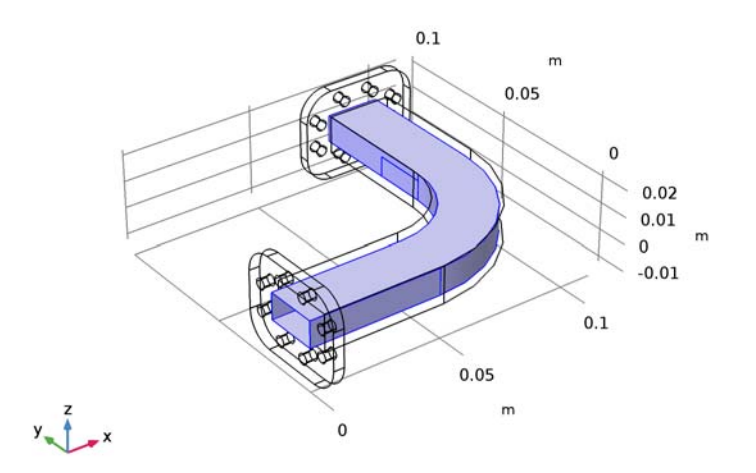

Add a selection for the outer surface of the waveguide.

# Explicit 5

- I On the **Definitions** toolbar, click **Explicit**.
- **2** In the **Settings** window for **Explicit**, type Waveguide outside surfaces in the **Label** text field.
- 3 Locate the Input Entities section. From the Geometric entity level list, choose Boundary.

4 Select Boundaries 48–52, 55, 69, and 98 only.

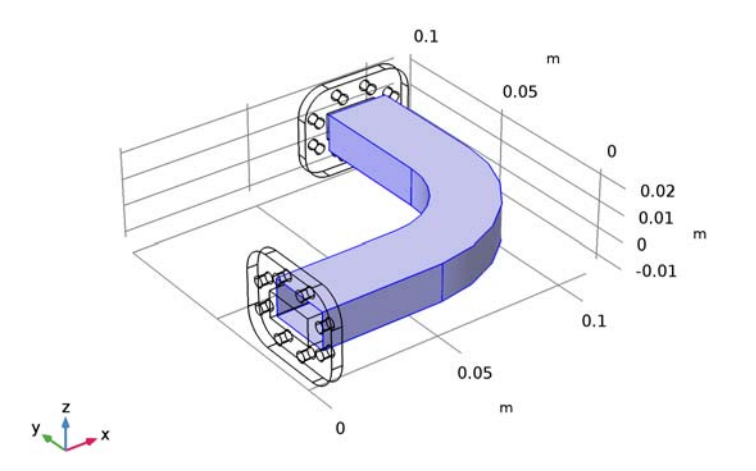

To get a better view, suppress some of the boundaries. Furthermore, by assigning the resulting settings to a View node, you can easily return to the same view later by clicking the **Go to View 2** button on the Graphics toolbar.

## View 2

- I In the Model Builder window, right-click Definitions and choose View.
- 2 Click the Wireframe Rendering button on the Graphics toolbar.

## Hide for Physics 1

- I In the Model Builder window, under Component I (compl)>Definitions right-click View 2 and choose Hide for Physics.
- 2 In the Settings window for Hide for Physics, locate the Geometric Entity Selection section.
- 3 From the Geometric entity level list, choose Boundary.

4 Select Boundaries 18 and 50 only.

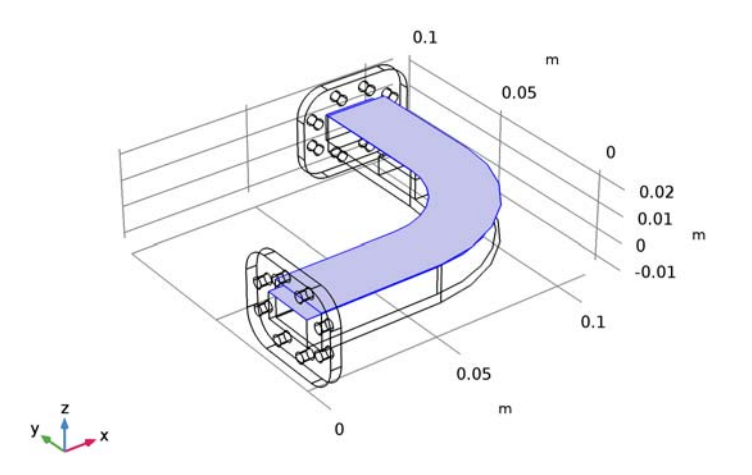

# ELECTROMAGNETIC WAVES, FREQUENCY DOMAIN (EMW)

- I In the Model Builder window, under Component I (compl) click Electromagnetic Waves, Frequency Domain (emw).
- 2 In the Settings window for Electromagnetic Waves, Frequency Domain, locate the Domain Selection section.
- 3 In the list, select I.
- 4 Click Remove from Selection.
- 5 Select Domains 2 and 3 only.

Wave Equation, Electric I

- In the Model Builder window, expand the Electromagnetic Waves,
   Frequency Domain (emw) node, then click Wave Equation, Electric I.
- **2** In the **Settings** window for **Wave Equation, Electric**, locate the **Electric Displacement Field** section.
- **3** From the **Electric displacement field model** list, choose **Loss tangent, loss angle**.

## HEAT TRANSFER IN SOLIDS (HT)

On the Physics toolbar, click Electromagnetic Waves, Frequency Domain (emw) and choose Heat Transfer in Solids (ht).

- I In the Model Builder window, under Component I (compl) click Heat Transfer in Solids (ht).
- 2 In the Settings window for Heat Transfer in Solids, locate the Domain Selection section.
- 3 In the list, select 2.
- 4 Click Remove from Selection.
- 5 Select Domains 1 and 3 only.

## Heat Flux 1

- I In the Model Builder window, right-click Heat Transfer in Solids (ht) and choose Heat Flux.
- 2 In the Settings window for Heat Flux, locate the Boundary Selection section.
- 3 From the Selection list, choose Waveguide outside surfaces.
- 4 Locate the Heat Flux section. Click the Convective heat flux button.
- **5** In the *h* text field, type **5**.

## ELECTROMAGNETIC WAVES, FREQUENCY DOMAIN (EMW)

- I In the Model Builder window, under Component I (compl) click Electromagnetic Waves, Frequency Domain (emw).
- 2 In the Settings window for Electromagnetic Waves, Frequency Domain, locate the Physics-Controlled Mesh section.
- 3 Clear the **Enable** check box.

## Wave Equation, Electric 2

- I Right-click Component I (compl)>Electromagnetic Waves, Frequency Domain (emw) and choose Wave Equation, Electric.
- 2 In the Settings window for Wave Equation, Electric, locate the Domain Selection section.
- 3 From the Selection list, choose Air.

## Impedance Boundary Condition I

- I In the Model Builder window, right-click Electromagnetic Waves, Frequency Domain (emw) and choose Impedance Boundary Condition.
- **2** In the Settings window for Impedance Boundary Condition, locate the Boundary Selection section.
- **3** From the Selection list, choose Waveguide inside surfaces.

## Port I

I Right-click Electromagnetic Waves, Frequency Domain (emw) and choose Port.

**2** Select Boundary 15 only.

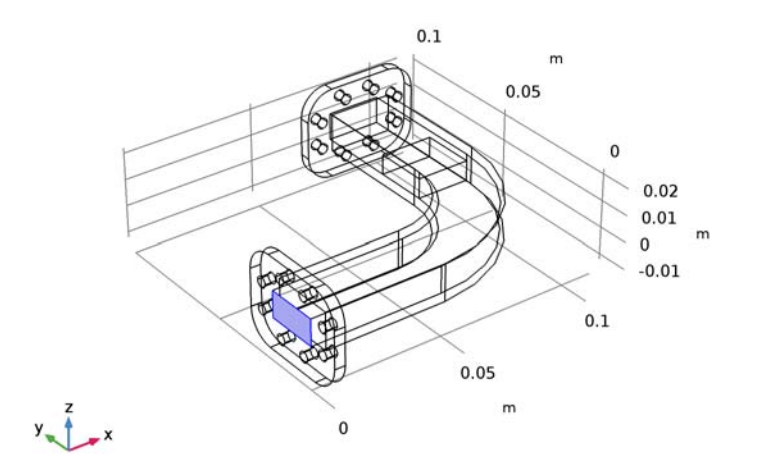

- 3 In the Settings window for Port, locate the Port Properties section.
- 4 From the Type of port list, choose Rectangular.

For the first port, wave excitation is **on** by default.

**5** In the  $P_{\rm in}$  text field, type 100.

# Port 2

I Right-click Electromagnetic Waves, Frequency Domain (emw) and choose Port.

**2** Select Boundary 79 only.

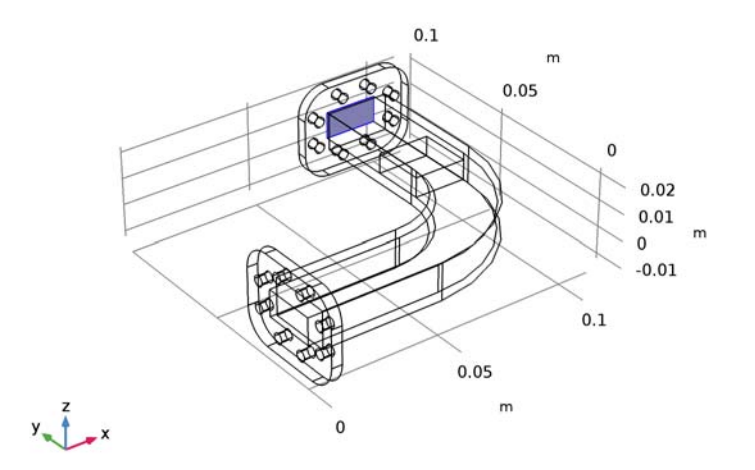

- 3 In the Settings window for Port, locate the Port Properties section.
- 4 From the Type of port list, choose Rectangular.

## MATERIALS

Next, assign material properties on the model. Begin by specifying Aluminum for the waveguide structure.

## ADD MATERIAL

- I On the Home toolbar, click Add Material to open the Add Material window.
- 2 Go to the Add Material window.
- 3 In the tree, select Built-In>Aluminum.
- 4 Click Add to Component in the window toolbar.

# MATERIALS

## Aluminum (mat1)

- I In the Model Builder window, under Component I (compl)>Materials click Aluminum (matl).
- 2 In the Settings window for Material, locate the Geometric Entity Selection section.
- 3 From the Selection list, choose Waveguide.

# ADD MATERIAL

- I Go to the Add Material window.
- 2 In the tree, select Built-In>Air.
- 3 Click Add to Component in the window toolbar.

## MATERIALS

Air (mat2)

- I In the Model Builder window, under Component I (compl)>Materials click Air (mat2).
- 2 In the Settings window for Material, locate the Geometric Entity Selection section.
- 3 From the Selection list, choose Air.

Material 3 (mat3)

- I In the Model Builder window, under Component I (compl) right-click Materials and choose Blank Material.
- 2 In the Settings window for Material, type Dielectric in the Label text field.
- **3** Select Domain 3 only.
- 4 Locate the Material Contents section. In the table, enter the following settings:

| Property                             | Name        | Value                     | Unit     | Property group              |
|--------------------------------------|-------------|---------------------------|----------|-----------------------------|
| Relative permittivity<br>(real part) | epsilonPrim | 2.1                       | I        | Dielectric losses           |
| Loss tangent, loss angle             | delta       | 0.001*(T/<br>300[K])      | rad      | Loss tangent, loss<br>angle |
| Relative permeability                | mur         | 1                         | I        | Basic                       |
| Thermal conductivity                 | k           | 0.3[W/m/K]*<br>(T/300[K]) | W/(m·K)  | Basic                       |
| Density                              | rho         | 2200                      | kg/m³    | Basic                       |
| Heat capacity at constant pressure   | Ср          | 1050                      | J/(kg·K) | Basic                       |

# ADD MATERIAL

- I Go to the Add Material window.
- 2 In the tree, select Built-In>Copper.
- 3 Click Add to Component in the window toolbar.

## MATERIALS

On the Home toolbar, click Add Material to close the Add Material window.

## Copper (mat4)

- I In the Model Builder window, under Component I (compl)>Materials click Copper (mat4).
- 2 In the Settings window for Material, locate the Geometric Entity Selection section.
- 3 From the Geometric entity level list, choose Boundary.
- 4 From the Selection list, choose Waveguide inside surfaces.

# MESH I

Choose the maximum mesh size in the air domain smaller than 0.2 wavelengths using the parameter h\_max that you defined earlier. For the dielectric materials, scale the mesh size by the inverse of the square root of the relative dielectric constant.

## Size I

- I In the Model Builder window, under Component I (comp1) right-click Mesh I and choose Size.
- 2 In the Settings window for Size, locate the Geometric Entity Selection section.
- 3 From the Geometric entity level list, choose Domain.
- 4 From the Selection list, choose Air.
- 5 Locate the Element Size section. Click the Custom button.
- 6 Locate the Element Size Parameters section. Select the Maximum element size check box.
- 7 In the associated text field, type h\_max.

## Size 2

- I In the Model Builder window, right-click Mesh I and choose Size.
- 2 In the Settings window for Size, locate the Geometric Entity Selection section.
- 3 From the Geometric entity level list, choose Domain.
- 4 From the Selection list, choose Dielectric.
- 5 Locate the Element Size section. Click the Custom button.
- 6 Locate the Element Size Parameters section. Select the Maximum element size check box.
- 7 In the associated text field, type h\_max/sqrt(2.1).

## Free Tetrahedral I

I Right-click Mesh I and choose Free Tetrahedral.

2 In the Settings window for Free Tetrahedral, click Build All.

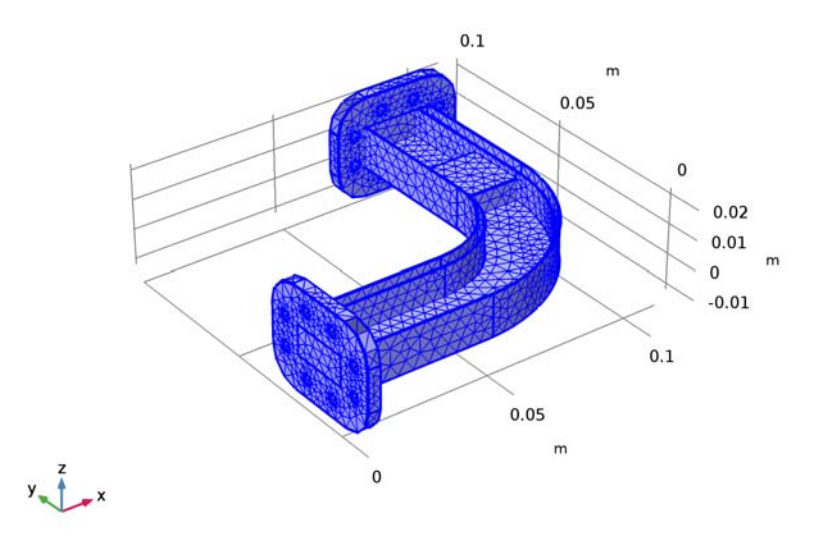

# STUDY I

## Step 1: Frequency-Transient

- I In the Model Builder window, expand the Study I node, then click Step I: Frequency-Transient.
- 2 In the Settings window for Frequency-Transient, locate the Study Settings section.
- 3 In the **Times** text field, type range(0, 15, 300).
- 4 From the Tolerance list, choose User controlled.
- 5 In the **Relative tolerance** text field, type 0.001.
- 6 In the Frequency text field, type f0.
- 7 In the Model Builder window, click Study I.
- 8 In the Settings window for Study, locate the Study Settings section.
- 9 Clear the Generate default plots check box.
- **IO** On the **Home** toolbar, click **Compute**.

## RESULTS

## Data Sets

Plot the transient response of the peak temperature.

## ID Plot Group I

- I On the Results toolbar, click More Data Sets and choose Evaluation>Maximum.
- 2 On the **Results** toolbar, click **ID Plot Group**.
- 3 In the Settings window for ID Plot Group, locate the Data section.
- 4 From the Data set list, choose Maximum I.

## Point Graph 1

- I Right-click ID Plot Group I and choose Point Graph.
- In the Settings window for Point Graph, click Replace Expression in the upper-right corner of the y-axis data section. From the menu, choose Component I>
   Heat Transfer in Solids>Temperature>T Temperature.
- 3 Locate the y-Axis Data section. From the Unit list, choose degC.
- 4 On the ID Plot Group I toolbar, click Plot.

Compare the resulting plot with that shown in Figure 2.

Next, add a Frequency-Stationary study to evaluate the peak temperature which can be observed with the **Frequency-Transient** study after applying a enough long time so the peak temperature is saturated.

## ADD STUDY

- I On the Home toolbar, click Add Study to open the Add Study window.
- 2 Go to the Add Study window.
- 3 Find the Studies subsection. In the Select Study tree, select Empty Study.
- 4 Click Add Study in the window toolbar.
- 5 On the Home toolbar, click Add Study to close the Add Study window.

# STUDY 2

## Step 1: Frequency-Stationary

- I On the Study toolbar, click Study Steps and choose Stationary>Frequency-Stationary.
- 2 In the Settings window for Frequency-Stationary, locate the Study Settings section.
- **3** In the **Frequency** text field, type **f0**.
- **4** On the **Study** toolbar, click **Compute**.

# RESULTS

# Temperature (ht)

The default plots show the distribution of the electric field norm and the temperature. For the temperature plot, first change the unit to the degree Celsius and then, add arrow plots of the electric fields, magnetic fields, and power flow.

# Surface

- I In the Model Builder window, expand the Temperature (ht) node, then click Surface.
- 2 In the Settings window for Surface, locate the Expression section.
- 3 From the Unit list, choose degC.

# Arrow Volume 1

- I In the Model Builder window, under Results right-click Temperature (ht) and choose Arrow Volume.
- 2 In the Settings window for Arrow Volume, click Replace Expression in the upper-right corner of the Expression section. From the menu, choose Component I> Electromagnetic Waves, Frequency Domain>Electric>emw.Ex,emw.Ey,emw.Ez Electric field.
- **3** Locate the **Arrow Positioning** section. Find the **X grid points** subsection. In the **Points** text field, type **40**.
- 4 Find the Y grid points subsection. In the Points text field, type 40.
- 5 Find the Z grid points subsection. In the Points text field, type 1.
- 6 On the Temperature (ht) toolbar, click Plot.

## Arrow Volume 2

- I Right-click Results>Temperature (ht)>Arrow Volume I and choose Duplicate.
- 2 In the Settings window for Arrow Volume, click Replace Expression in the upper-right corner of the Expression section. From the menu, choose Component I> Electromagnetic Waves, Frequency Domain>Magnetic>emw.Hx,emw.Hy,emw.Hz Magnetic field.
- **3** Locate the Coloring and Style section. From the Color list, choose Green.

## Arrow Volume 3

- I Right-click Results>Temperature (ht)>Arrow Volume 2 and choose Duplicate.
- 2 In the Settings window for Arrow Volume, click Replace Expression in the upper-right corner of the Expression section. From the menu, choose Component I>

Electromagnetic Waves, Frequency Domain>Energy and power>emw.Poavx,...,emw.Poavz - Power flow, time average.

**3** Locate the **Coloring and Style** section. From the **Color** list, choose **Blue**.

Compare the resulting plot with that shown in Figure 3.

Finally, reproduce the plot of the loss tangent on the dielectric block shown in Figure 4.

To create the plot, reuse the plot group named Isothermal Contours (ht).

## Isothermal Contours (ht)

- I In the Model Builder window, under Results click Isothermal Contours (ht).
- **2** In the **Settings** window for **3D Plot Group**, type Loss Tangent (emw) in the **Label** text field.

# Isosurface

In the Model Builder window, expand the Results>Loss Tangent (emw) node.

# Surface 1

- I Right-click Isosurface and choose Delete.
- 2 In the Model Builder window, under Results right-click Loss Tangent (emw) and choose Surface.
- 3 In the Settings window for Surface, click Replace Expression in the upper-right corner of the Expression section. From the menu, choose Component I>Electromagnetic Waves, Frequency Domain>Material properties>emw.delta - Loss tangent, loss angle.
- 4 On the Loss Tangent (emw) toolbar, click Plot.

Click the Zoom Box button on the Graphics toolbar and then use the mouse to zoom in.

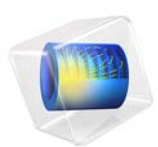

# Fast Prototyping of a Butler Matrix Beamforming Network

This model is licensed under the COMSOL Software License Agreement 5.3. All trademarks are the property of their respective owners. See www.comsol.com/trademarks.

# Introduction

A Butler matrix is a passive beamforming feed network. It is a cost-effective feed network for phased array antennas because the circuit can be fabricated in the form of microstrip lines and it is viable to perform beam scanning without deploying expensive active devices. This example guides how to design such a circuit efficiently using the Transmission Line physics interface. The results show the logarithmic voltage on the Butler matrix beamforming circuit at 30 GHz and the arithmetic phase progression at each output port.

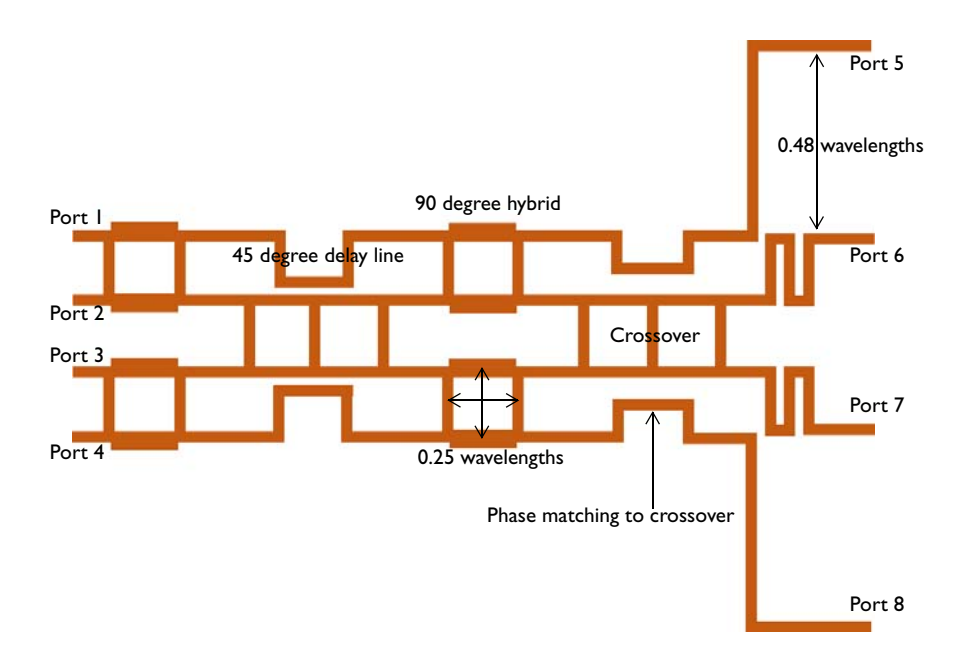

Figure 1: A microstrip 4×4 Butler matrix beamforming network for a phased array antenna

# Model Definition

The butler matrix beamforming network consists of a few subsections: 90 degree hybrid, 45 degree delay line, crossover, transition matching the output phase to that of crossover, and inner and outer front-ends. Since these subsections are repeatedly used in the entire structure, the geometry building process can be simplified by adding these subsections as the Geometry Parts under Global Definition node and reusing them as necessary.

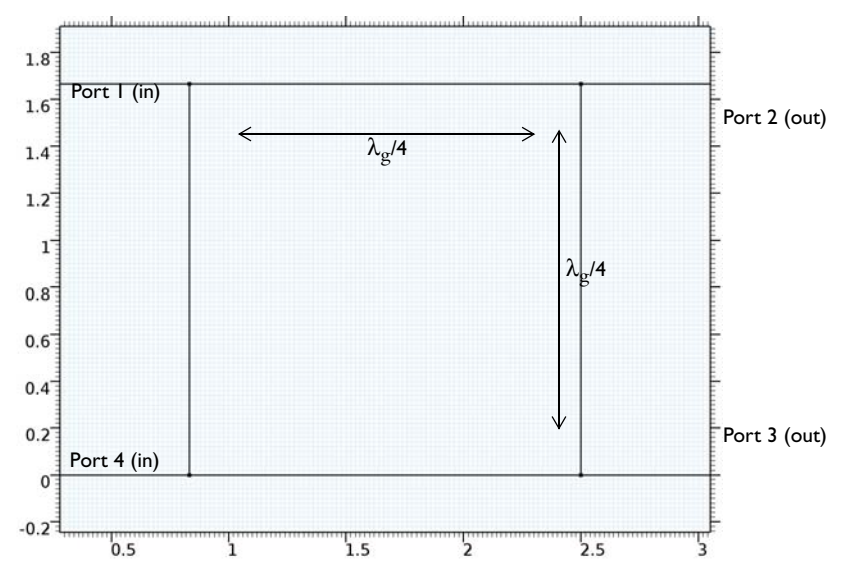

Figure 2: The part geometry of a 90 degree hybrid (branch-line coupler)

The geometry of a 90 degree hybrid, also known as a branch-line coupler is shown in Figure 2. Ref. 1 discusses the design characteristics and its S-parameters calculated using even-odd model analysis. A full 3D COMSOL model is available in Ref. 2. The 90 degree hybrid splits the input power equally into two output ports (-3 dB) with a 90 degree phase difference. Because the geometry is symmetric, the response of the circuit is reciprocal regardless of the input port configuration. In this example, the input ports are located on the left side and there is no coupled power between the input ports that is also described by its S-parameter matrix:

$$\begin{bmatrix} S \end{bmatrix} = \frac{-1}{\sqrt{2}} \begin{bmatrix} 0 & j & 1 & 0 \\ j & 0 & 0 & 1 \\ 1 & 0 & 0 & j \\ 0 & 1 & j & 0 \end{bmatrix}$$

Figure 3 describes a delay line geometry providing a 45 degrees phase lag than the output phase of the crossover. Figure 4 shows a transition part that matches the output phase to that of the crossover.

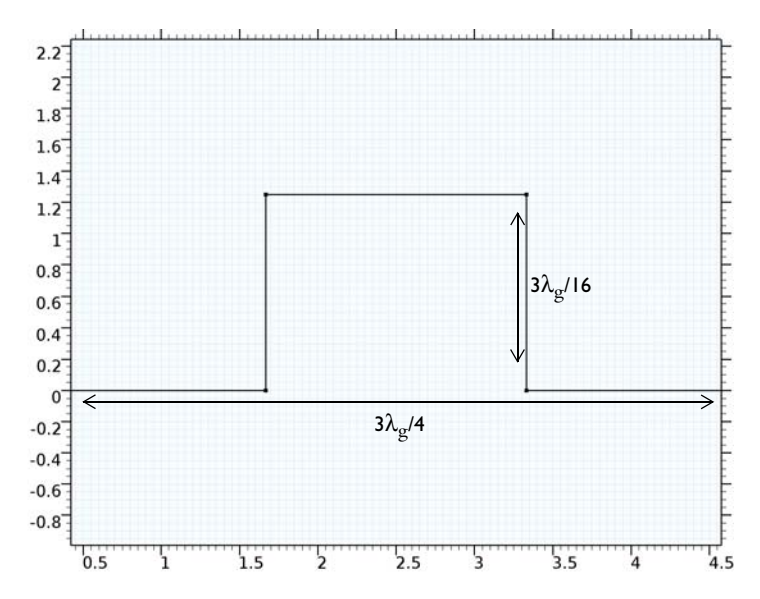

Figure 3: The part geometry of a 45 degree delay line that is 0.125 wavelengths longer than the crossover part.

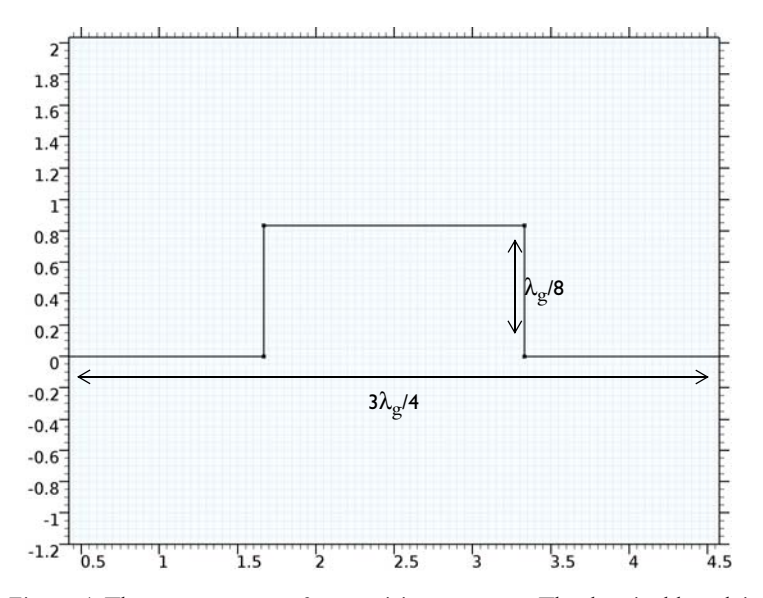

Figure 4: The part geometry of a transition structure. The electrical length is same as that in the input signal path of the crossover part.

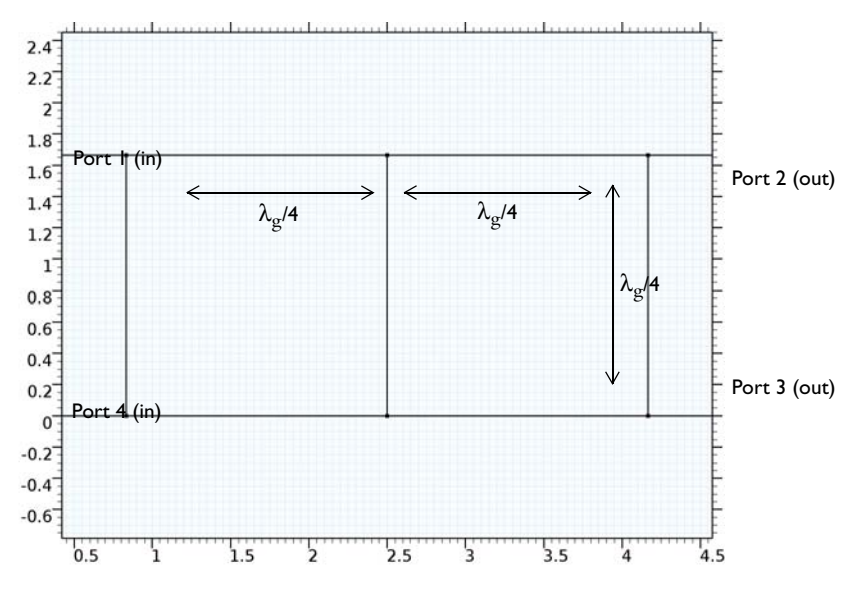

Figure 5: The part geometry of a crossover structure. The port definition is only for the subsection analysis.

The geometry of a crossover in Figure 5 is analogous of a two-section cascaded branchline coupler, but it consists of only 50  $\Omega$  lines. Its behavior can be analyzed with the same even-odd analysis method (Ref. 1) used for the branch-line coupler characterization. The even-odd analysis transforms the four-port network into two decoupled two-port networks. After the transformation, each cascaded two port-network can be described via ABCD parameters.

If the circuit is normalized by the 50  $\Omega$  reference impedance, the ABCD parameters for each section are

$$\begin{bmatrix} A & B \\ C & D \end{bmatrix}_{\text{open, shunt}} = \begin{bmatrix} 1 & 0 \\ j & 1 \end{bmatrix}$$
$$\begin{bmatrix} A & B \\ C & D \end{bmatrix}_{\text{short, shunt}} = \begin{bmatrix} 1 & 0 \\ -j & 1 \end{bmatrix}$$
$$\begin{bmatrix} A & B \\ C & D \end{bmatrix}_{50\Omega, \frac{\lambda}{4} \text{line}} = \begin{bmatrix} 0 & j \\ j & 0 \end{bmatrix}$$

$$\begin{bmatrix} A & B \\ C & D \end{bmatrix}_{\text{even}} = \begin{bmatrix} 1 & 0 \\ j & 1 \end{bmatrix} \begin{bmatrix} 0 & j \\ j & 0 \end{bmatrix} \begin{bmatrix} 1 & 0 \\ j & 1 \end{bmatrix} \begin{bmatrix} 0 & j \\ j & 0 \end{bmatrix} \begin{bmatrix} 1 & 0 \\ j & 0 \end{bmatrix} \begin{bmatrix} 1 & 0 \\ -j & 0 \end{bmatrix}$$
$$\begin{bmatrix} A & B \\ C & D \end{bmatrix}_{\text{odd}} = \begin{bmatrix} 1 & 0 \\ -j & 1 \end{bmatrix} \begin{bmatrix} 0 & j \\ j & 0 \end{bmatrix} \begin{bmatrix} 1 & 0 \\ -j & 1 \end{bmatrix} \begin{bmatrix} 0 & j \\ j & 0 \end{bmatrix} \begin{bmatrix} 1 & 0 \\ -j & 1 \end{bmatrix} \begin{bmatrix} 0 & j \\ j & 0 \end{bmatrix} \begin{bmatrix} 1 & 0 \\ -j & 1 \end{bmatrix} = \begin{bmatrix} 0 & j \\ j & 0 \end{bmatrix}$$

The reflection and transmission coefficients from ABCD are defined as

$$\Gamma = \frac{A + B - C - D}{A + B + C + D}$$
$$T = \frac{2}{A + B + C + D}$$

The wave amplitude at each port is

$$B_{1} = (\Gamma_{\text{even}} + \Gamma_{\text{odd}})/2 = 0$$

$$B_{2} = (T_{\text{even}} + T_{\text{odd}})/2 = 0$$

$$B_{3} = (T_{\text{even}} - T_{\text{odd}})/2 = j$$

$$B_{4} = (\Gamma_{\text{even}} + \Gamma_{\text{odd}})/2 = 0$$

Because it is a passive and reciprocal network, the S-parameters are

$$\begin{bmatrix} S \end{bmatrix} = \begin{bmatrix} 0 & 0 & j & 0 \\ 0 & 0 & 0 & j \\ j & 0 & 0 & 0 \\ 0 & j & 0 & 0 \end{bmatrix}$$

The two input ports are isolated from each other. The input signal from the upper left side flows to the output at the lower right side while the input signal from the lower left side flows to the output at the upper right side. The ladder-shape crossover structure works like X-shape crossover lines.

Figure 6 and Figure 7 show the geometry of front-end parts that adjust the distance between output ports from a quarter-wave length to 0.48 wavelengths without distorting the output phase relation. The higher gain of an antenna array can be realized by increasing the distance between antenna elements, but this will result in an undesirable

higher sidelobe level and a grating lobe. The given spacing configuration for antenna array elements provides the antenna radiation pattern with a reasonable gain and sidelobe level.

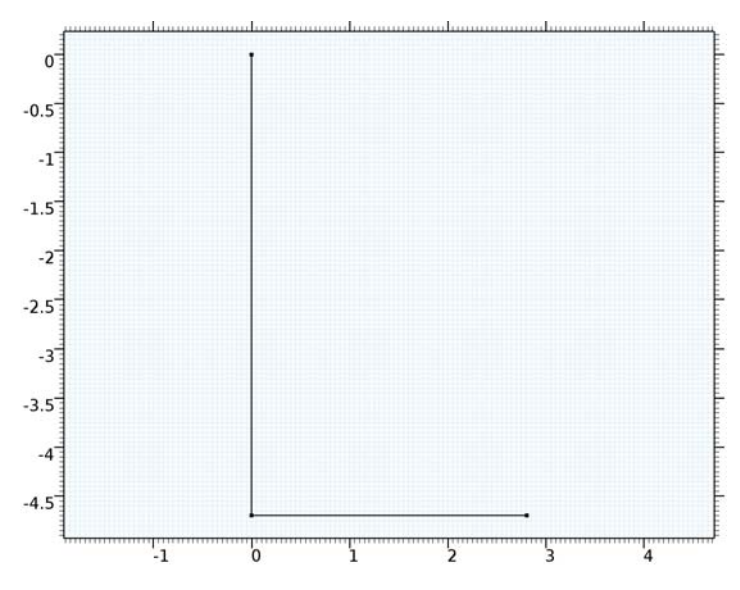

Figure 6: The part geometry of an outer front-end structure.

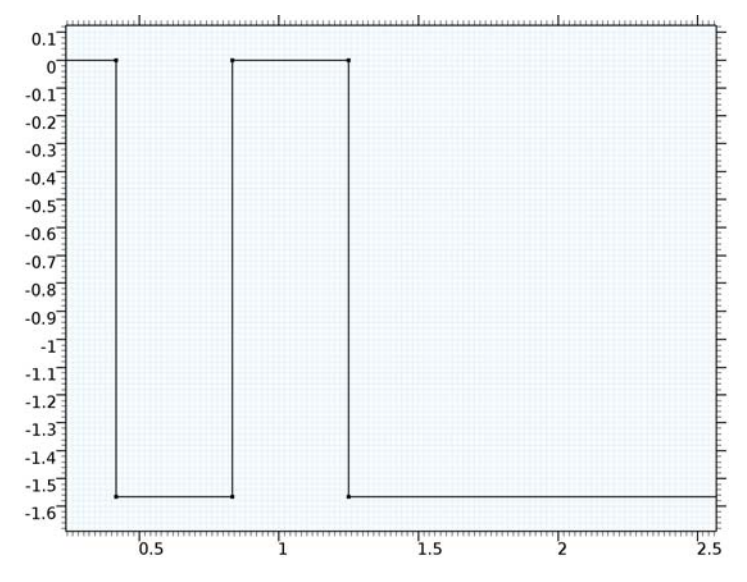

Figure 7: The part geometry of an inner front-end structure.

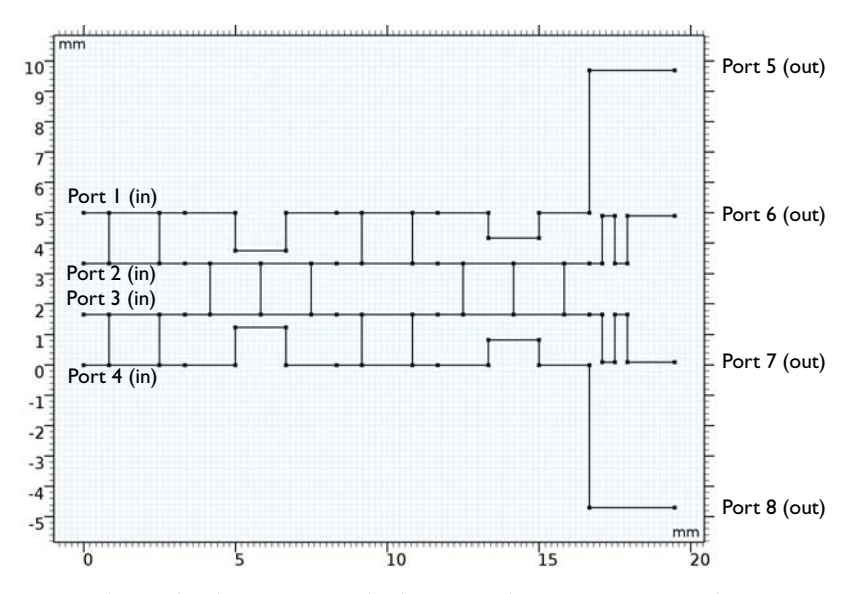

Figure 8: The finalized geometry of a butler matrix beamforming network.

By combining four 90 degree hybrids (branch-line couplers), two 45 degree delay lines, two phase matching transitions, two inner front-ends, and two outer front-ends, the geometry for the butler matrix beamforming network is completed (Figure 8).

All transmission line distributed element parameters except for a few branch-lines are set based on a 50  $\Omega$  microstrip line built on a 20 mil lossless substrate with permittivity  $\epsilon_r = 3.38$  and 1 oz copper. The accurate values can be calculated accurately from Ref. 3.

TABLE I: CALCULATED TRANSMISSION LINE PARAMETERS OF A 50  $\Omega$  Microstrip line.

| R         | L          | G     | С          |
|-----------|------------|-------|------------|
| l2.4I Ω/m | 272.9 nH/m | 0 S/m | 107.1 pF/m |

The contribution of the distributed resistance on the insertion loss with the given substrate properties is less than 0.05 dB. To make the modeling steps simpler in this example, the approximated parameter values in Table 2 are used for a 50  $\Omega$  microstrip line.

TABLE 2: SIMPLIFIED TRANSMISSION LINE PARAMETERS OF A 50  $\Omega$  MICROSTRIP LINE.

| R            | L        | G     | С        |
|--------------|----------|-------|----------|
| <b>0</b> Ω/m | 250 nH/m | 0 S/m | 100 pF/m |

The transmission line parameters with a different characteristic impedance value,  $Z_0/\sqrt{2}$  for the branch-lines, are adjusted using the normalized impedance. The distributed inductance is proportionally scaled and the distributed capacitance is inversely scaled by the normalized impedance of the microstrip line.

In order to excite ports one by one, the port sweep option in the transmission line physics interface is activated and combined with a parametric sweep in the study steps. Each port is terminated by a lumped port with 50  $\Omega$  reference characteristic impedance

# Results and Discussion

The default plot show the real value of the voltage on the transmission lines. The default input expression is changed to plot the logarithmic value of the voltage (Figure 9). The

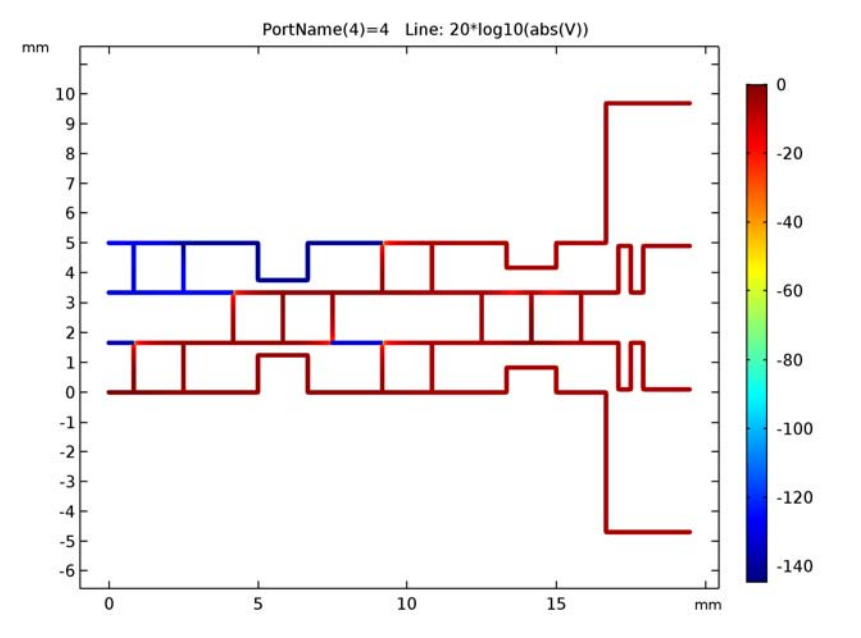

plot shows that port 1, port 2 and port 3 have no coupled power (below -100 dB) from the excited port 4.

Figure 9: The dB-scaled voltage on the transmission lines when port 4 is excited. Port1, port 2 and port 3 are isolated below -100 dB.

In Figure 10, the minimum range of the dB-scaled voltage plot is set to -10 dB to get a closer look at the level of each output port. The input voltage is equally distributed to all four output ports (- 6dB).

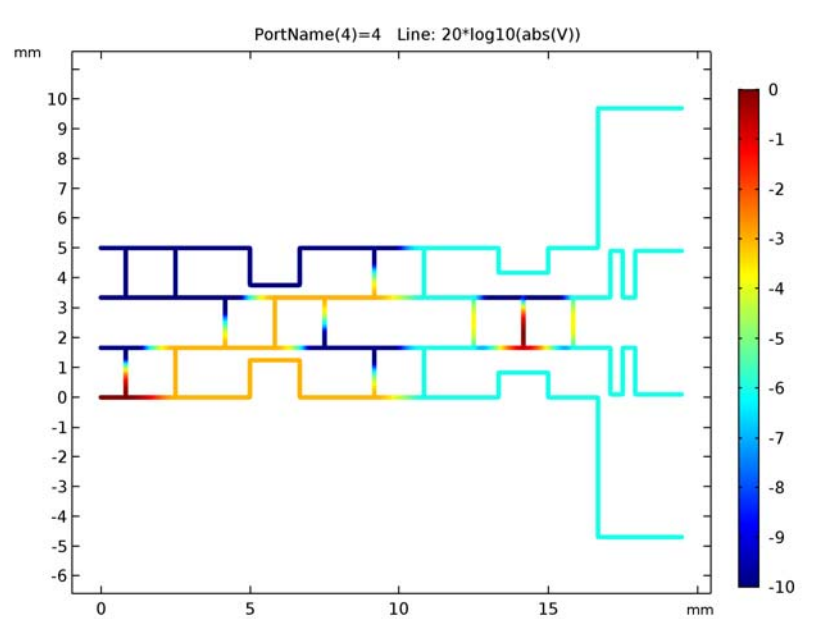

Figure 10: The range of the dB-scaled voltage plot is adjusted to see the output voltage level.

Table 3 shows the evaluated phase at each output port.

|                | PORT 5 | PORT 6 | PORT 7 | PORT 8 |
|----------------|--------|--------|--------|--------|
| PORT I EXCITED | -90°   | -135°  | -180°  | 135°   |
| PORT 2 EXCITED | -180°  | -45°   | 90°    | -135°  |
| PORT 3 EXCITED | -135°  | 90°    | -45°   | -180°  |
| PORT 4 EXCITED | 135°   | -180°  | -135°  | -90°   |

TABLE 3: THE EVALUATED PHASE OF VOLTAGE AT EACH PORT

By adjusting some of the evaluated angles, the phase at each port can be configured in an arithmetic order and the resulted phase progression is summarized in Table 4. If the butler matrix beamforming network is excited in the order of port 3 (-135 degrees), port 1 (-45 degress), port 4 (45 degrees) and port 2 (135 degrees), and connected to a 4×1 antenna array, the antenna radiation pattern will be steered from one side to the other side (Figure 11). Note that the antenna array model in Figure 11 is not included in this example.

|                | PORT 5 | PORT 6 | PORT 7 | PORT 8 | PHASE<br>PROGRESSION |
|----------------|--------|--------|--------|--------|----------------------|
| PORT I EXCITED | -90°   | -135°  | -180°  | -225°  | -45°                 |
| PORT 2 EXCITED | -180°  | -45°   | 90°    | 225°   | 135°                 |
| PORT 3 EXCITED | 225°   | 90°    | -45°   | 180°   | -135°                |
| PORT 4 EXCITED | -225°  | -180°  | -135°  | -90°   | 45°                  |

TABLE 4: THE EVALUATED PHASE OF VOLTAGE AT EACH PORT (PHASE ADJUSTED)

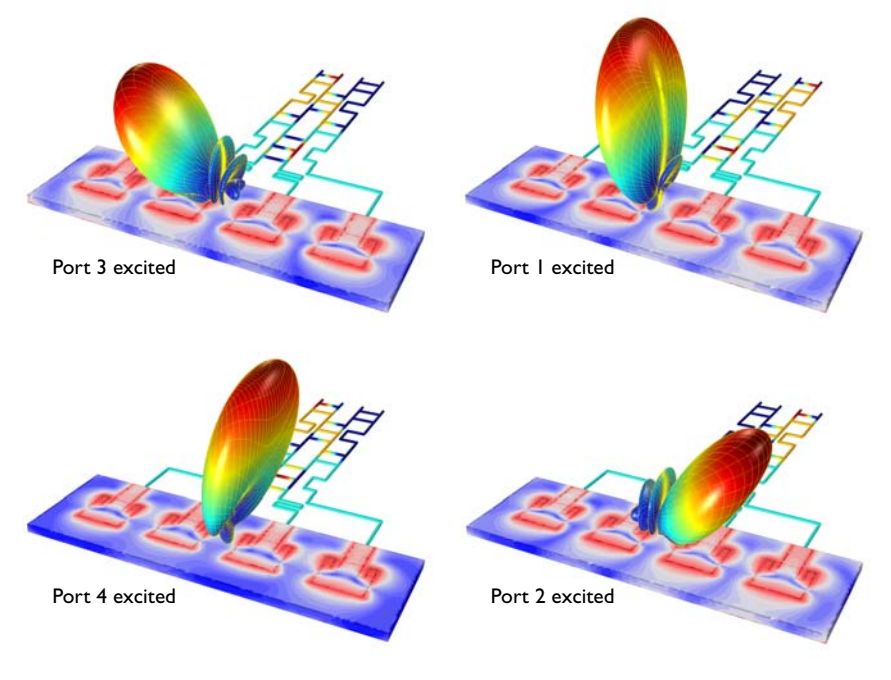

Figure 11: The far-field radiation pattern of a  $4 \times 1$  microstrip patch antenna array connected to the butler matrix beamforming network. The antenna model is not included in this example.

References

1. D.M. Pozar, Microwave Engineering, John Wiley & Sons, 1998.

2. COMSOL Application Gallery, "*Branch-Line Coupler*", https://www.comsol.com/ model/branch-line-coupler-11727 3. COMSOL Application Gallery, "*Transmission Line Parameter Calculator*", https:// www.comsol.com/model/transmission-line-parameter-calculator-22351

**Application Library path:** RF\_Module/Couplers\_and\_Power\_Dividers/ transmission\_line\_butler

# Model Instructions

From the File menu, choose New.

## NEW

In the New window, click Model Wizard.

#### MODEL WIZARD

- I In the Model Wizard window, click 2D.
- 2 In the Select Physics tree, select Radio Frequency>Transmission Line (tl).
- 3 Click Add.
- 4 Click Study.
- 5 In the Select Study tree, select Preset Studies>Frequency Domain.
- 6 Click Done.

## GLOBAL DEFINITIONS

#### Parameters

- I On the Home toolbar, click Parameters.
- 2 In the Settings window for Parameters, locate the Parameters section.
- **3** Click Load from File.
- **4** Browse to the model's Application Libraries folder and double-click the file transmission\_line\_butler\_parameters.txt.

Here, c\_const in the imported table is a predefined COMSOL constant for the speed of light in vacuum.

The 4x4 Butler matrix beamforming network in this example consists of a few parts that are repeatedly shown in the geometry. To make the modeling process more efficient, define these as **Geometry Parts** and reuse them as necessary.

5 In the Model Builder window, right-click Global Definitions and choose Geometry Parts.

## 6 Right-click Global Definitions>Geometry Parts and choose 2D Part.

## PART I

- I In the Settings window for Part, type 90 Degree Hybrid in the Label text field.
- 2 Locate the Units section. From the Length unit list, choose mm.

Bézier Polygon I (b1)

On the Geometry toolbar, click Primitives and choose Bézier Polygon.

# 90 DEGREE HYBRID

Bézier Polygon I (b1)

- I In the Settings window for Bézier Polygon, locate the Polygon Segments section.
- 2 Find the Added segments subsection. Click Add Linear.
- 3 Find the Control points subsection. In row 2, set x to ul\*2.

Bézier Polygon 2 (b2)

- I On the Geometry toolbar, click Primitives and choose Bézier Polygon.
- 2 In the Settings window for Bézier Polygon, locate the Polygon Segments section.
- 3 Find the Added segments subsection. Click Add Linear.
- 4 Find the **Control points** subsection. In row I, set x to u1/2.
- **5** In row **2**, set **x** to u1/2.
- **6** In row **2**, set **y** to **u1**.

## Rotate | (rot |)

- I On the Geometry toolbar, click Transforms and choose Rotate.
- 2 Click the Select All button on the Graphics toolbar.
- 3 In the Settings window for Rotate, locate the Rotation Angle section.
- 4 In the Rotation text field, type 0 180.
- 5 Locate the Center of Rotation section. In the x text field, type ul.
- 6 In the y text field, type u1/2.
- 7 Click Build Selected.

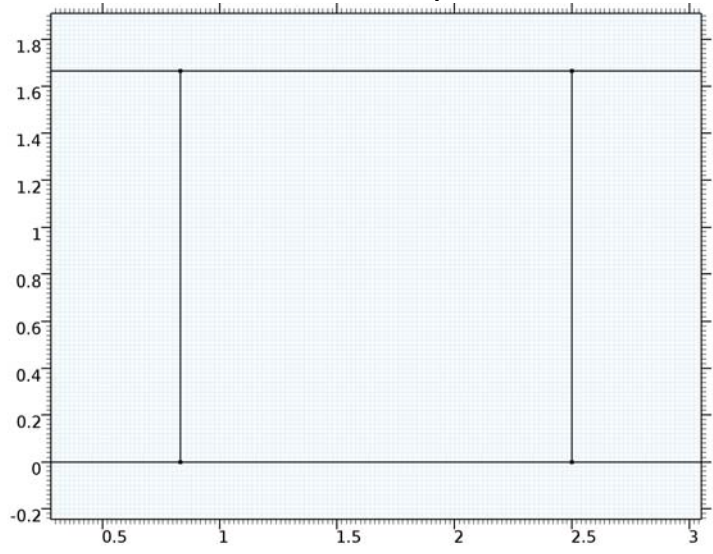

8 Click the Zoom Extents button on the Graphics toolbar.

# GLOBAL DEFINITIONS

Right-click Geometry Parts and choose 2D Part.

## PART 2

I In the Settings window for Part, type 45 Degree Delay in the Label text field.

2 Locate the Units section. From the Length unit list, choose mm.

# Bézier Polygon I (b1)

On the Geometry toolbar, click Primitives and choose Bézier Polygon.

# **45 DEGREE DELAY**

Bézier Polygon I (b1)

- I In the Settings window for Bézier Polygon, locate the General section.
- 2 From the Type list, choose Open curve.
- **3** Locate the **Polygon Segments** section. Find the **Added segments** subsection. Click **Add Linear**.
- 4 Find the Control points subsection. In row 2, set x to ul.
- 5 Find the Added segments subsection. Click Add Linear.
- 6 Find the Control points subsection. In row 2, set y to ul\*0.75.

- 7 Find the Added segments subsection. Click Add Linear.
- 8 Find the Control points subsection. In row 2, set x to ul\*2.
- 9 Find the Added segments subsection. Click Add Linear.
- **IO** Find the **Control points** subsection. In row **2**, set **y** to **0**.
- II Find the Added segments subsection. Click Add Linear.
- 12 Find the Control points subsection. In row 2, set x to ul\*3.

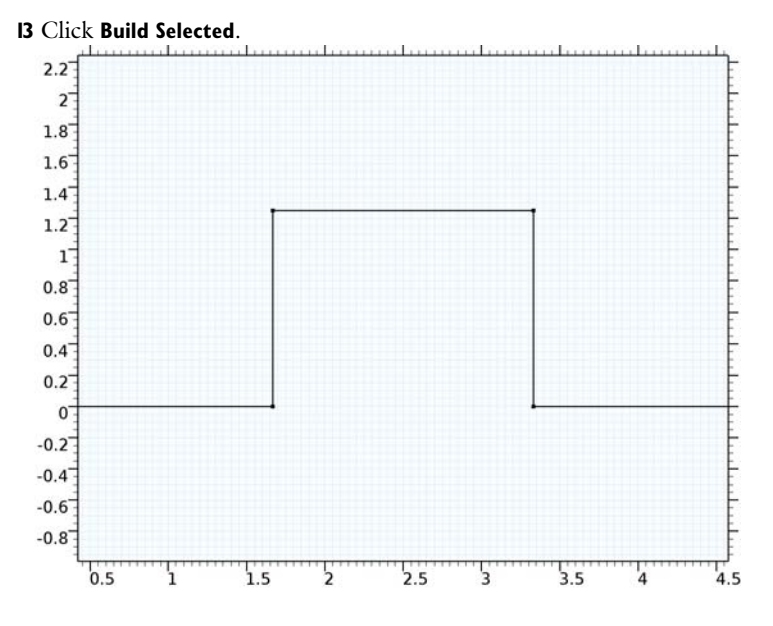

## GLOBAL DEFINITIONS

Right-click Geometry Parts and choose 2D Part.

# PART 3

- I In the Settings window for Part, type Transition in the Label text field.
- 2 Locate the Units section. From the Length unit list, choose mm.
- 3 On the Geometry toolbar, click Primitives and choose Bézier Polygon.

## TRANSITION

Bézier Polygon I (b1)

- I In the Settings window for Bézier Polygon, locate the General section.
- 2 From the Type list, choose Open curve.

- **3** Locate the **Polygon Segments** section. Find the **Added segments** subsection. Click **Add Linear**.
- 4 Find the Control points subsection. In row 2, set x to ul.
- 5 Find the Added segments subsection. Click Add Linear.
- 6 Find the Control points subsection. In row 2, set y to ul/2.
- 7 Find the Added segments subsection. Click Add Linear.
- 8 Find the Control points subsection. In row 2, set x to ul\*2.
- 9 Find the Added segments subsection. Click Add Linear.
- **IO** Find the **Control points** subsection. In row **2**, set **y** to **0**.
- II Find the Added segments subsection. Click Add Linear.
- 12 Find the Control points subsection. In row 2, set x to ul\*3.

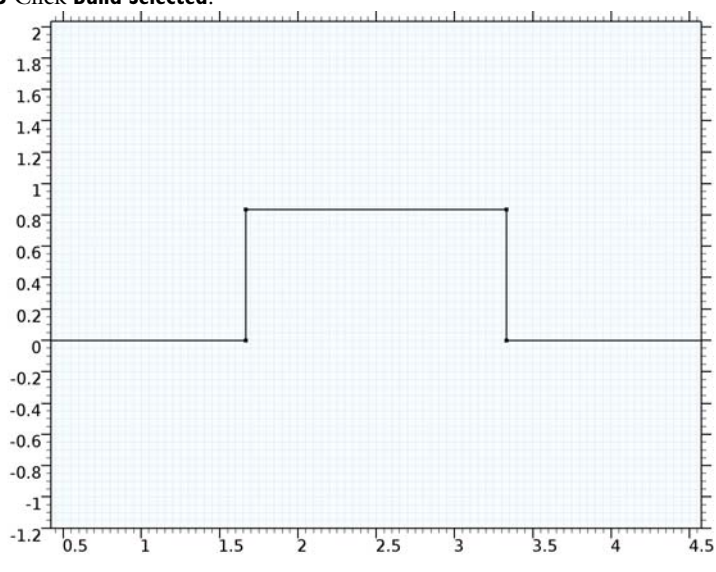

#### **I3** Click **Build Selected**.

## GLOBAL DEFINITIONS

Right-click Geometry Parts and choose 2D Part.

## PART 4

- I In the Settings window for Part, type Crossover in the Label text field.
- 2 Locate the Units section. From the Length unit list, choose mm.
- 3 On the Geometry toolbar, click Primitives and choose Bézier Polygon.

## CROSSOVER

Bézier Polygon I (b1)

- I In the Settings window for Bézier Polygon, locate the Polygon Segments section.
- 2 Find the Added segments subsection. Click Add Linear.
- 3 Find the Control points subsection. In row 2, set x to ul\*3.

## Bézier Polygon 2 (b2)

- I Right-click Global Definitions>Geometry Parts>Crossover>Bézier Polygon I (b1) and choose Duplicate.
- 2 In the Settings window for Bézier Polygon, locate the Polygon Segments section.
- **3** Find the **Control points** subsection. In row **I**, set **y** to **u**1.
- 4 In row 2, set y to ul.

## Bézier Polygon 3 (b3)

- I On the Geometry toolbar, click Primitives and choose Bézier Polygon.
- 2 In the Settings window for Bézier Polygon, locate the Polygon Segments section.
- 3 Find the Added segments subsection. Click Add Linear.
- **4** Find the **Control points** subsection. In row **I**, set **x** to u1/2.
- 5 In row 2, set x to ul/2.
- **6** In row **2**, set **y** to **u1**.

## Array I (arr I)

- I On the Geometry toolbar, click Transforms and choose Array.
- 2 Select the object **b3** only.
- 3 In the Settings window for Array, locate the Size section.
- 4 In the x size text field, type 3.
- **5** Locate the **Displacement** section. In the **x** text field, type u1.

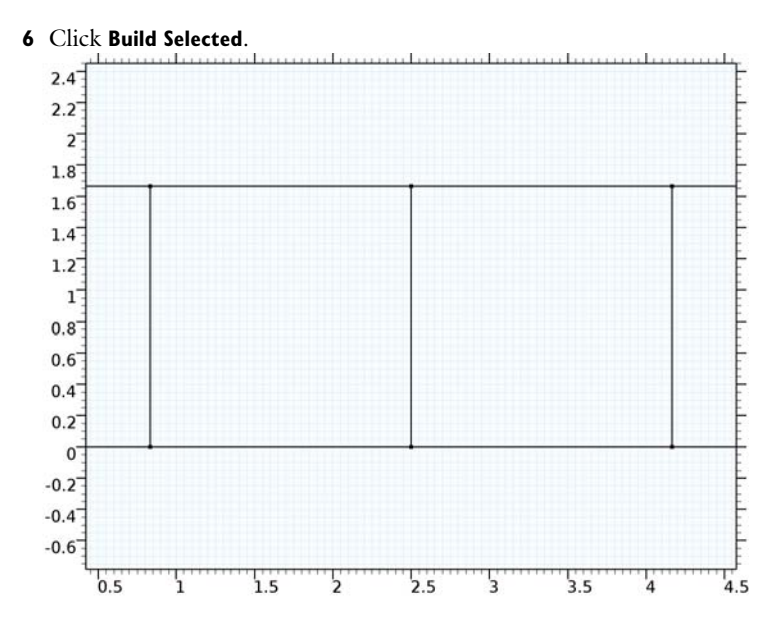

# GLOBAL DEFINITIONS

In the Model Builder window, under Global Definitions right-click Geometry Parts and choose 2D Part.

# PART 5

- I In the Settings window for Part, type Front-end, outer in the Label text field.
- 2 Locate the Units section. From the Length unit list, choose mm.

## Bézier Polygon I (b1)

On the Geometry toolbar, click Primitives and choose Bézier Polygon.

## FRONT-END, OUTER

Bézier Polygon I (b1)

- I In the Settings window for Bézier Polygon, locate the General section.
- 2 From the Type list, choose Open curve.
- **3** Locate the **Polygon Segments** section. Find the **Added segments** subsection. Click **Add Linear**.
- 4 Find the Control points subsection. In row 2, set y to -1.5\*(array\_d-ul).
- 5 Find the Added segments subsection. Click Add Linear.

6 Find the Control points subsection. In row 2, set x to -1.5\*array\_d+ul\*6.

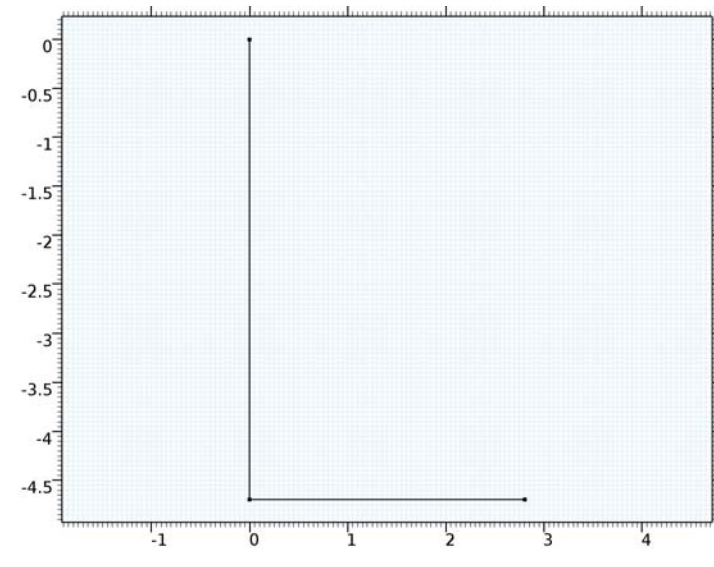

7 Click Build Selected.

## GLOBAL DEFINITIONS

Right-click Geometry Parts and choose 2D Part.

## PART 6

- I In the Settings window for Part, type Front-end, inner in the Label text field.
- 2 Locate the Units section. From the Length unit list, choose mm.
- 3 On the Geometry toolbar, click Primitives and choose Bézier Polygon.

## FRONT-END, INNER

Bézier Polygon I (b1)

- I In the Settings window for Bézier Polygon, locate the General section.
- 2 From the Type list, choose Open curve.
- **3** Locate the **Polygon Segments** section. Find the **Added segments** subsection. Click **Add Linear**.
- 4 Find the Control points subsection. In row 2, set x to ul\*0.25.
- 5 Find the Added segments subsection. Click Add Linear.
- 6 Find the Control points subsection. In row 2, set y to (array\_d-ul)/2.

- 7 Find the Added segments subsection. Click Add Linear.
- 8 Find the Control points subsection. In row 2, set x to ul\*0.5.
- 9 Find the Added segments subsection. Click Add Linear.
- **IO** Find the **Control points** subsection. In row **2**, set **y** to **0**.
- II Find the Added segments subsection. Click Add Linear.
- 12 Find the Control points subsection. In row 2, set x to ul\*0.75.
- 13 Find the Added segments subsection. Click Add Linear.
- 14 Find the Control points subsection. In row 2, set y to (array\_d-ul)/2.
- 15 Find the Added segments subsection. Click Add Linear.
- **I6** Find the **Control points** subsection. In row **2**, set **x** to -1.5\*array\_d+u1\*6.
- 0.1 0 -0.1 -0.2 -0.3 -0.4 -0.5 -0.6 -0.7 -0.8 -0.9 -17 -1.17 -1.2 -1.3 -1.4 -1.5 -1.6 0.5 1 1.5 'n 2.5

#### **I7** Click **Build Selected**.

## GEOMETRY I

- I In the Model Builder window, under Component I (compl) click Geometry I.
- 2 In the Settings window for Geometry, locate the Units section.
- 3 From the Length unit list, choose mm.

# 90 Degree Hybrid 2 (pi2)

- I On the Geometry toolbar, click Parts and choose 90 Degree Hybrid.
- 2 On the Geometry toolbar, click Parts and choose 90 Degree Hybrid.

- **3** In the Settings window for Part Instance, locate the Position and Orientation of Output section.
- 4 In the x-displacement text field, type u1\*5.
- **5** Click **Build Selected**.
- 6 Click the Zoom Extents button on the Graphics toolbar.
- 45 Degree Delay I (pi3)
- I On the Geometry toolbar, click Parts and choose 45 Degree Delay.
- **2** In the **Settings** window for **Part Instance**, locate the **Position and Orientation of Output** section.
- **3** In the **x-displacement** text field, type ul\*2.

Transition I (pi4)

- I On the Geometry toolbar, click Parts and choose Transition.
- **2** In the **Settings** window for **Part Instance**, locate the **Position and Orientation of Output** section.
- 3 In the x-displacement text field, type ul\*7.
- 4 Click Build Selected.
- 5 Click the **Zoom Extents** button on the **Graphics** toolbar.

Front-end, outer 1 (pi5)

- I On the Geometry toolbar, click Parts and choose Front-end, outer.
- **2** In the Settings window for Part Instance, locate the Position and Orientation of Output section.
- **3** In the **x-displacement** text field, type ul\*10.
- 4 Click Build Selected.
- 5 Click the Zoom Extents button on the Graphics toolbar.

Front-end, inner I (pi6)

- I On the Geometry toolbar, click Parts and choose Front-end, inner.
- **2** In the **Settings** window for **Part Instance**, locate the **Position and Orientation of Output** section.
- **3** In the **x-displacement** text field, type ul\*10.
- 4 In the y-displacement text field, type ul.
- 5 Click Build Selected.

# Mirror I (mir I)

- I On the Geometry toolbar, click Transforms and choose Mirror.
- 2 Click the Select All button on the Graphics toolbar.
- 3 In the Settings window for Mirror, locate the Input section.
- **4** Select the **Keep input objects** check box.
- 5 Locate the Point on Line of Reflection section. In the y text field, type ul\*1.5.
- 6 Locate the Normal Vector to Line of Reflection section. In the x text field, type 0.
- 7 In the y text field, type 1.
- 8 Click Build Selected.
- 9 Click the **Zoom Extents** button on the **Graphics** toolbar.

#### Crossover I (pi7)

- I On the Geometry toolbar, click Parts and choose Crossover.
- **2** In the **Settings** window for **Part Instance**, locate the **Position and Orientation of Output** section.
- 3 In the x-displacement text field, type ul\*2.
- **4** In the **y-displacement** text field, type u1.

Crossover 2 (pi8)

- I On the Geometry toolbar, click Parts and choose Crossover.
- **2** In the **Settings** window for **Part Instance**, locate the **Position and Orientation of Output** section.
- 3 In the x-displacement text field, type ul\*7.
- 4 In the **y-displacement** text field, type ul.

## **5** Click **Build All Objects**.

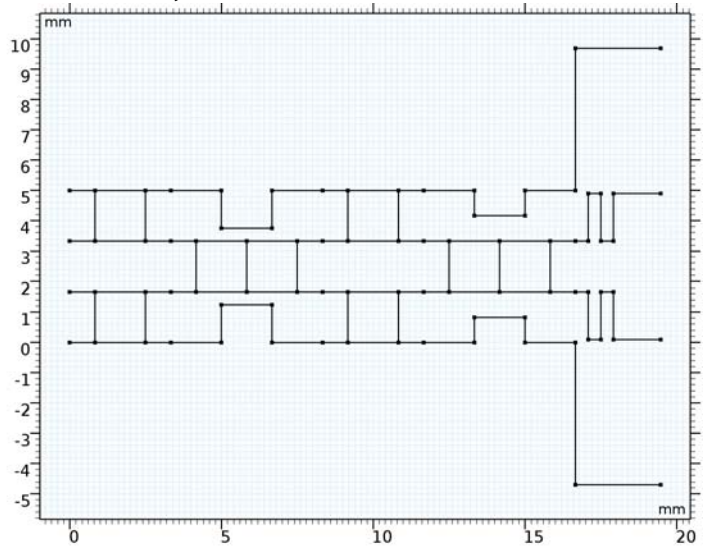

# TRANSMISSION LINE (TL)

- I In the Model Builder window, under Component I (compl) click Transmission Line (tl).
- 2 In the Settings window for Transmission Line, locate the Port Sweep Settings section.
- **3** Select the **Activate port sweep** check box.

Activate the port sweep option in the physics interface and combine with a parametric sweep. This will excite ports one by one.

#### Transmission Line Equation 1

- I In the Model Builder window, under Component I (comp1)>Transmission Line (tl) click Transmission Line Equation 1.
- 2 In the Settings window for Transmission Line Equation, locate the Transmission Line Equation section.
- **3** In the L text field, type L0.
- 4 In the *C* text field, type CO.

## Transmission Line Equation 2

I In the Model Builder window, right-click Transmission Line (tl) and choose Transmission Line Equation.
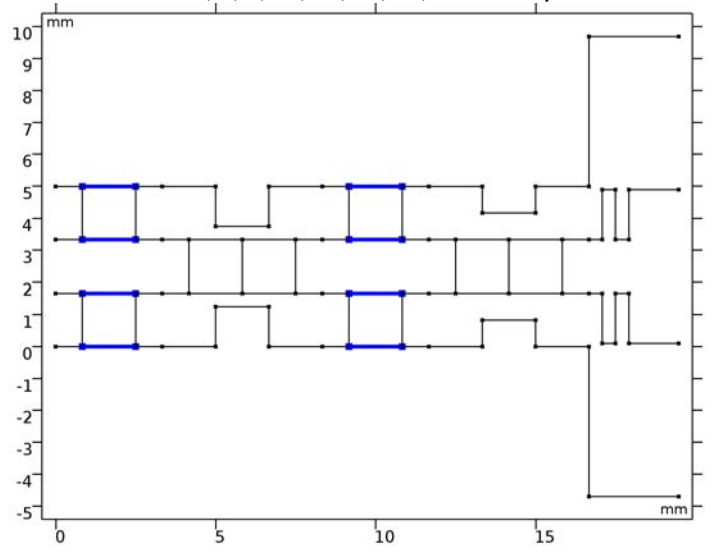

**2** Select Boundaries 6, 7, 9, 10, 43, 44, 46, and 47 only.

Set the impedance of the selected transmission lines (branch-lines in the 90 degree hybrid) to 20/sqrt(2) by adjusting the distributed inductance and capacitance values.

- **3** In the Settings window for Transmission Line Equation, locate the Transmission Line Equation section.
- 4 In the *L* text field, type L0\*z1.
- **5** In the *C* text field, type C0/z1.

### Lumped Port I

- I Right-click Transmission Line (tl) and choose Lumped Port.
- **2** Select Point 4 only.

See Figure 8 to confirm the lumped port configuration.

### Lumped Port 2

- I Right-click Transmission Line (tl) and choose Lumped Port.
- **2** Select Point 3 only.

### Lumped Port 3

- I Right-click Transmission Line (tl) and choose Lumped Port.
- 2 Select Point 2 only.

### Lumped Port 4

I Right-click Transmission Line (tl) and choose Lumped Port.

## 2 Select Point 1 only.

### Lumped Port 5

- I Right-click Transmission Line (tl) and choose Lumped Port.
- 2 Select Point 82 only.

### Lumped Port 6

- I Right-click Transmission Line (tl) and choose Lumped Port.
- **2** Select Point 81 only.

## Lumped Port 7

- I Right-click Transmission Line (tl) and choose Lumped Port.
- **2** Select Point 80 only.

## Lumped Port 8

- I Right-click Transmission Line (tl) and choose Lumped Port.
- 2 Select Point 79 only.

# MESH I

In the Model Builder window, under Component I (compl) right-click Mesh I and choose Edit Physics-Induced Sequence.

# Size

- I In the Model Builder window, under Component I (compl)>Mesh I click Size.
- 2 In the Settings window for Size, locate the Element Size section.
- **3** Click the **Custom** button.
- **4** Locate the **Element Size Parameters** section. In the **Maximum element size** text field, type u1/15.
- 5 Click the Select Boundaries button on the Graphics toolbar.

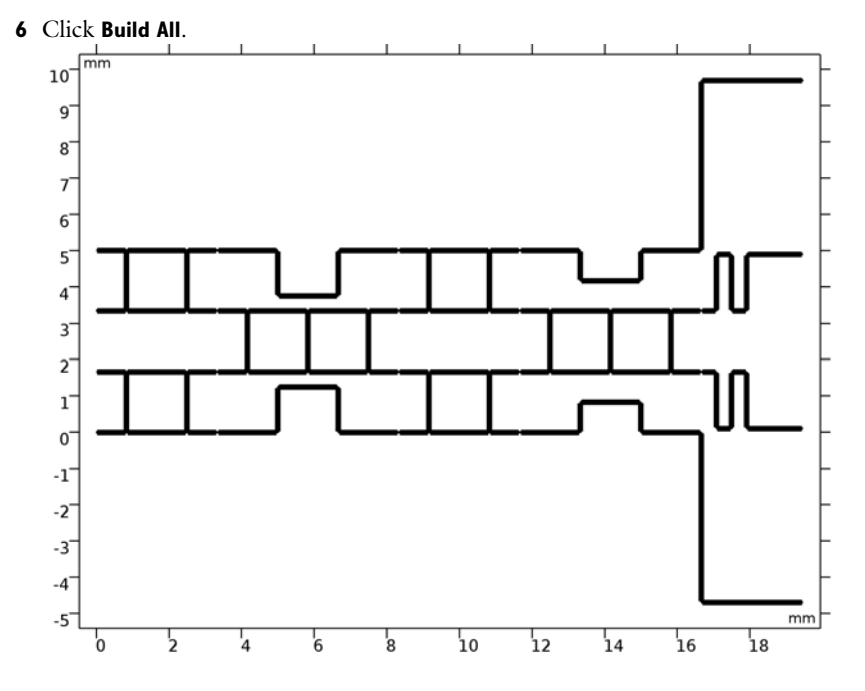

### STUDY I

Parametric Sweep

- I On the Study toolbar, click Parametric Sweep.
- 2 In the Settings window for Parametric Sweep, locate the Study Settings section.
- 3 Click Add.
- 4 Click to select row number 1 in the table.
- **5** In the table, enter the following settings:

| Parameter name | Parameter value list | Parameter unit |  |
|----------------|----------------------|----------------|--|
| PortName       | 1 2 3 4              |                |  |

Step 1: Frequency Domain

- I In the Model Builder window, under Study I click Step I: Frequency Domain.
- 2 In the Settings window for Frequency Domain, locate the Study Settings section.
- **3** In the **Frequencies** text field, type **f0**.
- 4 On the Study toolbar, click Compute.

### RESULTS

Line Graph

- I In the Model Builder window, expand the 2D Plot Group I node, then click Line Graph.
- 2 In the Settings window for Line, locate the Expression section.
- 3 In the Expression text field, type 20\*log10(abs(V)).
- 4 On the 2D Plot Group I toolbar, click Plot.

Other input ports (port 1, port2 and port 3) are fully isolated from the excited port 4. See Figure 9.

- 5 Click to expand the Range section. Select the Manual color range check box.
- 6 In the Minimum text field, type -10.
- 7 In the Maximum text field, type 0.
- 8 On the 2D Plot Group I toolbar, click Plot.

Figure 10 shows that the input power to port 4 is equally split into all output ports (-6 dB).

Global Evaluation 1

- I On the Results toolbar, click Global Evaluation.
- 2 In the Settings window for Global Evaluation, locate the Expressions section.
- **3** In the table, enter the following settings:

| Expression      | Unit | Description  |
|-----------------|------|--------------|
| arg(tl.Vport_5) | deg  | Port 5 phase |
| arg(tl.Vport_6) | deg  | Port 6 phase |
| arg(tl.Vport_7) | deg  | Port 7 phase |
| arg(tl.Vport_8) | deg  | Port 8 phase |

## 4 Click Evaluate.

Compare the evaluated values to those in Table 3.

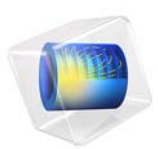

# Fast Modeling of a Transmission Line Low-Pass Filter

This model is licensed under the COMSOL Software License Agreement 5.3. All trademarks are the property of their respective owners. See www.comsol.com/trademarks.

# Introduction

One way to design a filter is to utilize the element values of well-known filter prototypes such as maximally flat or equal-ripple low-pass filters. It is easier to fabricate a distributed element filter on a microwave substrate than a lumped element filter since it is cumbersome to find off-the-shelf capacitors and inductors exactly matched to the frequency-scaled element values of the filter prototype. This example demonstrates the design process of a distributed element filter using Richard's transformation, Kuroda's identity, and the Transmission Line physics interface. This approach is very fast compared to solving Maxwell's equations in 3D. The model simulates a three-element 0.5 dB equal-ripple low-pass filter that has a cutoff frequency at 4 GHz. The resulting S-parameter plot shows a low-pass frequency response that is also periodically observed at higher frequency range.

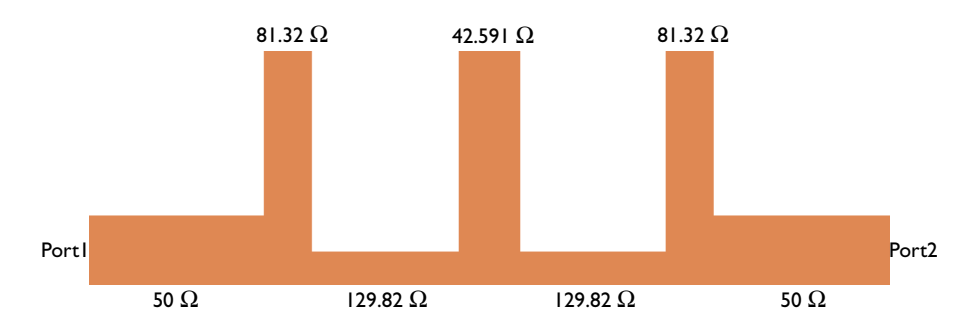

Figure 1: Microstrip low-pass filter circuit. The impedance for each unit length (0.125 wavelengths) stub is calculated from the element values of a three element 0.5 dB equal-ripple low-pass filter.

# Model Definition

The modeling process of a low-pass filter can be summarized as

- Define a filter type such as maximally flat or equal-ripple.
- Identify element values for the filter prototype.
- Convert the inductors and capacitors in the lumped element filter to series and shunt stubs by using Richard's transformation.
- Apply Kuroda's identity to convert short-circuited series stubs to open-circuited shunt stubs.
- Scale the impedance of stubs by the reference characteristic impedance (50 Ω) and set the length of stubs to 0.125 wavelengths defined by the cutoff frequency.

Ref. 1 provides the element values for a 0.5 dB equal-ripple low-pass filter. The element values for a three element prototype are also shown in Table 1.

| $g_1$  | $g_2$  | $g_3$  | $g_4$ |
|--------|--------|--------|-------|
| 1.5963 | 1.0967 | 1.5963 | l     |

TABLE I: 0.5 DECIBEL EQUAL-RIPPLE LOW-PASS FILTER ELEMENT VALUES, N = 3

These values are unscaled inductance and capacitance in a lumped element circuit that need to be converted to distributed elements. Richard's transformation converts an inductor to a short-circuited stub and a capacitor to an open-circuited stub, respectively. The model is based on a three element prototype beginning with a series inductor. Two series inductors are transformed to series stubs and one shunt capacitor is transformed to a shunt stub. The normalized impedance of the open-circuited stub is the same as the lumped element value of the inductor (Equation 1) and that for the short-circuited stub is the inverse of the lumped element value of the capacitor (Equation 2).

$$Z_{\text{stub}_{\text{short-circuited}}} = L \tag{1}$$

$$Z_{\text{stub}_{\text{open-circuited}}} = \frac{1}{C}$$
 (2)

The short-circuited series stub is not easily realizable as a microstrip circuit so it has to be transformed again using Kuroda's identity that will convert a short-circuited series to an open-circuited shunt stub. A unit length (0.125 wavelengths) transmission line element must be added at each end of the input and output of the filter before applying Kuroda's identity. During this transformation, the impedance of the stub and an additional unit length microstrip line element is scaled by  $n^2$  (Equation 3).

$$n^{2} = 1 + \frac{1}{Z_{\text{series, stub}_{\text{short-circuited}}}}$$
(3)

$$Z$$
shunt, stub<sub>open-circuited</sub> =  $n^2$  (4)

$$Z_{\text{unit, 0,125}\lambda} = n^2 Z_{\text{stub}_{\text{short-circuited}}}$$
(5)

The location of the converted open-circuited stub and the added unit length microstrip line element is swapped to complete the filter geometry. Finally, the impedance is scaled by the reference characteristic impedance, 50  $\Omega$ .

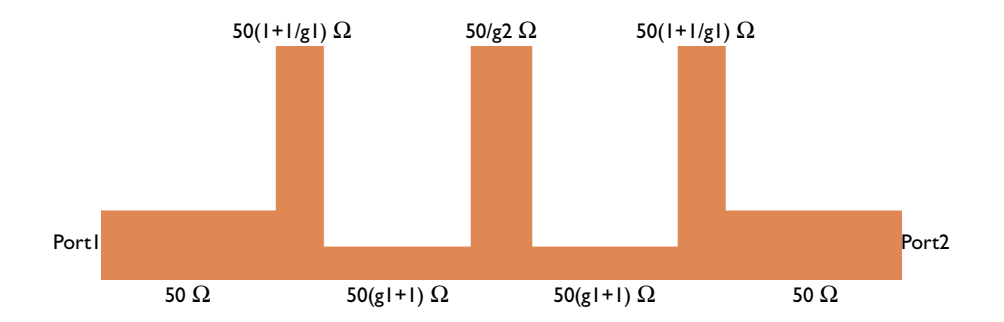

Figure 2: The three element filter design using lumped element prototype element values.

The filter geometry is built with six lines (Bézier polygons) on a two-dimensional space. The properties of each line representing a microstrip line with a different characteristic impedance are configured by Transmission Line Equation features.

The transmission line parameters for a 50  $\Omega$  microstrip line built on a 20 mil lossless substrate with permittivity  $\varepsilon_r = 3.38$  and 1 oz copper can be calculated accurately from Ref. 2.

 R
 L
 G
 C

 12.41 Ω/m
 272.9 nH/m
 0 S/m
 107.1 pF/m

TABLE 2: CALCULATED TRANSMISSION LINE PARAMETERS OF A 50  $\Omega$  MICROSTRIP LINE.

The contribution of the distributed resistance on the insertion loss with the given substrate properties is less than 0.05 dB. To make the modeling steps simpler in this example, the approximated parameter values in Table 3 are used for a 50  $\Omega$  microstrip line.

| R     | L        | G     | С        |
|-------|----------|-------|----------|
| 0 Ω/m | 250 nH/m | 0 S/m | 100 pF/m |

TABLE 3: SIMPLIFIED TRANSMISSION LINE PARAMETERS OF A 50  $\Omega$  MICROSTRIP LINE.

Other transmission line parameters with different characteristic impedance values are adjusted using the normalized impedance. The distributed inductance is proportionally scaled and the distributed capacitance is inversely scaled by the normalized impedance of the microstrip line.

# Results and Discussion

The S-parameters,  $S_{11}$  and  $S_{21}$  of the low-pass filter is plotted in Figure 3. The cutoff is shown at the intended frequency 4 GHz. The ripple of  $S_{21}$  is 0.5 dB.

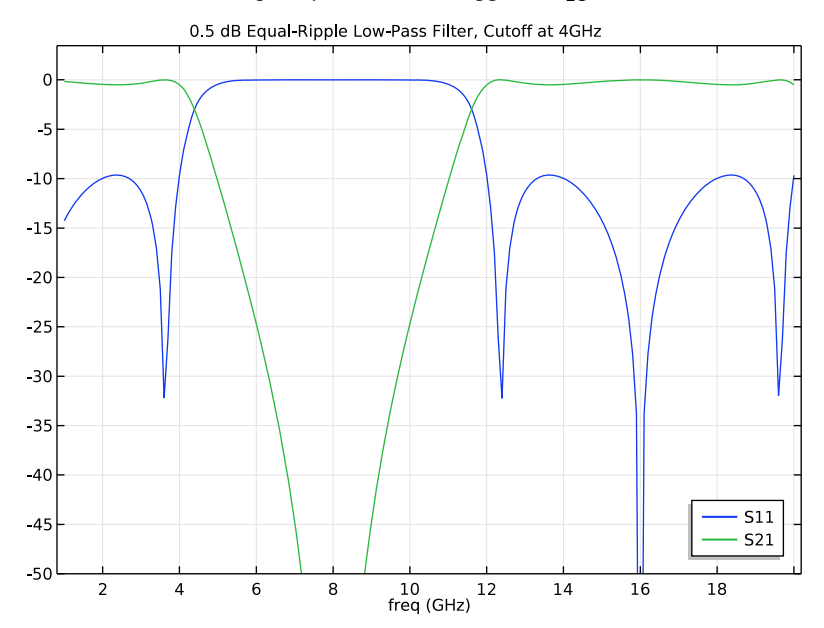

Figure 3: The frequency response of the 0.5dB equal-ripple low-pass filter.

The passband is observed again at the frequency hight 12 GHz. It is a distributed element filter so the frequency response is periodic.

# References

1. D.M. Pozar, Microwave Engineering, John Wiley & Sons, 1998.

2. COMSOL Application Gallery, "*Transmission Line Parameter Calculator*", https://www.comsol.com/model/transmission-line-parameter-calculator-22351

Application Library path: RF\_Module/Filters/transmission\_line\_lpf

# Model Instructions

From the File menu, choose New.

### NEW

In the New window, click Model Wizard.

### MODEL WIZARD

- I In the Model Wizard window, click 2D.
- 2 In the Select Physics tree, select Radio Frequency>Transmission Line (tl).
- 3 Click Add.
- 4 Click Study.
- 5 In the Select Study tree, select Preset Studies>Frequency Domain.
- 6 Click Done.

# GLOBAL DEFINITIONS

### Parameters

- I On the Home toolbar, click Parameters.
- 2 In the Settings window for Parameters, locate the Parameters section.
- **3** Click Load from File.
- **4** Browse to the model's Application Libraries folder and double-click the file transmission\_line\_lpf\_parameters.txt.

### GEOMETRY I

- I In the Model Builder window, under Component I (compl) click Geometry I.
- 2 In the Settings window for Geometry, locate the Units section.
- 3 From the Length unit list, choose mm.

## Bézier Polygon I (b1)

- I On the Geometry toolbar, click Primitives and choose Bézier Polygon.
- 2 In the Settings window for Bézier Polygon, locate the Polygon Segments section.
- 3 Find the Added segments subsection. Click Add Linear.
- 4 Find the **Control points** subsection. In row I, set x to -ul-0.5.

### Bézier Polygon 2 (b2)

I On the Geometry toolbar, click Primitives and choose Bézier Polygon.

- 2 In the Settings window for Bézier Polygon, locate the Polygon Segments section.
- 3 Find the Added segments subsection. Click Add Linear.
- 4 Find the **Control points** subsection. In row I, set x to -ul.
- **5** In row **2**, set **x** to ul.

#### Bézier Polygon 3 (b3)

- I On the Geometry toolbar, click Primitives and choose Bézier Polygon.
- 2 In the Settings window for Bézier Polygon, locate the Polygon Segments section.
- 3 Find the Added segments subsection. Click Add Linear.
- 4 Find the **Control points** subsection. In row I, set **x** to ul.
- 5 In row 2, set x to ul+0.5.

### Bézier Polygon 4 (b4)

- I On the Geometry toolbar, click Primitives and choose Bézier Polygon.
- 2 In the Settings window for Bézier Polygon, locate the Polygon Segments section.
- 3 Find the Added segments subsection. Click Add Linear.
- 4 Find the **Control points** subsection. In row I, set x to -ul.
- **5** In row **2**, set **x** to -ul.
- **6** In row **2**, set **y** to **u**1.

### Bézier Polygon 5 (b5)

- I On the Geometry toolbar, click Primitives and choose Bézier Polygon.
- 2 In the Settings window for Bézier Polygon, locate the Polygon Segments section.
- 3 Find the Added segments subsection. Click Add Linear.
- 4 Find the **Control points** subsection. In row **2**, set **y** to **u1**.

### Bézier Polygon 6 (b6)

- I On the Geometry toolbar, click Primitives and choose Bézier Polygon.
- 2 In the Settings window for Bézier Polygon, locate the Polygon Segments section.
- 3 Find the Added segments subsection. Click Add Linear.
- 4 Find the **Control points** subsection. In row I, set **x** to ul.
- **5** In row **2**, set **x** to ul.
- **6** In row **2**, set **y** to **u1**.
- 7 On the Geometry toolbar, click Build All.

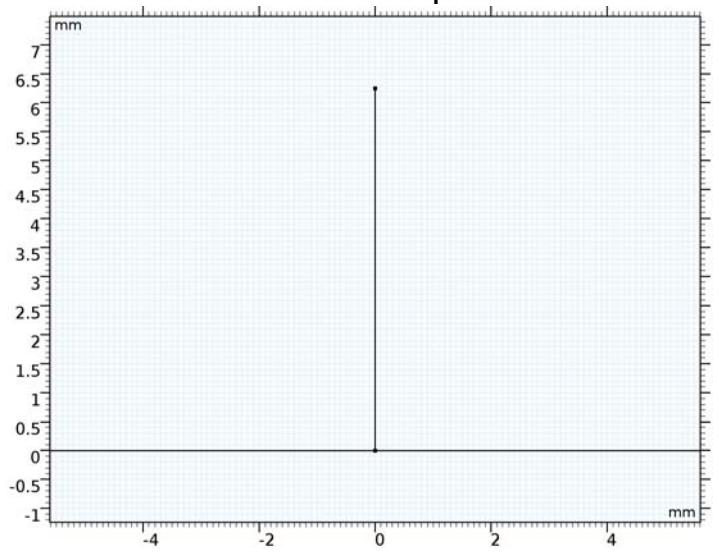

8 Click the Zoom Extents button on the Graphics toolbar.

## TRANSMISSION LINE (TL)

### Lumped Port I

- I In the Model Builder window, under Component I (compl) right-click Transmission Line (tl) and choose Lumped Port.
- **2** Select Point 1 only.
- 3 In the Settings window for Lumped Port, locate the Port Properties section.
- 4 From the Wave excitation at this port list, choose On.

### Lumped Port 2

- I In the Model Builder window, right-click Transmission Line (tl) and choose Lumped Port.
- **2** Select Point 8 only.

### Transmission Line Equation 1

Set the input parameters of the transmission line that are configured for  $50\Omega$ .

- I In the Model Builder window, under Component I (compl)>Transmission Line (tl) click Transmission Line Equation I.
- 2 In the Settings window for Transmission Line Equation, locate the Transmission Line Equation section.
- **3** In the L text field, type L0.

4 In the *C* text field, type CO.

Transmission Line Equation 2

- I In the Model Builder window, right-click Transmission Line (tl) and choose Transmission Line Equation.
- 2 Select Boundaries 3 and 5 only.

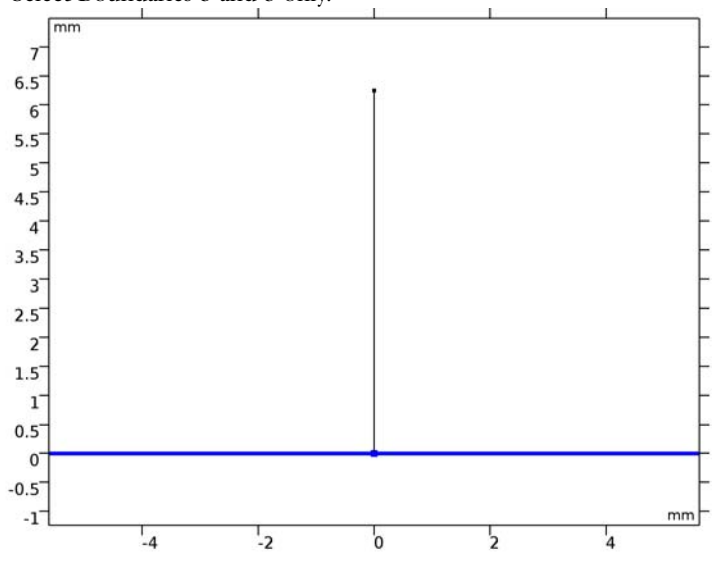

- **3** In the Settings window for Transmission Line Equation, locate the Transmission Line Equation section.
- **4** In the *L* text field, type  $L0*z1_1$ .
- **5** In the *C* text field, type  $C0/z1_1$ .

The input parameters are scaled by the normalized impedance for  $129.82\Omega$ .

Transmission Line Equation 3

I Right-click Transmission Line (tl) and choose Transmission Line Equation.

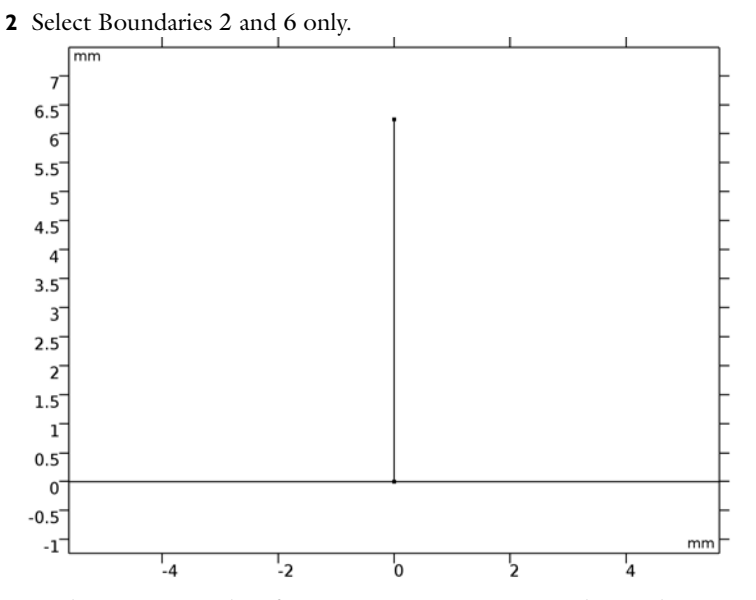

- **3** In the Settings window for Transmission Line Equation, locate the Transmission Line Equation section.
- **4** In the *L* text field, type  $L0*z1_2$ .
- **5** In the *C* text field, type  $C0/z1_2$ .

The input parameters are scaled by the normalized impedance for  $81.32\Omega$ .

Transmission Line Equation 4

I Right-click Transmission Line (tl) and choose Transmission Line Equation.

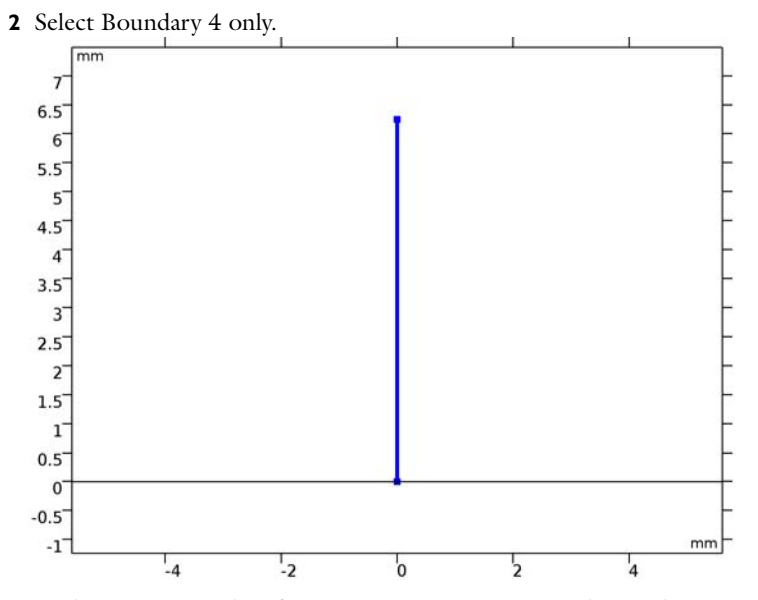

- **3** In the Settings window for Transmission Line Equation, locate the Transmission Line Equation section.
- **4** In the *L* text field, type L0\*z2.
- **5** In the *C* text field, type C0/z2.

The input parameters are scaled by the normalized impedance for  $42.592\Omega$ .

# STUDY I

- Step 1: Frequency Domain
- I In the Model Builder window, under Study I click Step I: Frequency Domain.
- 2 In the Settings window for Frequency Domain, locate the Study Settings section.
- 3 In the Frequencies text field, type range(1[GHz],0.1[GHz],20[GHz]).
- **4** On the **Home** toolbar, click **Compute**.

# RESULTS

Line Graph

- I In the Model Builder window, expand the 2D Plot Group I node, then click Line Graph.
- 2 In the Settings window for Line, locate the Coloring and Style section.
- 3 From the Line type list, choose Tube.

4 On the 2D Plot Group I toolbar, click Plot.

## 2D Plot Group 1

- I In the Model Builder window, under Results click 2D Plot Group I.
- 2 In the Settings window for 2D Plot Group, locate the Data section.
- 3 From the Parameter value (freq (GHz)) list, choose 3.5.
- 4 On the 2D Plot Group I toolbar, click Plot.

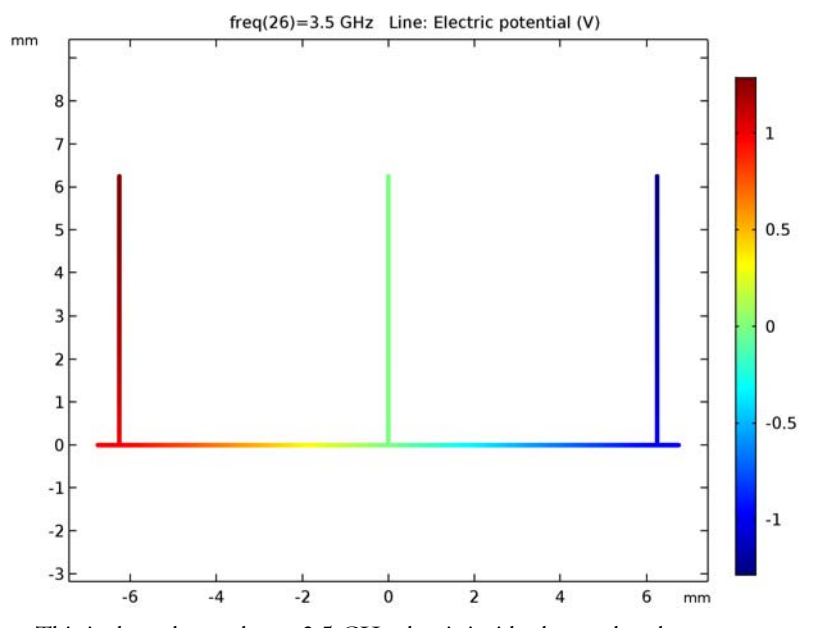

This is the voltage plot at 3.5 GHz that is inside the passband.

### Global I

- I On the Home toolbar, click Add Plot Group and choose ID Plot Group.
- 2 In the Model Builder window, right-click ID Plot Group 2 and choose Global.
- 3 In the Settings window for Global, click Add Expression in the upper-right corner of the y-axis data section. From the menu, choose Component I>Transmission Line>Ports>S-parameter, dB>tl.SIIdB SII.
- 4 Click Add Expression in the upper-right corner of the y-axis data section. From the menu, choose Component I>Transmission Line>Ports>S-parameter, dB>tl.S21dB - S21.
- 5 On the ID Plot Group 2 toolbar, click Plot.

## ID Plot Group 2

- I In the Model Builder window, under Results click ID Plot Group 2.
- 2 In the Settings window for ID Plot Group, click to expand the Title section.
- 3 From the Title type list, choose Manual.
- **4** In the **Title** text area, type 0.5 dB Equal-Ripple Low-Pass Filter, Cutoff at 4GHz.
- 5 Locate the Axis section. Select the Manual axis limits check box.
- 6 In the **y minimum** text field, type -50.
- 7 Locate the Legend section. From the Position list, choose Lower right.Compare the resulting plot with that shown in Figure 3.

14 | FAST MODELING OF A TRANSMISSION LINE LOW-PASS FILTER

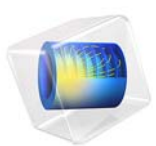

# Tunable Evanescent Mode Cavity Filter Using a Piezo Actuator

This model is licensed under the COMSOL Software License Agreement 5.3. All trademarks are the property of their respective owners. See www.comsol.com/trademarks.

# Introduction

An evanescent mode cavity filter can be realized by adding a structure inside of the cavity. This structure changes the resonant frequency below that of the dominant mode of the unfilled cavity. A piezo actuator is used to control the size of a small air gap which provides the tunability of the resonant frequency.

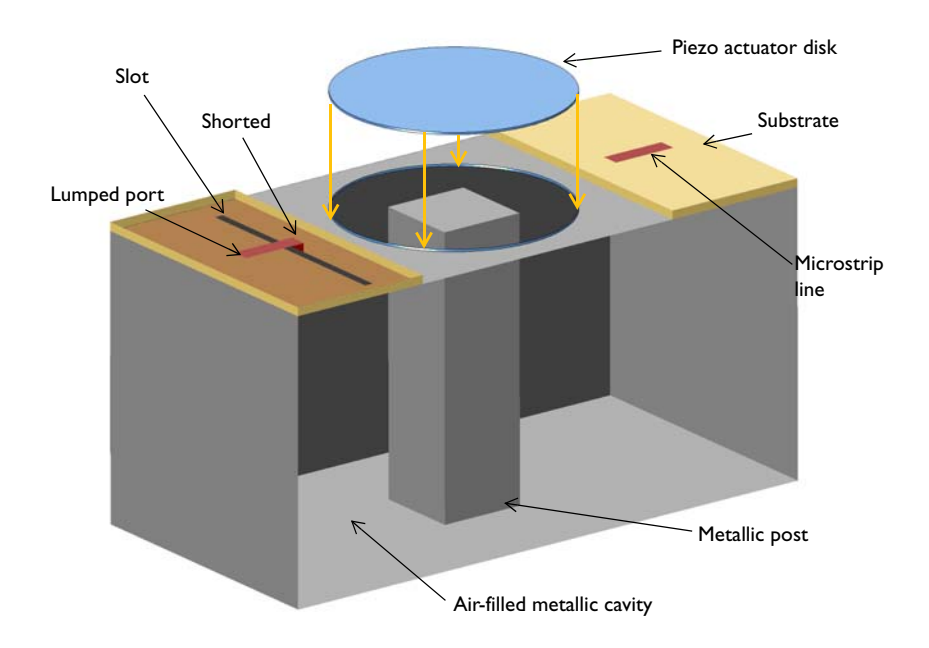

Figure 1: A tunable evanescent mode cavity filter is composed of a rectangular cavity with a metallic post, a piezo actuator disk, and slot-coupled microstrip lines. There is a small gap between the top of the post and the bottom side of the piezo actuator. The front part of the cavity wall is removed for visualization purposes.

**Note:** In addition to the RF Module, this example requires one of the Acoustics Module, the MEMS Module, or the Structural Mechanics Module.

# Model Definition

This example starts from a basic rectangular cavity filter, whose resonant frequencies are given by

$$f_{nml} = \frac{c}{2\pi \sqrt{\varepsilon_{\rm r} \mu_{\rm r}}} \sqrt{\left(\frac{m\pi}{a}\right)^2 + \left(\frac{n\pi}{b}\right)^2 + \left(\frac{l\pi}{d}\right)^2}$$

where *a* and *b* are the waveguide aperture dimensions and *d* is the length of the waveguide cavity. In this example, the cavity width, height, and length are a = 100 mm, b = 50 mm, and d = 50 mm, respectively. The resulting resonant frequency of the dominant mode, TE<sub>101</sub>, is 3.354 GHz.

By adding a metallic post and creating reactance inside the cavity, the resonance frequency can be lowered. The cavity is air filled and the height of the post is slightly smaller than b, which creates a small gap between the top of the post and the cavity where the electric fields are confined. Two shorted 50  $\Omega$  microstrip lines on a dielectric substrate, fed by a lumped port, are coupled into the cavity. The dimensions and locations of the slots can be adjusted to improve input matching properties and power transfer between input and output ports. The air box around the microstrip lines are enclosed by a scattering boundary condition representing the infinite air space. A circular aperture at the top of the cavity is closed with a piezo actuator and the bottom surface of the disk is finished with a layer of a highly conductive material that is several skin depths in thickness.

Model all metal parts—the cavity walls, post, substrate ground planes, microstrip lines, and the bottom surface of the piezo device—as perfect electric conductors (PECs). The material for the piezo actuator is Lead Zirconate Titanate (PZT-5H). It is *z*-polarized and generates mainly *z*-directional deflection of the device.

Mesh the model using a tetrahedral mesh with approximately five elements per wavelength in each material at the highest simulation frequency. When the piezo device deforms due to the input bias, the Moving Mesh interface is used to deform the mesh for the Electromagnetic Waves physics.

# Results and Discussion

A +300 V potential is applied across the piezo actuator, which causes the device to deflect ~90  $\mu$ m toward the bottom; see Figure 2. This makes the reactance stronger and shifts the resonant frequency lower than the negative bias case. Figure 3 plots the electric field norm

at the resonance. At the center of the cavity as well as in the gap between the top of the post and the bottom of the piezo device, strong electric fields are observed.

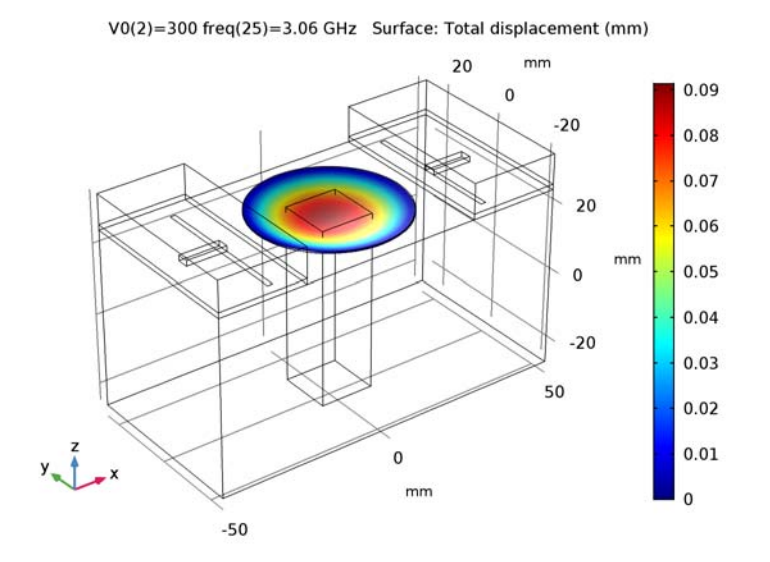

Figure 2: This plot shows the total piezo displacement when 300 V is applied on the actuator. The visualization is exaggerated to emphasize the deflection.

The S-parameters plotted in Figure 4 show the effect of the piezo device deflection on the filter's resonant frequency. The tunable frequency range of this example is ~40MHz. This range can be adjusted by different choices of the piezo disk size and the input bias voltage.

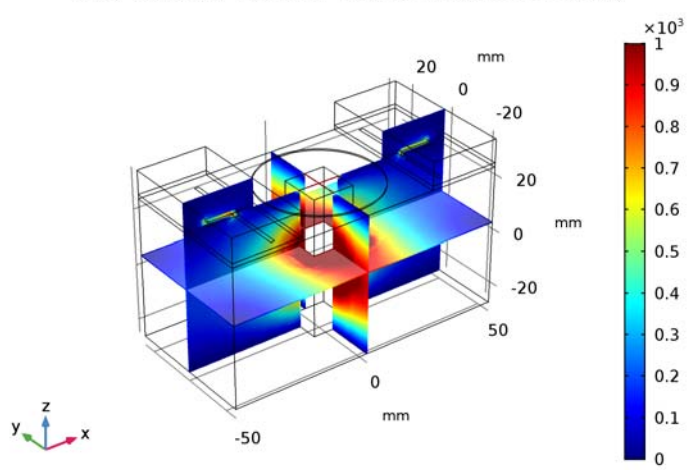

Figure 3: The dominant mode inside the cavity is observed from the electric field distribution plot.

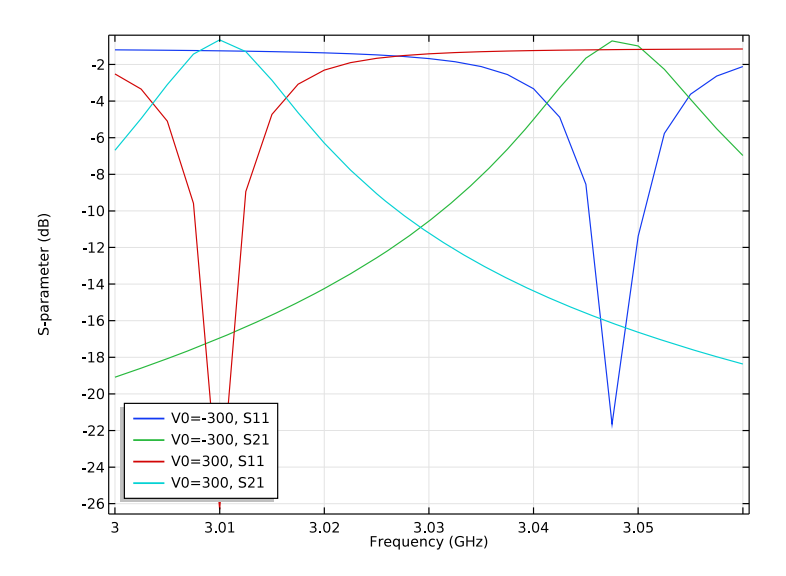

Figure 4: The deflection for the piezo device controlled by the input bias can shift the resonance frequency of the filter.

### 5 | TUNABLE EVANESCENT MODE CAVITY FILTER USING A PIEZO ACTUATOR

V0(2)=300 freq(4)=3.008 GHz Multislice: Electric field norm (V/m)

# Notes About the COMSOL Implementation

This example uses the built-in Piezoelectric Devices multiphysics interface which couples the Solid Mechanics and Electrostatics interfaces through the Piezoelectric Effect node located under the Multiphysics branch. Other physics interfaces used are Moving Mesh and Electromagnetic Waves, Frequency Domain. A Stationary study is used for the Solid Mechanics, Electrostatics and Moving Mesh interfaces, and a Frequency Domain study is used for the Electromagnetic Waves interface.

# Application Library path: RF\_Module/Filters/tunable\_cavity\_filter

# Modeling Instructions

From the File menu, choose New.

## NEW

In the New window, click Model Wizard.

## MODEL WIZARD

- I In the Model Wizard window, click 3D.
- 2 In the Select Physics tree, select Structural Mechanics>Piezoelectric Devices.
- 3 Click Add.
- 4 In the Select Physics tree, select Mathematics>Deformed Mesh>Moving Mesh (ale).
- 5 Click Add.
- 6 In the Select Physics tree, select Radio Frequency>Electromagnetic Waves, Frequency Domain (emw).
- 7 Click Add.
- 8 Click Study.
- 9 In the Select Study tree, select Empty Study.
- IO Click Done.

## STUDY I

## Step 1: Stationary

I On the Study toolbar, click Study Steps and choose Stationary>Stationary.

- 2 In the Settings window for Stationary, locate the Physics and Variables Selection section.
- **3** In the table, clear the **Solve for** check box for the **Electromagnetic Waves, Frequency Domain (emw)** interface.

Step 2: Frequency Domain

- I On the Study toolbar, click Study Steps and choose Frequency Domain> Frequency Domain.
- 2 In the Settings window for Frequency Domain, locate the Study Settings section.
- 3 In the Frequencies text field, type range(3[GHz],2.5[MHz],3.06[GHz]).
- **4** Locate the **Physics and Variables Selection** section. In the table, clear the **Solve for** check box for following interfaces:

| Physics | interface |
|---------|-----------|
|---------|-----------|

| Solid Mechanics (solid) |  |  |
|-------------------------|--|--|
| Electrostatics (es)     |  |  |

Moving Mesh (ale)

### GEOMETRY I

The model geometry is available as a parameterized geometry sequence in a separate MPH-file. If you want to build it from scratch, follow the instructions in the section Appendix: Geometry Modeling Instructions. Otherwise load it from file with the following steps.

- I On the Geometry toolbar, click Insert Sequence.
- 2 Browse to the model's Application Libraries folder and double-click the file tunable\_cavity\_filter\_geom\_sequence.mph.

Cavity (blk1)

- I In the Model Builder window, under Component I (compl)>Geometry I click Cavity (blk1).
- 2 In the Settings window for Block, click Build All Objects.
- 3 Click the **Zoom Extents** button on the **Graphics** toolbar.

4 Click the Wireframe Rendering button on the Graphics toolbar.

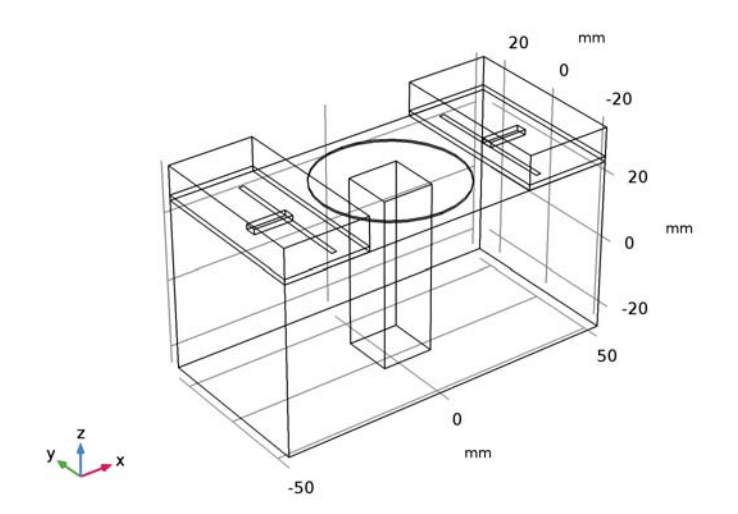

# GLOBAL DEFINITIONS

Parameters

Add parameters that are not related to geometry.

- I In the Model Builder window, expand the Global Definitions node, then click Parameters.
- 2 In the Settings window for Parameters, locate the Parameters section.
- **3** In the table, enter the following settings:

| Name | Expression | Value | Description         |
|------|------------|-------|---------------------|
| V0   | 300[V]     | 300 V | Piezo actuator bias |

Here, c\_const is a predefined COMSOL constant for the speed of light in vacuum.

## DEFINITIONS

Create a set of selections for use when setting up the physics. First, create a selection for the microstrip feed line.

### Explicit I

- I On the **Definitions** toolbar, click **Explicit**.
- 2 In the Settings window for Explicit, type Feed line in the Label text field.
- 3 Locate the Input Entities section. From the Geometric entity level list, choose Boundary.

4 Select Boundaries 17, 22, 47, and 50 only.

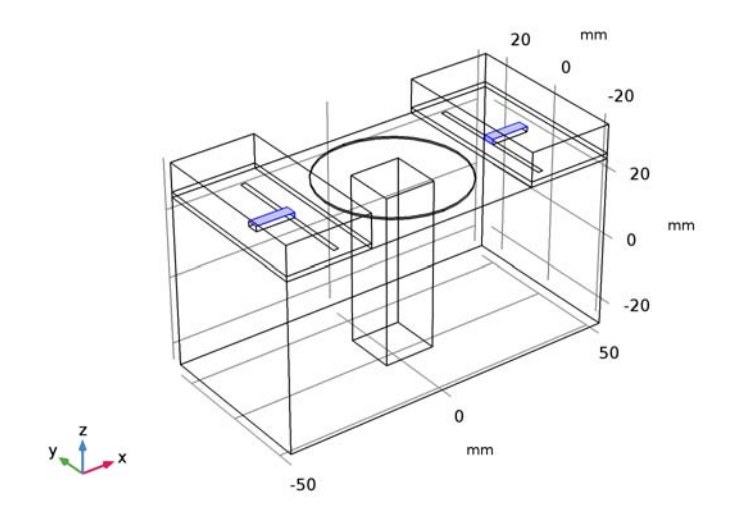

Add a selection for the ground.

- I On the **Definitions** toolbar, click **Explicit**.
- 2 In the Settings window for Explicit, type Ground in the Label text field.
- 3 Locate the Input Entities section. From the Geometric entity level list, choose Boundary.

**4** Select Boundaries 6, 16, 28, 39, and 53 only.

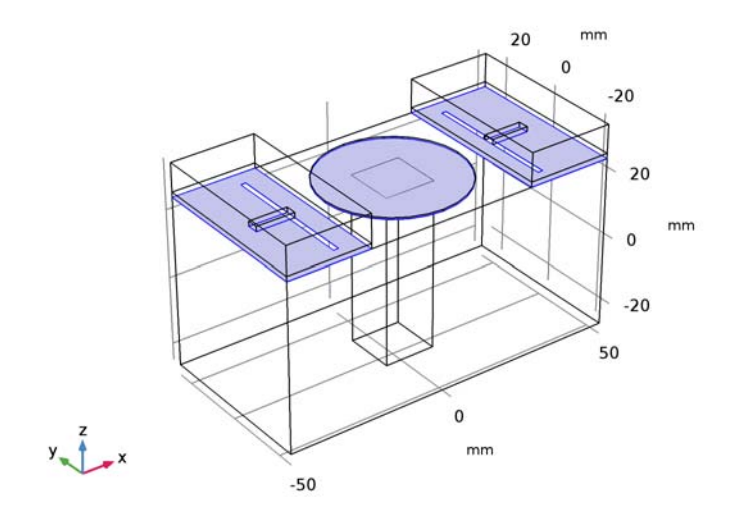

Add a selection for the substrate.

- I On the **Definitions** toolbar, click **Explicit**.
- 2 In the Settings window for Explicit, type Substrate in the Label text field.

**3** Select Domains 2, 4, 6, and 8 only.

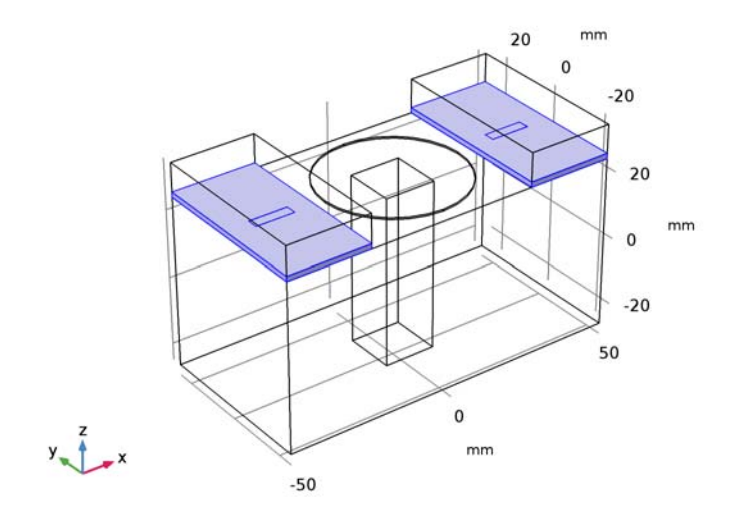

Add a selection for the piezo actuator disk.

- I On the **Definitions** toolbar, click **Explicit**.
- 2 In the Settings window for Explicit, type Piezo actuator in the Label text field.

**3** Select Domain 5 only.

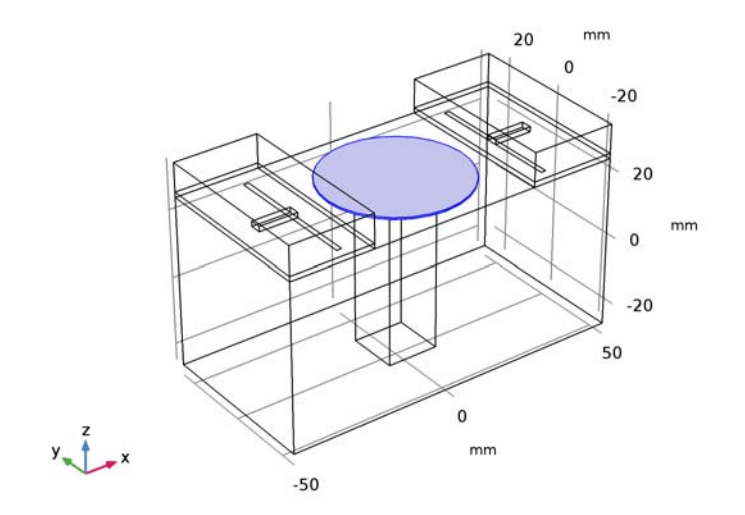

Add a selection for fixed edges of the piezo disk.

- I On the **Definitions** toolbar, click **Explicit**.
- 2 In the Settings window for Explicit, type Piezo fixed edges in the Label text field.
- 3 Locate the Input Entities section. From the Geometric entity level list, choose Edge.

**4** Select Edges 50, 51, 63, and 66 only.

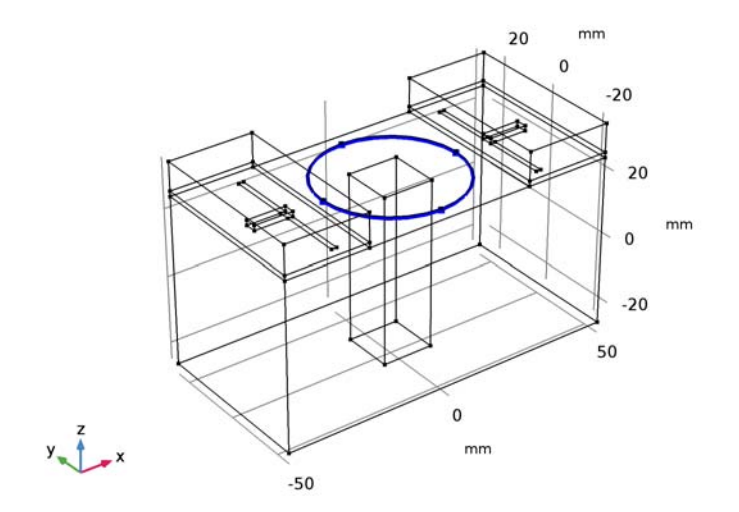

Add a selection for the open boundaries of RF domain.

- I On the Definitions toolbar, click Explicit.
- 2 In the Settings window for Explicit, type Open boundaries in the Label text field.
- 3 Locate the Input Entities section. From the Geometric entity level list, choose Boundary.

**4** Select Boundaries 4, 5, 7, 8, 10, 12, 13, 23, 25, 37, 38, 40, 41, 43–45, 56, and 57 only.

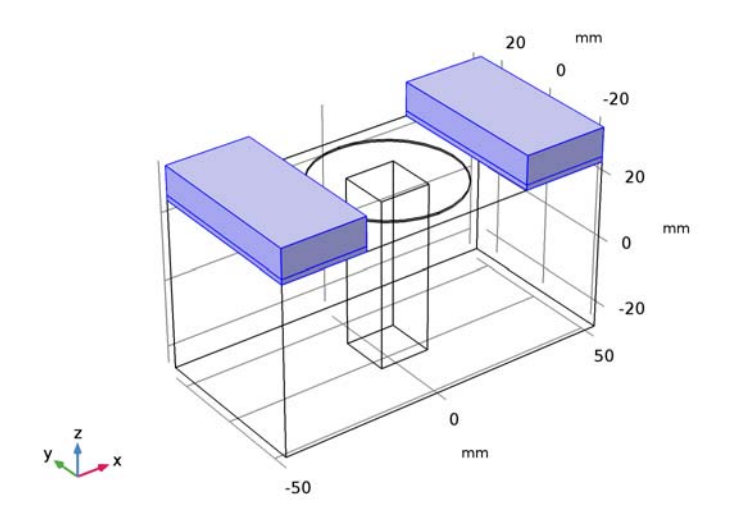

Before defining materials, specify domains for each physics.

## SOLID MECHANICS (SOLID)

- I In the Model Builder window, under Component I (compl) click Solid Mechanics (solid).
- 2 In the Settings window for Solid Mechanics, locate the Domain Selection section.
- 3 From the Selection list, choose Piezo actuator.

### ELECTROSTATICS (ES)

On the Physics toolbar, click Solid Mechanics (solid) and choose Electrostatics (es).

- I In the Model Builder window, under Component I (compl) click Electrostatics (es).
- 2 In the Settings window for Electrostatics, locate the Domain Selection section.
- 3 From the Selection list, choose Piezo actuator.

Set up the Moving Mesh interface. Because the substrate and air domains are deflection free regions, do not include them in this physics.

### MOVING MESH (ALE)

On the Physics toolbar, click Electrostatics (es) and choose Moving Mesh (ale).

- I In the Model Builder window, under Component I (compl) click Moving Mesh (ale).
- 2 In the Settings window for Moving Mesh, locate the Domain Selection section.

### **3** Click Clear Selection.

**4** Select Domain 1 only.

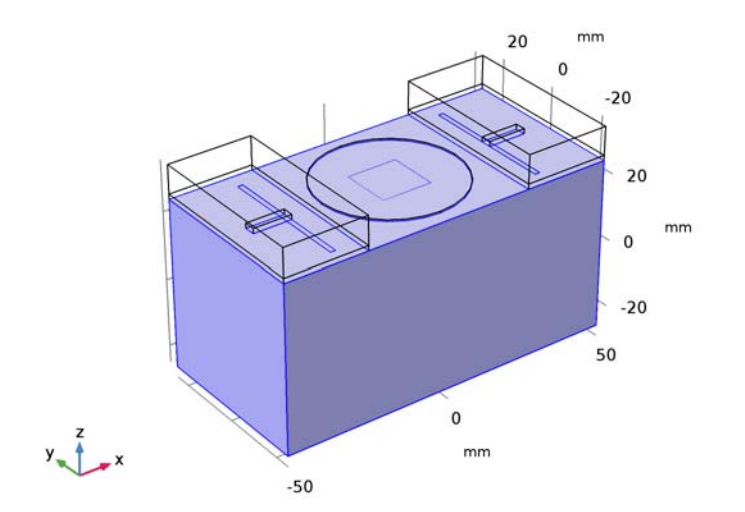

Set up the **Electromagnetic Waves, Frequency Domain** interface. Suppress the piezo actuator disk domain.

# ELECTROMAGNETIC WAVES, FREQUENCY DOMAIN (EMW)

On the Physics toolbar, click Moving Mesh (ale) and choose Electromagnetic Waves, Frequency Domain (emw).

I In the Model Builder window, under Component I (compl) click Electromagnetic Waves, Frequency Domain (emw). **2** Select Domains 1–4 and 6–8 only.

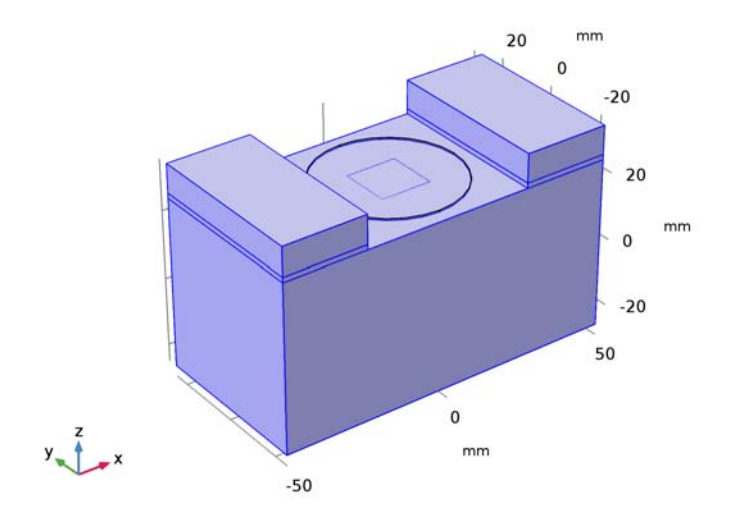

Assign material properties. Use three materials for this model: PZT-5H, air, and a userdefined substrate.

# ADD MATERIAL

- I On the Home toolbar, click Add Material to open the Add Material window.
- 2 Go to the Add Material window.
- 3 In the tree, select Piezoelectric>Lead Zirconate Titanate (PZT-5H).
- 4 Click Add to Component in the window toolbar.

# MATERIALS

Lead Zirconate Titanate (PZT-5H) (mat1)

- I In the Model Builder window, under Component I (compl)>Materials click Lead Zirconate Titanate (PZT-5H) (matl).
- 2 In the Settings window for Material, locate the Geometric Entity Selection section.
- 3 From the Selection list, choose Piezo actuator.

# ADD MATERIAL

- I Go to the Add Material window.
- 2 In the tree, select Built-In>Air.

3 Click Add to Component in the window toolbar.

## MATERIALS

Air (mat2)

- I On the Home toolbar, click Add Material to close the Add Material window.
- 2 In the Model Builder window, under Component I (compl)>Materials click Air (mat2).
- **3** Select Domains 1, 3, and 7 only.

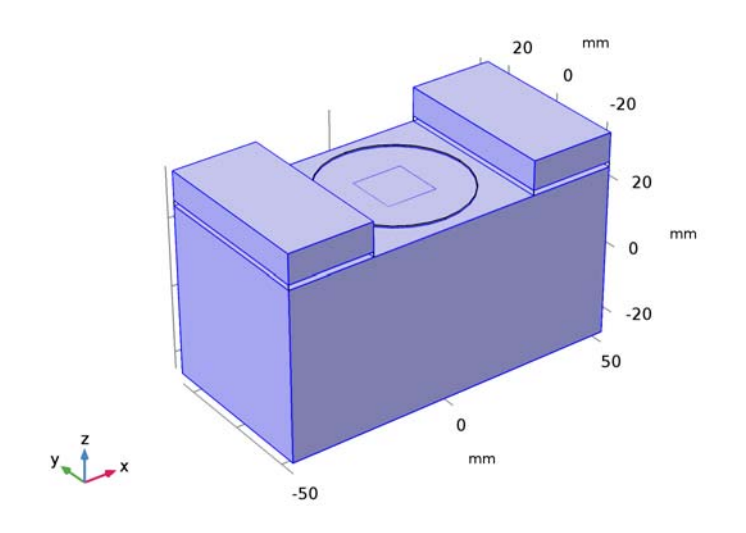

## Material 3 (mat3)

- I In the Model Builder window, under Component I (compl) right-click Materials and choose Blank Material.
- 2 In the Settings window for Material, locate the Geometric Entity Selection section.
- **3** From the **Selection** list, choose **Substrate**.
- 4 Locate the Material Contents section. In the table, enter the following settings:

| Property                | Name     | Value | Unit | Property<br>group |
|-------------------------|----------|-------|------|-------------------|
| Relative permittivity   | epsilonr | 3.38  | I    | Basic             |
| Relative permeability   | mur      | 1     | I    | Basic             |
| Electrical conductivity | sigma    | 0     | S/m  | Basic             |

### SOLID MECHANICS (SOLID)

Now, set up the physics constraints. Start by assuming the bottom rim of piezo actuator part is attached on the same size circular aperture of the cavity top and no deflection is expected.

I In the Model Builder window, expand the Component I (compl)>Solid Mechanics (solid) node.

Fixed Constraint I

- I Right-click Solid Mechanics (solid) and choose Edges>Fixed Constraint.
- 2 In the Settings window for Fixed Constraint, locate the Edge Selection section.
- 3 From the Selection list, choose Piezo fixed edges.

# ELECTROSTATICS (ES)

Next, define the Electrostatics constraints.

Electric Potential 1

- I In the Model Builder window, under Component I (compl) right-click Electrostatics (es) and choose Electric Potential.
- 2 Select Boundary 29 only.
- 3 In the Settings window for Electric Potential, locate the Electric Potential section.
- **4** In the  $V_0$  text field, type -V0.

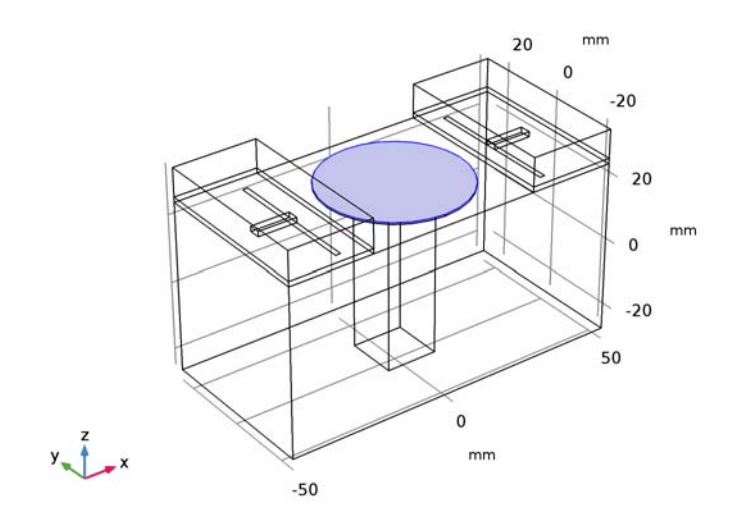
#### Ground 1

- I In the Model Builder window, right-click Electrostatics (es) and choose Ground.
- 2 In the Settings window for Ground, locate the Boundary Selection section.
- **3** From the **Selection** list, choose **Ground**.

#### MOVING MESH (ALE)

#### Prescribed Mesh Displacement I

- I In the Model Builder window, expand the Moving Mesh (ale) node, then click Prescribed Mesh Displacement I.
- 2 In the Settings window for Prescribed Mesh Displacement, locate the Prescribed Mesh Displacement section.
- **3** In the  $d_x$  text field, type u.
- **4** In the  $d_v$  text field, type v.
- **5** In the  $d_z$  text field, type w.

Free Deformation 1

- I In the Model Builder window, right-click Moving Mesh (ale) and choose Free Deformation.
- 2 Select Domain 1 only.

#### Prescribed Mesh Displacement 2

- I Right-click Moving Mesh (ale) and choose Prescribed Mesh Displacement.
- 2 In the Settings window for Prescribed Mesh Displacement, locate the Boundary Selection section.
- **3** Click **Paste Selection**.
- 4 In the Paste Selection dialog box, type 1-27, 29-57 in the Selection text field.
- 5 Click OK.

#### ELECTROMAGNETIC WAVES, FREQUENCY DOMAIN (EMW)

#### Perfect Electric Conductor 2

- I In the Model Builder window, under Component I (compl) right-click Electromagnetic Waves, Frequency Domain (emw) and choose Perfect Electric Conductor.
- **2** In the Settings window for Perfect Electric Conductor, locate the Boundary Selection section.
- **3** From the Selection list, choose Feed line.

#### Perfect Electric Conductor 3

- I In the Model Builder window, right-click Electromagnetic Waves, Frequency Domain (emw) and choose Perfect Electric Conductor.
- **2** In the **Settings** window for **Perfect Electric Conductor**, locate the **Boundary Selection** section.
- 3 From the Selection list, choose Ground.

# Scattering Boundary Condition I

- I Right-click Electromagnetic Waves, Frequency Domain (emw) and choose Scattering Boundary Condition.
- **2** In the Settings window for Scattering Boundary Condition, locate the Boundary Selection section.
- 3 From the Selection list, choose Open boundaries.

#### Lumped Port I

- I Right-click Electromagnetic Waves, Frequency Domain (emw) and choose Lumped Port.
- 2 Select Boundary 14 only.

For the first port, wave excitation is **on** by default.

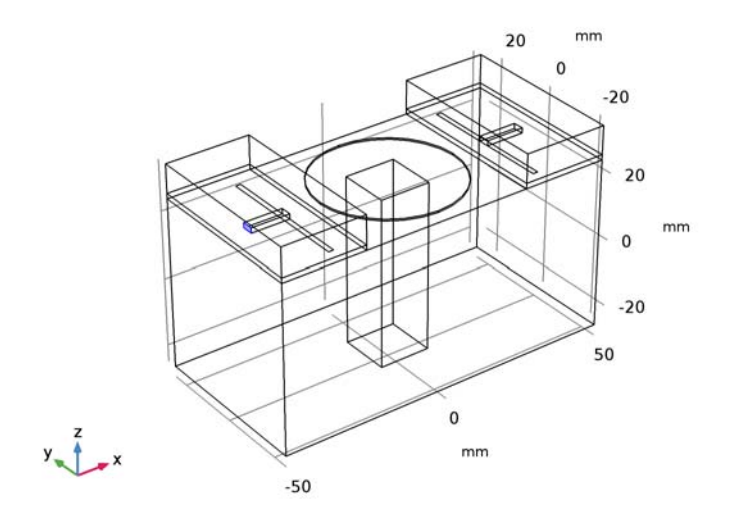

# Lumped Port 2

I Right-click Electromagnetic Waves, Frequency Domain (emw) and choose Lumped Port.

**2** Select Boundary 54 only.

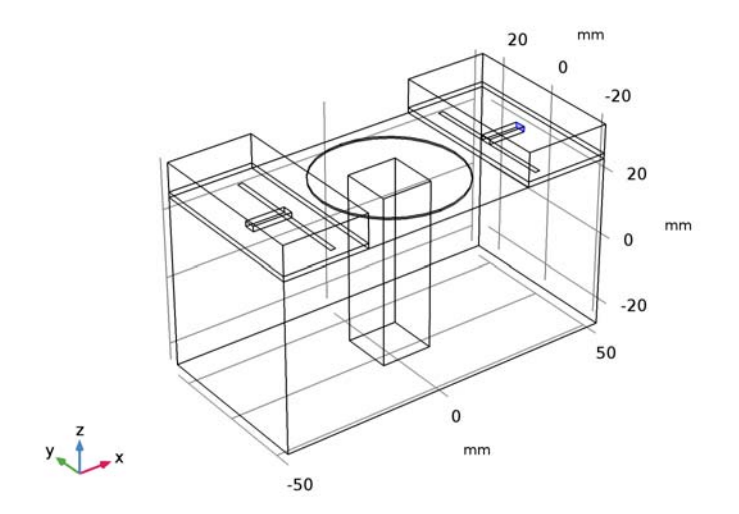

# MESH I

Adjust the maximum and minimum element size manually on the piezo actuator to reduce the memory cost of running the study without compromising the accuracy. Then, use swept mesh for the piezo actuator to handle the structural deformation more efficiently.

- I In the Model Builder window, under Component I (compl) click Mesh I.
- 2 In the Settings window for Mesh, locate the Mesh Settings section.
- **3** From the Sequence type list, choose User-controlled mesh.

#### Size 1

- I In the Model Builder window, under Component I (compl)>Mesh I click Size I.
- 2 In the Settings window for Size, locate the Element Size Parameters section.
- 3 In the Maximum element size text field, type 10.
- 4 In the Minimum element size text field, type 1.

#### Free Tetrahedral I

- I In the Model Builder window, under Component I (compl)>Mesh I click Free Tetrahedral I.
- 2 In the Settings window for Free Tetrahedral, locate the Domain Selection section.
- **3** From the **Geometric entity level** list, choose **Domain**.

**4** Select Domains 1–4 and 6–8 only.

Select all domains except for the piezo actuator.

## Distribution I

- I In the Model Builder window, right-click Mesh I and choose Swept.
- 2 Right-click Swept I and choose Distribution.
- 3 In the Settings window for Distribution, locate the Distribution section.
- 4 In the Number of elements text field, type 2.
- 5 Click Build All.

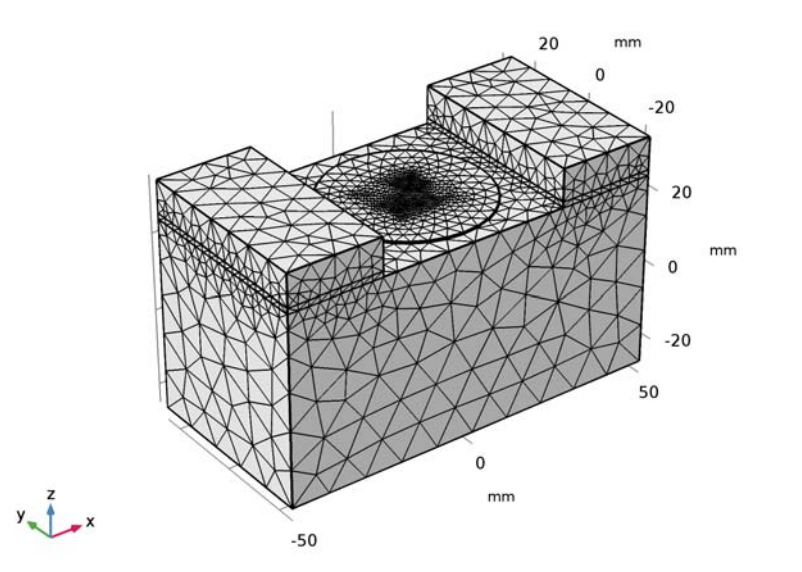

# STUDY I

Parametric Sweep

- I On the Study toolbar, click Parametric Sweep.
- 2 In the Settings window for Parametric Sweep, locate the Study Settings section.
- 3 Click Add.
- **4** In the table, enter the following settings:

| Parameter name | Parameter value list | Parameter unit |
|----------------|----------------------|----------------|
| V0             | -300,300             |                |

5 On the Study toolbar, click Compute.

# RESULTS

Stress (solid)

Replace the default stress plot by displacement plot.

- I In the Model Builder window, under Results click Stress (solid).
- 2 In the Settings window for 3D Plot Group, type Displacement in the Label text field.

Surface 1

- I In the Model Builder window, expand the Results>Displacement node, then click Surface I.
- 2 In the Settings window for Surface, click Replace Expression in the upper-right corner of the Expression section. From the menu, choose Component I>Solid Mechanics> Displacement>solid.disp - Total displacement.
- 3 On the **Displacement** toolbar, click **Plot**.
- 4 Click the **Zoom Extents** button on the **Graphics** toolbar.

This plot shows the deflected piezo actuator disk; compare with Figure 2.

Electric Potential (es)

V0(2)=300 freq(25)=3.06 GHz Multislice: Electric potential (V)

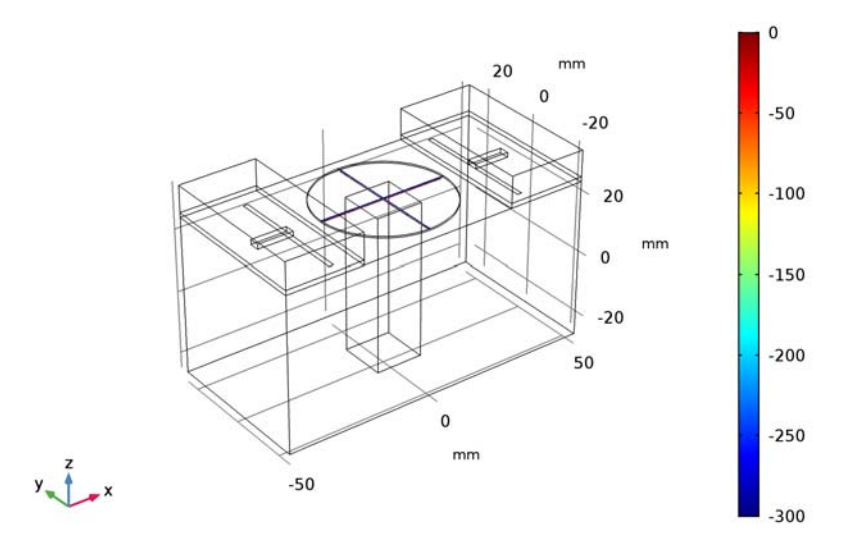

The electric potential inside the piezo actuator disk.

#### Electric Field (emw)

- I In the Model Builder window, under Results click Electric Field (emw).
- 2 In the Settings window for 3D Plot Group, locate the Data section.
- 3 From the Parameter value (freq (GHz)) list, choose 3.008.
- 4 On the Electric Field (emw) toolbar, click Plot.

#### Multislice

- I In the Model Builder window, expand the Electric Field (emw) node, then click Multislice.
- 2 In the Settings window for Multislice, click to expand the Range section.
- 3 Select the Manual color range check box.
- 4 In the Maximum text field, type 1000.
- 5 On the Electric Field (emw) toolbar, click Plot.

The resulting plot shows strong electric fields resulting from the dominant resonance at the center of the cavity as well as in the gap between the metallic post and the ceiling of the cavity.Compare the plot with that shown in Figure 3.

#### S-Parameter (emw)

- I In the Settings window for ID Plot Group, click to expand the Legend section.
- 2 From the Position list, choose Lower left.

#### Global I

- I In the Model Builder window, expand the S-Parameter (emw) node, then click Global I.
- 2 In the Settings window for Global, locate the x-Axis Data section.
- 3 From the Unit list, choose GHz.
- 4 On the S-Parameter (emw) toolbar, click Plot.

The plotted S-parameters show the frequency shift as a function of the input bias on the piezo actuator; compare with Figure 4.

Smith Plot (emw)

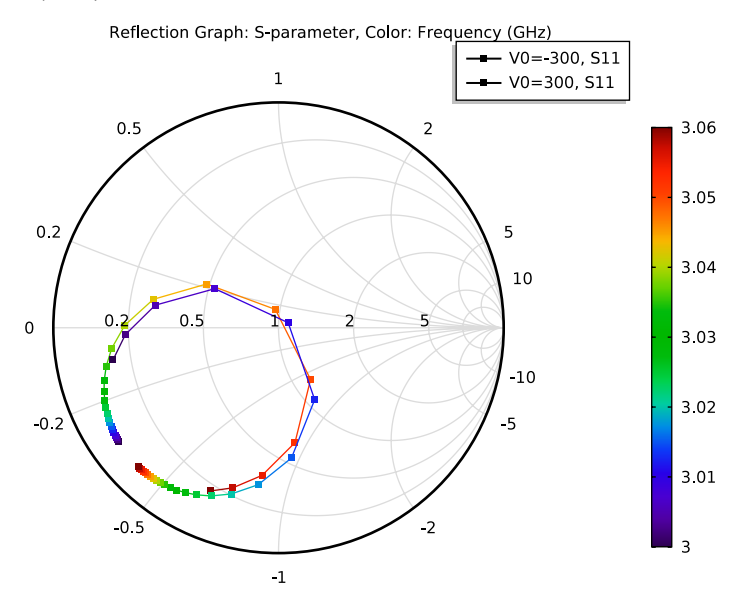

Appendix: Geometry Modeling Instructions

## ROOT

On the Home toolbar, click **Component** and choose **Add Component>3D**.

# GLOBAL DEFINITIONS

Load geometrical parameters from a file.

## Parameters

- I On the Home toolbar, click Parameters.
- 2 In the Settings window for Parameters, locate the Parameters section.
- 3 Click Load from File.
- **4** Browse to the model's Application Libraries folder and double-click the file tunable\_cavity\_filter\_parameters.txt.

# GEOMETRY I

- I In the Model Builder window, under Component I (compl) click Geometry I.
- 2 In the Settings window for Geometry, locate the Units section.

#### 3 From the Length unit list, choose mm.

First, create a block for the cavity.

Block I (blk I)

- I On the Geometry toolbar, click Block.
- 2 In the Settings window for Block, type Cavity in the Label text field.
- 3 Locate the Size and Shape section. In the Width text field, type 100.
- 4 In the **Depth** text field, type 50.
- **5** In the **Height** text field, type **50**.
- 6 Locate the Position section. From the Base list, choose Center.

Add a substrate block.

Block 2 (blk2)

- I On the Geometry toolbar, click Block.
- 2 In the Settings window for Block, type Substrate in the Label text field.
- 3 Locate the Size and Shape section. In the Width text field, type 25.
- 4 In the **Depth** text field, type 50.
- 5 In the **Height** text field, type thickness.
- 6 Locate the Position section. From the Base list, choose Center.
- 7 In the x text field, type -37.5.
- 8 In the z text field, type 25+thickness/2.

Add a block for the air domain.

Block 3 (blk3)

- I On the Geometry toolbar, click Block.
- 2 In the Settings window for Block, type Air block in the Label text field.
- 3 Locate the Size and Shape section. In the Width text field, type 25.
- **4** In the **Depth** text field, type **50**.
- **5** In the **Height** text field, type **10**.
- 6 Locate the Position section. From the Base list, choose Center.
- 7 In the x text field, type -37.5.
- **8** In the **z** text field, type **30**.
- 9 Right-click Air block and choose Build Selected.

**IO** Click the Wireframe Rendering button on the Graphics toolbar.

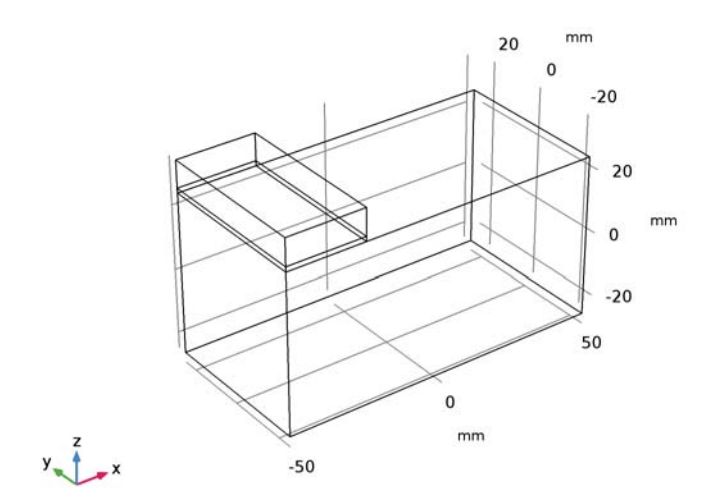

Add a block for the microstrip line feed.

Block 4 (blk4)

- I On the Geometry toolbar, click Block.
- 2 In the Settings window for Block, type Feed\_line in the Label text field.
- 3 Locate the Size and Shape section. In the Width text field, type l\_feed+w\_slot.
- 4 In the **Depth** text field, type 3.2.
- 5 In the **Height** text field, type thickness.
- 6 Locate the Position section. From the Base list, choose Center.
- 7 In the x text field, type -x\_slot-1\_feed/2.
- 8 In the z text field, type 25+thickness/2.

Add a work plane where you will draw a slot.

Work Plane I (wp1)

- I On the Geometry toolbar, click Work Plane.
- 2 In the Settings window for Work Plane, locate the Plane Definition section.
- 3 In the **z-coordinate** text field, type 25.
- 4 Click Show Work Plane.

Plane Geometry Add a rectangle for the slot.

Rectangle 1 (r1)

- I On the Work Plane toolbar, click Primitives and choose Rectangle.
- 2 In the Settings window for Rectangle, locate the Size and Shape section.
- 3 In the Width text field, type w\_slot.
- 4 In the **Height** text field, type 1\_slot.
- 5 Locate the Position section. From the Base list, choose Center.
- 6 In the **xw** text field, type -x\_slot.
- 7 Right-click Rectangle I (rI) and choose Build Selected.

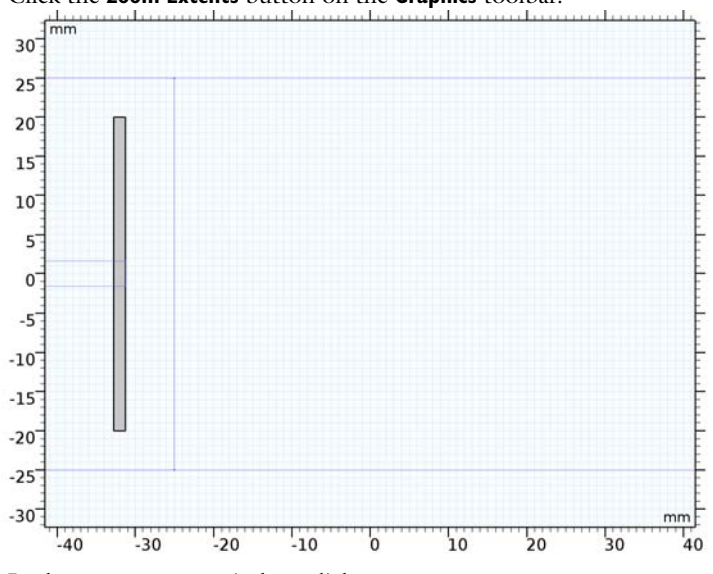

8 Click the **Zoom Extents** button on the **Graphics** toolbar.

**9** In the **Model Builder** window, click **Geometry I**.

Generate the 2nd slot coupled microstrip line by mirroring some geometries.

Mirror I (mirl)

- I On the Geometry toolbar, click Transforms and choose Mirror.
- 2 Select the objects wp1, blk3, blk2, and blk4 only.
- 3 In the Settings window for Mirror, locate the Input section.
- 4 Select the Keep input objects check box.
- 5 Locate the Normal Vector to Plane of Reflection section. In the x text field, type 1.

**6** In the **z** text field, type **0**.

#### 7 Click Build All Objects.

Add a block for the metal post in the middle of the cavity.

Block 5 (blk5)

- I On the Geometry toolbar, click Block.
- 2 In the Settings window for Block, type Post in the Label text field.
- 3 Locate the Size and Shape section. In the Width text field, type 15.
- 4 In the **Depth** text field, type 15.
- 5 In the **Height** text field, type 50-gap\_post.
- 6 Locate the **Position** section. In the **x** text field, type -7.5.
- 7 In the y text field, type -7.5.
- 8 In the z text field, type -25.
- 9 Right-click Post and choose Build Selected.

Add a cylinder for the piezo actuator disk.

Cylinder I (cyl1)

- I On the Geometry toolbar, click Cylinder.
- 2 In the Settings window for Cylinder, type Piezo actuator in the Label text field.
- 3 Locate the Size and Shape section. In the Radius text field, type 21.
- 4 In the **Height** text field, type 0.5.
- 5 Locate the **Position** section. In the **z** text field, type 25.
- 6 Right-click Piezo actuator and choose Build Selected.

The inside of the metal post is not part of the modeling domain. Therefore, subtract it from the cavity.

Difference I (dif1)

- I On the Geometry toolbar, click Booleans and Partitions and choose Difference.
- 2 Select the object **blk1** only.
- 3 In the Settings window for Difference, locate the Difference section.
- 4 Find the Objects to subtract subsection. Select the Active toggle button.
- 5 Select the object **blk5** only.
- 6 Click Build All Objects.
- 7 Click the **Zoom Extents** button on the **Graphics** toolbar.

# 30 | TUNABLE EVANESCENT MODE CAVITY FILTER USING A PIEZO ACTUATOR

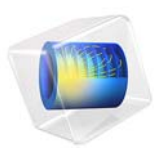

# Numerical Modeling of a UHF RFID Tag

# Introduction

UHF RFID tags are widely used for identifying and tracking animals. This example simulates a passive radio-frequency identification (RFID) tag for the UHF frequency range.

With respect to the chip transponder's complex impedance, a reflection coefficient is computed. This is done using an approach that differs from the conventional scattering parameter analysis method by a real reference impedance value.

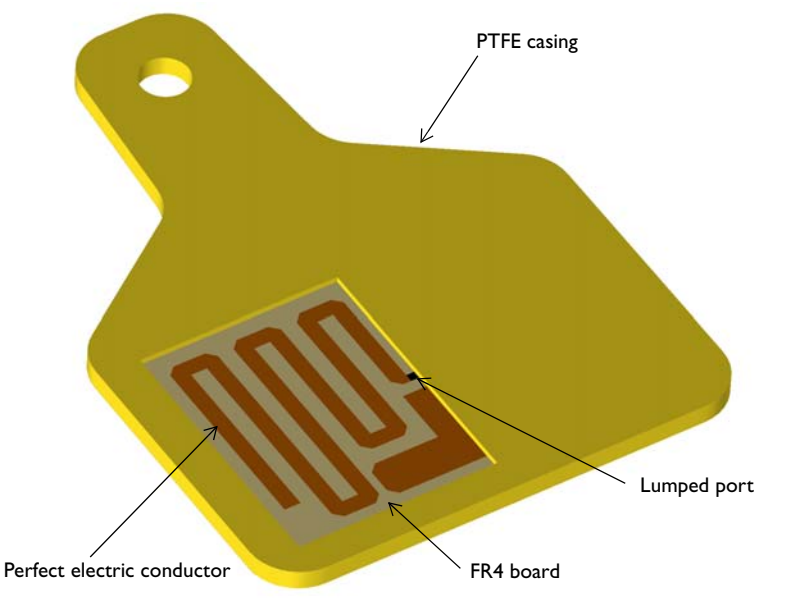

Figure 1: The RFID tag's geometry consists of copper traces patterned on an FR4 board that is enclosed by a low dielectric PTFE case. The surrounding air domain and perfectly matched layers, which are required for the simulation, are not included in this figure.

# Model Definition

In this example, the RFID tag's operating frequency is 915 MHz. At this frequency, the metal part of the RFID tag can be modeled as a perfect electrical conductor (PEC), because while the copper traces patterned on the FR4 board are geometrically very thin, they are much thicker than the skin depth.

The entire circuit board is inserted inside a lossless PTFE casing. The tag is modeled in a spherical air domain, which is enclosed by perfectly matched layers (PML) that absorb all outgoing radiation from the tag.

A lumped port with a reference impedance of 50  $\Omega$  is used on the location of an RFID chip. This is done to excite the tag and evaluate the input impedance of the tag's antenna part, which is modeled as a meander line. An additional copper strip is placed adjacent to the meander line to control the impedance.

The conventional S-parameter works well only with a real reference impedance. However, the RFID chip's impedance is complex and the calculated S-parameter is not physical when a complex port reference impedance is used.

In Ref. 1, the power wave reflection coefficient term is introduced. It is applicable for evaluating the matching properties of an RFID tag:

$$\Gamma = \frac{Z_l - Z_{\text{ref}}^*}{Z_l + Z_{\text{ref}}}$$

where  $Z_l$  is the complex load impedance and  $Z_{ref}$  is the complex reference impedance.

# Results and Discussion

Figure 2 shows the default E-field norm on the *xy*-plane. The field distribution plot indicates that the electric field is symmetrically confined along the meander line, as well as in the area between the meander line and impedance matching strip.

The far-field radiation pattern of the tag is shown in Figure 3. Noticeably, the tag's radiation pattern looks very similar to the radiation pattern of a half-wave dipole antenna.

The evaluated impedance of the tag is around  $18+j124 \Omega$  and the power wave reflection coefficient, in dB, is below -15 dB.

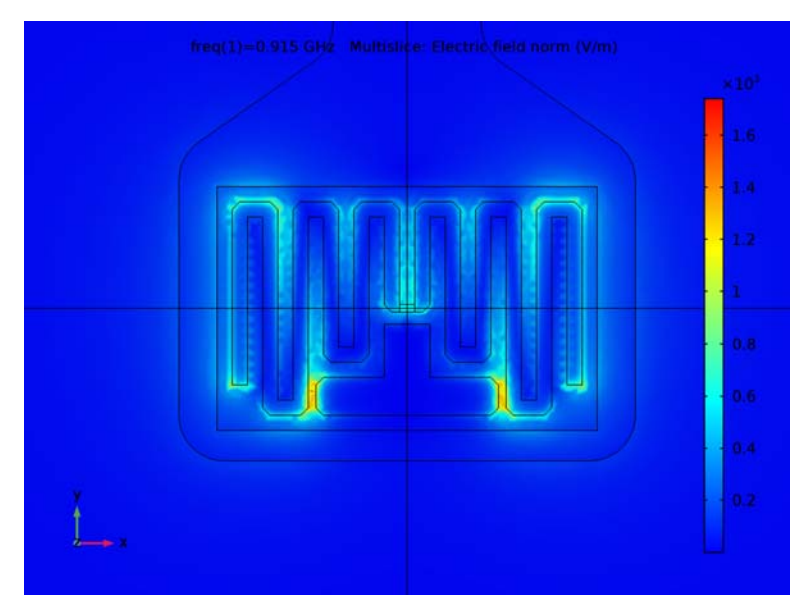

Figure 2: The E-field norm plot shows where the field is strongly confined in the tag.

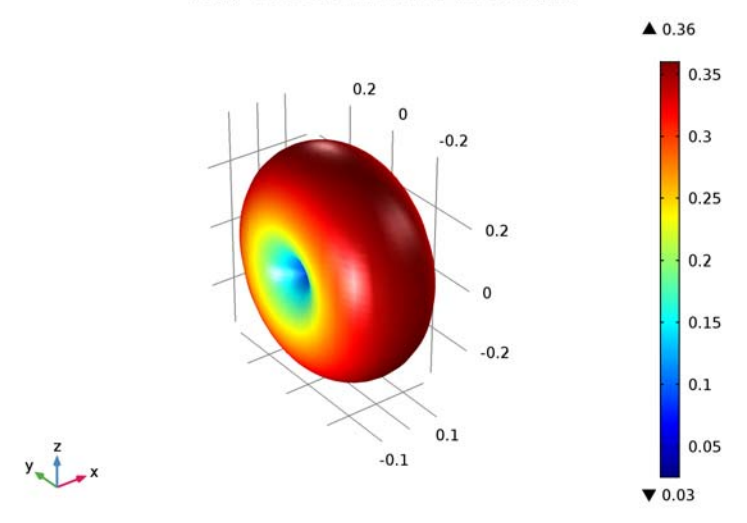

freq(1)=0.915 GHz Far Field: Far-field norm (V/m)

Figure 3: The far-field radiation pattern resembles that of a half-wave dipole antenna.

# Reference

1. K. Kurokawa, "Power Waves and the Scattering Matrix," *IEEE Transactions on Microwave Theory and Techniques*, Volume 13, 1965.

## Model Library path: RF\_Module/Antennas/uhf\_rfid\_tag

# Modeling Instructions

From the File menu, choose New.

# NEW

In the New window, click Model Wizard.

# MODEL WIZARD

- I In the Model Wizard window, click 3D.
- 2 In the Select Physics tree, select Radio Frequency>Electromagnetic Waves, Frequency Domain (emw).
- 3 Click Add.
- 4 Click Study.
- 5 In the Select Study tree, select Preset Studies>Frequency Domain.
- 6 Click Done.

# STUDY I

- Step 1: Frequency Domain
- I In the Model Builder window, under Study I click Step I: Frequency Domain.
- 2 In the Settings window for Frequency Domain, locate the Study Settings section.
- 3 In the Frequencies text field, type 915[MHz].

#### GLOBAL DEFINITIONS

#### Parameters

- I On the Home toolbar, click Parameters.
- 2 In the Settings window for Parameters, locate the Parameters section.

**3** In the table, enter the following settings:

| Name | Expression    | Value       | Description    |
|------|---------------|-------------|----------------|
| Zc   | 15-j*125[ohm] | (15-125i) Ω | Chip impedance |

#### GEOMETRY I

- I In the Model Builder window, under Component I (compl) click Geometry I.
- 2 In the Settings window for Geometry, locate the Units section.
- 3 From the Length unit list, choose mm.

Import I (imp1)

- I On the Home toolbar, click Import.
- 2 In the Settings window for Import, locate the Import section.
- 3 Click Browse.
- 4 Browse to the model's Application Libraries folder and double-click the file uhf\_rfid\_tag.mphbin.
- 5 Click Import.
- 6 Click the Wireframe Rendering button on the Graphics toolbar.

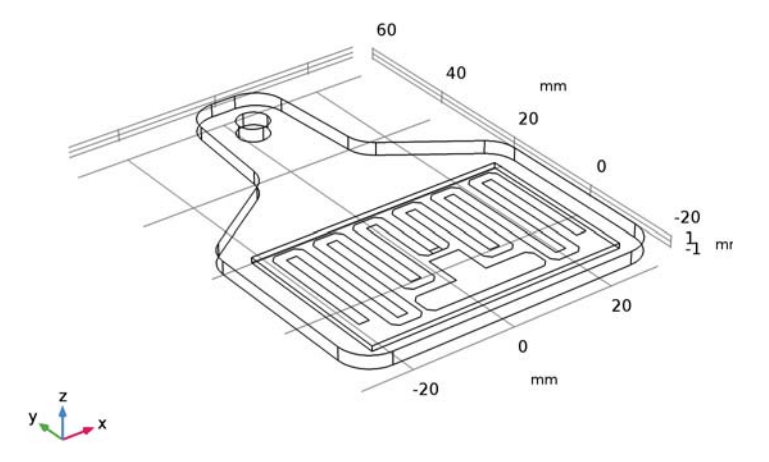

Add a sphere for the air domain surrounding the RFID tag and perfectly matched layers that will be configured later on.

Sphere I (sph1)

- I On the Geometry toolbar, click Sphere.
- 2 In the Settings window for Sphere, locate the Size section.
- 3 In the Radius text field, type 150.
- 4 Click to expand the Layers section. In the table, enter the following settings:

| Layer name | Thickness (mm) |
|------------|----------------|
| Layer 1    | 30             |

**5** Click **Build All Objects**.

6 Click the **Zoom Extents** button on the **Graphics** toolbar.

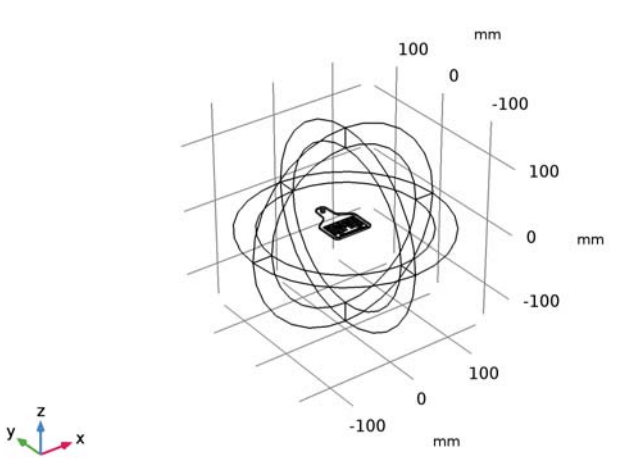

# DEFINITIONS

In the Model Builder window, under Component I (compl) right-click Definitions and choose Variables.

Define a variable for calculating the reflection coefficient between two complex impedances.

# Variables I

I In the Settings window for Variables, locate the Variables section.

**2** In the table, enter the following settings:

| Name  | Expression                                  | Unit | Description                                                 |
|-------|---------------------------------------------|------|-------------------------------------------------------------|
| Gamma | (emw.Zport_1-conj(Zc))/<br>(emw.Zport_1+Zc) |      | Reflection coefficient<br>for complex impedance<br>matching |

Perfectly Matched Layer I (pml1)

- I On the Definitions toolbar, click Perfectly Matched Layer.
- 2 Select Domains 1–4 and 9–12 only.

These are all of the outermost domains of the sphere.

- 3 In the Settings window for Perfectly Matched Layer, locate the Geometry section.
- 4 From the **Type** list, choose **Spherical**.

# ELECTROMAGNETIC WAVES, FREQUENCY DOMAIN (EMW)

# Perfect Electric Conductor 2

- I In the Model Builder window, under Component I (compl) right-click Electromagnetic Waves, Frequency Domain (emw) and choose Perfect Electric Conductor.
- **2** Click the **Zoom In** button on the **Graphics** toolbar, a couple of times to get a clear view of the RFID tag.
- 3 Select Boundaries 25, 27, and 54 only.

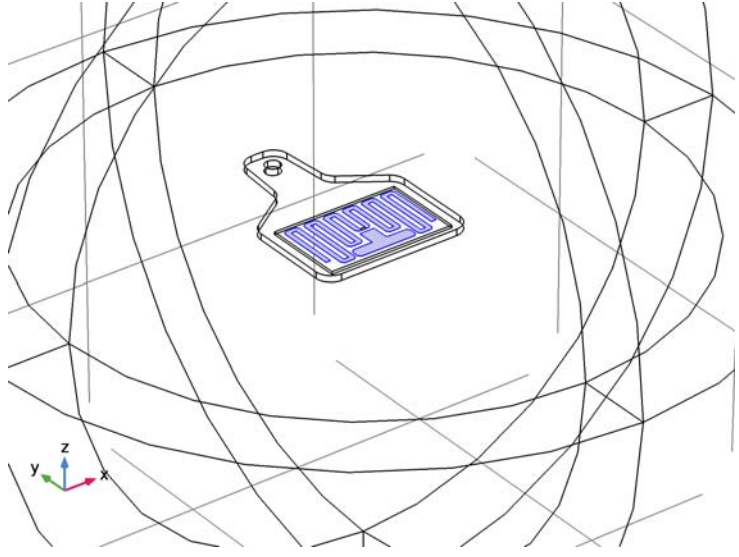

#### Lumped Port I

- In the Model Builder window, right-click Electromagnetic Waves,
  Frequency Domain (emw) and choose Lumped Port.
- 2 Select Boundary 35 only.

For the first port, wave excitation is **on** by default.

- 3 Click the **Zoom Extents** button on the **Graphics** toolbar.
- 4 Click the **Zoom In** button on the **Graphics** toolbar.
- **5** Right-click **Electromagnetic Waves**, **Frequency Domain (emw)** and choose **Far-Field Domain**.

## ADD MATERIAL

- I On the Home toolbar, click Add Material to open the Add Material window.
- 2 Go to the Add Material window.
- 3 In the tree, select Built-In>Air.
- 4 Click Add to Component in the window toolbar.

#### ADD MATERIAL

- I Go to the Add Material window.
- 2 In the tree, select Built-In>FR4 (Circuit Board).
- 3 Click Add to Component in the window toolbar.

#### MATERIALS

#### FR4 (Circuit Board) (mat2)

- In the Model Builder window, under Component I (compl)>Materials click
  FR4 (Circuit Board) (mat2).
- 2 Select Domain 7 only.
- 3 On the Home toolbar, click Add Material to close the Add Material window.

#### Material 3 (mat3)

- I In the Model Builder window, under Component I (compl) right-click Materials and choose Blank Material.
- 2 Select Domain 6 only.
- 3 In the Settings window for Material, locate the Material Contents section.

**4** In the table, enter the following settings:

| Property                | Name     | Value | Unit | Property<br>group |
|-------------------------|----------|-------|------|-------------------|
| Relative permittivity   | epsilonr | 2.1   | I    | Basic             |
| Relative permeability   | mur      | 1     | I    | Basic             |
| Electrical conductivity | sigma    | 0     | S/m  | Basic             |

# MESH I

I In the Model Builder window, under Component I (compl) click Mesh I.

2 In the Settings window for Mesh, click Build All.

To see the meshed structure of the device, remove some boundaries from the view.

## DEFINITIONS

Hide for Physics I

- I In the Model Builder window, under Component I (compl)>Definitions right-click View I and choose Hide for Physics.
- 2 In the Settings window for Hide for Physics, locate the Geometric Entity Selection section.
- 3 From the Geometric entity level list, choose Boundary.
- **4** Select Boundaries 6, 10, 16, 37, 40, and 42 only.

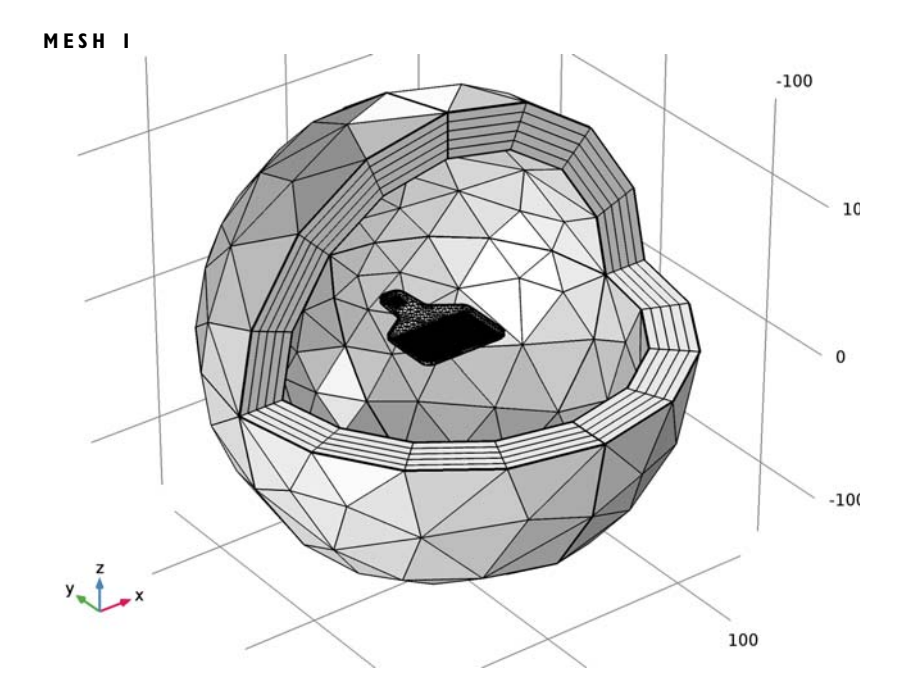

## STUDY I

Step 1: Frequency Domain On the **Home** toolbar, click **Compute**.

# RESULTS

Multislice

- I In the Model Builder window, expand the Electric Field (emw) node, then click Multislice.
- 2 In the Settings window for Multislice, locate the Multiplane Data section.
- 3 Find the X-planes subsection. In the Planes text field, type 0.
- 4 Find the Y-planes subsection. In the Planes text field, type 0.
- 5 Locate the Coloring and Style section. From the Color table list, choose RainbowLight.
- 6 On the Electric Field (emw) toolbar, click Plot.
- 7 Click the Go to XY View button on the Graphics toolbar.

Zoom in a couple of time to get a good view of the RFID tag.

Compare the reproduced plot with Figure 2.

2D Far Field (emw)

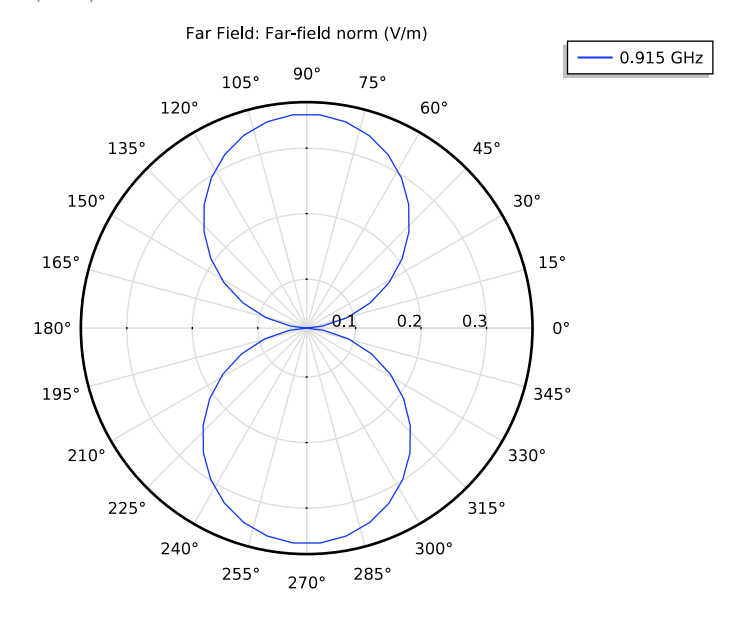

The E-plane radiation pattern resembles that of a dipole antenna.

# Far Field I

- I In the Model Builder window, expand the 3D Far Field (emw) node, then click Far Field I.
- 2 In the Settings window for Far Field, locate the Evaluation section.
- 3 Find the Angles subsection. In the Number of azimuth angles text field, type 40.
- 4 On the 3D Far Field (emw) toolbar, click Plot.

Reproduce Figure 3.

#### Global Evaluation 2

- I On the Results toolbar, click Global Evaluation.
- 2 In the Settings window for Global Evaluation, click Replace Expression in the upper-right corner of the Expressions section. From the menu, choose Component I> Electromagnetic Waves, Frequency Domain>Ports>emw.Zport\_I Lumped port impedance.
- 3 Click Evaluate.

#### Global Evaluation 3

I On the Results toolbar, click Global Evaluation.

- 2 In the Settings window for Global Evaluation, locate the Expressions section.
- **3** In the table, enter the following settings:

| Expression           | Unit | Description |
|----------------------|------|-------------|
| 20*log10(abs(Gamma)) |      |             |

4 Click Evaluate.

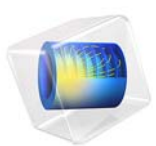

# Vivaldi Antenna

# Introduction

A tapered slot antenna, also known as a Vivaldi antenna, is useful for wide-band applications. Here, an exponential function is used for the taper profile. The objective of this example is to compute the far-field pattern and to compute the impedance of the structure. Good matching is observed over a wide frequency band.

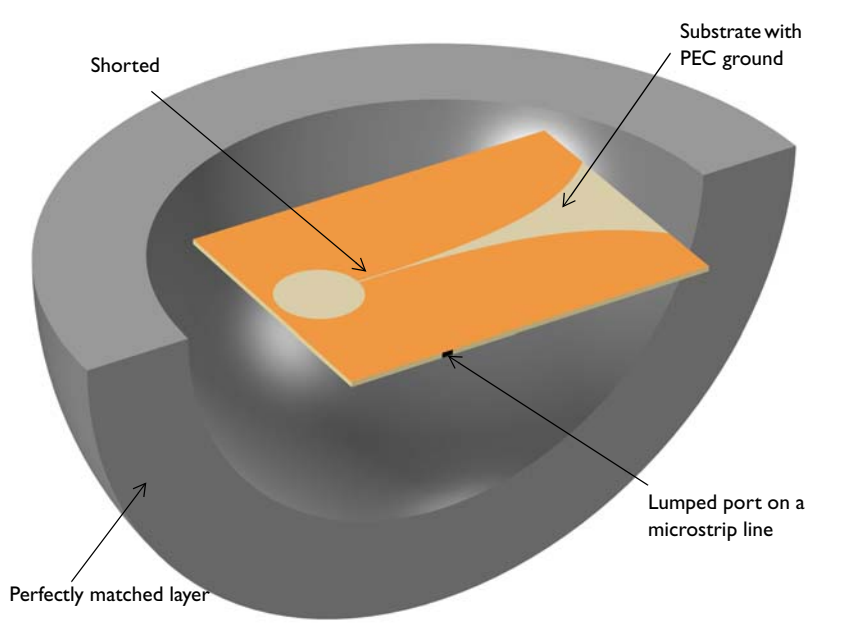

Figure 1: The Vivaldi antenna is realized on a thin dielectric substrate. The entire domain is bounded by a perfectly matched layer.

# Model Definition

In this Vivaldi antenna model, the tapered slot is patterned with a perfect electric conductor (PEC) ground plane on the top of the dielectric substrate. A simple exponential function,  $e^{0.044x}$  is used to create the tapered slot curves. One end of the slot is open to air and the other end is finished with a circular slot. On the bottom of the substrate, the shorted 50  $\Omega$  microstrip feed line is modeled as PEC surfaces. The entire modeling domain is bounded by a perfectly matched layer (PML) which acts like an anechoic chamber absorbing all radiated energy. To excite the antenna, a lumped port is used. The model is meshed using a tetrahedral mesh with approximately five elements per wavelength in each material and simulation frequency.

The simulated SWR plot, Figure 2, shows good wide-band matching properties. A Vivaldi antenna utilizes traveling waves generating a directive radiation pattern toward the open end of the tapered slot. The 3D far-field pattern in Figure 3 shows a directive radiation pattern.

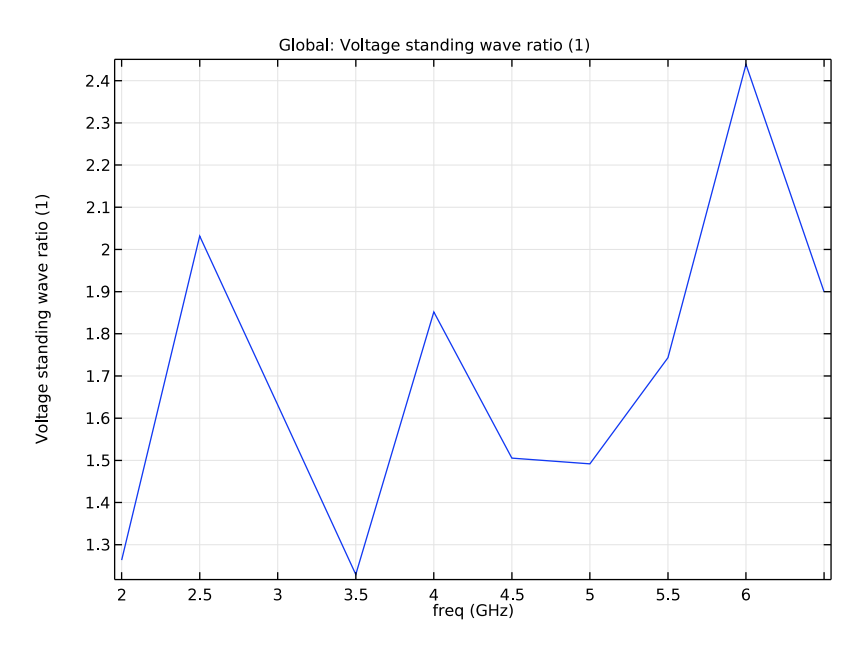

Figure 2: The frequency response SWR of the Vivaldi antenna shows wide-band impedance matching, better than 2:1 in most of the simulated frequency range.

freq(8)=5.5 GHz Far Field: Far-field norm (V/m)

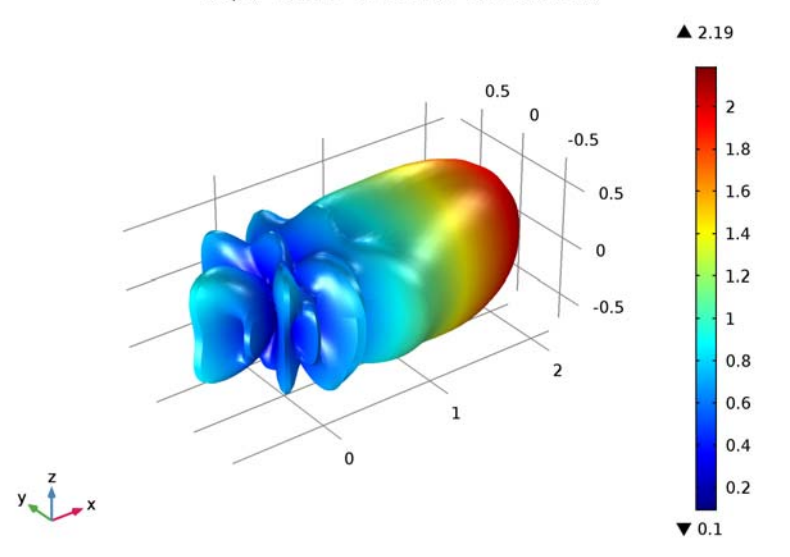

Figure 3: 3D far-field pattern at 5.5 GHz shows a directional radiation pattern.

# References

- 1. D.M. Pozar, Microwave Engineering, John Wiley & Sons, 1998.
- 2. C.A. Balanis, Antenna Theory, John Wiley & Sons, 1997.

Application Library path: RF\_Module/Antennas/vivaldi\_antenna

# Modeling Instructions

From the File menu, choose New.

# NEW

In the New window, click Model Wizard.

#### MODEL WIZARD

- I In the Model Wizard window, click 3D.
- 2 In the Select Physics tree, select Radio Frequency>Electromagnetic Waves, Frequency Domain (emw).
- 3 Click Add.
- 4 Click Study.
- 5 In the Select Study tree, select Preset Studies>Frequency Domain.
- 6 Click Done.

## STUDY I

Step 1: Frequency Domain

- I In the Model Builder window, under Study I click Step I: Frequency Domain.
- 2 In the Settings window for Frequency Domain, locate the Study Settings section.
- 3 In the Frequencies text field, type range(2[GHz],0.5[GHz],6.5[GHz]).

## GEOMETRY I

- I In the Model Builder window, under Component I (compl) click Geometry I.
- 2 In the Settings window for Geometry, locate the Units section.
- 3 From the Length unit list, choose mm.

#### **GLOBAL DEFINITIONS**

#### Parameters

- I On the Home toolbar, click Parameters.
- 2 In the Settings window for Parameters, locate the Parameters section.
- **3** In the table, enter the following settings:

| Name      | Expression | Value      | Description         |
|-----------|------------|------------|---------------------|
| thickness | 60[mil]    | 0.001524 m | Substrate thickness |
| w_slot    | 0.5[mm]    | 5E-4 m     | Slot with           |

Here, mil refers to the unit milliinch.

#### GEOMETRY I

Create a block for the antenna substrate.

Block I (blk1)

- I On the Geometry toolbar, click Block.
- 2 In the Settings window for Block, type Substrate in the Label text field.
- 3 Locate the Size and Shape section. In the Width text field, type 110.
- 4 In the **Depth** text field, type 80.
- 5 In the **Height** text field, type thickness.
- 6 Locate the Position section. From the Base list, choose Center.

Next, add a block for the  $50\Omega$  microstrip feed line.

Block 2 (blk2)

- I On the Geometry toolbar, click Block.
- 2 In the Settings window for Block, type Feed line in the Label text field.
- 3 Locate the Size and Shape section. In the Width text field, type 3.2.
- 4 In the **Depth** text field, type 40+w\_slot/2.
- 5 In the **Height** text field, type thickness.
- 6 Locate the Position section. From the Base list, choose Center.
- 7 In the x text field, type -26.
- 8 In the y text field, type -20+w\_slot/4.

Next, create a work plane where you will draw the Vivaldi antenna pattern. Use two parametric curves for the tapered slot.

Work Plane I (wp1)

- I On the Geometry toolbar, click Work Plane.
- 2 In the Settings window for Work Plane, locate the Plane Definition section.
- 3 In the z-coordinate text field, type thickness/2.
- 4 Click Show Work Plane.

#### Plane Geometry

Click the **Zoom Extents** button on the **Graphics** toolbar.

Add a parametric curve using the exponential profile.

Parametric Curve I (pcI)

- I On the Work Plane toolbar, click Primitives and choose Parametric Curve.
- 2 In the Settings window for Parametric Curve, locate the Parameter section.
- **3** In the **Maximum** text field, type **70**.

- 4 Locate the Expressions section. In the xw text field, type s-15.
- 5 In the yw text field, type exp(0.044\*s)-1+w\_slot/2.

Generate the other parametric curve by mirroring the first one.

Mirror I (mirl)

- I On the Work Plane toolbar, click Transforms and choose Mirror.
- 2 In the Settings window for Mirror, locate the Normal Vector to Line of Reflection section.
- **3** In the **yw** text field, type **1**.
- **4** In the **xw** text field, type 0.
- 5 Locate the Input section. Select the Keep input objects check box.
- 6 Select the object **pc1** only.

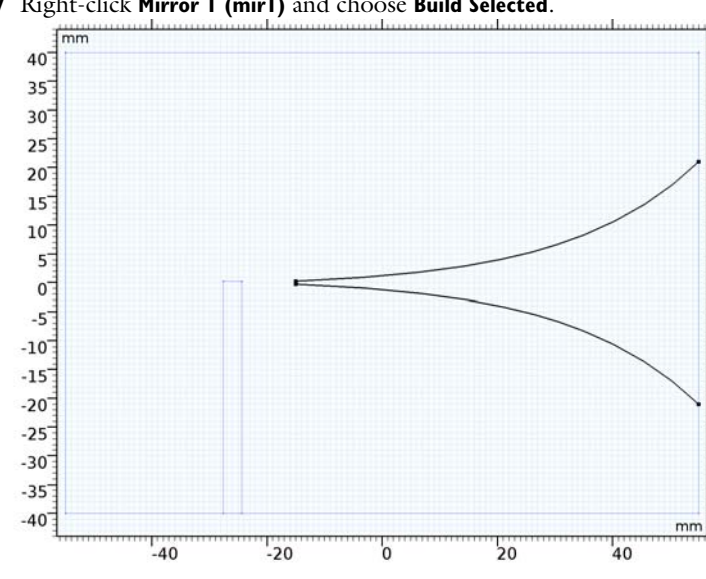

7 Right-click Mirror I (mirl) and choose Build Selected.

Add a rectangle describing the thin slot connected to the tapered slot.

Rectangle 1 (r1)

- I On the Work Plane toolbar, click Primitives and choose Rectangle.
- 2 In the Settings window for Rectangle, locate the Size and Shape section.
- 3 In the Width text field, type 20.
- **4** In the **Height** text field, type w\_slot.
- 5 Locate the **Position** section. In the **xw** text field, type -35.

6 In the **yw** text field, type -w\_slot/2.

Add a circle attached to the end of the slot.

# Circle I (c1)

- I On the Work Plane toolbar, click Primitives and choose Circle.
- 2 In the Settings window for Circle, locate the Size and Shape section.
- 3 In the Radius text field, type 12.
- 4 Locate the **Position** section. In the **xw** text field, type -40.5.

Create a union of the circle and the rectangle to remove unnecessary boundaries.

Union I (uni I)

- I On the Work Plane toolbar, click Booleans and Partitions and choose Union.
- 2 Select the objects rl and cl only.
- 3 In the Settings window for Union, locate the Union section.
- 4 Clear the Keep interior boundaries check box.

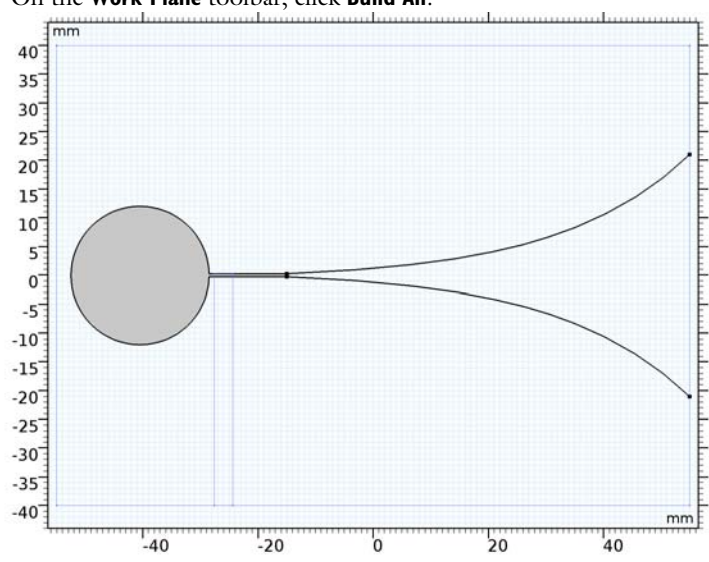

5 On the Work Plane toolbar, click Build All.

6 In the Model Builder window, click Geometry I.

Add a sphere for the PMLs. Use a layer definition to create a shell-type structure.

# Sphere I (sph1)

I On the Geometry toolbar, click Sphere.

- 2 In the Settings window for Sphere, type PML in the Label text field.
- 3 Locate the Size section. In the Radius text field, type 110.
- 4 Click to expand the Layers section. In the table, enter the following settings:

| Layer name | Thickness (mm) |
|------------|----------------|
| Layer 1    | 30             |

- **5** Click **Build All Objects**.
- 6 Click the **Zoom Extents** button on the **Graphics** toolbar.

Choose wireframe rendering to get a better view of the interior parts.

7 Click the Wireframe Rendering button on the Graphics toolbar.

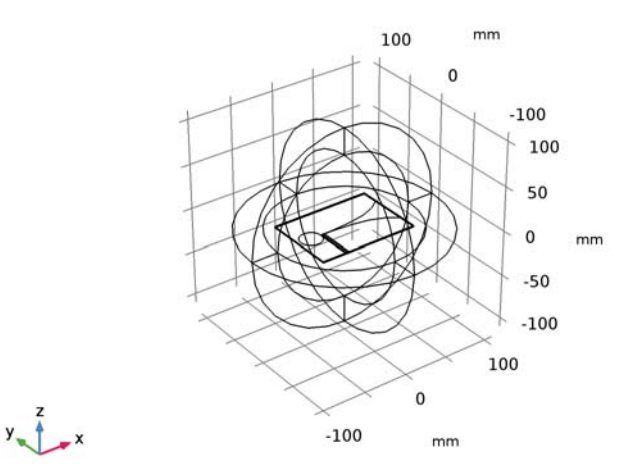

# DEFINITIONS

Add a perfectly matched layer.

Perfectly Matched Layer 1 (pml1)

- I On the Definitions toolbar, click Perfectly Matched Layer.
- **2** Select Domains 1–4 and 8–11 only.
- 3 In the Settings window for Perfectly Matched Layer, locate the Geometry section.
- 4 From the Type list, choose Spherical.

# View I

Hide some domains to get a better view of the interior parts when setting up the physics and reviewing the mesh.

# Hide for Physics I

- I In the Model Builder window, under Component I (compl)>Definitions right-click View I and choose Hide for Physics.
- **2** Select Domains 2 and 9 only.

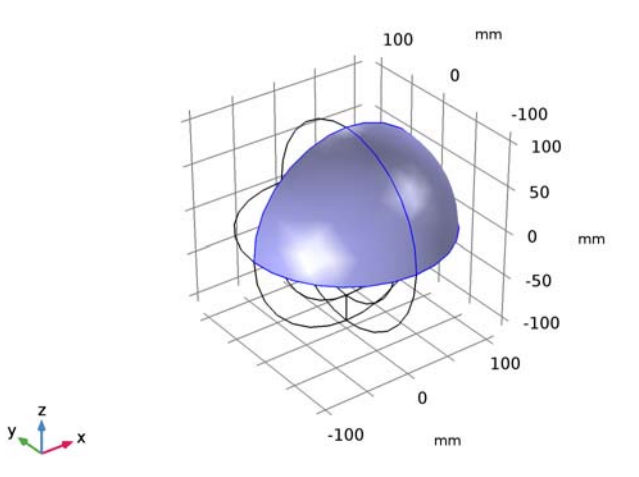

# Hide for Physics 2

- I Right-click View I and choose Hide for Physics.
- 2 In the Settings window for Hide for Physics, locate the Geometric Entity Selection section.
- 3 From the Geometric entity level list, choose Boundary.
4 Select Boundaries 10 and 36 only.

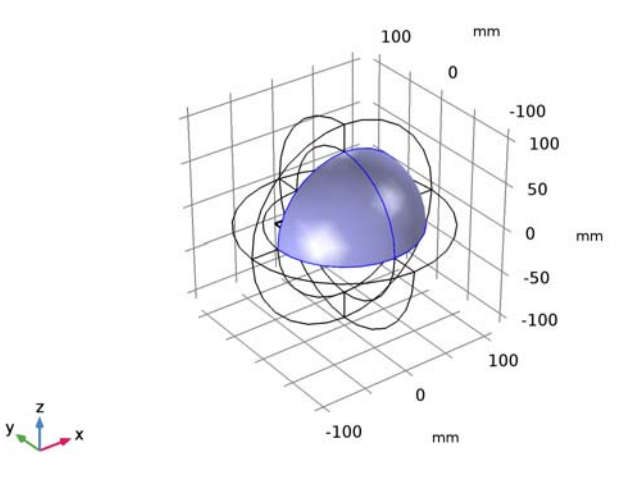

# ELECTROMAGNETIC WAVES, FREQUENCY DOMAIN (EMW)

Now set up the physics. Use the selections already defined when assigning boundary conditions.

#### Perfect Electric Conductor 2

- I In the Model Builder window, under Component I (compl) right-click Electromagnetic Waves, Frequency Domain (emw) and choose Perfect Electric Conductor.
- 2 Select Boundaries 16, 21, 22, 24, and 27 only.

#### Lumped Port I

- In the Model Builder window, right-click Electromagnetic Waves,
  Frequency Domain (emw) and choose Far-Field Domain.
- 2 Right-click Electromagnetic Waves, Frequency Domain (emw) and choose Lumped Port.
- **3** Click the **Zoom In** button on the **Graphics** toolbar.
- 4 Click the **Zoom In** button on the **Graphics** toolbar.

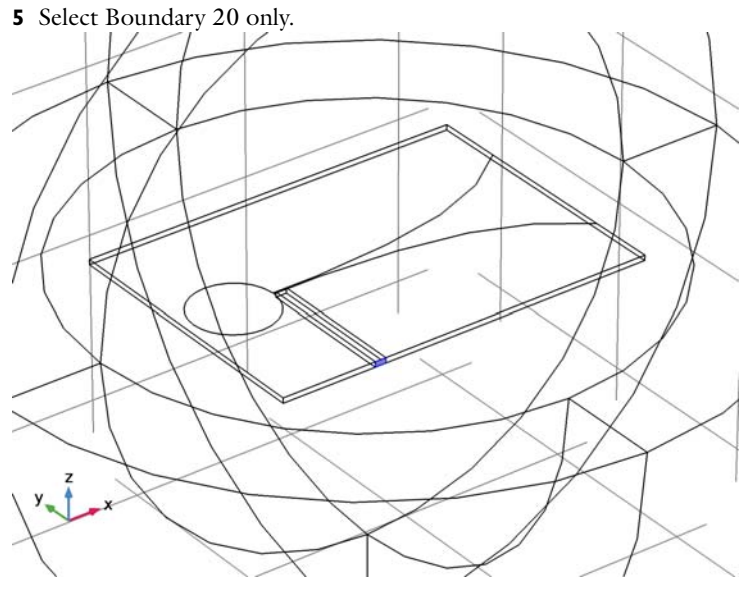

For the first port, wave excitation is **on** by default.

# MATERIALS

Assign material properties for the model. First, use air for all domains.

#### ADD MATERIAL

- I On the Home toolbar, click Add Material to open the Add Material window.
- 2 Go to the Add Material window.
- 3 In the tree, select Built-In>Air.
- 4 Click Add to Component in the window toolbar.

#### MATERIALS

On the Home toolbar, click Add Material to close the Add Material window.

# Air (mat1)

Override the substrate with a dielectric material of  $\varepsilon_r = 3.38$ .

Material 2 (mat2)

- I In the Model Builder window, under Component I (compl) right-click Materials and choose Blank Material.
- 2 In the Settings window for Material, type Substrate in the Label text field.

**3** Select Domains 6 and 7 only.

**4** Locate the **Material Contents** section. In the table, enter the following settings:

| Property                | Name     | Value | Unit | Property |
|-------------------------|----------|-------|------|----------|
|                         |          |       |      | group    |
| Relative permittivity   | epsilonr | 3.38  | I    | Basic    |
| Relative permeability   | mur      | 1     | I    | Basic    |
| Electrical conductivity | sigma    | 0     | S/m  | Basic    |

# MESH I

- I In the Model Builder window, under Component I (compl) click Mesh I.
- 2 In the Settings window for Mesh, locate the Mesh Settings section.
- **3** From the **Element size** list, choose **Coarse**.
- 4 Click Build All.

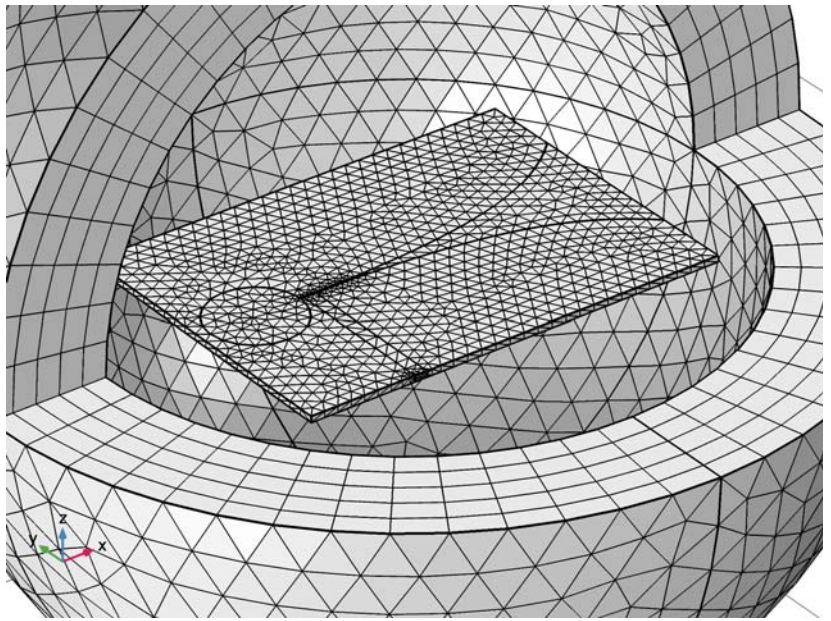

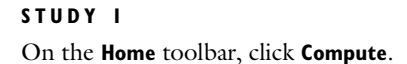

# RESULTS

Multislice

- I In the Model Builder window, expand the Electric Field (emw) node, then click Multislice.
- 2 In the Settings window for Multislice, locate the Expression section.
- **3** In the **Expression** text field, type 20\*log10(emw.normE).
- 4 Locate the Multiplane Data section. Find the X-planes subsection. In the Planes text field, type 0.
- 5 Find the Y-planes subsection. In the Planes text field, type 0.
- 6 On the Electric Field (emw) toolbar, click Plot.

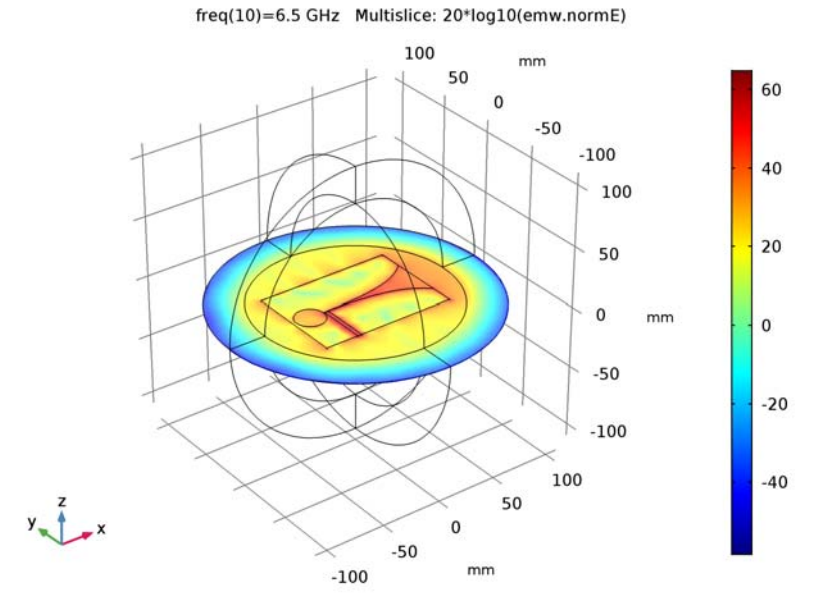

Strong electric fields are observed in the slot and microstrip line.

S-Parameter (emw)

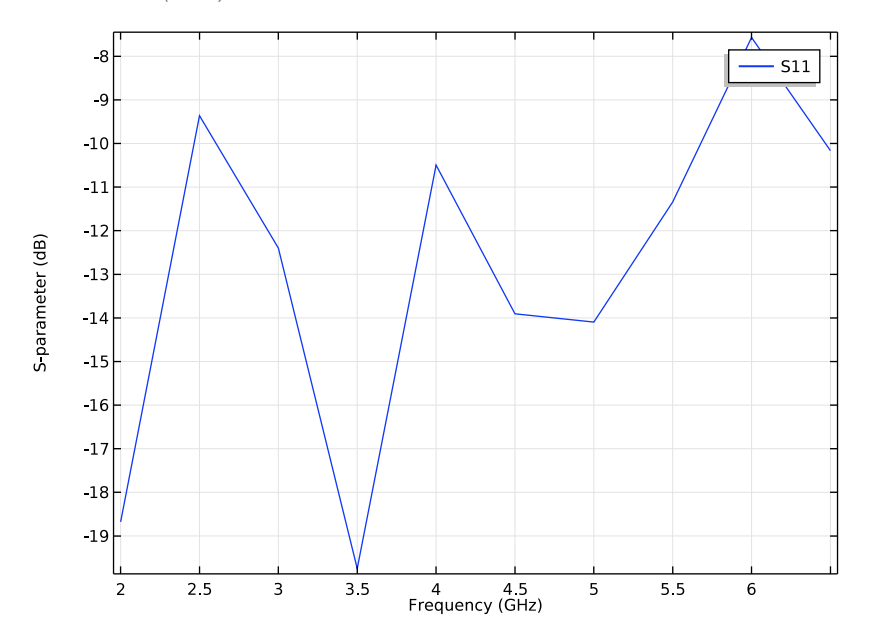

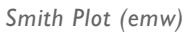

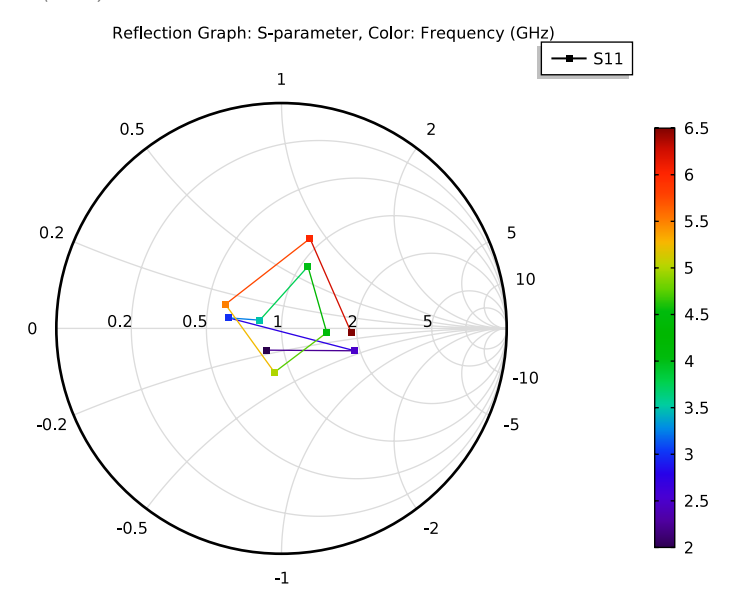

#### Far Field I

- I In the Model Builder window, expand the Results>2D Far Field (emw) node, then click Far Field I.
- 2 In the Settings window for Far Field, locate the Evaluation section.
- 3 Find the Angles subsection. In the Number of angles text field, type 100.
- 4 On the 2D Far Field (emw) toolbar, click Plot.

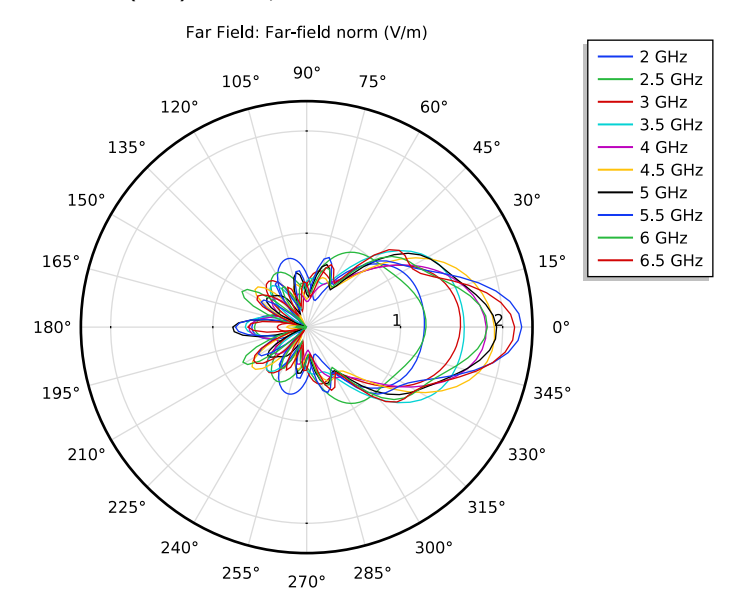

2D far-field radiation patterns in the /[xy/]-plane plotted for all frequencies.

#### 3D Far Field (emw)

- I In the Model Builder window, under Results click 3D Far Field (emw).
- 2 In the Settings window for 3D Plot Group, locate the Data section.
- 3 From the Parameter value (freq (GHz)) list, choose 5.5.

#### Far Field I

- I In the Model Builder window, expand the 3D Far Field (emw) node, then click Far Field I.
- 2 In the Settings window for Far Field, locate the Evaluation section.
- 3 Find the Angles subsection. In the Number of elevation angles text field, type 90.
- 4 In the Number of azimuth angles text field, type 90.

5 On the 3D Far Field (emw) toolbar, click Plot.

Compare the resulting 3D radiation pattern plot with Figure 3.

#### Global I

- I On the Home toolbar, click Add Plot Group and choose ID Plot Group.
- 2 In the Model Builder window, right-click ID Plot Group 6 and choose Global.
- 3 In the Settings window for Global, click Add Expression in the upper-right corner of the y-axis data section. From the menu, choose Component I>Electromagnetic Waves, Frequency Domain>Ports>emw.VSWR\_I - Voltage standing wave ratio.
- 4 Click to expand the Legends section. Clear the Show legends check box.
- 5 On the ID Plot Group 6 toolbar, click Plot.

This VSWR plot replicates the wide-band frequency response shown in Figure 2.

18 | VIVALDI ANTENNA

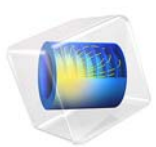

# Waveguide Adapter

# Introduction

This is a model of an adapter for microwave propagation in the transition between a rectangular and an elliptical waveguide. Such waveguide adapters are designed to keep energy losses due to reflections at a minimum for the operating frequencies. To investigate the characteristics of the adapter, the simulation includes a wave traveling from a rectangular waveguide through the adapter and into an elliptical waveguide. The S-parameters are calculated as functions of the frequency. The involved frequencies are all in the single-mode range of the waveguide, that is, the frequency range where only one mode is propagating in the waveguide.

# Model Definition

The waveguide adapter consists of a rectangular part smoothly transcending into an elliptical part as seen in Figure 1.

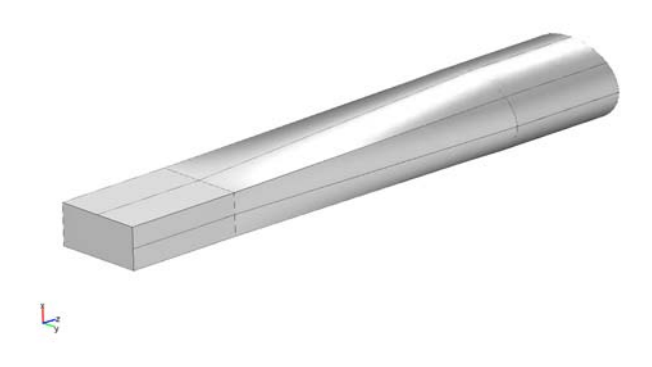

Figure 1: The geometry of the waveguide adapter.

The walls of manufactured waveguides are typically plated with a good conductor such as silver. The model approximates the walls by perfect conductors. This is represented by the boundary condition  $\mathbf{n} \times \mathbf{E} = \mathbf{0}$ .

The rectangular port is excited by a transverse electric (TE) wave, which is a wave that has no electric field component in the direction of propagation. This is what an incoming wave would look like after traveling through a straight rectangular waveguide with the same cross section as the rectangular part of the adapter. The excitation frequencies are selected so that the  $TE_{10}$  mode is the only propagating mode through the rectangular waveguide. The cutoff frequencies for the different modes can be achieved analytically from the relation

$$(\mathbf{v}_c)_{mn} = \frac{c}{2} \sqrt{\left(\frac{m}{a}\right)^2 + \left(\frac{n}{b}\right)^2}$$

where *m* and *n* are the mode numbers, and *c* is the speed of light. For the TE<sub>10</sub> mode, m = 1 and n = 0. With the dimensions of the rectangular cross section (a = 2.286 cm and b = 1.016 cm), the TE<sub>10</sub> mode is the only propagating mode for frequencies between 6.6 GHz and 14.7 GHz.

Although the shape of the  $TE_{10}$  mode is known analytically, this example lets you compute it using a numerical port. This technique is very general, in that it allows the port boundary to have any shape. The solved equation is

$$\nabla \times (n^{-2} \nabla \times H_n) + (n^{-2} \beta^2 - k_0^2) H_n = 0$$

Here  $H_n$  is the component of the magnetic field perpendicular to the boundary, *n* the refractive index,  $\beta$  the propagation constant in the direction perpendicular to the boundary, and  $k_0$  the free space wave number. The eigenvalues are  $\lambda = -j\beta$ .

The same equation is solved separately at the elliptical end of the waveguide. The elliptical port is passive, but the eigenmode is still used in the boundary condition of the 3D propagating wave simulation. The dimensions of the elliptical end of the waveguide are such that the frequency range for the lowest propagating mode overlaps that of the rectangular port.

With the stipulated excitation at the rectangular port and the numerically established mode shapes as boundary conditions, the following equation is solved for the electric field vector  $\mathbf{E}$  inside the waveguide adapter:

$$\nabla \times (\mu_{r}^{-1} \nabla \times \mathbf{E}) - k_{0}^{2} (\varepsilon_{r} - \frac{j\sigma}{\omega \varepsilon_{0}}) \mathbf{E} = 0$$

where  $\mu_r$  denotes the relative permeability, *j* the imaginary unit,  $\sigma$  the conductivity,  $\omega$  the angular frequency,  $\varepsilon_r$  the relative permittivity, and  $\varepsilon_0$  the permittivity of free space. The model uses the following material properties for free space:  $\sigma = 0$  and  $\mu_r = \varepsilon_r = 1$ .

Results

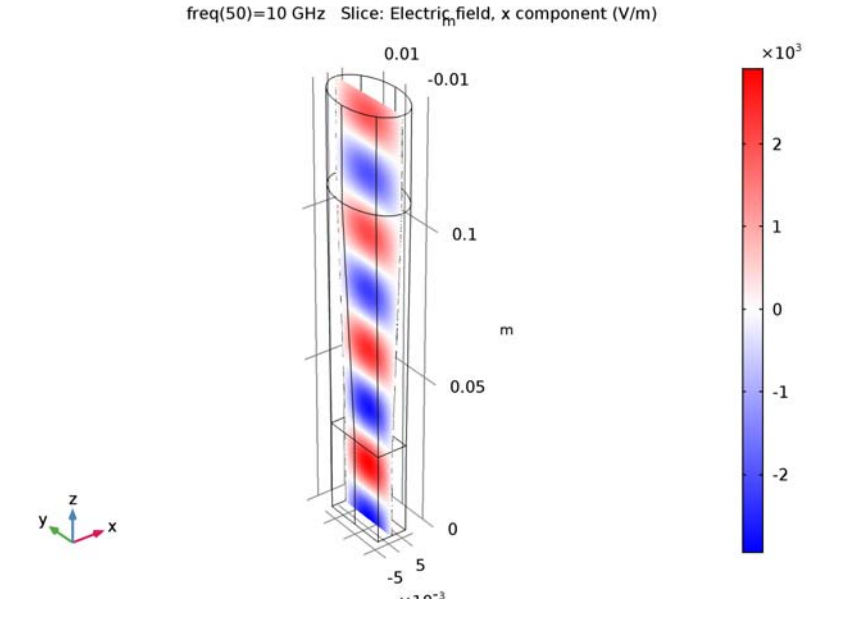

Figure 2 shows a single-mode wave propagating through the waveguide.

Figure 2: The x component of the propagating wave inside the waveguide adapter at the frequency 10 GHz.

Naming the rectangular port Port 1 and the elliptical port Port 2, the S-parameters describing the reflection and transmission of the wave are defined as follows:

$$S_{11} = \frac{\int_{\text{Port 1}} ((E_c - E_1) \cdot E_1^*) dA_1}{\int_{\text{Port 1}} (E_1 \cdot E_1^*) dA_1}$$
$$S_{21} = \frac{\int_{\text{Port 2}} (E_c \cdot E_2^*) dA_2}{\int_{\text{Port 2}} (E_2 \cdot E_2^*) dA_2}$$

Here  $E_c$  is the calculated total field.  $E_1$  is the analytical field for the port excitation, and  $E_2$  is the eigenmode calculated from the boundary mode analysis and normalized with

respect to the outgoing power flow. Figure 3 shows the  $S_{11}$  and  $S_{21}$  parameters as functions of the frequency.

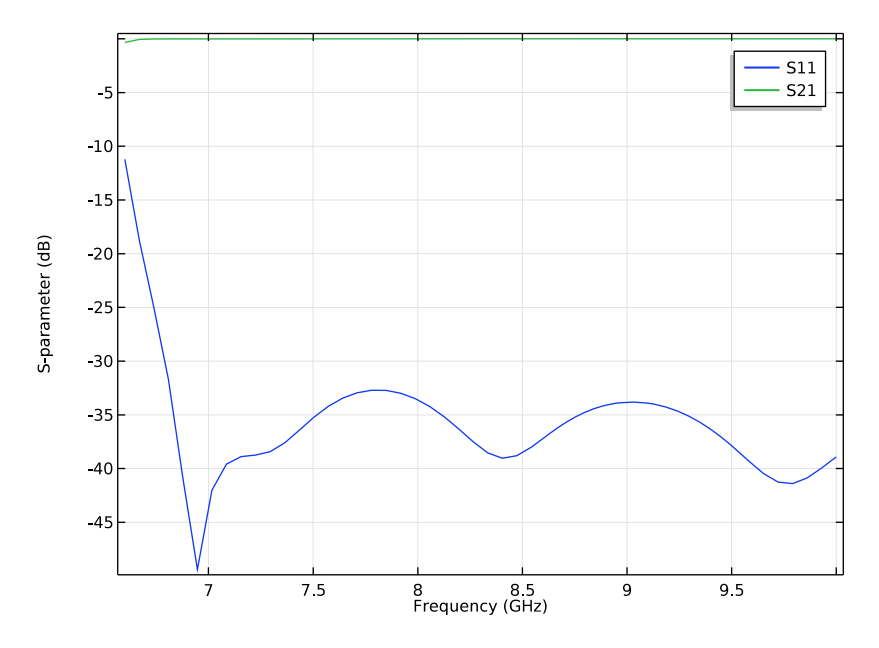

Figure 3: The  $S_{11}$  parameter and  $S_{21}$  parameter (in dB) as a function of the frequency. This parameter describes the reflections when the waveguide adapter is excited at the rectangular port and a measure of the part of the wave that is transmitted through the elliptical port when the waveguide adapter is excited at the rectangular port, respectively.

**Application Library path:** RF\_Module/Transmission\_Lines\_and\_Waveguides/ waveguide\_adapter

# Modeling Instructions

From the File menu, choose New.

#### NEW

In the New window, click Model Wizard.

#### MODEL WIZARD

I In the Model Wizard window, click 3D.

- 2 In the Select Physics tree, select Radio Frequency>Electromagnetic Waves, Frequency Domain (emw).
- 3 Click Add.
- 4 Click Study.
- 5 In the Select Study tree, select Empty Study.
- 6 Click Done.

# STUDY I

#### Step 1: Boundary Mode Analysis

- I On the Study toolbar, click Study Steps and choose Other>Boundary Mode Analysis.
- 2 In the Settings window for Boundary Mode Analysis, locate the Study Settings section.
- **3** In the **Mode analysis frequency** text field, type 7[GHz].

The exact value of this frequency is not important. What matters is that it should be above the cutoff frequency for the fundamental mode, but below that for the next mode. This setting ensures that the boundary mode analysis finds the fundamental mode.

Add another boundary mode analysis, for the second port.

#### Step 2: Boundary Mode Analysis 2

- I On the Study toolbar, click Study Steps and choose Other>Boundary Mode Analysis.
- 2 In the Settings window for Boundary Mode Analysis, locate the Study Settings section.
- 3 In the Port name text field, type 2.
- 4 In the Mode analysis frequency text field, type 7[GHz].

Finally, add the 3D equation for the propagating wave in the waveguide.

#### Step 3: Frequency Domain

- I On the Study toolbar, click Study Steps and choose Frequency Domain> Frequency Domain.
- 2 In the Settings window for Frequency Domain, locate the Study Settings section.
- 3 In the Frequencies text field, type range(6.6[GHz],3.4[GHz]/49,10[GHz]).

Proceed to import the geometry.

#### GEOMETRY I

Import I (impl)

- I On the Home toolbar, click Import.
- 2 In the Settings window for Import, locate the Import section.
- 3 Click Browse.
- **4** Browse to the model's Application Libraries folder and double-click the file waveguide\_adapter.mphbin.
- 5 Click Import.

# ADD MATERIAL

- I On the Home toolbar, click Add Material to open the Add Material window.
- 2 Go to the Add Material window.
- 3 In the tree, select Built-In>Air.
- 4 Click Add to Component in the window toolbar.

# MATERIALS

On the Home toolbar, click Add Material to close the Add Material window.

## Air (mat1)

By default, the first material you add applies on all domains so you need not alter any settings.

#### ELECTROMAGNETIC WAVES, FREQUENCY DOMAIN (EMW)

#### Port I

- I In the Model Builder window, under Component I (compl) right-click Electromagnetic Waves, Frequency Domain (emw) and choose Port.
- 2 In the Settings window for Port, locate the Port Properties section.
- **3** From the **Type of port** list, choose **Numeric**.

For the first port, wave excitation is **on** by default.

4 Select Boundary 13 only.

The wave enters the adapter through the port with a rectangular cross section.

# Port 2

I In the Model Builder window, right-click Electromagnetic Waves, Frequency Domain (emw) and choose Port.

- 2 In the Settings window for Port, locate the Port Properties section.
- **3** From the **Type of port** list, choose **Numeric**.
- 4 In the **Port name** text field, type 2.
- **5** Select Boundary 6 only.

This is the exit port, the one with an elliptical cross-section.

#### MESH I

- I In the Model Builder window, under Component I (compl) click Mesh I.
- 2 In the Settings window for Mesh, click Build All.

# STUDY I

Now set up the study to find the boundary modes and use them when computing the field distribution over a range of frequencies.

Step 1: Boundary Mode Analysis

- I In the Model Builder window, expand the Study I node, then click Step I: Boundary Mode Analysis.
- 2 In the Settings window for Boundary Mode Analysis, locate the Study Settings section.
- **3** Select the **Search for modes around** check box.
- 4 In the associated text field, type 50.

This value should be in the vicinity of the value that you expect the fundamental mode to have. If you do not know this in advance, you can experiment with some different values or estimate one from analytical formulas valid for cross-sections resembling yours.

5 From the Transform list, choose Out-of-plane wave number.

Step 2: Boundary Mode Analysis 2

- I In the Model Builder window, under Study I click Step 2: Boundary Mode Analysis 2.
- 2 In the Settings window for Boundary Mode Analysis, locate the Study Settings section.
- 3 Select the Search for modes around check box.
- 4 In the associated text field, type 50.
- 5 From the Transform list, choose Out-of-plane wave number.
- 6 On the Home toolbar, click Compute.

#### RESULTS

Electric Field (emw)

## I Click the **Zoom Extents** button on the **Graphics** toolbar.

freq(50)=10 GHz Multislice: Electric field norm (V/m)

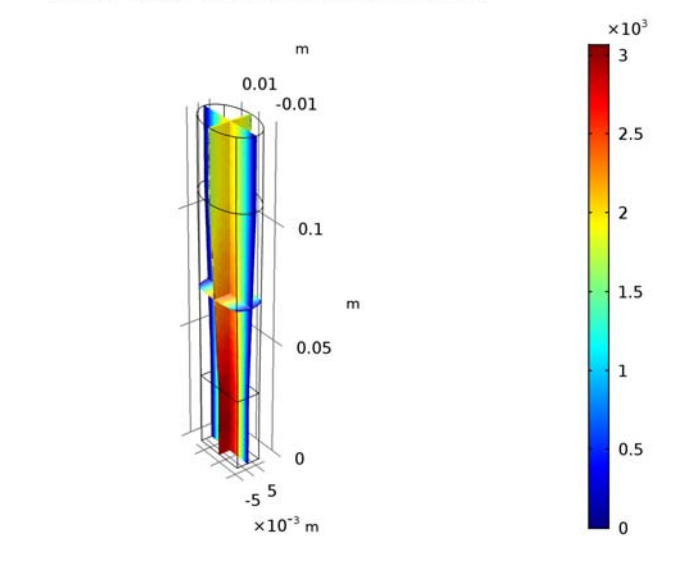

The default plot shows the norm of the electric field on slices through the waveguide; you can simplify and improve this plot.

Delete the Multislice plot.

## Multislice

y \_ \_ x

In the Model Builder window, expand the Electric Field (emw) node.

Slice 1

- I Right-click Multislice and choose Delete.
- 2 In the Model Builder window, under Results right-click Electric Field (emw) and choose Slice.
- 3 In the Settings window for Slice, click Replace Expression in the upper-right corner of the Expression section. From the menu, choose Component I>Electromagnetic Waves, Frequency Domain>Electric>Electric field>emw.Ex Electric field, x component.
- 4 Locate the Coloring and Style section. From the Color table list, choose WaveLight.
- 5 Locate the Plane Data section. In the Planes text field, type 1.

## 6 On the Electric Field (emw) toolbar, click Plot.

The plot now shows the x component of the electric field at the highest frequency, 10 GHz (compare with Figure 2). If you would like to see the field for other frequencies, you can select them by clicking on the **Electric Field (emw)** plot group.

Proceed by checking the plot of the S-parameters as functions of the frequency.

#### S-Parameter (emw)

Select the **S-Parameter (emw)** plot group under **Results** in Model Builder. The plot should closely resemble that in Figure 3.

Smith Plot (emw)

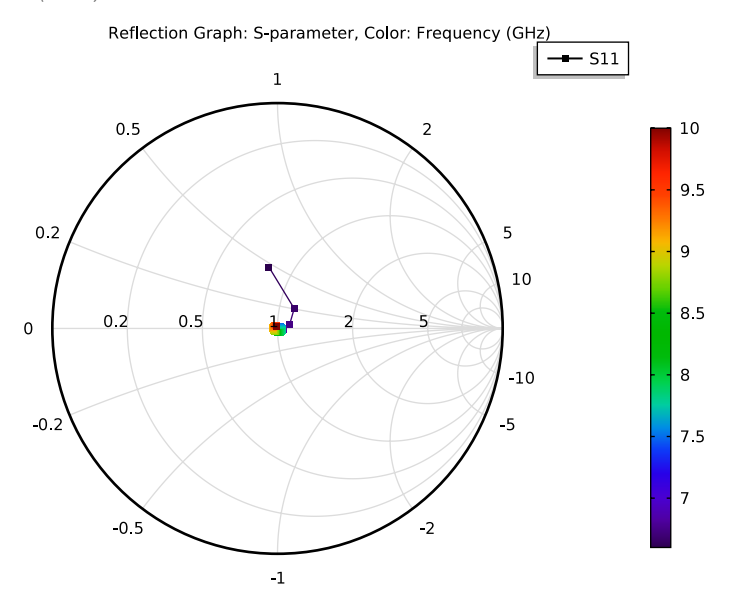

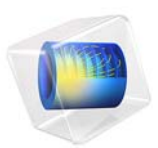

# Waveguide Iris Bandpass Filter

# Introduction

A conductive diaphragm, an iris, placed transverse to a waveguide aperture causes a discontinuity and generates shunt reactance. Bandpass frequency response can be achieved from cascaded cavity resonators combined with such reactive elements, which can be created by inserting a series of iris elements inside the waveguide. This example consists of a WR-90 X-band waveguide and symmetrical inductive diaphragms (irises). The calculated S-parameters show good bandpass response and out-of-band rejection.

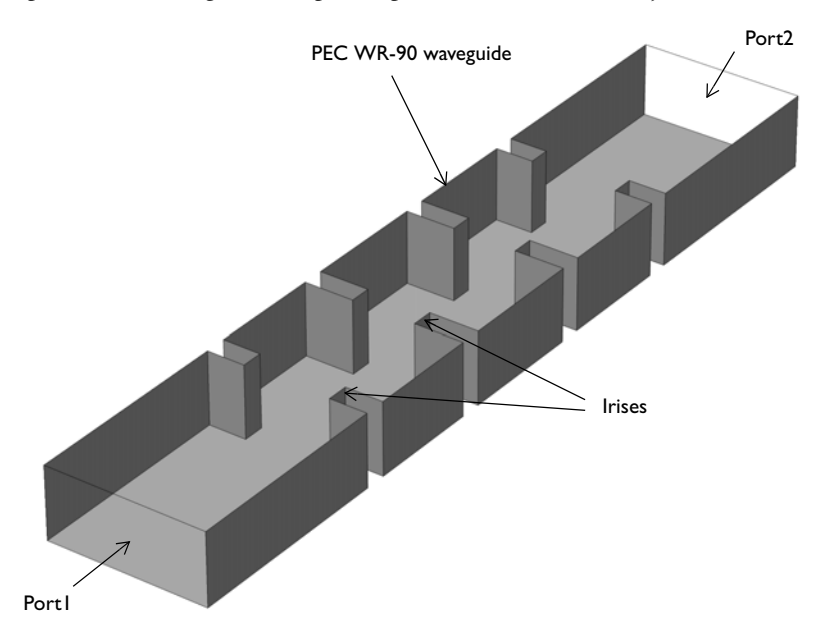

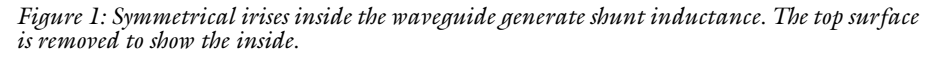

# Model Definition

This example uses a WR-90 waveguide for X-band applications. The waveguide and iris parts are modeled as perfect electric conductors (PECs) and the inside of the waveguide is filled with air. On each end of the waveguide, a port boundary condition is applied with the predefined rectangular  $TE_{10}$  mode. Only one port is excited to observe the S-parameters of the example. The upper cut-off frequency can be approximately estimated using the resonant frequency of the biggest cavity located in the middle of the filter via

$$f_{nml} = \frac{c}{2\pi \sqrt{\varepsilon_{\rm r}\mu_{\rm r}}} \sqrt{\left(\frac{m\pi}{a}\right)^2 + \left(\frac{n\pi}{b}\right)^2 + \left(\frac{l\pi}{d}\right)^2}$$

where *a* and *b* are the dimensions of the waveguide's aperture and *d* is the length of the cavity. For this example, the values a = 2.286 cm, b = 1.016 cm, and d = 1.73 cm give a resonant frequency at the dominant mode, TE<sub>101</sub>, of 10.87 GHz. Because the cavities are not completely closed but formed with the open irises, this estimation gives only an approximated value.

# Results and Discussion

The default plot shows the norm of the electric fields in the waveguide; see Figure 2. At 10 GHz, the shape of the field distribution in each section of cavities looks like that of the dominant mode of a cavity.

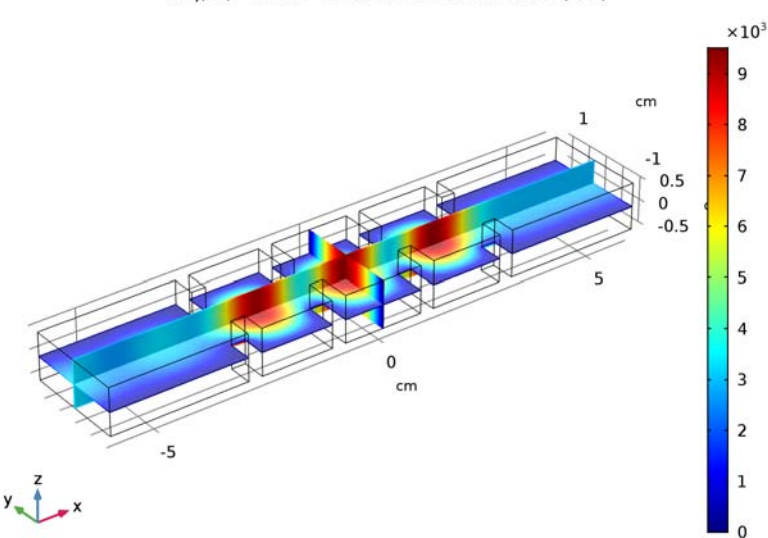

freq(31)=10 GHz Multislice: Electric field norm (V/m)

Figure 2: The E-field norm plot at the passband frequency shows the dominant mode resonance in each cavity formed by the irises.

Figure 3 shows the calculated S-parameters. The passband is around 10 GHz and good out-of-band rejection frequency response is observed.

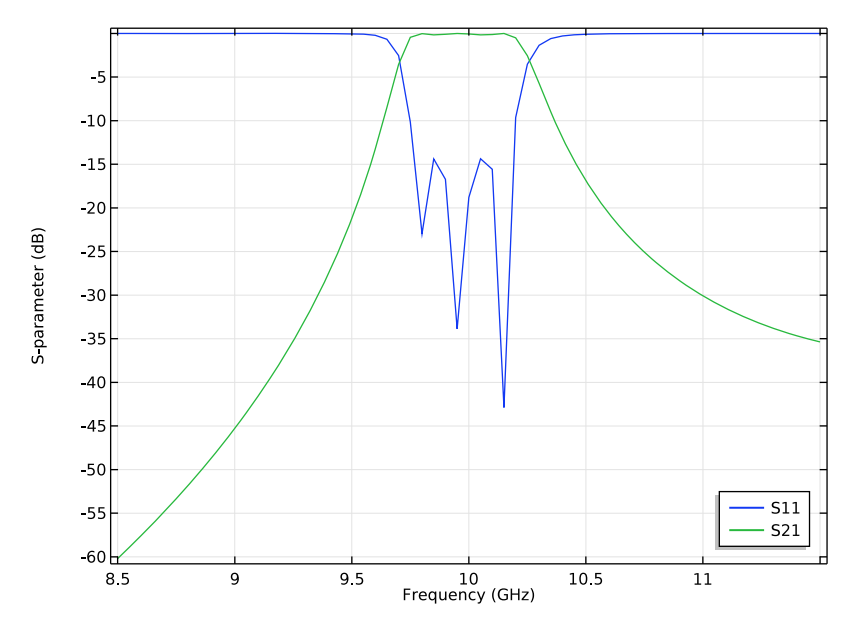

Figure 3: The calculated S-parameters show good matching characteristics as well as out-ofband rejection.

In Figure 4, the calculated S-parameters from the Frequency-Domain Modal method are plotted together with those of the discrete frequency sweep. While the frequency resolution of the Frequency-Domain Modal is five times finer than that of the discrete frequency sweep, the simulation time is four times faster to analyze the same filter.

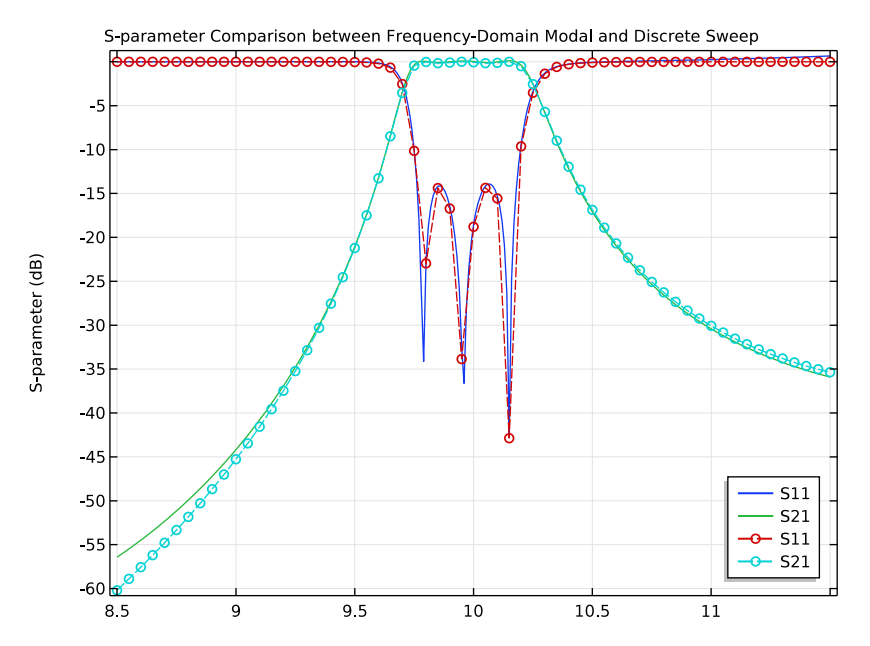

Figure 4: The calculated S-parameters from the Frequency-Domain Modal method are plotted with those of the discrete frequency sweep (dashed lines with circle makers).

#### References

1. D.M. Pozar, Microwave Engineering, John Wiley & Sons, 1998.

2. R.E. Collin, Foundation of Microwave Engineering, McGraw-Hill, 1992.

Application Library path: RF\_Module/Filters/waveguide\_iris\_filter

# Modeling Instructions

From the File menu, choose New.

#### NEW

In the New window, click Model Wizard.

#### MODEL WIZARD

- I In the Model Wizard window, click 3D.
- 2 In the Select Physics tree, select Radio Frequency>Electromagnetic Waves, Frequency Domain (emw).
- 3 Click Add.
- 4 Click Study.
- 5 In the Select Study tree, select Preset Studies>Frequency Domain.
- 6 Click Done.

# STUDY I

Step 1: Frequency Domain

- I In the Model Builder window, under Study I click Step I: Frequency Domain.
- 2 In the Settings window for Frequency Domain, locate the Study Settings section.
- 3 Click Range.
- 4 In the Range dialog box, type 8.5[GHz] in the Start text field.
- 5 In the Step text field, type 0.05[GHz].
- 6 In the **Stop** text field, type 11.5[GHz].
- 7 Click Replace.

#### GLOBAL DEFINITIONS

#### Parameters

- I On the Home toolbar, click Parameters.
- 2 In the Settings window for Parameters, locate the Parameters section.
- **3** Click Load from File.
- **4** Browse to the model's Application Libraries folder and double-click the file waveguide\_iris\_filter\_parameters.txt.

#### GEOMETRY I

- I In the Model Builder window, under Component I (compl) click Geometry I.
- 2 In the Settings window for Geometry, locate the Units section.
- 3 From the Length unit list, choose cm.

Create a block for the WR-90 waveguide.

## Block I (blk I)

- I On the Geometry toolbar, click Block.
- 2 In the Settings window for Block, type WR-90 in the Label text field.
- **3** Locate the **Size and Shape** section. In the **Width** text field, type **12**.
- 4 In the **Depth** text field, type w\_wg.
- **5** In the **Height** text field, type h\_wg.
- 6 Locate the Position section. From the Base list, choose Center.
- 7 Click Build All Objects.

Choose wireframe rendering to get a view inside the waveguide when adding the irises.

8 Click the Wireframe Rendering button on the Graphics toolbar.

Next, add a block for generating the inner irises, which form the center cavity.

Block 2 (blk2)

- I On the Geometry toolbar, click Block.
- 2 In the Settings window for Block, type Iris1 in the Label text field.
- 3 Locate the Size and Shape section. In the Width text field, type d\_iris.
- 4 In the **Depth** text field, type 1\_iris1.
- **5** In the **Height** text field, type h\_wg.
- 6 Locate the Position section. From the Base list, choose Center.
- 7 In the x text field, type spacing/2.
- 8 In the y text field, type (w\_wg-l\_iris1)/2.

Add another block for generating the outer irises, which enclose the first and last cavities.

Block 3 (blk3)

- I On the Geometry toolbar, click Block.
- 2 In the Settings window for Block, type Iris2 in the Label text field.
- 3 Locate the Size and Shape section. In the Width text field, type d\_iris.
- 4 In the **Depth** text field, type 1\_iris2.
- **5** In the **Height** text field, type h\_wg.
- 6 Locate the Position section. From the Base list, choose Center.
- 7 In the x text field, type spacing\*1.42.
- 8 In the y text field, type (w\_wg-l\_iris2)/2.

#### 9 Click Build All Objects.

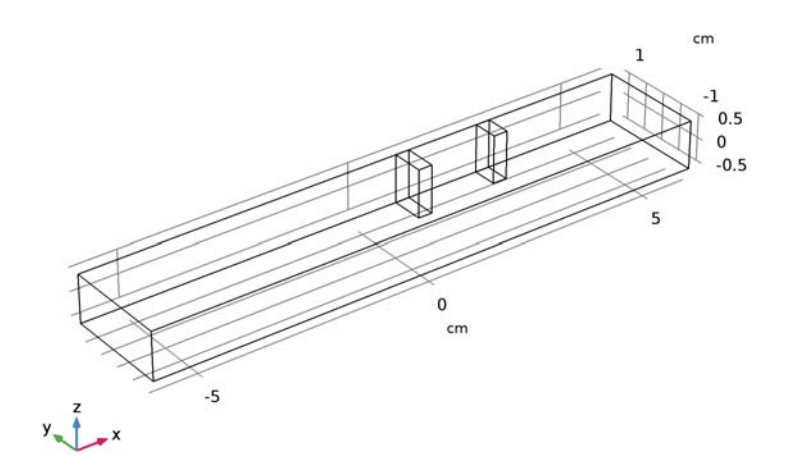

Create symmetrical inductive diaphragms by mirroring the iris blocks a couple of times.

Mirror I (mirl)

- I On the Geometry toolbar, click Transforms and choose Mirror.
- 2 Select the objects **blk2** and **blk3** only.
- 3 In the Settings window for Mirror, locate the Input section.
- 4 Select the Keep input objects check box.
- 5 Locate the Normal Vector to Plane of Reflection section. In the x text field, type 1.
- 6 In the z text field, type 0.

#### Mirror 2 (mir2)

- I On the Geometry toolbar, click Transforms and choose Mirror.
- 2 Select the objects mir1(1), mir1(2), blk2, and blk3 only.
- 3 In the Settings window for Mirror, locate the Input section.
- 4 Select the Keep input objects check box.
- 5 Locate the Normal Vector to Plane of Reflection section. In the y text field, type 1.
- 6 In the z text field, type 0.

# Difference I (dif1)

I On the Geometry toolbar, click Booleans and Partitions and choose Difference.

- 2 Select the object **blk1** only.
- 3 In the Settings window for Difference, locate the Difference section.
- 4 Find the Objects to subtract subsection. Select the Active toggle button.
- 5 Select the objects mir1(1), mir2(2), mir2(3), mir1(2), mir2(1), blk2, blk3, and mir2(4) only.
- 6 Click Build All Objects.

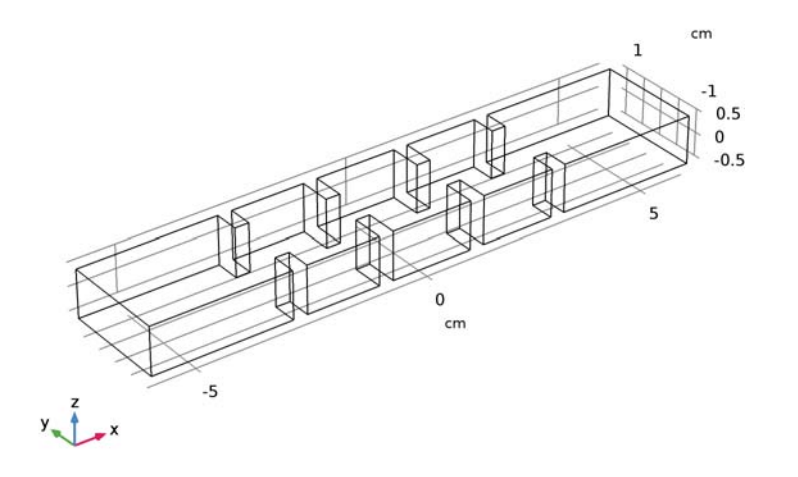

#### ELECTROMAGNETIC WAVES, FREQUENCY DOMAIN (EMW)

Now, set up the physics. The default boundary condition, Perfect Electric Conductor, applies to all exterior boundaries.

Port I

I In the Model Builder window, under Component I (compl) right-click Electromagnetic Waves, Frequency Domain (emw) and choose Port.

# **2** Select Boundary 1 only.

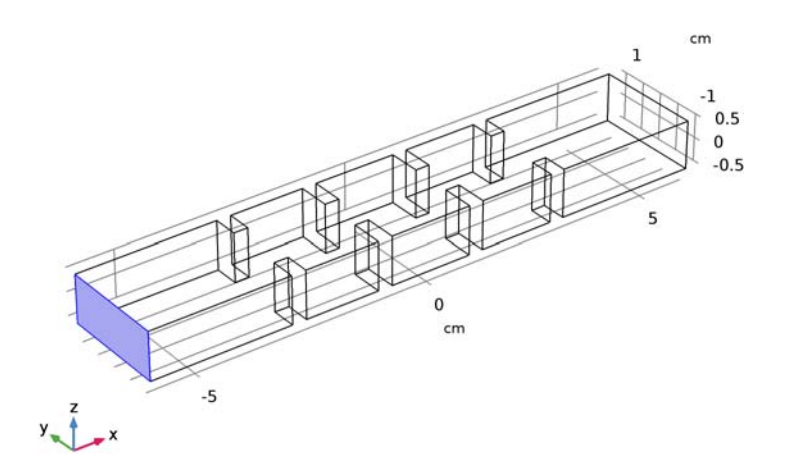

The excitation port

- 3 In the Settings window for Port, locate the Port Properties section.
- 4 From the Type of port list, choose Rectangular.

For the first port, wave excitation is **on** by default.

#### Port 2

I In the Model Builder window, right-click Electromagnetic Waves, Frequency Domain (emw) and choose Port.

#### **2** Select Boundary 38 only.

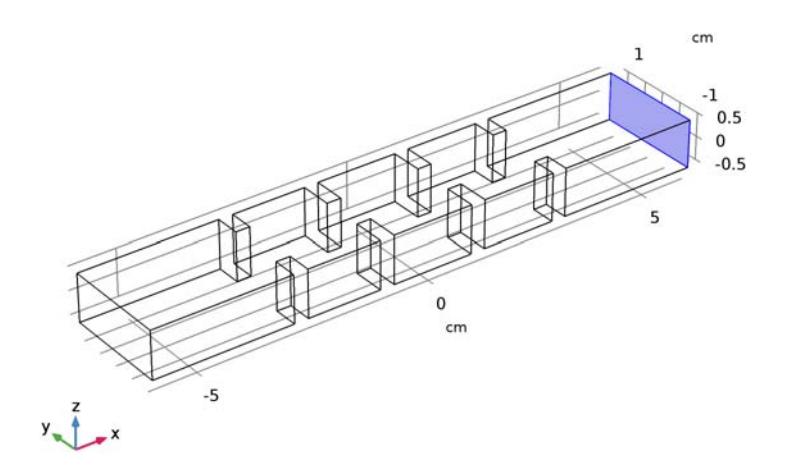

The observation port

- 3 In the Settings window for Port, locate the Port Properties section.
- 4 From the Type of port list, choose Rectangular.

#### MATERIALS

Assign material properties on the model. Use air for all domains.

#### ADD MATERIAL

- I On the Home toolbar, click Add Material to open the Add Material window.
- 2 Go to the Add Material window.
- 3 In the tree, select Built-In>Air.
- 4 Click Add to Component in the window toolbar.

# MATERIALS

On the Home toolbar, click Add Material to close the Add Material window.

# MESH I

I In the Model Builder window, under Component I (compl) click Mesh I.

2 In the Settings window for Mesh, click Build All.

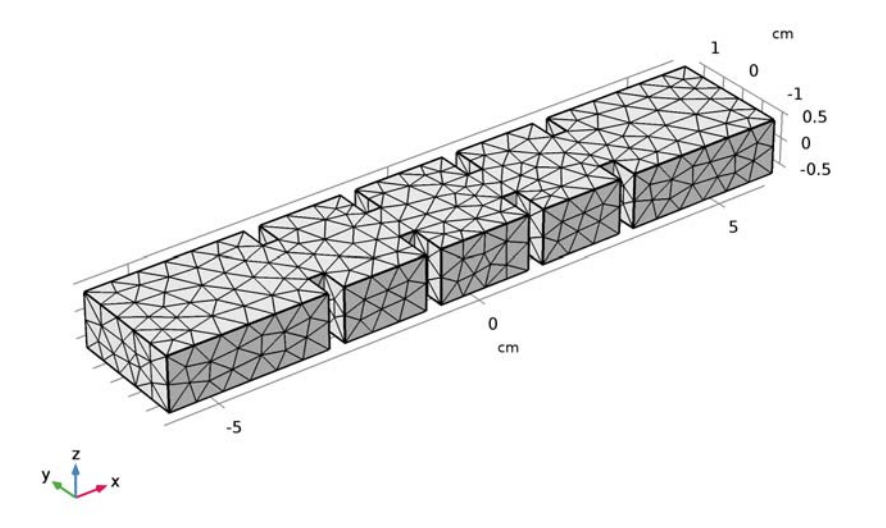

# STUDY I

On the Home toolbar, click Compute.

#### RESULTS

#### Electric Field (emw)

The default plot shows the distribution of the norm of the electric field. Choose the center frequency of the passband.

- I In the Model Builder window, under Results click Electric Field (emw).
- 2 In the Settings window for 3D Plot Group, locate the Data section.
- **3** From the **Parameter value (freq (GHz))** list, choose **IO**.
- 4 On the Electric Field (emw) toolbar, click Plot.

The resonant E-field should be observed in the cavities. Compare with Figure 2.

#### S-Parameter (emw)

- I In the Model Builder window, under Results click S-Parameter (emw).
- 2 In the Settings window for ID Plot Group, click to expand the Legend section.
- **3** From the **Position** list, choose **Lower right**.

# 4 On the S-Parameter (emw) toolbar, click Plot.

The resulting plot shows the S-parameters of the filter. Compare the plot with Figure 3.

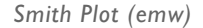

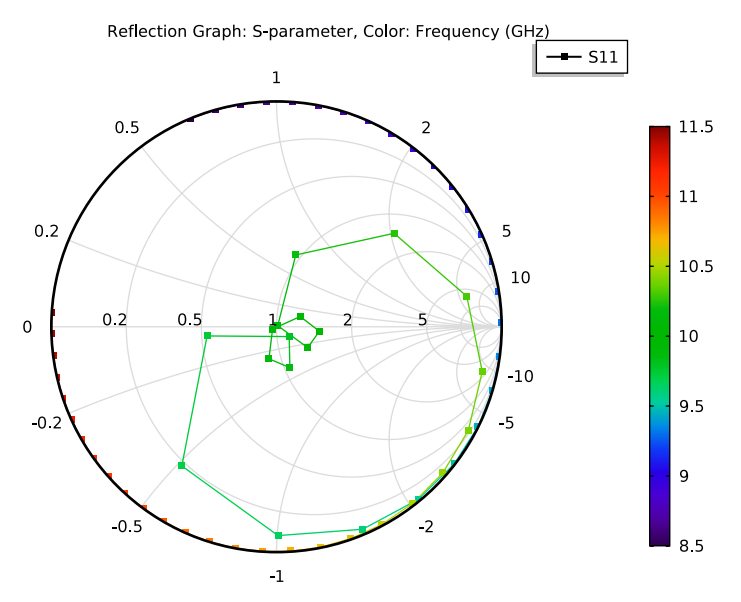

Analyze the same model with a Frequency-Domain Modal method. When a device presents resonances, the **Frequency-Domain Modal** method combined with an **Eigenfrequency** analysis provides a faster solution time.

# ROOT

On the Home toolbar, click Windows and choose Add Study.

# ADD STUDY

- I Go to the Add Study window.
- 2 Find the Studies subsection. In the Select Study tree, select Preset Studies>Frequency-Domain Modal.
- 3 Click Add Study in the window toolbar.

# STUDY 2

## Step 1: Eigenfrequency

I On the Home toolbar, click Add Study to close the Add Study window.

- 2 In the Model Builder window, under Study 2 click Step 1: Eigenfrequency.
- 3 In the Settings window for Eigenfrequency, locate the Study Settings section.
- 4 In the Search for eigenfrequencies around text field, type 9.5[GHz].

#### Step 2: Frequency-Domain Modal

- I In the Model Builder window, under Study 2 click Step 2: Frequency-Domain Modal.
- 2 In the Settings window for Frequency-Domain Modal, locate the Study Settings section.
- 3 In the Frequencies text field, type range(8.5[GHz],0.01[GHz],11.5[GHz]).

With a very fine frequency step simulation, the solutions contain a lot of data. As a result, the model file size will increase tremendously when it is saved. By selecting the Store fields in output check box in the Values of Dependent Variables section of the Frequency Domain study step settings, it is possible to define for what part of the model the computed solution should be saved. When only S-parameters are of interest, it is not necessary to store all of the field solutions. Instead, only store the field on the selections for the port boundaries, as those will be used for the S-parameter calculations.

### ELECTROMAGNETIC WAVES, FREQUENCY DOMAIN (EMW)

#### Port I

- In the Model Builder window, under Component I (comp1)>Electromagnetic Waves, Frequency Domain (emw) click Port I.
- 2 In the Settings window for Port, locate the Boundary Selection section.
- 3 Click Create Selection.
- 4 In the Create Selection dialog box, click OK.

#### Port 2

- I In the Model Builder window, under Component I (compl)>Electromagnetic Waves, Frequency Domain (emw) click Port 2.
- 2 In the Settings window for Port, locate the Boundary Selection section.
- 3 Click Create Selection.
- 4 In the Create Selection dialog box, click OK.

# STUDY 2

#### Step 2: Frequency-Domain Modal

I In the Model Builder window, under Study 2 click Step 2: Frequency-Domain Modal.

- **2** In the Settings window for Frequency-Domain Modal, click to expand the Values of dependent variables section.
- **3** Locate the Values of Dependent Variables section. Find the Store fields in output subsection. From the Settings list, choose For selections.
- 4 Under Selections, click Add.
- 5 In the Add dialog box, In the Selections list, choose Explicit I and Explicit 2.
- 6 Click OK.
- 7 On the Home toolbar, click Compute.

#### RESULTS

Multislice

- I In the Model Builder window, expand the Electric Field (emw) I node, then click Multislice.
- 2 In the Settings window for Multislice, locate the Multiplane Data section.
- 3 Find the X-planes subsection. From the Entry method list, choose Coordinates.
- 4 In the **Coordinates** text field, type -6 6.
- 5 Find the Y-planes subsection. From the Entry method list, choose Number of planes.
- 6 In the Planes text field, type 0.
- 7 Find the Z-planes subsection. In the Planes text field, type 0.

# 8 On the Electric Field (emw) I toolbar, click Plot.

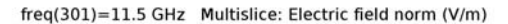

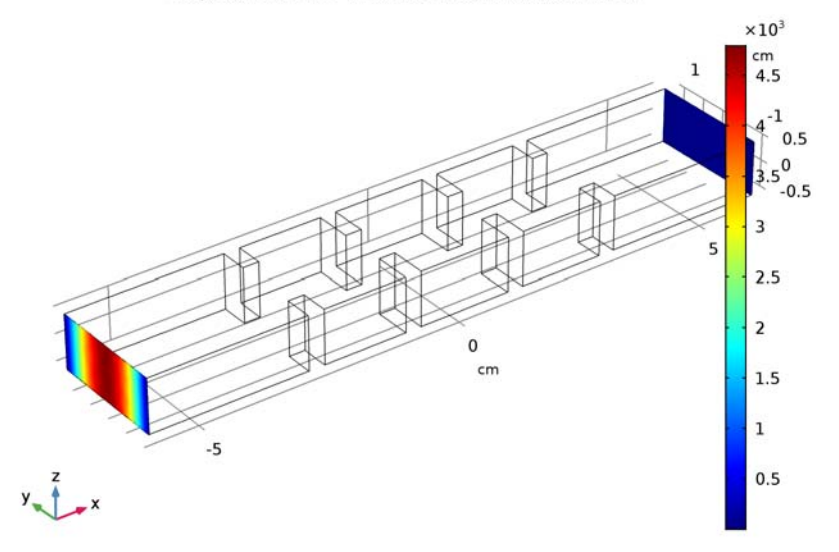

Since 11.5 GHz is not within the pass-band, the input power at the excitation port is not delivered to the observation port.

Electric Field (emw) I

- I In the Model Builder window, under Results click Electric Field (emw) I.
- 2 In the Settings window for 3D Plot Group, locate the Data section.
- 3 From the Parameter value (freq (GHz)) list, choose 10.

# 4 On the Electric Field (emw) I toolbar, click Plot.

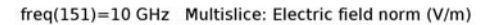

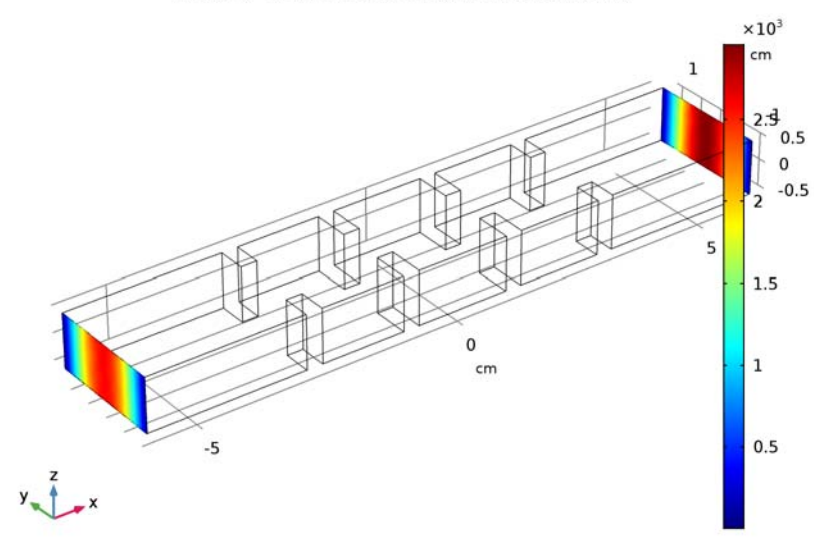

When the frequency of the plot is within the pass-band, the input power at the excitation port is delivered to the observation port.

Next, plot the calculated S-parameters from the Frequency-Domain Modal method together with those of the discrete frequency sweep.

#### Global 2

- I In the Model Builder window, under Results right-click S-Parameter (emw) I and choose Global.
- 2 In the Settings window for Global, locate the Data section.
- 3 From the Data set list, choose Study I/Solution I (soll).
- 4 Click Add Expression in the upper-right corner of the y-axis data section. From the menu, choose Component I>Electromagnetic Waves, Frequency Domain>Ports>S-parameter, dB>emw.S11dB S11.
- 5 Click Add Expression in the upper-right corner of the y-axis data section. From the menu, choose Component I>Electromagnetic Waves, Frequency Domain>Ports>S-parameter, dB>emw.S21dB S21.
- 6 Click to expand the Coloring and style section. Locate the Coloring and Style section. Find the Line style subsection. From the Line list, choose Dashed.

- 7 Find the Line markers subsection. From the Marker list, choose Circle.
- 8 From the Positioning list, choose In data points.
- 9 On the S-Parameter (emw) I toolbar, click Plot.

S-Parameter (emw) I

- I In the Model Builder window, under Results click S-Parameter (emw) I.
- 2 In the Settings window for ID Plot Group, click to expand the Title section.
- **3** From the **Title type** list, choose **Manual**.
- **4** In the **Title** text area, type S-parameter Comparison between Frequency-Domain Modal and Discrete Sweep.

5 Click to expand the Legend section. From the Position list, choose Lower right. Compare the plot with Figure 4.

Smith Plot (emw) I

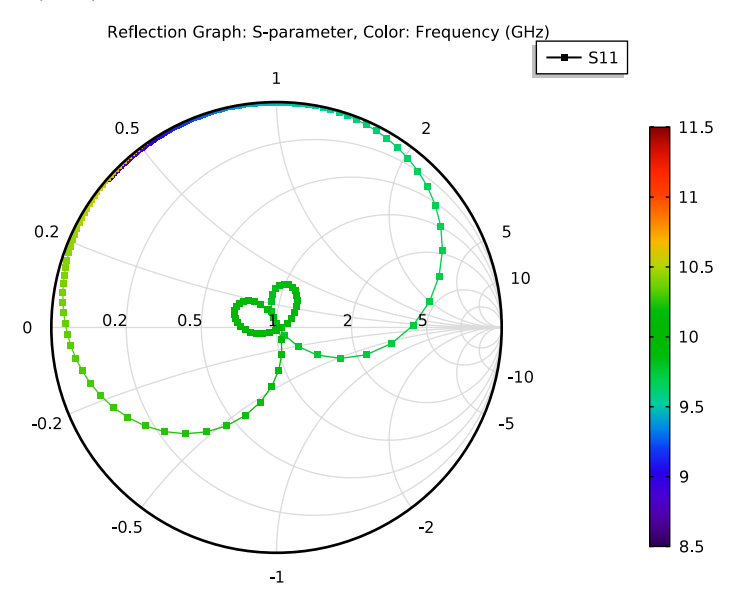
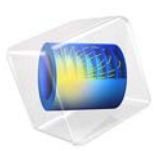

# SMA Connectorized Wilkinson Power Divider

# Introduction

Resistive power dividers and T-junction power dividers are two conventional types of three-port power dividers. Such dividers are either lossy or not matched to the system reference impedance at all ports. In addition, isolation between two coupled ports is not guaranteed. The Wilkinson power divider outperforms both the lossless T-junction divider and the resistive divider and does not have the issues mentioned above. This example shows how to model such a device.

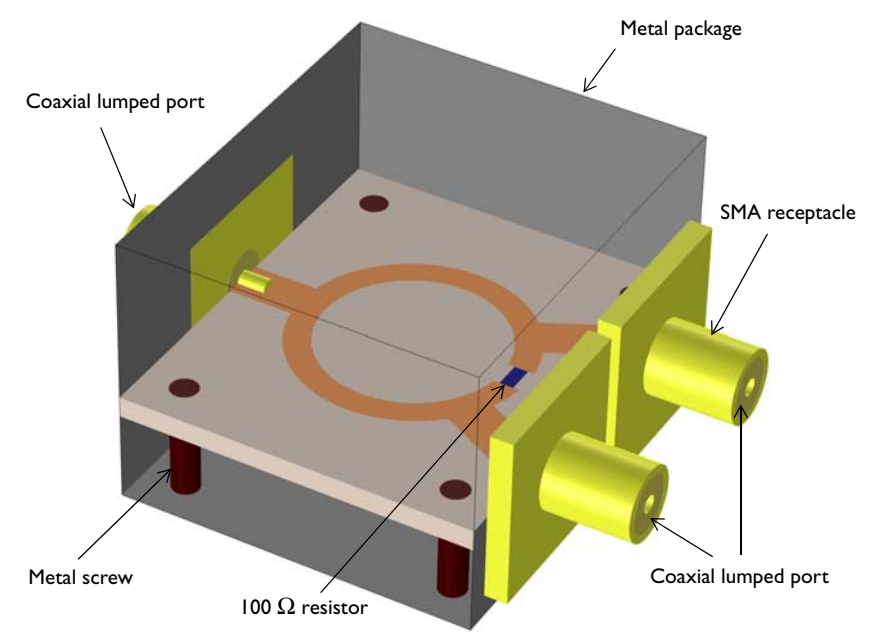

Figure 1: A Wilkinson power divider is fabricated on a 60 mil substrate. An SMA receptacle is added on each port and the circuit board is suspended in the metal package using screws.

# Model Definition

The Wilkinson power divider is a three-port device composed of 50  $\Omega$  and 70.7  $\Omega$  microstrip lines on a dielectric substrate with a ground plane and a 100  $\Omega$  resistor mounted between two ports. The model also includes a metal enclosure, screws, and SMA receptacles connected to each port representing a complete package of a power divider shown in Figure 1. Except for the microstrip lines and ground plane, model all the SMA receptacles, screws, and the metal package using perfect electric conductor (PEC) boundaries. The SMA receptacle and screw domains enclosed by these PEC boundaries are not part of the example analysis, so they are set to PEC by default. The microstrip lines

and ground plane made of 1 oz copper layers are modeled using a transition boundary condition with 35  $\mu$ m thickness to address lossy conductive surfaces due to finite copper conductivity. The relative dielectric constant,  $\epsilon_r$ , of the 60 mil substrate is 3.38. The boundaries facing the dielectric-filled coaxial connector of the SMA receptacles are specified as coaxial lumped ports. The 100  $\Omega$  resistor is realized via a uniform lumped port with100  $\Omega$  characteristic impedance.

# Results and Discussion

Figure 2 shows the symmetric E-field norm distribution on the top of the substrate. The input energy is equally coupled to each output port.

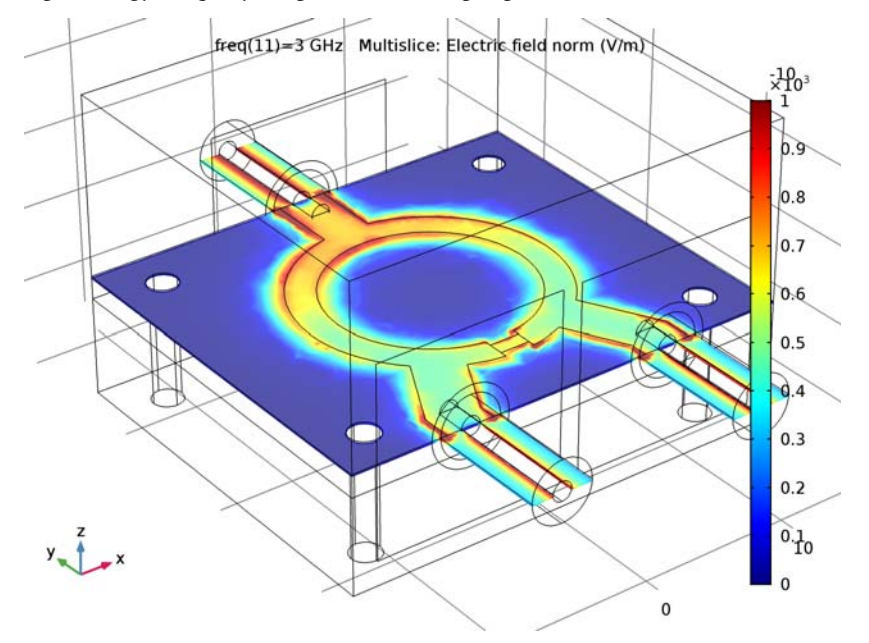

Figure 2: The E-field norm plot shows that the input is evenly split between the two output ports.

The S-parameters plotted in Figure 3 show the frequency response of the Wilkinson power divider. Good input impedance matching characteristics are observed and the coupled power at each output port is about -3 dB around 3 GHz.

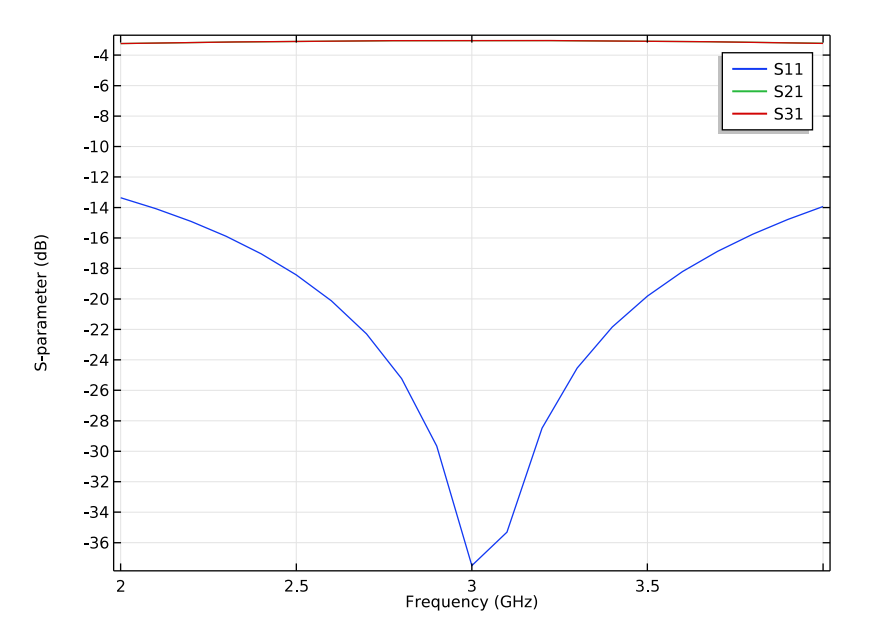

Figure 3: The S-parameters show very good input matching at 3 GHz and evenly divided power at the two output ports.

# References

1. D.M. Pozar, Microwave Engineering, John Wiley & Sons, 1998.

2. R.E. Collin, Foundation of Microwave Engineering, McGraw-Hill, 1992.

**Application Library path:** RF\_Module/Couplers\_and\_Power\_Dividers/ wilkinson\_power\_divider

# Modeling Instructions

From the File menu, choose New.

## NEW

In the New window, click Model Wizard.

# MODEL WIZARD

- I In the Model Wizard window, click 3D.
- 2 In the Select Physics tree, select Radio Frequency>Electromagnetic Waves, Frequency Domain (emw).
- 3 Click Add.
- 4 Click Study.
- 5 In the Select Study tree, select Preset Studies>Frequency Domain.
- 6 Click Done.

# STUDY I

## Step 1: Frequency Domain

- I In the Model Builder window, under Study I click Step I: Frequency Domain.
- 2 In the Settings window for Frequency Domain, locate the Study Settings section.
- 3 In the Frequencies text field, type range(2[GHz],0.1[GHz],4[GHz]).

# GLOBAL DEFINITIONS

Parameters

- I On the Home toolbar, click Parameters.
- 2 In the Settings window for Parameters, locate the Parameters section.
- 3 Click Load from File.
- **4** Browse to the model's Application Libraries folder and double-click the file wilkinson\_power\_divider\_parameters.txt.

# GEOMETRY I

- I In the Model Builder window, under Component I (compl) click Geometry I.
- 2 In the Settings window for Geometry, locate the Units section.
- 3 From the Length unit list, choose mm.

First, create the substrate.

Block I (blkI)

- I On the Geometry toolbar, click Block.
- 2 In the Settings window for Block, type Substrate in the Label text field.

- 3 Locate the Size and Shape section. In the Width text field, type w\_subs.
- 4 In the **Depth** text field, type 1\_subs.
- 5 In the Height text field, type 1.524.
- 6 Locate the Position section. From the Base list, choose Center.
- 7 In the z text field, type -0.762.

Add a block for the metal package.

Block 2 (blk2)

- I On the Geometry toolbar, click Block.
- 2 In the Settings window for Block, type Package in the Label text field.
- 3 Locate the Size and Shape section. In the Width text field, type w\_subs.
- 4 In the **Depth** text field, type 1\_subs.
- 5 In the **Height** text field, type 20.
- 6 Locate the Position section. From the Base list, choose Center.
- 7 In the z text field, type 2.
- 8 Right-click Package and choose Build Selected.
- 9 Click the Wireframe Rendering button on the Graphics toolbar.

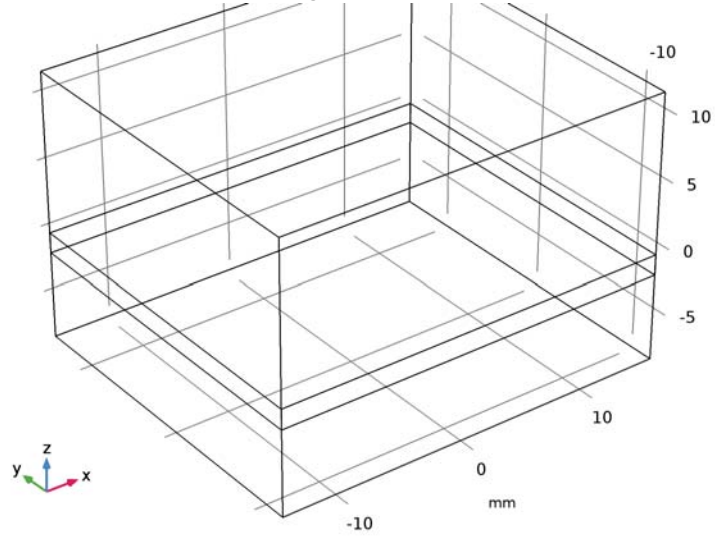

Add a work plane for drawing the layout of the power divider.

## Work Plane I (wp1)

- I On the Geometry toolbar, click Work Plane.
- 2 In the Settings window for Work Plane, click Show Work Plane.

## Plane Geometry

Add two circles to create the ring strip part.

Circle I (c1)

- I On the Work Plane toolbar, click Primitives and choose Circle.
- 2 In the Settings window for Circle, type Ring outer in the Label text field.
- 3 Click the **Zoom Extents** button on the **Graphics** toolbar.
- 4 Locate the Size and Shape section. In the Radius text field, type r\_ring.

Circle 2 (c2)

- I On the Work Plane toolbar, click Primitives and choose Circle.
- 2 In the Settings window for Circle, type Ring inner in the Label text field.
- 3 Locate the Size and Shape section. In the Radius text field, type r\_ring-1.87.

## Rectangle 1 (r1)

- I On the Work Plane toolbar, click Primitives and choose Rectangle.
- 2 In the Settings window for Rectangle, type Ring cut in the Label text field.
- 3 Locate the Size and Shape section. In the Width text field, type 2.
- **4** In the **Height** text field, type **3**.
- 5 Locate the Position section. In the xw text field, type -1.
- 6 In the **yw** text field, type -9.

# Difference I (dif1)

- I On the Work Plane toolbar, click Booleans and Partitions and choose Difference.
- **2** Select the object **cl** only.
- 3 In the Settings window for Difference, locate the Difference section.
- 4 Find the Objects to subtract subsection. Select the Active toggle button.
- 5 Select the objects rl and c2 only.

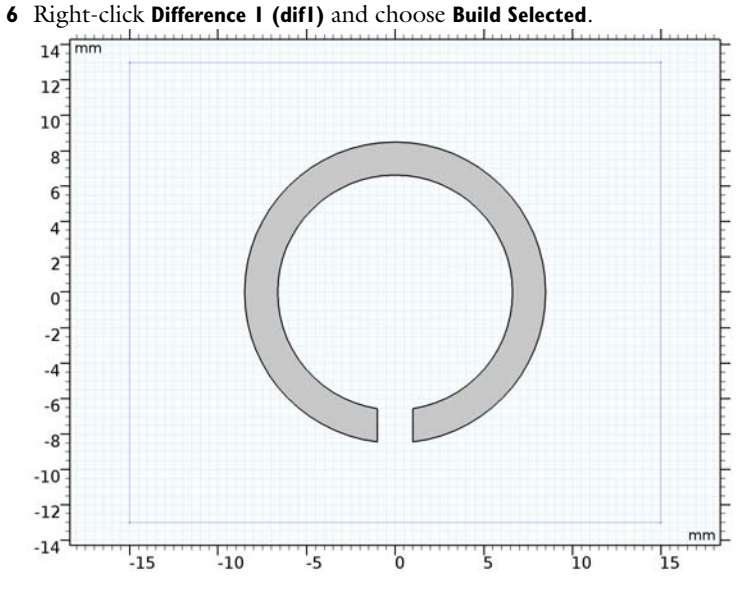

Add a rectangle for the 100 ohm resistor.

Rectangle 2 (r2)

- I On the Work Plane toolbar, click Primitives and choose Rectangle.
- 2 In the Settings window for Rectangle, type Lumped element in the Label text field.
- 3 Locate the Size and Shape section. In the Width text field, type 2.
- 4 Locate the **Position** section. In the **xw** text field, type -1.
- 5 In the **yw** text field, type -8.

Add rectangles for the 50 ohm microstrip feed lines.

Rectangle 3 (r3)

- I On the Work Plane toolbar, click Primitives and choose Rectangle.
- 2 In the Settings window for Rectangle, locate the Size and Shape section.
- 3 In the Width text field, type 3.2.
- **4** In the **Height** text field, type **5**.
- 5 Locate the Position section. From the Base list, choose Center.
- 6 In the **yw** text field, type 10.5.

Rectangle 4 (r4)

I On the Work Plane toolbar, click Primitives and choose Rectangle.

- 2 In the Settings window for Rectangle, locate the Size and Shape section.
- 3 In the Width text field, type 3.2.
- **4** In the **Height** text field, type **2**.
- 5 Locate the Position section. In the xw text field, type -7.
- 6 From the Base list, choose Center.
- 7 In the **yw** text field, type -12.

Rectangle 5 (r5)

- I On the Work Plane toolbar, click Primitives and choose Rectangle.
- 2 In the Settings window for Rectangle, locate the Size and Shape section.
- 3 In the Width text field, type 3.2.
- 4 In the **Height** text field, type 6.
- 5 Locate the **Position** section. In the **xw** text field, type -8.6.
- 6 In the **yw** text field, type -11.
- 7 Locate the Rotation Angle section. In the Rotation text field, type -28.

Mirror I (mirl)

- I On the Work Plane toolbar, click Transforms and choose Mirror.
- 2 Select the objects r4 and r5 only.
- 3 In the Settings window for Mirror, locate the Input section.
- 4 Select the Keep input objects check box.

Create a union of all objects except the small rectangle for the resistor (r2) to remove unnecessary boundaries.

Union I (uni I)

- I On the Work Plane toolbar, click Booleans and Partitions and choose Union.
- 2 Select the objects mir1(1), dif1, mir1(2), r3, r4, and r5 only.
- 3 In the Settings window for Union, locate the Union section.
- 4 Clear the Keep interior boundaries check box.

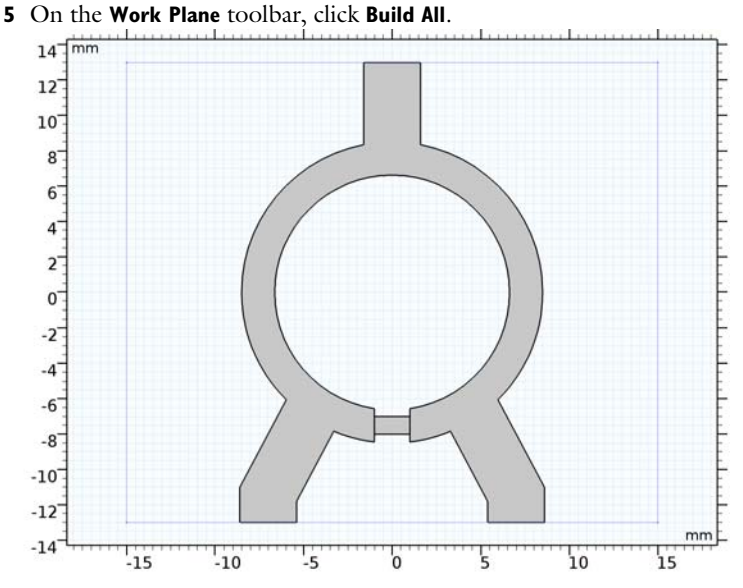

The power divider layout drawn on the substrate.

6 In the Model Builder window, click Geometry I.

Create the coax SMA receptacle composed of the coax inner and outer conductors, the SMA connector part, and the flange.

## Cylinder I (cyl1)

- I On the Geometry toolbar, click Cylinder.
- 2 In the Settings window for Cylinder, type Coax inner in the Label text field.
- 3 Locate the Size and Shape section. In the Radius text field, type r\_inner.
- 4 In the **Height** text field, type 1\_sma+2.
- **5** Locate the **Position** section. In the **x** text field, type -7.
- 6 In the y text field, type -1\_subs/2-1\_sma.
- 7 Locate the Axis section. From the Axis type list, choose y-axis.

# Cylinder 2 (cyl2)

- I On the Geometry toolbar, click Cylinder.
- 2 In the Settings window for Cylinder, type SMA in the Label text field.
- 3 Locate the Size and Shape section. In the Radius text field, type r\_outer+0.6.
- 4 In the **Height** text field, type 1\_sma.

- **5** Locate the **Position** section. In the **x** text field, type -7.
- 6 In the y text field, type -1\_subs/2-1\_sma.
- 7 Locate the Axis section. From the Axis type list, choose y-axis.

Block 3 (blk3)

- I On the Geometry toolbar, click Block.
- 2 In the Settings window for Block, type Flange in the Label text field.
- 3 Locate the Size and Shape section. In the Width text field, type 12.7.
- 4 In the **Depth** text field, type 12.7.
- 5 In the **Height** text field, type 1.65.
- 6 Locate the Position section. From the Base list, choose Center.
- 7 In the **x** text field, type -7.
- 8 In the y text field, type (1\_subs+1.65)/2.
- 9 Locate the Axis section. From the Axis type list, choose y-axis.

Create a union of a couple of objects, the SMA connector, and the flange to remove unnecessary boundaries.

Union I (uniI)

- I On the Geometry toolbar, click Booleans and Partitions and choose Union.
- 2 Select the objects cyl2 and blk3 only.
- 3 In the Settings window for Union, locate the Union section.
- 4 Clear the Keep interior boundaries check box.

Cylinder 3 (cyl3)

- I On the Geometry toolbar, click Cylinder.
- 2 In the Settings window for Cylinder, type Coax dielectric in the Label text field.
- 3 Locate the Size and Shape section. In the Radius text field, type r\_outer.
- 4 In the **Height** text field, type 1\_sma.
- **5** Locate the **Position** section. In the **x** text field, type -7.
- 6 In the y text field, type -1\_subs/2-1\_sma.
- 7 Locate the Axis section. From the Axis type list, choose y-axis.

8 Right-click Coax dielectric and choose Build Selected.

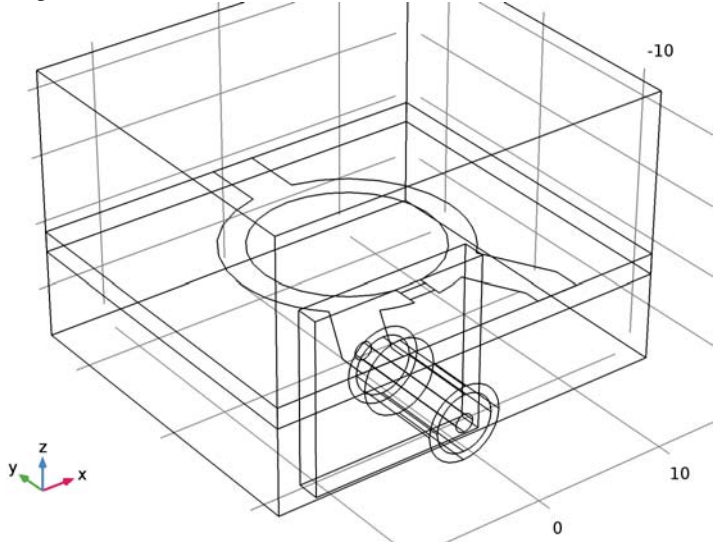

Create two more SMA receptacles.

Copy I (copy I)

- I On the Geometry toolbar, click Transforms and choose Copy.
- 2 Select the objects unil, cyll, and cyl3 only.
- 3 In the Settings window for Copy, locate the Displacement section.
- 4 In the x text field, type 7,14.

# Rotate | (rot |)

- I On the Geometry toolbar, click Transforms and choose Rotate.
- 2 Select the objects copy1(1), copy1(3), and copy1(5) only.
- 3 In the Settings window for Rotate, locate the Rotation Angle section.
- 4 In the Rotation text field, type 180.

Add a cylinder for the metal screw.

## Cylinder 4 (cyl4)

- I On the Geometry toolbar, click Cylinder.
- 2 In the Settings window for Cylinder, type Screw in the Label text field.
- 3 Locate the Size and Shape section. In the Height text field, type 8.
- 4 Locate the **Position** section. In the **x** text field, type -12.

- **5** In the **y** text field, type 10.
- 6 In the z text field, type -8.

### Array I (arr I)

- I On the Geometry toolbar, click Transforms and choose Array.
- 2 Select the object cyl4 only.
- 3 In the Settings window for Array, locate the Size section.
- 4 In the x size text field, type 2.
- 5 In the y size text field, type 2.
- 6 Locate the **Displacement** section. In the **x** text field, type 24.
- 7 In the y text field, type 20.

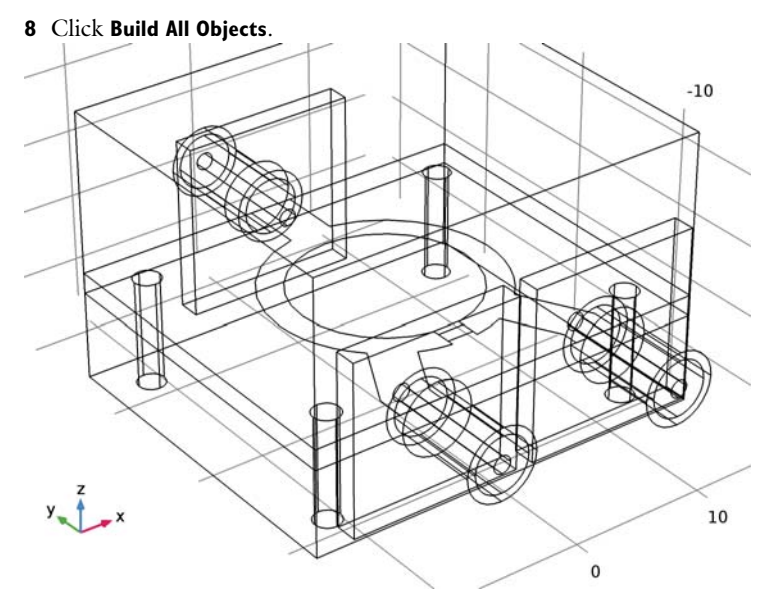

#### DEFINITIONS

Create a set of selections to use when setting up the physics. Begin with the microstrip line boundaries including the substrate ground plane.

## Explicit I

- I On the **Definitions** toolbar, click **Explicit**.
- 2 In the Settings window for Explicit, type Microstrip line in the Label text field.
- **3** Locate the Input Entities section. From the Geometric entity level list, choose Boundary.

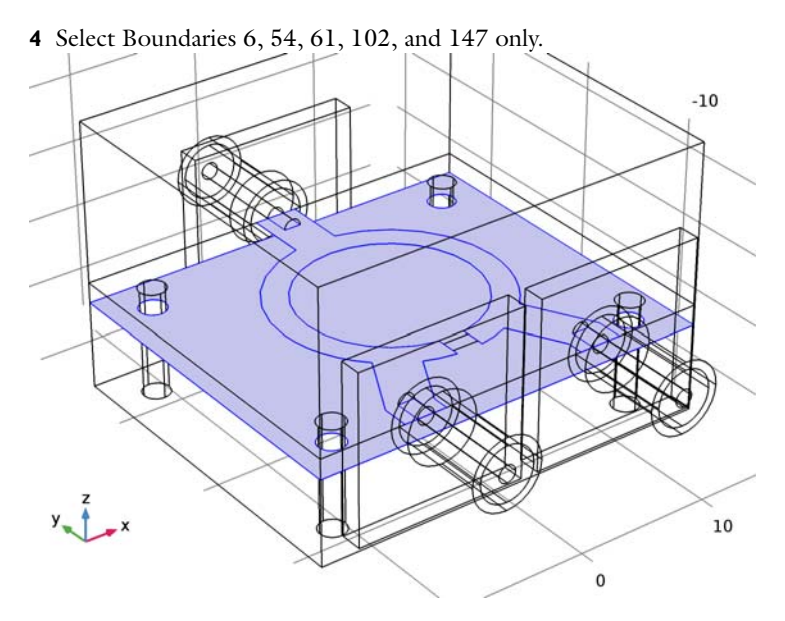

Add a selection for the substrate.

# Explicit 2

- I On the **Definitions** toolbar, click **Explicit**.
- 2 In the Settings window for Explicit, type Substrate in the Label text field.

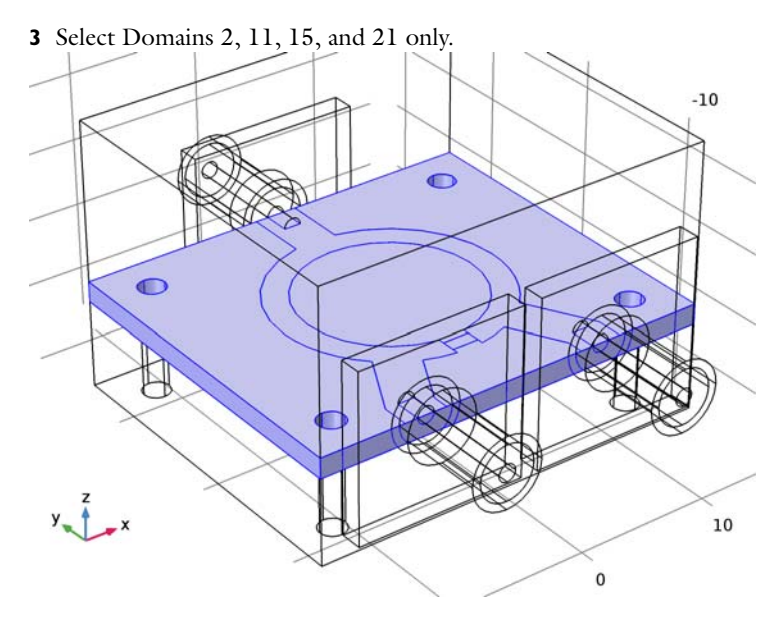

Add a selection for the coax dielectric (PTFE).

# Explicit 3

- I On the **Definitions** toolbar, click **Explicit**.
- 2 In the Settings window for Explicit, type Coax dielectric in the Label text field.
- 3 Select Domains 9, 14, and 19 only.

Add a selection for the domains consisting of metal. These domains are not part of the model analysis.

# Explicit 4

- I On the Definitions toolbar, click Explicit.
- 2 In the Settings window for Explicit, type Metal volume in the Label text field.

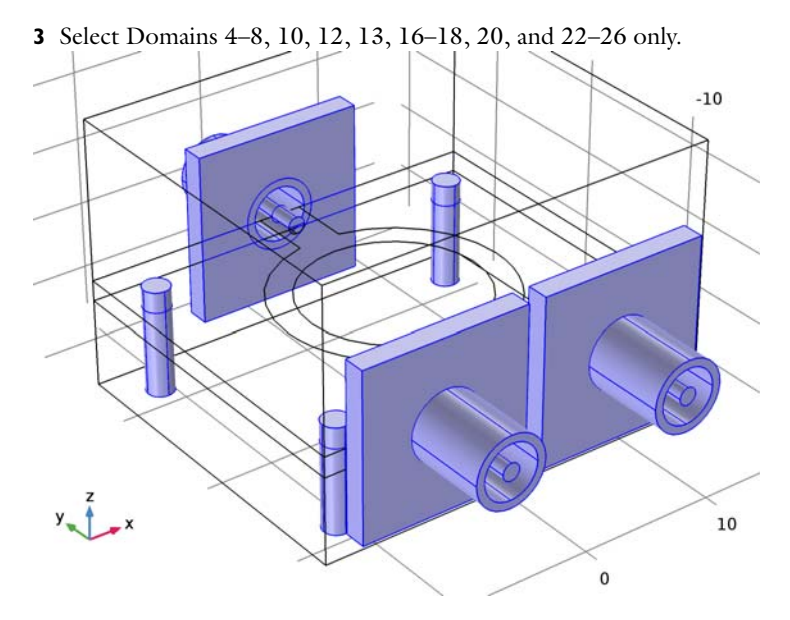

Define the model domain, which is the complement of the metal volume selection.

#### Complement I

- I On the **Definitions** toolbar, click **Complement**.
- 2 In the Settings window for Complement, type Model domain in the Label text field.
- 3 Locate the Input Entities section. Under Selections to invert, click Add.
- 4 In the Add dialog box, select Metal volume in the Selections to invert list.
- 5 Click OK.

# View I

Suppress some boundaries to get a view of the interior while setting the physics and mesh.

## Hide for Physics 1

- I In the Model Builder window, under Component I (compl)>Definitions right-click View I and choose Hide for Physics.
- 2 In the Settings window for Hide for Physics, locate the Geometric Entity Selection section.
- 3 From the Geometric entity level list, choose Boundary.

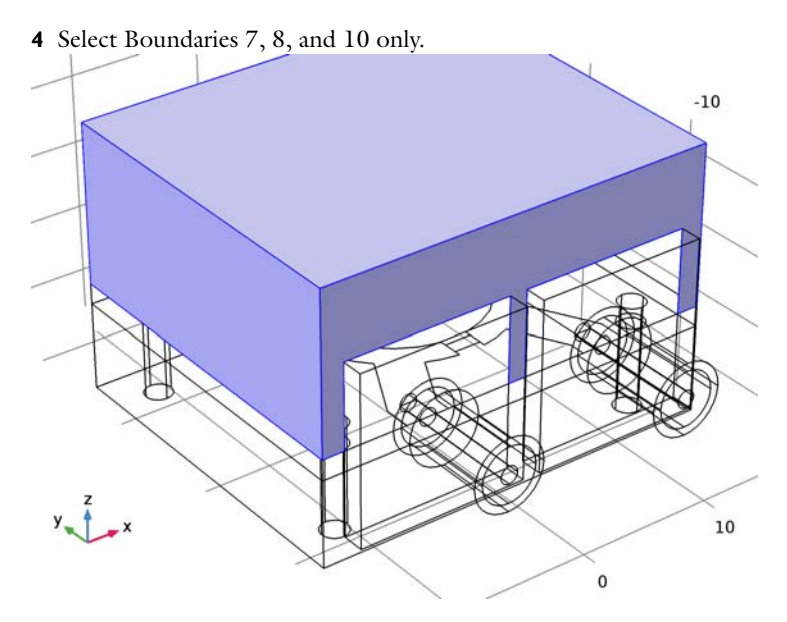

Now, set up the physics.

# ELECTROMAGNETIC WAVES, FREQUENCY DOMAIN (EMW)

- I In the Model Builder window, under Component I (compl) click Electromagnetic Waves, Frequency Domain (emw).
- 2 In the Settings window for Electromagnetic Waves, Frequency Domain, locate the Domain Selection section.
- **3** From the **Selection** list, choose **Model domain**.

# Perfect Electric Conductor I

The Perfect Electric Conductor applies by default to all exterior boundaries. After restricting the Electromagnetics Waves, Frequency Domain interface to the model domain, these outer boundaries include the coax SMA receptacles and the metal screws. Add a Transition Boundary Condition to the microstrip line and the substrate ground plane.

# Transition Boundary Condition I

- I In the Model Builder window, right-click Electromagnetic Waves, Frequency Domain (emw) and choose Transition Boundary Condition.
- **2** In the **Settings** window for **Transition Boundary Condition**, locate the **Boundary Selection** section.

- **3** From the **Selection** list, choose **Microstrip line**.
- **4** Locate the **Transition Boundary Condition** section. In the *d* text field, type **35**[um].

Proceed with the Lumped Port conditions.

# Lumped Port I

I Right-click Electromagnetic Waves, Frequency Domain (emw) and choose Lumped Port.

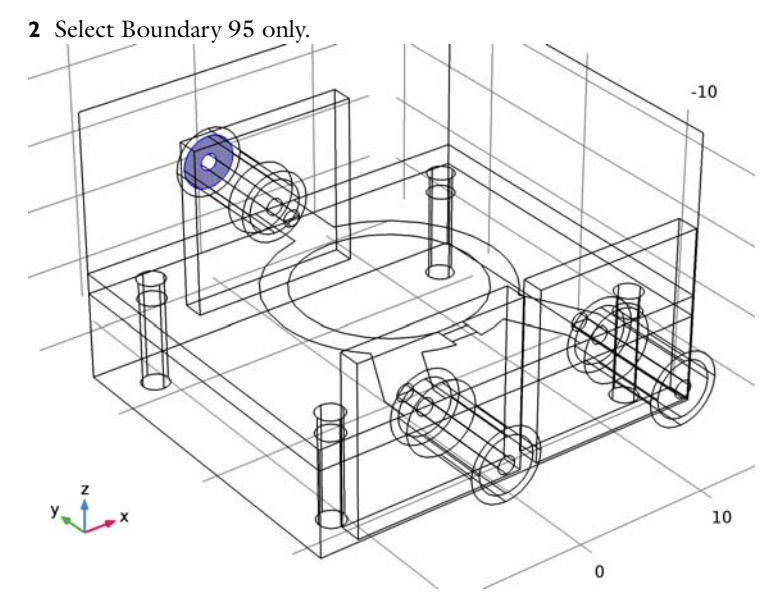

- 3 In the Settings window for Lumped Port, locate the Lumped Port Properties section.
- 4 From the Type of lumped port list, choose Coaxial.

For the first port, wave excitation is **on** by default.

#### Lumped Port 2

I Right-click Electromagnetic Waves, Frequency Domain (emw) and choose Lumped Port.

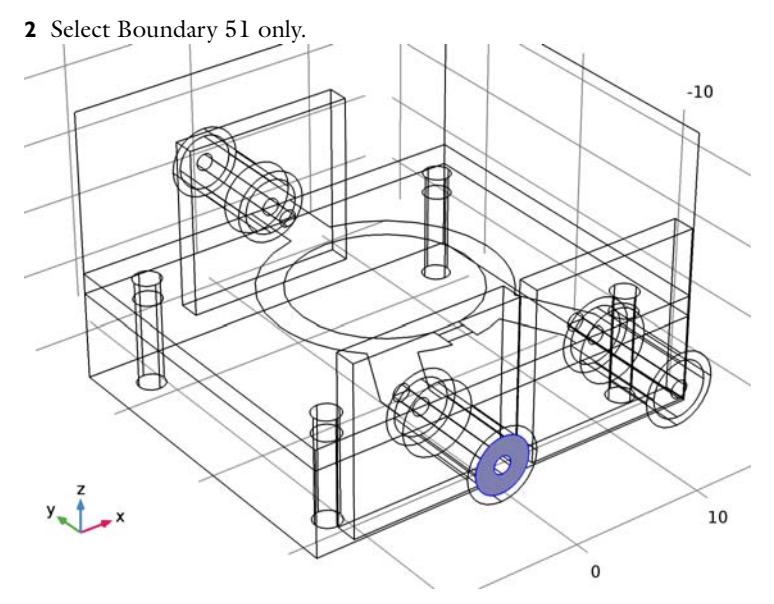

- 3 In the Settings window for Lumped Port, locate the Lumped Port Properties section.
- 4 From the Type of lumped port list, choose Coaxial.

Lumped Port 3

I Right-click Electromagnetic Waves, Frequency Domain (emw) and choose Lumped Port.

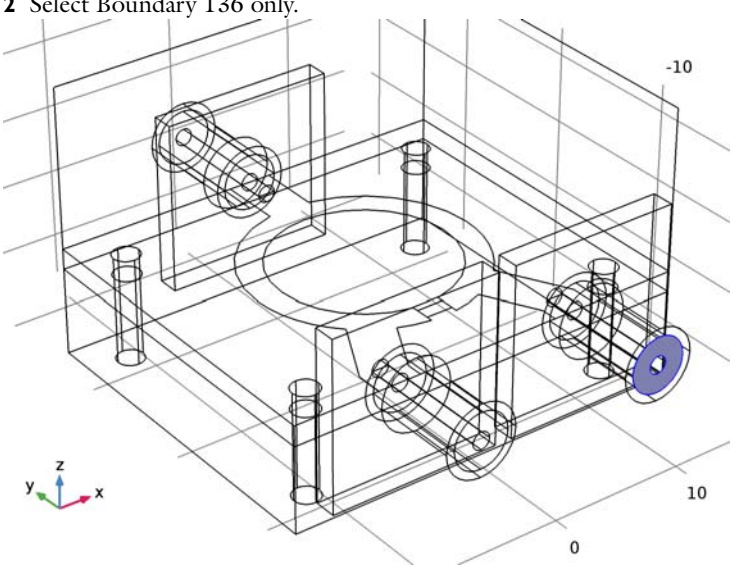

2 Select Boundary 136 only.

- 3 In the Settings window for Lumped Port, locate the Lumped Port Properties section.
- 4 From the Type of lumped port list, choose Coaxial.

Add a lumped element for the  $100\Omega$  resistor.

# Lumped Element I

- I Right-click Electromagnetic Waves, Frequency Domain (emw) and choose Lumped Element.
- 2 Select Boundary 97 only.

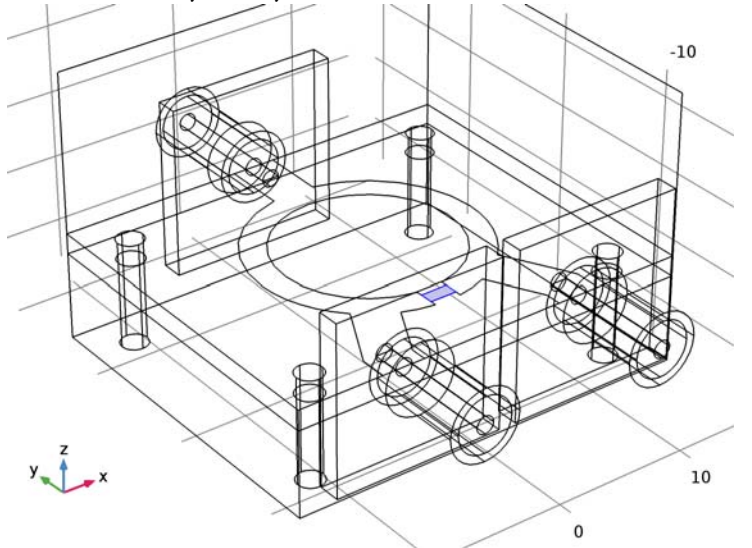

- 3 In the Settings window for Lumped Element, locate the Settings section.
- 4 In the  $Z_{\text{element}}$  text field, type 100[ohm].

# MATERIALS

Next, assign material properties. First, specify air for all domains.

## ADD MATERIAL

- I On the Home toolbar, click Add Material to open the Add Material window.
- 2 Go to the Add Material window.
- 3 In the tree, select Built-In>Air.
- 4 Click Add to Component in the window toolbar.
- 5 Go to the Add Material window.
- 6 In the tree, select Built-In>Copper.

7 Click Add to Component in the window toolbar.

# MATERIALS

#### Copper (mat2)

- I In the Model Builder window, under Component I (compl)>Materials click Copper (mat2).
- 2 In the Settings window for Material, locate the Geometric Entity Selection section.
- 3 From the Geometric entity level list, choose Boundary.
- 4 From the Selection list, choose Microstrip line.
- 5 On the Home toolbar, click Add Material to close the Add Material window.

Override the material for the substrate domains with a dielectric material of  $\varepsilon_r = 3.38$ .

#### Material 3 (mat3)

- I In the Model Builder window, under Component I (compl) right-click Materials and choose Blank Material.
- 2 In the Settings window for Material, type Substrate in the Label text field.
- **3** Locate the Geometric Entity Selection section. From the Selection list, choose Substrate.

4 Locate the Material Contents section. In the table, enter the following settings:

| Property                | Name     | Value | Unit | Property<br>group |
|-------------------------|----------|-------|------|-------------------|
| Relative permittivity   | epsilonr | 3.38  | I    | Basic             |
| Relative permeability   | mur      | 1     | I    | Basic             |
| Electrical conductivity | sigma    | 0     | S/m  | Basic             |

Similarly, override the coax dielectric domains with a material of  $\varepsilon_r = 2.1$ .

Material 4 (mat4)

- I Right-click Materials and choose Blank Material.
- 2 In the Settings window for Material, type PTFE in the Label text field.
- **3** Locate the **Geometric Entity Selection** section. From the **Selection** list, choose **Coax dielectric**.
- 4 Locate the Material Contents section. In the table, enter the following settings:

| Property              | Name     | Value | Unit | Property<br>group |
|-----------------------|----------|-------|------|-------------------|
| Relative permittivity | epsilonr | 2.1   | I    | Basic             |

| Property                | Name  | Value | Unit | Property<br>group |
|-------------------------|-------|-------|------|-------------------|
| Relative permeability   | mur   | 1     | I    | Basic             |
| Electrical conductivity | sigma | 0     | S/m  | Basic             |

# MESH I

- I In the Model Builder window, under Component I (compl) click Mesh I.
- 2 In the Settings window for Mesh, click Build All.

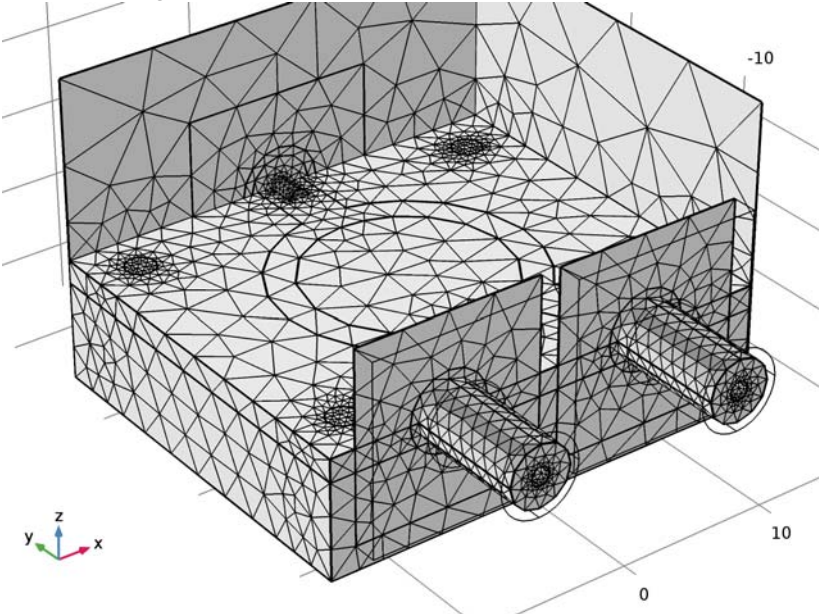

# STUDY I

On the **Home** toolbar, click **Compute**.

# RESULTS

## Electric Field (emw)

The default plot shows the E-field norm distribution. Change the settings to plot the E-field norm on the substrate.

- I In the Model Builder window, under Results click Electric Field (emw).
- 2 In the Settings window for 3D Plot Group, locate the Data section.
- 3 From the Parameter value (freq (GHz)) list, choose 3.

#### Multislice

- I In the Model Builder window, expand the Electric Field (emw) node, then click Multislice.
- 2 In the Settings window for Multislice, locate the Multiplane Data section.
- 3 Find the X-planes subsection. In the Planes text field, type 0.
- 4 Find the Y-planes subsection. In the Planes text field, type 0.
- 5 Find the Z-planes subsection. From the Entry method list, choose Coordinates.
- 6 In the **Coordinates** text field, type -0.1.
- 7 Click to expand the Range section. Select the Manual color range check box.
- 8 In the Maximum text field, type 1000.

The resulting plot shows the E-field equally split between Port 2 and Port 3. Compare with Figure 2.

#### S-Parameter (emw)

The reproduced plot shows the calculated S-parameters. Compare with Figure 3.

Smith Plot (emw)

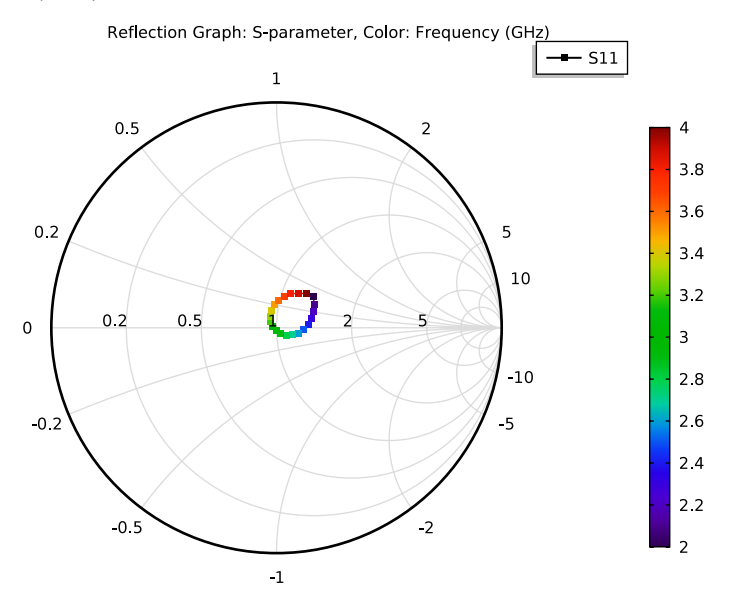